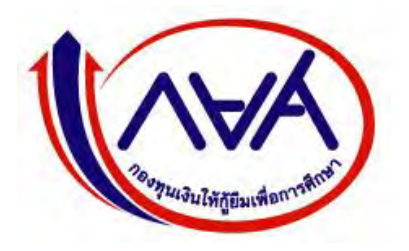

กองทุนเงินให้กู้ยืมเพื่อการศึกษา (กยศ.)

## STUDENT LOAN FUND

# คู่มือการใช้ระบบงาน

## ระบบการให้กู้ยืมเงินผ่านอินเตอร์เน็ต (e-Studentloan)

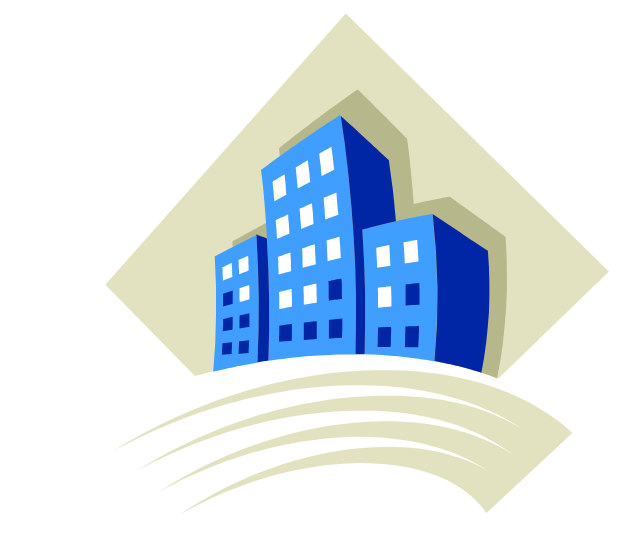

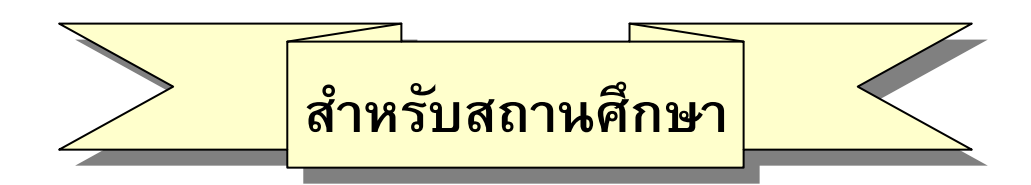

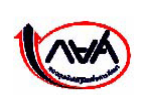

กองทุนเงินให้กู้ขึ้มเพื่อการศึกษา เลขที่ 63 ซ.ทวีมิตร ถนนพระราม9 เขตห้วยขวาง กรุงเทพมหานคร 10310 โทร. 02-610-4888 <u>http://www.studentloan.or.th</u>

# สารบัญ

|                                                                                         | หน้า |
|-----------------------------------------------------------------------------------------|------|
| บทนำ ขั้นตอนการกู้ยืมของสถานศึกษา                                                       | 1    |
| ขั้นตอนการเริ่มต้นเข้าสู่ระบบงาน                                                        |      |
| บทที่ 1 การเข้าสู่ระบบงาน                                                               | 6    |
| บทที่ 2 การเพิ่มผู้ใช้ในระบบงาน                                                         | 16   |
| <u>ขั้นตอนการเริ่มต้นเข้าสู่ระบบการกู้ยืม</u>                                           |      |
| บทที่ 3 ตรวจสอบรายชื่อผู้กู้ยืม                                                         | 23   |
| บทที่ 4 การบันทึกกรอบวงเงินค่าเล่าเรียนค่าครองชีพ                                       | 27   |
| 4.1 การค้นหาข้อมูลกรอบวงเงินค่าเล่าเรียน ค่าครองชีพ                                     | 27   |
| 4.2 การบันทึกข้อมูลกรอบวงเงินค่าเล่าเรียน ค่าครองชีพ                                    | 32   |
| 4.3 การถบกรอบวงเงินค่าเถ่าเรียน ค่าครองชีพ                                              | 34   |
| บทที่ 5 การประกาศรายชื่อผู้มีสิทธิ์กู้ยืม                                               | 36   |
| บทที่ 6 การตรวจสอบสัญญาและเอกสารแนบ                                                     | 39   |
| บทที่ 7 การลงทะเบียนผู้กู้ยืม                                                           | 44   |
| 7.1 การค้นหาข้อมูลลงทะเบียนผู้กู้ยืม                                                    | 44   |
| 7.2 การบันทึกข้อมูลลงทะเบียนผู้กู้ยืม                                                   | 46   |
| 7.3 การพิมพ์เอกสารแบบลงทะเบียนเรียน                                                     | 48   |
| บทที่ 8 การตรวจสอบใบลงทะเบียนและส่งข้อมูล                                               | 50   |
| บทที่ 9 การตรวจสอบสถานะการดำเนินการ                                                     | 55   |
| 9.1 การตรวจสอบสถานะการคำเนินงานของผู้กู้ยืม                                             | 55   |
| 9.2 การตรวจสอบสถานะการคำเนินงานในระบบ e-Studentloan ของสถานศึกษา                        | 58   |
| 9.3 การตรวจสอบรายชื่อของผู้กู้ยืมที่สถานศึกษายังไม่ประกาศรายชื่อผู้ที่มีสิทธิกู้ยืมเงิน | 59   |
| 9.4 การตรวจสอบรายชื่อของผู้กู้ยืมที่สถานศึกษายังไม่บันทึกแบบลงทะเบียนให้กับผู้กู้ยืม    | 60   |
| 9.5 การตรวจสอบรายชื่อของผู้กู้ยืมที่สถานศึกษายังไม่ยืนยันแบบลงทะเบียนให้กับผู้กู้ยืม    | 62   |
| บทที่ 10 รายงาน                                                                         | 64   |
| 10.1 รายงานสถิติการจัดสรรวงเงิน                                                         | 64   |
| 10.2 รายงานผู้ประสงค์ขอกู้ยืม                                                           | 66   |
| 10.3 รายงานการบันทึกกรอบวงเงินค่าเล่าเรียน ค่าครองชีพ                                   | 70   |
| 10.4 รายงานการประกาศรายชื่อผู้มีสิทธิ์กู้ยืม                                            | 72   |

# สารบัญ

|                                                      | หน้า |
|------------------------------------------------------|------|
| 10.5 รายงานการตรวจสอบสัญญาและเอกสารแนบ               | 74   |
| 10.6 รายงานสถานการณ์ยืนยันค่าเล่าเรียน               | 76   |
| 10.7 รายงานการลงทะเบียน                              | 81   |
| 10.8 รายงานการตรวจสอบใบลงทะเบียน                     | 83   |
| บทที่ 11 การแก้ไขข้อมูล                              | 85   |
| 11.1 การแก้ไขกรอบวงเงินค่าเล่าเรียนค่าครองชีพ        | 85   |
| 11.2 แก้ไขข้อมูลสถานศึกษา                            | 89   |
| บทที่ 12 การยกเลิกข้อมูล                             | 93   |
| 12.1 การยกเลิกข้อมูลก่อนส่งข้อมูลให้กับธนาคารกรุงไทย | 93   |
| 12.2 การยกเลิกข้อมูลหลังส่งข้อมูลให้กับธนาคารกรุงไทย | 99   |
| บทที่ 13 การส่งเอกสารการกู้ยืม                       | 111  |
| 13.1 แนวปฏิบัติในการจัดส่งเอกสารในระบบ e-Studentloan | 111  |
| ให้กับ บมจ.กรุงไทย (สำนักงานใหญ่)                    |      |
| 13.2 แนวปฏิบัติในการจัดส่งเอกสารในระบบ e-Studentloan | 112  |
| ให้กับ ธนาคารอิสลามแห่งประเทศไทย (สำนักงานใหญ่)      |      |
| 13.3 วิธีจัดทำใบนำส่งเอกสารสัญญาระบบ e-Studentloan   | 113  |
| บทที่ 14 การพิมพ์สัญญา และแบบลงทะเบียนเรียนย้อนหลัง  | 117  |
| 14.1 การพิมพ์สัญญาย้อนหลัง                           | 117  |
| 14.2 การพิมพ์แบบลงทะเบียนเรียนย้อนหลัง               | 125  |

## บทนำ ขั้นตอนการกู้ยืมของสถานศึกษา

## การกู้ยืมเงิน กยศ. ผ่านระบบ e-Studentloan (ภาพรวม)

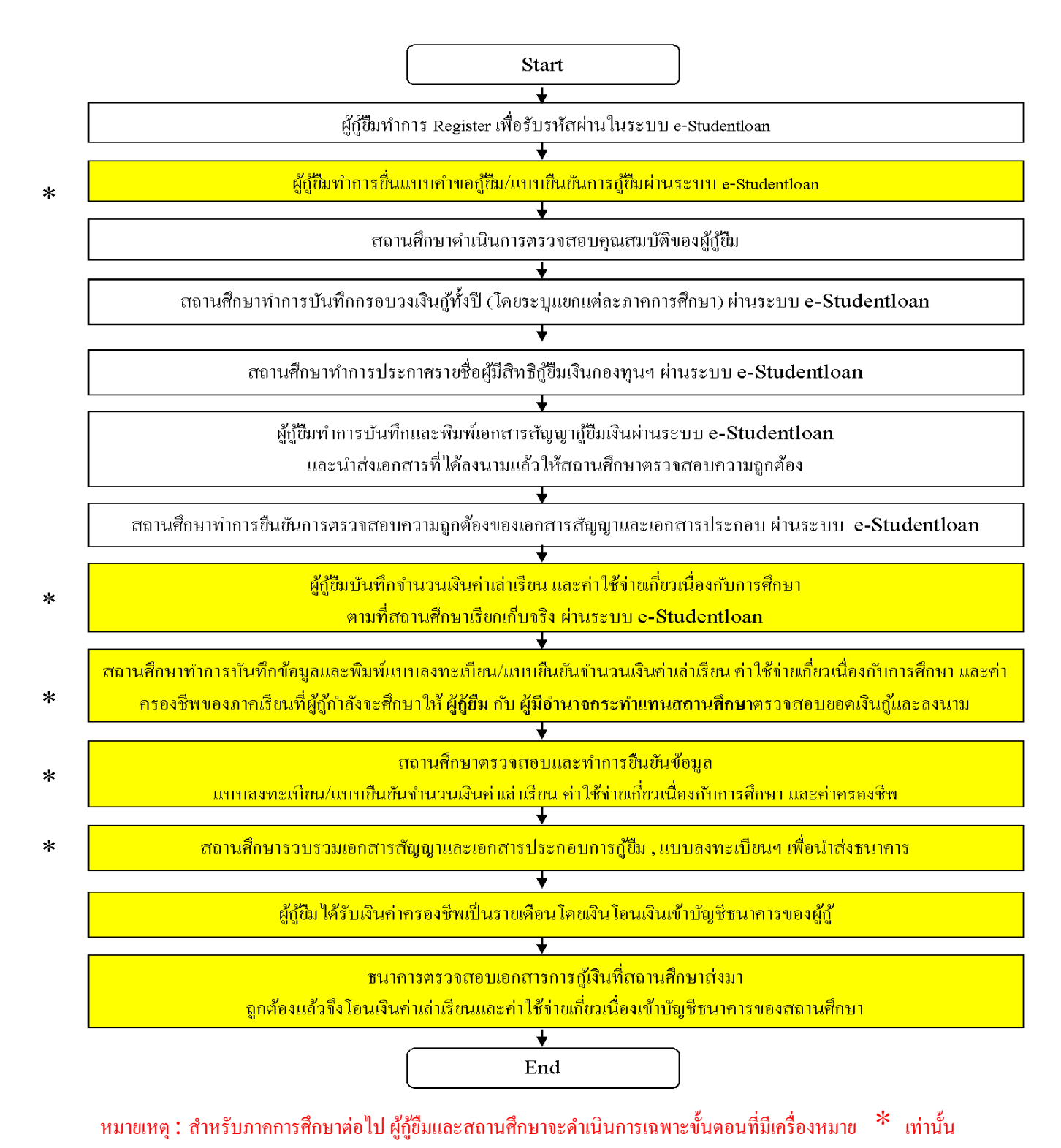

คู่มือการใช้ระบบงานการให้กู้ยืมเงินผ่านอินเตอร์เน็ต สำหรับสถานศึกษา

ขั้นตอนการทำงานของสถานศึกษาในการให้กู้ยืมเงินกองทุนฯ (กยศ.) สำหรับนักเรียน นักศึกษาที่เป็นผู้กู้รายใหม่ และผู้กู้ รายเก่าที่ยังไม่เคยเข้ามาทำการขอรหัสผ่านในระบบ e-Studentloan ของภาคเรียนที่ 1 ในแต่ละปีการศึกษา

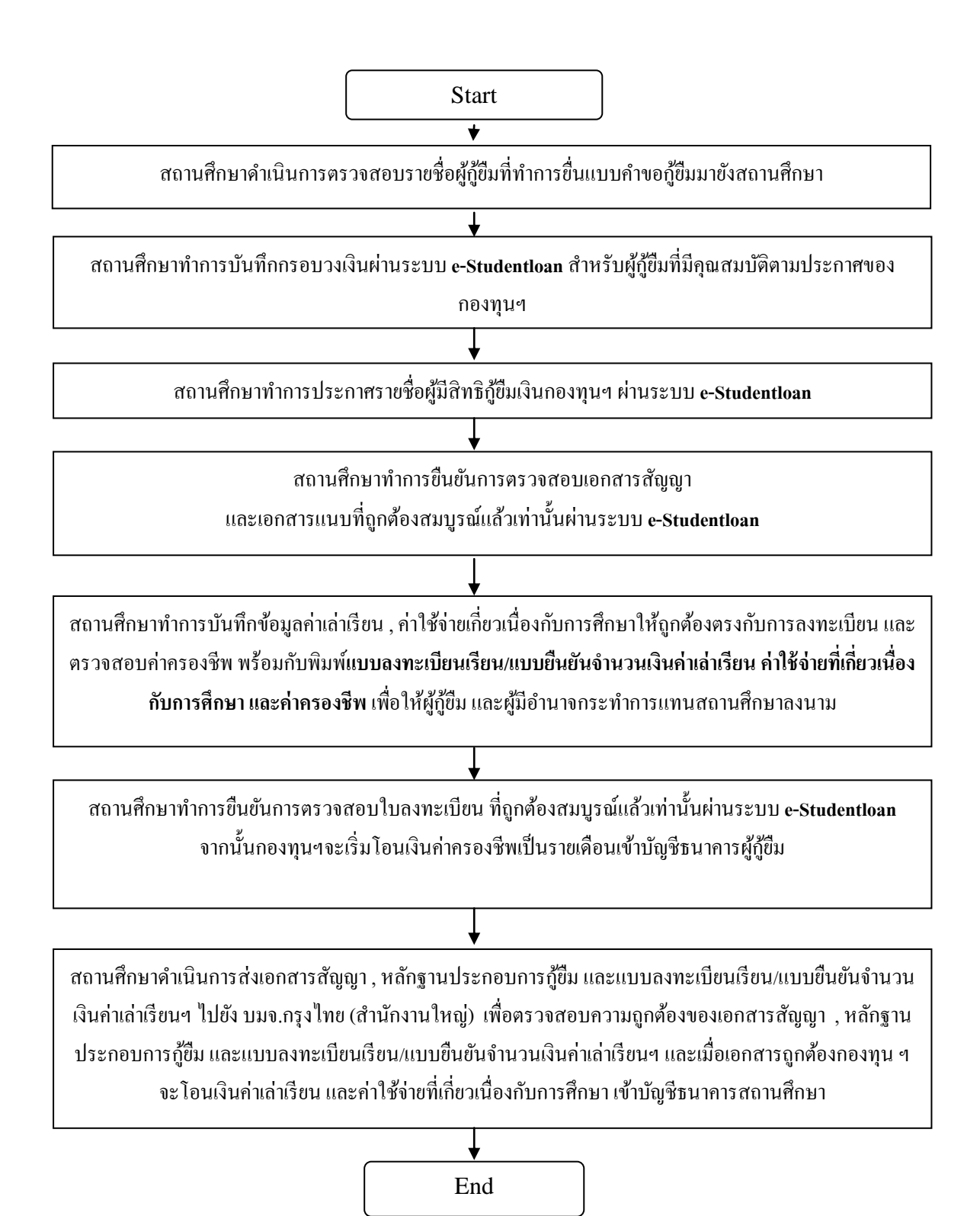

ขั้นตอนการทำงานของสถานศึกษาในการให้กู้ยืมเงินกองทุนๆ (กยศ.) สำหรับนักเรียน นักศึกษาที่เป็นผู้กู้รายเก่าที่ มีรหัสผ่านแล้ว และไม่มีการย้ายสถานศึกษา หรือเปลี่ยนแปลงระดับการศึกษาในระบบ e-Studentloan ของภาคเรียนที่ 1 ในแต่ละปีการศึกษา

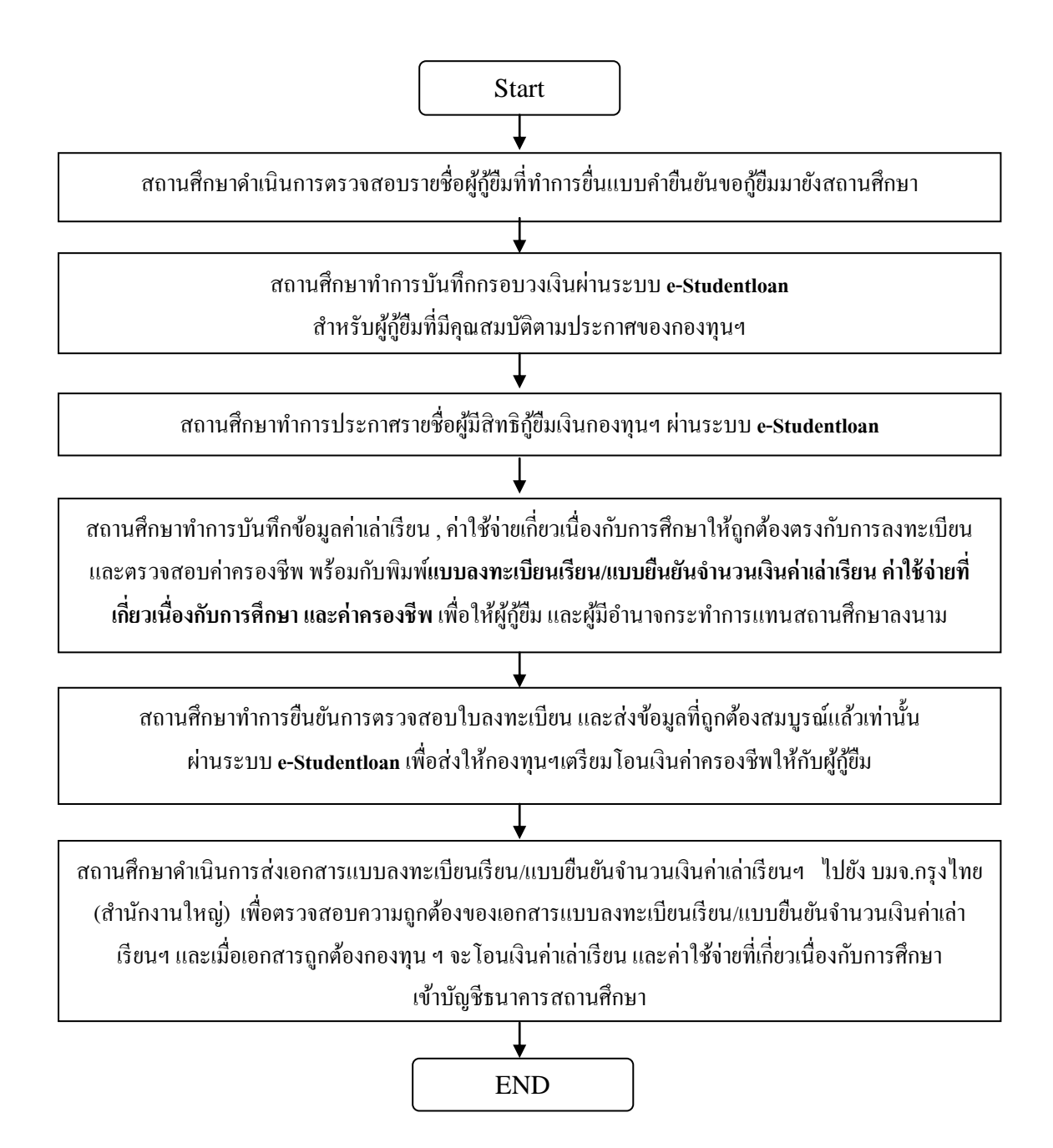

ขั้นตอนการทำงานของสถานศึกษาในการให้กู้ยืมเงินกองทุน (กยศ.) สำหรับนักเรียน นักศึกษาที่เป็นผู้กู้รายเก่าที่ มีรหัสผ่านแล้ว และมีการย้ายสถานศึกษา หรือมีการเปลี่ยนแปลงระดับการศึกษาในระบบ e-Studentloan ของภาคเรียนที่ 1 ในแต่ละปีการศึกษา

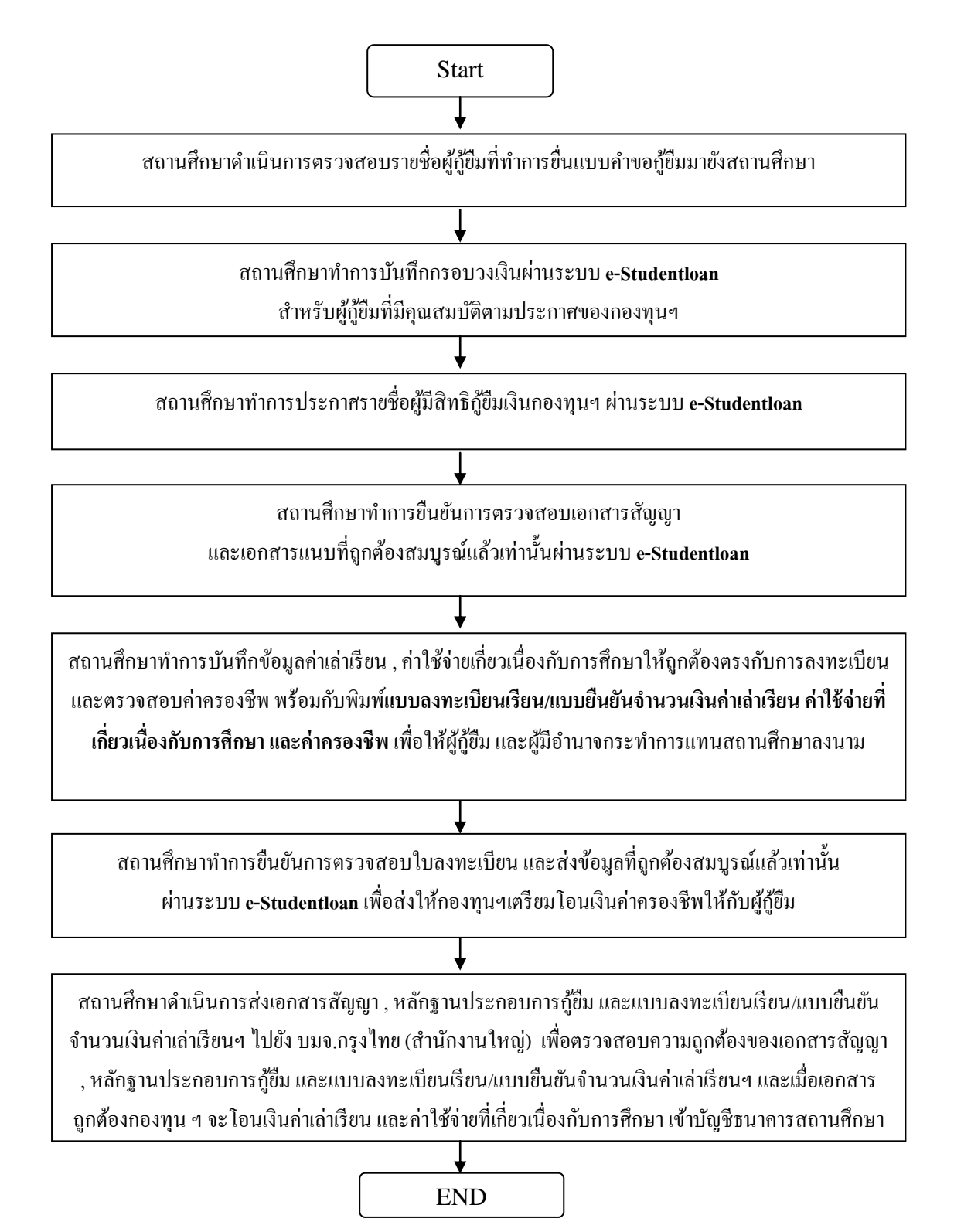

## ขั้นตอนการทำงานของสถานศึกษาในการให้กู้ยืมเงินกองทุนฯ (กยศ.) สำหรับนักเรียน นักศึกษาที่เป็นผู้กู้รายใหม่ และผู้กู้รายเก่าในระบบ e-Studentloan ของภาคเรียนที่ 2 และ 3 ในแต่ละปีการศึกษา

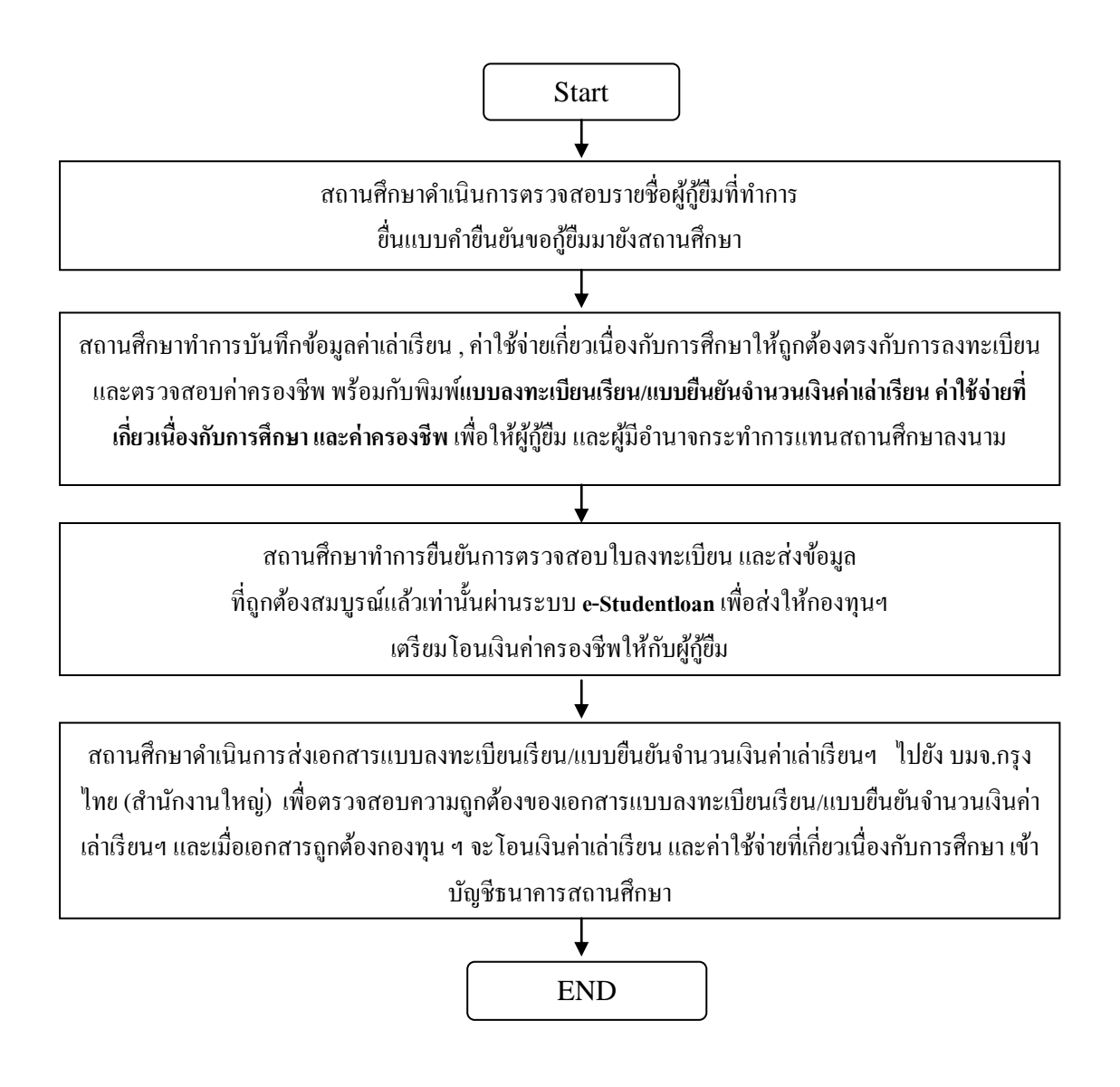

## <u>บทที่ 1</u> <u>การเข้าสู่ระบบงาน</u>

#### ิสถานศึกษาสามารถทำการเข้าสู่หน้าจอการ Login ระบบ e-Studentlaon สำหรับสถานศึกษาได้ 2 ทางดังนี้

ให้สถานศึกษาเข้าหน้า Website หลักของกองทุนฯ โดยพิมพ์ที่อยู่ของเว็บไซต์กองทุนฯ โดยพิมพ์กำว่า
 <u>http://www.studentloan.or.th</u> ดังรูปหน้าจอภาพ SLF-0001-01 และจะปรากฎหน้า Website หลักของกองทุนฯ ให้
 สถานศึกษาคลิกที่ข้อความ " ระบบ e-Studentloan สถานศึกษา " ดังรูปจอภาพ SLF-0001-02 และจะปรากฎหน้าจอการ
 Login เข้าสู่ระบบ e-Studentloan สำหรับสถานศึกษาดังรูปจอภาพ SLF-0001-03

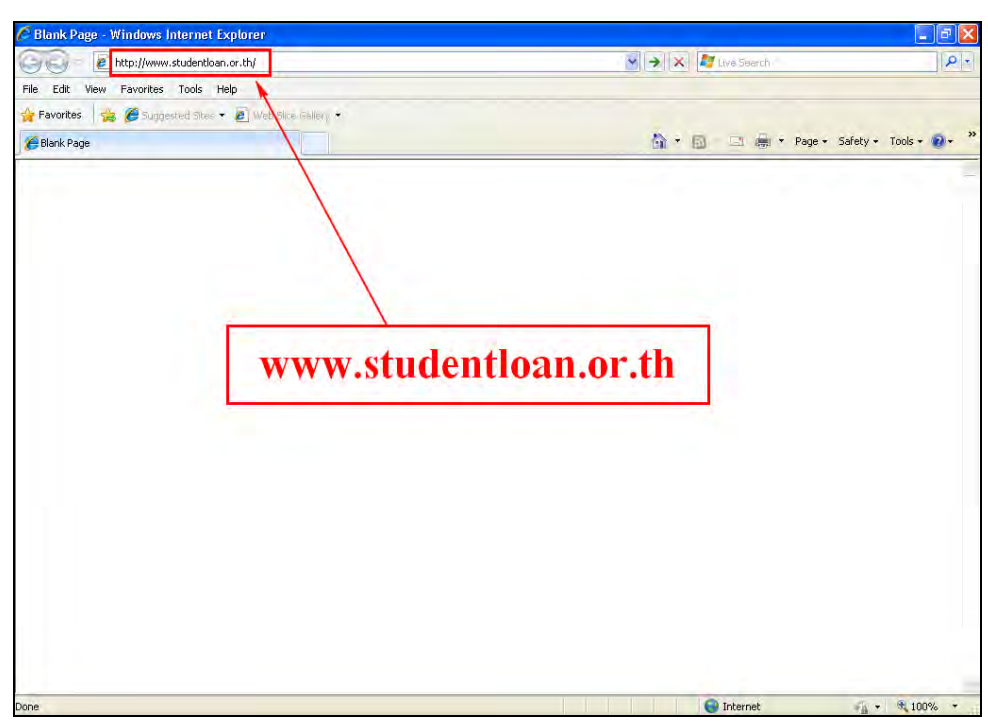

รูปจอภาพ SLF-0001-01

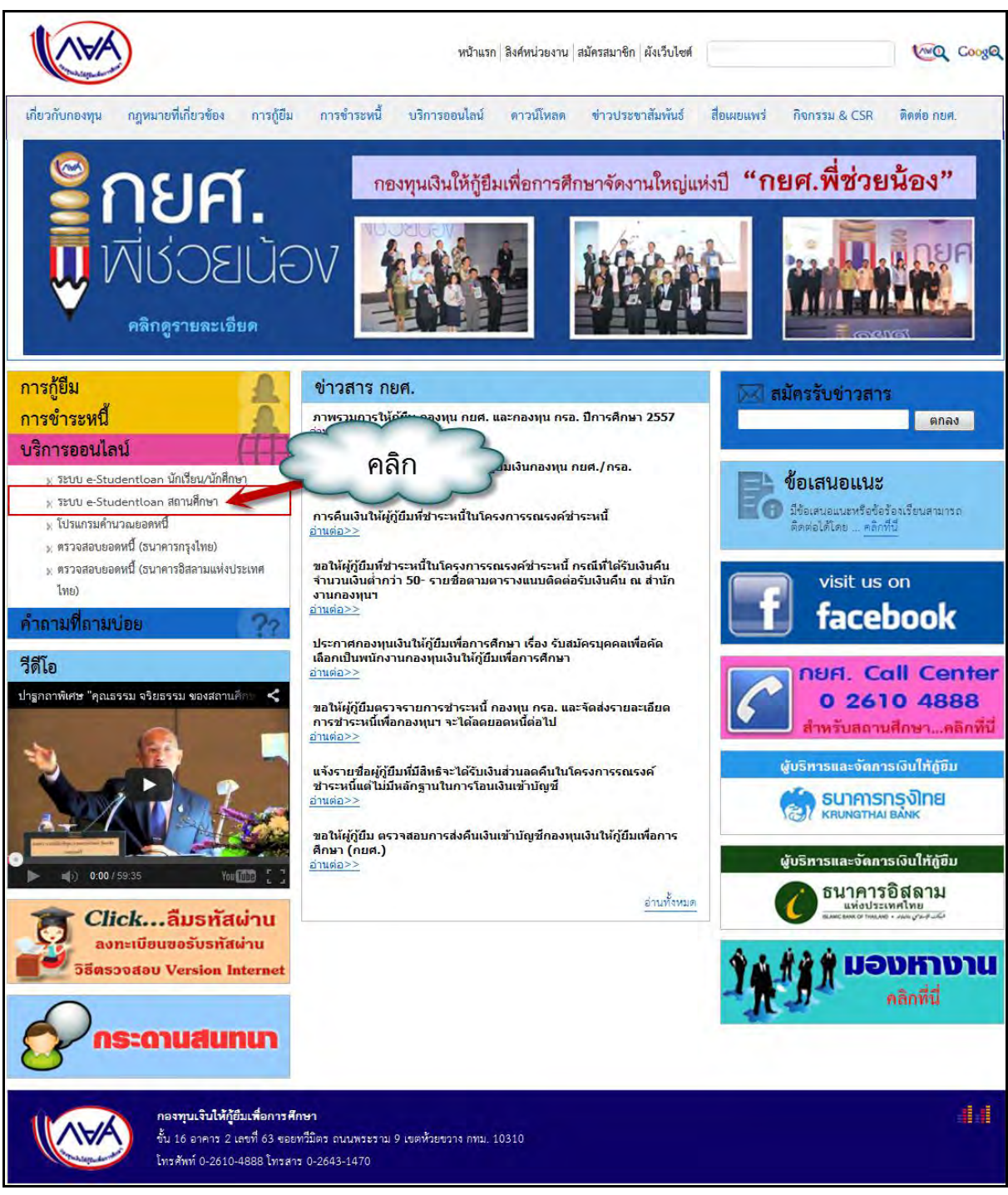

#### รูปจอภาพ SLF-0001-02

| C3 (a) < the http://www2.studentloan.or.th/                             | SLFUNIV/1sp/SLFLogin.1sp                                                                                                    | 💌 😣 🦘 🗙 ಶ Live Search                                                                                                    | 0-                  |
|-------------------------------------------------------------------------|----------------------------------------------------------------------------------------------------|----------------------------------------------------------------------------------------------------|---------------------|
| File Edit View Favorites Tools Help                                     |                                                                                                    |                                                                                                    | 10-1                |
| ╆ Favorites 🛛 🚓 🏉 Suggested Sites 👻 🔊 🕷                                 | eb Slice Gallery, 🕶                                                                                                    |                                                                                                    |                     |
| 🔹 :: Login SLF::                                                        |                                                                                                    | 🚵 * 🔂 🖃 📾 * Page * Sa                                                                                                    | afety + Tools + 🔞 + |
|                                                                         |                                                                                                    |                                                                                                    |                     |
|                                                                         | e-Stude                                                                                                    | ntloan สำหรับสอานศึกษา                                                                                                    |                     |
|                                                                         | Login                                                                                                    |                                                                                                    |                     |
|                                                                         | รทัสผู้ไม้ระบบ *<br>ชุติสผ่าน *                                                                                                    |                                                                                                    |                     |
|                                                                         | (เข้าสู่ระบบ)                                                                                                    | ยกเลิก                                                                                                    |                     |
|                                                                         | 🏧 ประกาศกองทุนเ                                                                                                    | วินให้กู้ยืมเพื่อการศึกษา                                                                                                    |                     |
| <mark>การภูมิมใน</mark><br>ตำเนินการตามชั้นตอ<br>ตั้งแต่รัณที่ 10 กันยา | <mark>ภาคเรียนที่ 2/2553 กองทุนฯ</mark> เปิดให้นักเรื<br>นต่างๆ เสร็จสิ้นแล้ว ทำการยืนยันตำขอภู้ยั<br>ชน จนถึง 31 ตุลาคม 2553 เป็นวันสุดท้าย | ยน นักศึกษาที่ใต้รับสิทธิการกู้ยืม ในกาดเรียนที่ 1/2553 และ<br>มมเงินโนระบบ e-Studentioan สาหรับกาดเรียนที่ 2/2553 ใต้<br>,                                                         |                     |
| เนื่องจากมี<br>เวลาวันที่ 31 สิงหาด<br>ภาคเรียนที่ 1/2553               | สถานศึกษาจำนวนหนึ่งที่ยังต่าเนินการภู้ยิ<br>ม 2553 กองทุนฯจะเปิดระยะเวลาต่าเนินก<br>สั่งแต่วันที่ 10 กันยายน ถึง วันที่ 30 กันยา             | มเงินกองทุนฯ ในภาคเรียนที่ 1/2553 ไม่แล้วเสร็จตามกำหนด<br>ารให้สถานศึกษาตั้งกล่าวตำเนินการในส่วนที่เกี่ยวข้องกับการกู้ยืม<br>ยน 2553 เป็นวันสุดท้าย โดยจะไม่ขยายเวลาการดำเนินการอิก |                     |

รูปจอภาพ SLF-0001-03

2. ให้สถานศึกษาพิมพ์ที่อยู่ของ เว็บไซต์ระบบงาน e-Studention โคยพิมพ์กำว่า

https://www2.studentloan.or.th/SLFNIV/jsp/SLFLogin.jsp ดังรูปจอภาพ SLF-0001-04 และจะปรากฎหน้าจอ การ Login เข้าสู่ระบบ e-Studentloan สำหรับสถานศึกษา ดังรูปจอภาพ SLF-0001-05

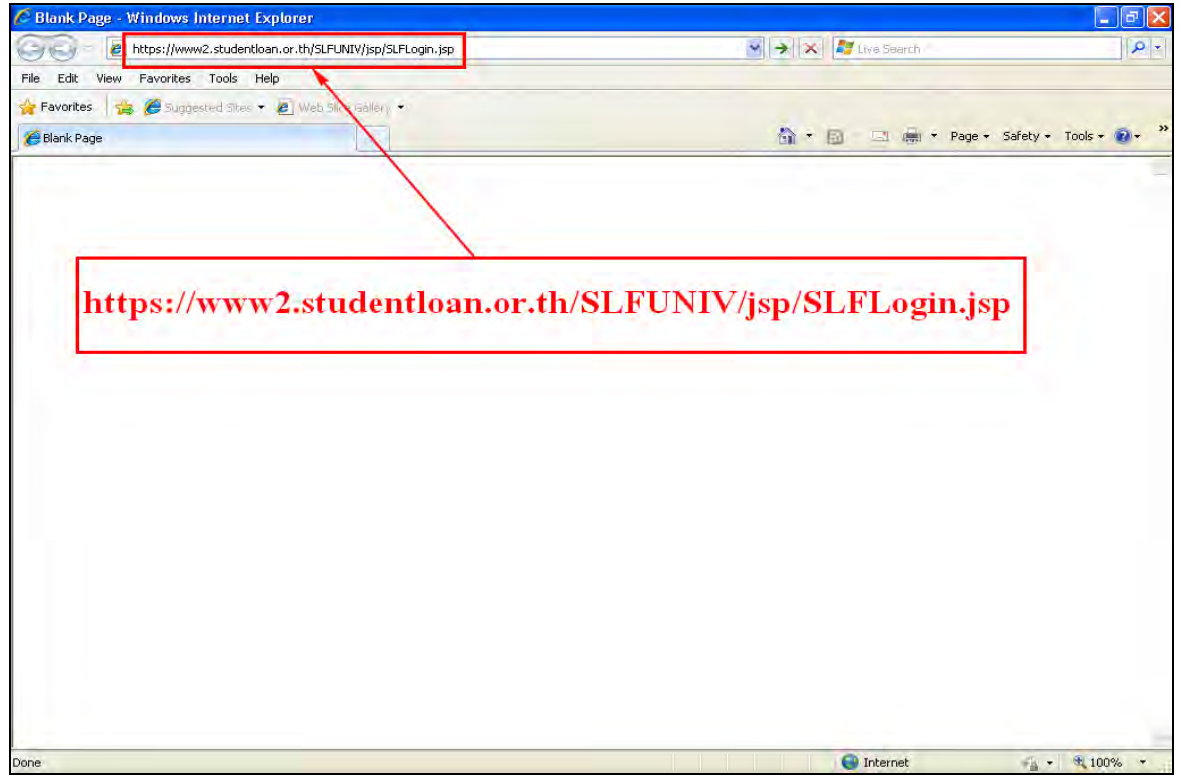

รูปจอภาพ SLF-0001-04

คู่มือการใช้ระบบงานการให้กู้ยืมเงินผ่านอินเตอร์เน็ต สำหรับสถานศึกษา

|                             | merner Explorer                                                                                                    |                                                                                                    |                    |
|-----------------------------|----------------------------------------------------------------------------------------------------|----------------------------------------------------------------------------------------------------|--------------------|
|                             | udentloan.or.th/SLFUNIV/Jsp/SLFLögin.jsp                                                                                           | 💌 🗟 🦘 🗙 🎜 Livé Search                                                                                            | - 9                |
| File Edit View Favorites To | ools Help                                                                                                    |                                                                                                    |                    |
| 🙀 Favorites 🛛 🚔 🏉 Suggester | d Sites 👻 🙋 Web Slice Gallery 👻                                                                                                    |                                                                                                    |                    |
| 🔷 :: Login SLF::            |                                                                                                    | 🚵 🔹 🖾 🖃 🖼 Page + Safe                                                                                            | ty + Tools + 🔞 + 🎇 |
|                             |                                                                                                    |                                                                                                    | <b></b>            |
|                             | 100                                                                                                    |                                                                                                    |                    |
|                             | e-Stude                                                                                                    | ntloan dugungan                                                                                                  |                    |
|                             | U SUMAC                                                                                                    | noioan any baurunner                                                                                             |                    |
|                             |                                                                                                    | and the second second second second second second second second second second second second second second second |                    |
|                             |                                                                                                    |                                                                                                    |                    |
|                             | Login                                                                                                    |                                                                                                    |                    |
|                             | รทัสผู้ใช้ระบบ*                                                                                                    |                                                                                                    |                    |
|                             | รทัสผ่าน *                                                                                                    |                                                                                                    |                    |
|                             |                                                                                                    |                                                                                                    |                    |
|                             | (เข้าสู่ระบบ)                                                                                                    | ยกเลิก                                                                                                    |                    |
|                             |                                                                                                    |                                                                                                    |                    |
|                             | 🗰 ประกาศกองทุนเ                                                                                                    | วันให้กู้ยืมเพื่อการศึกษา                                                                                        |                    |
|                             |                                                                                                    |                                                                                                    |                    |
|                             | การก็ยืมในภาคเรียนที่ 2/2553 กองทนฯ เปิดให้นักเรื                                                                                  | ยน นักศึกษาที่ได้รับสิทธิการก้ยืม ในภาคเรียนที่ 1/2553 และ                                                       |                    |
| ต่าเนิน                     | เการตามขึ้นตอนต่างๆ เสร็จสิ้นแล้ว ทำการยืนยันต่าขอกู้เ<br>ชื่อขึ้งกลับและเอาเรื่อง จะการเป็นชั่นสายกู้เป็นชั่นสายกู้เป็นชื่อเรื่อง | มเงินในระบบ e-Studentloan สาหรับกาคเรียนที่ 2/2553 ได้                                                           |                    |
| U.G.LEV                     | รหม 10 แหล เอห งหยุด 21 ต่อง เอม 5222 รถหรุดจุดมาร                                                                                 |                                                                                                    |                    |
|                             | เนื่องจากมีสถานศึกษาจำนวนหนึ่งที่ยังดำเนินการภู้ยั                                                                                 | มเงินกองทุนฯ ใน <mark>ภาคเรียนที่ 1/255</mark> 3 ไม่แล้วเสร็จตามกำหนด                                            |                    |
| เวลาวั                      | นท 31 สงหาคม 2553 กองทุนฯจะเปิดระยะเวลาดำเนินก                                                                                     | ารเหสถานศกษาดังกล่าวดำเนินการในส่วนที่เกี่ยวข้องกับการกู้ยืม                                                     |                    |
| ภาคเรื                      | ยนที่ 1/2553 ตั้งแต่วันที่ 10 กันยายน ถึง วันที่ 30 กันยา                                                                          | ยน 2553 เป็นวันสุดท้าย โดยจะไม่ขยายเวลาการศาเนินการอีก                                                           |                    |

รูปจอภาพ SLF-0001-05

### <u>ขั้นตอนการดำเนินการ</u>

 1.1 ให้สถานศึกษากรอกข้อมูลรหัสสถานศึกษาระบบโดยรหัสที่ใช้สำหรับสถานศึกษานั้นจะขึ้นต้นด้วย ตัวอักษร U ตามด้วยเลข 00 และตามด้วยรหัสสถานศึกษา ที่กองทุนฯ เป็นผู้กำหนดให้ซึ่งรหัสสถานศึกษาระบบรวมแล้วจะมี ทั้งหมด 7 หลัก ตัวอย่างเช่น รหัสสถานศึกษา 9999 รหัสสถานศึกษาระบบจะเป็น U009999

1.2 ให้สถานศึกษาทำการกรอกรหัสผ่าน **ตัวอย่างเช่น** รหัสสถานศึกษาระบบเป็น **U009999** และรหัสผ่านเป็น

#### 123456

 1.3 กคปุ่ม ระบบจะแสดงน้ำจอดังรูปจอภาพ SLF-0001-15 (ในกรณีที่สถานศึกษาที่เข้าร่วม โครงการใหม่ ระบบจะแสดงหน้าจอดังรูปจอภาพ SLF-0001-06)

หมายเหตุ : ในกรณีที่สถานศึกษาที่เข้าร่วมโครงการใหม่ รหัสผ่านตั้งต้นในการเข้าระบบครั้งแรกจะถูก กำหนดให้เหมือนกันกับรหัสสถานศึกษาระบบ ตัวอย่างเช่น ตัวอย่างเช่น รหัสสถานศึกษาระบบเป็น U009999 และรหัสผ่าน เป็น U009999

: ในกรณีที่สถานศึกษาลืมรหัสผ่านในการเข้าระบบ e-Studentlaon ทางสถานศึกษาจะต้องคำเนินการ ทำเรื่องแจ้งขอทราบรหัสผ่านมายังกองทุนฯ

| K-Stadentlour                                                                                                    | C                                                                                                    |                                                                                             | โปรแกรม : REGUE0001 : บันทึกข            |
|----------------------------------------------------------------------------------------------------|----------------------------------------------------------------------------------------------------|---------------------------------------------------------------------------------------------|------------------------------------------|
| กองทุนเงินใหกูมิมเพื่อการดีกษา                                                                                                    | Let a second second second second second second second second second second second second second second second               |                                                                                             | วันที่ : 19 มิถุนายน 2557                |
| » 🏦 เพิ่มผู้ใช้ในระบบงาน » 🖪 เปลี่ยนร                                                                                                    | หัสผ่าน 🖪 ออกจากระบบ                                                                                                    |                                                                                             |                                          |
| ข้อมูลสถานศึกษา                                                                                                    |                                                                                                    |                                                                                             |                                          |
| ชื่อสถานศึกษา(ไทย) * มหาวิทยาล้                                                                                                    | สทดสุดประบบ                                                                                                    |                                                                                             |                                          |
| ชื่อสถานศึกษา(อังกฤษ) Test Univer                                                                                                    | sity.                                                                                                    |                                                                                             |                                          |
| อยู่ในกำกับ * คณะอนกรร                                                                                                    | มการบัณซ์จายที่ 2 🍷                                                                                                    |                                                                                             |                                          |
| กระทรวง * กระทรวงศึก                                                                                                    | าษาธิการ                                                                                                    |                                                                                             |                                          |
| สังกัด * สำนักงานคะ                                                                                                    | แะกรรมการการอดมศึกษา                                                                                                    |                                                                                             |                                          |
| ຈັ§∕ເລກນຳແ * ⊚ ຈັ§ 🗇 ເລ                                                                                                    | กขน                                                                                                    |                                                                                             |                                          |
| ประเภท * มหาวิทยาลัย                                                                                                    | นปิด 🔻                                                                                                    |                                                                                             |                                          |
| ระดับสถานศึกษา * มัธยมศึก                                                                                                    | ษาตอนปลาย อาชีวศึกษา 🖲 อุดมศึกษา                                                                                             |                                                                                             |                                          |
| เปิดสอนในระดับ * 🗌 มัธยมศึก                                                                                                    | ษาตอนปลาย 🔄 ปวช 🔄 ปวส./ปวท. 🔛 อนุปริญญา/ปริญฤ                                                                                | มาตรี                                                                                       |                                          |
| เขตพนทการศกษา                                                                                                    | <ul> <li>▼</li> <li>พานี้ความประสงอ้อยปลี้ยมแปลงข้อบล ในส่วนของข้อบลสถ</li> </ul>                                            | านสักษา                                                                                     |                                          |
| นอโห้ทางสถ                                                                                                    | ษามพรามบระดงพระเบลยนแบลงขอมูล แลรแของขอมูลลส<br>านศึกษา ทำหนังสือแจ้งขอเปลี่ยนแปลงข้อมูลสถานศึกษามาย                         | วังกองทุนา                                                                                  |                                          |
| โดยสถานศึก                                                                                                    | ษาสามารถแก้ไขข้อมูลที่อยู่สถานศึกษา และผู้ดำเนินงานกอง                                                                       | ทุนฯ ของสถานศึกษาได้ด้วยตนเอง                                                               |                                          |
| ที่อยู่สถานศึกษา                                                                                                    |                                                                                                    |                                                                                             |                                          |
| เลขที่ *                                                                                                    |                                                                                                    | อาคาร                                                                                       |                                          |
| ชั้น                                                                                                    |                                                                                                    | ห้อง                                                                                        |                                          |
| หมู่บ้าน                                                                                                    |                                                                                                    | หมู่ที่                                                                                     |                                          |
| ซอย                                                                                                    |                                                                                                    | ถนน *                                                                                       |                                          |
| ดำบล/แขวง *                                                                                                    | ค้าหา                                                                                                    | ວ່າເກວ/ເขต *                                                                                | คันหา                                    |
|                                                                                                    | พิมพ์ชื่อตำบลที่ต้องการแล้วกดปุ่ม ค้นหา                                                                                      |                                                                                             | พิมพ์ชื่ออำเภอที่ต้องการแล้วกดปุ่ม คันหา |
| จงหวด *                                                                                                    |                                                                                                    | รหสาบรษณย                                                                                   |                                          |
| เทรดพท                                                                                                    |                                                                                                    | เทรสาร                                                                                      |                                          |
| La CONTRACTO                                                                                                    |                                                                                                    |                                                                                             |                                          |
| E MARLE                                                                                                    |                                                                                                    |                                                                                             | na mana manana na manana n               |
| ผู้มีอำนาจกระทำการแทนสถานศึกษา                                                                                                    |                                                                                                    |                                                                                             | א איז איז איז איז איז איז איז איז איז אי |
| ผู้มีอำนาจกระทำการแทนสถานศึกษา<br>คำนำหน้าชื่อ *                                                                                                    | นาย 		 ชื่อ *                                                                                                    |                                                                                             |                                          |
| ผู้มีอานาจกระทำการแทนสถานศึกษา<br>ดำนำหน้าชื่อ *<br>นามสกุล *                                                                                                    | มาย • ชื่อ <b>*</b>                                                                                                    |                                                                                             |                                          |
| ผู้มีอานาจกระทำการแทนสถานศึกษา<br>ดำน้ำหน้าชื่อ<br>นามสกุล<br>เลขประจำดับระชาชน                                                                                                    | ນາຍ • ສິລ =                                                                                                    |                                                                                             |                                          |
| ผู้มีอานาจกระหัวการแทนสถานศึกษา<br>ดำน้าหน้าชื่อ<br>นามสกุล<br>เลขประจำตัวประชาณ<br>ดำแหน่ง                                                                                                    | ນາຍ                                                                                                    |                                                                                             | nn tra iru kunatir ()                    |
| ผู้มีอานาจกระหัวการแทนสถานศึกษา<br>ดำน้ำหน้าชื่อ<br>นามสกุล<br>เลขประจำดัวประชาณ<br>จำแหน่ง<br>โทรศัพท์สถานที่ห่างาน                                                                                                    | บาย • ชื่а*                                                                                                    |                                                                                             | na tra iru munotir Ó                     |
| ผู้มีอานาจกระหัวการแทนสถานศึกษา<br>ดำน้ำหน้าชื่อ<br>นามสกุล<br>เลขประจำดัวประชาณ<br>จำแหน่ง<br>โทรศัพท์สถานที่ห่างาน<br>โทรศัพท์สถานที่ห่างาน                                                                                                    | มาย • ชื่อ *<br>ชื่อ *                                                                                                    |                                                                                             | na 194 ist intervier ô                   |
| ผู้มีอานาจกระหัวการแทนสถานศึกษา<br>ดำน้ำหน้าชื่อ<br>นามสกุล<br>เลขประจำดัวประชาณ<br>ล่านหน่ง<br>โทรศัพท์สถานที่ห่างาน<br>โทรศัพท์สถานที่ห่างาน                                                                                                    | นาย • ชื่อ *<br>ชื่อ *<br>ด้วอย่างการระบุหมายเลขโทรศัพทโปอถือ                                                                |                                                                                             | na 194 ist ist ist istoria ()            |
| ผู้มีอานาจกระหัวการแทนสถามศึกษา<br>ดำน้าหน้าซื้อ<br>นามสกุล<br>เลขประจำตัวประชาณ<br>ดำแหน่ง<br>โทรศัพท์สถานที่ห้างาน<br>โทรศัพท์สถานที่ห้างาน<br>โทรศัพท์สถาน                                                                                                    | นาย • ชื่อ =<br>ตัวอย่างการระบุหมายเลขโพรศัพท์มือถือ                                                                         | <br>                                                                                        |                                          |
| ผู้มีอานาจกระทำการแทนสถานศึกษา<br>ดำน่าหน่าชื่อ<br>นามสกุล<br>เลขประจำดัวประชาชน<br>ดำแหน่ง<br>โทรศัพท์สถานที่ทำงาน<br>โทรศัพท์สถานที่ทำงาน<br>โทรศัพท์สถานที่ทำงาน<br>โทรศัพท์สถาน                                                                                                    | นาย • ชื่อ =<br>                                                                                                    | viv 08-1111-1111                                                                            |                                          |
| รู่มีอานาจกระทำการแทนสถานศึกษา<br>ดำน้าหนังซื้อ<br>นามสกุล<br>เลขประจำดัวประชาณ<br>ดำนหน่ง<br>เทรศัพท์สถานที่ทำงาน<br>โทรศัพท์สถานที่ทำงาน<br>โทรศัพท์สถานที่ทำงาน<br>E-mail<br>รู่ขึ้นเป็นความถูกต้องและส่งข้อมูล<br>ดำน้าหน้าซื้อ *                                                                                                    | นาย • ชื่อ =<br>ตัวอย่างการระบุทมายเลขโพรศัพท์มือถือ<br>นาย • ชื่อ •                                                         |                                                                                             |                                          |
| ผู้มีอานาจกระทำการแทนสถามศึกษา<br>ดำน่าหน้าชื่อ<br>นามสกุล<br>เลขประจำดัวประชาณ<br>ดำแหน่ง<br>โทรศัพท์สถานที่ทำงาน<br>โทรศัพท์สถานที่ทำงาน<br>โพรศัพท์สถานที่ทำงาน<br>โพรศัพท์สถานที่ทำงาน<br>โพรศัพท์สถานที่ทำงาน<br>โพรศัพท์สถานที่ทำงาน<br>โพรศัพท์สถานที่ทำงาน<br>นามสกุล                                                                                                    | นาย • ซื่อ =<br>ตัวอย่างการระบุหมายเลขโพรศัพท์มือถือ<br>นาย • ซื่อ •                                                         |                                                                                             |                                          |
| รู้มีอานาจกระหัวการแทนสถามศึกษา<br>ดำน่าหน้าซื้อ<br>นามสกุล<br>เลขประจำดัวประชาณ<br>ดำแหน่ง<br>โทรศัพท์สถามที่ห่างาน<br>โทรศัพท์สถามที่ห่างาน<br>โทรศัพท์สถามที่ห่างาน<br>โทรศัพท์สถามที่ห่างาน<br>โทรศัพท์สถามที่ห่างาน<br>โระกายไ<br>ผ่านใหน่าชื่อ<br>เลขประจำดัวประชาณ                                                                                                    | นาย • ชื่อ *<br>ตัวอย่างการระบุหมายเลขโพรสัพท์มือถือ<br>นาย • ชื่อ *                                                         |                                                                                             |                                          |
| รู้มีอานาจกระหัวการแทนสถามศึกษา<br>ดำน่าหน้าซื้อ<br>นามสกุล<br>เลขประจำดัวประชาณ<br>ดำแหน่ง<br>โทรศัพท์สถามที่ห่างาน<br>โทรศัพท์สถามที่ห่างาน<br>โทรศัพท์สถามที่ห่างาน<br>โทรศัพท์สถามที่ห่างาน<br>โระกายไ<br>เรายไร<br>เลขประจำดัวประชาณ<br>เลขประจำดัวประชาณ !                                                                                                    | นาย • ซื่อ =<br>ตัวอย่างการระบุหมายเลขโพรศัพท์มือถือ<br>นาย • ซื่อ =                                                         |                                                                                             |                                          |
| รู้มีอานาจกระหัวการแทนสถานศึกษา<br>ดำน่าหน้าซื้อ<br>นามสกุล<br>เลขประจำดัวประชาชน<br>จำแหน่ง<br>โทรศัพท์สถานที่ห้างาน<br>โทรศัพท์สถานที่ห่างาน<br>โทรศัพท์สถานที่ห่างาน<br>รู้เป็นเป็นความถูกต้องและส่งข้อมูล<br>ดำน่าหน่าซื้อ<br>เลขประจำดัวประชาชน<br>เลขประจำดัวประชาชน จ<br>เลขประจำดัวประชาชน จ                                                                                                    | นาย • ซื่อ =<br>ตัวอย่างการระบุหมายเลขโพรศัพท์มือถือ<br>นาย • ซื่อ =                                                         |                                                                                             |                                          |
| รู้มีอานาจกระหัวการแทนสถานศึกษา<br>ดำน้าหน้าซื้อ<br>นามสกุล<br>เลขประจำดัวประชาชน<br>จำแหน่ง<br>โทรศัพท์สถานที่ห่างาน<br>โทรศัพท์สถานที่ห่างาน<br>รู้เป็นบันความถูกต้องและส่งข่อมูล<br>ดำน้าหน้าซื้อ<br>นามสกุล<br>เลขประจำดัวประชาชน จ<br>ร่านหน่ง จ<br>โทรศัพท์สถานที่ห่างาน                                                                                                    | นาย • ชื่อ =<br>ตัวอย่างการระบุหมายเลขโพรศัพท์มือถือ<br>นาย • ชื่อ =<br>ด้วอย่างการระบุหมายเลขโพรศัพท์มือถือ                 | 1<br>1<br>1<br>1<br>1<br>1<br>1<br>1<br>1<br>1<br>1<br>1<br>1<br>1<br>1<br>1<br>1<br>1<br>1 |                                          |
| รู้มีอานาจกระหัวการแทนสถานศึกษา<br>ดำน่าหน้าซื้อ<br>นามสกุล<br>เลขประจำดัวประชาชน<br>ดำแหน่ง<br>โทรศัพท์สถานที่ห่างาน<br>โทรศัพท์สถานที่ห่างาน<br>รู้เป็นเป็นความถูกต้องและส่งข่อมูล<br>ดำน่าหน่าซื้อ<br>เลขประจำดัวประชาชน<br>ดำแหน่ง ใ<br>โทรศัพท์สถานที่ห่างาน<br>โทรศัพท์สถานที่ห่างาน                                                                                                    | นาย • ชื่อ =<br>ตัวอย่างการระบุหมายเลขโทรศัพทร์มือถือ<br>นาย • ชื่อ =<br>ด้วอย่างการระบุหมายเลขโทรศัพทร์มือถือ               |                                                                                             |                                          |
| รู่มีอานาจกระทำการแทนสถามศึกษา<br>ดำนำหน่าชื่อ<br>นามสกุล<br>เลขประจำดัวประชาชน<br>ดำแหน่ง<br>โทรศัพท์สถานที่ทำงาน<br>โทรศัพท์สถานที่ทำงาน<br>รู้เป็นบันดวามถูกต้องและส่งห้อมูล<br>ดำนำหน่าชื่อ<br>นามสกุล<br>เลขประจำดัวประชาชน<br>ดำแหน่ง<br>โทรศัทท์สถานที่ทำงาน<br>โทรศัทท์สถานที่ทำงาน<br>โทรศัทท์สถานที่ทำงาน<br>โทรศัทท์สถานที่ทำงาน                                                                                                    | นาย • ชื่อ =<br>ตัวอย่างการระบุทมายเลขโทรศัพท์มือถือ<br>มาย • ชื่อ ≠<br>ด้วอย่างการระบุทมายเลขโทรศัพท์มือถือ                 | y viu 08-1111-1111                                                                          |                                          |
| รู่มีอานาจกระทำการแทนสถามศึกษา<br>ดำน่าหน่าซื้อ<br>แขมประจำดัวประชาชน<br>ดำนหน่ง<br>เรชประจำดัวประชาชน<br>ดำนหน่ง<br>โทรศัพท์สถานที่ทำงาน<br>โพรศัพท์สถานที่ทำงาน<br>ดำนาหน่าซื้อ<br>เชชประจำดัวประชาชน<br>ดำนาหน่าซื้อ<br>โทรศัพท์สถานที่ทำงาน<br>โทรศัพท์สถานที่ทำงาน<br>โทรศัพท์สถานที่ทำงาน<br>โทรศัพท์สถานที่ทำงาน                                                                                                    | มาย • ชื่อ =<br>ตัวอย่างการระบุทนายเลขโพรศัพท์มือถือ<br>มาย • ชื่อ =<br>ตัวอย่างการระบุทนายเลขโพรศัพท์มือถือ<br>มาย • ชื่อ = |                                                                                             |                                          |
| รู่มีอานาจกระทำการแทนสถามศึกษา<br>ดำน่าหน่าซื้อ<br>แขนประจำดัวประชาชน<br>ดำนาหน่ง<br>เรชประจำดัวประชาชน<br>ดำนาห่ง<br>โทรศัพท์สถานที่ทำงาน<br>โทรศัพท์สถานที่ทำงาน<br>ดำนาหน่าซื้อ<br>เฉชประจำดัวประชาชน<br>ดำนาหน่ง<br>โทรศัพท์สถานที่ทำงาน<br>โทรศัพท์สถานที่ทำงาน<br>โทรศัพท์สถานที่ทำงาน<br>โทรศัพท์สถานที่ทำงาน<br>โทรศัพท์สถานที่ทำงาน                                                                                                    | มาย • ชื่อ =<br>ตัวอย่างการระบุทมายเลขโพรศัพท์มือถือ<br>มาย • ชื่อ =<br>ตัวอย่างการระบุทมายเลขโพรศัพท์มือถือ<br>มาย • ชื่อ = | y y y y y y y y y y y y y y y y y y y                                                       |                                          |
| รู่มีอำนางกระหาการแทนถามศึกษา<br>คำนำหน้าซื้อ<br>นามสกุล 6<br>และประจำดับประชายาม 6<br>ดำนาหน่ง 6<br>โทรศักท์ย์อติอ 6<br>โทรศักท์ย์อติอ 7<br>รู่เป็นเป็นความถูกต้องและส่งข่อมูล<br>คำนำหน่าซื้อ 6<br>นามสกุล 6<br>และประจำดับประชายาม 6<br>โทรศักท์ย์อติอ 7<br>โทรศักท์ย์อติอ 7<br>โทรศักท์ย์อติอ 7<br>โทรศักท์ย์อติอ 7<br>โทรศักท์ย์อติอ 7<br>โทรศักท์ย์อติอ 7<br>โทรศักท์ย์อติอ 7<br>โทรศักท์ย์อติอ 7<br>โทรศักท์ย์อติอ 7                                                                                                    | มาย • ชื่อ =<br>                                                                                                    |                                                                                             |                                          |
| ผู้มีอามาจกระทำการแทนถามศึกษา<br>คำนำหน่าชื่อ<br>นามสกุล 6<br>นามสกุล 6<br>เลขประจำดับประชายน 1<br>ดำแหน่ง 1<br>โทรศักท์ยือกิน 6<br>โทรศักท์ยือกิน 7<br>ผู้ขึบเป็นความถุกต่องและส่งข่อมูล<br>คำนำหน่าชื่อ 1<br>นามสกุล 7<br>เลขประจำดับประชายน 1<br>โทรศักท์ยือกิน 6<br>นามสกุล 7<br>ผู้ปฏิบัติงามของสถามศึกษา<br>ผ่านำหน่าชื่อ 1<br>มามสกุล 7<br>เลขประจำดับประชาณ 1                                                                                                    | มาย • ชื่อ =<br>ตัวอย่างการระบุทนายเลขโพรศัพท์มือถือ<br>มาย • ชื่อ =<br>ตัวอย่างการระบุทนายแดขโพรศัพท์มือถือ<br>มาย • ชื่อ = |                                                                                             |                                          |
| ผู้มีอามาจกระทำการแทนถามศึกษา<br>คำนำหน่าชื่อ<br>นามสกุจ ค<br>และประจำดับระชายน (<br>ดำแหน่ง ?)<br>โทรสังท์สถามที่ทำงาน (<br>โทรสังท์สถามที่ทำงาน (<br>โทรสังท์สถามที่ทำงาน (<br>แหลสังท์สถามที่ทำงาน (<br>โทรสังท์สถามที่ทำงาน (<br>โทรสังท์สถามที่ทำงาน (<br>โทรสังท์สถามที่ทำงาน (<br>โทรสังท์สถามที่ทำงาน (<br>โทรสังท์สถามที่ทำงาน (<br>แหลสุง) (<br>โทรสังท์สถามที่ทำงาน (<br>แหลสุง) (<br>เละประจำคัม)ระชาณ (<br>แหลสุง) (<br>เละประจำคัม)ระชาณ (<br>แหลสุง) (<br>มามสกุล (<br>มามสกุล ()                                                              | มาย • ชื่อ *<br>ตัวอย่างการระบุทนายเลขโพรศัพท์มือถือ<br>มาย • ชื่อ *<br>ตัวอย่างการระบุทนายเดขโพรศัพท์มือถือ<br>มาย • ชื่อ * |                                                                                             |                                          |
| ผู้มีอาบาจกระทำการแทนถามศึกษา<br>คำนำหน่าชื่อ<br>นามสกุจ<br>เลขประจำดับระชายน (<br>ดำแหน่ง (<br>เรายร่าดับระชายน (<br>การสังห์สถามที่ท่างน (<br>โทรสังห์สถามที่ท่างน (<br>แหล่งหน่มใช้อ (<br>แหล่งหน่มใช้อ)<br>เลขประจำดับระชายน (<br>ดำแหน่ง (<br>โทรสังห์สถามที่ท่างน (<br>โทรสังห์สถามที่ท่างน (<br>โทรสังห์สถามที่ท่างน (<br>เลขประจำดับระชาย (<br>แมมสกุจ (<br>เลขประจำดับระชาย (<br>แมมสกุจ (<br>เลขประจำดับระชาย (<br>เลขประจำดับระชาย (<br>เลขประจำดับระชาย (<br>เลขประจำดับระชาย (<br>เลขประจำดับระชาย (<br>เลขประจำดับระชาย (<br>เลขประจำดับระชาย ( | มาย • ชื่อ *<br>                                                                                                    | <pre></pre>                                                                                 |                                          |

รูปจอภาพ SLF-0001-06

1.4 ระบบจะทำการแสดงหน้าจอบันทึกข้อมูลสถานศึกษา ดังรูปจอภาพที่ SLF-0001-06 ให้สถานศึกษาทำการ บันทึกข้อมูลรายละเอียดของสถานศึกษา ซึ่งข้อมูลที่สถานศึกษาจะต้องทำการบันทึกข้อมูล แบ่งตามหัวข้อดังนี้

#### <u>ข้อมูลสถานศึกษา</u>

| ข้อมูลสถานศึกษา       |                                                                                                    |
|-----------------------|----------------------------------------------------------------------------------------------------|
| ชื่อสถานศึกษา(ไทย) *  | มหาวิทยาลัยทดสอบระบบ                                                                                                    |
| ชื่อสถานศึกษา(อังกฤษ) | Test University                                                                                                    |
| อยู่ในกำกับ *         | คณะอนกรรมการบัญชีจ่ายที่ 2 🍷                                                                                                    |
| กระทรวง *             | กระทรวงศึกษาธิการ                                                                                                    |
| สังกัด *              | สำนักงานคณะกรรมการการอดมศึกษา                                                                                                    |
| รัฐ/เอกชน *           | ๏ รัฐ 🖉 เอกชน                                                                                                    |
| ประเภท *              | มหาวิทยาลัยเปิด                                                                                                    |
| ระดับสถานศึกษา *      | ี มัธยมศึกษาตอนปลาย ◯ อาขีงศึกษา ๏ อุดมศึกษา                                                                                                    |
| เปิดสอนในระดับ *      | 🗌 มัธยมศึกษาดอนปลาย 🗌 ปวช 🗌 ปวส./ปวท. 🗹 อนุปริญญา/ปริญญาตรี                                                                                                    |
| เขตพื้นที่การศึกษา    | •                                                                                                    |
| หมายเหตุ :            | หากสถานศึกษามีความประสงค์จะเปลี่ยนแปลงข้อมูล ในส่วนของข้อมูลสถานศึกษา<br>ขอให้ทางสถานศึกษา ทำหนังสือแจ้งขอเปลี่ยนแปลงข้อมูลสถานศึกษามายังกองทุนฯ<br>โดยสถานศึกษาสามารถแก้ไขข้อมุลที่อย่สถานศึกษา และผีดำเนินงานกองทนฯ ของสถานศึกษาได้ด้วยตนเอง |

#### รูปจอภาพ SLF-0001-07

ในส่วนของข้อมูลสถานศึกษาในส่วนนี้ ระบบจะแสดงข้อมูลขึ้นมาให้อัตโนมัติตามข้อมูลที่ทางสถานศึกษาแจ้ง

ขอเข้าร่วมโครงการกับกองทุนฯ

หมายเหตุ : หากสถานศึกษามีการเปลี่ยนแปลงข้อมูลในส่วนนี้ สถานศึกษาจะต้องทำหนังสือแจ้งมายังกองทุนฯ เพื่อทางกองทุนฯ จะได้ดำเนินแก้ไขข้อมูลให้กับสถานศึกษาต่อไป

| ษ     | a I    | đ         |
|-------|--------|-----------|
| ข์เอม | เลทคย่ | สถานต่อนา |
| 000   |        |           |

| ที่อยู่สถานศึกษา                         |                                                             |
|------------------------------------------|-------------------------------------------------------------|
| เลขที่* 63                               | อาคาร                                                       |
| ชั้น                                     | ท้อง                                                        |
| หมู่บ้าน                                 | หมู่ที่                                                     |
| ชอย ทวิมิตร                              | ถนน * พระราม 9                                              |
| ตำบล/แขวง * ห้วยขวาง <mark>คันนา</mark>  | อำเภอ/เขต * หัวยขวาง ดับนา                                  |
| พิมพ์ชื่อต่าบลที่ต้องการแล้วกดปุ่ม ด้นหา | พิมพ์ชื่ออำเภอที่ต้องการแล้วกดปุ่ม ค้นหา                    |
| จังหวัด * กรุงเทพมหานคร                  | รทัสไปรษณีย์ * 10310                                        |
| โทรศัพท์ * 02-6104888                    | โทรสาร 02-6104888                                           |
| E-mail * XXXX@studentloan.or.th          | (กรุณากรอก E-mail ที่ใช้ในการติดต่อรับข่าวสารจากทางกองทุนฯ) |

รูปจอภาพ SLF-0001-08

### <u>วิธีการกรอกข้อมูลที่อยู่สถานศึกษา</u>

ให้สถานศึกษาทำการระบุข้อมูล เลขที่ , อาการ , ชั้น , ห้อง , หมู่บ้าน , หมู่ที่ , ซอย และถนน วิธีการระบุข้อมูล ตำบล/แขวง อำเภอ/เขต จังหวัด และรหัสไปรษณีย์ ให้ทำการกรอกข้อมูล ตำบล/แขวง หรือ อำเภอ/เขต เช่น ตำบลสี่แยกมหา นาก และทำการกลิกปุ่ม อันหา ระบบจะทำการแสดงข้อมูล ตำบล/แขวง , อำเภอ/เขต , จังหวัด และรหัสไปรษณีย์ ที่ทำการ ก้นหา ดังรูปจอภาพ SLF-0001-9

| ด้าบล / แขวง  | อำเภอ / เขต | จังหวัด       | รพัสไปรษณีย์ |
|---------------|-------------|---------------|--------------|
| ลื่แยกมหานาด  | ตุลิต       | กรุงเทพมหานคร | 10300        |
| กระทุ่มราย    | หนองจอก     | กรุงเทพมหานตร | 10530        |
| หนองจอก       | หนองจอก     | กรุงเทพมหานคร | 10530        |
| โคกแสด        | หนองจอก     | กรุงเทพมหานคร | 10530        |
| ล้ำผักชี      | หนองจอก     | กรุงเทพมหานคร | 10530        |
| บางรัก        | บางรัก      | กรุงเทพมหานคร | 10500        |
| หัวหมาก       | บางกะปิ     | กรุงเทพมหานคร | 10240        |
| หัวหมาก       | บางกะปี     | กรุงเทพมหานคร | 10250        |
| บางจาก        | พระโขนง     | กรุงเทพมหานคร | 10260        |
| ลาดกระบัง     | ลาตกระบัง   | กรุงเทพมหานคร | 10520        |
| จักรวรรดิ     | สัมพันธวงศ์ | กรุงเทพมหานคร | 10100        |
| วัตกัลยาณ์    | ธนบุรี      | กรุงเทพมหานตร | 10600        |
| บางกะปิ       | ห้วยขวาง    | กรุงเทพมหานคร | 10310        |
| สามเสนนอก     | ห้วยขวาง    | กรุงเทพมหานคร | 10310        |
| คลองชักพระ    | ทลิ่งชั้น   | กรุงเทพมหานคร | 10170        |
| บางเชื่อกหนัง | ทลิ่งชั้น   | กรุงเทพมหานคร | 10170        |
| บางจาก        | ภาษีเจริญ   | กรุงเทพมหานคร | 10160        |
| บางแวก        | เกาพีเจริญ  | กรงเทพมหานคร  | 10160        |

รูปจอภาพ SLF-0001-09

ให้สถานศึกษาทำการเลือกข้อมูล ตำบล/แขวง อำเภอ/เขต จังหวัด และรหัสไปรษณีย์ เมื่อทำการคลิกเลือกข้อมูลที่ ต้องการระบบจะทำการแสดงข้อมูลในช่อง ตำบล/แขวง อำเภอ/เขต จังหวัด และรหัสไปรษณีย์ ที่ได้ทำการคลิกเลือกนั้นให้ อัตโนมัติ จานั้นให้ทำการระบุเบอร์โทรศัพท์ , เบอร์โทรสาร และ อีเมล์ที่ใช้ในการติดต่อรับข่าวสารจากทางกองทุนฯ

#### <u>ข้อมูลบุคคลของสถานศึกษา</u>

| ผู้มีสามารถระทำการแทนสถานสึกษา   | i.                           |                                          |  |
|----------------------------------|------------------------------|------------------------------------------|--|
| สาปาหบ้าชื่อ *                   | vie                          | ビ อีล - ผู้ปริหารสอานศึกษา               |  |
| นามสกุล *                        | งการมส์                      |                                          |  |
| ເລຍບໍ່ຈະຈຳລັງປູ່ຈະຮາຮນ *         | 1-1111-11111-11-X            |                                          |  |
| strumie =                        | รองอธิการบดิ                 |                                          |  |
| โทรศักร์และมือถือ *              | 02-6104888                   |                                          |  |
| E-mail *                         | XXXX@studentioan.or.th       |                                          |  |
| ผู้มีแม้นความถูกต้องและส่งข้อมูล |                              |                                          |  |
| สาปาหน้าชื่อ *                   | <b>S15</b>                   | 🗙 ชื่อ = ผู้สินสันครามอุกค์องและสะช่อมุต |  |
| นามสกุล *                        | ฟารานดี                      |                                          |  |
| เลอประจำดังประชาชน *             | 3-1022-00007-58-X            |                                          |  |
| สำนุทน่อ *                       | พังหน้าแผนกแนะแนงและจัดหางาน |                                          |  |
| โทรศักร์และมือสือ *              | 02-6104888                   |                                          |  |
| E-mai *                          | XXXXX @studentioan.or.th     |                                          |  |
| ญัปฏิบิดีงานของสถานสิกษา         |                              |                                          |  |
| สาขาหน้าชื่อ                     | นาย                          | 🐱 ซึอ = ผู้ปฏิบัติรานสถานสิกษา           |  |
| 111100 T                         | ห่างานดี                     |                                          |  |
| เลขประจำตัวประชาชน *             | 3-1016-00572-27-X            |                                          |  |
| สาแหน่ง                          | อาจารธ์ประจำ                 |                                          |  |
| โทรศัตร์และมือถือ *              | 02-6104888                   |                                          |  |
| E-mail *                         | XXXX @studentioan.or.th      |                                          |  |

รูปจอภาพ SLF-0001-10

#### <u>วิธีการกรอกข้อมูลบุคคของสถานศึกษา</u>

กองทุนฯ ได้มีการกำหนดสิทธิ์การทำงานในระบบ e-Studentloan ด้วย ดังนั้น สถานศึกษาจะต้องแจ้งรายชื่อ บุกคลต่างๆ โดยให้บันทึกข้อมูล กำนำหน้าชื่อ , นามสกุล , เลขประจำตัวประชาชน , ตำแหน่ง ,โทรศัพท์/มือถือ และ e-mail ของบุกคลดังต่อไปนี้

- ผู้มีอำนาจกระทำการแทนสถานศึกษา คือ ผู้บริหารสถานศึกษาของรัฐหรือหน่วยงานอื่นของรัฐ ผู้รับ ใบอนุญาตตามกฎหมายว่าด้วยโรงเรียนเอกชน ผู้ได้รับใบอนุญาต หรืออธิการบดีที่ได้รับการแต่งตั้ง ซึ่งจะ เป็นผู้ลงนามในเอกสารการกู้ยืม
- ผู้ยืนยันความถูกต้องและส่งข้อมูล จะเป็นบุคคลที่มีสิทธิ์ขึ้นขันข้อมูลของผู้มีสิทธิ์กู้ขึมเงิน เช่น ข้อมูลสัญญา ผู้กู้ขึมเงิน และข้อมูลแบบลงทะเบียนเรียน/แบบขืนขันจำนวนค่าเล่าเรียน ว่าข้อมูลทั้งหมดนี้ถูกต้อง และ ได้รับการตรวจเอกสารหลักฐานต่าง ๆ สมบูรณ์เป็นที่เรียบร้อยแล้ว เป็นต้น
- ผู้ปฏิบัติงานของสถานศึกษา จะเป็นบุคคลที่มีสิทธิ์ทำการบันทึกข้อมูล รายละเอียดต่างๆเช่น บันทึกกรอบ วงเงินกู้ทั้งปีของผู้กู้ขืม หรือขอดเงินค่าเล่าเรียน, ค่าใช้จ่ายเกี่ยวเนื่องกับการศึกษา และค่าครองชีพผู้กู้ขืมใน ทุกภาคการศึกษา เป็นต้น

<u>หมายเหตุ</u> : เพื่อเป็นการสะดวก และรวดเร็ว ทางกองทุนฯ จะส่งข้อมูลข่าวสารผ่านอีเมล์ที่มีการระบุไว้ในระบบ e-Studentloan

เมื่อสถานศึกษาทำการกรอกข้อมูลรายละเอียดของสถานศึกษาเรียบร้อยแล้ว ให้ทำการคลิกปุ่ม

**บับทึกข้อมูล**) เพื่อทำการบันทึกข้อมูลจากนั้นระบบจะแสดงผลการบันทึกข้อมูล คังรูปจอภาพ SLF-0001-11

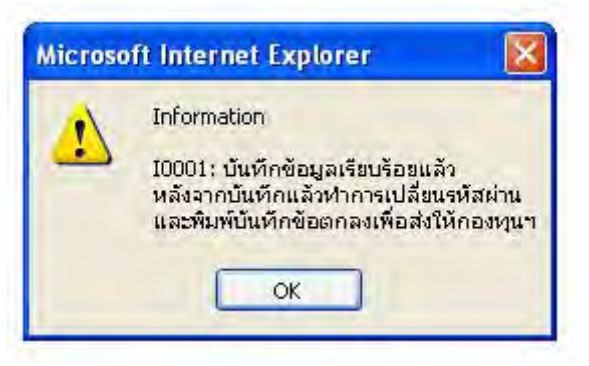

รูปจอภาพ SLF-0001-11

เมื่อสถานศึกษาทำการบันทึกข้อมูลเรียบร้อยแล้ว ระบบจะแสดงหน้าจอเพื่อให้สถานศึกษาทำการแก้ไขรหัสผ่าน ดังรูปจอภาพ SLF-0001-12

| เปลี่ยนรหัสต่าน |                                                   |               |     |   |
|-----------------|---------------------------------------------------|---------------|-----|---|
|                 | รทัสผู้ใช้ระบบ* U                                 | 00XXXX        |     |   |
|                 | รทัสผ่านเดิม* 🐽                                   | ******        |     |   |
|                 | รทัสผ่านใหม่* ••                                  | ******        |     |   |
| อินอั<br>ทมายเ  | นรทัสผ่านใหม่ * 💽<br>ท <u>ต</u> : (ห้ามใช้รทัสผ่า | นเป็นภาษาไทย) | 0   |   |
| - BRBA          | ล้างขับบล                                         | TURNSVIL      | 100 |   |
|                 |                                                   |               |     | - |
| ศาอธิบาย        |                                                   |               |     |   |

รูปจอภาพ SLF-0001-12

### <u>วิธีการแก้ใขข้อมูลรหัสผ่านเข้าสู่ระบบ</u>

| รหัสสถานศึกษาระบบ  | : ให้สถานศึกษาระบุรหัสสถานศึกษาระบบงาน เช่น U00XXXX                                 |
|--------------------|-------------------------------------------------------------------------------------|
| รหัสผ่านเดิม       | : ให้สถานศึกษาระบุรหัสผ่านเดิมที่ใช้ Login เข้าระบบ e-Studentloan                   |
| รหัสผ่านใหม่       | : ให้สถานศึกษาทำการกำหนครหัสผ่านใหม่ที่จะใช้ในการเข้าสู่ระบบครั้งต่อไป              |
| ยืนยันรหัสผ่านใหม่ | : ให้สถานศึกษาทำการกำหนครหัสผ่านใหม่เพื่อเป็นการยืนยันรหัสผ่านใหม่ โคยจะต้องกรอกให้ |
|                    | ตรงกับรหัสผ่านใหม่ที่สถานสึกษากำหนดไว้                                              |
|                    |                                                                                     |

เมื่อสถานศึกษาทำการระบุข้อมูลรหัสผ่านเรียบร้อยแล้ว ให้สถานศึกษาทำการคลิกปุ่ม **(คุณสง)** เพื่อทำ

การบันทึกผลการแก้ไขรหัสผ่าน และระบบจะแสดงผลการแก้ไขข้อมูลรหัสผ่าน ดังรูปจอภาพ SLF-0001-13

| Microso | ft Internet Explorer 🛛 🔀         |
|---------|----------------------------------|
| 1       | เปลี่ยนรหัสผ่านใหม่เรียบร้อยแล้ว |
|         | ОК                               |

รูปจอภาพ SLF-0001-13

จากนั้นระบบจะแสดงหน้าจอการ Login ดังรูปจอภาพ SLF-0001-14 ให้สถานศึกษาทำการ Login เข้าสู่ระบบอีกครั้ง โดยสถานศึกษาจะต้องใช้รหัสสถานศึกษาระบบและรหัสผ่านที่ได้ทำการกำหนดใหม่แล้วในการเข้าสู่ระบบอีกครั้ง เมื่อทำการ Login เข้าสู่ระบบระบบจะแสดงหน้าจอการทำงานของสถานศึกษา ดังรูปจอภาพ SLF-0001-15

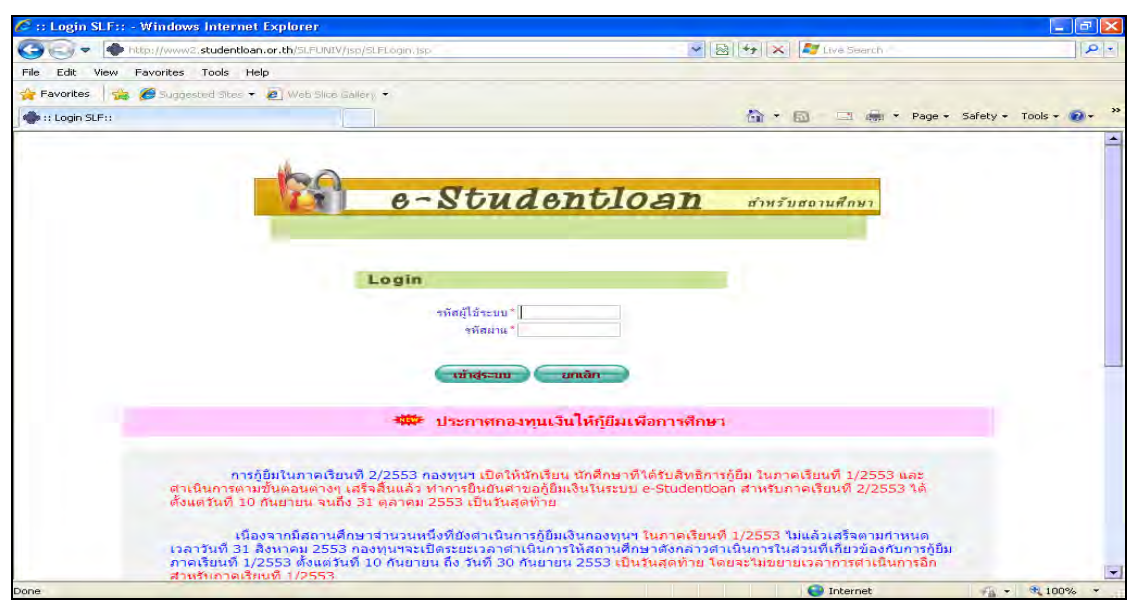

รูปจอภาพ SLF-0001-14

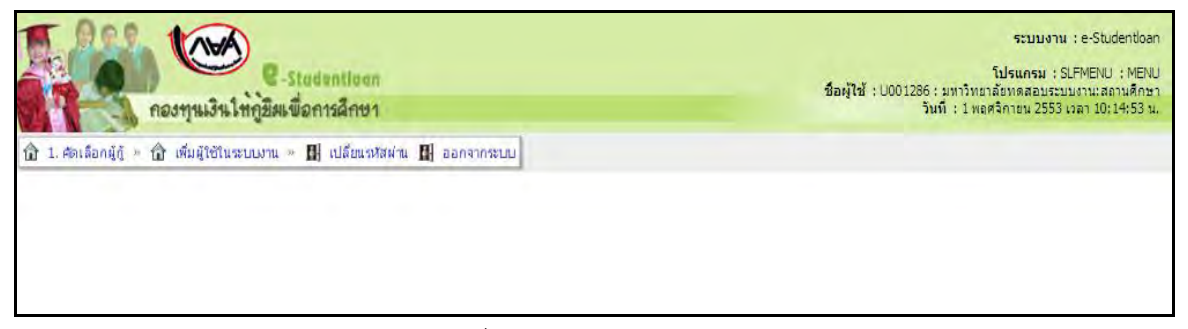

รูปจอภาพ SLF-0001-15

## <u>บทที่ 2</u> <u>การเพิ่มผู้ใช้ในระบบงาน</u>

### <u>วัตถุประสงค์ของการดำเนินงาน</u>

ในขั้นตอนการเข้าสู่ระบบใน**บทที่ 1 การเข้าสู่ระบบงาน** สถานศึกษาจะพบว่า เมนูในการทำงานของสถานศึกษา จะมีเพียงขั้นตอนการเพิ่มผู้ใช้ระบบงานเท่านั้น เนื่องจากทางระบบ e-Studentloan ได้มีการแบ่งการดำเนินการของ สถานศึกษาที่ใช้ในการดำเนินการการให้กู้ยืมเงินในระบบ e-Studentloan โดยแบ่งเป็นดังนี้

- 1. ผู้ปฏิบัติงานสถานศึกษา
- 2. ผู้บริหารสถานศึกษา

สถานศึกษาจะต้องดำเนินการเพิ่มผู้ใช้ระบบงานตามขั้นตอนดังนี้

## <u>ขั้นตอนการดำเนินงาน</u>

## <u>2.1 การบันทึกข้อมูลสถานศึกษาระบบงาน</u>

2.1.1 สถานศึกษาจะต้องทำการเพิ่มข้อมูลสถานศึกษาระบบงาน โดยเข้าที่เมนู เพิ่มผู้ใช้ในระบบงาน →
 บันทึกข้อมูล → เพิ่มผู้ใช้ในระบบงาน ดังรูปจอภาพ SLF-0002-01 จากนั้นระบบจะแสดงหน้าจอการเพิ่มข้อมูลสถานศึกษา
 ระบบงาน ดังรูปจอภาพ SLF-0002-02

| C Badentious<br>กองทุนเวินให้ผู้สิดเชื่อการสึกษา                                                             | ระบบงาน : e-Studentban<br>โปรมกรม : SLPMENU : MENU<br>ชื่อผู้ไข่ : 00XXXXX มหาวิทยาร์อาหสอนระบบงานสอาปสีกอา<br>วันที่ : 1 ทอรจิกาณ 2553 เวลา 10:14:53 น. |
|----------------------------------------------------------------------------------------------------|----------------------------------------------------------------------------------------------------|
| 🕼 1. จึงสือรรัฐร = 👔 ซึ่งผู้ให้สินสมมาณ 🕅 🔛 แม้โคมจรัสสาม 🔛 ออกจากระบบ                                       |                                                                                                    |
| <ul> <li>Definingen II Dy, Staffellamuterte</li> <li>Dy Fanieren Mindlefinisser (Staffellamuterte</li> </ul> |                                                                                                    |

#### รูปจอภาพ SLF-0002-01

| พิกรามการ     | stafil6anu *                     | eoxxxx                    |       |  |
|---------------|----------------------------------|---------------------------|-------|--|
|               | ຍົລທູ່ໄຫ້ທານ *                   |                           |       |  |
|               | ระสบอร์ช ปองจัก                  | าร มิบริหาร               |       |  |
| 0             | สถานสาวรังของน<br>(ทำรายการส่าสต | Unum                      |       |  |
|               | บินส์ตาวส่ว                      | แก (สางชัญลา) (านการทำงาน | 0     |  |
| รพัฒธิ์ได้อาน | Suglaria                         | ระดับผู้ใช้งาน            | SHERE |  |
|               |                                  |                           |       |  |

รูปจอภาพ SLF-0002-02

คู่มือการใช้ระบบงานการให้กู้ยืมเงินผ่านอินเตอร์เน็ต สำหรับสถานศึกษา

2.1.2 ให้สถานศึกษาทำการคลิก 📃 💌 เพื่อกำหนครหัสสถานศึกษา โดยระบบจะแบ่งข้อมูลรหัสเป็น 3 ส่วน

ดังนี้

 ส่วนที่เป็นรหัสที่ขึ้นตัวด้วยตัวอักษร A ถึง Z สถานศึกษาสามารถทำการเลือกได้ตามต้องการว่าจะใช้ ตัวอักษรตัวไหน (สถานศึกษาไม่สามารถเลือกตัวอักษร U ได้เนื่องจากเป็นชื่อที่ระบบกำหนดเพื่อใช้ในกรณีที่เพิ่มหรือยกเลิก รหัสสถานศึกษา)

2. ส่วนรหัสที่เป็นตัวเลข 0 ถึง 9 และค่าว่าง สถานศึกษาสามารถทำการเลือกได้ตามต้องการว่าจะใช้ ตัวเลขตัวไหน หรือจะเว้นว่างก็ได้

 ส่วนรหัสที่เป็นรหัสของสถานศึกษาของท่าน ( ระบบแสดงรหัสสถานศึกษาให้อัตโนมัติ เช่น 00XXXX ) ดังรูปจอภาพ SLF-0002-03

| ขันพึกรายการ                                 |                                                 |                           |
|----------------------------------------------|-------------------------------------------------|---------------------------|
| รพัสธุ์ใช้งาน 🦷 💌                            | XXXXX                                           |                           |
| ระสมธิโข้ - มอิบ<br>สถานะ - ไข้ง             | มัลการ อาจังการ<br>าน ยุคเล็ก                   | 3                         |
| คลิกเลือกเพื่อกำเนตราโลที่เป็นตัวอักษร A - Z | คลิกหรือกำหนลากโลที่เป็นตัวเลข (- ๆ หรือค่าว่าง | <u>ສະນນຈະກຳການສຳກັບຈຳ</u> |
| ធតាភិព                                       | เช่อมด จักงบัญญา จามการประวาน                   |                           |

2.1.3 เมื่อทำการเลือกรหัสตัวอักษร A-Z และรหัสที่เป็นตัวเลข 0-9 หรือ จะเว้นว่างก็ได้ ซึ่ง 2 ส่วนนี้จะเป็นรหัส นำหน้าของรหัสสถานศึกษาระบบ ดังตัวอย่างในรูปจอภาพ SLF-0002-04 ใช้รหัสเป็นตัวอักษรเป็น A และรหัสที่เป็นตัวเลข เป็น ค่าว่าง ตามด้วยรหัสสถานศึกษา 00XXXX จะได้รหัสสถานศึกษาเป็น A00XXXX จากนั้นให้สถานศึกษาทำการคลิกที่ชื่อ สถานศึกษา เพื่อทำการระบุข้อมูลชื่อสถานศึกษา จากนั้นเลือกระดับสถานศึกษา เป็นระดับปฏิบัติการ หรือ ผู้บริหาร

<u>ระดับผู้บริหาร</u> จะเป็นบุคคลที่มีสิทธิ์ขึ้นขันข้อมูลของผู้มีสิทธิ์กู้ขึมเงิน ข้อมูลสัญญาผู้กู้ขึมเงิน และข้อมูลทำแบบ ลงทะเบียนเรียน/แบบขึ้นขันจำนวนก่าเล่าเรียน ว่าข้อมูลทั้งหมดนี้ถูกต้อง และได้รับการตรวจเอกสารหลักฐานต่าง ๆ สมบูรณ์ เป็นที่เรียบร้อยแล้ว เป็นด้น

<u>ระดับปฏิบัติการ</u> จะเป็นบุคคลที่มีสิทธิ์ทำการบันทึกข้อมูล รายละเอียคต่างๆเช่น กรอบวงเงินกู้ทั้งปีของ นักเรียน/นักศึกษา หรือขอดเงินก่าเล่าเรียน ก่าใช้จ่ายเกี่ยวเนื่องกับการศึกษา และก่ากรองชีพของนักเรียน/นักศึกษา ในทุกภาก การศึกษา เป็นต้น

ให้สถานศึกษาทำการเลือกสถานะเป็น**ใช้งาน** หรือ<mark>ยกเลิก</mark> กรณีต้องการให้บุคคลนั้นไม่มีสิทธิ์ในการใช้งาน ระบบ e-Studentloan แล้ว

รูปจอภาพ SLF-0002-03

| บันพึกรายการ  |                               |                       |       |  |
|---------------|-------------------------------|-----------------------|-------|--|
|               | รหัสผู้ใช้งาน * 🔺 👘           | 00XXXX                |       |  |
|               | ข้อธิไข้งาน " เทตสอบดิปอิ     | ปดีการสถานดีกษา       |       |  |
|               | ณสบผู้ใช่ 🔭 🕶 ปฏิบัติก        | หร 🤆 ผู้บริหาร        |       |  |
|               | สถานะ * 🌾 ใช้งาน              | C uniãn               |       |  |
|               | ผู้ทำรายการล่าสุด มหาวิทยาลัย | พดสอบระบบงาน          |       |  |
|               | a. 01/11/2                    | 553 10:32:43.804      |       |  |
|               | บันทึกมัณ                     | สางข้อมูล (จบการทำงาน | )     |  |
| รพันธุ์ไข้งาน | Englännu                      | ระดับผู้ได้งาน        | 40112 |  |
|               |                               |                       |       |  |
|               |                               |                       |       |  |
| -             |                               |                       |       |  |
|               |                               |                       |       |  |
|               |                               |                       |       |  |

รูปจอภาพ SLF-0002-04

2.1.4 เมื่อสถานศึกษาทำการระบุข้อมูลเรียบร้อยแล้ว ให้สถานศึกษาคลิกที่ปุ่ม โห้การข้อมูล เพื่อทำการ บันทึกข้อมูลการเพิ่มสถานศึกษาระบบงาน จากนั้นหน้าจอโปรแกรมจะแสดงข้อมูลสถานศึกษาระบบงานที่มีการเพิ่มขึ้นพร้อม กับแสดงข้อมูล รหัสสถานศึกษา และรหัสผ่าน ดังรูปจอภาพ SLF-0002-05

| มิกรายการ     | รทัสษ์ไข้งาน<br>ชื่อผู้ใช้งาน<br>ระดับผู้ใช้<br>อธานะ<br>ผู้หารายการอาสุด | page          |         |
|---------------|---------------------------------------------------------------------------|---------------|---------|
| รนัสผู้ใช้งาน | ขึกผู้ใช้งาน                                                              | ระตับหรูไปงาน | anne    |
| ADDXXXX       | ทคสอบผู้ปฏิบัติการสถานศึกษา                                               | ปอิบัติการ    | ไม้งาน  |
| BOOXXXX       | ทคสอบผู้บริหารสถานศึกษา                                                   | ยิบจิหาร      | ไม้งาน  |
| CODXXXX       | ทคสอบผู้ปฏิบิลิการสถานสึกษา                                               | ปฏิบัติการ    | ไข้งงาน |
|               |                                                                           |               |         |

รูปจอภาพ SLF-0002-05

2.1.5 จากรูปจอภาพที่ SLF-0002-05 จะ ได้ข้อมูลรหัสสถานศึกษาระบบงาน A00XXXX ซึ่งเป็นระดับ สถานศึกษาในระดับปฏิบัติการ แต่จากเงื่อน ไขที่ระบบ e-Studentloan นั้นทางสถานศึกษาจะต้องมีรหัสสถานศึกษาที่เป็นระดับ สถานศึกษาในระดับปฏิบัติการ และระดับสถานศึกษาที่เป็นระดับผู้บริหาร อย่างน้อยอย่างละ 1 User การใช้งาน ดังนั้น สถานศึกษาจะต้องทำการเพิ่มสถานศึกษาที่เป็นระดับผู้บริหาร โดยการบันทึกข้อมูลสถานศึกษาระบบงานใหม่ โดยเลือกระดับ

ใช้งานเป็นผู้บริหาร ดังตัวอย่างที่รูปจอภาพ SLF-0002-06 ข้อมูลรหัสสถานศึกษาระบบงาน B00XXXX ซึ่งเป็นระดับ สถานศึกษาในระดับผู้บริหาร เพื่อนำไปใช้ในการคำเนินการทำงานในขั้นตอนต่อไป

| รหัสผู้ใช้งาน ชื่อผู้ใช้งาน ชื่อผู้ใช้งาน ชื่อผู้ใช้งาน สถา                                                                                                    |    |
|----------------------------------------------------------------------------------------------------|----|
| <ul> <li>ริมิษู์ใช้งาน ทิดสอบผู้บริหารสถานศึกษา</li> <li>ระดับผู้ใช้ ° C ปฏิบัติการ © ผู้บริหาร<br/>สถานะ © ใช้งาน C ยกเล็ก<br/>ผู้ทำรายการล่าสุด มหาวิทยาลัยทดสอบระบบงาน<br/>ณ 31/03/2551 16:04:41.03</li> <li>มีการีการัณนุล สารออัณนุล รมการทำงาน</li> <li>รหัสผู้ใช้งาน ชื่อผู้ใช้งาน สถา</li> </ul> |    |
| ระดับผู้ใช้ * C ปฏิบัติการ • ผู้บริหาร<br>สถานะ • ใช้งาน C ยกเล็ก<br>ผู้ทำรายการล่าสุด มหาวิทยาดีอบระบบงาน<br>ณ 31/03/2551 16:04:41.03<br>                                                                                                    |    |
| สถานะ 🤄 ใช้งาน 🗋 ยกเล็ก<br>ผู้ทำรายการล่าสุด มหาวิทยาลิยาเคสอบระบบงาน<br>ณ 31/03/2551 16:04:41.03<br>ขับหพิกซัยบุล สารชัยบุล รมการทำงาน<br>รหิสผู้ได้งาน ชื่อผู้ได้งาน สถา                                                                                                    |    |
| ผู้ทำรายการล่าสุด มหาวิทยาดัยทดสอบระบบงาน<br>ณ 31/03/2551 16:04:41.03<br>                                                                                                    |    |
| ณ 31/03/2551 16:04:41.03<br><b>บันท์ที่หย่อนุล สำออัอมุล รมการง่างาน</b><br>รหิสผู้ใช้งาน ระดับผู้ใช้งาน สถา                                                                                                    |    |
| รหิสผู้ใช้งาน ชีอผู้ใช้งาน สถา                                                                                                    |    |
|                                                                                                    | uz |
| A00XXXX หดสอบผู้ปฏิบัติการสถานศึกษา ปฏิบัติการ ไข้ง                                                                                                    | าน |
| B00XXXX ทดสอบผู้บริหารสถานศึกษา ผู้บริหาร ไข้ง                                                                                                    | าน |
| C00xxxx บดสอบผู้ปฏิบัติการสถานศึกษา ปฏิบัติการ ไข้ง                                                                                                    | าน |
|                                                                                                    |    |
|                                                                                                    |    |

รูปจอภาพ SLF-0002-06

## 2.2 การนำรหัสสถานศึกษาระบบที่กำหนดไว้ไปดำเนินการ

จากในตัวอย่างของการเพิ่มรหัสสถานศึกษาระบบที่ผ่านมาจะพบว่า มีการสร้างรหัสสถานศึกษาระบบงานไว้คังนี้

| รหัสสถานศึกษา | รหัสผ่าน | ชื่อสถานศึกษา               | ระดับสถานศึกษา |
|---------------|----------|-----------------------------|----------------|
| A00XXXX       | A00XXXX  | ทดสอบผู้ปฏิบัติการสถานศึกษา | ผู้ปฏิบัติการ  |
| B00XXXX       | B00XXXX  | ทดสอบผู้บริหารสถานศึกษา     | ผู้บริหาร      |

ในตัวอย่างต่อไปนี้จะเป็นการนำข้อมูล รหัสสถานศึกษา A00XXXX มาคำเนินการเข้าสู่ระบบเพื่อคำเนินการใน ขั้นตอนต่อไปของการกู้ยืมในระบบ e-Studentloan ตามขั้นตอนคังนี้

2.2.1 ให้สถานศึกษาทำการเข้าหน้าจอ Login ระบบ e-Studentloan สำหรับสถานศึกษาอีกครั้ง โดยทำการระบุรหัส สถานศึกษา และรหัสผ่านตามตัวอย่างที่กล่าวมา คังรูปจอภาพที่ SLF-0002-07

| 100                                                                                                    | 6-                                                     | Stude                                                                | ntloan                                                                      | สำหรับสอ                                                               | านศึกษา                                                                    |
|----------------------------------------------------------------------------------------------------|--------------------------------------------------------|----------------------------------------------------------------------|-----------------------------------------------------------------------------|------------------------------------------------------------------------|----------------------------------------------------------------------------|
|                                                                                                    | Login                                                  |                                                                      |                                                                             |                                                                        |                                                                            |
|                                                                                                    |                                                        | 1000 1010 A000                                                       |                                                                             |                                                                        |                                                                            |
|                                                                                                    |                                                        | ประกาศกองกุณ                                                         | มินให้ผู้ยืมเพื่อการที                                                      | 1911                                                                   |                                                                            |
| การกู้ยืมในกาดเรียนที่<br>ขั้นตอนตางๆ เสร็จอั้นแล้ว ทำการ<br>ขั้นตอนตางๆ เสร็จอั้นแล้ว ทำการ<br>31 พุลาคม 2553 เป็นวันสุดทำย | 2/2553 ກວະນ<br>ມິນນິນອ້ານວດູ້ນີ້<br>ມື້ນນິນອ້ານວດູ້ນີ້ | ณา เปิดให้นักเรียน นั<br>มหลินในระบบ e-Stud<br>มหลินในระบบ e-Stud    | กดึกษาที่ได้รับสิทธิการ<br>lentloan สำหรับภาคเรีย<br>lentloan สำหรับภาคเรีย | )ยืม ในกาคเรียนที่ 1<br>มที่ 2/2553 ได้ตั้งแก<br>มที่ 2/2553 ได้ตั้งแก | /2553 และคำเนินการคา<br>สวนที่ 10 กันยายน จนถึง<br>ฟันที่ 10 กันยายน จนถึง |
| เนื่องจากมิสถานศึกษ<br>สิงหาคม 2553 กองทุนาจะเปิดระ<br>วันที่ 10 กันยายน ถึง วันที่ 30 กับ                                   | าจำนวนหนึ่งที่ย่<br>ยะเวลาสำเห็นr<br>เขายน 2553 เรื่   | ใงดำเนินการกู้ยืมเงินก<br>การให้สถานศึกษาดังก<br>ในวันสุดท้าย โดยจะไ | เองทุนฯ ในภาคเรียนที่<br>เคาะคำเนินการในสะนที่<br>มัยยายเวลาการคำเนินก      | /2553 ไม่แล้วเสร็จ<br>ก็ยวข้องกับการภู้ยิม<br>ารอักสำหรับภาคเรีย       | ลามกำหนดเวลาวันที่ 31<br>กาดเรียนที่ 1/2553 ตั้งแก<br>นที่ 1/2553          |
| นักเรียน นักศึกษา คง<br>1/2553 ไม่แล้วเสร็จจะค่องคำเน็า                                                                      | ເວລາແຕຼ່ນໄດ້ນີ້ທີ່<br>ທາງໃນສ່ວນນວ                      | ການນອະດີການສຶກສາ ຊູ້<br>ເປັນກາຍເຮັບນທີ່ 1/255                        | ກຳມີວາກຳທານນັ້ນທຸລະເທົາວ<br>13 ໃຫ້ເຫຼຣິຈສີ່ແຕ້ວນັ້ນທຸລະ                     | ງ ນວຈຣະນາມ e-Stude<br>ອຣາຈສວນແລະນຳນຳນ                                  | entioan ในภาคเรียนที่<br>ในคงทะเมียน และ/หรือส                             |

รูปจอภาพ SLF-0002-07

2.2.2 ในการเข้าสู่ระบบครั้งแรกของสถานศึกษาระบบ ระบบจะปรากฎหน้าจอเปลี่ยนแปลงรหัสผ่าน เพื่อให้ สถานศึกษาทำการเปลี่ยนรหัสผ่าน สถานศึกษาจะต้องทำการเปลี่ยนรหัสผ่านของสถานศึกษาใหม่ ดังรูปจอภาพ SLF-0002-08

| a e-Student                                                                                                    | <b>5loan</b> สำหรับสอานศึก |
|----------------------------------------------------------------------------------------------------|----------------------------|
| เปลี่ยนรหัสผ่าน                                                                                                    |                            |
| รหัสผู้ใช้ระบบ "                                                                                                    | A00XXXX                    |
| รหัสผ่านเดิม "                                                                                                    |                            |
| รพัสผ่านใหม่ "                                                                                                    | *******                    |
| อินอันรหัสผ่านใหม่ "                                                                                                    | ******                     |
| <u>หมายเหตุ</u> : (ห่ามไข้รูฟง                                                                                                    | สผ่านเป็นภาษาไทย)          |
| (สาวงน้อ                                                                                                    | มุล ๆแกรหางาน              |
| สาอธิบาย                                                                                                    |                            |
| <ol> <li>รายการข้อมูลที่มีเครื่องหมายตอกจัน ต้องบันทึกข้อมูล</li> <li>รหัสผู้ใช้ระบบ บันทึกดัวเลข/ ตัวอักษรไม่เกิน 8 ตัว</li> <li>รหัสผ่าน บันทึกดัวเลข/ ตัวอักษรไม่เกิน 10 ตัว</li> <li>กรณีลืมรหัสผ่าน โปรดดิดต่อผู้ดูแลระบบงาน</li> </ol> | a                          |

รูปจอภาพ SLF-0002-08

#### <u>วิธีการแก้ใขข้อมูลรหัสผ่านเข้าสู่ระบบ</u>

| รหัสสถานศึกษาระบบ  | : ให้ระบุรหัสสถานศึกษาระบบงาน เช่น A00XXXX                                            |
|--------------------|---------------------------------------------------------------------------------------|
| รหัสผ่านเดิม       | : ให้ระบุรหัสผ่านเดิมซึ่งจะเหมือนกันกับรหัสสถานศึกษาระบบคือ A00XXXX                   |
| รหัสผ่านใหม่       | : ให้สถานศึกษาทำการกำหนครหัสผ่านใหม่ที่จะใช้ในการเข้าสู่ระบบครั้งต่อไป                |
| ยืนยันรหัสผ่านใหม่ | : ให้สถานศึกษาทำการกรอกขึ้นขันรหัสผ่านใหม่อีกครั้ง โดยจะต้องกรอกให้ตรงกับรหัสผ่านใหม่ |

2.2.3 เมื่อสถานศึกษาทำการระบุรหัสผ่านเรียบร้อยแล้วให้คลิกที่ปุ่ม ระบบจะทำการแสดงผลการ เปลี่ยนแปลงรหัสผ่าน ดังรูปจอภาพ SLF-0002-09 จากนั้นระบบจะให้สถานศึกษาทำการ Login เข้าสู่ระบบใหม่อีกครั้ง ดังรูป จอภาพ SLF-0002-10 โดยสถานศึกษาจะต้องทำการระบุรหัสผ่านใหม่ที่สถานศึกษาได้ทำการเปลี่ยนแปลงรหัสผ่านใหม่แล้ว นั้น จากนั้นระบบจะแสดงเมนูการทำงานของแต่ละสถานศึกษาระบบงาน ดังรูปจอภาพที่ SLF-0002-011

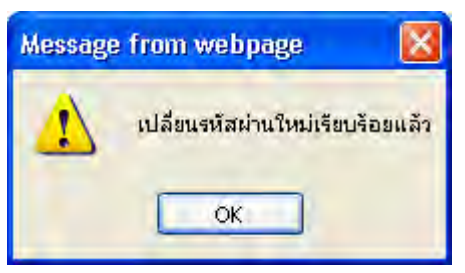

รูปจอภาพ SLF-0002-09

| 🖉 :: Login SLF:: - | Windows Internet Explorer                                                                                                    |                                                                                                    | - 6 🛛                 |
|--------------------|----------------------------------------------------------------------------------------------------|----------------------------------------------------------------------------------------------------|-----------------------|
| 30. • <            | ttp://www2.studentloan.or.th/SLFUNIV/jsp/SLFLögin.jsp                                                                                                    | 💌 🗟 🦘 🗙 🌌 Live Search                                                                                                    | P-                    |
| File Edit View     | Favorites Tools Help                                                                                                    |                                                                                                    |                       |
| 🔆 Favorites 🛛 🚔    | 🏉 Suggested Skes 👻 🙋 Web Skee Gallery 🔹                                                                                                    |                                                                                                    |                       |
| 🚸 :: Login SLF::   |                                                                                                    | h 🕈 🔂 🖃 🚔 🕈 Page + Sa                                                                                                    | ifety + Tools + 😰 + 🂙 |
|                    | - 2.5                                                                                                    |                                                                                                    | -                     |
|                    | 120 01 1                                                                                                    | 17                                                                                                    |                       |
|                    | e-Studen                                                                                                    | <b>510an</b> สำหรับสอานศึกษา                                                                                                    |                       |
|                    |                                                                                                    |                                                                                                    |                       |
|                    | Login                                                                                                    |                                                                                                    |                       |
|                    | รทัสส์ได้ระบบ*                                                                                                    |                                                                                                    |                       |
|                    | าทัสมาน*                                                                                                    |                                                                                                    |                       |
|                    | ເຫັກສູ່ຈະແນງ ບາກເລັກ                                                                                                    | 1                                                                                                    |                       |
| 1.1                | 🐗 ประกาศกองทุนเงินให้                                                                                                    | กู้ยืมเพื่อการศึกษา                                                                                                    |                       |
|                    | <mark>การภู่ยิมในภาคเรียนที่ 2/2553 กองทุนร</mark> เปิดให้นักเรียน นัก<br>ต่าเนินการตามขั้นดอนต่างๆ เสร็จลื้นแล้ว ทำการยินยันต่าขอภู่ยิมเงินใ<br>ตั้งแต่รันที่ 10 กันยายน จนถึง 31 ตุลาคม 2553 เป็นรันสุดท้าย                    | สึกษาที่ได้รับสิทธิการภู้ยืม ในภาคเรียนที่ 1/2553 และ<br>นระบบ e-Studentioan สำหรับกาคเรียนที่ 2/2553 ได้                                                       |                       |
|                    | เนื่องจากนี้สถาบศึกษาจำนวนหนึ่งที่ยังตำเนินการกู้ยิมเงินก<br>เวลาวันที่ 31 สิ่งนาคม 2553 กองทุนๆจะเบิดระยะเวลาตำเนินการให้ส<br>ภาคเรียนที่ 1/2553 ตั้งแต่วันที่ 10 กันยายน ถึง วันที่ 30 กันยายน 25<br>สำหรับกาดเริ้มหนี่ 1/2553 | องทุนฯ ในภาคเรียนที่ 1/2553 ไม่แล้วเสร็จตามกำหนด<br>ดานศึกษาดังกล่าวดำเนินการในสวนที่เกียวข้องกับการกู้ยืม<br>53 เป็นวันสุดท้าย โดยจะไม่ขยายเวลาการดำเนินการอีก | ×                     |
| Done               |                                                                                                    | Internet                                                                                                    | 🖓 + 🔍 100% +          |

#### รูปจอภาพ SLF-0002-10

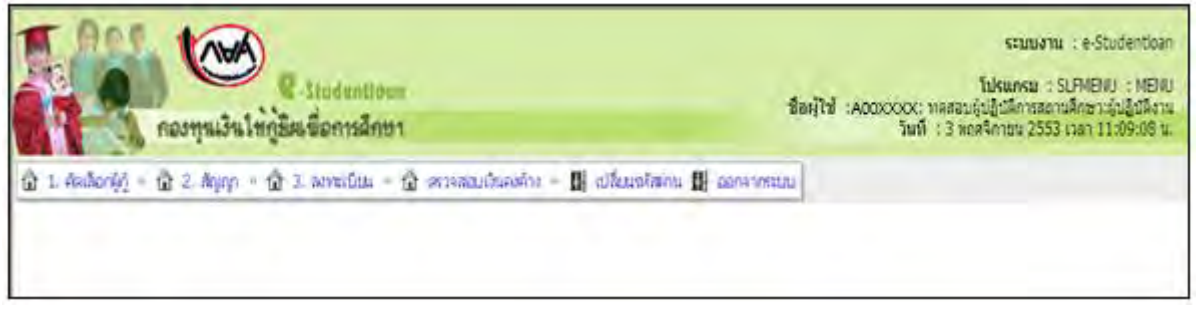

รูปจอภาพ SLF-0002-11

จากรูปจอภาพที่ SLF-0002-11 ระบบจะแสดงเมนูการทำงานของสถานศึกษาแต่ละระดับ บนหัวมุมขวาบนของ หน้าจอจะแสดงชื่อสถานศึกษาระบบ พร้อมทั้งสถานะของผู้ใช้งานเป็นผู้ปฏิบัติงานของสถานศึกษาหรือ ผู้บริหารของ สถานศึกษา ดังรูปจอภาพ SLF-0002-12

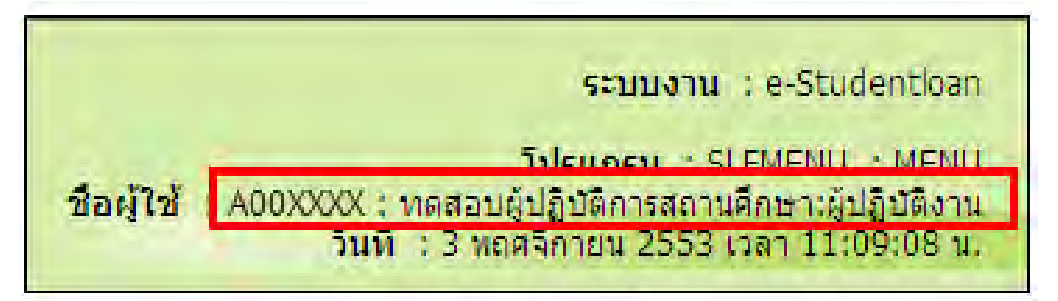

รูปจอภาพ SLF-0002-12

## <u>บทที่ 3</u> การตรวจสอบรายชื่อผู้กู้ยืม

#### <u>วัตถุประสงค์ของการดำเนินงาน</u>

สถานศึกษาสามารถทำการตรวจสอบรายชื่อของนักเรียน / นักศึกษา ที่ทำการยื่นแบบคำขอกู้ยืมเงิน , แบบยืนยันคำขอกู้ยืมเงิน เพื่อดำเนินการทำการคัดเลือกผู้กู้ ตามรายชื่อที่แจ้งไว้ในระบบเพื่อสถานศึกษาจะได้ทำการ ตรวจสอบคุณสมบัติการกู้ยืมตามที่กองทุนฯ กำหนด และดำเนินการตามขั้นตอนต่อไป

## <u>ขั้นตอนการดำเนินงาน</u>

3.1 ให้สถานศึกษาดำเนินการ Login เข้าสู่ระบบงาน e-Studentloan โดยใช้<u>รหัสของผู้ปฏิบัติงานสถานศึกษา</u> จากนั้น ให้สถานศึกษาทำการคลิกเลือกเมนูที่ 1.คัดเลือกผู้กู้ → 1.2. รายงานและสอบถาม → รายงานผู้ประสงค์ขอกู้ ดังรูปจอภาพ SLF-0003-01 เมื่อทำการคลิกระบบจะแสดงหน้าจอดังรูปจอภาพที่ SLF-0003-02

| R-Stadentioan<br>กองทุนเงินให้ภูมิมเชื่อการลึกษา                                            | ระบบงาน : e-Studentioan<br>โปรแกรม : SLFMENU : MENU<br>ชื่อผู้ใช้ : A00x0xx : ทดสอบผู้ปฏิบัติการสถานศึกษา:ผู้ปฏิบัติงาน<br>วันที่ : 27 ตุลาคม 2553 เวลา 14:03:21 น. |
|---------------------------------------------------------------------------------------------|----------------------------------------------------------------------------------------------------|
| 🔂 1. คัดเลือกผู้กู้ 🛚 🔂 2. สัญญา » 🛱 3. สงหะเบียน » 🔂 ตรวจสอบเงินคงค้าง » 🖪 เปลี่ยนรหัสผ่าย | นบรรการกออ 🖪                                                                                                    |
| 🗷 1.1 บันทึกข้อมูล 🤲                                                                        |                                                                                                    |
| 📵 1.2 รายงานและสอบกาม 🗉 💁 รายงานสกิดการจัดสรรวงเงิน                                         |                                                                                                    |
| 🖬 1.3 แก้ไขข้อมูล 🤊 📴 รายงานผู้ประสงคันอกู้                                                 |                                                                                                    |
| B ราบงานการบันทึกกรอบวงเงินค่าเล่าเร็บรายงานผู้ประสงค์ขอğ                                   |                                                                                                    |
| B รายงานการประกาศรายชื่อผู้มีสิทธิ์กู้ยิม                                                   |                                                                                                    |
| B รายสะเอียดสถานะการขอดู้ยิมของนักศึกษา                                                     |                                                                                                    |
| รายงานสรุปจำนานผู้ผู้ยืม                                                                    |                                                                                                    |

#### รูปจอภาพ SLF-0003-01

| C-Studentloon<br>กองทุนเงินให้ภูมิมเพื่อการเลิกษา                                                                                        | ระบบงาน : ระบบคัดเลือกผู้มีสิทธิกู<br>โปรแกรม : SLFUR0001 : รายงานผู้ประสงค์ขอกู<br>ชื่อผู้ไข้ : A000007 : ทดสอบผู้ปฏิบัติการสถานศึกษาะผู้ปฏิบัติงาน<br>วินที่ : 27 ดุลาคม 2553 เวลา 14:05:48 น. |
|----------------------------------------------------------------------------------------------------|----------------------------------------------------------------------------------------------------|
| ชิ 1. คัดเลือกผู้กู้ » ชิ 2. สัญญา » ชิ 3. สงทะเบียน » ชิ ตรวจสอบเงินคงค้าง ง<br>อังหะาข้อนล                                             | 🖪 เปลี่ยนรหัสผ่าน 🖪 ออกจากระบบ                                                                                                    |
| ปีการศึกษา * เทอม<br>ผู้กู้รายเก่า(ผู้กู้รายใหม่ * ✓<br>โอนเงินผ่าน บ/ช ธนาดาร ✓<br>ระดับการศึกษา * -<br>เรียงข้อมูลตาม * ⊙ เลขประจำด้วบ | เพื =                                                                                                    |

#### รูปจอภาพ SLF-0003-02

3.2 ให้สถานศึกษาทำการระบุ ปีการศึกษา เทอมที่ เลือกประเภท ผู้กู้รายเก่า หรือผู้กู้รายใหม่ ระดับการศึกษา และ ประเภทการเรียงถำดับของข้อมูลเช่น เรียงลำดับตามชั้นปี เป็นต้น จากนั้นให้สถานศึกษาทำการกลิกปุ่ม ระบบจะแสดงข้อมูลรายชื่อผู้ที่ยื่นความประสงค์ขอกู้ยืมผ่านระบบ e-Studentloan ตามเงื่อนไขที่สถานศึกษาได้กำหนดไว้ ดัง รูปจอภาพ SLF-0003-03

| ð 1. | คือเลือกผู้ดู้ = 🏠 2. สัต | ທາງາ = 🕼 3. ສະຫະເດີຍນ = 😭 | ) ຈະຈະສອນເດີນຄະຈ  | ha − BB Id                  | กับแรงสีสารากระบบ                                                                                              | . 27 min | AU 2333               |                | 13:13 W. |               |            |                     |
|------|---------------------------|---------------------------|-------------------|-----------------------------|----------------------------------------------------------------------------------------------------|----------|-----------------------|----------------|----------|---------------|------------|---------------------|
|      | - ma                      | เาข้อมูล                  |                   |                             |                                                                                                    |          |                       |                |          |               |            |                     |
|      |                           | Donta                     | 191 * 2553        | เทอมที่ = (1                |                                                                                                    |          |                       |                |          |               |            |                     |
|      |                           | ผู้กู้รายเก่า/ผู้กู้ราย   | ini * QhrnAnd     | -1                          |                                                                                                    |          |                       |                |          |               |            |                     |
|      |                           | โอนเงินเงาน บ/บ ข         | stand logation of |                             |                                                                                                    |          |                       |                |          |               |            |                     |
|      |                           | ระดับการสิง               | nghi Bura - ren   | Reinpar -                   | and the second                                                                                                 |          |                       |                |          |               |            |                     |
|      |                           | เรียงขอมุล                | คาม - เคยประส     | าด้วยระบาบน                 | เป็นมี และ ประเททร์นา มีหมือนข                                                                                 | ແມ່ງໃນ   |                       |                |          |               |            |                     |
|      |                           |                           | -                 | -                           | (murray throws)                                                                                                |          |                       |                |          |               |            |                     |
|      |                           |                           |                   |                             |                                                                                                    |          |                       |                |          |               |            |                     |
|      |                           |                           |                   |                             |                                                                                                    |          | eonuds                | สงค์ของ        | 1        |               |            |                     |
|      |                           |                           |                   |                             | the second second second second second second second second second second second second second second second s |          |                       | ต่าไข่<br>ร่าย |          |               |            |                     |
| າດັບ | เลขประจำด้วประบาทน        | -ชิล-นามสกุล              | รหัสมักศึกษา      | ระดับ                       | คณะ/ประเภทวิชา                                                                                                 | ชินปี    | ค่าเล่า               | เกียว          | ค่าครอง  | เบอร์โทรศัพท์ | ญ้มีม      | โอนเงินผ่าน บ/ช ธนา |
|      |                           |                           |                   |                             |                                                                                                    |          | isuu                  | 035            |          |               |            |                     |
| 1.   | 1-31022-0000-XX-X         | unumedan sanunuXX         | 532147582         | Boining                     | อกระสาสตร์ออสาพกรรมและเพลโนโลกิ                                                                                | 1        | 1                     | สึกษา          | 1        | -             | 01/06/2553 | ostinu              |
| 2    | 1-31022-0000-XX-X         | หายทดสอบ ระบบงานXX        | 53216984          | ปริญญาครี                   | คณะเทคโนโออีสารสนเทส                                                                                           | 1        | 1                     | 1              | 1        |               | 25/05/2553 | กระวัทย             |
| э.   | 1-31022-0000-XX-X         | หายทดสอบ ระบบงานXX        | 53144106868       | ปริญญาตรี                   | คณะวิทยาศาสตร์                                                                                                 | 1        | 1                     | 1              | 1        |               | 15/04/2553 | กระรัทย             |
| ı.   | 1-31022-0000-XX-X         | หายทดสอบ ระบบงานXX        | 53217026          | บริญญาศิร                   | คณะเทคโนโดยีสารสนเทศ                                                                                           | 1        | 1                     | 1              | 1        |               | 04/06/2553 | กรุงวิทย            |
| 5.   | 1-31022-0000-XX-X         | พายทดสอบ ระบบงานXX        | 53212133          | ปริญญาศั                    | คณะวิสวกรรมสาสคร์                                                                                              | 1        | 1                     | -              |          |               | 01/06/2553 | ntolna              |
| h    | 1-31022-0000-XX-X         | WINNERSON SENTINXX        | 53193100381       | มริญญาตรี<br>เมืองการเรื่อง | คณะครุศาสตร์อุดสาทกรรมและเทคโนโลยี                                                                             | 1        | /                     | 1              | 1        | -             | 02/06/2553 | การไทย              |
|      | 1-31022-0000-XX-X         | WINNERS STRANKXX          | 52201524          | 10 concerns                 | enterpenders ged ministrative to tab                                                                           | 2        | 1                     | x              | 1        |               | 10/04/2553 | nation              |
|      | 1-31022-0000-XX-X         | นายทดสอบ ระบบงานXX        | 52216607          | ปริญญาตรี                   | วิทยาศาสตร์                                                                                                    | 2        | 1                     | -              |          |               | 15/03/2553 | กรุงไทย             |
| 0.   | 1-31022-0000-XX-X         | พายทดสอบ ระบบงานXX        | 52211510          | มริญญาคร                    | คณะวิศวกรรมศาสคร์                                                                                              | 2        | 1                     |                |          |               | 09/03/2553 | กรุงไทย             |
| 4    | 1-31022-0000-XX-X         | นายทดสอบ ระบบงานXX        | 53103200467       | ហិណូលួរទង                   | คณะวิสากรรมสาสคร์                                                                                              | 1        | 1                     | 1              | 1        |               | 26/05/2553 | กระโทย              |
| 2.   | 1-31022-0000-XX-X         | หายทดสอบ ระบบงานXX        | 52210671          | ปริญญาคริ                   | คณะวิศากรรมศาสตร์                                                                                              | 2        | 1                     | 1              | 1        |               | 28/05/2553 | กระไทย              |
| 3.   | 1-31022-0000-XX-X         | หายทดสอบ ระบบงานXX        | 52270909          | រអិលូលូវគង                  | คณะสถาป้อยกรรมสาสตร์และการออกแบบ                                                                               | 2        | 1                     | 1              |          |               | 16/06/2553 | utagna              |
| 4.   | 1-31022-0000-XX-X         | WINNING STUDIER           | 53217230          | ອນນີ້ອີດທາ                  | คณะครุศาสตร์อุดสาหกรรมและเทคโนโลยี                                                                             | 1        | 1                     | 1              |          | -             | 03/06/2553 | กระไทย              |
| 6.   | 1-31022-0000-XX-X         | WINNESS SENATION          | 52210909          | 130000e3                    | คณะวิสวกรรมสาสตร์                                                                                              | 2        | 1                     | 1              | 1        | -             | 19/04/2553 | neten               |
| 7:   | 1-31022-0000-XX-X         | NUMBER 15-111478          | 51201827          | ปริญญาตรี                   | คณะครุศาสตร์อุตสาหกรรมและเทคโนโลยี                                                                             | 3        | 1                     | F              | 1        |               | 03/03/2553 | กระโทย              |
| 8.   | 1-31022-0000-XX-X         | หายทดสอบ ระบบงาหXX        | 531406231         | ปริญญาตรี                   | คณะครุสาสครัฐคสาหกรรมและเทคโนโลปี                                                                              | 1        | X                     |                |          |               | 28/05/2553 | กรุงไทย             |
| 9.   | 1-31022-0000-XX-X         | หายทดสอบ ระบบงานXX        | 52140923          | រភិលូលូរមង                  | คณะครุสาสครั้อุคสวทกรรมและเทคโนโลยี                                                                            | 4        | 1                     | 1              | 1        |               | 31/05/2553 | กรุงไทย             |
| 0.   | 1-31022-0000-XX-X         | นายทดสอบ ระบบงานXX        | 51200605          | ปริญญาคริ                   | คณะสถาปัตยกรรมสาสตร์และการออกแบบ                                                                               | .3       | 1                     |                |          |               | 28/03/2553 | กระราย              |
| 1.   | 1-31022-0000-XX-X         | หายทดสอบ ระบบงานXX        | 52211220          | ปริญญาคริ                   | คณะวิสวกรรมสาสตร์                                                                                              | 2        | 1                     | 1              | 1        | -             | 16/04/2553 | ngalmu              |
| 3    | 1-31022-0000-XX-X         | WINNEAD SENIORXX          | 53131100431       | 130002e3                    | enterandeloganeringtingting                                                                                    | 1        | Y                     |                | 1        |               | 11/05/2553 | naina               |
| 41.  | 1-31022-0000-XX-X         | พายทดสอบ ระบบงานXX        | 53218103          | ปริญญาตรี                   | ดแรงรุงาสตร์อุดสาหกรรมและเทคโมโลยี                                                                             | 1        | 1                     |                |          |               | 04/06/2553 | กระโทย              |
| 5.   | 1-31022-0000-XX-X         | หายทดสอบ ระบบงานXX        | 52150036          | ปริญญาพริ                   | คณะครุศาสตร์อุตสาหกรรมและเทคโนโลบี                                                                             | 4        | 1                     | A              | 1        |               | 06/03/2553 | กระวาทย             |
| 6.   | 1-31022-0000-XX-X         | หายทดสอบ ระบบงานXX        | 5312910014        | ปริญญาตรี                   | คณะครุศาสตร์อุตสาหกรรมและเทคโนโลยี                                                                             | 3        | 1                     | 1              | 1        |               | 21/05/2553 | nsalmu              |
| 7.   | 1-31022-0000-XX-X         | หายทดสอบ ระบบงานXX        | 52213925          | ปริญญาตรี                   | คณะวิทยาสาสตร์                                                                                                 | 2        | 1                     | -              |          | -             | 08/04/2553 | utajun              |
| 8.   | 1-31022-0000-XX-X         | พายทดสอบ ระบบงานXX        | 52201202          | ปริญญาตร                    | คณะครูสาสตร์อุดสาหกรรมและเทคโนโลย                                                                              | 2        | 1                     | -              | 1        |               | 20/06/2553 | anten               |
| 0.   | 1-31022-0000-XX-X         | พายทดสอบ ระบบงานXX        | 53213952          | ประกอบเป็น                  | ดอะวิทยาศาสตร์                                                                                                 | 1        | Y.                    | 1              | 1        |               | 02/06/2553 | กระโทย              |
| 1.   | 1-31022-0000-XX-X         | หายทดสอบ ระบบงานXX        | 53214838          | EartpypEt                   | คณะวิสวกรรมสาสคร์                                                                                              | 1        | 1                     |                |          |               | 01/06/2553 | แหรือรูก            |
| 2.   | 1-31022-0000-XX-X         | พายทดสอบ ระบบงานXX        | 51216925          | ปริญญาหรื                   | คณะเทคโนโลยีสารสนเทศ                                                                                           | 3        | 1                     | 1              | 1        |               | 13/05/2553 | กระโทย              |
| 3.   | 1-31022-0000-XX-X         | นายทดสอบ ระบบงานXX        | 51216946          | ปริญญาหรื                   | คณะเทคโนโลยีสารสนเทศ                                                                                           | 3        | 1                     | 1              | 1        | -             | 03/02/2553 | กรุงไทย             |
| 4.   | 1-31022-0000-XX-X         | WINNESS CENTRE            | 52213699          | กรูปเป็นครู                 | คณะวิทยาศาสตร์                                                                                                 | 2        | 1                     | 1              | 1        |               | 25/05/2553 | กรุงไทย             |
| 6    | 1-31022-0000-XX-X         | WINNESSN SCHNARKX         | 52215443          | บริญญาตร                    | คณะองสาสตร์ออสาหกรรมและเพตโนโลกี.                                                                              | 1        | 1                     | 1              | /        | -             | 30/06/2553 | on tri              |
| 7.   | 1-31022-0000-XX-X         | พายทดสอบ ระบบงานXX        | 53210944          | Bacoptu                     | คณะวิสวกรรมสาสตร์                                                                                              | 1        | 1                     |                |          |               | 19/05/2553 | nsalmu              |
| 8.   | 1-31022-0000-XX-X         | พายทดสอบ ระบบงานXX        | 53148100413       | <b>Eer/ppRt</b>             | คณะครุศาสตร์อุดสาหกรรมและเทคโนโลปี                                                                             | 1        | 1                     |                | 1        |               | 15/05/2553 | แหระรุก             |
| 9.   | 1-31022-0000-XX-X         | นายทดสอบ ระบบงานXX        | 531032004886      | ปริญญาตรี                   | คณะวิสวกรรมสาสตร์                                                                                              | 1        | 1                     | 1              | 1        |               | 07/05/2553 | กระเทย              |
| 0.   | 1-31022-0000-XX-X         | หายทดสอบ ระบบงานXX        | 50213697          | ปริญญาคริ                   | คณะวิทยาศาสตร์                                                                                                 | 4        | 1                     | 1              | 1        |               | 08/02/2553 | กรุงไฟย             |
| 1.   | 1-31022-0000-XX-X         | พายทดสอบ ระบบงานXX        | 51210384          | ปริญญาตริ                   | คณะวิสวกรรมสาสตร์                                                                                              | 3        | 1                     | 1.             | 1        | -             | 02/02/2553 | กระราย              |
| 3.   | 1-31022-0000-XX-X         | WINNESS STUDIEX           | 52216631          | Boonet                      | คณะวิทยาศาสตร์                                                                                                 | 2        | 1                     | -              | 1.       | -             | 21/06/2553 | unitero.            |
| 4,   | 1-31022-0000-XX-X         | พายทดสอบ ระบบงานXX        | 52210359          | าสูงกาคร                    | คณะวิสวกรรมสาธครั                                                                                              | 2        | 1                     | 1              | 1        |               | 24/05/2553 | กระไทย              |
| 5.   | 1-31022-0000-XX-X         | พายทดสอบ ระบบงานXX        | 52213701          | ปริญญาตรี                   | ดแนวิทยาสาสตร์ประยุกด์                                                                                         | 2        | X                     | 1              | 1        |               | 30/03/2553 | กรุงไทย             |
| 6,   | 1-31022-0000-XX-X         | หายทดสอบ ระบบงานXX        | 52200039          | ปริญญาตริ                   | คณะสถาป้อยกรรมศาสตร์และการออกแบบ                                                                               | 2        | ×.                    |                |          |               | 13/06/2553 | กรุงไทย             |
| 7.   | 1-31022-0000-XX-X         | พายทดสอบ ระบบงานXX        | 52202716          | ปริญญาคริ                   | คณะสถาปีคยกรรมสาสครั้นละการออกแบบ                                                                              | 2        | 1                     | -              |          | -             | 14/03/2553 | กรุงไทย             |
| 0.   | 1-31022-0000-XX-X         | นายทดสอบ ระบบงานXX        | 53216985          | ารูปเป็นหร                  | คณะเทคโนโลยีสารสนเทส                                                                                           | 1        | 1                     | 1              | 1        |               | 20/08/2553 | nsalina             |
| 64 L | 1-31022-0000-XX-X         | WINNERSO STUDINKX         | 53213403          | มริญญาตรี<br>18ญาณาตรี      | 10015320552042045                                                                                              | 1        | 1                     | 1              | 1        |               | 23/00/2553 | 1233110             |
| 1    |                           |                           | 22616130          | ACR 10 10 10 10 10 10       | protoco and all to bellet laters                                                                               |          | and the second second |                |          |               | w111112333 | 1150 1910           |

จอภาพที่ SLF-0003-03

จากรูปจอภาพ SLF-0003-03 ระบบจะทำการแสดงรายชื่อของผู้ยื่นความประสงค์ขอกู้ยืม โดยจะแสดงข้อมูล เลขประจำตัวประชาชน ชื่อ-นามสกุล รหัสนักศึกษา ระดับการศึกษา คณะหรือประเภทวิชา ชั้นปี ความประสงค์ขอกู้ยืมเงิน

เบอร์โทรศัพท์ วันที่ยื่นขอกู้ขึม และประเภทผู้กู้ขึมที่เป็นศาสนาอิสลาม ของนักเรียน/นักศึกษา ซึ่งสถานศึกษาสามารถทำการ คลิกที่ รายชื่อของผู้กู้ขึมได้ โดยระบบจะทำการแสดงข้อมูลแบบกำขอกู้ขึมของนักเรียน / นักศึกษา ขึ้นมา ดังรูปจอภาพ SLF-0003-04

| กองทุนเงินให้กู้ยืมเพื่อกา                                                                                                    | ฟoan<br>ศึกษา                                                                                                    | ผู้ใช้งาน : ทดสอบผู้ปฏิบัติก<br>วันที่ : 27 ตลาคม 2553 เวลา                                                                                                    |
|----------------------------------------------------------------------------------------------------|----------------------------------------------------------------------------------------------------|----------------------------------------------------------------------------------------------------|
|                                                                                                    |                                                                                                    |                                                                                                    |
|                                                                                                    | แบบคำขอภู้ยืมเงิน กอ                                                                                                    | งทุนเงินให้ภู้ยืมเพื่อการศึกษา                                                                                                    |
| 1                                                                                                    | หลักสูง<br>ปรุดอ่านข้อความโดยอะเอีย                                                                                                    | าร อุดมศึกษา<br>ดและกรอกข้อมอตามความเป็นจริง                                                                                                    |
| 1. ข้อมูลสถานศึกษา                                                                                                    |                                                                                                    |                                                                                                    |
| ชื่อสถานศึกษา มหาวิทยาลัยทดสอบร                                                                                                    | ะบบงาน                                                                                                    | ปีการศึกษา 2556 ภาคการศึกษา 1                                                                                                    |
| ระดับ * 🔿 อนุปริญญา 🕥 ปรี                                                                                                    | ญญาตรี                                                                                                    | คณะ คณะวิศวกรรมศาสตร์ ตั้งแก                                                                                                    |
| เวลาการศึกษาตาม = 01 02 03 @                                                                                                    | 05.06                                                                                                    | พิมพ์ชื่อคณะที่ต้องการแล้วกดป่ม ดันหา                                                                                                    |
| หลักสูตร                                                                                                    |                                                                                                    | 🗖 กรณีให้หมดณะที่ต้องการ และกรณาติดต่อสถาหลึกษาเพื่อเพื่                                                                                                    |
| การเรียนการสอน * 🖲 โครงการปกติ 🔘                                                                                                    | โครงการพิเศษ                                                                                                    | เดิมคณะของท่าน                                                                                                    |
| ขั้นปีที่ท่านจะขอกู้ * ⊛1 ⊘2 ⊘3 ⊘                                                                                                    | 05 06                                                                                                    |                                                                                                    |
| 2. ข้อมลบคคล                                                                                                    | and the second second                                                                                                    |                                                                                                    |
| (2.1) เอขประจำตัวประชาชน                                                                                                    | 3-1022-00007-XX-                                                                                                    | x                                                                                                    |
| (2.2) Sa                                                                                                    | : โรกษ                                                                                                    |                                                                                                    |
| (2.3) สกุล                                                                                                    | : บ้าติศ                                                                                                    |                                                                                                    |
| (2.4) วันເดือนปีเกิด                                                                                                    | : 26/05/2535                                                                                                    |                                                                                                    |
| (2.5) รหัสนักศึกษา                                                                                                    | : * 53212138                                                                                                    |                                                                                                    |
| (2.6) ที่อยู่ตามทะเบียนบ้าน                                                                                                    | 44 ช.เพชรเกษม28<br>ภพม 10160                                                                                                    | ใ แขวงดูหาสวรรค์ เขตภาษีเจริญ                                                                                                    |
| (2.7) เบอร์โทรศัพท์ที่สามารถติดต่อได้                                                                                                    | :*                                                                                                    |                                                                                                    |
| (2.8) E-mail Address                                                                                                    |                                                                                                    |                                                                                                    |
| ♥ 1. ไม่เดยกู้ยืม 2. เดยกู้ยืม ในระดับ มัธยมดีกษาด. 3. เดยกู้ยืม ในระดับ มัธยมดีกษาด. 4. เดยกู้ยืม ในสถาบันอุดมดีกษาแปลด                                                                                                    | บนปลาย สายสามัญ<br>บนปลาย สายอาชีพ<br>เงนิ้                                                                                                    | (((), (), (), (), (), (), (), (), (), ()                                                                                                    |
| ♥ 1. ไม่เคยกู้ยืม 2. เคยกู้ยืม ในระดับ มัธยมดีกษาด 3. เดยกู้ยืม ในระดับ มัธยมดีกษาด 4. เดยกู้ยืม ในระดับ มัธยมดีกษาแ 4. เดยกู้ยืม ในสถาบันอุดมดีกษาแ 5. เดยกู้ยืม ในสถาบันอาชิวดีกษา /                                                                                                    | ນແປລາຍ ສາຍສາມັญ<br>ນແປລາຍ ສາຍລາຟິທ<br>ເຈນີ້<br>ລຸດມອີກษາລິແ                                                                                                    | ((() ( ) () () () () () () () () () () (                                                                                                    |
| <ul> <li>№ 1. ไม่เดยกู้ยืม</li> <li>2. เดยกู้ยืม ในระดับ มัธยมดีกษาด</li> <li>3. เดยกู้ยืม ในระดับ มัธยมดีกษาด</li> <li>4. เดยกู้ยืม ในสถาบันอุดมดีกษาแ</li> <li>5. เดยกู้ยืม ในสถาบันอาชิงดีกษา /</li> <li>3. ข้อมูลบิดา มารถา หรือผู้ปกครอง</li> </ul>                                                                                                    | วนปลาย สายสามัญ<br>วนปลาย สายอาชิพ<br>เงนิ์<br>อุดมศึกษาอื่น                                                                                                    |                                                                                                    |
| <ul> <li>♥ 1. ไม่เคยกู้ยืม</li> <li>2. เคยกู้ยืม ในระดับ มัธยมดีกษาด</li> <li>3. เคยกู้ยืม ในระดับ มัธยมดีกษาด</li> <li>4. เคยกู้ยืม ในสถาบันอุดมดีกษาแ</li> <li>5. เคยกู้ยืม ในสถาบันอาชิงดีกษา /</li> <li>3. ข้อมูลบิดา มารถา หรือผู้ปกครอง</li> <li>(3.1) อาชิพบิดา/ผู้ปกครอง</li> </ul>                                                                                                    | วนปลาย สายสามัญ<br>วนปลาย สายอาชิพ<br>เงนิ์<br>อุดมศึกษาอื่น<br>: = รับจ้าง                                                                                                    | ((() ( ) () () () () () () () () () () (                                                                                                    |
| <ul> <li>№ 1. ไม่เดยกู้ยืม</li> <li></li></ul>                                                                                                    | ວນປລາຍ ສາຍສານັດູ<br>ນນປລາຍ ສາຍລານີທ<br>ເຈນີ້<br>ຊຸດມດັກສາວັນ<br>: ອັນຈານ<br>: ອັນຈານ<br>: ອັກນາຍ                                                                                                    | ······································                                                                                                    |
| <ul> <li>♥ 1. ไม่เดยกู้ยืม         <ul> <li>2. เดยกู้ยืม ในระดับ มัธยมดีกษาด</li> <li>3. เดยกู้ยืม ในระดับ มัธยมดีกษาด</li> <li>4. เดยกู้ยืม ในสถาบันอุดมดีกษาแ</li> <li>5. เดยกู้ยืม ในสถาบันอาชิงดีกษา /</li> </ul> </li> <li>3. ข้อมูลบิดา มารถา หรือผู้ปกครอง         <ul> <li>(3.1) อาชิพบิตา/ผู้ปกครอง</li> <li>(3.2) อาชิพมารดา/ผู้ปกครอง</li> <li>(3.3) รามรายได้ครอมครัวดอปี</li> </ul> </li> </ul>                                                                                                    | วนปลาย สายสามัญ<br>งนปลาย สายอาชิพ<br>เงนิ์<br>อุดมศึกษาอื่น<br>: * รับจ้าง<br>: * ด้าขาย<br>: * 150,00                                                                                                    | ייע (10.00)<br>ארע 10.00                                                                                                    |
| <ul> <li>№ 1. ใม่เดยกู้ยืม         <ul> <li>2. เดยกู้ยืม ในระดับ มัธยมดีกษาด.</li> <li>3. เดยกู้ยืม ในระดับ มัธยมดีกษาด.</li> <li>4. เดยกู้ยืม ในสถาบันอาชิวดีกษาณ</li> <li>5. เดยกู้ยืม ในสถาบันอาชิวดีกษา</li> </ul> </li> <li>3. ข้อมูลบิดา มารดา หรือผู้ปกดรอง         <ul> <li>(3.1) อาชิพบิดา/ผู้ปกดรอง</li> <li>(3.2) อาชิพมารดา/ผู้ปกดรอง</li> <li>(3.3) รวมรายได้ครอบครัวต่อปี</li> <li>(3.4) จำนวนที่น้องที่กำลังดีกษาอยู่ (ใม่รวม</li> </ul> </li> </ul>                                                                                                    | วนปลาย สายสามัญ<br>งนปลาย สายอาชิพ<br>เงนิ์<br>อุดมศึกษาอื่น<br>: รับจาง<br>: ด้าขาย<br>: 150,00<br>ด้วท่านเอง) : 1 ใน                                                                                                    | ∨<br>∨<br>00.00] บาท<br>กรณ์ที่ไม่มีพื้น้องให้ระบุเลข 0                                                                                                    |
| <ul> <li>♥ 1. ใม่เดยกู้ยืม</li> <li>2. เดยกู้ยืม ในระดับ มัธยมดีกษาด</li> <li>3. เดยกู้ยืม ในระดับ มัธยมดีกษาณ</li> <li>4. เดยกู้ยืม ในสถาบันอาชิงดีกษาแ</li> <li>5. เดยกู้ยืม ในสถาบันอาชิงดีกษา</li> <li>3. ข้อมูลบิดา มารดา หรือผู้ปกดรอง</li> <li>(3.1) อาชิพบิตา/ผู้ปกดรอง</li> <li>(3.2) อาชิพมารดา/ผู้ปกดรอง</li> <li>(3.3) รรมรายได้ครอมครัวต่อปี</li> <li>(3.4) จำนวนพี่น้องที่กำลังดีกษาอยู่ (ใม่รรม</li> <li>4. ความประสงค์ขอภู้</li> <li>♥ ดำแล้าเรียน (ก่อนเลือกจะกู้ค่าแล่าเรีย</li> </ul>                                                                                                    | วนปลาย สายสามัญ<br>งนปลาย สายอาชิพ<br>เงนิ์<br>อุดมศึกษาอื่น<br>: ● รับจ้าง<br>: ● ด้าขาย<br>: ● โร50,00<br>ตัวท่านเอง) : ● 1 ในเ<br>าน โปรดติดต่อสถานศึกษาท่าน                                                                                   | พาวา 1 ขอ)                                                                                                    |
| <ul> <li>♥ 1. ใม่เดยกู้ยืม         <ul> <li>2. เดยกู้ยืม ในระดับ มัธยมดีกษาด.</li> <li>3. เดยกู้ยืม ในระดับ มัธยมดีกษาด.</li> <li>4. เดยกู้ยืม ในระดับ มัธยมดีกษาณ.</li> <li>5. เดยกู้ยืม ในสถาบันอาชิวดีกษา.</li> <li>3. ข้อมูลบิดา มารดา หรือผู้ปกดรอง</li> <li>(3.1) อาชิทยิต/ผู้ปกดรอง</li> <li>(3.2) อาชิทมารดา/ผู้ปกดรอง</li> <li>(3.3) รวมรายใต้ดรอบดรัวต่อปี</li> <li>(3.4) จำนวนที่น้องที่กำลังดีกษาอยู่ (ไม่รวม</li> </ul> </li> <li>4. ดวามประสงค์ชอภู้</li> <li>♥ ดำเริ่าเรียน (ก่อนเดือกจะกู้ดำเล่าเรียน<br/>ดำเริ่าเรียน (น่องกับการดีกษา</li> <li>♥ ดำเริ่าเรียน (น่องกับการดีกษา</li> <li>♥ ดำเริ่าเรื่องเป็น (น่ารองชีพ คือเงินที่ผู้ท</li> </ul>                                                                                                    | วนปลาย สายสามัญ<br>งนปลาย สายอาชิพ<br>เงนิ์<br>อุดมศึกษาอื่น<br>: รับจ้าง<br>: ด้าขาย<br>: โรง,00<br>ด้วท่านเอง) : ไ ใน<br>น โปรดดิดต่อสถานศึกษาท่าง<br>เจะได้รับทุกเดือน โดยโอนเงิน                                                              | เการ์ 1 ขอ)       พ       >       >       >       >       >       >       >       >       >       >       >       >       >       >       >       >       >       >       >       >       >       >       >       >       >       >       >       >       >       >       >       >       >       >       >       >       >       >       >       >       >       >       >       >       >       >       >       >       >       >       >       >       >       >       >       >       >       >       >       >       >       >       >       >       >       > <t< td=""></t<> |
| <ul> <li>♥ 1. ใม่เดยกู้ยืม         <ul> <li>2. เดยกู้ยืม ในระดับ มัธยมดีกษาด.</li> <li>3. เดยกู้ยืม ในระดับ มัธยมดีกษาด.</li> <li>4. เดยกู้ยืม ในสถาบันอุดมดีกษาแบ</li> <li>5. เดยกู้ยืม ในสถาบันอาชิวดีกษา</li> </ul> </li> <li>3. ข้อมูลบิดา มารดา หรือผู้ปกครอง         <ul> <li>(3.1) อาชิพบิตา/ผู้ปกครอง</li> <li>(3.2) อาชิพบิตา/ผู้ปกครอง</li> <li>(3.3) รวมรายได้ครอบครัวต่อปี</li> <li>(3.4) จำนวนพี่น้องที่กำลังดีกษาอยู่ (ให่รวม</li> </ul> </li> <li>4. ความประสงค์ชอฎั         <ul> <li>♥ ค่าเข้าเรียน (ก่อนเถือกจะกู้ค่าเล่าเรีย<br/></li> <li>พี่ดินด้างรังนี่ พี่ผู้ที่การจังชีง คือเงินที่ผู้ที่</li> </ul> </li> </ul>                                                                                                    | อนปลาย สายสามัญ<br>มนปลาย สายอาชิพ<br>เงนิ์<br>อุดมศึกษาอื่น<br>: - รับจ้าง<br>: - ด้าขาย<br>: - 150,00<br>ตัวท่านเอง) : - 1 ใน<br>น โปรดดิดต่อสถานศึกษาท่าง<br>เจะได้รับทุกเดือน โดยโอนเงิน<br>เคาร                                              | เก่ารับ รับอยู่<br>(การรับ รับอยู่<br>(การรับการเรียกเก็บหรือไม่)<br>(ยับปัญชิธนาคารกรุงใหยของท่าน)                                                                                                    |
| <ul> <li>ไ. ใม่เดยกู้ยืม         <ul> <li>2. เดยกู้ยืม ในระดับ มัธยมดีกษาด,</li> <li>3. เดยกู้ยืม ในระดับ มัธยมดีกษาด,</li> <li>4. เดยกู้ยืม ในรถาบันอุดมดีกษาด,</li> <li>4. เดยกู้ยืม ในสถาบันอุดมดีกษาด,</li> <li>5. เดยกู้ยืม ในสถาบันอุดมดีกษาด,</li> <li>5. เดยกู้ยืม ในสถาบันอุดมดีกษาด,</li> <li>3. ข้อมูถบิดา มารดา หรือผู้ปกครอง</li> <li>(3.1) อาชิพบิดา/ผู้ปกครอง</li> <li>(3.2) อาชิพบารดา/ผู้ปกครอง</li> <li>(3.3) รวมรายได้ครอบครัวต่อปี</li> <li>(3.4) จำนวนพี่น้องที่กำลังดีกษาอยู่ (ในรวม</li> </ul> </li> <li>4. ความประสงค์ขอภู้</li> <li> <ul> <li>ดำเชิงรายเกื่องกระภู้ค่าเล่าเรีย<br/>เคาใช้จ่ายเกี่ยวเนื่องกับการศึกษา</li> <li>พิ ดำเชิงรายก์ (ก่อนเลือกจะกู้ค่าเล่าเรีย<br/>เคาให้จ่ายเกี่ยวเนื่องกับการศึกษา</li> <li>พิ ดำจรองชิพ (ด่าครองชิพ คือเงินที่ผู้/</li> </ul> </li> <li>5. เรื่อนไขในการโอนเงินต่านัญชีธนา<br/><ul> <li>๑ ธนาดารกรุงไทย จำก็ด (มหาชน)</li> </ul> </li> </ul>                                                                                                    | อนปลาย สายสามัญ<br>มนปลาย สายอาชิพ<br>เงนี้<br>อุดมศึกษาอื่น<br>:= รับจ้าง<br>:= ด้าขาย<br>:= 150,00<br>ตัวท่านเอง) := 1 ในเ<br>ณ โปรดดิดต่อสถานดึกษาท่าง<br>เจะได้รับทุกเดือน โดยโอนเงิน<br>เดาร                                                 | เก่าร่า 1 ขอ)                                                                                                    |
| <ul> <li>ไ. ใม่เดยกู้ยืม         <ul> <li>2. เดยกู้ยืม ในระดับ มัธยมดีกษาด</li> <li>3. เดยกู้ยืม ในระดับ มัธยมดีกษาด</li> <li>4. เดยกู้ยืม ในระดับ มัธยมดีกษาด</li> <li>5. เดยกู้ยืม ในสถาบันอุดมดีกษาด</li> <li>5. เดยกู้ยืม ในสถาบันอุดมดีกษาด</li> <li>3. ข้อมูลบิดา มารดา หรือผู้ปกครอง</li> <li>(3.1) อาชิพบิตา/ผู้ปกครอง</li> <li>(3.2) อาชิพบิตา/ผู้ปกครอง</li> <li>(3.3) รวมรายได้ครอบครัวต่อปี</li> <li>(3.4) จำนวนที่น้องที่กำลังดีกษาอยู่ (ใน่รวม</li> </ul> </li> <li>4. ความประสงค์ขอภู้</li> <li>ศาสตร์เรียน (ก่อนเลือกจะกู้คำเล่าเรียน</li> <li>ศาสตรงชีพ คือเงินที่ผู้ห</li> <li>5.เรื่อนไขในการโอนเงินผ่านบัญชีธนา</li> <li>จิ หานประสงค์จะทำลัญญาแบบทั่ว</li> </ul> <li>จิ ท่านประสงค์จะทำสัญญาแบบทั่ว</li>                                                                                                    | วนปลาย สายสามัญ<br>งนปลาย สายอาชีพ<br>เงนิ์<br>อุดมศึกษาอื่น<br>: ● รับจ้าง<br>: ● ด้าขาย<br>: ● โร0,00<br>ตัวท่านเอง) : ● โ ในเ<br>หน โปรดติดต่อสถานศึกษาท่าน<br>เจะใด้รับทุกเดือน โดยโอนเงิน<br>เดาร                                            | เกกรา 1 ขอ)<br>(การา 1 ขอ)<br>(10.00] บาท<br>กรณีที่ไม่มีพี่น้องให้ระบุเลข 0<br>เก่อนว่าจะมีการเรียกเก็บหรือไม่)<br>เข้าปัญชิธนาคารกรุงไทยของท่าน)                                                                                                    |
| <ul> <li>ไ. ใม่เดยกู้ยืม         <ul> <li>2. เดยกู้ยืม ในระดับ มัธยมดีกษาด</li> <li>3. เดยกู้ยืม ในระดับ มัธยมดีกษาด</li> <li>4. เดยกู้ยืม ในระดับ มัธยมดีกษาด</li> <li>5. เดยกู้ยืม ในสถาบันอุดมดีกษาด</li> <li>5. เดยกู้ยืม ในสถาบันอุดมดีกษาด</li> <li>5. เดยกู้ยืม ในสถาบันอาชิวดีกษา</li> </ul> </li> <li>3. ข้อมูลบิดา มารดา หรือผู้ปกครอง         <ul> <li>(3.1) อาชิทบิตา/ผู้ปกครอง</li> <li>(3.2) อาชิทบิตา/ผู้ปกครอง</li> <li>(3.2) อาชิทบิตา/ผู้ปกครอง</li> <li>(3.3) รวมรายได้ครอบครัวต่อปี</li> <li>(3.4) จำนวนที่น้องที่กำลังดีกษาอยู่ (ใม่รวม</li> </ul> </li> <li>4. ความประสงค์ขอภู้         <ul> <li>ต่ำใช้จำยะได้ยานเลือกจะกู้ค่าเล่าเรีย</li> <li>(อำเนือจำยะก็เรียน (ก่อนแล็อกจะกู้ค่าเล่าเรีย</li> <li>ดำใช้จำยะได้ยานี้องกับการศึกษา             <ul> <li>ต่ำใช้จ่ายะได้ยานี้องกับการศึกษา</li> <li>ดำสะจายพิ (ดำครองชีพ คือเงินที่ผู่ห</li> </ul> </li> <li>5. เรื่อนไขในการโอนเงินต่ำนบัญชีธนา         <ul> <li>จำนประสงค์จะท่าสัญญาแบบทั่ว</li> <li>ท่านประสงค์จะท่าสัญญาแบบทั่ว</li> <li>(ก่านประสงค์จะท่าสัญญาแบบทั่ว</li> </ul> </li> </ul></li></ul> | วนปลาย สายสามัญ<br>งนปลาย สายอาชิพ<br>เงนิ์<br>อุดมศึกษาอื่น<br>: ● รับจ้าง<br>: ● ด้าขาย<br>: ● โรง,00<br>ตัวท่านเอง) : ● โ ในเ<br>ณ โปรดติดต่อสถานดึกษาท่าง<br>เฉะได้รับทุกเดือน โดยโอนเงิน<br>เตาร                                             | ภาหารา 1 ขอ)<br>30.00] บาท<br>กรณีที่ไม่มีพี่น้องให้ระบุเลข 0<br>เก่อนว่าจะมีการเรียกเก็บหรือไม่)<br>เข้าปัญชิธนาดารกรุงใทยของท่าน)                                                                                                    |
| <ul> <li>ไ. ใม่เดยกู้ยืม         <ol> <li>เดยกู้ยืม ในระดับ มัธยมดีกษาด</li> <li>เดยกู้ยืม ในระดับ มัธยมดีกษาด</li> <li>เดยกู้ยืม ในระดับ มัธยมดีกษาด</li> <li>เดยกู้ยืม ในสถาบันอุดมดีกษาด</li> <li>เดยกู้ยืม ในสถาบันอุดมดีกษาด</li> <li>ร้อมูลบิดา มารดา หรือผู้ปกครอง</li> <li>(3.1) อาชิพบิดา/ผู้ปกครอง</li> <li>(3.2) อาชิพบิดา/ผู้ปกครอง</li> <li>(3.2) อาชิพบิดา/ผู้ปกครอง</li> <li>(3.3) รวมรายได้ครอบครัวต่อปี</li> <li>(3.4) จำนวนที่น้องที่กำลังดีกษาอยู่ (ใน่รวม</li> </ol> </li> <li>คำเข้าเยะ (ก่อนเลือกจะกู้คำเล่าเรีย<br/>ต่ำใช้จ่ายะก็ยานเลือกจะกู้คำเล่าเรีย<br/>ต่ำใช้จ่ายะก็ยานเลือกจะกู้คำเล่าเรีย</li> <li>ดำใช้จ่ายะก็ยานเรืองกับการศึกษา</li> <li>ต่ำครองชีพ คือเงินที่ผู้ก</li> </ul> <li>๑ หามประสงค์จะท่าสัญญาแบบทั่ว</li> <li>ท่านประสงค์จะท่าสัญญาแบบทั่ว</li> <li>ท่านต้องน่าส่งประเทศไทย</li> <li>ท่านต้องน้ำสัญญาตามหลัก</li>                                                                                                    | มนปลาย สายสามัญ<br>มนปลาย สายอาชีพ<br>เงนิ์<br>อุดมศึกษาอื่น<br>: ● รับจ้าง<br>: ● ด้าขาย<br>: ● โร0,00<br>ตัวท่านแอง) : ● โ ในเ<br>หน โปรดติดต่อสถานศึกษาท่าน<br>เจะใด้รับทุกเดือน โดยโอนเงิน<br>เตาร<br>เป<br>เศาร                              | เกกรา 1 ขอ)<br>(การา 1 ขอ)<br>(10.00] บาท<br>กรณีที่ไม่มีพี่น้องให้ระบุเลข 0<br>เก่อนว่าจะมีการเรียกเก็บทรือไม่)<br>เข้าปัญชิธนาคารกรุงไทยของท่าน)                                                                                                    |
| <ul> <li>ไ. ไม่เดยกู้ยืม</li> <li></li></ul>                                                                                                    | มนปลาย สายสามัญ<br>มนปลาย สายอาชิพ<br>เงนิ์<br>อุดมศึกษาอื่น<br>: "รับจ้าง<br>: "ด้าขาย<br>: "โรด,00<br>ตัวท่านเอง) : "โ ใน<br>ห<br>น โปรดติดต่อสถานดึกษาท่าน<br>เจะใด้รับทุกเดือน โดยโอนเงิน<br>เคาร<br>เป<br>เศาร                               | พาวา 1 มอ)<br>พาวา 1 มอ)<br>งาท<br>งาท<br>กรณ์ที่ไม่มีที่น้องให้ระบุเลข 0<br>เก่อนว่าจะมีการเรียกเก็บหรือไม่)<br>เข้าปัญชิธนาคารกรุงไทยของท่าน)                                                                                                    |
| <ul> <li>ไ. ไม่เดยกู้ยืม</li> <li></li></ul>                                                                                                    | มนปลาย สายสามัญ<br>มนปลาย สายอาชิพ<br>เงนิ์<br>อุดมศึกษาอื่น<br>: * รับจ้าง<br>: * ด้าขาย<br>: * โรง,00<br>ตัวท่านเอง) : * 1 ใน<br>น โปรดติดต่อสถานศึกษาท่าง<br>เจะได้รับทุกเดือน โดยโอนเงิน<br>เคาร<br>เป<br>เศาร                                | ภาวาา 1 ขอ)<br>                                                                                                    |
| <ul> <li>ไ. ไม่เดยกู้ยืม         <ul> <li>2. เดยกู้บื้ม ในระดับ มัธยมดีกษาด</li> <li>3. เดยกู้บื้ม ในระดับ มัธยมดีกษาด</li> <li>3. เดยกู้บื้ม ในรถาบันออมดีกษาด</li> <li>3. เดยกู้บื้ม ในสถาบันออมดีกษาด</li> <li>3. ต่อมูลบิดา มารดา หรือผู้ปกครอง</li> <li>(3.1) อาชิทบิตา/ผู้ปกครอง</li> <li>(3.2) อาชิทบิตา/ผู้ปกครอง</li> <li>(3.3) รวมรายได้ครอบครัวต่อปี</li> <li>(3.4) จำนวนที่น้องที่กำลังดีกษาอยู่ (ใน่รวม</li> </ul> </li> <li>4. ความประสงค์ขอภู้</li> <li>(3.4) จำนวนที่น้องที่กำลังดีกษาอยู่ (ใน่รวม</li> <li>4. ความประสงค์ขอภู้</li> <li>ดำใช้จ่ายเกี่ยวเนื่องกับการศึกษา</li> <li>(3.4) จำนวนที่น้องที่ทำลังดีกรอง สิงกำลังดีกระกู้ดำเล่าเรียน</li> <li>(ค่าใช้จ่ายเกี่ยวเนื่องกับการศึกษา</li> <li>(วิลป ไปในการโอนเงินต่านบัญชีธน</li> <li>จับหานประสงค์จะท่าสัญญาแบบทั่ว</li> <li>ท่านประสงค์จะท่าสัญญาตามหลัก</li> <li>รับเงื่อนไขทำสัญญาตามหลักศาสน</li> </ul> <li>6. รับเงื่อนไขทำสัญญาตามหลักศาสน</li> <li>7. ค่าบินบิน</li>                                                                                                    | วนปลาย สายสามัญ<br>มนปลาย สายอาชิพ<br>เงนิ์<br>อุดมศึกษาอื่น<br>: • รับจ้าง<br>: • ดำขาย<br>: • โรงเจ้ง<br>ตัวท่านเอง) : • 1 ใน<br>หาน โปรดติดต่อสถานศึกษาท่าง<br>เจะใด้รับทุกเดือน โดยโอนเงิน<br>เตาร<br>เป<br>เตาสนาอิสลาม<br>าอิสลาม<br>อิสลาม | เกกร์ 1 ขอ)                                                                                                    |

รูปจอภาพ SLF-0003-04

3.3 ในการกัดเลือกผู้กู้ขึ้ม สถานศึกษาจะต้องตรวจสอบความถูกต้องของข้อมูลที่ผู้กู้ยืมได้ทำการระบุไว้ในแบบคำขอ กู้ยืม/แบบคำยืนยันฯ เช่น ข้อมูลรายได้ครอบครัว ความประสงค์ขอกู้ ทั้งค่าเล่าเรียน ค่าใช้จ่ายเกี่ยวเนื่อง และค่าครองชีพ

ครบถ้วนหรือไม่ เป็นด้น หากพบว่าไม่ถูกต้องสถานศึกษาจะต้องทำการแจ้งให้ผู้กู้ยืมเข้าสู่ระบบเพื่อทำการแก้ไขข้อมูลก่อนที่ สถานศึกษาจะดำเนินการในขั้นตอนต่อไป(กรณีที่สถานศึกษาประกาศรายชื่อผู้มีสิทธิ์กู้ยืมผ่านระบบ e-Studentloan แล้วผู้กู้ยืม จะไม่มีสิทธิ์แก้ไขข้อมูลการกู้ยืมดังกล่าวได้ ดังนั้นจึงขอให้ทางสถานศึกษาตรวจสอบความถูกต้องให้เรียบร้อยอย่าง ระมัดระวัง)

3.4 สถานศึกษาสามารถทำการพิมพ์รายชื่อผู้ที่ยื่นความประสงค์ขอกู้ยืมได้โดยการคลิกที่ปุ่ม พิมพ์รายงาน ระบบจะแสดงหน้าจอรายชื่อผู้ที่ยื่นความประสงค์ขอกู้ยืม ดังรูปจอภาพ SLF-0003-05

| วันรั  | ทิมท์        | 3 11.0. 2553 เวลา      | 11:16              |              |               | รายงานผู้ประสงค์ขอกู้ ปีการศึ           | กษา 2553   |             |                                            |            |                       |                     | SLFUR0001                 |
|--------|--------------|------------------------|--------------------|--------------|---------------|-----------------------------------------|------------|-------------|--------------------------------------------|------------|-----------------------|---------------------|---------------------------|
| สู้พิง | ก้ : ท       | คลอบผู้ปฏิบัติการ      | สถานศึกษา          |              |               | ผู่กูรายเกา<br>ระดับการศึกษา อนุปริญญาป | វិលូលូកគទិ |             |                                            |            |                       |                     | หน้าที่ 1                 |
|        |              |                        |                    |              | 1             | 1                                       |            | วามประตะศัต | o č                                        |            | 1                     | -                   |                           |
| เรือก  | สำคัญ<br>ที่ | แลงประจำคิว<br>ประชาชน | ส์จ-นามอกุล        | รหัสนักศึกษา | ระดับ         | คณะเประเภทวิชา                          | 610        | ค่าอ่าชียน  | ค่าใช้จ่าย<br>เสี่ยวเนื้องกับ<br>เการศึกษา | ต่าครองชิณ | <b>เมอร์ โทรคัพท์</b> | รับที่อื่นขอภู้อื่ม | รือเป็นกำนุ มาซ<br>อนาคาร |
|        | 1            | 3-1022-00007-XX-X      | นายทดสอบ ระบบงานXX | 5201600097   | ปรีญญาตรี     | คณะบริหารธุรกิจและการจัดการ             | 2          | 111         | 1                                          | -          |                       | 03-02-2553          | กรุงใหม                   |
|        | 2            | 3-1022-00007-XX-X      | หายทดสอบ ระบบงานXX | \$104600217  | ปริญญาตรี     | คณะนิเทคคาะหร่                          | 3          | 1112        | 1.1                                        |            | 1                     | 06-02-2553          | กระวิทย                   |
|        | 3            | 3-1022-00007-XX-X      | นายทดสอบ ระบบงานXX | 5005000091   | ปรีญญาพริ     | คณะบริหารธุรศิจ                         | 4          | 111         |                                            | -          |                       | 06.02/2553          | กรุงในอ                   |
|        |              | 3-1022-00007-XX-X      | นายทดสอบ ระบบงานXX | 5204300313   | ปรี่ญญาตรี    | คณะบริหารธุรศิจ                         | 2          |             |                                            |            |                       | 26 05 2553          | ozelna                    |
|        | 5            | 3-1022-00007-XX-X      | หายทดสอบ ระบบงานXX | \$203100005  | ปรีญญาตรี     | คณะวิควกรรมคายครั                       | 2          | 1.4.1       |                                            |            |                       | 25.05.2553          | กรุงไทย                   |
|        |              | 3-1022-00007-XX-X      | นายทดสอบ ระบบงานXX | \$204200043  | ปริญญาพริ     | คณะวิควกรรมครสหรั                       | 2          |             |                                            | 1          |                       | 25 05/2553          | กรุงใหอ                   |
|        | 1            | 3-1022-00007-XX-X      | นายทดสอบ ระบบงานXX | \$205000057  | ปริญญาตรี     | คณะบริหารธุรศิจ                         | 2          |             | 14                                         |            | 1                     | 08-02-2553          | กระวิทย                   |
|        | 5            | 3-1622-00007-XX-X      | นายทดสอบ ระบบงานXX | 5205000139   | ปริญญาตรี     | คณะบริหารธุรศิจ                         | 2          |             |                                            | 1000       |                       | 08:02:2553          | กรุงไทย                   |
|        | 9            | 3-1022-00007-XX-X      | นายทดสอบ ระบบงานXX | 5204600061   | ระเออร์น      | คณะนิทศศาสตร์                           | 2          |             | 11 11 1                                    | 1.00       |                       | 21/02/2553          | กรุงใหม                   |
|        | 10           | 3-1022-00007-XX-X      | นายทดสอบ ระบบงานXX | \$205600008  | ปริญญาศรี     | คณะนิทรคาสหรั                           | 2          | -           |                                            | 1.1        |                       | 26-05-2553          | ogeina                    |
|        | 11           | 3-1622-06607-XX-X      | นายทดสอบ ระบบงานXX | 4904500057   | ปริญญาตริ     | คณะวิทยาคาสหรั                          | 5          |             | - 2-1                                      | 1.0.1      | 1                     | 12 03 2653          | ofijus                    |
|        | 12           | 3-1022-00007-XX-X      | นายทดสอบ ระบบงานXX | 5201500027   | ประกุญหรั     | คณะบริหารธุรกิจ                         | 2          | 100         | $= \sqrt{-1}$                              | 1.1        | 11.0000.00            | 13-04-2553          | กรุงไทย                   |
|        | 13           | 3-1622-00007-XX-X      | นายทดสอบ ระบบงานXX | 5105600041   | ปรีญญาตรี     | คณะนิกเคลาสคร์                          | 3          |             |                                            | 1          | 1 1                   | 04/03/2553          | กรุงไทย                   |
|        | 14           | 3-1022-00007-XX-X      | พายทดสอบ ระบบงานXX | 5201300113   | ปริญญาคริ     | คณะบริหารธุรศิจ                         | 2          | 1.4         |                                            | in the     |                       | 25.05/2553          | ngetna                    |
|        | 15           | 3-1622-06607-XX-X      | นายทดสอบ ระบบงานXX | 4904600055   | បទិនុទ្ធរអទិ  | คณะนิทศศาสตร์                           | 5          |             |                                            |            |                       | 22:02/2553          | กรุงใหม                   |
|        | 16           | 3-1022-00007-XX-X      | นายทดสอบ ระบบงานXX | \$004600077  | 1366343       | คณะนิทศศาสตร์                           |            | 1.4         |                                            | 1.2-1      |                       | 18-03-2653          | ozelni                    |
|        | 47           | 3-1022-00007-XX-X      | นายทดสอบ ระบบงานXX | \$204200077  | បទិទ្យច្បានទី | คณะวิควารรมคายครั                       | 2          |             |                                            |            |                       | 26.05.2553          | กรุงใหอ                   |
|        | 15           | 3-1022-00007-XX-X      | พายทดสอบ ระบบงาพXX | 5204600201   | ประเทษฐ       | คณะนิทศศาสตร์                           | 2          | 1.0         |                                            | 1.1        |                       | 24:03/2553          | กรุงไทย                   |
|        | 19           | 3-1022-00007-XX-X      | หายทดสอบ ระบบงานXX | 5204400029   | ปรี่ญญาตรี    | คณะสิตปลาสหรั                           | 2          | -           | 12                                         |            |                       | 04 05/2553          | otegno                    |
|        | 20           | 3-1022-00007-XX-X      | นายทดสอบ ระบบงานXX | 5204400030   | ปริญญาตร      | คณะศิลปศาสหรั                           | 2          | -           |                                            |            |                       | 05.02/2553          | ngetus                    |
|        | 21           | 3-1622-00007-XX-X      | นายทดสอบ ระบบงานXX | 5204600222   | 1366343       | คณะนิทศศาสตร์                           | 2          | -           |                                            | -          | 1                     | 25/05/2555          | กระวิทย                   |
|        | 22           | 3-1022-00007-XX-X      | นายทดสอบ ระบบงานXX | \$204600196  | ปริญญาตรี     | คณะนิทศศาสตร์                           | 2          | -           |                                            | _          | 1                     | 26/02/2555          | กรุงใหอ                   |
|        | 25           | 3-1022-00007-XX-X      | นายทดสอบ ระบบงานXX | \$204600090  | 1366343       | คณะนิณคลางหรั                           | 2          | TTT         |                                            |            |                       | 25 05 2553          | ngalma                    |
|        | 24           | 3-1622-00007-XX-X      | นายทดสอบ ระบบงานXX | \$204000103  | ปรีญญาพริ     | คณะวิสวกรรมศาสหร์                       | 2          | ×           |                                            |            | 1                     | 22-02-2553          | กรุงใหย                   |
|        | 25           | 3-1022-00007-XX-X      | นายทดสอบ ระบบงานXX | \$102000062  | ปริญญาตรี     | คณะศิลปศารหรั                           | 4          | 191         |                                            |            | ) <u> </u>            | 18:06/2553          | ozeina.                   |
|        | 26           | 3-1022-00007-XX-X      | นายทดสอบ ระบบงานXX | 4904900052   | ปรีญญาตรี     | สณะนิสิสาธาร์                           | 5          | 11          |                                            |            |                       | 02 03 2553          | ogeîns                    |
|        | 27           | 3-1022-00007-XX-X      | นายทดสอบ ระบบงานXX | \$204600264  | ปริญญาพริ     | คณะนิทศศาสตร์                           | 2          | 1.61        | $ -\rangle$ .                              | 11.        |                       | 24 05 2553          | กรุงใหม                   |
|        | 28           | 3-1022-06007-XX-X      | นายทดสอบ ระบบงานXX | 5201600035   | UP G G D M B  | คณะบริหารธุรกิจ                         | 2          |             |                                            |            |                       | 10-02-2553          | กรุงใหอ                   |
|        | 29           | 3-1022-00007-XX-X      | นายทดสอบ ระบบงานXX | 5004600329   | ปริญญาตรี     | คณะนิเทตราชครั                          |            | 1           |                                            | 1. I       |                       | 09/02/2553          | กรุงไทย                   |
|        | 30           | 3-1022-00007-XX-X      | นายทดสอบ ระบบงานXX | 5104020026   | ประกุษฐาหรื   | Raubantsurrand                          | 2          |             | 10                                         |            | 1                     | 03-02-2553          | กรุงใหย                   |

#### รูปจอภาพ SLF-0003-05

จากรูปจอภาพ SLF-0003-05 สถานศึกษาสามารถทำการพิมพ์รายงานผู้ยื่นประสงค์ขอกู้เพื่อนำไปประกอบการ สัมภาษณ์ และคัดเลือกผู้กู้ตามรายชื่อได้ สำหรับผู้กู้ยืมที่ผ่านการคัดเลือกและมีคุณสมบัติถูกต้องตามหลักเกณฑ์การกู้ยืมของ กองทุนๆ สถานศึกษาสามารถนำข้อมูลส่วนนี้ไปดำเนินการในขั้นตอนต่อไป ตามขั้นตอนการทำงานของระบบ e-Studentloan ได้

## <u>บทที่ 4</u> <u>การบันทึกกรอบวงเงินค่าเล่าเรียนค่าครองชีพ</u>

### <u>วัตถุประสงค์ของการดำเนินงาน</u>

ผู้กู้ยืมที่ผ่านการคัดเลือก และมีคุณสมบัติถูกต้องตามหลักเกณฑ์การกู้ยืมของกองทุนฯ ในภาคการศึกษาที่ 1 ของทุกปี การศึกษา สถานศึกษาจะต้องทำการบันทึกกรอบวงเงินค่าเล่าเรียนก่าครองชีพ เพื่อเป็นการกำหนดกรอบวงเงินการกู้ยืมของผู้ กู้ยืมรายนั้น ๆ ในแต่ละปีการศึกษา

### <u>ขั้นตอนการดำเนินงาน</u>

#### 4.1 การค้นหาข้อมูลกรอบวงเงินค่าเล่าเรียนค่าครองชีพของผู้กู้ยืม

4.1.1 ให้สถานศึกษาคำเนินการ Login เข้าสู่ระบบงาน e-Studentloan โดยใช้<u>รหัสของผู้ปฏิบัติงานสถานศึกษา</u> ให้ สถานศึกษาทำการคลิกเลือกเมนูที่ **1.คัดเลือกผู้กู้ → 1.1. บันทึกข้อมูล → บันทึกกรอบวงเงินค่าเล่าเรียนค่าครองชีพ** คังรูป จอภาพ SLF-0004-01 เมื่อทำการคลิกระบบจะแสดงหน้าจอคังรูปจอภาพ SLF-0004-02

| C-Stadentiogn<br>กองทุนเงินใหญ่ฮิมเพื่อการสึกษา                                                                                                  | ชื่อผู้ใช้ : | ระบบงาน : e-Studentioan<br>โปรแกรม : SLFMENU : MENU<br>: ทดสอบผู้ปฏิบัติการสถานศึกษา:ผู้ปฏิบัติงาน<br>วันที่ : 27 ตุลาคม 2553 เวลา 14:28:01 น. |
|----------------------------------------------------------------------------------------------------|--------------|----------------------------------------------------------------------------------------------------|
| û 1. คัดเดือกผู้ดู 🛱 🏠 2. สัญญา * 🏦 3. สงหะเมียน * 🏠 ตราจสอบเงินคงค้าง * 🖪 เปลี่ยนเรหัสผ่าน 🖪                                                    | ออกจากระบบ   |                                                                                                    |
| <ul> <li>ป.1 บันพิกข้อมูล</li> <li>ปิ บันทึกกรอบวงเงินค่าเล่าเรียนสาครองซีพ</li> <li>1.2 รายงานและสอยถาม *</li> <li>1.3 แก้ไขข้อมูล *</li> </ul> | ครองชีพ      |                                                                                                    |

#### รูปจอภาพ SLF-0004-01

| e-Studentioon<br>กองทุนเงินให้ภูมิมนชื่อการลักษา                        | ระบบงาน : ระบบจัดเลือกผู้มีสิ<br>โปรแกรม : SLFUE0001 : ดัดเลือกและบันทึกกรอบวงเงินต่าเล่าเรียน, ดาดรอ<br>ชื่อผู้ใช้ : : ทดสอบผู้ปฏิบัติกรรดกามดีกษา:รู้ปฏิบัติ<br>รับที่ : 27 ตุลาคม 2553 เวลา 14:29:5 |
|-------------------------------------------------------------------------|----------------------------------------------------------------------------------------------------|
| 1. คัดเลือกผู้กู้ * 🛱 2. สัญญา * 🛱 3. สงทะเบียน * 😭 ตรวจสอบเงินคงค้าง * | 🛿 เปลี่ยนรหัสต่าน 🖪 ออกจากระบบ                                                                                                    |
| ค้าหาข้อมูล                                                             |                                                                                                    |
| มีการศึกษา = 2556                                                       |                                                                                                    |
| มูกรายเกา/ผูกรายไหม<br>ระดับการศึกษา = [-                               | ×                                                                                                    |
| เพ้นรามชื่อที่ดีสแล็อก (สุรามชื่อสามเจีย                                | นาะสกรรณ เม                                                                                                    |

รูปจอภาพ SLF-0004-02

### 4.1.2 การค้นหารายชื่อของผู้กู้ยืมทางระบบมีรูปแบบกรอกข้อมูล 2 วิธีดังนี้

| ianÿğ » 🏦 2. | สัญญา » 🔓        | ) 3. ลงทะเบียน » 🏠 ตรวร     | าสอบเงินคงค้าง »                                                                                                    | 🔝 เปลี่ยนรหัสผ่าน 🔝 ออกจากร              | ะบบ                             |
|--------------|------------------|-----------------------------|----------------------------------------------------------------------------------------------------|------------------------------------------|---------------------------------|
| บันทึก       | เข้อมูลผู้กู้ (ร | າຍໃหມ່)                     |                                                                                                    |                                          |                                 |
|              |                  | ปีการศึกษา *                | 2556                                                                                                    |                                          |                                 |
|              |                  | เลขประจำตัวประชาชน *        |                                                                                                    | ต้มหา                                    |                                 |
|              |                  | ข้อมูลการศึกษา              |                                                                                                    |                                          |                                 |
|              |                  | สถานะการกู้ยืม              |                                                                                                    |                                          |                                 |
|              |                  | กลุ่มสาขาวีชามาตรฐาน *      |                                                                                                    |                                          | (ñunr)                          |
|              |                  | เพดานเงิน *                 |                                                                                                    | ทาน                                      |                                 |
| บันทึก       | ข้อมูลค่าเล่า    | เรียน/ด่าใช้จ่าย            |                                                                                                    |                                          |                                 |
|              | ค่า              | แล่าเรียน                   | <b>ค่าใช้</b> จ่ายเกี่ย                                                                                                    | ยวเนื่องกับการศึกษา                      | ค่าครองชีพ                      |
|              | าคเรียนที่       | ค่าเล่าเรื                  | 5eu                                                                                                    | ค่าใช้จ่ายเกีย                           | มนี่องกับการศึกษา               |
|              | 1                |                             |                                                                                                    |                                          |                                 |
|              | 2                |                             |                                                                                                    |                                          |                                 |
|              | 3                |                             |                                                                                                    |                                          |                                 |
|              |                  |                             |                                                                                                    | รวมค่าเล่า                               | เรียน และค่าใช้จ่ายเกี่ยวเนื่อง |
|              |                  | ค่าครองชีพ เดือนละ          | บาท                                                                                                    | จำนวน เดือน รวมด่                        | าครองชีพ                        |
|              |                  |                             |                                                                                                    |                                          | รวมทั้งสิ้น                     |
|              |                  |                             | a francisco de la composición de la composición |                                          |                                 |
| กรอบ         | เวงเงินค่าเล่าเ  | รียน และค่าใช้จ่ายเกียวเนือ | งกับการติกษา, ค่                                                                                                    | iาครองชีพ<br>ด่าเช่าเรียน                |                                 |
|              |                  | สาม                         | เวนผู้กู้                                                                                                    | และค่าใช้จ่ายเกี่ยวเนื่องกับการ<br>ศึกษา | ค่าครองชีพ                      |
|              | ได้รับการจัด     | สรร                         | 513                                                                                                    | 23,392,800.00                            | 13,543,200.0                    |
|              | บอดคัดเลือ       | n                           | 466                                                                                                    | 23,353,200.00                            | 11,272,800.0                    |
|              | คงเหลือ          |                             | 47                                                                                                    | 39,600.00                                | 2,270,400.0                     |

#### รูปจอภาพ SLF-0004-03

ให้สถานศึกษากรอกเลขประจำตัวประชาชนของผู้กู้ยืม จากนั้นกดปุ่ม **(คั่นหา)** ระบบจะแสดงข้อมูลของผู้กู้ยืม พร้อมให้ทำการบันทึกข้อมูล ดังรูปจอภาพ SLFE0004-04 ถ้าสถานศึกษานำเลขประจำตัวประชาชนของผู้กู้รายเก่ามากรอก ข้อมูลการค้นหาผู้กู้รายใหม่ ระบบจะมีการแจ้งข้อความเตือนดังรูปจอภาพ SLFE0004-05

| แทกขอมูลผูกู (           | รายใหม่)                              |                               |                                                    |                                |               |                        |
|--------------------------|---------------------------------------|-------------------------------|----------------------------------------------------|--------------------------------|---------------|------------------------|
|                          | ปีการศึกษา *                          | 2556                          |                                                    |                                |               |                        |
|                          | เลขประจำดัวประชาชน *                  | 1-1002-00727-X                | X-X                                                | นายทดสอบ ระบบงาน               |               |                        |
|                          | ข้อมูลการศึกษา                        | คณะครุศาสตร์อุต               | เสาหกรรม <mark>แ</mark> ละเทคโ                     | นโลยี หลักสูตร 4 ปี            | ชั้นปีที่ 1   |                        |
|                          | สถานะการกู้ยืม                        | ไม่เคยกู้ยืม                  |                                                    |                                |               |                        |
|                          | กลุ่มสาขาวิชามาตรฐาน *                |                               |                                                    |                                |               | ต้แหา                  |
|                          | หลักสูดร *                            |                               |                                                    |                                |               |                        |
|                          | สาขาวิชาเอก *                         |                               |                                                    |                                |               |                        |
|                          | กลุ่มสาขาวิชา *                       |                               |                                                    |                                |               |                        |
|                          | ประเภทหลักสูตร *                      | "laisaa                       | *                                                  |                                |               |                        |
| จำนว                     | นภาคเรียนในหนึ่งปีการศึกษา *          | L                             |                                                    |                                |               |                        |
|                          | เพดานเงิน *                           | 0                             | .00 חרע                                            |                                |               |                        |
| เท็กข้อมูลค่าเล่         | าเรียน/ค่าใช้จ่าย                     |                               |                                                    |                                |               |                        |
| F                        | ่าเล่าเรียน                           | ด่าใช้จ่ายเกี่ย               | บวเนื่องกับการศึกม                                 | in l                           | ด่าครองชีพ    |                        |
| 1                        |                                       |                               | 1                                                  |                                | 1             |                        |
| ภาคเรียนที่ ค่าเล่าเ     |                                       | รียน                          |                                                    | ด่าใช้จ่ายเกี่ยวเนื่อ          | องกับการศึกษา | 6                      |
| 1                        |                                       |                               |                                                    |                                |               |                        |
| 2                        |                                       |                               |                                                    |                                |               |                        |
| 3                        |                                       |                               |                                                    |                                | 1.0.71        |                        |
|                          |                                       |                               |                                                    | รวมคาเลาเรย                    | น และคาใช่จา  | ยเกยวเนล               |
|                          | ค่าครองชีพ เดือนละ                    | 2,200.00 <b>บาท</b>           | จำนวน 12 เลื                                       | <b>ดือน รวม</b> ค่าคร          | องชีพ         | 26,400.                |
|                          |                                       |                               |                                                    | รวม                            | เท้งสิ้น      | 26,400.                |
| รอบวงเงินค่าเล่า         | ทรียน และค่าใช้จ่ายเกี่ยวเนื่อ<br>จำเ | งกับการศึกษา, ค่<br>นวนผู้กู้ | าครองชีพ<br>ค่าเล่าย่<br>และค่าใช้จ่ายเกีย<br>ศึกษ | รียน<br>มวเนื่องกับการ<br>ศา   | ค่าครอง       | ชีพ                    |
|                          |                                       |                               |                                                    |                                |               |                        |
| ได้รับการจั              | ดสรร                                  | 513                           | 2                                                  | 3,392,800.00                   | 13            | ,543,200.              |
| ได้รับการจั<br>ยอดคัดเสี | ดสรร<br>เอก                           | 513<br>466                    | 2                                                  | 23,392,800.00<br>23,353,200.00 | 13            | ,543,200.<br>,272,800. |

รูปจอภาพ SLFE0004-04

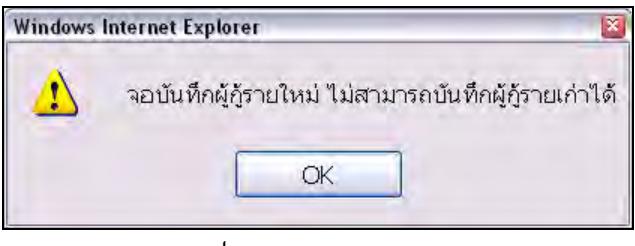

รูปจอภาพ SLF-0004-05

คู่มือการใช้ระบบงานการให้กู้ยืมเงินผ่านอินเตอร์เน็ต สำหรับสถานศึกษา

 กรณีที่สถานศึกษาไม่ทราบเลขประจำตัวประชาชนของผู้กู้ยืม สถานศึกษาจะสามารถดูรายชื่อของผู้กู้ยืม ดังรูปจอภาพ SLFE0004-01 ให้เลือกประเภทผู้กู้รายเก่า / รายใหม่ ที่ต้องการแสดง และทำการคลิกปุ่ม
 กรณ์อีอคามเรือนาม
 ระบบจะแสดงหน้าจอรายชื่อของผู้กู้ยืมดังรูปจอภาพที่ รูปจอภาพ SLF-0004-06

| ด้นหาข้  | uya 🛛                     |                                   |             |                                               |          |                 |                             |               |
|----------|---------------------------|-----------------------------------|-------------|-----------------------------------------------|----------|-----------------|-----------------------------|---------------|
|          |                           | Ennsånan * 2556                   | 6           |                                               |          |                 |                             |               |
|          |                           | ผู้สุรายเกา/ผู้สุรายไหย่ = ผู้การ | in/ha       | ×                                             |          |                 |                             |               |
|          |                           | ระดับการศึกษา * (เกม)             | նգորչներ    | - farm                                        |          |                 |                             |               |
|          |                           |                                   |             |                                               | -        |                 |                             |               |
|          |                           | (เพิ่มรายรัสฟิตปลา) (คระ          | าริเราแลว์ก | การระดา (สามา                                 | un seter |                 |                             |               |
| กรอบวง   | หงินดำเล่าเรียน และดำใช้จ | ่ายเดียวเนื่องกับการศึกษา, ค่าคร  | องชีพ       |                                               |          |                 |                             |               |
|          |                           | จำนวนผู้ญั                        |             | ดำเล่าเรียน<br>และค่าใช้จ่ายเกี่ยวเนื่องกับกา | ranke    |                 | ต่าครองปีห                  |               |
|          | ได้ริบการจัดสรร           |                                   | 513         | 23,392,                                       | 800.00   |                 | 13,54                       | 3,200.00      |
|          | ขอดคัดเลือก               |                                   | 466         | 23,353,                                       | 200.00   |                 | 11,27                       | 2,800.00      |
|          | คงเหลือ                   |                                   | 47          | 39.                                           | 600.00   |                 | 2.27                        | 0,400.00      |
|          |                           |                                   |             |                                               |          |                 |                             |               |
| shuard   | อัยหญ่ประสงค์ขอญั         |                                   |             |                                               |          |                 |                             |               |
|          |                           |                                   |             |                                               |          |                 | ความประสงค์ขอ               | đ             |
| a series | saguer en juster anu      | ชอ-นามสกุล                        |             | กระบารเรากระบาลสาว                            | 40       | ต่าเอา<br>เรียบ | ต่าไข่จ่ายเกียว<br>เนื่อง า | ต่ายระ<br>ชิพ |
| 1.       | 1-1002-00734-XX-X         | นายทดสอบ ระบบงาน 1                |             |                                               | 2141     | 1               | 1                           | 1             |
| 2        | 1-1002-00734-XX-X         | หายทดสอบ ระบบงาน 2                |             |                                               | Tenti    | 1               |                             | 1             |
| 3.       | 1-1002-00734-XX-X         | หายทดสอบ ระบบงาน 3                |             |                                               | 1911     | 1               | 1                           | 1             |
| 4.       | 1-1002-00734-XX-X         | นายทดสอบ ระบบงาน 4                |             |                                               | THE      | 1               | 1                           | 1             |
| 5.       | 1-1002-00734-XX-X         | หายทดสอบ ระบบงาน 5                |             |                                               | รีพม     | 1               |                             |               |
| 6.       | 1-1002-00734-XX-X         | นายทดสอบ ระบบงาน 6                |             |                                               | Twai     | 1               | 1                           | 1             |
| 7.       | 1-1002-00734-XX-X         | นายทดสอบ ระบบงาน 7                |             |                                               | -Twas    | 1               |                             |               |
| 8.       | 1-1002-00734-XX-X         | หายทดสอบ ระบบงาน 8                |             |                                               | THU      | 1               | 1                           | 1             |
| 9.       | 1-1002-00734-XX-X         | นายทดสอบ ระบบงาน 9                |             |                                               | Twu      | 1               |                             |               |
| 10.      | 1-1002-00734-XX-X         | พายทดสอบ ระบบงาน 10               |             |                                               | Trui     | 1               |                             |               |
| 11.      | 1-1002-00734-XX-X         | นายทดสอบ ระบบงาน 11               |             |                                               | Trui     | 1               | 1                           | 1             |
| 12.      | 1-1002-00734-XX-X         | หายทดสอบ ระบบงาน 12               |             |                                               | Twi      | 1               | 1                           | 1             |
| 13.      | 1-1002-00734-XX-X         | นายทดสอบ ระบบงาน 13               |             |                                               | Tiral    | 1               | 1                           |               |
| 14.      | 1-1002-00734-XX-X         | หายทดสอบ ระบบงาน 14               |             |                                               | That     | 1               | 1                           |               |
| 15.      | 1-1002-00734-XX-X         | หายทดสอบ ระบบงาน 15               |             |                                               | Inti     | 1               | 1                           | 1             |
|          |                           |                                   |             |                                               |          |                 |                             |               |
|          |                           |                                   |             |                                               |          |                 |                             |               |

รูปจอภาพ SLF-0004-06

จากรูป SLF-0004-06 สถานศึกษาสามารถทำการคลิกที่รายชื่อของผู้กู้ยืม เมื่อสถานศึกษาทำการคลิกระบบจะแสดง รายชื่อของผู้กู้ยืมพร้อมให้ทำการบันทึกข้อมูลกรอบวงเงิน ดังรูปจอภาพ SLFE0004-07

|                                              | สายใหม่)                                                                 |                                              |                                                                            |                                                                       |                                                  |                                      |
|----------------------------------------------|--------------------------------------------------------------------------|----------------------------------------------|----------------------------------------------------------------------------|-----------------------------------------------------------------------|--------------------------------------------------|--------------------------------------|
|                                              | ปีการศึกษา *                                                             | 2556                                         |                                                                            |                                                                       |                                                  |                                      |
|                                              | เลขประจำดัวประชาชน *                                                     | 1-1002-00727->                               | CX-X (คั้มหา                                                               | นายทดสอบ ระบบงาน                                                      |                                                  |                                      |
|                                              | ข้อมูลการศึกษา                                                           | คณะครุศาสตร์อุต                              | <sup>ุ</sup> ลสาหกรรมและเทคโ                                               | นโลยี หลักสูตร 4 ปี                                                   | ชั้นปีที่ 1                                      |                                      |
|                                              | สถานะการกู้ยืม                                                           | ไม่เคยกู้ยืม                                 |                                                                            |                                                                       |                                                  |                                      |
|                                              | กลุ่มสาขาวิชามาตรฐาน *                                                   | 8                                            |                                                                            |                                                                       | (ň                                               | ทงา                                  |
|                                              | หลักสูตร *                                                               | *                                            |                                                                            |                                                                       |                                                  |                                      |
|                                              | สาขาวิชาเอก *                                                            | 8                                            |                                                                            |                                                                       |                                                  | 1                                    |
|                                              | กลุ่มสาขาวิชา *                                                          | £                                            |                                                                            |                                                                       |                                                  | 1                                    |
|                                              | ประเภทหลักสูตร *                                                         | * Juissu                                     | *                                                                          |                                                                       |                                                  |                                      |
| จำนว                                         | นภาคเรียนในหนึ่งปีการศึกษา *                                             |                                              |                                                                            |                                                                       |                                                  |                                      |
|                                              | เพดานเงิน *                                                              | • 0                                          | .00 חרע                                                                    |                                                                       |                                                  |                                      |
| เท็กข้อมูลค่าเล่า                            | แรียน/ค่าใช้จ่าย                                                         |                                              |                                                                            |                                                                       |                                                  |                                      |
| ค่                                           | าเล่าเรียน                                                               | ด่าใช้จ่ายเกี่                               | ยวเนื่องกับการศึกเ                                                         | in l                                                                  | ด่าครองชีพ                                       |                                      |
| 1                                            |                                                                          |                                              | 1                                                                          |                                                                       | 1                                                |                                      |
| ภาคเรียนที่ ค่าเล่าเ                         |                                                                          | เรียน                                        |                                                                            | ด่าใช้จ่ายเกี่ยวเนื่อ                                                 | องกับการศึกษา                                    |                                      |
| 1                                            |                                                                          |                                              |                                                                            |                                                                       |                                                  |                                      |
| 2                                            |                                                                          | -                                            |                                                                            |                                                                       |                                                  |                                      |
| 3                                            |                                                                          |                                              |                                                                            |                                                                       |                                                  |                                      |
|                                              |                                                                          |                                              |                                                                            | รวมค่าเล่าเรีย                                                        | น และค่าใช้จ่ายเกื                               | <b>ียวเน</b> ็ส                      |
|                                              | to mana la com-                                                          | 2 200 00 1121                                | 10                                                                         | ดีอน รวมด่วดร                                                         | 2 100                                            |                                      |
|                                              | ด้าครองชีพ เดือบอะ                                                       |                                              | 3711711 12 16                                                              |                                                                       |                                                  | 6.400.                               |
|                                              | ด่าครองชีพ เดือนละ                                                       | 21200:00 1111                                | จานวน 12 แ                                                                 | 531                                                                   | ยงชพ 2<br>เท้งสิ้น 2                             | 6,400.<br>6.400.                     |
|                                              | คาครองชิพ เดือนละ                                                        | 21200100 1111                                | จานวน 12 แ                                                                 | ຽວມ                                                                   | องอพ 2<br>เทิ้งสิ้น 2                            | 6,400.<br>6,400.                     |
| รอบวงเงินค่าเล่า                             | ดาครองชิพ เดือนละ                                                        | มงกับการศึกษา, ค่                            | จานวน <u>12</u> แ<br>่าครองชีพ                                             | ຣວນ                                                                   | มงั่นที่มี<br>มทั้งสิ้น 2                        | 6,400.<br>6,400.                     |
| รอบวงเงินค่าเล่า                             | ิดาครองชิพ เดือนละ<br>เรียน และค่าใช้จ่ายเกี่ยวเนื่<br>จำ                | มงกับการศึกษา, ค่<br>นวนผู้กู้               | จานวน 12 แ<br>่าครองชีพ<br>ค่าเล่าเ<br>และค่าใช้จ่ายเกี่ย<br>ศึกษ          | รวม<br>รียน<br>มวเนื่องกับการ<br>เว                                   | องอพ 2<br>เทั้งสิ้น 2<br>ค่าครองขีพ              | 6,400.<br>6,400.                     |
| รอบวงเงินค่าเล่า<br>ได้รับการจัเ             | ัดาครองชิพ เดือนละ<br>แรียน และค่าใช้จ่ายเกี่ยวเนื่<br>จำ<br>จสรร        | ขงกับการศึกษา, ค่<br>นวนผู้กู้<br>513        | จานวน 12 แ<br>่าครองชีพ<br>ต่าเล่าเ<br>และค่าใช้จ่ายเกีย<br>ศึกษ<br>2      | รวม<br>รียน<br>มวเนื่องกับการ<br>เว<br>เ3,392,800.00                  | องอพ 2<br>เทั้งสิ้น 2<br>ค่าครองชีพ<br>13,54     | 6,400.<br>6,400.<br>3,200.           |
| รอบวงเงินค่าเล่า<br>ได้รับการจั<br>ยอดคัดเลื | ัดาครองชีพ เดือนละ<br>เเรียน และค่าใช้จ่ายเกี่ยวเนื่<br>จำ<br>ลสรร<br>อก | องกับการศึกษา, ค่<br>นวนผู้กู้<br>513<br>466 | จานวน 12 แ<br>่าครองชีพ<br>ด่าเล่าเ<br>และค่าใช้จ่ายเกีย<br>ศึกษ<br>2<br>2 | รวม<br>รียน<br>มวเนื่องกับการ<br>เว<br>เ3,392,800.00<br>เ3,353,200.00 | 2<br>เทั้งสิ้น 2<br>ค่าครองชีพ<br>13,54<br>11,27 | 6,400.<br>6,400.<br>3,200.<br>2,800. |

รูปจอภาพ SLF-0004-07

#### 4.2 การบันทึกข้อมูลกรอบวงเงินค่าเล่าเรียนค่าครองชีพ

**4.2.1** จากรูปจอภาพ SLFE0004-07 สถานศึกษาจะต้องทำการบันทึกกรอบวงเงินค่าเล่าเรียน ค่าใช้จ่ายเกี่ยวเนื่องฯ และค่าครองชีพโดยข้อมูลที่ต้องทำการระบุมีดังนี้

<u>ส่วนที่ 1 กรอกข้อมูลกลุ่มสาขาวิชามาตรฐาน, หลักสูตร, สาขาวิชาเอก, กลุ่มสาขาวิชา, เพคานเงิน</u>

| ปีการศึกษา *                     | 2556                   | -           |                    |       |
|----------------------------------|------------------------|-------------|--------------------|-------|
| เลขประจำตัวประชาชน *             | 1-1002-00734-XX-X      | ต้นหา       | นายทดสอบ ระบบงาน 1 |       |
| บ้อมูลการศึกษา                   | ดณะวิศวกรรมศาสตร์ หลั  | โกสูตร 4 ปี | ชั้นปีที่ 1        |       |
| สถานะการกู้ยืม                   | ไม่เคยกู้ยืม           |             |                    |       |
| กลุ่มสาขาวิชามาตรฐาน *           | สังคมศาสตร์ ศิลปศาสตร์ | มนุษยศาสต   | คร์ ดึกษาศาสตร์    | ค้นหา |
| หลักสูตร *                       | เทคโนโลยีบัณฑิต        |             |                    |       |
| สาขาวิชาเอก *                    | เทคโนโลยีการศึกษาและ   | สื่อสารมวลร | รน                 |       |
| กลุ่มสาขาวิชา *                  | การผลิตวิทยุและโทรทัศน | I           |                    |       |
| ประเภทหลักสุดร *                 | ใม่ระบุ 😒              |             |                    |       |
| จำนวนภาคเรียนในหนึ่งปีการศึกษา * | 0                      |             |                    |       |
| เพตานเงิน *                      | 60,000.00 un           | 11/2        |                    |       |

รูปจอภาพ SLF-0004-08

ในระดับการศึกษา มัธยมศึกษาตอนปลาย ปวช. ปวส. และ ปวท. ไม่ต้องทำการระบุข้อมูลในส่วนนี้เนื่องจากระบบจะ ทำการแสดงข้อมูลส่วนนี้ให้ตามแบบคำขอกู้ยืม/แบบคำยืนยันฯ ที่ผู้กู้ยืมได้มีการระบุไว้ แต่สำหรับวิธีการระบุข้อมูลนั้นจะต้อง ค้นหาจากข้อมูลกลุ่มสาขาวิชามาตรฐานโดยคลิกที่ปุ่ม

|                                    | ค้นหาข้อมูล Policy Mapping                     |
|------------------------------------|------------------------------------------------|
| สถานศึกษา มหาวิทยาลัย ทดสอบระบบงาน | ปีการศึกษา 2553                                |
| กลุ่มสาขาวิชามาตรฐาน               | ลังคมศาสตร์ ศิลปศาสตร์ มนุษยศาสตร์ ศึกษาศาสตร์ |
| สาขาวิชาเอก                        |                                                |
| ประเภทกลุ่มสาขาวิชา                |                                                |
| หลักสูตร                           |                                                |
|                                    |                                                |
|                                    | ค้นหา ส้างจอภาพ จบการทำงาน                     |

รูปจอภาพ SLF-0004-09

ให้สถานศึกษาทำการเลือกกลุ่มสาขาวิชามาตรฐานที่ต้องการ แล้วคลิกปุ่ม 施 ระบบจะแสดงข้อมูลของ กลุ่มสาขาวิชามาตรฐาน, หลักสูตร, สาขาวิชาเอก, กลุ่มสาขาวิชา ให้ทำการคลิกที่ข้อมูลที่ปรากฏมา คังรูปจอภาพ SLF-0004-10 แล้วข้อมูลจะไปแสดงในช่องของกลุ่มสาขาวิชามาตรฐาน, หลักสูตร, สาขาวิชาเอก, กลุ่มสาขาวิชา ในหน้าจอบันทึกข้อมูล และ ระบบจะแสดงเพคานเงินกู้ ซึ่งเป็นขอบเขตวงเงินการกู้ของค่าเล่าเรียนและค่าใช้จ่ายเกี่ยวเนื่องกับการศึกษาต่อปีการศึกษา

|                                                         |              | ค้นหาข้อมูล Poli                               | cy Mapping     |                                 |                         |                 |                        |
|---------------------------------------------------------|--------------|------------------------------------------------|----------------|---------------------------------|-------------------------|-----------------|------------------------|
| สถานศึกษา มหาวิทยาลัย ทดสอบระบบงาน                      | ปีการศึก     | ปีการศึกษา 2556                                |                |                                 |                         |                 |                        |
| กลุ่มสาขาวิชามาล                                        | กฐาน สีงคมสา | ดีงคมศาสลร์ ดิจปกาสลร์ มนุษยกาสลร์ คึกษากาสลร์ |                |                                 |                         |                 |                        |
| สาขาวีช                                                 | าเอก         |                                                |                |                                 |                         |                 |                        |
| ประเภทกลุ่มสาขาวีชา                                     | i Sein       |                                                |                |                                 |                         |                 |                        |
|                                                         |              |                                                |                |                                 |                         |                 |                        |
| Weir                                                    | - and -      |                                                |                |                                 |                         |                 |                        |
|                                                         |              |                                                |                |                                 |                         |                 |                        |
|                                                         |              | สำเหา ล้างจอก                                  | พา จานการปาลาน |                                 |                         |                 |                        |
|                                                         |              |                                                |                |                                 |                         |                 |                        |
| ลำดับที่ กลุ่มสาขาวิชามาตรฐ                             | ж            | สาขาวิชาเอก                                    | ประเภทหลักสูตร | จ้านวนอาตเรียนในหนึ่งมีการศึกษา | ประเภทสลุ่มสาขาวิชา     | หลักสูตร        | จำนวนปี<br>ของหลักฐุตร |
| a company and a second                                  |              | เทคโนโลยีการ                                   |                |                                 | Contractoria            |                 |                        |
| <ol> <li>สงคมศาสตร คลปศาสตร์ มนุษยศาสตร์ สัก</li> </ol> | ษาศาสตร์     | สกษาและสื่อสาร                                 | ารเละท         | a.                              | การผลิตวิทยุและโทรทิสน์ | เทคโนโลยีบัณฑิต |                        |

#### รูปจอภาพ SLF-0004-10

หมายเหตุ : เนื่องจากข้อมูลเกี่ยวกับสาขาวิชา เป็นข้อมูลที่มาจากสำนักงานคณะกรรมการอุคมศึกษา (สกอ.) หากสถานศึกษาพบว่าไม่มีข้อมูลของสาขาวิชา ให้ทำการแจ้งขอเพิ่มข้อมูลกับทาง สกอ. อีกครั้ง

้ส่วนที่ 2 การบันทึกข้อมูลค่าเล่าเรียน/ค่าใช้จ่าย บันทึกข้อมูลค่าเล่าเรียน/ค่าใช้จ่าย ด่าเล่าเรียน ค่าใช้จ่ายเกี่ยวเนื่องกับการศึกษา ด่าครองชีพ 1 1 J ภาคเรียนที่ ด่าเล่าเรียน ้ค่าใช้จ่ายเกี่ยวเนื่องกับการศึกษา 12,000.00 1,000.00 12,000.00 1,000.00 รวมค่าเล่าเรียน และค่าใช้จ่ายเกี่ยวเนื่องๆ 26,000.00 ค่าครองชีพ เดือนละ 2,200.00 **บาท** จำนวน 12 เดือน รวมค่าครองชีพ 26,400.00 รวมทั้งสิ้น 52,400.00

รูปจอภาพ SLF-0004-11

สถานศึกษาสามารถกรอกข้อมูลตามราขการที่มีเครื่องหมาย ✓ ซึ่งข้อมูลมาจากการเลือกความประสงค์ขอกู้ของผู้ กู้ยืมในแบบคำขอกู้ยืมเงิน ถ้าข้อมูลที่ไม่มีเครื่องหมาย ✓ ดังกล่าวจะไม่สามารถกรอกข้อมูลได้ <u>ซึ่งหากสถานศึกษาพบว่า</u> <u>ข้อมูลความประสงค์ขอกู้ยืมไม่ครบตามที่ต้องการจริง ให้สถานศึกษาทำการแจ้งผู้กู้ยืม และให้ผู้กู้ยืมทำการ Login เข้าสู่ระบบ</u> <u>สำหรับผู้กู้ยืมเพื่อทำการแก้ไขแบบคำขอกู้ยืม/แบบคำยืนยันฯ ให้ถูกต้อง ก่อนที่สถานศึกษาจะทำการบันทึกข้อมูลกรอบวงเงิน</u> จากรูปจอภาพที่ SLF-0004-11 ให้สถานศึกษาทำการบันทึกกรอบวงเงิน ค่าเล่าเรียน และค่าใช้จ่ายเกี่ยวเนื่องกับ การศึกษาทั้งปี โดยต้องระบุแยกตามภาคการศึกษาที่มีการกู้ยืมจริงของสถานศึกษา เช่น มีการเปิดสอน 2 ภาคการศึกษา สถานศึกษาจะต้องระบุข้อมูลทั้ง 2 ภาคเรียน ส่วนค่าครองชีพระบบจะแสดงขึ้นมาตามระดับการศึกษานั้น ๆ

การระบุกรอบวงเงินค่าเล่าเรียนค่าครองชีพ ถ้าผลรวมค่าเล่าเรียน และค่าใช้จ่ายที่เกี่ยวเนื่องกับการศึกษามากกว่า เพดานเงินกู้ยืมจะไม่สามารถบันทึกข้อมูลได้ และระบบจะมีข้อความแจ้งเตือน ดังรูปจอภาพ SLF-0004-12
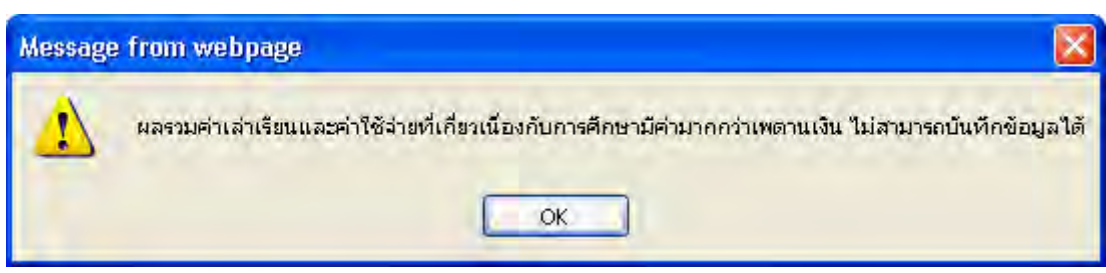

รูปจอภาพ SLF-0004-12

| <u>ส่วนที่ 3 ส่วนขอ</u>                                                                                                    | <u>เงวงเงินที่ได้รับการจัดสรรของ</u> | <u>สถานศึกษา</u>                                         |               |
|----------------------------------------------------------------------------------------------------|--------------------------------------|----------------------------------------------------------|---------------|
| กรอบวงเงินค่าเล่าเรียน และค่าใ                                                                                                    | ซ้จ่ายเกี่ยวเนื่องกับการศึกษา, ค่    | าครองชีพ                                                 |               |
|                                                                                                    | จำนวนผู้กู้                          | ค่าเล่าเรียน<br>และค่าใช้จ่ายเกี่ยวเนื่องกับการ<br>ศึกษา | ค่าครองชีพ    |
| <u>ส่วนที่ 3 ส่วนของวงเงินที่ได้รับการจัดสรรของสถานศึกษา</u><br>กรอบวงเงินค่าเล่าเรียน และค่าใช้จ่ายเกี่ยวเนื่องกับการศึกษา, ค่าครองชีพ<br>จำนวนผู้ภู้ และค่าใช้จ่ายเกี่ยวเนื่องกับการ ค่าครองชีพ<br>ศึกษา<br>ได้รับการจัดสรร 513 23,392,800.00 13,543,200.00 |                                      |                                                          |               |
| ยอดคัดเลือก                                                                                                    | 466                                  | 23,353,200.00                                            | 11,272,800.00 |
| คงเหลือ                                                                                                    | 47                                   | 39,600.00                                                | 2,270,400.00  |

รูปจอภาพ SLF-0004-13

ระบบจะแสดงขอควงเงินการจัดสรรโดยแบ่งเป็น จำนวนผู้กู้ยืม ค่าเล่าเรียนและค่าใช้จ่ายเกี่ยวเนื่องกับการศึกษา และก่ากรองชีพ ที่สถานศึกษาได้รับ เนื่องจากการบันทึกกรอบวงเงินค่าเล่าเรียนก่ากรองชีพของผู้กู้ยืม ระบบจะมีการลดยอด วงเงินโดยระบบจะมีการแจ้งในส่วนของขอดที่มีการกัดเลือกและยอคกงเหลือ หากขอคกงเหลือในส่วนใดส่วนหนึ่งเหลือขอด เป็นศูนย์ สถานศึกษาจะไม่สามารถทำการบันทึกกรอบวงเงินผู้กู้เพิ่มเติมได้

 เมื่อกรอกข้อมูลเสร็จเรียบร้อยแล้วให้คลิกที่ปุ่ม บันทึกข้อมูล SLF-0004-14

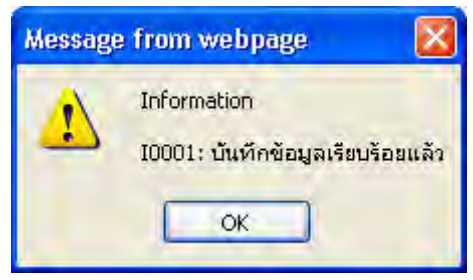

รูปจอภาพ SLF-0004-14

### 4.3 การลบกรอบวงเงินค่าเล่าเรียนค่าครองชีพ

4.3.1 สถานศึกษาสามารถทำการถบกรอบวงเงินค่าเล่าเรียนค่าครองชีพ ในกรณีที่มีการระบุข้อมูลผิดพลาดหรือ ต้องการยกเลิกการกู้ยืมของผู้กู้ยืมในขั้นตอนนี้ เพื่อทำการคืนยอดวงเงินจัดสรรให้สามารถทำการจัดสรรให้ผู้กู้รายอื่นได้ ก่อนทำการประกาศรายชื่อผู้มีสิทธิ์ได้รับการกู้ยืม โดยทำการค้นหาข้อมูลของผู้กู้ยืมที่ต้องการแก้ไข ดังรูปจอภาพที่ SLF-0004-15

| 0.000                                       | รายใหม่)                                                         |                                                               |                                                              |                                                                                             |                           |                                                                          |
|---------------------------------------------|------------------------------------------------------------------|---------------------------------------------------------------|--------------------------------------------------------------|---------------------------------------------------------------------------------------------|---------------------------|--------------------------------------------------------------------------|
|                                             | ปีการศึกษา                                                       | * 2556                                                        |                                                              |                                                                                             |                           |                                                                          |
|                                             | เลขประจำดัวประชาชน                                               | * 1-1002-00734-XX->                                           | x                                                            | นายทดสอบ ระบบงาน                                                                            | 1                         |                                                                          |
|                                             | ข้อมูลการศึกษา                                                   | คณะวิศวกรรมศา                                                 | เสตร์ หลักสูตร 4 ปี                                          | ชั้นปีที่ 1                                                                                 |                           |                                                                          |
|                                             | สถานะการกู้ยืม                                                   | ใม่เคยกู้ยืม                                                  |                                                              |                                                                                             |                           |                                                                          |
|                                             | กลุ่มสาขาวิชามาตรฐาน                                             | * สังคมศาสตร์ ศิลบ                                            | ปศาสตร์ มนษยศาส                                              | งตร์ ศึกษาศาสตร์                                                                            |                           | (กับหา)                                                                  |
|                                             | หลักสตร                                                          | * เทคโนโลยีบัณฑิเ                                             | ด                                                            |                                                                                             |                           |                                                                          |
|                                             | สาขาวิชาเอก                                                      | * เทคโนโลยีการศึก                                             | าษาและสื่อสารมวล                                             | เช่น                                                                                        |                           |                                                                          |
|                                             | กลุ่มสาขาวิชา                                                    | * การผลิตวิทยุและ                                             | โทรทัศน์                                                     |                                                                                             |                           |                                                                          |
|                                             | ประเภทหลักสูตร                                                   | * ใบระบุ                                                      | *                                                            |                                                                                             |                           |                                                                          |
| จำนว                                        | นภาคเรียนในหนึ่งปีการศึกษา                                       | * 0                                                           |                                                              |                                                                                             |                           |                                                                          |
|                                             | เพดานเงิน                                                        | * 60,000                                                      | Nרע 00.I                                                     |                                                                                             |                           |                                                                          |
| บทึกข้อบอด่าเอ่                             | าเรียน/ด่าใช้จ่าย                                                |                                                               |                                                              |                                                                                             |                           |                                                                          |
|                                             | าเล่าเรียน                                                       | ด่าใช้จ่ายเกี่                                                | ยวเนื่องกับการดีก                                            | าษา                                                                                         | ค่าครอง                   | ชีพ                                                                      |
|                                             | 1                                                                |                                                               | /                                                            |                                                                                             | 1                         |                                                                          |
| ภาคเรียนที่                                 | ค่าเล่                                                           | าเรียน                                                        |                                                              | ด่าใช้จ่ายเกี่ยวเนื่อ                                                                       | องกับการศึ                | ึกษา                                                                     |
| 1                                           |                                                                  | 12,0                                                          | 000.00                                                       |                                                                                             |                           | 1,000.0                                                                  |
| 2                                           |                                                                  | 12,0                                                          | 00.00                                                        | 0.00                                                                                        |                           | 1,000.                                                                   |
| 3                                           |                                                                  |                                                               |                                                              |                                                                                             |                           |                                                                          |
|                                             |                                                                  |                                                               |                                                              | รวมค่าเล่าเรีย                                                                              | น และค่าใ                 | ช้จ่ายเกี่ยวเนื้อ<br>วร 000 เ                                            |
|                                             |                                                                  |                                                               |                                                              |                                                                                             |                           | 20,000.0                                                                 |
|                                             | ค่าครองชีพ เดือนละ                                               | 2,200.00 ארם                                                  | จำนวน 12                                                     | เดือน รวมค่าคร                                                                              | องชีพ                     | 26,400.                                                                  |
|                                             | ค่าครองชีพ เดือนละ                                               | 2,200.00 ארע                                                  | จำนวน 12                                                     | เดือน รวมค่าคร<br>รวม                                                                       | องชีพ<br>ทั้งสิ้น         | 26,400.<br>26,400.<br>52,400.                                            |
| รอบวงเงินค่าเล่                             | ค่าครองชีพ เดือนละ<br>าเรียน และค่าใช้จ่ายเกี่ยวเทื<br>จุ        | 2,200.00 บาท<br>โองกับการศึกษา, ค่<br>านวนผู้กู้              | จำนวน 12<br>ถ่าครองชีพ<br>ต่าเล่า<br>และค่าใช้จ่ายเกื<br>ศึก | เดือน รวมค่าคร<br>รวม<br>าเรียน<br>โยวเนื่องกับการ<br>เษา                                   | องชีพ<br>ทั้งสิ้น<br>ค่าค | 26,400.0<br>26,400.0<br>52,400.0                                         |
| รอบวงเงินค่าเล่<br>ได้รับการจี              | ค่าครองชีพ เดือนละ<br>าเรียน และค่าใช้จ่ายเกี่ยวเป<br>ส<br>ดสรร  | 2,200.00 บาห<br>โองกับการศึกษา, ค<br>านวนผู้กู้<br>513        | จ้านวน 12<br>ถ่าครองชีพ<br>และค่าใช้จ่ายเกื<br>ศึก           | เดือน รวมค่าคร<br>รวม<br>เรียน<br>ในวเนื่องกับการ<br>เษา<br>23,392,800.00                   | องชีพ<br>ทั้งลิ้น<br>ค่าค | 26,000.1<br>26,400.1<br>52,400.1<br>รองชีพ<br>13,543,200.                |
| รอบวงเงินค่าเล่<br>ได้รับการจั<br>ยอดคัดเสี | ค่าครองชีพ เดือนละ<br>าเรียน และค่าใช้จ่ายเกียวเป<br>ดสรร<br>ian | 2,200.00 บาท<br>โองกับการศึกษา, ศ<br>านวนผู้กู้<br>513<br>467 | จำนวน 12<br>จำครองชีพ<br>ต่าเล่า<br>และค่าใช้จ่ายเกี<br>ศึก  | เดือน รวมค่าคร<br>รวม<br>าเรียน<br>ในวเนื่องกับการ<br>เษา<br>23,392,800.00<br>23,379,200.00 | องชีพ<br>ทั้งสิ้น<br>ค่าค | 26,400.1<br>26,400.1<br>52,400.1<br>รองชีพ<br>13,543,200.<br>11,299,200. |

รูปจอภาพ SLF-0004-15

**4.3.2** การถบข้อมูล ให้กลิกที่ปุ่ม **ฉบข้อมูล** ระบบจะทำการยกเลิกกรอบวงเงินของผู้กู้ยืม และระบบจะทำ การกืนยอดวงเงินจัดสรรที่มีการบันทึกไว้คืนให้กับทางสถานศึกษา เพื่อที่สถานศึกษาจะได้ดำเนินการบันทึกกรอบวงเงินให้ผู้ กู้ยืมรายนี้ใหม่อีกครั้ง หรือทำการจัดสรรให้ผู้กู้รายอื่นได้

# บทที่ 5 การประกาศรายชื่อผู้มีสิทธิ์กู้ยืม

# <u>วัตถุประสงค์ของการดำเนินงาน</u>

ผู้กู้ยืมที่ผ่านการกัดเลือกและมีการบันทึกกรอบวงเงินค่าเล่าเรียนค่าครองชีพ ทางสถานศึกษาจะต้องทำการประกาศ รายชื่อผู้มีสิทธิ์กู้ยืมเงิน เพื่อคำเนินการในขั้นตอนการกู้ยืมต่อไป

# <u>ขั้นตอนการดำเนินงาน</u>

5.1 ให้สถานศึกษาคำเนินการ Login เข้าสู่ระบบงาน e-Studentloan โดยใช้<u>รหัสของผู้บริหารสถานศึกษา</u> ให้สถานศึกษาทำการเลือกเมนูที่ **1.คัดเลือกผู้กู้ → 1.1. บันทึกข้อมูล → ประกาศรายชื่อผู้มีสิทธิ์กู้ยืม** ดังรูปจอภาพ SLF0005-01 จากนั้นระบบจะแสดงหน้าจอดังรูปจอภาพ SLF-0005-02

| C-Stadention<br>กองทุนเวินใหญ่ยืมเพื่อการลึกษา                                       | ระบบงาน : e-Studentioan<br><b>2 -Stodentioan</b><br>ชิดผู้ใช้ : เทลสอบผู้บริหารสถามลึกษา:ผู้บริหาร<br>ชิดผู้ใช้ : เทลสอบผู้บริหารสถามลึกษา:ผู้บริหาร<br>ชิดผู้ใช้ : เกลรอบผู้บริหารสถามลึกษา:ผู้บริหาร<br>บินที่ : 29 ตุลาคม 2556 เวลา 13:39:09 น.<br>ชิ 3. สงทระเบียน * 👔 เปลี่ยนเรกิสะกน 🖺 ออกจากระบบ<br>กลรายชื่อผู้มีสิทธิภูมิม<br>ประกาศกายชื่อผู้มีสิทธิภูมิม |
|--------------------------------------------------------------------------------------|----------------------------------------------------------------------------------------------------|
| û 1. สัดเลือกผู้กู้ 🛚 🛱 2. สัญญา » 🛱 3. สมหะเบียน » 🖪 เปลี่ยนสร้อย่าน 🖪 ออกจากระบบ   |                                                                                                    |
| 1.1 เมื่อรักข้อมูล      มี<br>1.2 รายงานและสอบกาม »     ประกาศราชชื่อผู้มีสิทธิภูริม |                                                                                                    |

รูปจอภาพ SLF-0005-01

| C-Stadention<br>กองทุนเงินให้ภูมิมเชื่อการลึกษา                                                        | ระบบงาน : ศิตเลือกผู้มีสิทธิกู้<br>โปรแกรม : SLFUE0002 : ประกาศรายข้อผู้มีสิทธิกู้บิน<br>ชื่อผู้ใช้ : ะทดสอบผู้บริหารสถานศึกษา:ผู้บริหาร<br>วันที่ : 29 ตุลาคม 2556 เวลา 14:02:16 น. |
|----------------------------------------------------------------------------------------------------|----------------------------------------------------------------------------------------------------|
| 🏦 1. ອັດເກັດກຢູ່ຖິ່ = 🎧 2. ສັຖຸດຸກ = 🎧 3. ຂອງຂະບົບນ = 🖬 ເປລີ່ເມຣກິສຄານ 🖬 ອອກຈາກສະບບ                    |                                                                                                    |
| ด้นหาข้อมูล                                                                                            |                                                                                                    |
| ปีการศึกษา 2556<br>ผู้ผู้รายเถ่า/ผู้ผู้รายใหม่ - ♥<br>ระดับการศึกษา" - ♥<br>โอนเงินผ่าน บ/น ธนาดาร - ♥ |                                                                                                    |
| รายชื่อผู้ญี่ ที่ยังไม่ประกาศ 💉<br>เรียงข้อมูลตาม ⊚ เลขประจำผัวประชาขน © ข้า                           | ເປັ 🛇 ສຸດແະ 🔿 ປະຊະເກາເວັນກ 🔿 ວັນເກີຍັນນອກູ້ຍັນ                                                                                                    |
| (ธรามชื่อตามเงื่อนไข) (ข้างของ                                                                         | านารารทำงาน                                                                                                    |

รูปจอภาพ SLF-0005-02

5.2 ให้สถานสึกษาทำการระบุปีการศึกษา ประเภทผู้กู้รายเก่า / รายใหม่ ระดับการศึกษา ส่วนในช่องรายชื่อผู้กู้ ให้ทำ การเลือกรายชื่อ " ที่ยังไม่ประกาศ " และเลือกวิธีการเรียงลำดับข้อมูลตามเงื่อนไขที่ต้องการ จากนั้นให้สถานศึกษาทำการคลิกปุ่ม

<mark>้อรายชื่อตามเงื่อบไข</mark>ระบบจะทำการแสดงรายชื่อของผู้กู้ยืมที่ยังไม่ทำการประกาศรายชื่อผู้มีสิทธิ์กู้ยืม ดังรูปจอภาพ

SLF-0005-03

| â 1.       | คัดเสือกผู้               | ງ້ » 🛱 2. ສັດງຄູາ »    | 🛱 3. ลงทะเบียม » 🔛 เปลี่ยมสง                                                                                                 | ัสะกัน 🕅 ออกจากระบบ                                                   |                 |                                           |            |                          |                      |
|------------|---------------------------|------------------------|----------------------------------------------------------------------------------------------------|-----------------------------------------------------------------------|-----------------|-------------------------------------------|------------|--------------------------|----------------------|
|            |                           | ด้นหาข้อมูล            | i                                                                                                    |                                                                       |                 |                                           |            | 1                        |                      |
|            |                           |                        | ผู้กู้รายเก่า/ผู้กู้รายไหม่<br>ระดับการศึกษา" อนุปรี<br>โอนเงินผ่าน บ/ช ธนาคาร<br>รายชื่อผู้กู้ ที่ยังไ<br>เรียงข้อมูลตาม เล | ມູດູກ, ປຣິດທູດາະອີ<br>ພາຍ<br>ມປະການສ<br>ອປສະຈາສິວປສະນາຍາມ ຄົ້ນນີ້ 🕬 4 | ลอเะ ประเภทวิชา | วันที่ยื่นขอภู้ยิม                        |            |                          |                      |
|            | -                         |                        | ารรายชื่อ                                                                                                    | กลางหลือหาไข <b>ตัวงรอมาาพ</b>                                        | านการทำงาน      | ประสงค์ขอก้                               |            | โอนเงิน                  |                      |
| กดับ<br>ที | ี่⊔ี<br>ยืนยัน<br>ทั้งหมด | เลชประสำดัว<br>ประชาชน | ชื่อ-นามสกุล                                                                                                    | คณะ                                                                   | ดำเล่าเรียน     | ล่าใช้จ่ายเกี่ยวเนื่อง<br>กับ<br>การศึกษา | ด่าครองชีพ | เผ่าน บ/<br>ช่<br>ธนาคาร | วันเวลาที่<br>ประกวศ |
|            |                           | 1-1002-00734-XX-X      | นายทดสอบ ระบบงาน 1                                                                                                    | คณะวิศวกรรมศาสตร์                                                     | 1               | 1                                         | 1          | กรุงใทย                  |                      |
| 1          |                           |                        |                                                                                                    |                                                                       |                 |                                           |            |                          | _                    |
| 1          | -                         |                        | -                                                                                                    |                                                                       |                 |                                           |            |                          |                      |
| 1          | _                         |                        |                                                                                                    |                                                                       |                 |                                           |            |                          |                      |
| 1          |                           |                        |                                                                                                    |                                                                       |                 |                                           |            |                          | _                    |

รูปจอภาพที่ SLF-0005-03

5.3 ให้สถานศึกษาทำการคลิกที่ □ ตามรายชื่อที่ต้องการประกาศรายชื่อ ให้มีเครื่องหมาย ✓ แสดงขึ้นมา จากนั้นให้ สถานศึกษาคลิกปุ่ม

5.4 หากสถานศึกษาต้องการดูรายชื่อผู้กู้ที่ได้มีการประกาศรายชื่อไปแล้ว ให้สถานศึกษาทำการระบุข้อมูล ประเภทผู้ กู้รายเก่า / รายใหม่ ระดับการศึกษา ในช่องรายชื่อผู้กู้ ให้เลือกรายชื่อ "ที่ประกาศเรียบร้อยแล้ว" และเลือกวิธีการเรียงลำดับข้อมูล จากนั้นคลิกปุ่ม ครายชื่อตามเรือบไข ดังรูปจอภาพ SLF-0005-02 จานั้นระบบจะทำการแสดงรายชื่อของผู้กู้ยืมที่ได้มีการ ประกาศรายชื่อผู้มีสิทธิ์ไปแล้ว ดังรูปจอภาพที่ SLF-0005-04

|                                        | forsterly                                                                                        | nosijaušali<br>10 - 12 2. Apro-                                                                                                    | C-Studentloan<br>กรัสตชื่อการลึกษา<br>ชิ 3. ณหะเงิน - 🖪 เปรียมช                                                                               | taihu 🛯 consinatus                                                                                                    |                                                                         | โปรแครม ::<br>ชื่องรู้ไป : C00001<br>วัน                                               | ระบ<br>SLFUE0002 :<br>57 : ทอสอบยุ่น<br>ณี้ : 29 ตุลาคม | ณงาน : คัง<br>ประกาศราช<br>สามารถชานค์<br>1 2556 เวลา                             | ແລ້ວກຊ່ວິສຳເອີດູ່ດິນ<br>ຮົວຮູ້ວິສຳເອີດູ່ດິນ<br>ທີ່ທະກາງຮູ້ນະກາງ<br>1.14:28:38 ນ. |
|----------------------------------------|--------------------------------------------------------------------------------------------------|----------------------------------------------------------------------------------------------------|----------------------------------------------------------------------------------------------------|----------------------------------------------------------------------------------------------------|-------------------------------------------------------------------------|----------------------------------------------------------------------------------------|---------------------------------------------------------|-----------------------------------------------------------------------------------|----------------------------------------------------------------------------------|
|                                        |                                                                                                  | สัมหมาร์อเม                                                                                                    |                                                                                                    |                                                                                                    |                                                                         |                                                                                        |                                                         | 1                                                                                 |                                                                                  |
|                                        |                                                                                                  |                                                                                                    | การการสิงคราม<br>เริ่มการสิงคราม<br>เริ่มการสิงคราม<br>เริ่มการสิงคราม<br>เริ่มการการการการการการการการการการการการการก                       | e fergafer pa                                                                                                    |                                                                         |                                                                                        |                                                         |                                                                                   |                                                                                  |
|                                        |                                                                                                  |                                                                                                    | dostagano us                                                                                                    | anaratin (1990) and the second                                                                                                    | a 🗆 ประเทศไขา<br>พระสารสารณ                                             | ระกำอังของรู้อื่อ<br>ประสงค์คองร์                                                      |                                                         | Territori                                                                         |                                                                                  |
| สาสัน<br>พิ                            | อันอัน<br>ห้องเมต                                                                                | และเปละ รำตัว<br>ปลายางคม                                                                                                    | Sostayasha<br>Gostayasha<br>Gostayasha<br>Gostayasha<br>Sostayasha                                                                            | enez                                                                                                    | ส ประเทศ<br>เราะสาราช<br>ตามสาร์ชน                                      | ิ วินที่อื่นของู้อัง<br>ประสงค์ของู้<br>คาริช่งายเกี่ยวเนื่อง<br>กับ<br>การสักษา       | ดาดรองชิท                                               | โอนเงิน<br>สาม ม/<br>ช                                                            | ในเวลาที่<br>ประกาศ                                                              |
| ubra<br>R<br>1                         | ยินอิน<br>ห้งหมด                                                                                 | เอรเประจำคัว<br>ประชาวระบ<br>3-1022-60007-XX-X                                                                                                   | รางรองการเกม<br>สิงชองตราม (เง<br>(เงามาร<br>รื่อะนามหลุด<br>มายสุดสอบ ระบบ 1                                                                 | ອາສາຊາວເວລາງ 20<br>ອ້ານອີກອາດແນ້ວ ອັນນີ້ 2 400<br>ອາຫານລີຍານໃນ<br>ອາຫານ<br>ອາຫານ<br>ອ | ายรังสมสป () 15<br>เสระสมภาณห<br>เสริงกัฒร์ค<br>)                       | ิ วังที่อังรอรู้อัง<br>ประสงค์รออร์<br>คาริสารอบที่ยวเมือง<br>กับ<br>การศึกษา<br>/     | ตาดรองสิท<br>/                                          | โอนเงิน<br>ผ่าน ม/<br>ช<br>รมาคาร<br>กระโะอา                                      | วินเวลาที<br>ประกาศ<br>22/06/2553                                                |
| สำลับ<br>พี่<br>1<br>2                 | ອົນເວັນ<br>ກິ່ງງາເມສ<br>ເອີ                                                                      | และเปละ รำตัว<br>ประชาวาม<br>3-1022-60007-XX-X<br>3-1022-60007-XX-X                                                                              | ราชรอง (1955)<br>สิงชรอมสาม (1955)<br>ชื่อ-นามสกุล<br>ช่วยกรสอบ ระบบ 1<br>พายกรสอบ ระบบ 2                                                     | อาสารระบบนราชา<br>เชรตราส่วงในชราชาน อิ่งปี + คด<br>เพราะเลืองประ (เกิดสารสารกา<br>คณะ<br>คณะ<br>คณะเทคโนโลอิสารสารกา<br>คณะเทคโนโลอิสารสารกา                                                                                                    | a ประเทรายา<br>พระระบาท<br>ค่าเล่าด้อย<br>/                             | ิ วันที่อั้นรองรู้อั่น<br>ประสงค์รออร์<br>คาไฟรายบที่ยวเมือง<br>กับ<br>การศึกษา<br>/   | ศาสรองชิท<br>/                                          | โอนเงิน<br>พ่าน น/<br>ชิ<br>ธนาตาร<br>กระโรเอ<br>กระโรเอ                          | วินเวลาที่<br>ประกาศ<br>22/06/2553<br>22/06/2553                                 |
| 2<br>1<br>2<br>2<br>2                  | ອົນວັນ<br>ທີ່ຈາເລເສ<br>ເອີ<br>ເອີ                                                                | และเปละ รำคัว<br>ประชาวาม<br>3-1022-00007-XX-X<br>3-1022-00007-XX-X<br>3-1022-00007-XX-X                                                         | ราชรอง (การม<br>ดิงชรองสราม (เล<br>ชื่อ-นามอกุล<br>นายทดสอบ ระบบ 1<br>หายทดสอบ ระบบ 2<br>หายทดสอบ ระบบ 3                                      |                                                                                                    | a Unumbar<br>unratizeu<br>suardare<br>suardeu<br>/<br>/                 | ิ วันที่อันรองร้อม<br>ประสงห์เหตร์<br>คาไปหายนโยวเนื่อง<br>กับ<br>การสักษา<br>/<br>/   | ศาสรองชิท<br> <br> <br>                                 | โอนเงิน<br>ผ่าน ม/<br>ช<br>ธมาตาร<br>กระโรเอ<br>กระโรเอ<br>กระโรเอ<br>กระโรเอ     | ระเวลาที่<br>ประกาศ<br>22/06/2553<br>22/06/2553<br>22/06/2553                    |
| สาสัญ<br>ที่<br>1<br>2<br>3<br>4       | ยันอุ้ม<br>ห้องเมต<br>19<br>19<br>19<br>19<br>19<br>19<br>19<br>19<br>19<br>19<br>19<br>19<br>19 | นอระปะ: รำษัว<br>ประชาวาม<br>3-1022-00007-XX-X<br>3-1022-00007-XX-X<br>3-1022-00007-XX-X<br>3-1022-00007-XX-X                                    | ราชรอง (การ<br>สิมรรองสาม (ม<br>ริมรรองสาม<br>มายทดสอบ ระบบ 1<br>มายทดสอบ ระบบ 2<br>มายทดสอบ ระบบ 3<br>มายทดสอบ ระบบ 4                        |                                                                                                    | a Unumbar<br>warnstraa<br>suarstraa<br>suarstraa<br>suarstraa<br>1<br>1 | ิ วันที่อั้นรองรู้อัง<br>ประสงค์เหลด์<br>คาไปหายนโยวะน้อง<br>กับ<br>การสักษา<br>/<br>/ | ศาสรองชิท<br>/<br>/<br>/                                | โอนเงิน<br>พำนาม/<br>ช่อมเคาร<br>กระโรเอ<br>กระโรเอ<br>กระโรเอ<br>กระโรเอ         | ระเวลาที่<br>ประกาศ<br>22/06/2553<br>22/06/2553<br>22/06/2553<br>22/06/2553      |
| สำคัญ<br>พ.ศ.<br>1<br>2<br>3<br>4<br>5 | Subu<br>Asuan<br>S<br>S<br>S<br>S<br>S<br>S                                                      | <u>เอรเประรำคัว</u><br><u>ประชาวรรม</u><br>3-1022-60007-XX-X<br>3-1022-60007-XX-X<br>3-1022-60007-XX-X<br>3-1022-60007-XX-X<br>3-1022-60007-XX-X | ราชรอง การ<br>สิมรรมของ<br>รัตรามของ<br>ระบบ 1<br>นายทดสอบ ระบบ 1<br>นายทดสอบ ระบบ 2<br>นายทดสอบ ระบบ 3<br>นายทดสอบ ระบบ 4<br>นายทดสอบ ระบบ 5 | ระบรรรษมราคม อันปี คณ<br>เราระโอบไร (การระบรร<br>คณะ<br>คณะ<br>คณะวาครับไดอิสารสามารส<br>คณะเราครับไดอิสารสามารส<br>คณะเราครับไดอิสารสามารส<br>คณะเราครับไดอิสารสามารส<br>คณะเราครับไดอิสารสามารส<br>คณะเราครับไดอิสารสามารส                                                                                                    | a ประเทศโรก<br>พระการประวบ<br>ตามสารรับบ<br>ตามสารรับบ<br>1<br>1<br>1   | ิ รับร์ได้บระสุรัณ<br>ประสงค์รอย์<br>คาไปหวอบโยวะน้อง<br>กับ<br>การสิกษา<br>/<br>      | ศาสรองชิท<br>/<br>/<br>/                                | Touria<br>inu u/<br>surans<br>nortens<br>nortens<br>nortens<br>nortens<br>nortens | 54004155<br>352006/2553<br>22/06/2553<br>22/06/2553<br>22/06/2553<br>22/06/2553  |

รูปจอภาพ SLF-0005-04

5.5 สถานศึกษาสามารถทำการพิมพ์ประกาศรายชื่อผู้มีสิทธิ์ โดยคลิกที่ปุ่ม **(พิมพ์รายงาน)** ระบบจะทำการแสดง รายชื่อของผู้กู้ขึ้มที่ได้การประกาศรายชื่อผู้มีสิทธิ์แล้ว ดังรูปจอภาพที่ SLF-0005-05

| วันที่พื้มที | 29 M.H. 2558 1701 14:34 |                 | รายงานประกาครายชื่อผู้มีสิทธิภู้อื่ม<br>ปีการศึกษา <b>2556</b><br>รายไหม่<br>ระดับการศึกษา มหรือการ มรีกการศึก |                 |                                          |                |                               | SLFUE0002_R          |
|--------------|-------------------------|-----------------|----------------------------------------------------------------------------------------------------|-----------------|------------------------------------------|----------------|-------------------------------|----------------------|
| çinin . a    |                         |                 | annun al a fangige a nigigini                                                                                  | 1               | ประสงค์ออก้                              |                |                               |                      |
| ลำลับที่     | เลขประจำคัวประจาจน      | รือ-นามสกุด     | Atle                                                                                                    | สำเล่า<br>เรือน | ตำไข้จ่ายเกี่ยวเนื่อง<br>กับ<br>การศึกษา | สำครอง<br>รังเ | ไอนเงิน<br>ถ่าน ปาช<br>ธนาศาร | วันเวลาที่<br>ประกาศ |
| 1            | 3-1022-00007-XX-X       | นายทดสอบ ระบบ 1 | คณะเทคในโลอีสารสนเทค                                                                                           |                 |                                          | 1.0            | กรุงไทย                       | 22 06 2553           |
| 2            | 3-1022-00007-XX-X       | หายทดสอบ ระบบ 2 | คณะเทคโนโลยีอารอนเทค                                                                                           |                 |                                          | 1000           | กรุงไทย                       | 22.06/2553           |
| 3            | 3-1022-00007-XX-X       | หายทดสอบ ระบบ 3 | คณะเทคโนโดอีสารสนเทศ                                                                                           |                 |                                          | 1-0.00         | กรุงไทย                       | 22/06/2553           |
| 4            | 3-1022-00007-XX-X       | หายทดสอบ ระบบ 4 | คณะเทคโนวิสอิสารสนเทศ                                                                                          |                 |                                          |                | กรุงไทย                       | 22/06/2553           |
| 5            | 3-1022-00007-XX-X       | หายทดสอบ ระบบ 5 | คณะเทคโนโลอิสารสนุทศ                                                                                           | -               | 2 6                                      |                | กรุงไทย                       | 22 06 2553           |
| 6            | 3-1022-00007-XX-X       | หายทดสลบ ระบบ 6 | คณะเทคโนโลอีสารสนเทค                                                                                           |                 |                                          |                | กรุงไทย                       | 22/06/2553           |

รูปจอภาพ SLF-0005-05

# <u>บทที่ 6</u>

# <u>การตรวจสอบสัญญาและเอกสารแนบ</u>

# <u>วัตถุประสงค์ของการดำเนินงาน</u>

เมื่อผู้กู้ยืมทำการบันทึกสัญญากู้ยืมเงินผ่านระบบ e-Studentloan แล้วทางสถานศึกษาจะต้องเป็นผู้ตรวจสอบความ ถูกต้องของเอกสารสัญญากู้ยืมเงิน และเอกสารประกอบ เมื่อทางสถานศึกษาทำการตรวจสอบแล้วว่าถูกต้องสมบูรณ์ ทางสถานศึกษาจะต้องเข้ามายืนยันข้อมูลสัญญากู้ยืมเงินในระบบ e-Studentloan

# <u>ขั้นตอนการดำเนินงาน</u>

6.1 ให้สถานศึกษาดำเนินการ Login เข้าสู่ระบบงาน e-Studentloan โดยใช้<u>รหัสของผู้บริหารสถานศึกษา</u> เมื่อเข้าสู่ ระบบเรียบร้อยแล้วให้สถานศึกษาทำการเลือกเมนูที่ 2.สัญญา → 2.1 บันทึกข้อมูล → ตรวจสอบสัญญา และเอกสารแนบ ดังรูปจอภาพที่ SLF-0006-01 จากนั้นระบบจะแสดงหน้าจอดังรูปจอภาพที่ SLF-0006-02

| Construition<br>กองทุนเงินให้ภูมิมเชื่อการลึกษา                                    | ชื่อผู้ใช้ : | ระบบงาน : e-Studentioan<br>โปรแกรม : SLFMENU : MENU<br>: เหลลอปอู้บริหารถถานศึกษาะผู้บริหาร<br>วันที่ : 29 ผุลาคม 2556 เวลา 14:37:24 น. |
|------------------------------------------------------------------------------------|--------------|----------------------------------------------------------------------------------------------------|
| 🛱 1. ตัดเพื่อกลู่ปุ่ = 🔂 2. สัญญา 🗉 🛱 3. ละหะเบียน = 🔛 เปลี่ยนหลังหาน 🔛 ออกจากระบบ |              |                                                                                                    |
| 🕢 2.1 ปนต์กษัณนุล 😕 📴 ตราจสอบสัญญา และเอกสระชบ                                     |              |                                                                                                    |
| 3 2.2 พิมพ์ อาสารสัญญา *                                                           |              |                                                                                                    |
| ดรวจสอบสัญญา และเอกสารแนบ                                                          |              |                                                                                                    |
|                                                                                    |              |                                                                                                    |

### รูปจอภาพ SLF-0006-01

| C-Stadentioan<br>กองทุนเงินใหญ่มีผเพื่อการศึกษา                                                                                                    | ระบบงาน : กยส<br>โปรแกรม : SLFUE0003 : ตรวจสอบสัญญา และเอกสารแบบ<br>ชื่อผู้ใช้ : : ทดสอบผู้บริหารสอานศึกษาเร็บริหาร<br>วันที่ : 29 ตุลาคม 2556 เวลา 14:38:26 น. |
|----------------------------------------------------------------------------------------------------|----------------------------------------------------------------------------------------------------|
| <ul> <li>โ. คัดเลือกผู้กู้ " ฏิ 2. สิญญา " ฏิ 3. ลงหะเบียน " ฏิ เปลี่ยมหลัสผ่าน ฏิ ออกจากสะบบ</li> <li>คั้นหาข้อมูล ตรวจสอบเอกสาร และเอกสารแบบ</li> <li>มีการศึกษา"</li> <li>เลขประจำด้วประชายน</li> <li>ระดับการศึกษา"</li> <li>ระดับการศึกษา"</li> <li>ชิ ยงไม่ตรวจสอบสัญญา O ตรวจสอบสัญญา C</li> <li>ตรวจสอบสัญญา C ตรวจสอบสัญญา C</li> </ul> | ນຸญາແລ້ວ ◯ ສູງກັ້ງການຄ<br>ວິຂດມະ ◯ ປ່ຽະເກາກງິນາ ◯ ເລນາງິສັญญา                                                                                                   |

### รูปจอภาพ SLF-0006-02

คู่มือการใช้ระบบงานการให้กู้ยืมเงินผ่านอินเตอร์เน็ต สำหรับสถานศึกษา

6.2 ในการขึ้นขันข้อมูลการตรวจสอบสัญญาฯ ให้สถานศึกษาทำการระบุปีการศึกษา เลขประจำตัวประชาชน ในกรณีที่ต้องการขึ้นขันเฉพาะผู้กู้ขึ้มรายนั้น หรือหากต้องการขึ้นขันหลาย ๆ รายการ สถานศึกษาไม่ต้องทำการระบุ เลขประจำตัวประชน จากนั้นเลือกระดับการศึกษา และทำการเลือก <u>สถานะยังไม่ตรวจสอบสัญญา</u> และเลือกวิธีการเรียงลำดับ ข้อมูลตามต้องการ จากนั้นคลิกปุ่ม **ครายชื่อมาแง้อนโม** ระบบจะทำการแสดงรายชื่อของผู้กู้ขึ้มที่ยังไม่ทำการตรวจสอบ สัญญาตามเงื่อนไขที่ได้มีการระบุไว้ ดังรูปจอภาพที่ SLF-0006-03

| 1.6                                    | ลเลือกนัก " กิ                                                   | 2. สัญญา – 🏠 3. ลงหะเบี                                                                                                | พ. • 101 เปลี่ยนร                                                | หัสผ่าน 🖬 ออกจากระบ                                                                                                    |                                                                                                    |                                                                                                    |                                                                                      |                        |
|----------------------------------------|------------------------------------------------------------------|----------------------------------------------------------------------------------------------------|------------------------------------------------------------------|----------------------------------------------------------------------------------------------------|----------------------------------------------------------------------------------------------------|----------------------------------------------------------------------------------------------------|--------------------------------------------------------------------------------------|------------------------|
|                                        |                                                                  |                                                                                                    |                                                                  |                                                                                                    | 1                                                                                                    |                                                                                                    |                                                                                      |                        |
|                                        | ค้ามหา                                                           | เข้อมูล ตรวจสอบเอกสาร แล                                                                                               | ะเอกสารแนบ                                                       |                                                                                                    |                                                                                                    |                                                                                                    |                                                                                      |                        |
|                                        | -                                                                |                                                                                                    | ĩ                                                                | ใการศึกษา* 2556                                                                                                    | ]                                                                                                    |                                                                                                    |                                                                                      |                        |
|                                        |                                                                  |                                                                                                    | เลขประสำตัว                                                      | ประชาชน                                                                                                    |                                                                                                    |                                                                                                    |                                                                                      |                        |
|                                        |                                                                  |                                                                                                    | ระดับ                                                            | เการศึกษา" อนุปริญญา, เ                                                                                                    | ปรัญญาตรี 🗡                                                                                                    |                                                                                                    |                                                                                      |                        |
|                                        |                                                                  |                                                                                                    | TERROTEUR I                                                      | ม/ขอนาดาร กรุงเทย                                                                                                    |                                                                                                    | . A. F.                                                                                                    |                                                                                      |                        |
|                                        |                                                                  |                                                                                                    | 20                                                               | 🧶 ยงไม่ครา                                                                                                    | ຈຸສອນສຸญູญາ 💛 ແຮ່ງຈຸສອນສຸญູญາແຮ                                                                                                    | ลว 🛇 ดูหงหมด                                                                                                    |                                                                                      |                        |
|                                        |                                                                  |                                                                                                    | 1289                                                             | ข้อมูลตาม" 🛞 เลขประจำ                                                                                                    | าดัวประชาชน Oชันปี Oคณะ                                                                                                    | O តេមហ៍ត័ណ្ណព្                                                                                                    |                                                                                      |                        |
|                                        |                                                                  |                                                                                                    | 6                                                                |                                                                                                    |                                                                                                    |                                                                                                    |                                                                                      |                        |
|                                        |                                                                  |                                                                                                    | - 649                                                            | AFE 113202004 (1010) (2011) (21                                                                                                    | สางๆอภาพ ๆบการทางาบ                                                                                                    |                                                                                                    |                                                                                      |                        |
|                                        |                                                                  |                                                                                                    |                                                                  |                                                                                                    |                                                                                                    |                                                                                                    |                                                                                      |                        |
|                                        |                                                                  |                                                                                                    | ** 03.94                                                         | น ฯ ขอมจ้.แปลี่                                                                                                    | แบล้มคลบใน้เร็าสั้นดั                                                                                                    |                                                                                                    |                                                                                      |                        |
|                                        |                                                                  |                                                                                                    | ** กองทุ                                                         | น ฯ ขอแจ้งเปลี่                                                                                                    | ยนขึ้นตอนให้เร็วขึ้นดั                                                                                                    | งนี้ **                                                                                                    |                                                                                      |                        |
| ** u                                   | ลังจากทำก                                                        | ารตรวจสอบสัญญา                                                                                                    | ** กองทุ<br>าและเอกสาร                                           | น ฯ ขอแจ้งเปลี่<br>แนบ ทางสถานผ่                                                                                                    | ยนขึ้นตอนให้เร็วขึ้นดั<br>โกษาสามารถดำเนินกา                                                                                                    | งนี้ **<br>เรบันทึกข้อมูลลงทะเบียน                                                                                                    | ให้กับผู้กู้ได้ทั                                                                    | นที                    |
| ** u                                   | ลังจากหำก′                                                       | ารตรวจสอบสัญญา                                                                                                    | ** กองทุ<br>าและเอกสาร                                           | น ฯ ขอแจ้งเปลี่<br>แนบ ทางสถานส์                                                                                                    | ยนขึ้นตอนให้เร็วขึ้นดี<br>ทักษาสามารถดำเนินกา                                                                                                   | งนี้ **<br>เรบันทึกข้อมูลลงทะเบียน                                                                                                    | ให้กับผู้กู้ได้ทั                                                                    | นที                    |
| ** ห                                   | <mark>ลังจากห้าก</mark><br>สัญญา<br>ถูกต้องเอกสาร                | เรตรวจสอบสัญญ <sup>.</sup><br>เอชที่สัญญา                                                                              | ** กองทุ<br>มและเอกสาร<br>วิหที่ตรวจสอบเลข                       | น ฯ ขอแจ้งเปลี่<br>แนบ ทางสถานส์<br>เลซประจำตัว                                                                                                    | ยนขึ้นตอนให้เร็วขึ้นดั<br>รักษาสามารถดำเนินกา<br>ช่อ-บามสกุล                                                                                    | งนี้ **<br>เรบันทึกข้อมูลลงทะเบียน<br>ชื่อบัญชินักเรียนนักสึกษา                                                                          | ให้กับผู้กู้ได้ที<br>เลขทีบัญชิ                                                      | นที<br><sub>ขึ้น</sub> |
| ** ห<br>าดับที                         | <mark>สังจากทำก</mark><br>สัญญา<br>ถูกต้องเอกสาร<br>ครบก้วน      | เรตรวจสอบสัญญา<br>เลชท์สัญญา                                                                                           | ** กองหุ<br>มและเอกสาร<br>วันที่ตรวจสอบแลข<br>ห์สัญญา            | น ฯ ขอแจ้งเปลี่<br>แนบ หางสถานส์<br>เลชประจำตัว<br>ประชาชน                                                                                                    | ยนขึ้นตอนให้เร็วขึ้นดี<br>ทึกษาสามารถดำเนินกา<br>ช <sub>ื่อ-หามสกุล</sub>                                                                       | งนี้ **<br>เรบันทึกข้อมูลลงทะเบียน<br>ชื่อบัญชีนักเรียนนักศึกษา<br>(ด้าดรองชีพ)                                                          | ให้กับผู้กู้ได้ทั<br>เองที่บัญชี                                                     | นที<br>อัน             |
| ** ห<br>กลับที<br>1                    | ลังจากห่าก<br>สัญญา<br>(กล่องเอกสาร<br>ครบก้วน                   | <b>เรตรวจสอบสัญญา</b><br>เอชท์สัญญา<br>C25560099991000XX                                                               | ** กองหุ<br>มและเอกสาร<br>วันที่ตรวจสอบเอช<br>ท์สัญญา            | น ฯ ขอแจ้งเปลี่<br>แนบ ทางสถานส์<br>และประชาตัว<br>ประชาชน<br>3-1022-0007-XX-X                                                                                   | ยนขึ้นตอนให้เร็วขึ้นดี<br>ใกษาสามารถดำเนินกา<br>ชื่อ-บามสกุล<br>นายทดช่อย จะยุย 1                                                               | งนี้ **<br>เรบันทึกข้อมูลลงทะเบียน<br>ชื่อบัญชินักเรียนนักศึกษา<br>(ต่าดรองชีพ)<br>นายขดสอบ ระบบ 1                                       | ให้กับผู้กู้ได้ทั<br>เลขที่บิญชี<br>xxxxxxxxxxx                                      | นที<br>ข้า<br>1        |
| ** ห<br>ดับที<br>1<br>2                | ลังจากห่าก<br>สิญญา<br>แกต้องเอกสาร<br>ครมกัวน<br>               | <b>เรตรวจสอบสัญญา</b><br>เอชท์สัญญา<br>C25560099991000XX<br>C25560099991000XX                                          | ** กองทุ<br>มและเอกสาร<br>วันที่ตรวจสอบเลข<br>ห์สัญญา            | น ฯ ขอแจ้งเปลี่<br>แนบ หางสถานส์<br>และประจำตัว<br>ประชาชน<br>3-1022-0007-XX-X<br>3-1022-0007-XX-X                                                               | ยนขึ้นตอนให้เร็วขึ้นดี<br>ใกษาสามารถด้าเนินกา<br>ชื่อ-บามสดุล<br>นายทดสอบ จะบบ 1<br>นายทดสอบ จะบบ 2                                             | งนี้ **<br>เรบันทึกข้อมูลลงทะเบียน<br>ชื่อบัญชินักเรียนนักศึกษา<br>(ต่าดรองชีพ)<br>นายสดสอบ ระบบ 1<br>นายสดสอบ ระบบ 2                    | ให้กับผู้กู้ได้ทั<br>เลขตับกูล<br>วงวงวงจงง<br>วงวงวงจงง                             | นที<br>ข้า<br>1        |
| ** ห<br>ดับที<br>1<br>2<br>3           | <mark>ลังจากห่าก</mark><br>สัญญา<br>อุกด้องเอกสาร<br>ครมก้วน<br> | ເອນກິສັญญາ<br>ເອນກິສັญญາ<br>C25560099991000XX<br>C25560099991000XX<br>C25560099991000XX                                | ** กองหุ<br>มและเอกสาร<br>วันที่ตรวจสอบเลข<br>ห์สัญญา            | น <mark>ฯ ขอแจ้งเปลี่</mark><br>แนบ หางสถานส์<br>เลขประจำตัว<br>ประชาชน<br>3-1022-0007-XX-X<br>3-1022-0007-XX-X                                                  | ยนขึ้นตอนให้เร็วขึ้นดั<br>สึกษาสามารถดำเนินกา<br>ชื่อ-บามสกุล<br>หายทดสลบ ระบบ 1<br>หายทดสลบ ระบบ 2<br>หายทดสลบ ระบบ 3                          | งนี้ **<br>เรบันทึกข้อมูลลงทะเบียน<br>ชื่อบัญชินักเรียนนักศึกษา<br>(ตาดรองชิพ)<br>นายทดสอบ ระบบ 1<br>นายทดสอบ ระบบ 2<br>นายทดสอบ ระบบ 3  | ให้กับผู้กู้ได้ทั<br>เลขทีบิญชี<br>วงงงงงงงง<br>วงงงงงงงง<br>วงงงงงงงงง              | <b>นที</b><br>อำ       |
| ** ห<br>ดับที่<br>1<br>2<br>3          | <mark>สังจากห่าก</mark><br>ชุญญา<br>ถูกต้องเอกสาร<br>ครบกัวน<br> | ເຈນທີ່ສືญญา<br>ເຈນທີ່ສືญญา<br>C25560099991000XX<br>C25560099991000XX<br>C25560099991000XX                              | ** กองหุ<br>มและเอกสาร<br>วินทิตรวจสอบแลข<br>ที่สัญญา            | น า ขอแจ้งเปลี่<br>แนบ หางสถานส์<br>ประชาชน<br>3-1022-0007-XX-X<br>3-1022-0007-XX-X                                                                              | ยนขึ้นตอนให้เร็วขึ้นดี<br>ถึกษาสามารถดำเนินกา<br>ชื่อ-บามสกุล<br>หายทดสอบ จะบบ 1<br>หายทดสอบ จะบบ 2<br>หายทดสอบ จะบบ 3                          | งนี้ **<br>เรบันทึกข้อมูลลงทะเบียน<br>ชื่อบัญชินักเรียนนักศึกษา<br>(ตาดรองมีท)<br>พายทดสอบ ระบบ 1<br>พายทดสอบ ระบบ 2<br>พายทดสอบ ระบบ 3  | ให้กับผู้กู้ได้ทั<br>เลขที่บัญชี<br>>>>>>>>>>>>>>>>>>>>>>>>>>>>>>>>>>>>>             | <b>นที</b><br>อำ       |
| รั* ห<br>ดับที่<br>1<br>2<br>3         | <mark>ลังจากห่าก</mark><br>สูญญา<br>ถูกต่องเอกสาร<br>ครบกัวน<br> | ເຈສກິສັญญາ<br>ເຈສກິສັญญາ<br>C25560099991000XX<br>C25560099991000XX<br>C25560099991000XX                                | ** กองหุ<br>มและเอกสาร<br>วิหทีตรวจสอบเลข<br>ที่สัญญา            | น า ขอแจ้งเปลี่<br>แนบ หางสถานส์<br>เลขประจำตัว<br>ประชาชน<br>3-1022-0007-XX-X<br>3-1022-0007-XX-X                                                               | ยนขึ้นตอนให้เร็วขึ้นดี<br>ใกษาสามารถดำเนินกา<br>ชื่อ-บามสกุล<br>หายทดสอบ จะบบ 1<br>หายทดสอบ จะบบ 2<br>หายทดสอบ จะบบ 3                           | งนี้ **<br>เรบันทึกข้อมูลลงทะเบียน<br>ชื่อบัญชินักเรียนนักศึกษา<br>(ตาดรองชิท)<br>พายทดสอบ ระบบ 1<br>พายทดสอบ ระบบ 2<br>พายทดสอบ ระบบ 3  | ให้กับผู้กู้ได้ทั<br>เลชที่บัญชี<br>xxxxxxxxx<br>xxxxxxxxxx<br>xxxxxxxxxxx<br>xxxxxx | นที<br>อ้              |
| ** ห<br>ดับที่<br>1<br>2<br>3          | <mark>สังจากห่าก</mark><br>สูญญา<br>(กต่องเอกสาร<br>ครบกัวน<br>  | ເອະກິສັດເດງາ<br>ເອະກິສັດເດງາ<br>C25560099991000XX<br>C25560099991000XX<br>C25560099991000XX                            | ** กองหุ<br>มและเอกสาร<br>วันทีตรวจสอบเลข<br>ที่สัญญา            | น า ขอแจ้งเปลี่<br>แนบ หางสถานด์<br>ประชาชน<br>3-1022-0007-XX-X<br>3-1022-0007-XX-X<br>3-1022-0007-XX-X                                                          | ยนขึ้นตอนให้เร็วขึ้นดี<br>ใกษาสามารถดำเนินกา<br>ชื่อ-บามสกุล<br>หายทดสอบ ระบบ 1<br>หายทดสอบ ระบบ 2<br>หายทดสอบ ระบบ 3                           | งนี้ **<br>เรบันทึกข้อมูลลงทะเบียน<br>ชื่อบัญชินักเรียนนักศึกษา<br>(ต่าดรองชิพ)<br>พายทดสอบ ระบบ 1<br>พายทดสอบ ระบบ 2<br>พายทดสอบ ระบบ 3 | ให้กับผู้กู้ได้ทั<br>เลซทีบิญชี<br>x00000000<br>x00000000<br>x000000000              | <b>นที</b><br>*<br>:   |
| ดับที่<br>1<br>2<br>3                  | <mark>สังจากห่าก</mark><br>สัญญา<br>(กต่องเอกสาร<br>ครบกัวน<br>  | ເອສກິສັດແດງາ<br>ເອສກິສັດແດງາ<br>C25560099991000XX<br>C25560099991000XX<br>C25560099991000XX                            | ** กองหุ<br>มและเอกสาร<br>วันทีตรวจสอบเลข<br>ที่สัญญา            | น า ขอแจ้งเปลี่<br>แนบ หางสถานส์<br>เลชประจำตัว<br>ประชาชน<br>3-1022-0007-XX-X<br>3-1022-0007-XX-X<br>3-1022-0007-XX-X                                           | ยนขึ้นตอนให้เร็วขึ้นดี<br>ใกษาสามารถดำเนินกา<br>ชื่อ-บามสกุล<br>หายทดสอบ ระบบ 1<br>หายทดสอบ ระบบ 2<br>หายทดสอบ ระบบ 3                           | งนี้ **<br>เรบันทึกข้อมูลลงทะเบียน<br>ชื่อบัญชินักเรียนนักศึกษา<br>(ต่าดรองชิพ)<br>พายทดสอบ ระบบ 1<br>พายทดสอบ ระบบ 2<br>พายทดสอบ ระบบ 3 | ให้กับผู้กู้ได้ทั<br>เลขที่ปัญชี<br>x0000000x<br>x0000000x<br>x0000000x              | นที<br>*               |
| ** ห<br>ต่อบที่<br>1<br>2<br>3         | <mark>สังจากห่าก</mark><br>สัญญา<br>(กต่องเอกสาร<br>ครบก้วน<br>  | ເອລາໃສ່ເບດູດ<br>ເອລາໃສ່ເບດູດ<br>C25560099991000XX<br>C25560099991000XX<br>C25560099991000XX                            | ** กองหุ<br>มและเอกสาร<br>วินทีตรวจสอบแลข<br>ที่สัญญา            | น ฯ ขอแจ้งเปลี่<br>แนบ หางสถานส์<br>ประชาชน<br>3-1022-0007-XX-X<br>3-1022-0007-XX-X<br>3-1022-0007-XX-X                                                          | ยนขึ้นตอนให้เร็วขึ้นดี<br>ใกษาสามารถดำเนินกา<br>ชื่อ-บามสกุล<br>หายทดสอบ จะบบ 1<br>หายทดสอบ จะบบ 2<br>หายทดสอบ จะบบ 3                           | งนี้ **<br>เรบันทึกข้อมูลลงทะเบียน<br>ชื่อบัญชินักเรียนนักศึกษา<br>(ตัวครองชีพ)<br>นายทดสอบ ระบบ 1<br>นายทดสอบ ระบบ 2<br>นายทดสอบ ระบบ 3 | ให้กับผู้กู้ได้ทั<br>เอชทีบิญชี<br>วงวงวงวงวง<br>วงวงวงวงวง<br>วงวงวงวงวงวง          | นที<br>รั              |
| ** ห<br>ดับที่<br>1<br>2<br>3<br>3<br> | <mark>ลังจากห่าก</mark><br>ดูเคลื่องเอกสาร<br>ครบก้วน<br>        | ເອ <b>ຣາຈສວນສັญญ</b><br>ເອສາສິຊແຊງຈ<br>C25560099991000XX<br>C25560099991000XX<br>C25560099991000XX                     | ** กองหุ<br>มและเอกสาร<br>วินทีตรวจสอบเอช<br>ที่สัญญา            | น ฯ ขอแจ้งเปลี่<br>แนบ หางสถานส์<br>และมระรำตัว<br>ประชาชน<br>3-1022-0007-XX-X<br>3-1022-0007-XX-X<br>3-1022-0007-XX-X                                           | ยนขึ้นตอนให้เร็วขึ้นดี<br>กษาสามารถดำเนินกา<br>ชื่อ-บามสกุล<br>นายทดช่อย จะยย 1<br>นายทดช่อย จะยย 2<br>นายทดช่อย จะยย 3                         | งนี้ **<br>เรบันทึกข้อมูลลงหะเบียน<br>ชื่อบัญชินักเรียนนักศึกษา<br>(ต่าดรองชีพ)<br>นายทดสอบ ระบบ 1<br>นายทดสอบ ระบบ 2<br>นายทดสอบ ระบบ 3 | ให้กับผู้กู้ได้ทั<br>เลขที่ปัญชี<br>x00000000<br>x00000000<br>x000000000<br>x0000000 | ษ                      |
| ** ห<br>ดับที่<br>1<br>2<br>3          | <mark>สังจากห่าก</mark><br>สัญญา<br>ดูหล่องเอกสาร<br>ครบกัวน     | <b>ເອສາສິດແດງາ</b><br>ເອສາສິດແດງາ<br>C25560099991000XX<br>C25560099991000XX<br>C25560099991000XX                       | ** กองหุ<br>มและเอกสาร<br>วันที่ตรวจสอบเอข<br>ที่สัญญา           | น ฯ ขอแจ้งเปลี่<br>แนบ ทางสถานส์<br>และม่ระจำตัว<br>ประชาชน<br>3-1022-0007-XX-X<br>3-1022-0007-XX-X<br>3-1022-0007-XX-X<br>3-1022-0007-XX-X                      | ยนขึ้นตอนให้เร็วขึ้นดี<br>ถึกษาสามารถดำเนินกา<br>ชื่อ-บามสดุล<br>นายทดชอบ ระบบ 1<br>นายทดชอบ ระบบ 2<br>นายทดชอบ ระบบ 3                          | งนี้ **<br>เรบันทึกข้อมูลลงหะเบียน<br>ชื่อบัญชินักเรียนนักศึกษา<br>(ต่าดรองชีพ)<br>นายทดสอบ ระบบ 1<br>นายทดสอบ ระบบ 2<br>นายทดสอบ ระบบ 3 | ให้กับผู้กู้ได้ทั<br>เลขทีบิญชี<br>วอออออออจ<br>วอออออออจ<br>วอออออออจ               | <b>นที</b><br>3        |
| ** ห<br>ดับที่<br>1<br>2<br>3          | สิ้งจากห่าก<br>สัญญา<br>ดูหล่องเอกสาร<br>ครบกัวน                 | ເອສກິສັດມຸລູ ດູ ດູ<br>ເອສກິສັດມຸດາ<br>C25560099991000XX<br>C25560099991000XX<br>C25560099991000XX<br>C25560099991000XX | ** กองหุ<br>มและเอกสาร<br>วันที่ดรวจสอบเอช<br>ห์สัญญา<br>ห์สัญญา | น ฯ ขอแจ้งเปลี่<br>แนบ ทางสถานส์<br>และม่ระร่าตัว<br>ประชาสน<br>3-1022-0007-XX-X<br>3-1022-0007-XX-X<br>3-1022-0007-XX-X<br>3-1022-0007-XX-X<br>3-1022-0007-XX-X | ยนขึ้นตอนให้เร็วขึ้นดี<br>กษาสามารถดำเนินกา<br>ชื่อ-บามสคุล<br>นายทดชอบ จะบบ 1<br>นายทดชอบ จะบบ 2<br>มายทดชอบ จะบบ 3<br>กนัณน จบกรหางาม<br>งนี้ | งนี้ **<br>เรบันทึกข้อมูลลงหะเบียน<br>ชื่อบัญชินักเรียนนักศึกษา<br>(ต่าดรองชีพ)<br>นายทดสอบ ระบบ 1<br>นายทดสอบ ระบบ 2<br>นายทดสอบ ระบบ 3 | ให้กับผู้กู้ได้ทั<br>เจขตับญชิ<br>วออออออออ<br>วออออออออออ<br>วออออออออออออออ        | บที                    |

### รูปจอภาพ SLF-0006-03

6.3 หากสถานศึกษาต้องการดูรายละเอียคสัญญาของผู้กู้ยืมให้สถานศึกษาทำการคลิกที่ เลขที่สัญญาของผู้กู้ยืมที่ ต้องการดูรายละเอียคสัญญาคังรูปจอภาพ SLF-0006-04

| C25560099991000000                                                                       | ۲                                                                                      | 3-1022-00007-306-X                                                                                                    |                                   | ตัวอย่างสัญเ                                                                                      | ญาด้านหน้า               |
|------------------------------------------------------------------------------------------|----------------------------------------------------------------------------------------|----------------------------------------------------------------------------------------------------|-----------------------------------|---------------------------------------------------------------------------------------------------|--------------------------|
| สัญญากู้ยืมเงิน สัญญาค่ำเ                                                                | ประกัน และหนังสือให้ความยืน                                                            | ยอม กองทุนเงินให้กู้ยืมเพื่อก                                                                                                    | ารศึกษา                           |                                                                                                   |                          |
| สัญญาเลยที่ C2556009999100000                                                            |                                                                                        | ระสับ อนุปรีญญา ปรีญญาต่                                                                                                    |                                   |                                                                                                   |                          |
| รับที่ทำสัญญา22 เสียน22 ก.ศ.22 ทำสั้นเ<br>กอาณุประที่ผู้สื่อเกื่อการศึกษา(กรศ.) 145.     | ม มหาวิทอาอีอทสออบปะบบจา ใหร่องกุมภ<br>สำหาน้า                                         | 11/11/285 SEW211                                                                                                    |                                   |                                                                                                   |                          |
| ไม้สามหารีการหารีกลี่หมดระจำการหารี                                                      | 1.4 17 ธันวาคม 2541 แนะเจ้าแล้ญญา ซึ่งผ่า                                              | 1223อกว่า-ดูไฟเสีย                                                                                                    |                                   |                                                                                                   |                          |
| No (was wit within ( and ) 40                                                            | ยทลสอบ ระบบ 1                                                                          | s for 🗆 are 🔽 an                                                                                                    |                                   |                                                                                                   |                          |
| สีครั้นที่ 16 เพียน พฤศจิกายน พ.ศ. 25                                                    | 1 คาย 21 ยิจอยู่สามกระเรียนร้าน เลงจี                                                  | 99/999 wold                                                                                                    |                                   |                                                                                                   |                          |
| eve 0.710/50                                                                             | สายอ ค.มะขามเสีย                                                                       | สามาร อ.เมืองสุราษฎร์รานิ                                                                                                    | อังหรือ จ.สุราษฎร์ธานี            | รสสไปรษณีต์ 64000                                                                                 |                          |
| โทรสังกร์ เองประจำสังประช                                                                | 199 3-1022-00007-00+X ปรามอุตามปายาชิตร                                                | ประจำสัวประชารน ออกให้เมื่อวันที่                                                                                                    | hitgener                          |                                                                                                   | br-                      |
| ผู้สำประกับริษุณายามารามาราวารีนๆ_                                                       | ) นายทดสอบ ระบบงาน                                                                     | เองประจำสัวประชาชน 3-1022-00007-306-X                                                                                                    | ปราหสุดกระสำคัญว่า                | 36 ตุระ รลิต 🕅 อาร 🗋 พกน้ำลูดุริสาทัศนามาราระ                                                     | ชิ ที่อยู่สามพะเพียงข้าม |
| 040 11 Ner 00000 m                                                                       | evv                                                                                    | dinus fið 10                                                                                                    | ามกลาทำสาอา                       | จะพระนะสร้างระบราช ระสมในระดังรอบ ไ                                                               | nth XXXEEEEESS Inches    |
| รู้สำประสบของผู้สืบ โดยสองของปันนี้1                                                     | นึ่งผ่อไปนี้เรื่อกว่า - ผู้สำประสัน -                                                  |                                                                                                    |                                   |                                                                                                   |                          |
|                                                                                          |                                                                                        |                                                                                                    |                                   |                                                                                                   | _                        |
| เอริษัตต์สูงสูงสุด กระจะเหลือ กระจะเสียงที่สุด สามา                                      | ารการสิตภูมิพระระ คือ (มาย/มาก/มากลาว/สิน                                              | 1-1                                                                                                    | - and                             |                                                                                                   |                          |
| สตร์ของให้สีวิรประชาชน                                                                   | ร่วมผู้สามสำหรับระว่าสามระวาทางแหน                                                     | ด้ายสัญญานี้ ที่อยู่ตามทะเนียนน้ำน                                                                                                    |                                   | 5170                                                                                              | กับระณีส์                |
| instaniinstani                                                                           |                                                                                        |                                                                                                    |                                   |                                                                                                   |                          |
| สิญญาจะรับจำหัวเกิดริมาสัญรงก<br>ส.ศ. 1996 ก. 201                                        | ารได้มะกินกลารุณกินไข่ได้มากิลการลึกหา เพิ่ลเป็น                                       | สำเล็จเรียน คำใช้จำหรือไข้ขวะมีละสไขต่างที่สุดหา และค่<br>ชี้                                                                                                    | 195855790856650 Inc.<br>          | A. 1. 1990                                                                                        |                          |
| 1. และและเมตรายของเราะ เพลาะเทศรายราย<br>- มีได้มีสี่วาม ร่วมใหญ่ มี เสียงกำลังที่สามาระ | น ยุครบรระสมองสาคาบรรสม และคุณหมายระบ<br>สารีค้อาฟร์สี่คระโลงสมองรลีกษาให้แปลเลยเลืองร | ธรรรณระชุญเพระ เพราะกระที่จะมันของกับรูสรณรสญญ<br>เพราะไม้ในและ เว่าสามรระที่จะมันของกับรูสรณรสญญ                                                                                                    | alle labilitiumenter de           | กลา กละนากบระการสารแกรมสายระบบกูลน<br>เสียน เทคเสียสนอนายสารรับให้สาย สำให้สายที่เสียวเรื่องสายเง | - In in distant          |
| ออานสีการอาเพ็กอาการกับเกมต์ ยังไอ้ยุได้อ                                                | เพระเนื่อนไว้พออาคการศึกษา ถ้าแต่เริ่มต้อนกระทำ                                        | สารร้องเรลือมหารีตมีออารสือมารับหลือมาไนอา                                                                                                    | รโอ้น และเป็นส่วนหนึ่งพละสองอานี  |                                                                                                   |                          |
| . ผู้ให้มีอื่นเกลงให้ผู้ได้แก้ไปเกินการต่อ 2 คล                                          | เลกระขะเวลาการพึกหาดานหลักสุดร คายโพรยโน                                               | ชื่มสูงสุดสำหรับ ระสับมีขอบสี่งหาดลงปลาย ลาย                                                                                                    | ลามีอุและลาธลาจีระ ไปเงิน 150,000 | บาทระสม ประกาศนี้อยิกรโรงจึงเชิ่นสูง ประกาศนี้อยิกรวิท                                            | เร็บเหลงีล และลบุปรี่ญญา |
| ไม่มีน 200,000 มาก ระเกิม บริญญาครีพสังสุด                                               | ร 4 ปีและพริเลตรต่อเรื่อง ไม่มีวง 600,000 พ.พ.พ                                        | Angent & D'hill's 200,0000m mangent & D'hi                                                                                                    | ใน 1,200,000 บาท ทั่วน้อยในการให้ | สีริปรับแต่ละปีการสึกษาต้องไปมีของบุคตอนที่ประการคณ                                               | ะครรมการคองขุนให้ได้ม    |
| ขใจการพึกษาภาพนก                                                                         |                                                                                        |                                                                                                    |                                   |                                                                                                   |                          |
| <ol> <li>เลงสารนี้ทำขึ้นสองฉบับนี้ข้อความถูกต้อง</li> </ol>                              | กระกัน เกินให้ผู้ได้ผู้เดิมหนึ่งอย่ามและเกินให้ผู้ได้ม                                 | หนึ่งอยัน พุลศายได้ครวงอำนหรือสองแบ้นที่เจ้าไ                                                                                                    | ออังความตองกร้องอาหน้าแล้วจ๊ออ    | รลายมีลซึ่งให้เป็นหลังฐานส่งหน้าหยาน                                                              |                          |
| 5. รายสะเลือกข้อรดสามใบเดิมต่อข้ายสัญญาจะ                                                | ขันนี้ (หน้าว) ทุกคำของน้ำที่มีจะปันส่วนหนึ่งของสัง                                    | 1916                                                                                                    |                                   |                                                                                                   |                          |
| <ol> <li>จัดบูลทางอิเสียทรดบิกส์จี หยู่ได้นได้จักทำจัง</li> <li>พ.พ.ศ.</li> </ol>        | ม่ที่แห่ยุได้ผู้ชิ้นตามสัญญานิให้อังเป็นส่วนหนึ่งจะก                                   | and the second second |                                   |                                                                                                   |                          |
| eres fenida                                                                              | ates (idan                                                                             |                                                                                                    |                                   |                                                                                                   |                          |
|                                                                                          |                                                                                        |                                                                                                    |                                   |                                                                                                   |                          |
| ลอธิลมู่สาประสน                                                                          | องรือ ผู้แพบโกยาอบรรรมร                                                                | Starsundeliteren to                                                                                                    |                                   |                                                                                                   |                          |
|                                                                                          |                                                                                        | firstere mentalin (Street                                                                                                    |                                   |                                                                                                   |                          |
| 101% NOT                                                                                 | 9158 <u>9</u> 1012                                                                     | ()                                                                                                    |                                   |                                                                                                   |                          |
|                                                                                          | () sina                                                                                | · · · · · · · · · · · · · · · · · · ·                                                                                                    |                                   |                                                                                                   |                          |

รูปจอภาพ SLF-0006-04

6.5 หากสถานศึกษาด้องการดูรายชื่อผู้กู้ที่ได้ทำการตรวจสอบสัญญาและเอกสารแนบไปแล้ว ให้สถานศึกษาทำการ ระบุเลขประจำตัวประชาชนที่ด้องการดูรายชื่อเฉพาะผู้กู้ยืมรายนั้น ๆ หรือหากต้องการดูรายชื่อหลาย ๆ ราย สถานศึกษาไม่ด้อง ทำการระบุเลขประจำตัวประชน จากนั้นเลือกระดับการศึกษา และ<u>สถานะตรวจสอบสัญญาแล้ว</u> และเลือกวิธีการเรียงสำคับ ข้อมูลตามต้องการ จากนั้นคลิกปุ่ม **ครายชื่อคาแง้อบโม** ระบบจะทำการแสดงรายชื่อของผู้กู้ยืมที่ได้การประกาศรายชื่อผู้มี สิทธิ์แล้ว ดังรูปจอภาพที่ SLF-0006-05

| . 46 | Senas - 12              | 2. Algert = Q 2. Annulli | N - DI INAENA           | Marcha Di aon           | ennetto                                                                                                    |                           |                                                                                                    |                |                |    |
|------|-------------------------|--------------------------|-------------------------|-------------------------|----------------------------------------------------------------------------------------------------|---------------------------|----------------------------------------------------------------------------------------------------|----------------|----------------|----|
|      | search                  | viene extensionary na    | induction of the second |                         |                                                                                                    |                           |                                                                                                    |                |                |    |
|      |                         |                          | and the second          | Constant 255            | 6                                                                                                    |                           |                                                                                                    |                |                |    |
|      |                         |                          | 101111111               | and my and              | and showing the                                                                                                    | r i                       |                                                                                                    |                |                |    |
|      |                         |                          | Laurana                 | Tran HEAVER             | wa se                                                                                                    |                           |                                                                                                    |                |                |    |
|      |                         |                          |                         | 0.                      | Diaman and a gr                                                                                                    | · weindenden              | arealay O charge                                                                                                    |                |                |    |
|      |                         |                          | de                      | Gegeela <sup>2</sup> Qu | สมมาร์การสาร                                                                                                    | 044 .                     | the Olastaqu                                                                                                    | a              |                |    |
|      |                         |                          | 16                      | erativité.co            | te disession                                                                                                    |                           | 0                                                                                                    |                |                |    |
| 116  | חרוחרפו                 | หตรวจสอบสัญญา            | ** חפטון                | 14 4 2014               | งเปลี่ยนขึ้นต<br>กานศึกษาสา                                                                                                    | อนให้เร็วขึ<br>มารถสาเบิเ | นดังนี้ **<br>เการมันทึกขั                                                                                                    | อมคลงทะเบียง   | มใน้กับผัดได้ท | iu |
| 24   | มีกระบาง<br>อุกษณะกลางจ | เลขติสิญญา               | ใหม่อราจสอบเลร          | Landsber 4%             | h                                                                                                    | fa-wasana                 | debry                                                                                                    | Similar Galaxy | Landbert       |    |
|      | 123                     | C2553000157100300        | 16/07/2553              | 1-1020 01749            | -XX-X LEAMAN                                                                                                    | XXXX                      | 1. a. Annon                                                                                                    | XXX            | XXXXXXXXXXXXXX |    |
|      | 12                      | C2553000157100XXX        | 19/07/2553              | 1-1005-00647            | XXX a. A. Awara                                                                                                    | XXX                       | ***                                                                                                    | n XXX          | XX0000000X     |    |
|      | 8                       | C2553000157100 XXX       | 16/07/2553              | 1-2097-00353            | XXX N.R. Hanne                                                                                                    | 3000                      | 1                                                                                                    | 3000           | XXXXXXXXXXXX   |    |
|      |                         | C2553000157100x0X        | 16/07/2553              | 1-1020-01451            | -XX-X scanadan                                                                                                    | XXXX                      | www.helan                                                                                                    | XXX            | X00000000X     |    |
|      | 121                     | C2553000157100200        | 19/07/2553              | 1-1011-00114            | XXX STREET                                                                                                    | XXX                       | Manager Ser                                                                                                    | XXX            | 200000000      |    |
|      | 123                     | C2553000157100x0X        | 16/07/2553              | 1-1004-00423            | - 206-2 10 100 101 101                                                                                                    | 3000                      | MARKO MILTON                                                                                                    | XXX            |                |    |
|      | E                       | C2553000157100 XXX       | 16/07/2553              | 1-1002-00755            |                                                                                                    | XXX                       | มายร้อยน                                                                                                    | XXXX           | 2000000000     |    |
|      |                         | C2553000157100300        | 16/07/2553              | 1-2001-00420            | XXX unoversion                                                                                                    | XXX                       | นายางๆกันแร                                                                                                    | XOX            | 2000000000     |    |
|      | 63                      | (2553000157100300)       | 16/07/2553              | 1-1037-00674            | XX-X Interest                                                                                                    | 2000                      | A DESCRIPTION OF THE OWNER OF THE OWNER OWNER OWNER OWNE                                                                                                    | XXXX           | X00000000X     |    |
|      | Ø                       | C2553000157100 XXX       | 16/07/2553              | 1-4601-00171            | ACCORDENCE X-XX-                                                                                                    | XXX                       | heropaut                                                                                                    | 2002           | X00000000X     |    |
|      |                         | C2553000157100.000       | 16/07/2553              | 1-1004-00501            | -XX-X U.S. ********                                                                                                    | XXXX                      | 1.8.2453530                                                                                                    | XXXX           | x000000000x    |    |
|      |                         | C2553000157100200        | 16/07/2553              | 1-1004-00573            | VIEW N.R. DERVE                                                                                                    | XXX                       | 14.0.0001                                                                                                    | XXXX           | x000000000x    |    |
|      | 2                       | C2553000157100 XXX       | 16/07/2553              | 1-1020-01354            | XXX LABOR                                                                                                    | 2000                      | Salatan's                                                                                                    | 2000           | x0000000000    |    |
|      | 5                       | C2553000157100XXX        | 16/02/2553              | 1-1031-00111            | XXX u.s. duaring                                                                                                    | XXX                       | 1.8.6107101                                                                                                    | XXXX           | X00000000X     |    |
|      | 12                      | C255300015710000X        | 16/07/2553              | 1-1007-01540            | THE R. P. XX.                                                                                                    | XXX                       | 1.6.5sias                                                                                                    | XXXX           | X00000000X     |    |
|      | 12                      | C2553000157100XXX        | 16/07/2553              | 1-1020-01222            | -XXX U.A.Shaars                                                                                                    | XXXX                      | waddees                                                                                                    | XXXX           | 2000000000     |    |
|      |                         | C2553000157100XXX        | 16/07/2553              | 1-9319-00003            | XXX MADSES                                                                                                    | XXX                       | 1.6.0181                                                                                                    | XXX            | X00000000X     |    |
|      | 6                       | C2553000157100XXX        | 16/07/2553              | 1-5304-00048            | -XXX unuknonit                                                                                                    | XXX                       | wisterin the                                                                                                    | XXXX           | X00000000X     |    |
|      | 23                      | C2553000157100000        | 16/07/2553              | 1-1008-00628            | XX-X SLALINAR                                                                                                    | XXX                       | 1.8.47161                                                                                                    | XXX            | 2000000000     |    |
|      | 1                       | C2553000157100XXX        | 16/07/2553              | 1-3199-00223            | XXX MARTIN                                                                                                    | NOX In                    | S.A.MYSING                                                                                                    | and XOOK Date  | X00000000X     |    |
|      | 2                       | C2553000157100XXX        | 16/07/2553              | 1-1002-00772            | XX-X statements                                                                                                    | XXXX                      | 1.4.419991                                                                                                    | XXXX           | x00000000X     |    |
|      | 123                     | C2553000157100x0x        | 16/07/2553              | 1-1015-00530            | XXX STATISTICS                                                                                                    | 200                       | M. S. WOMEN                                                                                                    | XXXX           | 20000000       |    |
|      | 1                       | C2553000157100XXX        | 25/08/2553              | 1-7699-00272            | -XX-X u.a. Gwlad                                                                                                    | XXXX                      | u.s.Owiasi                                                                                                    | XXXX           | X00000000X     |    |
|      | 8                       | C2553000157100XXX        | 25/08/2553              | 1-4805-00142            |                                                                                                    | XXX                       | -                                                                                                    | XXXX           |                |    |
|      | 0                       | C255300015710000X        | 25/08/2553              | 1-1020-01364            | XXXX LARGER                                                                                                    | XXXX                      | นสสติมาณ์                                                                                                    | XXXX           | X00000000X     |    |
|      | 2                       | C25530001571000000       | 25/08/2553              | 1-1007-01374            | XXX LAUUY H                                                                                                    | WE XOOK                   | to a first of                                                                                                    | NR XOOK        | 2000000000     |    |
|      | 2                       | C2553000157100000        | 25/08/2553              | 1-1031-00103            | -XX-X u.s. village                                                                                                    | x00x                      | 1.4.35000V                                                                                                    | xxxx           | X00000000X     |    |
|      | 13                      | C255300015710000X        | 21/07/2553              | 1-1999-00285            | - XX-X 1111/111/111                                                                                                    | 3000                      | มาสวาราวิทส                                                                                                    | XXXX           | X000000000     |    |
|      | 2                       | C2553000157100XXX        | 19/07/2553              | 1-1007-01500            | hadrauer X-XX-                                                                                                    | XXXX                      | รายมาร์กมน์                                                                                                    | XXX            | X000000000     |    |
|      |                         | C2553000157100000        | 16/07/2553              | 1-1027-00057            | Manual V. S. S. S. S. S. S. S. S. S. S. S. S. S.                                                                                                    | 2000                      | armatis                                                                                                    | XXX            | X00000000X     |    |
|      | 12                      | C2553000157100 XXX       | 19/07/2553              | 1-1028-00024            | XXX unfilm                                                                                                    | 2000                      | Man Garry                                                                                                    | XXX            | 200000000      |    |
|      | Ø                       | C2553000157100000        | 16/07/2553              | 1-4199-00274            | - XX                                                                                                    | 200X m                    | 1.4.7530450                                                                                                    | XXXX F         | X00000000X     |    |
|      | 8                       | C2553000157100x0X        | 16/07/2553              | 1-1004-00534            | Diref.a.r X-XX-I                                                                                                    | XXX                       | 06re2.5a30                                                                                                    | XXXX           | X00000000X     |    |
|      | 12                      | C2553000157100x0X        | 17/06/2553              | 1-2501-00131            | XXX M.ALWI                                                                                                    | XXXX                      | u.a.ditwe                                                                                                    | XXX            | X00000000X     |    |
|      | 121                     | (2553000157100300        | 16/02/2553              | 1-2001-00344            | XXX MALANSIN                                                                                                    | XXXX                      | C.R. STORY                                                                                                    | XXX            | 2000000000     |    |
|      | 6                       | C2553000157100X0X        | 16/07/2553              | 1-2499-00255            | -XX-X subsections                                                                                                    | XXXX                      | Sciencestore                                                                                                    | XXX            | 2000000000     |    |
|      | 2                       | C2553000157100XXX        | 16/07/2553              | 1-1018-00441            | butterner X-XX-I                                                                                                    | XXXX                      | hadennes                                                                                                    | XXXX           | 000000000      |    |
|      |                         | C2553000157100X0X        | 16/07/2553              | 1-1004-00520            | XXX-X SLALEN SUCC                                                                                                    | XXXX                      | 16.8.81111.10                                                                                                    | XXX            | X00000000X     |    |
|      | 121                     | C25530001571003000       | 16/02/2553              | 1-1004-00585            | XXX HANNENNY                                                                                                    | 200                       | to be a first of the second second se | XXX            | 2000000000     |    |
|      | 2                       | C2553000157100X0X        | 16/07/2553              | 1-1028-00012            | XXX u.s. cyrdia                                                                                                    | XXX                       | 1                                                                                                    | XXXX           | 2000000000     |    |
|      |                         | C2553000157100XXX        | 16/07/2553              | 1-1007-01370            | XX-X usuandate                                                                                                    | xxxx 2                    | www.andana                                                                                                    | 6 X00X         | X00000000X     |    |
| 1.3  | +14785                  | ≤< φ;                    |                         |                         |                                                                                                    |                           |                                                                                                    |                |                |    |
|      |                         |                          |                         |                         | L'Anterina de la compositione de la compositione de | (anternation)             |                                                                                                    |                |                |    |
| 10.4 | 12050-01112-0120-040    | THREE TREET THREE BOARDA | tou undres bils         | MALIFACTURE TO THE      | 1006610                                                                                                    |                           | in the second                                                                                                    |                |                |    |

รูปจอภาพ SLF-0006-05

6.6 หากสถานศึกษาต้องการดูรายชื่อผู้กู้ที่ได้ทำการตรวจสอบและยังไม่ทำการตรวจสอบสัญญาและเอกสารแนบแล้ว ให้สถานศึกษาทำการระบุเลขประจำตัวประชาชนที่ต้องการดูรายชื่อเฉพาะผู้กู้ยืมรายนั้นๆ หรือหากต้องการดูรายชื่อหลาย ๆ รายการสถานศึกษาไม่ต้องทำการระบุเลขประจำตัวประชน จากนั้นเลือกระดับการศึกษา และ<u>ดูทั้งหมด</u> และเลือกวิธีการ เรียงลำดับข้อมูลตามต้องการ จากนั้นคลิกปุ่ม **ตรายชื่อคามเงือบไข**ระบบจะทำการแสดงรายชื่อของผู้กู้ยืมที่ได้การ ประกาศรายชื่อผู้มีสิทธิ์แล้ว ดังรูปจอภาพที่ SLF-0006-06

| <text><complex-block></complex-block></text>                                                                                                    | 1.44 | Sun44 - 12                                | a dawn - 🕲 a sonaidh      | n – <b>D</b> i Mania        | sterio III exception         | 0                                                                                                    |                                                                                                    |                                         |   |
|----------------------------------------------------------------------------------------------------|------|-------------------------------------------|---------------------------|-----------------------------|------------------------------|----------------------------------------------------------------------------------------------------|----------------------------------------------------------------------------------------------------|-----------------------------------------|---|
| <form><text><text><text><text></text></text></text></text></form>                                                                                                    |      | allame                                    | เรียนต และระสอบแอกสาร และ | CLEME TRANS                 | 100.00                       |                                                                                                    |                                                                                                    |                                         |   |
| <text><text><text><text><text></text></text></text></text></text>                                                                                                    |      |                                           |                           |                             | Creation ** ( 2556           | 1                                                                                                    |                                                                                                    | -                                       |   |
| <text><text><text><text><text><text></text></text></text></text></text></text>                                                                                                    |      |                                           |                           | 144/141910                  | Alerana a                    |                                                                                                    |                                                                                                    |                                         |   |
| <text><text><text><section-header></section-header></text></text></text>                                                                                                    |      |                                           |                           | Constanting in              | un autana masters at         | Cheffing and                                                                                                    |                                                                                                    |                                         |   |
| <text><text><section-header><section-header></section-header></section-header></text></text>                                                                                                    |      |                                           |                           |                             | O filser                     | and the Second                                                                                                    | Analy O allera                                                                                                    |                                         |   |
| <text><section-header><section-header></section-header></section-header></text>                                                                                                    |      |                                           |                           |                             | Antenne Chanter              | dumain Color in                                                                                                    | and Coundarias                                                                                                    |                                         |   |
| ••••••••••••••••••••••••••••••••••••                                                                                                    |      |                                           |                           |                             |                              |                                                                                                    | an sectore                                                                                                    |                                         |   |
|                                                                                                    |      |                                           |                           | ** 0000                     | אנוובייומע ד או              | ยนขั้นตอนให้เร็วขึ                                                                                                    | านตั้งมี **                                                                                                    |                                         |   |
|                                                                                                    | -    | חרונחרבע                                  | ารถราวสอบสัญญา            |                             | แบบ เกลสถานย่                | กษาสามารถสาเนิ                                                                                                    | นการมันทึกข้อมูลดงทะเมิมน                                                                                                    | hinunglein                              | u |
| <ul> <li> <ul> <li></li></ul></li></ul>                                                                                                    | -A   | Brury's<br>and a source so<br>area of the | sandbryny's               | รับก็อารางสอบแลง<br>ติธิญญา | e dice sebrenia<br>unerveseb | de traises                                                                                                    | Balley Plantins Galles 1<br>(constanting)                                                                                                    | Synthese                                |   |
| A. C. C. C. C. C. C. C. C. C. C. C. C. C.                                                                                                    |      | 8                                         | £2553000157100x00         | 16/07/2550                  | 1-1020-01749-XX-X            | XXX energian                                                                                                    | Martineses 2000                                                                                                    | 2000000000                              |   |
| ■                                                                                                    |      | 120                                       | C2553000157100XXX         | 19/07/2553                  | 1-1005-00647-XX-X            | N.R. PROPERTY XXX                                                                                                    | U.S. STERNEY XXX                                                                                                    | XXXXXXXXXXXXXXXXXXXXXXXXXXXXXXXXXXXXXXX |   |
| <ul> <li>CASSONISTINGS, LAURATES, LAURANE, S.C., CHARNER, S.C., MARKEN, S.C., MARKEN, S.C., MARK</li></ul>                                                                                                    |      | 62                                        | C2533000157100207         | 16/07/2553                  | 1-1020-01451-22-2            | windows XXX                                                                                                    | wahadam XXX                                                                                                    | X00000000X                              |   |
| <ul> <li>chssenets718000000000000000000000000000000000000</li></ul>                                                                                                    |      | 12                                        | C2553000157100XXX         | 16/07/2553                  | 1-7098-00152-205X            | NTERRO THE XXX                                                                                                    | schuldterines 2005.                                                                                                    | X000000000                              |   |
| <ul> <li>Cassionalisztanogo, Ku072553 1-000-0052, Ku01000 000 000 000 0000000000000000000</li></ul>                                                                                                    |      | 171)                                      | C2553000157100XXX         | 19/07/2553                  | 1-1031-00118-XX-X            | XXX Minesers                                                                                                    | water with and                                                                                                    | X000000000                              |   |
| <ul> <li>Cassionals7/Engly, 16/07/253</li> <li>Cassionals7/Engly, 16/07/253</li> <li>Cassionals7/Engl</li></ul>                                                                                                    |      | 623                                       | C2553000157100X000        | 10/07/2553                  | 1-1004-00423-XX-X            | NOX DEFENSION                                                                                                    | 300C See party sector                                                                                                    | X000000000                              |   |
| <ul> <li></li></ul>                                                                                                    |      | 121                                       | C2553000157100 XXX        | 16/07/2553                  | 1-1002-00755-33.3            | XXXX HEREFORM                                                                                                    | NUMPER 2000                                                                                                    | X000000000                              |   |
| <ul> <li>C. C. C. SCHREISTRIER, K. (1977/25) I. 1007 (1977) I. 1007 (1977) I. I007 (1977) I. I007 (1977) I.</li></ul>                                                                                                    |      | 123                                       | C2553000157100300C        | 15/07/2553                  | 1-1601-00420 XX X            | to state where the state of the state of the | to a sector and a sector and a                                                                                                    | XXXXXXXXXXXXXXXXXXXXXXXXXXXXXXXXXXXXXXX |   |
| <ul> <li>Characteristica (Construction)</li> <li>Characteristica (Construction)</li> <li>Character</li></ul>                                                                                                    |      | 63                                        | C2553000157100300         | 16/07/2553                  | 1-1037-00678 32 3            | white a start white                                                                                                    | MORE Front Street                                                                                                    | x00000000x                              |   |
| <ul> <li>CASSBORDSTRUEDON, 14/07/2551, 1-1094-0007-0X, 14.44/NPN, XX, 44.44/NPN, XX, 44.44/</li></ul>                                                                                                    |      | 2                                         | C2553000157100 XXX        | 16/07/2553                  | 1-4601-00171-XX-X            | XXXX Bernstal                                                                                                    | NOC BOTHLAND                                                                                                    | X000000000                              |   |
| <ul> <li>C. C. C. C. C. C. C. C. C. C. C. C. C. C</li></ul>                                                                                                    |      | 623                                       | C2553000157100 XXX        | 16/07/2553                  | 1-1004-00501-XX-X            | XXX WARNESS                                                                                                    | Scale Westmann SOOK                                                                                                    | 20000000000                             |   |
| C       C4553000157100200       14.09/2553       1.1090-01354-025       0.0000000         C       C4553000157100200       14.09/2553       1.1090-01354-025       0.0000000         C       C4553000157100200       14.09/2553       1.1090-01322-025       0.0000000         C       C4553000157100200       14.09/2553       1.1090-01322-025       0.0000000       0.0000000         C       C4553000157100200       14.09/2553       1.9110-00002       0.0000000       0.0000000         C       C4553000157100200       14.09/2553       1.1920-01222-025       0.0000000       0.0000000         C       C4553000157100200       14.09/2553       1.1920-00222-025       0.0000000       0.0000000         C       C4553000157100200       14.09/2553       1.1920-00222-025       0.0000000       0.0000000         C       C4553000157100200       14.09/2553       1.1920-00222-025       0.0000000       0.0000000         C       C4553000157100200       14.09/2553       1.1920-00222-025       0.0000000       0.0000000       0.0000000       0.0000000       0.0000000       0.0000000       0.0000000       0.0000000       0.0000000       0.0000000       0.0000000       0.0000000       0.0000000       0.0000000       0.0000000       0.0000000                                                                                                    |      | 63                                        | C2553000157100XXX         | 16/07/2553                  | 1-1004-00572-XX-X            | XXX evenines                                                                                                    | warmen xxx                                                                                                    | X00000000X                              |   |
| □       C2353001571000000       MAY/21351       1-1030-002425-XXX-VURNEND XXX       VURNEND XXX       XXX       XXX       XXX       XXX       XXX       XXXX       XXXX       XXXX       XXXXX       XXXXX       XXXXXX       XXXXXXXXX       XXXXXXXXXXXXXXXXXXXXXXXXXXXXXXXXXXXX                                                                                                    |      | [2]                                       | C2553000157100XXX         | 16/07/2553                  | 1-1020-01354-XX-X            | watehow XXX                                                                                                    | Marahaman 2008                                                                                                    | X00000000X                              |   |
| C       C25530001571000000000000000000000000000000                                                                                                    |      | 151                                       | C255300015710023000       | 16/07/2583                  | 1/2010/00232- 306-30         | streams XXX                                                                                                    | WINNAME SOOK                                                                                                    | X000000000                              |   |
| <ul> <li>CZSS2000157100000 16/0/7253 11000-00122 xx kullunit XX kullunit XX kulluni XX kullunit XX kullunit XX kulluni XX kullunit XX kullunit XX</li></ul>                                                                                                    |      | 123                                       | C2553000152100XXX         | 16/07/2553                  | 1-1031-00111-33-3            | ALL BRITTON XXX                                                                                                    | In a Supra ANY                                                                                                    | 200000000                               |   |
| <ul> <li>              Consideration (1)             Consideration (1)</li></ul>                                                                                                    |      | 673                                       | C2553000152100XXX         | 16/02/2553                  | 1-1020-01222-32.2            | NA USON' XXX                                                                                                    | in a difference XXX                                                                                                    | TOTAL                                   |   |
| 2       C355300157100000       10/07/553       1:9104.006492.553       usukonnity XX       usukonnity XX                                                                                                    |      | 12                                        | C2553000157100X00         | 16/07/2553                  | 1-9310-00003-XX-X            | NOX (Western                                                                                                    | 10.0.4507 XXX                                                                                                    | X000000000                              |   |
| □       C2553000157100000       14/07/2553       1:1000-001772 XXX       tatagenety XXX       tatagenety XXX       tatagenety XXX       D0000000         □       C2553000157100000       14/07/2553       1:1000-001772 XXX       tatagenety XXX       tatagenety XXX       D0000000         □       C2553000157100000       14/07/2553       1:1002-001772 XXX       tatagenety XXX       tatagenety XXX       D0000000         □       C2553000157100000       14/07/2553       1:1012-00172 XXX       tatagenety XXX       tatagenety XXX       D0000000         □       C2553000157100000       14/07/2553       1:1012-00172 XXX       tatagenety XXX       D0000000         □       C2553000157100000       25/08/2553       1:1012-00172 XXX       tatagenety XXX       D0000000         □       C2553000157100000       25/08/2553       1:1012-00172 XXX       tatagenety XXX       D0000000         □       C2553000157100000       25/08/2553       1:1012-00172 XXX       tatagenety XXX       D0000000         □       C25530001571000000       25/08/2553       1:1012-00172 XXX       tatagenety XXX       D0000000         □       C25530001571000000       15/07/2553       1:1012-00172 XXX       tatagenety XXX       D0000000         □       C25530001571000000 <t< td=""><td></td><td>153</td><td>C25530001571003000</td><td>19/07/2553</td><td>1-8416-00062-306X</td><td>XXX Berninhau</td><td>MOK BUTTHING THE</td><td>20000000000</td><td></td></t<>                                                                                                    |      | 153                                       | C25530001571003000        | 19/07/2553                  | 1-8416-00062-306X            | XXX Berninhau                                                                                                    | MOK BUTTHING THE                                                                                                    | 20000000000                             |   |
| <sup>2</sup> <sup>2</sup> <sup></sup> |      | 12                                        | C2553000157100000C        | 18/07/2553                  | 1-5304-00048-306-X           | NOX WENNING                                                                                                    | WHEERING 2000                                                                                                    | X000000000X                             |   |
| □       C45530001571000000       16/07/2553       1-100-00272 3024       Malanyuskuti 3000       Malanyuskuti 3000                                                                                                    |      | 63                                        | C25530801571003000        | 16/07/2553                  | 1-1008-00628-XX-X            | 3000 rarin.m.a                                                                                                    | telal applies to 2006                                                                                                    | X00000000X                              |   |
| Cassaded Strategy (1997)     Cassaded Strategy (1997)     Cassaded St                                                                                                    |      | 2                                         | C2553000157100000         | 16/07/2553                  | 1-3199-00222-XX-X            | B.R.WYPERSON XOX                                                                                                    | NOX DEPENDENCE                                                                                                    | xxxxxxxxxx                              |   |
| <ul> <li>Cassaddishingan Kingitasi i tots-dasa XX kandigi XX kandigi XX k</li></ul>                                                                                                    |      | [2]                                       | C2553000157100xxx         | 16/07/2553                  | 1-1037-00591-14.4            | Without XXX                                                                                                    | NUMBER ST                                                                                                    | ******                                  |   |
| <ul> <li></li></ul>                                                                                                    |      | 62                                        | C2553000157100x00         | 16/02/2553                  | 1-1015-00539-XX-X            | ALA BUNG TO AND                                                                                                    | NOX FEWERERS                                                                                                    | x000000000                              |   |
| C23530001571000000       25/08/2533       1-000-01309/0000       0.00000000000000000000000000000000000                                                                                                    |      | [2]                                       | C255300015710000K         | 25/08/2553                  | 1-7699-00272-335.3           | N.R. forfast XXX                                                                                                    | and when and                                                                                                    | 10000000000                             |   |
| □       C25530001571000000       25/08/2553       1:1020-01309 XX       Machine VX       Machine VX       Machine VX       Machine VX       D0000000         □       C25530001571000000       25/08/2553       1:1020-01534-XXX       Machine VX       Machine VX       D0000000         □       C25530001571000000       25/08/2553       1:1020-01534-XXX       Machine VX       Machine VX       D0000000         □       C25530001571000000       25/08/2553       1:1020-01534-XXX       Machine VX       Machine VX       D0000000         □       C25530001571000000       1:1020-01509-XXX       Machine VX       Machine VX       D0000000         □       C25530001571000000       1:1027-01509-XXX       Machine VX       Machine VX       D0000000         □       C25530001571000000       1:1027-000077-XX       Machine VX       Machine VX       D0000000         □       C25530001571000000       1:1027-000077-XX       Machine VX       Machine VX       D0000000         □       C25530001571000000       1:1027-000077-XX       Machine VX       Machine XX       D0000000         □       C25530001571000000       1:1027-000727-XX       Machine XX       Machine XX       D0000000         □       C255300015710000000       1:1027-000727-XX                                                                                                    |      | 163                                       | C2553000157100xxx         | 25/08/2553                  | 1-4605-00142-306-X           | NOX ADDITION IN                                                                                                    | MOX average and                                                                                                    | XXXXXXXXXXXX                            |   |
| C2553000157/1000000       25/08/2553       1-1007-01376-XXX (u.d.)urwing XXX       u.d.)urwing XXX       XXXX         C2553000157/1000000       25/08/2553       1-1003-01544-XX, u.d.)urwing XXX       u.d.)urwing XXX       XXXX       XXXX       XXXXX       XXXXX       XXXXXXX       XXXXXXXXXXXXXXXXXXXXXXXXXXXXXXXXXXXX                                                                                                    |      | 151                                       | C2553000157100300K        | 25/08/2553                  | 1-1020-01369-XX-K            | wardshirth XXX                                                                                                    | NOC QUE STREAM                                                                                                    | X00000000X                              |   |
| Cassionality/1000000       05/00/2553       1/100/0112/340, Malloutly XXX       Malloutly XXX                                                                                                    |      | 63                                        | E2553000157100x0x         | 25/08/2553                  | 1-1007-01376-XX-X            | NOC NEWYNIAL                                                                                                    | Sumaring Server 300K                                                                                                    | 10000000000                             |   |
| C2553000157100XXX       11/07/2553       11097-00509-XXX       unithenial XXX       unithenial XXX       unithenial XXX         C2553000157100XXX       14/07/2553       11097-00509-XXX       unithenial XXX       unithenial XXX       0000000         C2553000157100XXX       14/07/2553       11097-00509-XXX       unithenial XXX       unithenial XXX       0000000         C2553000157100XXX       14/07/2553       11027-00502+XXX       unithenial XXX       unithenial XXX       0000000         C2553000157100XXX       14/07/2553       11028-0024+XXX       unithenial XXX       unithenial XXX       0000000         C2553000157100XXX       14/07/2553       11028-0024+XXX       unithenial XXX       unithenial XXX       0000000         C2553000157100XXX       14/07/2553       11020-00534+XXX       unithenial XXX       unithenial XXX       0000000         C2553000157100XXX       16/07/2553       11020-00534+XXX       unithenial XXX       unithenial XXX       0000000         C2553000157100XXX       16/07/2553       11020-00534+XXX       unithenial XXX       unithenial XXX       0000000         C2553000157100XXX       16/07/2553       12001-00536+XXX       unithenial XXX       unithenial XXX       0000000         C2553000157100XXX       16/07/2553       1201-00536+XXX       u                                                                                                    |      | 62                                        | C255 1000 157 100000      | 25/08/2553                  | 1.1011.00107.37.4            | the redenied way                                                                                                    | to a ballened and                                                                                                    | 10000000                                |   |
| 2       C25530001571000000       14/07/2553       1-1007-01500-0000 synuk 4/0000       unamendesi XXX       xxxxxxxxxxxxxxxxxxxxxxxxxxxxxxxxxxxx                                                                                                    |      | 191                                       | C2553000157100200         | 21/07/2553                  | 1-1999-00289-XX-X            | analysis and                                                                                                    | XXX Interferences                                                                                                    | X000000000                              |   |
| C255300015/10000X       16/07/2553       1-1027-00057.0XX small       NXX       NM00703         C255300015/1000XX       16/07/2553       1-1028-00032-XXX small       NXX       Nm00703         C255300015/1000XX       16/07/2553       1-1028-00032-XXX smalless       NXX       NmA0800X       N0000000         C255300015/1000XX       16/07/2553       1-1028-00032-XXX smalless       NXX       NmA0800X       N0000000         C255300015/1000XX       16/07/2553       1-1028-000379-XXX smalless       NXX       NmA0800X       N0000000         C255300015/1000XX       16/07/2553       1-1028-00379-XXX smalless       NXX       Nma0800X       N0000000         C255300015/1000XX       16/07/2553       1-2001-00329-XXX smalless       NXX       Nma0800X       N0000000         C255300015/1000XX       16/07/2553       1-2001-00329-XXX smalless       NXX       Nma0800X       N0000000         C255300015/1000XX       16/07/2553       1-2001-00329-XXX smalless       NXX       Nma08000X       N0000000         C255300015/1000XX       16/07/2553       1-2001-00329-XXX smalless       NXX       Nma08000X       N0000000         C255300015/1000XX       16/07/2553       1-1009-00441 XXX smalless       NXX       Nma080000       N0000000         C2553000157100XXX <td></td> <td>(21)</td> <td>C2553000157100x0x</td> <td>19/07/2553</td> <td>1-1007-01500-XX-X</td> <td>XXX hefreurs</td> <td>3000 hethranite</td> <td>1000000000</td> <td></td>                                                                                                    |      | (21)                                      | C2553000157100x0x         | 19/07/2553                  | 1-1007-01500-XX-X            | XXX hefreurs                                                                                                    | 3000 hethranite                                                                                                    | 1000000000                              |   |
| Image: Construction of the construction of the construc                                                                                                    |      | 121                                       | C2553000157100300K        | 38/07/2553                  | 1-1027-00057-XX-X            | XXX Vibure                                                                                                    | www.tit XXX                                                                                                    | 2000000000                              |   |
| C2553000157100000       14/07/2553       14024-00524 XX, u.d.Seve XX       u.d.Seve XX       00000000         C255300015710000X       16/07/2553       14109-00524 XX, u.d.Sevestur XXX       u.d.Sevestur XXX       00000000         C25530001571000XX       16/07/2553       14004-00534 XX, u.d.Sevestur XXX       u.d.Sevestur XXX       00000000         C2553000157100XXX       16/07/2553       14004-00534 XX, u.d.Sevestur XXX       u.d.Sevestur XXX       00000000         C2553000157100XXX       16/07/2553       14004-00534 XX, u.d.Sevestur XXX       u.d.Sevestur XXX       00000000         C2553000157100XXX       16/07/2553       14004-00534 XX, u.d.Sevestur XXX       u.d.Sevestur XXX       00000000         C2553000157100XXX       16/07/2553       14004-00534 XX, u.d.Sevestur XXX       u.d.Sevestur XXX       00000000         C2553000157100XXX       16/07/2553       14004-00520 XX, u.d.Sevestur XXX       u.u.s.shqur XXX       00000000         C2553000157100XXX       16/07/2553       14004-00520 XX, u.u.stafteri XXX       u.u.s.afteri XXX       00000000         C2553000157100XXX       16/07/2553       14004-00520 XX, u.u.stafteri XXX       u.u.stafteri XXX       00000000         C2553000157100XXX       16/07/2553       14004-00520 XX, u.u.stafteri XXX       u.u.stafteri XXX       00000000         C2553000157100XXX                                                                                                    |      | 153                                       | C2553000157100 XXX        | 16.97/2553                  | 1-1030-00038- XX-X           | stationed 3000                                                                                                    | triadened XXX                                                                                                    | X00000000X                              |   |
| C2553000157100XXX       16/07/2553       1-1004-00574 XXX       MAXIMUM XXX       MAXIMUM XXX       XXX       XXXX       XXXX       XXXX       XXXX       XXXX       XXXX       XXXX       XXXX       XXXX       XXXX       XXXX       XXXX       XXXX       XXXXX       XXXXXXXXXXX       XXXXXXXXXXXXXXXXXXXXXXX                                                                                                    |      | 63                                        | C355300015710000K         | 19/07/2553                  | 1-1028-00024 XX-X            | NOX PREAM                                                                                                    | washing XXX                                                                                                    | XCCCCCCCCCCX                            |   |
| C       C2553000157100XXX       17/04/2553       1-2501-00131 XXX m.a.Minn       XXX       m.a.Minn       XXX       x.a.mingra       XXX         C       C2553000157100XXX       16/07/2553       1-2001-00355 XXX       m.a.Minn       XXX       m.a.Minn       XXX       XXX       XXXX         C       C2553000157100XXX       16/07/2553       1-2001-00355 XXX       m.a.Minn       XXX       XXX       XXX       XXXX       XXXX       XXXX       XXXX       XXXX       XXXX       XXXX       XXXXXXXX       XXXXXXXXX       XXXXXXXXXXXXXXXXXXXXXXXXXXXXXXXXXXXX                                                                                                    |      | FE                                        | C2553000157100XXX         | 16/02/2553                  | 1-1004-00534-22.2            | ustable XXX                                                                                                    | 1.4.3e185 XXX                                                                                                    | XXXXXXXXXX                              |   |
| C2553000157100000         16/07/2553         1-1007-01355-XXX state-fig/ XXX         state-fig/ XXX         state-fig/ XXX         state-fig/ XXX         xtate-fig/ XXX         xtate-fig/ XXX                                                                                                    |      | 121                                       | C2553000157100300         | 17/04/2553                  | 1-2501-00131-XXX             | NOX million                                                                                                    | 1                                                                                                    | X00000000X                              |   |
| 2)       C2353000157100XXX       15/07/2553       1.2001-00304 XX LuAAmmer XXX       LuAAmmer XXX       LuAAmmer XXX       LuAAmmer XXX       Muturesting XXX       Muturesting XXXX       Muturesting                                                                                                    |      | 63                                        | C2553000157100XXX         | 16/07/3553                  | 1-1007-01355-XX-X            | Martin XXX                                                                                                    | waarteen 2000                                                                                                    | X00000000X                              |   |
| C2553000157100XXX       16/07/2553       1.2419 00235 XXX       unitsedim XXX       unitsedim XXX       NUMERIA       XXX       XXXX       XXXX       XXXXX       XXXXX       XXXXXXXXXXXXXXXXXXXXXXXXXXXXXXXXXXXX                                                                                                    |      | 153                                       | C25530001521003000        | 16/07/2553                  | 1-2001-00369-XX-X            | XXX emme.a.u                                                                                                    | NUR.Sectors 2008                                                                                                    | X00000000X                              |   |
| Image: Construction of the state of the state o                                                                                                    |      | (r)                                       | C2553000157100XXX         | 16/07/2553                  | 1-2499 00255 XX-X            | to believe advect advecting XOOK                                                                                                    | terterneethin XXX                                                                                                    | X00000000X                              |   |
| C2353000157100XXX         16/07/2553         1.1004-00240 MAX         Maxgradus         XXX         Maxgradus         XXXX         Maxgradus         XXXX         Maxgradus         XXXX         Max                                                                                                    |      | 2                                         | C2553000157100XXX         | 16/07/2553                  | 1-1018-00441-00-X            | ware had soot                                                                                                    | terterselitated 3000                                                                                                    | x00000000x                              |   |
| C2553000157100XXX         16/07/2553         1-1037-00687-XXX         u.a.tadinul XXX         XXX         XXXX         XXX         XXXX         X                                                                                                    |      | 121                                       | (2353000157100200         | 16/07/2553                  | 1 1004 00540 XX X            | ACCORDING TO A CONTRACT OF A CONTRACT OF A C | 1700 10 10 10 10 10 10 10 10 10 10 10 10 1                                                                                                    | 200000000                               |   |
| [2]         C25530001571003000         16/07/2553         1-1928-0001220000         Managedian 2000         Managedian 2000         200000000           [2]         C25530001571003000         16/02/2553         1-1007-01370-2000         Managedian 2000         Managedian 2000         200000000           [2]         C25530001571003000         16/02/2553         1-1007-01370-2000         Managedian 2000         Managedian 2000         200000000           [2]         C25530001571003000         16/02/2553         1-1007-01370-2000         Managedian 2000         Managedian 2000         200000000           [2]         C25530001571003000         16/02/2553         1-1007-01370-2000         Managedian 2000         Managedian 2000         200000000                                                                                                    |      | E                                         | C2553000157100200         | 10/07/2553                  | 1-1037-00687-XX-X            | XXX have been and                                                                                                    | tan alademi XXX                                                                                                    | X00000000X                              |   |
| C2553000157100300 16/07/2553 1-1007-01370-XXX studenikádad XXX szudenikádad XXX szudenikáda                                                                                                    |      | 123                                       | C2553000157100XXX         | 16/07/2553                  | 1-1028-00012-XX-X            | NOX CHERRICE                                                                                                    | South and a state of the state of the state | 2000000000                              |   |
| Caronnand                                                                                                    |      | E                                         | C2553000157100XXX         | 16/07/2553                  | 1-1007-01370 XX X            | XXX holders                                                                                                    | Washadana XXX                                                                                                    | XX0000000XX                             |   |
|                                                                                                    | -    |                                           |                           |                             | 1 faith                      | Californita (                                                                                                    |                                                                                                    |                                         | - |
| นแนวแก่แต่ : มาระสะการสังหรายบริการีอยู่สามอะโครโนห มีกลักษา ให้อิกษณะเอ้ากอาร Tuild§Gอสิงวิ                                                                                                    | -    |                                           |                           | Ann Godown Geles            | mentioners billoose          | -6                                                                                                    |                                                                                                    |                                         |   |

รูปจอภาพ SLF-0006-06

# <u>บทที่ 7</u> <u>การลงทะเบียนผู้กู้ยืม</u>

# <u>วัตถุประสงค์ของการคำเนินงาน</u>

เมื่อสถานศึกษาตรวจสอบความถูกต้องของเอกสารสัญญากู้ยืมเงิน และ ได้มีการยืนยันข้อมูลสัญญากู้ยืมเงินใน ระบบ e-Studentloan แล้ว ทางสถานศึกษาจะต้องคำเนินการบันทึกข้อมูลลงทะเบียนให้กับผู้กู้ยืม ว่ายอดเงินที่ผู้กู้ยืม ต้องการกู้ยืมจริงในส่วนของค่าเล่าเรียน ค่าใช้จ่ายที่เกี่ยวเนื่องกับการศึกษา และค่าครองชีพในภาคการศึกษานั้น ๆ และทาง สถานศึกษาจะต้องทำการพิมพ์เอกสารแบบลงทะเบียนเรียน/แบบยืนยันจำนวนเงินค่าเล่าเรียน ค่าใช้จ่ายที่เกี่ยวเนื่องกับ การศึกษา และค่าครองชีพเพื่อให้ผู้กู้ยืม และผู้มีอำนาจของสถานศึกษาเป็นผู้ลงนามรับรอง

# <u>ขั้นตอนการดำเนินงาน</u>

### 7.1 การค้นหาข้อมูลลงทะเบียนผู้กู้ยืม

7.1.1 ให้สถานศึกษา Login เข้าสู่ระบบงาน e-Studentloan โดยใช้ <u>รหัสของผู้ปฏิบัติงานของสถานศึกษา</u> เมื่อเข้าสู่ ระบบเรียบร้อยแล้วให้สถานศึกษาทำการคลิกเลือกเมนูที่ **3.ลงทะเบียน → 3.1 บันทึกข้อมูล → ลงทะเบียนผู้กู้ยืม** ดังรูป จอภาพ SLF-0007-01 จากนั้นระบบจะแสดงหน้าจอดังรูปจอภาพที่ SLF-0007-02

| R-Stadentioan<br>กองทุนเงินให้ภูมิมเพื่อการลักษา                                                 | ระบบงาน : e-Stude<br>ระบบงาน : e-Stude<br>โปรแกรม : SLFMENU :<br>รักษล้อยผู้ปีชี้ : : หลอยปรูปผู้ปีลิการสถานลึกษา:<br>โปรแกรม : SLFMENU :<br>รักษล้อยผู้ปีชี้ : : หลอยปรูปผู้ปีลิการสถานลึกษา:<br>โปรแกรม : SLFMENU :<br>รักษล้อยผู้ปีชี้ : : : หลอยปรูปผู้ปีลิการสถานลึกษา:<br>โปรแกรม : SLFMENU :<br>รักษล้อยผู้ปีชี้ : : : หลอยปรูปผู้ปีลิการสถานลึกษา:<br>โปรแกรม : SLFMENU :<br>โปรแกรม : SLFMENU :<br>Suff : 3 หอลจิกายน 2553 เวลา 09:56<br>ILS :<br>SLFMENU :<br>SLFMENU :<br>SLFFMENU :<br>SLFFFMENU :<br>SLFFFFMENU :<br>SLFFFFFFFFFFFFFFFFFFFFF |  |  |  |  |
|--------------------------------------------------------------------------------------------------|----------------------------------------------------------------------------------------------------|--|--|--|--|
| 🔂 1. คัดเลือกผู้กู้ » 🛱 2. สัญญา » 🔂 3. สมหะนับม 🛚 🔂 ดรวจสอบเงินคงค่าง » 🖪 เปลี่ยมหลัสถาน 🖪 ออกจ | ากระบบ                                                                                                    |  |  |  |  |
| 3.1 บันทักษัณณูล                                                                                 |                                                                                                    |  |  |  |  |
| 3.2 รายวานและสอบถามช่อยุล » ปี สมหลบิยมผู้ผู้สม                                                  |                                                                                                    |  |  |  |  |
| ង្រួ ដារគិកកាទសហរៈបើរារ<br>គរមនៈបើរារម្ភភ្នំភ្នំ                                                 | 11                                                                                                    |  |  |  |  |

### รูปจอภาพ SLF-0007-01

| e-stadentloon<br>กองทุนเงินใหญ่ยือการลึกษา                                    | ชื่อผู้ไข่ :            | <b>โปรแกรม</b> : SLFUE0005 : ลงหะ<br>: หดสอบผู้ปฏิบัติการสถานศึกษา:<br>วินที่ : 3 พฤศจิกายน 2553 เวลา 0 |
|-------------------------------------------------------------------------------|-------------------------|----------------------------------------------------------------------------------------------------|
| แล้อกผู้กู้ » 🛱 2. สัญญา » 🛱 3. สงหระบิบน » 🛱 สราจสอบเงินคงค้าง » 👪 แปล้อมสภั | พบน 🛙 ออกจากรายน        |                                                                                                    |
| ด้นหาน้อมูล                                                                   |                         |                                                                                                    |
| ปีการศึกษา 2556 ภาคเรียนที่ 1                                                 |                         |                                                                                                    |
| ผู้ดู้รายเท่า/ผู้ดู้รายไหม่ - 🐭                                               |                         |                                                                                                    |
| ระดับการศึกษา - 💌                                                             |                         |                                                                                                    |
| อันปี - 💌                                                                     |                         |                                                                                                    |
| Ant                                                                           | สัมหา                   |                                                                                                    |
| สถานะ 🔿 ยังไม่สงทะเบียน 🛇 สงทะเบียน                                           | วัยบร้อยแล้ว 💿 ลูงโงหมด |                                                                                                    |
|                                                                               |                         |                                                                                                    |

รูปจอภาพ SLF-0007-02

คู่มือการใช้ระบบงานการให้กู้ยืมเงินผ่านอินเตอร์เน็ต สำหรับสถานศึกษา

7.1.2 หากสถานศึกษาต้องการค้นหาข้อมูลของผู้กู้ยืมทีละราย โดยใช้เลขบัตรประชาชนในการค้นหา
 ให้สถานศึกษาทำการระบุปีการศึกษา ภาคเรียนที่ และกดที่ปุ่ม

| R-Stadentioon<br>กองทุนเงินให้ภูมิสมชื่อการลึกษา                                          | ชื่อผู้ใช้ : | <b>โปรแกรม</b> : SLFUE0005 : ลงหน<br>: หดสอบอุ่ปฏิปลิการสถานศึกษา:อุ่<br>วินที่ : 3 พฤศจิกายน 2553 เวลา 09 |
|-------------------------------------------------------------------------------------------|--------------|----------------------------------------------------------------------------------------------------|
| ร์ดเสีอกผู้กู้ » 🛱 2. สัญญา » 🛱 3. สรุษณนิยม » 🛱 ดรวจสอบเงินองคำง » 🖪 เปลี่ยมสรัสอ่าน 🖪 เ | ออกจากระบบ   |                                                                                                    |
| ด้านงาน้อมุล                                                                              |              |                                                                                                    |
| ปีการศึกษา 2556 ภาลเงียนที่ 1                                                             |              |                                                                                                    |
| ผู้กู้รายเท่า/ผู้กู้รายไหม่ - 😽                                                           |              |                                                                                                    |
| ระดับการศึกษา - 🛩                                                                         |              |                                                                                                    |
| ອັນນີ - 💙                                                                                 |              |                                                                                                    |
| Acut                                                                                      | sime         |                                                                                                    |
| สถานะ 🔿 ยังไม่สงทะเบียน 🔿 สงทะเบียนเรียบร้อยแล้                                           | ว 👁 ลห์งหมด  |                                                                                                    |
|                                                                                           |              |                                                                                                    |

รูปจอภาพ SLF-0007-03

7.1.3 ระบุเลขประจำตัวประชาชน จากนั้นกดปุ่ม Tab บนคีย์บอร์ด จากนั้นระบบจะแสดงข้อมูลขึ้นมา ดังรูป จอภาพ SLF-0007-04

| บันพึกข้อมูลผู้กู้                                                                                                    |                                                                                           |                                                                                     |                                                                                              |                                                    |                                             |                         |            |    |            |           |
|----------------------------------------------------------------------------------------------------|-------------------------------------------------------------------------------------------|-------------------------------------------------------------------------------------|----------------------------------------------------------------------------------------------|----------------------------------------------------|---------------------------------------------|-------------------------|------------|----|------------|-----------|
|                                                                                                    | เลขาระ<br>รายละเอียดก                                                                     | มีการศึกษา * 2<br>เจ่าด้วประชาชน * 1.<br>เลขที่สัญญา 2<br>ารเวียนการสอน ค           | 556<br>1002-00530-xx-x<br>2556x0000000x<br>เฉเะบริหารธุรกิจ หลักสุด                          | ศัณรา<br>ร 2 ปี ชั้นปีที่ 2                        | ภาคเรียน<br>ชื่อ-สกุ                        | กั <u>1</u><br>ด มายทคส | ອນ ຈະນນທານ |    |            |           |
| พ่อมูลความร่านในก                                                                                                    | ารองทะเมือนๆ                                                                              | ากผู้ผู้นั้น                                                                        |                                                                                              |                                                    |                                             |                         | -          |    |            |           |
| ด่าเล่าเรียน                                                                                                    | 1,000.00 1                                                                                | าห ค่าใช้จ่ายเกี่ยว                                                                 | มเนื่องกับการศึกษา                                                                           | 1,000.00 1                                         | าท เบอร์โทรศัพท์ว                           | ้สามารถคิดต่            | อได้       | 08 | 43256376   |           |
| บันพืกแบบยืนยันจำ                                                                                                    | านวนเงินค่าเล่าส                                                                          | รับน ค่าใช้จ่ายพัเดี                                                                | ยวณีองกับการศึกษา เ                                                                          | และค่าครองชีพ                                      |                                             |                         |            |    | -          |           |
|                                                                                                    | ต่าเม่า                                                                                   | สรียน                                                                               |                                                                                              | ค่าใช้จำ                                           | ยเกี่ยวเนื่องกับการค่                       | กษา                     |            |    | ค่าครองชีพ |           |
|                                                                                                    | 1                                                                                         |                                                                                     |                                                                                              |                                                    | 1                                           |                         |            |    | 1          |           |
| กรอบว่งเงิน                                                                                                    | 4,000.00                                                                                  | วงเงินที่ได้รับการใ                                                                 | iaนในปีการศึกษานี้                                                                           |                                                    | วงเงินคงเหลือในปี                           | ารศึกษานี้              | 4,000.0    | 0  |            |           |
|                                                                                                    |                                                                                           | เงินภู้ยืมที่ร่ายเข้าบัญชีสถา                                                       |                                                                                              |                                                    | สึกษา เงินภู้ยืมที่จ่ายเข้ามัญชีผู้ภูมิม(ค่ |                         |            |    |            |           |
| MINISTRA                                                                                                    |                                                                                           | ด่าเล่าเรียน                                                                        | ต่าใช้จ่ายที่เกีย                                                                            | วเนื่องกับการศึกษา                                 | ណើ                                          | niac                    | เป็นเวลา   |    | 5711       | * IIIMOBU |
| 1/2555                                                                                                    |                                                                                           |                                                                                     |                                                                                              |                                                    |                                             | 2,200.00                | 6          |    | 13,200.00  | 13,200.00 |
| ผู้กู้มีมยินบอมไห้ผู้ให<br>เข้านัญชีเงินฝากออ<br>มัญชีของสถานศักม<br>กรณีคำครองชีพ เข่<br>นัญชีผู้กู้มืม ชื่อ <mark>นา</mark> | ห้ผู้ขึ้นจ่ายเงินให<br>แหร้พบโธนาคา<br>งาเลขที่ 200000<br>ถ้านัญซีเงินฝากง<br>เขพคสอบ ระบ | นกรณีดำเล่าเรียบ เ<br>เร ธนาคารกรุงไทย ร<br>XOOOC<br>ออมมเร็พย์ ธนาคาร<br>เบงาน เอช | เละค่าใช้จ่ายที่เกี่ยวเนื่<br>ถ้ากิค (มหาชน) สาขา<br>; (รนาคารกรุงไทย จำกัค<br>ณี X00000000X | องกับการศึกษา<br>สามาเพชรเกษม 29<br>(มหาขน) สาขา ( | (ภาษีเจริญ)<br>ถาบาจรัญสนิทวงศ์ 13          |                         |            |    |            |           |

รูปจอภาพ SLF-0007-04

7.1.4 การค้นหาข้อมูลโดยแสดงข้อมูลผู้ขอกู้ยืม สถานศึกษากรอกปีการศึกษา, ภาคเรียนที่, ผู้กู้รายเก่า/ผู้กู้ราย
 ใหม่, ระดับการศึกษา, ชั้นปี คณะและเลือกสถานะยังไม่ลงทะเบียน จากนั้นคลิกปุ่ม 
 จะปรากฏ
 หน้าจอดังรูปจอภาพ SLF-0007-05

|   | Nontando                                                                          |                            |                                       |                                      |                |                            |            |                            |                                              |                     |                                               |                                                  |
|---|-----------------------------------------------------------------------------------|----------------------------|---------------------------------------|--------------------------------------|----------------|----------------------------|------------|----------------------------|----------------------------------------------|---------------------|-----------------------------------------------|--------------------------------------------------|
|   |                                                                                   |                            | ปีการศึกษา                            | 2556 ภาคเรียนที่ * 1                 |                |                            |            |                            |                                              |                     |                                               |                                                  |
|   |                                                                                   | ผู้ผู้ราย                  | ยแก่า/ผู้กู้รายใหม่                   |                                      |                |                            |            |                            |                                              |                     |                                               |                                                  |
|   |                                                                                   |                            | ระดับการศึกษา                         |                                      |                |                            |            |                            |                                              |                     |                                               |                                                  |
|   |                                                                                   |                            | ชั่นปี                                | - 101                                |                |                            |            |                            |                                              |                     |                                               |                                                  |
|   |                                                                                   |                            | eneut:                                |                                      |                | (ň                         | 1947       |                            |                                              |                     |                                               |                                                  |
|   |                                                                                   |                            | 803112                                | and minimum ()                       |                | às O atmis                 |            |                            |                                              |                     |                                               |                                                  |
| 1 |                                                                                   |                            |                                       |                                      |                |                            |            |                            |                                              | _                   |                                               |                                                  |
| - | Bundalersteinen                                                                   |                            |                                       |                                      |                | _                          |            |                            |                                              |                     |                                               |                                                  |
|   | เอียดผู้ประสงค์ขอกู้<br>ลทประจำตัวประชาชน                                         |                            | ชื่อ-นามสกุล                          | ກະຄົນຈາກວິນ                          | วงเงินที่ใช้ไป | จำนวนเงินที่ลง<br>าะเมือน  | ต่าครองชีพ | ຄຳເລັງ<br>ເຮັບນ            | ขอฎั<br>ค่าใช้จำย<br>เอี้ยวเมืองร            | ด่าครอง             | โอนเงินต่าน บ/ช<br>ธนาคาร                     | ເນວຣ໌ໃນຣຸສັນ<br>ອີດຕ່ອງໃ                         |
| 1 | เอียดผู้ประสงค์ขอกู้<br>ลทประจำตัวประชาชน<br>3-1200-0000-xx-x                     | นาอทคสอบ ร                 | ชื่อ-นามสกุล<br>ระบบงาน1              | กรอบวงเงิน<br>67,400.00              | างเงินที่ใช้ไป | จำนวนเงินที่ลง<br>จะเมือน  | ต่าครองชีพ | ค่าเล่า<br>เรียน<br>/      | ขอฎ้<br>คำใช้จำย<br>เกียวเนื่องๆ<br>/        | ต่าครอง<br>ชีพ      | โอนเงินผ่าน ม/ซ<br>ธนาคาร<br>กรุงไทย          | ณอร์โบรศัท<br>ติดต่อไป<br>XXXXXXXXX              |
|   | เอียดผู้ประสงค์ขอกู้<br>ลหประจำตัวประชาชน<br>3-1200-0000-XX-X<br>3-1200-0000-XX-X | นาอหลสอบ ร<br>นาอหลสอบ ร   | ชื่อ-นามสกุด<br>ระบบงาน1<br>ระบบงาน2  | กรอบวงเงิน<br>67,400.00<br>42,700.00 | วงเงินที่ใช้ไป | จำนวนเงินที่ลง<br>งะเมือน  | ต่าครองชีพ | คำเล่า<br>เรียม<br>/<br>/  | ขอฎั<br>ค่าใช้จาย<br>เกี่ยวเนื่องร<br>ノ<br>ノ | ต่าครอง<br>ชีพ<br>/ | โอมเงินต่าน บ/ช<br>ธนาคาร<br>กรุงไทย<br>ธอท.  | ເນລະໂນຣຸສຳ<br>ອີດຄ່ອໄທ<br>                       |
|   | เอียดผู้ประสงค์ขอกู้<br>อทประจำด้วประชาชน<br>3-1200-0000-XX-X<br>3-1200-0000-XX-X | นาอทศสอบ ร<br>นาอทศสอบ ร   | ชื่อ-นามสกุด<br>ระบบงาน1<br>ระบบงาน2  | กรอบวงเงิน<br>67,400.00<br>42,700,00 | วงเงินที่ใช้ไป | จำนานเงินที่ลง<br>ทะเมือน  | ต่าครองชีพ | ຄຳເລົ່າ<br>ເຮັບນ<br>/<br>/ | ขอฎั<br>คำไข้จำย<br>เกี่ยวเนื่องๆ<br>✓<br>✓  | ต่าครอง<br>ชิพ<br>/ | โอมเงินต่าน u/ช<br>ธมาดาร<br>กรุงไทย<br>รอทะ  | เมอร์โบรลั<br>อัดต่อไ<br>xxxxxxxx<br>xxxxxxxx    |
|   | เอียดผู้ประสงค์ขอญั<br>อาสประจำตัวประชาชน<br>3-1200-0000-XXX<br>3-1200-0000-XXX   | นาอหลสอบ (<br>นาอหลสอบ (   | ชื่อ-นามุสกุอ<br>ระบบงาน1<br>ระบบงาน2 | กรอบวงเงิน<br>67,400.00<br>42,700,00 | างอินที่ไข้ไป  | จ้านานเงินที่ลง<br>หะเมือน | ต่าครองซีพ | ค่าเล่า<br>เรียน<br>7<br>7 | ขอญั<br>ค่าไข้จ้าย<br>เก็ยวเนื่องร<br>/<br>/ | ต่าครอง<br>ชิพ<br>7 | โอนเงินต่าน ม/ช<br>ธมาคาร<br>กรุงไทย<br>ธอท.  | ณอร์โบรลั<br>อัดต่อไ<br>X000000<br>X000000       |
|   | เอียดผู้ประสงค์ขอญั<br>สามประจำตัวประชาชน<br>3-1200-0000-XX-X<br>3-1200-0000-XX-X | นาอทสสอบ ร<br>มาอทสสอบ ร   | ชื่อ-นามสกุล<br>ระบบงาน1<br>ระบบงาน2  | กรอบวงเงิน<br>67,400.00<br>42,700,00 | วงเงินที่ไข้ไป | จำนวนเงินที่ลง<br>มะเมียน  | ด่าครองชีพ | คำเล้า<br>เรียน<br>/<br>/  | ขอญั<br>ค่าไข้จ่าย<br>เกี่ยวเนื่องา<br>/     | ต่าครอง<br>ชิพ<br>7 | โอนเงินต่าน บ/ช<br>ธมาคาร<br>กรุงไทย<br>ธอท.  | ເນລະງິໂນຣຸສັ<br>ອິດຫຼາຍໄ<br>xxxxxxxx<br>xxxxxxxx |
| 1 | เอียดผู้ประสงค์ขอญั<br>อาสประจำตัวประชาชน<br>3-1200-0000-XX-X<br>3-1200-0000-XX-X | นาอหลุสอบ ร<br>มาอหลุสอบ ร | ชื่อ-นามสกุด<br>ระบบงาน1<br>ระบบงาน2  | กรอบวงเงิน<br>67,400.00<br>42,700,00 | างอินที่ไข้ไป  | จำนวนเงินที่ลง<br>มะเบียน  | ต่าครองซิพ | ค่าเล่า<br>เรียน<br>/<br>/ | ขอฎ้<br>ค่าใช้จำย<br>เกี่ยวเนื่องๆ<br>/      | ค่าครอง<br>ชีพ<br>/ | โอบเสีบเล่าน บ∕ซ<br>ธบาคาร<br>กรุงไทย<br>ธอทะ | ณอร์โบรลั<br>อิตต่อไ<br>.xxxxxxxx<br>.xxxxxxxx   |
|   | เอียอยู่ประสงค์ขอญั<br>อาสประจำตัวประชาชน<br>3-1200-0000-XX-X<br>3-1200-0000-XX-X | บาอหล¥อบ :<br>บาอหล¥อบ :   | ชื่อ-นามสกุด<br>ระบบงาน1<br>ระบบงาน2  | กรอบวงเงิน<br>67,406.00<br>42,700,00 | างอินที่ใช้ไป  | จำนวนเงินที่ลง<br>หะเมือน  | ต่าครองซิพ | ค่าเล่า<br>เรียน<br>/<br>/ | ขอฎ้<br>ค่าใช้จำย<br>เกี่ยวเนื่องร<br>/      | ค่าครอง<br>ชีพ<br>/ | โอนเงินค่าน ย/สะ<br>สมาคาร<br>กรุงไทย<br>รอทะ | ເມລຣຳໂທຣ<br>ອີດຄົນ<br>X00000<br>X00000           |

รูปจอภาพ SLF-0007-05

### 7.2 การบันทึกข้อมูลลงทะเบียนผู้กู้ยืม

7.2.1 หลังจากที่ทำการค้นหาข้อมูลผู้กู้ยืมที่ต้องการลงทะเบียนแล้ว ระบบจะแสดงข้อมูลของผู้กู้ยืม ดังรูป

| บันทึกข้อมูลผู้กู้     |                                  |                                |                    |                                       |            |           |         |            |          |
|------------------------|----------------------------------|--------------------------------|--------------------|---------------------------------------|------------|-----------|---------|------------|----------|
|                        | มีการศึกษา                       | 2555                           | 2                  | ภาคเรียนที่                           | 1          |           |         |            |          |
|                        | เลขประจำด้วประชาชน               | 1-1002-00530-XX-X              | iner               | ชื่อ-สกุล                             | มายทดสอ    | บ ระบบงาน |         |            |          |
|                        | ເລນທີ່ສັດແດງາ                    | 2556X0000000X                  |                    |                                       |            |           |         |            |          |
|                        | รายละเอียดการเรียนการสอน         | คณะบริหารธุรกิจ หลักสูตร       | 2 มี ขึ้นมีที่ 2   |                                       |            |           |         |            |          |
| ข้อมูลความร้านใน       | การลงทะเมือนจากผู้ภูมิม          |                                |                    |                                       |            |           |         |            |          |
| ด่าเล่าเรียน           | 1,000.00 บาท ค่าใช้จ่าย          | ที่ยวเนื่องกับการศึกษา         | 1,000.00 มาท       | เมอร์โทรศัพท์มีสา                     | มารถคิดต่อ | ได้       | 0843256 | 376        |          |
| บันพืกแบบยืนยันจ       | านวนเงินค่าเล่าเรียน ค่าใช้จ่าย  | พีเกี่ยวณี่องกับการศึกษา แล    | เะค่าครองชีพ       |                                       |            |           |         |            |          |
|                        | ด่าเล่าเรียน                     |                                | ด้าใช้จำยน         | กี่ยวเนื่องกับการศึกษ                 | n          |           |         | ค่าครองชีพ |          |
|                        | 1                                |                                |                    | 1                                     |            |           |         | 1          |          |
| กรอบว่งเงิน            | 4,000.00 วงเงินที่ได้รับเ        | ารโอนในปีการศึกษานี้           | 3                  | งเงินคงเหลือในปีการ                   | สึกษานี้   | 4,000.0   | 0       |            |          |
| and and                | ເຈົ້າ                            | ดู้ยืมที่จ่ายเข้าบัญชัสถานศึก  | าษา                | า เงินภู้ยืมที่จำยะทำมัญชีผู้รู้ยืม(ก |            |           |         | าครองชีพ)  |          |
| линенти                | ด่าเล่าเรียน                     | ด่าใช้จ่ายที่เกียวเ            | นื่องกับการศึกษา   | เลือนส                                | ແລະ ເປັນເວ |           | 5711    |            | s maying |
| 1/2555                 |                                  |                                |                    | 2,                                    | 200.00     | 6         | 1 3     | 13,200.00  | 13,200.0 |
| ທີ່ດູ້ພື້ນບັນບອນໃນໄຟ   | เพ้กขึ้นจ่ายเงินในกรณีด่าเล่าเรื | ยน และค่าใช้จ่ายที่เกี่ยวเนื่อ | งกับการศึกษา       |                                       |            |           |         |            |          |
| ข้าบัญชีเงินฝากอะ      | แมหรัพย์ ธนาคาร (ธนาคารกรุงใ     | ทย จำกัด (มหาชน) สาขา          | สามาเพชรเกษม 29 (ภ | ກາອີເຈຣັญ)                            |            |           |         |            |          |
| มัญชีของสถานศึกเ       | 3000000000 Permit                |                                |                    |                                       |            |           |         |            |          |
| and increasing in      | ข้าบัญชีเงินฝากลอบหรัพย์ ธนา     | ดาร ธนาดารกรุงไทย จำกัด (      | มหายน) สาขา สาย    | ยาจรัญสนิทวงศ์ 13                     |            |           |         |            |          |
| UP DEFE IN PROPERTY IS |                                  | wind working the               |                    |                                       |            |           |         |            |          |

รูปจอภาพ SLF-0007-06

7.2.2 ระบบจะแสดงข้อมูลค่าใช้จ่ายในการลงทะเบียนจากผู้กู้ขึ้ม (ข้อมูลในส่วนนี้แสดงมาจากการขึ้นขัน ขอดเงินค่าเล่าเรียน ค่าใช้จ่ายที่เกี่ยวเนื่องฯ ตามที่สถานศึกษาเรียกเก็บจริง) ความประสงค์ขอกู้ขึ้ม ว่าผู้กู้ขึ้มมีการระบุความ ประสงค์ขอกู้ขืมอะไรบ้าง กรอบวงเงินทั้งปีของผู้กู้ขึ้มมีขอดเงินเท่าใด จากหน้าจอระบบสถานศึกษาจะต้องทำการบันทึกค่าเล่าเรียน ค่าใช้จ่ายที่เกี่ยวเนื่อง ส่วนค่าครองชีพ ถ้าผู้กู้ขึ้มมีความประสงค์ขอกู้ขึ้มค่าครองชีพ ระบบจะแสดงข้อมูลค่าครองชีพขึ้นมาให้

โดยแบ่งจ่ายตามภาคเรียน เช่น ข้อมูลกรอบวงเงินมี 2 ภาคเรียน จะแบ่งจ่ายภาคละ 6 เคือน ข้อมูลกรอบวงเงินมี 3 ภาคเรียน จะแบ่งจ่ายภาคละ 4 เคือน ดังรูปจอภาพที่ SLF-0007-07

| บันทึกข้อมูลผู้กู้        |                                    |                             |                      |                                         |            |         |      |            |          |  |
|---------------------------|------------------------------------|-----------------------------|----------------------|-----------------------------------------|------------|---------|------|------------|----------|--|
|                           | มีการศึกษา                         | 2555                        |                      | ภาคเรียนที่                             | 1          |         |      |            |          |  |
|                           | เลขประจำด้วประชาชน *               | 1-1002-00530-XX-X           | simer                | ชื่อ-สกุล                               | นายทดสร    |         |      |            |          |  |
|                           | ເລຍທີ່ສັດແດງາ                      | 2556X00000000X              |                      |                                         |            |         |      |            |          |  |
|                           | รายละเอียดการเรียนการสอน           | คณะบริหารธุรกิจ หลักสูร     | หร 2 มี ขั้นมีที่ 2  |                                         |            |         |      |            |          |  |
| พ้อมูลควรปรายใน           | ารองทะเบียนรรกษัญชื่ม              |                             |                      |                                         |            | -       |      |            |          |  |
| ด่าเล่าเรียน              | 1,000.00 บาท ค่าใช้จ่ายป           | <b>โยวเนื่องกับการศึกษา</b> | 1,000.00 มาพ         | เนอร์โหรศัพท์มีสา                       | มารถคิดต่อ | ได้     | 0843 | 256376     |          |  |
| บันพืกแบบยืนยันจ          | ານວນເຈັນອ່າເຂົ້າເຈັບນ ອຳໃช້ຈຳນາ    | มีเกี่ยวณี่องกับการศึกษา    | และค่าครองชีพ        |                                         |            |         |      |            |          |  |
|                           | ด่าเล่าเรียน                       |                             | ด้าใช้จำยน           | า้ยวเนื่องกับการศึกษ                    | n          |         |      | ค่าครองชีพ |          |  |
|                           | 1                                  |                             |                      | 1                                       |            |         |      | 1          |          |  |
| กรสมวงเงิน                | 4,000.00 วงเงินที่ได้รับก          | ารโอนในปีการศึกษานี้        | 34                   | หจีนคงเหลือในปีการ                      | เดิกหานี้  | 4,000.0 | 0    |            |          |  |
|                           | ເຈັນເ                              | รู้ยืมที่ร่ายเข้าบัญชัสถาน  | ศึกษา                | าษา เงินภู้ยืมที่จำยะทำมัญสีผู้ภู้ยืม(ค |            |         |      | าครองชีพ)  |          |  |
| ланации                   | ด่าเล่าเรียน                       | ต่าใช้จ่ายที่เกีย           | าวเนื่องกับการศึกษา  | เนื่องกับการศึกษา เดือนละ เป็นเวลา      |            |         |      | รวม        | e magan  |  |
| 1/2555                    |                                    |                             |                      | 2                                       | 200.00     | 6       |      | 13,200.00  | 13,200.0 |  |
| ຍູ່ດູ້ພື້ນບັນບອນໃຫ້ຍູ່ໃ   | ห้กู้ขึ้มจ่ายเงินในกรณีด่าเล่าเรีย | น และค่าใช้จ่ายที่เกี่ยวต่  | โองกับการศึกษา       |                                         |            |         |      |            |          |  |
| เข้ามัญชีเงินฝากอะ        | แมหรัพย์ ธนาคาร ธนาคารกรุงให       | ย จำกัด (มหาชน) สาข         | สาขาเพชรเกษม 29 (ภ   | າອິເຈຣັญ)                               |            |         |      |            |          |  |
| มัญชีของสถานศึกา          | 3000000000 Permit                  |                             |                      |                                         |            |         |      |            |          |  |
| กรณี้ก่ากรามพื้น เล       | ถ้าบัญชีเงินฝากออนหรัพย์ ธนาด      | ลาร ธนาดารกรุงไทย จำกัด     | ยาย (มหายม) สาขา สาย | การรัญสนิทวงศ์ 13                       |            |         |      |            |          |  |
| Tratmen Inconstruction 11 |                                    | and verycerver              |                      |                                         |            |         |      |            |          |  |

รูปจอภาพ SLF-0007-07

7.2.3 เมื่อสถานศึกษาทำการะบุยอดเงินในส่วนของค่าเล่าเรียน ค่าใช้ง่ายที่เกี่ยวเนื่องกับการศึกษาเรียบร้อยแล้ว

ให้สถานศึกษาคลิกที่ปุ่ม **บันทึกข้อมูล** ระบบจะทำการบันทึกข้อมูลการลงทะเบียนของผู้กู้ยืม และจะมีข้อความแจ้งว่า "**บันทึกข้อมูลเรียบร้อยแล้ว** " ดังรูปจอภาพ SLF-0007-08 จากนั้นให้สถานศึกษาทำการพิมพ์เอกสารใบลงทะเบียนฯ ในลำดับต่อไป

| Message | e from webpage 🛛 🛛 🔀                                  |
|---------|-------------------------------------------------------|
| 1       | Information<br>10001: บันทึกข้อมูลเรียบร้อยแล้ว<br>OK |

รูปจอภาพ SLF-0007-08

7.2.4 เมื่อสถานศึกษาทำการะบุยอดเงินในส่วนของค่าเล่าเรียน หรือค่าใช้จ่ายที่เกี่ยวเนื่องกับการศึกษามากกว่า ยอดค่าใช้จ่ายในการลงทะเบียนจากผู้กู้ยืม จะมีข้อความแจ้งว่า " จำนวนเงินที่ระบุเกินกว่าจำนวนเงินที่ผู้กู้ยืมยืนยัน ไม่สามารถ ทำรายการต่อได้ " ดังรูปจอภาพ SLF-0007-09 ให้สถานศึกษาทำการตรวจสอบข้อมูลอีกครั้งหนึ่งก่อน หากพบข้อผิดพลาด จากข้อมูลการยืนยันยอดค่าใช้จ่ายจากผู้กู้ยืมให้สถานศึกษาทำการแจ้งให้ผู้กู้ยืมทำการตรวจสอบขอดการยื่นยันใหม่อีกครั้ง

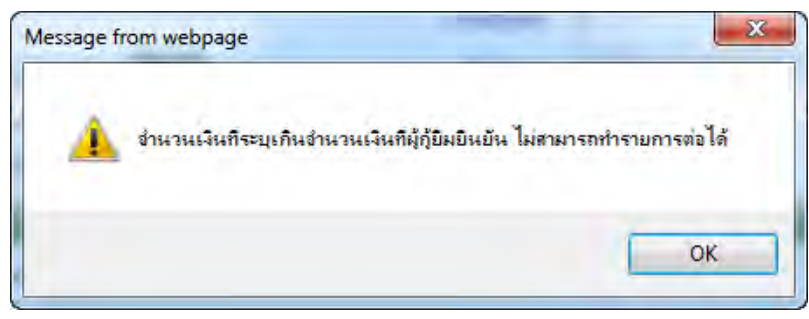

รูปจอภาพ SLF-0007-09

### 7.3 การพิมพ์เอกสารแบบลงทะเบียนเรียน

7.3.1 หลังจากที่ทำการค้นหาข้อมูลผู้กู้ขึ้มที่ทำการบันทึกข้อมูลลงทะเบียนแล้ว ระบบจะแสคงข้อมูลการ ลงทะเบียนของผู้กู้ขึ้ม คังรูปจอภาพ SLF-0007-10

| บันทึกข้อมูลผู้กู้                                                                                                  |                                                                                                    |                                                                                                    |                                                                                 |                                                        |            |            |    |            |           |
|----------------------------------------------------------------------------------------------------|----------------------------------------------------------------------------------------------------|----------------------------------------------------------------------------------------------------|---------------------------------------------------------------------------------|--------------------------------------------------------|------------|------------|----|------------|-----------|
|                                                                                                    | มีการศึกษา *<br>เลชประจำดังประชาชน *<br>เลขที่สัญญา<br>รายละเอียดการเรียนการสอน                                                              | 2555<br>1-1002-00530-XX-X<br>2556X000000X<br>คณะปริหารธุรกิจ หลักสุด                                               | ศักรร<br>ร 2 ปี ขั้นบีที่ 2                                                     | ภาคเรียนที่<br>ชื่อ-สกุล                               | มายทุกสา   | อบ ระบบงาน |    |            |           |
| น้อมูลควรประเยา                                                                                                    | ารลงทะเบียนรรกษุ้ภูมิม                                                                                                    |                                                                                                    |                                                                                 |                                                        |            |            |    |            |           |
| ดำเล่าเรียน                                                                                                    | 1,000.00 บาท ค่าใช้จำยบ                                                                                                    | ที่ยวเนื่องกับการศึกษา                                                                                             | 1,000.00 111                                                                    | เบอร์โทรศัพท์มีสา                                      | มารถคิดต่อ | าได้       | 08 | 43256376   |           |
| บันพึกแบบยืนยันจำ                                                                                                   | หวานเงินค่าเล่าเรียน ค่าใช้จำยา                                                                                                    | นี้เกี่ยวณีองกับการศึกษา                                                                                           | และค่าครองชีพ                                                                   |                                                        |            |            |    |            |           |
|                                                                                                    | ด่าเล่าเรียน                                                                                                    |                                                                                                    | ค่าใช้จำย                                                                       | เกี่ยวเนื่องกับการศึกษ                                 | n          |            |    | ค่าครองชีพ |           |
|                                                                                                    | 1                                                                                                    |                                                                                                    |                                                                                 | 1                                                      |            |            |    | 1          |           |
| กรอบวงเงิน                                                                                                    | 4,000.00 วงเงินที่ได้รับก                                                                                                    | ารโอนในปีการดีกษานี้                                                                                               |                                                                                 | วงเงินคงเหลือในปีการ                                   | เสียงงานี้ | 4,000.0    | 0  |            |           |
| anatunt                                                                                                    | ເວັນເ                                                                                                    | รู้ยืมที่จ่ายเข้าบัญชีสถาน                                                                                         | ศึกษา                                                                           | ເຈັນກູ້ມື້ນນີ້ຈ່າຍເກົ່ານັດງສີຜູ້ກູ້ມື້ນ(ຄໍ             |            |            |    | เครองชีพ)  |           |
| Alexandra                                                                                                    | ด่าเล่าเรียน                                                                                                    | ต่าใช้จ่ายที่เกีย                                                                                                  | วเนื่องกับการศึกษา                                                              | เดือนส                                                 | 10         | เป็นเวลา   |    | รวม        | * ITHOUR  |
| 1/2555                                                                                                    |                                                                                                    |                                                                                                    |                                                                                 | 2                                                      | 200.00     | 6          |    | 13,200.00  | 13,200.00 |
| ยู่ผู้เป็นมินขอมให้ผู้ให<br>เข้ามัญชีเงินฝากออ<br>มัญชีของสถานศึกษ<br>กรณีค่าครองชีพ เข่<br>มัญชีผู้ผู้มีมี ชื่อ นา | ห้ผู้มีมล่ายเงินในกรณีดำเด่าเร็ม<br>มหร้พม์ ธนาคาร "ชนาคารกรุงไห<br>มาเลขที่ 300000000<br>ว่าบัญชั่งในฝากลอมหร้พย์ ธนาะ<br>เอพลสอบ ระบนงาน เ | ม และค่าไปจำบบที่เก็บวเมื่<br>ย จำกัด (มหาชน) สาขา<br>มาร (ธนาคารกรุงไทย จำกัด<br>ลขที่ 2000000000<br>) กับการถอง) | องกับการศึกษา<br>1 สามาเพชรเกษม 29 (<br>1 (มหาชน) สาขา สา<br>การราก (มหาศึกษัณ) | ภาษีเจริญ)<br>ขางรัญสนิทวงศ์ 13<br>ส <b>. สาจรอกาท</b> | Courseite  | m          |    |            |           |

รูปจอภาพ SLF-0007-10

7.3.2 ให้สถานศึกษาคลิกที่ปุ่ม 🛡

พิมพ์ใบลงทะเบียน

ระบบจะแสดงหน้าจอดังรูปจอภาพ SLF-0007-11

|                                                                                 | 2556XX                                                                                     | xxxxxx                                                                                                    | 3-1022-0000-XX-X                                                                                                    |                            |
|---------------------------------------------------------------------------------|--------------------------------------------------------------------------------------------|----------------------------------------------------------------------------------------------------|----------------------------------------------------------------------------------------------------|----------------------------|
| uu                                                                              | มสงกะเป็มนเรีย                                                                             | นแบบอื่นอินจำนวนเวินค่นส่บ                                                                                                    | รือน ค่าใช้อ่ายที่เสี่ยวเนื่องกับการศึกษาและค่า                                                                                               | กรองชีพ                    |
| จ้านเจ้า (นาย )                                                                 | นาง/บางดาว/อื่น                                                                            | า) นาอทคสอบ ระบบงาน                                                                                                    | บัครประจำคัวประชาชน 3-102                                                                                                    | 2-0000-XX-X                |
| ก็อยู่ระหว่างศึก                                                                | ษแล้นรียน ที่สามา                                                                          | รถศิลค่อได้ เลขที่ xxxxx                                                                                                    | หมู่ทีสอย                                                                                                    |                            |
| ถบน                                                                             |                                                                                            | ห้านล วัดกัลชาณ์                                                                                                    | อ้าเกอ ชนบุรี                                                                                                    |                            |
| อังหวัด <u>กรุงเท</u> า                                                         | เมทานคร                                                                                    | รพัดไปรษณีย์ 10600                                                                                                    | โทรศักท์                                                                                                    |                            |
| ได้ดงนามในสัง<br>คามสัญญาเดขา                                                   | ญญารู้อิมเงิน สัญญ<br>ที                                                                   | าค้ำประกัน และหนังสือให้ความอินยอ<br>วันที่ทำสัญญา                                                                                                 | ม กองทุนเงินให้ผู้อิมเพื่อการศึกษา<br>เดือน พ.ศ. ภาคเรียนที่                                                                                  | 1                          |
| ได้สงทะเบียนใ                                                                   | นสถานศึกมาชื่อ ม                                                                           | หาวิทยาลัยทคลอบระบบงาน                                                                                                    | งอง 🗹 รัฐ 🗆 เอกรน จังหวัด กรุงเททมหานค                                                                                                    | 5                          |
| ในระดับ 🗆 มั                                                                    | ระมศึกษาตอนปลา                                                                             | อน มีประเป็ มีประเ                                                                                                    | ปวท. ปี 🗹 อนุปริญญาปทธ.ปริญญาครี ปี 1                                                                                                    | 🗆 อื่นๆ                    |
| คณะ สาขาวิชา                                                                    | คณะเทคในโลยีสา                                                                             | รสามเทศ                                                                                                    | หลัดสตร 4 ปี                                                                                                    |                            |
| ศึกษา และค่าค<br>การเรียนที่<br>ปีการศึกษา                                      | รองริท<br>เงินสู่ยื่มที่<br>ด่าเล้าเงือน                                                   | ถ่ายเข้านัญชีของสถานพิกษา<br>ด้ายข้านัญชีของสถานพิกษา                                                                                              | เงินอู้ยืมที่จ่ายเข้าบัญชีของนักเรียนหนักศึกษา<br>(ค่าครองชีวร)                                                                               | รวมตั้งสิ่น                |
| 1/2553                                                                          | ווויע                                                                                      |                                                                                                    | เดือนละ <u>2,200.00 บาทเป็นเวลา 6</u> เดือน<br>รวม 13,200.00 บาท                                                                              | 13,200.00<br>וורע          |
| -                                                                               | รามเป                                                                                      | นเงินทั้งสิ้น                                                                                                    | (สองหมี่หแปลพันสองร้อยบาทถ้า                                                                                                    | (u)                        |
| ผู้ผู้อิมอินขอมให<br>ธนาคาร <u>ธนาค</u><br>กรณีค่าครองจีร<br>มัญจิผู้ผู้อีม (นา | ทัญ้ให้ผู้อิมจ่ายเงินใ<br>ารกรุงไทย จำกัด (ม<br>ห เข้าบัญชิเงินฝากอ<br>เข / นาง / นางฮาว / | นกรณีคำแล่าเรียน และคำใช้จ่ายที่เคียวง<br>หางน) สาขา สาขาถนนสุขสวิสดิ์<br>อมาร้าย์ ธนาคาร <u>ธนาคารกรุงไทย จำ</u><br>อื่นๆ ) <u>นายทศสอบ ระบบง</u> | นื่องกับการศึกษา เข้าบัญชีเงินฝากออมทรัทย์<br>บัญชีของสถานศึกษา เลขที่ xxxxxxxxx<br>กัด (มหาชน) สาขา สาขาถนนสูขสวัสดิ์<br>าน เลขที่ xxxxxxxxx |                            |
| ละชื่อ                                                                          |                                                                                            | ผู้ผู้อื่น                                                                                                    | คู่มีอำนาจของสถานศึกษารับ<br>ลงชื่อ                                                                                                    | รองว่าถูกค้อง<br>ผู้รับรอง |
| 1_                                                                              |                                                                                            | 1                                                                                                    | .0                                                                                                    | 3                          |
| วันที่                                                                          | เลือน                                                                                      | 11.00                                                                                                    | วันที่ เสียน น                                                                                                    | <i>R</i>                   |

รูปจอภาพ SLF-0007-11

7.3.3 เมื่อทำการพิมพ์เอกสารใบลงทะเบียนฯ แล้ว <u>ให้ทางสถานศึกษาควรตรวจสอบความถูกต้องของข้อมูล</u> โดยเฉพาะจำนวนเงินที่ขอกู้ยืม ว่าถูกต้องหรือไม่ หากไม่ถูกต้องสถานศึกษาจะต้องทำการแก้ข้อมูลการลงทะเบียนฯ ใหม่ อีกครั้ง หากพบว่าถูกต้องแล้วสถานศึกษาจะต้องให้ผู้กู้ยืมและผู้มีอำนาจของสถานศึกษาทำการลงนามรับรองความถูกต้อง ต่อไป

# บทที่ 8 การตรวจสอบใบลงทะเบียนและส่งข้อมูล

### <u>วัตถุประสงค์ของการดำเนินการ</u>

เมื่อสถานศึกษาทำการพิมพ์เอกสารแบบลงทะเบียนเรียน/แบบยืนยันจำนวนเงินค่าเล่าเรียน ค่าใช้จ่ายเกี่ยวเนื่องกับ การศึกษา ค่าครองชีพให้ผู้กู้ยืม และ ผู้มีอำนาจของสถานศึกษา ลงนามรับรอง เรียบร้อยแล้วสถานศึกษาจะต้องทำการ ตรวจสอบความถูกค้องของเอกสารแบบลงทะเบียนเรียนให้เรียบร้อย และทำการยืนยันข้อมูลการลงทะเบียนในระบบ e-Studentloan จากนั้นระบบจะคำเนินการส่งข้อมูลให้ธนาคารที่เป็นข้อมูลในรูปแบบอิเล็กทรอนิกส์ เพื่อให้ธนาคารเตรียมข้อมูลการโอนเงินต่อไป

# <u>ขั้นตอนการดำเนินการ</u>

8.1 ให้สถานศึกษาทำการ Login เข้าสู่ระบบงาน e-Studentloan โดยใช้<u>รหัสของผู้บริหารสถานศึกษา</u> ให้สถานศึกษา ทำการเลือกเมนูที่ 3.ลงทะเบียน → 3.1 บันทึกข้อมูล → ตรวจสอบใบลงทะเบียนและส่งข้อมูล ระบบจะแสดงหน้าจอดังรูป จอภาพที่ SLF-0008-01 จากนั้นระบบจะแสดงหน้าจอดังรูปจอภาพที่ SLF-0008-02

| R-Stadentloon<br>กองทุนเงินให้ภูมิมเพื่อการศึกษา                  | ระบบงาน : e-Studentloan<br>โปรแกรม : SLFMENU : MENU<br>ชื่อผู้ใช้ : : ทดตอบผู้บริหารตถานศึกษาเผู้บริหาร<br>วันที่ : 7 ธันวาคม 2553 เวลา 09:12:47 น. |
|-------------------------------------------------------------------|----------------------------------------------------------------------------------------------------|
| 🔂 1. ตัดเลือกผู้กู้ » 🔂 2. สัญญา » 🔂 3. ลงทะเบียน 🛙 🔂 4. ขอยกเล้า | นอกสารหลังจากส่งธนาคาร » 🖪 เปลี่ยนเรพัสผ่าน 🖪 ออกจากระบบ                                                                                            |
| 🖪 3.1 นั้นทึกข้อมูล                                               | 📴 ตรวจสอบใบสงทะเบียนและส่งข้อมูล                                                                                                    |
| 📵 3.2 รายงานและสอบถามข้อมูล 🤲                                     | (กราวสาคาในอาหาๆ มีคนและสำคัญแล                                                                                                    |
|                                                                   | or the second second second second second second second second second second second second second second second                                     |

### รูปจอภาพ SLF-0008-01

| เลือกผู้กู้ * 🏦 2. สัญญา * 🏦 3. ลงทะเบียน * 1 | 3 4. ขอยกเล็กเอกสารหลังจา | กส่งธนาคาร » 🖪 เปลี่ยน | รหัสผ่าน 🖪 ออกจากระบบ |                     |
|-----------------------------------------------|---------------------------|------------------------|-----------------------|---------------------|
| ค้นหาข้อมูล ตรวจสอบใบลงหะเนียนและส่งข้อมูล    |                           |                        |                       |                     |
| ปีการศึกษา                                    | - 2556 ภาคเรียนที่        | - 1                    |                       |                     |
| เลขประจำด้วประชาชน                            |                           |                        |                       |                     |
| ผู้กู้รายเก่า/รายให                           | u - 💉                     |                        |                       |                     |
| โอนเงินผ่าน บ/ช ธนาด                          | s ×                       |                        |                       |                     |
| ระดับการศึกษา                                 | • - · · · ·               |                        |                       |                     |
|                                               | ยังไม่ยืนยันส่งข้อมูล     | O ยืนยันสงข้อมูลแล้ว   | 🔘 ดูทั้งหมด           |                     |
| เรียงข้อมูลตาม                                | 🗧 🛞 เลยประจำด้วประชาชน    | O ขึ้นปี               | O คณะ O ประเภทวิชา    | () ເລຍກໍ່ແນນນັ້ນມ້າ |

รูปจอภาพ SLF-0008-02

8.2 ในการยืนยันข้อมูลการตรวจสอบใบลงทะเบียนฯ นั้น สถานศึกษาจะต้องทำการระบุปีการศึกษา ภาคเรียนที่ ต้องการตรวจสอบใบลงทะเบียนฯ ในกรณีที่ต้องการตรวจสอบใบลงทะเบียนฯ เฉพาะผู้กู้ยืมรายนั้น ๆ ให้สถานศึกษาทำการ ระบุเลขประจำตัวประชาชน หรือในกรณีที่ต้องการตรวจสอบใบลงทะเบียนฯ แยกตามประเภทผู้กู้รายเก่า หรือรายใหม่ ในกรณี ที่ต้องการตรวจสอบใบลงทะเบียนฯ แยกตามประเภทผู้กู้รายเก่า หรือรายใหม่ ในกรณี ที่ต้องการตรวจสอบใบลงทะเบียนฯ แยกตามประเภทผู้กู้รายเก่า หรือรายใหม่ ในกรณี ที่ต้องการตรวจสอบใบลงทะเบียนฯ แยกตามประเภทผู้กู้รายเก่า หรือรายใหม่ ในกรณี ที่ต้องการตรวจสอบใบลงทะเบียนฯ แยกตามการ โอนเงินผ่านบัญชี ธนาการตรวจสอบใบลงทะเบียนฯ แยกตามการ โอนเงินผ่านบัญชี ธนาการตามต้องการ จากนั้นเลือกระดับการศึกษา และ <u>สถานะยังไม่ยืนยันส่งข้อมูล</u> และเลือกวิธีการเรียงลำดับข้อมูลตาม ต้องการ จากนั้นคลิกปุ่ม ระบบจะทำการแสดงรายชื่อของผู้กู้ยืมที่ยังไม่ยืนยันส่งข้อมูลแบบ ยืนยันการลงทะเบียนตามเงื่อนไขที่สถานศึกษาใด้มีการกำหนดไว้ ดังรูปจอภาพ SLF-0008-03

| 🖞 L fashaniji                                | * 🛱 2. Bigger + 😭 3. a                                 | astin i l                                                                   | ) < saminantrasi                                                                                                  | eendeersens = 🖗 naarju                                                                                                    | നം 🔹 🛱 ബാമേർ                                                                                                    | uasha 🔝 alƙaanimi                                                                                            | u 🛙 cona                                      | Suni : 19 S<br>nostiau                                      | igentre 2557 inen 12                                             | ::45:00 w.                                           |                                                        |                      |                                         |                                           |              |                                            |
|----------------------------------------------|--------------------------------------------------------|-----------------------------------------------------------------------------|----------------------------------------------------------------------------------------------------|----------------------------------------------------------------------------------------------------|----------------------------------------------------------------------------------------------------|----------------------------------------------------------------------------------------------------|-----------------------------------------------|-------------------------------------------------------------|------------------------------------------------------------------|------------------------------------------------------|--------------------------------------------------------|----------------------|-----------------------------------------|-------------------------------------------|--------------|--------------------------------------------|
| คันอา                                        | ารั้อมูล ครารสอบใบออกการียา                            | wacdsiidiga                                                                 |                                                                                                    |                                                                                                    |                                                                                                    |                                                                                                    |                                               |                                                             |                                                                  |                                                      |                                                        |                      |                                         |                                           |              |                                            |
|                                              |                                                        |                                                                             | 2 * กลางกาน<br>เการสาวนี้แห่งสาวนี้แหน่ง                                                                          | 1 "funthern 660                                                                                                    |                                                                                                    |                                                                                                    |                                               |                                                             |                                                                  |                                                      |                                                        |                      |                                         |                                           |              |                                            |
|                                              |                                                        |                                                                             | มู่กู่รายเก≀√รายไหม <br>•                                                                                         |                                                                                                    |                                                                                                    |                                                                                                    |                                               |                                                             |                                                                  |                                                      |                                                        |                      |                                         |                                           |              |                                            |
|                                              |                                                        |                                                                             | ระดับการสึกษา * a                                                                                                 | យកីណូណូ / ហើញណូទាំ 🔹                                                                                                    |                                                                                                    |                                                                                                    |                                               |                                                             |                                                                  |                                                      |                                                        |                      |                                         |                                           |              |                                            |
|                                              |                                                        |                                                                             |                                                                                                    | 6งในอีนอินสะชอยุล                                                                                                    | O frida                                                                                                    | สาร์อยู่หมด์ว                                                                                                | 0.4                                           | าร์วรมด                                                     |                                                                  |                                                      |                                                        |                      |                                         |                                           |              |                                            |
|                                              |                                                        |                                                                             | เรื่องข่อมูลตาม * (                                                                                               | ) เลขประจำดับประชาชน                                                                                                    | 0 thái                                                                                                    |                                                                                                    | <b>9</b> A                                    | แระ 🗇 เลขที่แบบสี                                           | SNON -                                                           | 1                                                    |                                                        |                      |                                         |                                           |              |                                            |
|                                              |                                                        | ซอไ<br>เด้าเด่านยืนมัง                                                      | มัสถาบสักษาและผู้หอกู้คร<br>ซีอบูลแล้ว วันรุ่งชื่นกองกุ                                                           | รวรสอบข้อมูลในอกสาร และไป<br>แจะส่งข้อมูลให้คนาดารเครื่อม                                                                                            | มัญของรู้ของสามไปมั่งใบบรัส<br>กัฒนเงินตาลรองที่งไปมัญ                                                              | บก่อนสถานศึกษาจะมินเ<br>ขอญี่ ซึ่งกองหุนาจะไม่สาย                                                            | ในข่อมูลนี้<br>ภารถมาไขข่                     | อมุลใด ๆ ได้                                                |                                                                  |                                                      |                                                        |                      |                                         |                                           |              |                                            |
| อันปนการ<br>สำคัญส                           | เพราะ<br>เอาประกำสำหรัดสามาณ                           | ขอไ<br>เด้าท่านมันมัน<br>รับบโตรวจ<br>เอเมดุชภิธิม<br>มันการอง<br>สะเนิยน   | มัสถาบสักษาและผู้ของรู้อา<br>ซีอมูลแล้ว รับจุ่งชี้แกลงกุ<br>ชื่อ-บานสกุล                                          | รวงสอบข้อมูลในของสาร ขอะไป<br>เราะส่งข้อมูลใน้รับราคาจองรับม<br>ซื้อมัญชังโกรรับน<br>บัตลิกษา<br>(ด้ายรองชัต)                                        | มัญของรู้เองหารมาไปให้สายหรือ<br>โดยแจ้นตาพหรองที่เขาไปผู้ก<br>เลขาที่มีในบันการตอง<br>พระนั้นหม                    | ເບກັນແຄວນເຄັດນະເດີຍນາຈະນັ້ນເ<br>ແຫຼ່ງ ซึ่งກອນຖະກາຈະໃນເຫັນ<br>ເພາະທີ່ລົງຖະກາ                                  | ในข่อมูลนี<br>เกรดแก้ไขข่<br>นั่นมี           | ณุขไห ๆ ได้<br>คณะ                                          | จำนวนมิยจ่ายในได<br>สิญหา<br>ดำแต่หรือน                          | แกน<br>ดันก็ยาณ์ลงกัน<br>การศึกษา                    | ดาดรองชีพ<br>จำนวนเงินต่อเดือน                         | จำนวนเลือน           | รวมอ่างระเชิท                           | ระแกโลโน                                  | NUT TO BE OF | ใหม่เงิน<br>สาม บ/<br>ซั<br>รมาคาร         |
| อันเม่นการ<br>ส่งขัญล<br>อีว                 | 10000                                                  | รอไ<br>สำหานยันสุข<br>วันทัสรวร<br>เออรสุขที่มีม<br>มันการอง<br>ระเมือน     | มัสถามสีกษาและมุ่มอภูัค<br>เริ่มมูลแล้ว รับปุงรับกองทุ<br>สิจ-มาแสกุล<br>มายพลสอม จะบบเราน                        | ราคมบรัญสโบอกสาร ออริโ<br>แระส่งข้อมูสโปร์เนาสารเหต่อม<br>ซึ่อปัญชิปกรรับน<br>ปัจรับปา<br>(มายรระชาติท)<br>1 นายหละสะป เรียบปาน1                     | ม่รู้ขอกู้สายามไม่รับหรือ<br>โดยเส้นสาพระสะที่หรืบผู้ๆ<br>เลขต์มีแปนการสะ<br>พระนัยน<br>R255600000000               | แหลมสถานศึกษาจะมีนอ<br>ขอญี่ ซึ่งกองกุมาจะไม่สา<br>เสารที่สัญญา<br>0255900000000                             | กษรณฑาริสม<br>การถนกไขข่<br>ขั้นมี<br>3       | มมุมใด ๆ ได้<br>คณะ<br>คณะบริหาะธุระวิกิจ                   | ร่านวะเสียร่ายให้ส<br>สิกษา<br>ด่างสารรักน<br>3,000.00           | ยาน<br>คำเก็บาณีลงกับ<br>การศึกษา<br>0.00            | ต่าดรองฮิพ<br>จำนวนเป็นต่อเดือน<br>2,200.00            | จำนวนเมือน<br>5      | รวมต่างรองชิท<br>15,200.00              | รามหนึ่งที่น<br>16.200.00                 | warateneg    | ไหมลับ<br>ศาย บ/<br>ส<br>รมาคาร<br>กรุงไทย |
| อันมันการ<br>สะข้อมูล<br>อี่ว่า<br>อิ่ว<br>2 | 1022-0000-XX-X<br>3-1022-0000-XX-X<br>3-1022-0000-XX-X | ขอไ<br>เอ้าห่านมีหมัง<br>วันทัดรวจ<br>ของเจรที่มีข<br>ข้ายการอง<br>หระเมือน | มัลการศึกษาและประสุดคุณ<br>ซึ่งและสั่ว วันปุจรับกละกุ<br>ซึ่ง-มาแสกุล<br>มายพลสอบ เจวิบนเทษ<br>มายพลสอบ เจวิบนเทษ | รางสมาร์ญญาโมรมาสาร และให<br>และสองสัญญาโต้ระหาดารเหติยม<br>ซึ่งเป็ญกับไหร้อาก<br>(สารแรมชาติ)<br>1 นายหลุกแนะ เรียนเอานา<br>1 นายหลุกแนะ เรียนเอานา | ม่กุ่มกุ่มงานไม้รักหรือ<br>โอเมโนตาพรองชัยปัตภู<br>เมษายื่อไปเป็นการอง<br>พระนัยน<br>R255600000000<br>R255600000000 | ເບດັດແລການເຄົາທາງຈະເວັນເ<br>ອອດູ້ ອີ້ນາກອາກຸນກາຈະໃນລາກ<br>ເລາະກິລົຍງອງກ<br>C2555000000000<br>C25550000000000 | ในข่อมูลมี<br>การถมาไไขข่<br>รั่นมี<br>3<br>3 | อมุลโล ๆ ได้<br>คณะ<br>คณะบริหาะธุระกิจ<br>คณะบริหาะธุระกิจ | งานระเมืองจากไม่ส<br>สึกษา<br>จำหลางรักน<br>3,000.00<br>5,000.00 | หาน<br>ค่าเกี่ยวเกิดงกับ<br>การศึกษา<br>0.00<br>0.00 | ดำครองสีพ<br>จำนวนนั่นต่องสังน<br>2,200.00<br>2,200.00 | (านวนเลือน<br>6<br>6 | stucinesardhr<br>15,200,00<br>15,200,00 | <b>รามาโลโน</b><br>16,200.00<br>16,200.00 | 92131000     | tanabu<br>aran u/<br>w<br>ngalwa<br>ngalwa |

### รูปจอภาพ SLF-0008-03

| failardd - Q 2 Agan - Q 3                              | โอการลึกษา<br>ละหะณ์หน = ณิ + ข                                                                                                   | บอมกเล็กเอกสารหลังจ                                                                                     | nndasunens = 🏦 naagu i                                                                                                    | നം എന്നെക്കൾ                                                                                                    | unatu 🛯 athaantai                                                                                                    | a 🖪 const                                         | ชื่องรู้ใช้ :<br>วันที่ : 19 มี<br>พระบบ                         | : พณะต 155<br>สุดาชาช 2557 เวลา                                 | ามีเล่มริหาร<br>12:45:00 น.                |
|--------------------------------------------------------|----------------------------------------------------------------------------------------------------|----------------------------------------------------------------------------------------------------|----------------------------------------------------------------------------------------------------|----------------------------------------------------------------------------------------------------|----------------------------------------------------------------------------------------------------|---------------------------------------------------|------------------------------------------------------------------|-----------------------------------------------------------------|--------------------------------------------|
| ดับมาข้อมูล ดรวรสอบใบองหะเบี                           | านและส่งหัญล                                                                                                    |                                                                                                    |                                                                                                    |                                                                                                    |                                                                                                    |                                                   |                                                                  |                                                                 |                                            |
|                                                        |                                                                                                    | ปีการศึกษา * 25                                                                                         | 56 ภาคเรียนที่ * 1                                                                                                    |                                                                                                    |                                                                                                    |                                                   |                                                                  |                                                                 |                                            |
|                                                        | usenler                                                                                                    | ะจำตัวประชายน                                                                                           |                                                                                                    |                                                                                                    |                                                                                                    |                                                   |                                                                  |                                                                 |                                            |
|                                                        | -                                                                                                    | - lantare/madreini                                                                                      | -                                                                                                    |                                                                                                    |                                                                                                    |                                                   |                                                                  |                                                                 |                                            |
|                                                        | ໂລາແດ້ານ                                                                                                    | unine ti/st statens                                                                                     |                                                                                                    |                                                                                                    |                                                                                                    |                                                   |                                                                  |                                                                 |                                            |
|                                                        |                                                                                                    | ระดับการศึกษา " อะ                                                                                      | - Servings / Applean                                                                                                    |                                                                                                    |                                                                                                    |                                                   | -                                                                |                                                                 |                                            |
|                                                        |                                                                                                    |                                                                                                    | Gradududrooya                                                                                                    | C frain                                                                                                    | disconneg.                                                                                                    | Ci e                                              | stevale                                                          |                                                                 |                                            |
|                                                        |                                                                                                    | rgenantriveun . O                                                                                       | กษณาระสาวสาวประชาชา                                                                                                    | 0.640                                                                                                    |                                                                                                    | 10 SE                                             | สร 🔿 เคริกิษบบไ                                                  | DAULA                                                           |                                            |
|                                                        | รดให้สดาน<br>ระด้าห่านมินมินชิ้มสูงเ                                                                                              | นศึกษาและคู่ระบร์ดรว<br>แต้ว รับรุ่งขึ้นกองคุม                                                          | ารระบริโอสามเอ็กประ<br>เป็นสายเร็ตประการจะไป<br>กระสอบเลื้อมูลให้สายเหตุรายสรีบบริ                                                                                                    | างรถสาดง<br>พิรู้ของร่องระบบให้เรียบร่อ<br>โดนเงินเล่าตรองชัตปัต้ยู่                                                                                                    | ขอ)<br>แหล่อนสถานสึกหาระอินธ์<br>ธอฏิ ซึ่งกองหุนาระใน้สน                                                                                                    | กับข้อมูลนี้<br>สารถแก้ไขขัด                      | ญมโต ๆ ได้                                                       |                                                                 |                                            |
|                                                        | รดไม้สถาน<br>ถะถ้าห่านถิ่นถิ่มร้อมูลเ<br>วัณษ์ตรวจ<br>สถนลรวจก็ถิ่ม                                                               | นสึกษาและสู้จะกับการ<br>แล้ว รับสุรชั่นการงหุม                                                          | าระบบในระบบโลยไป 🥡                                                                                                    | ระสารมาก<br>ส์สู่ของก่องสะามให้สิริกษร์ส<br>โลยเงินส่างระดงที่หาได้ผู้<br>เลยเงินนี้เป็นเป็นการจะ                                                                                                    | ขา<br>แก่อนสถานสึกษาจะยินย<br>เอยู่ ซึ่งกองหุยาจะใน่สาม                                                                                                    | ันรัดบูลนี้<br>การถนกไหน้อ                        | ແມະໂລ ໆ ໄດ້                                                      | ຈຳນວນຜີພຈຳສານ<br>ສຶດສາ                                          | โดกาน                                      |
| มพร<br>สารรัสรสมส์ เลขสระจาสังประชาชน                  | รดไม้สถาน<br>อย่างการยืนยันข้อมู่อง<br>วันเด็ดรวจ<br>สอบเลตูที่ยืน<br>มารมิยาม<br>มารมิยาม                                        | มศึกษาและสู้ระกรู้มะรู้<br>แต่ว รับรุงชั้นกองหุม<br>ชื่อ-นานเสรุด                                       | (พระพร์สิมครมหลังประ)<br>เรสงหมาที่สมุลไปสอกสาร และไป<br>ระสงที่สมุลไปสอราสาร และไป<br>สื่อมริญภัณิการโอน<br>ไปกลักษา<br>(พระสะมะสิท))                                                                                                    | ารรณณา (กมการรากัง<br>ให้สู่ของก่องนามให้เร็ตบร่ะ<br>โลนเช่งเท่าเพรองมีกาไม่ผู้<br>เมรามีปันปันการรอง<br>แตรมีปันปันการรอง<br>แตรมีปันปันการรอง                                                                                                    | าม)<br>แหล่อนสถานสึกหาจะยืนข<br>ขอก ซึ่งกองหุนาจะในสาม<br>เฉรายีสัญญา                                                                                                    | กับข้อมูลนี้<br>การกระกิโซน์อ<br>สันปี            | ngata y toi<br>ngaz                                              | ร่านวนอิยร่ายใน<br>คิกษา<br>ค่าเอ้าเรียน                        | มัดกาน<br>คำแก้ยางนี้อง<br>การศึกษ         |
| มาก<br>สุนัย<br>1 3-1022-000-XX-X                      | ระปกัสถาน<br>หล้าน่านยื่อยังชังสูงเ<br>วัยบังหวาง<br>สะบบสรุงที่ยืน<br>อันการลง<br>าสเป็สน<br>นายชื่อน<br>นายชอ                   | นสึกษาและสู้จะกับระ<br>แล้ว รับรุ่งชั้นกองหุน<br>ชื่อ-นานเลทุล<br>คตะบ รับบบรานา                        | รางกับสายเมืองประ<br>สายเร็จรู้เป็นสายเร็จระ<br>ส่งกับสูงได้แรงสายเสียง<br>มักสักษา<br>(สายเรือสาย)<br>ยายหลายป เรียบประเป                                                                                                    | ารรณาทา (านการรกัง<br>เล่าของเลงนานกินไรกาะร่ง<br>โลนเส้นเล่าเพรองมีการให้ผู้<br>เมราที่ปันปันการรอง<br>แตรมีขน<br>ส.2555000000000                                                                                                    | ามา<br>แหก่อนสถานเล็กหาจะอินะ<br>เอช ซึ่งกองหุนาจะไม่สาม<br>เอชห์สัญญา<br>0255900000000                                                                                                    | ในข้อมูลนี้<br>การกระกิโชน์<br>สันปี<br>3         | ฟุษโต ๆ ได้<br>คณะ<br>คณะปริษาจะสูงวิกิจ                         | ข่านวนเงินจ่ายใน<br>สึกษา<br>ค่าเล้าเรียน<br>3,000.00           | รัดกาน<br>ค่างกับานใดง<br>การศึกษา<br>) 0  |
| การ<br>มูล<br>1 3-1022-0000-XX-X<br>2 3-1022-0000-XX-X | ระปกัสอาย<br>ระก็าย่านยื่อยื่อขึ้นขึ้น<br>วิธมด์คราร<br>สมเตรรที่ยื่น<br>มันการลง<br>าระเมือน<br>นายาย<br>นายาย<br>นายาย<br>นายาย | นสึกษาและสู้จะกุ้มรร<br>แล้ว รับรุ่งชั้นกองคุม<br>ชื่อ-นานเลกุล<br>ค.ศ.อบ รับบบงาน1<br>ค.ศ.อบ รับบบงาน1 | <ul> <li>เป็นของสามารถอายารถาง</li> <li>เป็นของสามารถอายารถาง</li> <li>เป็นของสามารถอายารถาง</li> <li>เป็นของสามารถอายารถาง</li> <li>เป็นของสามารถอายารถาง</li> <li>เป็นของสามารถอายารถาง</li> <li>เป็นของสามารถอายารถาง</li> <li>เป็นของสามารถาง</li> <li>เป็นของสามารถาง</li> <li>เป็นของสามารถาง</li> </ul>                                                                                                    | เลขารสัมหาสา<br>เล้าสามารถสายเป็นสายเรื่อง<br>เมษาย์สายเรื่องสำหรับผู้<br>เมษาย์สายเสียง<br>เมษาย์สาย<br>เมษาย์สาย<br>เปษาย์สาย<br>เปร | ໝີ<br>ແມ່ຄົນເອດາແຄ້ກນາຈະນີແມ່<br>ແລະຫຼື ຮັບກອບແກງຈະໃນເຂົ້າມີ<br>ແລະຫລືຂໍ້ຄຸມສູກ<br>C255500000000<br>C2555000000000                                                                                                    | รับชัญญานี้<br>การกายกไขชัย<br>สัมนปี<br>3<br>3   | ແຟຟລາງ ໄດ້<br>ຄະນະ<br>ຄະນະບັບງາວອຸດະລັກຈ<br>ຄະນະປະຫາວອຸດະລັກຈ    | จำนวนมินจ่ายให<br>สึกษา<br>ดำเล้าเรื่อน<br>3,000.00<br>5,000.00 | มัดกาน<br>ค่ามกัยาะนัสง<br>คารศึกษา<br>) 0 |
| 1 3-1022-0000-XX-X                                     | รอไม่สองมา<br>รายโรงย่านเป็นปันชั่นอุลม<br>รายโลงอาห<br>สอบเลอง<br>ชั่นการจะ<br>หายโอน<br>นารองมั<br>นารองมั                      | แล้กษาและสู้หะสู้ครา<br>แล้ว รับรุ่งชั่นกองหุม<br>ชื่อ-นามสๆล<br>คราวน เว้ามนงาน1<br>คราวน เว้ามนงาน1   | รรางกับครองโลงไฟ<br>กรรดกับครองโลง<br>หม่อต่อมูลไม่สารการ และไห<br>หม่อต่อมูลไม่สารการ<br>มักส์กลา<br>(ครางกองสีพ)<br>เราะทดต่อม เรียบเราะป<br>เราะทดต่อม เรียบเราะป                                                                                                    | ราชออการท<br>ส์สุขามสุขามสำนัสขาง<br>เมื่อไปแล้วแล้วแล้วเป็นส์<br>เมื่อไปเป็นสารจอง<br>เหต่มีสาม<br>ค.2558000000000<br>ค.255800000000000000000000000000000000000                                                                                                    | ອອ<br>ແມ່ຄົດແລະຄານເຄົາທາງແຕ້ແນ<br>ແລະເຊັ້ອງຊາງ<br>ແລະເຊື້ອງຊາງ<br>ດວະຮອດດາດດາດດາດ<br>ດວະຮອດດາດດາດດາດ                                                                                                    | ในชัญญาที่<br>มารถคะกิไขามัย<br>สัมเปิ<br>3<br>3  | ແມ່ນໂລ ໆ ໄດ້<br>ຄານ:<br>ຄານປະຈັນາະຮຸດປັກິດ<br>ຄານປະຈັນາະຮຸດປັກິດ | จำนวนอัยจำยาก<br>ศึกษา<br>คำเล่าเรียน<br>3.000.00<br>5.000.00   | รังกาน<br>สำหรับหนึ่ง<br>การศึกษ<br>) 0    |
| 1 3-1022-0000-XX-X<br>2 3-1022-0000-XX-X               | ระชาไม่สอาย<br>สะทำเล่าแล้นสับเส้นเรื่อมูลง<br>วิณษัตรวร<br>สะยามสระที่มีห<br>สับการลง<br>มะกล้อน<br>นารระช<br>มะกลาง             | มถึกษาและคู่ใหญ่คระ<br>รับรุ่งสัมเกองชุม<br>ชื่อ-นามเสตุด<br>คลอน สวันนงาน1<br>คลอน สวันนงาน1           | รรางกับสายเมืองไฟ<br>เราะสายเรื่อมูลไม่สายการการสะไป<br>หม่องกับสูมไม่เครื่อน<br>มักร์กลา<br>(สายเรอะชิพ)<br>มารางสมชาย เรียบปราษา<br>มารางสมชาย เรียบปราษา                                                                                                    | ราชายารา<br>มีสุของรู้เอามามาให้โรยกรุร<br>โอเสซิมสามหารของชี้ทำให้สุ<br>มาราที่เป็นเป็นการของ<br>พระมีชาย<br>R255800000000<br>R255800000000                                                                                                    | ອອ<br>ແຫກ່ອນເຮດານເຮັດທາງຈະເປັນແ<br>ແລງທີ່ເຮັດກອງແຕ່ງຈະເປັນຂ່ານ<br>ແລງທີ່ເຮັດແຫຼງ<br>ເຊິ່ງ<br>ເຊິ່ງ<br>ເຊີ່ງ<br>ເຊີ່ງ<br>ເຊີ່ງ<br>ເຊີ່ງ<br>ເຊີ່ງ<br>ເຊີ່ງ<br>ເຊີ່ງ<br>ເຊີ່ງ<br>ເຊີ່ງ<br>ເຊີ່ງ<br>ເຊີ່ງ<br>ເຊີ່ງ<br>ເຫຼາ<br>ເຊີ່ງ<br>ເຊີ່ງ<br>ເຊີ່ງ<br>ເຊີ່ງ<br>ເຊີ່ງ<br>ເຊີ່ງ<br>ເຊີ່ງ<br>ເຊີ່ງ<br>ເຊີ່ງ<br>ເຊີ່ງ<br>ເຊີ່ງ<br>ເຊີ່ງ<br>ເຊີ່ງ<br>ເຊີ່ງ<br>ເຊີ່ງ<br>ເຊີ່ງ<br>ເຊີ່ງ<br>ເຊີ່ງ<br>ເຊີ່ງ<br>ເຊີ່ງ<br>ເຊີ່ງ<br>ເຊີ່ງ<br>ເຊີ່ງ<br>ເຊີ່ງ<br>ເຊີາ<br>ເຊີ່ງ<br>ເຊີ<br>ເ<br>ເ<br>ເລີາ<br>ເ<br>ເ<br>ເ<br>ເ<br>ເ<br>ເ<br>ເ<br>ເ<br>ເ<br>ເ<br>ເ<br>ເ<br>ເ<br>ເ<br>ເ<br>ເ<br>ເ<br>ເ<br>ເ | ในชัญเลนี้<br>มารถมาไขนัม<br>งันปี<br>3<br>3      | ญอไก ๆ ได้<br>คณะ<br>คณะบริษารรุงชกิจ<br>คณะบริษารรุงชกิจ        | ຈຳນວຍອັບຈຳຄາກ<br>ສຶດສາ<br>ສຳເສັນຄືກນ<br>5,000.00<br>5,000.00    | มัดกาม<br>ค่างกับางป้อ<br>การศึกษ<br>( c   |
| 1 3-1022-0000-XX-X                                     | ระปังสถาย<br>ระทำเล่าแป้นเป็นร้อมูล<br>วินษ์ครวร<br>สอบสรรที่ถืน<br>อันการอง<br>างเป็นบ<br>นารรณ<br>นารรณ                         | แล้กษาและคู้หอยู่เคร<br>แล้ว วันรุ่งชิ้นกองหุม<br>ชื่อ-นาแลกุล<br>สตราย สวัยบะราย1<br>คตราย สวัยบะราย1  | <ul> <li>และเป็นสายแล้วแป้น</li> <li>เมื่อเป็นสุดขึ้นสายการของไป<br/>เป็นสุดขึ้นสายการของไป<br/>เป็นสุดขึ้นสายการของไป<br/>เป็นสุดขึ้นสายการ<br/>(เลาสายและ)</li> <li>เป็นสายการของเป็นสายการใน<br/>เป็นสายการของเป็นสายการใน<br/>เป็นสายการของเป็นสายการของ<br/>สายการของเป็นสายการของเป็นสายการของเป็นสายการของเป็นสายการของเป็นสายการของเป็นสายการของเป็นสายการของเป็นสายการของ<br/>สายการของเป็นสายการของเป็นสายการของเป็นสายการของเป็นสายการของเป็นสายการของเป็นสายการของเป็นสายการของเป็นสายการของเป็นสายการของเป็นสายการของเป็นสายการของเป็นสายการของเป็นสายการของเป็นสายการของเป็นสายการของเป็นสายการของเป็นสายการของเป็นสายการของเป็นสายการของเป็นสายการของเป็นสายการของเป็นสายการของเป็นสายการของเป<br/>สายการของเป็นสายการของเป็นสายการของเป็นสายการของเป็นสายการของเป็นสายการของเป็นสายการของเป็นสายการของเป็นสายการของ<br/>เป็นสายการของเป็นสายการของเป็นสายการของเป็นสายการของเป็นสายการของเป็นสายการของเป็นสายการของเป็นสายการของเป็นสายการของเป</li></ul> | ราชอาสาร<br>สินทางการ<br>เมษาที่ปุ่นเป็นการจะ<br>เมษาที่ปุ่นเป็นการจะ<br>เมษาที่ปิ่นเป็นการจะ<br>เมษาที่ปุ่นเป็นการจะ<br>เมษาที่ปิ่นเป็นการจะ<br>เมษาที่ปุ่นเป็นการจะ<br>เมษาที่ปิ่นเป็นการจะ<br>เมษาที่ปิ่นเป็นการจะ<br>เมษาที่ปิ่นเป็นการจะ<br>เมษาที่ปิ่นเป็นการจะ<br>เมษาที่ปิ่นเป็นเป็นการจะ<br>เมษาที่ป                                                                                                    | <ul> <li>เมรีตบริสารางสังการจะสินธ์<br/>เมรีตบริจารคองกุมราจะสินธ์สน<br/>เลายที่สัญญา</li> <li>C25550000000000000000000000000000000000</li></ul>                                                                                                    | รับรัตถุษณี<br>สารางคารใชช่ง<br>สมบั<br>3<br>3    | ญอไก ๆ ได้<br>คณะ<br>คณะบริษาะสุงะกิจ<br>คณะบริษาะสุงะกิจ        | ຈຳນວນເປັນຈຳລາກ<br>ສຶດສາ<br>ສຳເສັນຄືກນ<br>\$.000.00<br>\$.000.00 | isonu<br>siustanda<br>misilme<br>c         |
| 1 3-1022-0000-XX-X                                     | ระชไม่สถาง<br>ระทักษ์คนถึงหรือมูลจ<br>วัฒนิครวร<br>สะเมณะระทั่งถึง<br>มันการอง<br>ระถามีอน<br>มาระหม<br>มาระหม                    | แล้กษาและอุโมสก์เคร<br>แล้ว วันรุ่งสันกองชุม<br>ชื่อ-นาแลกุล<br>สตราม จะวันนงาน1<br>สตราม จะวันนงาน1    | ແລະຄະເດີດແບບໂດຍ ແມ່ດນ<br>ອາດາມແລະເຊັ້ນ<br>ແມ່ນເຊັ່ນໃນແລະກາດແລະໃນ<br>ເຊັ່ນເຊັ່ນທີ່ເຫັນ<br>ໂດຍໂດຍ<br>(ແລະເຊັ່ນ)<br>ເອາະແລະອີນ)<br>ເອາະແລະອີນ                                                                                                    | estantas<br>infraediesus suittii functo<br>Insuituri seeneesiintkii<br>uusiiti dustummees<br>seetties<br>R255800000000<br>R255800000000                                                                                                    | ອອ<br>ແຫຼດແຜນອອກແຜ່ການຈະເປັນແ<br>ແລະຫຼີເຊິ່ງຊາງ<br>ແລະຫານີເຊິ່ງຊາງ<br>ດະຊະຮອບບານບານບານ<br>ດະຊະຮອບບານບານບານ                                                                                                    | อันซ์อนูลนี้<br>สารถองกิโซซ์อ<br>สมัยปี<br>3<br>3 | พุษโต ๆ ได้<br>คณะ<br>คณะบริษาะสุงะกิจ<br>คณะบริษาะสุงะกิจ       | ຈຳນວນຜີແຈ້າຍໃນ<br>ຄຶດທາ<br>ທ່າເທັນຈີກນ<br>3.000.00<br>5.000.00  | รับกาน<br>สามร์เกษ<br>การศึกษ<br>) 0       |

รูปจอภาพ SLF-0008-04

| Message from v | vebpage        | X      |
|----------------|----------------|--------|
| 🧳 อินอันก      | ารส่งข้อมูลลงห | ะเบียน |
| ОК             | Cancel         |        |

รูปจอภาพ SLF-0008-05

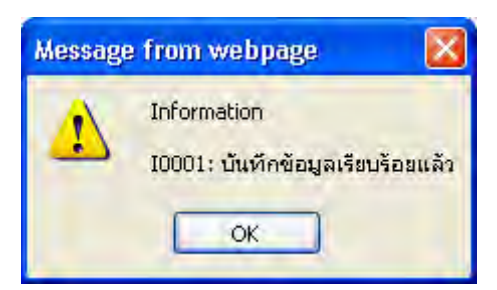

รูปจอภาพ SLF-0008-06

<u>หมายเหตุ : ก่อนที่สถานศึกษาจะทำการบันทึกเพื่อยืนยันการส่งข้อมูลของผู้กู้รายนั้น ๆ ขอให้ทางสถานศึกษา และผู้</u> กู้ยืม ตรวจสอบข้อมูลในเอกสารแบบลงทะเบียน ๆ ให้ถูกต้องสมบูรณ์ จากนั้นให้ผู้กู้ยืม และผู้บริหารสถานศึกษาทำการลงนาม ในเอกสารแบบลงทะเบียน ๆ ให้เรียบร้อยก่อน ที่จะดำเนินการยืนยันการส่งข้อมูลของผู้กู้รายนั้น ๆ เพราะถ้ามีการยืนยันการส่ง ข้อมูลไปแล้ว เมื่อสิ้นวันกองทุน ๆ จะส่งข้อมูลใบลงทะเบียน ๆ ให้กับทางธนาการ เพื่อทางธนาการจะได้ดำเนินการเตรียมข้อมูล การโอนเงินค่าครองชีพให้ผู้กู้ยืม ดังนั้นหาเกิดปัญหาทางกองทุน ๆ จะไม่สามารถทำการแก้ไขข้อมูลใด ๆ ได้

8.4 หากสถานศึกษาต้องการดูรายชื่อของผู้กู้ที่ได้ทำการยืนยันฯ การตรวจสอบแบบลงทะเบียนฯ ไปแล้ว สถานศึกษา จะต้องทำการระบุ ปีการศึกษา ภาคการศึกษา (ระบุข้อมูลเลขประจำตัวประชาชน ในกรณีที่ต้องการตรวจสอบเฉพาะผู้กู้ยืมราย นั้น ๆ) จากนั้นเลือกระดับการศึกษา และเลือกสถานะ <u>ยืนยันส่งข้อมูลแล้ว</u> และเลือกวิธีการเรียงลำดับข้อมูลตามต้องการ จากนั้นคลิกปุ่ม
 จะบบจะทำการแสดงรายชื่อของผู้กู้ยืมที่ได้การยืนยันฯ การตรวจสอบแบบ ลงทะเบียนฯ ไปแล้ว สถานศึกษา เละเลือกไว้ดังรูปจอภาพที่ รูปจอภาพ SLF-0008-07

| 🛈 1. คิดเ                                                                                                    | រី៦០ម៉ូរ៉ូ 🖓                                   | Les contra contra contr |                                                                                                    |                                                                                                    |                                                                                                    |                                                                                                    |                                                                                                    |                                                  |                                                                                                    |                                                                                                    |                                                                                            |                                                                                                    |
|----------------------------------------------------------------------------------------------------|------------------------------------------------|----------------------------------------------------------------------------------------------------|----------------------------------------------------------------------------------------------------|----------------------------------------------------------------------------------------------------|----------------------------------------------------------------------------------------------------|----------------------------------------------------------------------------------------------------|----------------------------------------------------------------------------------------------------|--------------------------------------------------|----------------------------------------------------------------------------------------------------|----------------------------------------------------------------------------------------------------|--------------------------------------------------------------------------------------------|----------------------------------------------------------------------------------------------------|
|                                                                                                    | ด้นนา                                          | าข้อมูล ตรวจสอบใบลงหะเบ                                                                                                    | ้เหนนละส่งข้อมูล                                                                                                    | -                                                                                                    |                                                                                                    |                                                                                                    |                                                                                                    |                                                  |                                                                                                    |                                                                                                    |                                                                                            |                                                                                                    |
|                                                                                                    | _                                              |                                                                                                    |                                                                                                    | ปีการคื                                                                                                    | 0m1 * 2556 01013m                                                                                                    | vil * 1                                                                                                    |                                                                                                    |                                                  |                                                                                                    |                                                                                                    |                                                                                            |                                                                                                    |
|                                                                                                    |                                                |                                                                                                    |                                                                                                    | เอยงโละว่าตัวงโละ                                                                                                    | C1601                                                                                                    | un -                                                                                                    |                                                                                                    |                                                  |                                                                                                    |                                                                                                    |                                                                                            |                                                                                                    |
|                                                                                                    |                                                |                                                                                                    |                                                                                                    | A DE LA CALLER                                                                                                    |                                                                                                    |                                                                                                    |                                                                                                    |                                                  |                                                                                                    |                                                                                                    |                                                                                            |                                                                                                    |
|                                                                                                    |                                                |                                                                                                    |                                                                                                    | Bila inti ila                                                                                                    | 10LNH -                                                                                                    |                                                                                                    |                                                                                                    |                                                  |                                                                                                    |                                                                                                    |                                                                                            |                                                                                                    |
|                                                                                                    |                                                |                                                                                                    |                                                                                                    | ไอนเงินผ่าน บ/ช ธ                                                                                                    | สมาคาร                                                                                                    |                                                                                                    |                                                                                                    |                                                  |                                                                                                    |                                                                                                    |                                                                                            |                                                                                                    |
|                                                                                                    |                                                |                                                                                                    |                                                                                                    | ระดับการคื                                                                                                    | ไก≌า* อนุปริญญา / ปริญญาตริ                                                                                                    | ~                                                                                                    |                                                                                                    |                                                  |                                                                                                    |                                                                                                    |                                                                                            |                                                                                                    |
|                                                                                                    |                                                |                                                                                                    |                                                                                                    |                                                                                                    | 🙁 ยังไม่ยืนยันส่งข้อมูล                                                                                                    |                                                                                                    | 🖲 อินอันส่งข้อมูลแล้ว                                                                                                    |                                                  | (D) (81                                                                                                    | กังหมด                                                                                                    |                                                                                            |                                                                                                    |
|                                                                                                    |                                                |                                                                                                    |                                                                                                    |                                                                                                    |                                                                                                    |                                                                                                    | 1 × 1                                                                                                    |                                                  |                                                                                                    | states and states and states |                                                                                            |                                                                                                    |
|                                                                                                    |                                                |                                                                                                    | CN                                                                                                    | เรียงข่อมูเ<br>ชอให้สถานศึก<br>เราะถ้าท่านป็นยันช้อมูอแล้ว                                                                                         | เตาม* ⊘ เดชประสำดังประชาชา<br>เทาการัณราชเรื<br>ษาและผู้ชอกู้ครวจสอบข้อมูลให้<br>วันรุ่งขึ้นกองหุนจะส่งข้อมูลให้ธ                                                                                                    | น<br>เอนไข สำเงรอกกร สา<br>แอกสาร และให้ผู้ขอกู้ลงนามใน<br>นาคารเครียมโอนเงินค่าครองว่                                                                                     | ชาง<br>สารหางาน<br>มังริยบร้อยก่อนสถานศึกษา<br>สัพโน้ผู้ขอกู้ ซึ่งกองทุนาจะ                                                                                                    | จะยืนยั<br>ไม่สาม                                | จะ<br>หน้อมูลนี้<br>ารถแก้ไขข้อมูลใด ๆ ได่                                                                                                   | 12 D 1809411                                                                                                    | nenen                                                                                      |                                                                                                    |
| ยืนยันการ<br>ส่งทักบล                                                                                                    | สาดับที่                                       | เอชประจำตัวประชาชน                                                                                                    | เพ<br>วันที่ครวจฮอบ<br>เลขที่ยืนยันการ                                                                                          | เรียงข่อมูเ<br>ชอไม้สถานส์ก<br>ราะถ้าท่านยืนยันข้อมูอแล้ว<br>ชื่อ-นามฮภูล                                                                          | เลขม * @ เลขมัตะสำมัญระชาชา<br>()) เขาเรื่องกระทั่ง<br>หาและผู้ของกู้ครางสอบขอบมูลใน<br>วันจุ่งขึ้นกองทุนจะส่งขอมูลให้เร<br>ชื่อนัญชินักหรือน<br>นักติดหรัก                                                                                                    | น<br>เอมโซ (ถ้างรอยามา) จะ<br>แอกสาร และให้ผู้ชอกคิงงานใ<br>นาคารเครื่อมโอแจ้แต่กครองร<br>เอซที่อื่นกับการองหะเมือน                                                        | ชนม<br>สารระห์รงาน<br>ผู้เรียบร่อยก่อนสถานศึกษา<br>มีพให้ผู้ขอกู้ ซึ่งกองทุนาจะ<br>เฉชที่สัญญา                                                                                                    | จะยืนยั<br>ไม่สาม<br>ชิ้นปี                      | 9 คม<br>หม้อมูอนี้<br>ารถแก้ไขข้อมูอได ๆ ได้<br>ตณะ                                                                                          | ะ: © เลขที่แบ<br>สำนวยเงินจ่ายให้<br>ศึกษา                                                                                                    | เขยินอิน<br>โสดาน<br>เสวาเกียวเพื่องดับ                                                    | ต่าตรองชื                                                                                                    |
| ยืนยันการ<br>ส่งข้อมูล                                                                                                    | สาดับที                                        | นองประสำคัญประชาชน                                                                                                    | เพ<br>วันที่ครวจสอบ<br>เฉชที่ปั่นปันการ<br>ลงทะเบียน                                                                            | เรียงข้อมูเ<br>ชอไม้สถานส์ก<br>ราะถ้าท่านมีมยันข้อมูลแล้ว<br>ชื่อ-นามสกุล                                                                          | ເອາມ * 🕐 ເອຍປະເຮົາເອົ້າປະເຮາຍາ<br>ທານເລະທີ່ຊາດຖືດວ່າຈະຄວາກອິດ<br>ກາງຈະສົນກອອນທຸລະຊ່ອງສິດຄູນໃຫ້<br>ອີສນັດກູສົນກອອນທຸລະຊ່ອງສິດຄູນໃຫ້<br>ພັກສິດນາ<br>(ລາດຈະນະອີກ)                                                                                                    | น<br>เอมไซ ข้างรอกาม จน<br>แอกสาร และให้ผู้ชอกู้องนามใน<br>นาคารเครื่อมใอแจ้นค่าครองร่<br>เอราที่อื่นอันภารองหะเมือน                                                       | <ul> <li>ชนม</li> <li>สารหรืองาน</li> <li>มีเรียมร้อมก่อนสถาบสึกษา</li> <li>มัดใบได้รองกู้ ซึ่งกองกุมาจะ</li> <li>เอสซีมีสัญญา</li> </ul>                                                             | จะยืนยั<br>ไม่สาม<br>ชิ้นปี                      | ุ่€ คม<br>ารอัณุลที่<br>ารอณาไขข้อมูลได ๆ ได่<br>ดณะ                                                                                         | ะ © เลขที่แบ<br>สำนวยเงินจ่ายให้<br>ศึกษา<br>ศักเร่าเรียน                                                                                                    | ัสถาน<br>ตำเกียวเมืองกับ<br>การศึกษา                                                       | ต่าครองชื<br>≼ำนวนเริชต่อเคือ                                                                                                    |
| ยืนขันการ<br>ส่งข้อมูล<br>12                                                                                                    | สาดับที่<br>1                                  | นอสประสำคัวประชาชน<br>3-1022-0000-90X-X                                                                                                    | เพ<br>วินที่ครวจสอบ<br>เลขที่มีนมันการ<br>ลงทะเบ็บน<br>27/08/2556                                                               | เรื่องข้อมูร<br>ขอไม่สถานศึก<br>ราวะถ้าท่านยืนยันข้อมูลแล้ว<br>ชื่อ-นามสกุล<br>นายพดสอบ ระบบ!                                                      | เลาม © เลยประวัต้มนระทรา<br>()) การ์มอาณา<br>มาและรู้ที่มากร่านการ์ม<br>มาและรู้ที่มากร่านการ์ม<br>มาและรู้ที่มากร่านการ์ม<br>ข้อมใญชินักเรือน<br>มาคิกการ์<br>(จากระจะชิม))<br>นายทศสอน ระบบ1                                                                                                    | น<br>เอนไข (กิจรณการ รา<br>แลกสาร และให้รู้ชอกู้จามนใน<br>มากรารเสร็มอื่นก้อนร้องระบ<br>และที่เอ็มอันการลงหะเมือน<br>R25550000000000                                       | <ul> <li>ชนม</li> <li>สาระทรงาน</li> <li>สุดีของร้อมก่อนสถานสึกษาร้อมก่อนสถานสึกษาร้อมก่อนสถานสึกษาระทรง</li> <li>เล้าซที่สัญญา</li> <li>C255800000000000000000000000000000000000</li></ul>           | ຈະຍື່ນຍິ<br>ໄມ່ສາມ<br>ສິ້ນນີ<br>1                | คณะ<br>เหมือมูลนี้<br>เรณะใชข้อมูลใด ๆ ได้<br>คณะ<br>คณะมีดีศาสตร์                                                                           | ะะ © เลขทีแบ<br>สำนวนเงิมร่ายให้<br>ศึกษา<br>ต่าเอ่าเรียน<br>2,000.00                                                                                                    | ัสดาน<br>ดำเทียาเมืองกับ<br>การศึกษา<br>0.00                                               | ต่าครองชี<br>สำนวนเอียสอเดื่อ<br>2,200 (                                                                                                 |
| ยืนยันการ<br>ส่งข้อมูล<br>เชี                                                                                                    | สำคับที่<br>โ<br>2                             | ามสมประสำคัญประมาชน<br>3-1022-0009/XX X<br>3-1022-0009/XX X                                                                                                    | เพ<br>วันที่ครางสอบ<br>เอาท์ตื่นมันการ<br>ลงทะเนิยง<br>27/08/2556<br>27/08/2556                                                 | เรียรข้อมู<br>ขอไม่สถานตัด<br>ราะถ้าท่านยืนยิ่มข้อมูลแต้ว<br>ชื่อ-นามสุดุล<br>นายพดสอบ ระบบ1<br>นายพดสอบ ระบบ2                                     | เลาม © เลยปะเร่าดังประชาชา<br>(มา การ์อเกรสง)<br>มาและรู้ทั่งสุดราสอนชั่งมูล ใน<br>วันจุ่งขึ้นกองบุนะเร่งข้อมูลไป<br>ขึ้นปัญชั่งการ์อน<br>นักดิ์กมา<br>(เลาตะของชิง)<br>นายาทุสธุย ระบบ1<br>นายาทุสธุย ระบบ1                                                                                                    | น<br>เอนไม (ก้างรณฑา (ส.<br>แลกสาร และไม่รู้ชอกู้จะเกาะไป<br>เมาะที่เอ็มอันภารองหะเมือน<br>R2558000000000<br>R25580000000000                                               | <ul> <li>ชนม</li> <li>สารหร่างหม</li> <li>ผู้เรียบร้อยก่อมสถานศึกษารู้<br/>ซึ่งให้ผู้สอญที่ส่งกองแนวจะ</li> <li>และขอสัญญา</li> <li>C255800000000000000000000000000000000000</li></ul>                | ຈະຍື່ນຍັ<br>ໄມ່ສາມ<br>ສິ້ນນີ<br>1<br>1           | ■ คะ<br>เรอแกไขข้อมูลโค ๆ ได่<br>คณะบิดีศาสคร์<br>คณะบิดีศาสคร์                                                                              | เะ เขาที่แบ<br>สำนวนเลินจ่ายใน<br>สึกษา<br>ต่าเล่าเรียน<br>2,000.00<br>2,000.00                                                                                                    | ัสดาบ<br>ดำเทียาเมืองกับ<br>การศึกษา<br>0.00<br>0.00                                       | ตาดรองชี<br>จำนวนเอินต่อเตือ<br>2,200.0<br>2,200.0                                                                                       |
| ยืนขันการ<br>ส่งข้อมูล<br>เช<br>เช<br>เช<br>เช<br>เช<br>เช<br>เช                                                                          | สาดับที่<br>1<br>2<br>3                        | าสองประจำสังประชาวรับ<br>3-1022-000-XX-X<br>3-1022-000-XX-X<br>3-1022-000-XX-X                                                                                                    | รพร์เลราจสสม<br>เฉขาย์มีนมับกร<br>ลงระบับกร<br>27/08/2556<br>27/08/2556<br>27/08/2558                                           | เรื่องข้อมูม<br>จอไม้สถามส์ก<br>ราะถ้าห่านยืนยันข้อมูอแล้ง<br>ข้อ-นามสกุล<br>นายทดสอบ ระบบใ<br>นายทดสอบ ระบบ2<br>นายทดสอบ ระบบ3                    | เลาม © เอะปะสำคัญประการ<br>(การก็สะการก็จั<br>หานอะรู้กับกองบุณะส่งข้อมูลไห้ด<br>วันสุดีการ<br>บันดีการ<br>(อาครองสิน)<br>นายหลุสอบ ระบบ3                                                                                                    | ร<br>อนไข (กิจรณภาพ ๆ<br>แลกสาร และไม่มีรู้สองคุ้งมายใน<br>มากรารเครียมโอนเริ่มเลาจะอะร่<br>และที่มีในอันการองหะเมือน<br>R2550000000000<br>R25500000000000000000000        | <ul> <li>ชนม</li> <li>สาราร์ระบบ</li> <li>มันรับร้อยก่อนสถานศึกษา</li> <li>มันรับร้อยก่อนสถานศึกษา</li> <li>มาราร์สัญญา</li> <li>(255600000000000000000000000000000000000</li></ul>                   | ຈະຍືນຍິ<br>ໄມ່ສາມ<br>2ີ່ນນີ<br>1<br>1<br>1       | ขึ้งของ<br>เรมือมูลได้ ๆ ได้<br>ดณะ<br>คณะนิธิศาสตร์<br>คณะนิธิศาสตร์<br>คณะนิธิศาสตร์                                                       | 2 (เลขานั้น)<br>สำนวนเริ่มเล่าแก้ป<br>มีเอนา<br>เล่าแล้าเรียน<br>2,000.00<br>2,000.00<br>2,000.00                                                                                                    | โสกาน<br>สำเห็นวเมืองกับ<br>การศึกษา<br>0.00<br>0.00                                       | ต่าดรองชี<br>สำนวนเอิยต่อเตือ<br>2,200.0<br>2,200.0<br>2,200.0                                                                           |
| ยิ่นยับการ<br>ส่งช้อมูล<br>เป<br>เป<br>เป<br>เป<br>เป<br>เป<br>เป                                                                         | <mark>สำคับที่</mark><br>1<br>2<br>3<br>4      | นตมประสำคัญประมาณ<br>3-1022-000-XX X<br>3-1022-000-XX X<br>3-1022-000-XX X<br>3-1022-000-XX X                                                                                                    | เพ<br>รายที่ดีนยันการ<br>สงหระนับห<br>27/08/2556<br>27/08/2556<br>27/08/2556                                                    | เรื่องข้อมูม<br>รอไม่สถานส์ค<br>ราะถ้าท่านยื่นยันข้อมูลแล้ว<br>ชื่อ-นามสคุล<br>มายพลสอบ ระบบ1<br>มายพลสอบ ระบบ2<br>มายพลสอบ ระบบ3                  | เลาม © เอะปะสำคัญประการ<br>(การรัดเรายน)<br>มาและสำคัญการสอบร้อมสูโป<br>มาและสำคัญการสอบร้อมสูโป<br>ข้างสำคัญการสอบร้อมข้าง<br>นายทศสอบ ระบบใ<br>นายทศสอบ ระบบใ                                                                                                    | ง<br>เสมไข (มีเงาสมการ จะ<br>และสำรังและให้ผู้ก่อะกุ้งงานไ<br>และที่มีแต้แหว่งละคะเมือน<br>R25550000000000<br>R255500000000000<br>R25550000000000                          | <ul> <li>ชนม</li> <li>สาราร์ร่อม</li> <li>ผู้เร็นบร้อมก่องสอาบสักษา<br/>สาราร์เลิญรู้จัดของทุมาจะ<br/>เอลาที่สัญญา</li> <li>C255600000000000000000000000000000000000</li></ul>                        | จะยืนยั<br>ไม่สาม<br>มี่หปิ<br>1<br>1<br>1<br>1  | ขาย<br>เหมือมูลน์<br>รางแก้ไขข่อมูลโด ๆ ได่<br>คณะนิธิศาสตร์<br>คณะนิธิศาสตร์<br>คณะนิธิศาสตร์<br>คณะนิธิศาสตร์                              | 2 (เลขานั้น<br>สามารถเริ่มเขาะไป<br>สิ่ง<br>2.000 00<br>2.000 00<br>2.000 00<br>2.000 00                                                                                                    | ัสดาน<br>ดำเทียาเมืองกับ<br>การศึกษา<br>0.00<br>0.00<br>0.00<br>0.00                       | <ul> <li>ด้าดรองชี</li> <li>จ้านวนเอินต่อเดือ</li> <li>จ.2001</li> <li>2.2001</li> <li>2.2001</li> <li>2.2001</li> <li>2.2001</li> </ul> |
| ขึ้นขับการ<br>ส่งข้อมูล<br>เข<br>เข<br>เข<br>เข<br>เข<br>เข<br>เข<br>เข<br>เข<br>เข<br>เข<br>เข<br>เข                                     | สำดับที่<br>1<br>2<br>3<br>4<br>6              | นชายไหระหำตัวประชาวชน<br>3-1022-000-30X-X<br>3-1022-000-30X-X<br>3-1022-000-30X-X<br>3-1022-000-30X-X<br>3-1022-0000-30X-X                                                                                                    | เพ<br>วันที่เคราะสอบ<br>เลขาร์ได้มนับการ<br>ลงพะเวโทม<br>27/08/2566<br>27/08/2566<br>27/08/2566<br>27/08/2566<br>27/08/2566     | เรื่องข้อมูม<br>ขอไม่ลักานศึก<br>หราะดำห่านยืนยังข้อมูอแต้ว<br>ข้อ-นามสกุล<br>นายพลสอบ ระบบ3<br>นายพลสอบ ระบบ3<br>นายพลสอบ ระบบ3<br>นายพลสอบ ระบบ4 | เลาม © เอะปะสำคัญประการ<br>(การสอบสำคัญ)<br>รางรู้สำนารกระสอบสำคุณไป<br>รางรู้สำนารกระสอบสำคุณไป<br>ข้อสำคัญ<br>(สารสารสอบ<br>(สารสารสอบ<br>มายาศสอบ ระบบ1<br>มายาศสอบ ระบบ1<br>มายาศสอบ ระบบ1<br>มายาศสอบ ระบบ1<br>มายาศสอบ ระบบ1<br>มายาศสอบ ระบบ1<br>มายาศสอบ ระบบ1                                                                                                    | ง<br>เลนไข (กิจรณการ จะ<br>และสารแผ่สินเว็บเร็จครู่จะกามไข<br>และพิมีมนับการลงหะเมือน<br>R255800000000000<br>R2558000000000000<br>R255800000000000000000000000000000000000 | <ul> <li>ชนม</li> <li>สารารารงาม</li> <li>ผู้เริ่มมาร้อมก่อนสถานสึกษาที่สาราร์สาย<br/>สาราร์เสียงกู่ ชื่อกองกุมาระ</li> <li>เอราร์เสียงกุมา</li> <li>เวรรรรรรรรรรรรรรรรรรรรรรรรรรรรรรรรรรรร</li></ul> | ອະຍິນຍັ<br>ໄມ່ສ່ານ<br>1<br>1<br>1<br>1<br>1      | ขณะ<br>เรณะโชร์อมูลโด ๆ ได้<br>คณะนิสิราสตร์<br>คณะนิสิราสตร์<br>คณะนิสิราสตร์<br>คณะนิสิราสตร์<br>คณะนิสิราสตร์<br>คณะนิสิราสตร์            | 2 (เลขานั้น)<br>สำนวนเริ่มเราะเป็น<br>สิตรา<br>ผ่าเล่าเรียน<br>2,000 00<br>2,000 00<br>2,000 00<br>2,000 00<br>2,000 00                                                                                                    | <mark>ไสดาม</mark><br>ค่าเพียาเมืองกับ<br>การศึกษา<br>0.00<br>0.00<br>0.00<br>0.00<br>0.00 | ตำครอง3<br>⊀านวนเอินต่อเตือ<br>2,200.<br>2,200.<br>2,200.<br>2,200.<br>2,200.                                                            |
| ยื่นยับการ<br>ส่งช่อมุล<br>19<br>19<br>19<br>19<br>19<br>10<br>10<br>10<br>10<br>10<br>10<br>10<br>10<br>10<br>10<br>10<br>10<br>10       | <mark>สาดับที่</mark><br>1<br>2<br>3<br>4<br>5 | ระสมประสำคัญประมาชน<br>3-1022-0000-XX-X<br>3-1022-0000-XX-X<br>3-1022-0000-XX-X<br>3-1022-0000-XX-X<br>3-1022-0000-XX-X                                                                                                    | รรร<br>วันทัศรร จะสอบ<br>เจขาร์เป็นมันการ<br>ลงจาะเป็นม<br>27/08/2556<br>27/08/2556<br>27/08/2556<br>27/08/2556<br>27/08/2556   | เรื่องข้อมูม<br>ขอไม่สถานศึก<br>เราะถ้าท่านยืมผิดข้อมูลแล้ว<br>ข้อ-นามสกุล<br>นายทศสอบ ระบบ?<br>นายทศสอบ ระบบ3<br>นายทศสอบ ระบบ3<br>นายทศสอบ ระบบ4 | เลาม • เละเประสำคัญประการ<br>(การส่งความ)<br>มาและผู้รับกลุ่งสางสอบข้อมูลไป<br>ข้อมัญชั่งการ้อน<br>ข้อมัญชั่งการ้อน<br>ข้อมัญ<br>ข้อมัญชั่งการ้อน<br>ข้อมัญ<br>ข้อมัญชี่มี<br>ข้อมัญชี่มี<br>ข้อมัญชี่มี<br>ข้อมัญชี่มี<br>ข้อมัญชี่มี<br>ข้อมัญชี่มี<br>ข้อมัญชี่มี<br>ข้อมัญชี่มี<br>ข้อมัญชี่<br>ข้อมัญชี่<br>ข้อมี<br>ข้อมัญชี่<br>ข้อมี<br>ข้อมี<br>ข้อมัญชี่<br>ข้อมี<br>ข้อมัญชี่<br>ข้อมัญชี่<br>ข้อมัญชี่<br>ข้อมัญชี่<br>ข้อมี<br>ข้อมัญชี่<br>ข้อมี<br>ข้อมัญชี่<br>ข้อมายา<br>ข้อมาย<br>ข้อมี<br>ข้อมี<br>ข้อมายา<br>ข้อมี<br>ข้อมายา<br>ข้อมี<br>ข้อมี<br>ข้อมายา<br>ข้อมายา<br>ข้อมายา<br>ข้อมายา<br>ข้อมาย<br>ข้อมาย<br>ข้อมาย<br>ข้อมาย<br>ข้อมายา<br>ข้อม<br>ข้อมาย<br>ข้อม<br>ข้อม<br>ข้อมาย<br>ข้อมาย<br>ข้อมาย<br>ข้อมายา<br>ข้อม<br>ข้อมาย<br>ข้อม<br>ข้อม<br>ข้อมาย<br>ข้อม<br>ข้อม<br>ข้อมาย<br>ข้อม<br>ข้อม<br>ข้อมาย<br>ข้อม<br>ข้อม<br>ข้อม<br>ข้อม<br>ข้อมาย<br>ข้อม<br>ข้า<br>ข้อม<br>ข้อม<br>ข้อม<br>ข้อม<br>ข้อม<br>ข้อม<br>ข้อม<br>ข้อม | ง<br>เอนไข (กิจรอยการ จา<br>และสาร และให้รู้สอกู้จากมไข<br>และที่เอ็มอันการลงหะเมือน<br>R2550000000000<br>R25500000000000<br>R2550000000000                                | <ul> <li>จ.เม</li> <li>สารประกม</li> <li>มีเรียมร้อมกอมสถานศึกษา<br/>ซึ่งไปมีร่อยกู้ ซึ่งกองหมางระ<br/>เอาซทีสัญญา</li> <li>(255800000000000000000000000000000000000</li></ul>                        | จะยื่นยั<br>เม่สาม<br>1<br>1<br>1<br>1<br>1<br>1 | ขึ้งหมู่<br>เรื่อมูลนี้<br>เรื่องมาโชช์อมูลโด ๆ ได้<br>คณะนิสิศาสตร์<br>คณะนิสิศาสตร์<br>คณะนิสิศาสตร์<br>คณะนิสิศาสตร์<br>คณะนิสิศาสตร์     | 22 (ค.ศ.ศ.ศ.ศ.ศ.ศ.ศ.ศ.ศ.ศ.ศ.ศ.ศ.ศ.ศ.ศ.ศ.ศ.ศ                                                                                                    | ัสดาม<br>คำเพียาเมืองกับ<br>การศึกษา<br>0.00<br>0.00<br>0.00<br>0.00<br>0.00<br>0.00       | ต่าดรองมี<br>⊀ามวนเงินอ่อเดือ<br>2,200,0<br>2,200,0<br>2,200,0<br>2,200,0<br>2,200,0                                                     |
| ยื่นยับคาร<br>ส่งข้อมูล<br>19<br>19<br>19<br>19<br>19<br>19<br>10<br>10<br>10<br>10<br>10<br>10<br>10<br>10<br>10<br>10<br>10<br>10<br>10 | <mark>สาดับที่</mark><br>1<br>2<br>3<br>4<br>5 | ระสมประสำคัญประชาชน<br>3-1022-0000-XX-X<br>3-1022-0000-XX-X<br>3-1022-0000-XX-X<br>3-1022-0000-XX-X<br>3-1022-0000-XX-X                                                                                                    | รรร<br>วันทัศราว จะสอบ<br>เลขาริเป็นมันการ<br>ลงจาระเป็นม<br>27/08/2556<br>27/08/2556<br>27/08/2556<br>27/08/2556<br>27/08/2556 | เรืองข้อมูม<br>ขอไม่สถานศึก<br>จำะจำห่ามยืมย์หลังมูลแล้ว<br>ข้อ-นายสกุล<br>มาอทคสอบ ระบบ3<br>นาอทคสอบ ระบบ3<br>มาอทคสอบ ระบบ3                      | ครม © เอะปะระวัดมีประชาชา<br>()) การ์ออาสอง<br>มาและผู้รับกรรรมนะส่งอนข้อมูลไป<br>ข้อมัญชีนักเรื่อน<br>นักสุดิมา<br>(อาสองชีวา)<br>นายทุศสอบ ระบบ1<br>นายทุศสอบ ระบบ2<br>นายทุศสอบ ระบบ4<br>นายทุศสอบ ระบบ4                                                                                                    | <ul> <li>และสาร และให้รู้สอกุลงามให<br/>และสาร และให้รู้สอกุลงามให<br/>และห์เอ็มอันการลงหะเมือน<br/>R2550000000000<br/>R2550000000000<br/>R2550000000000</li></ul>         | <ul> <li>ชาม</li> <li>สารประกม</li> <li>มีร้อมร้อมก่อนสถานศึกษา<br/>ซึ่งไปมีร่อยกู้ ซึ่งกองหมางระ<br/>เอาซที่สัญญา</li> <li>(255800000000000000000000000000000000000</li></ul>                        | จะยื่นยั<br>ไม่สาม<br>1<br>1<br>1<br>1<br>1<br>1 | (สาย<br>เรริมมูลน์<br>เรริมมุลโล ๆ ได่<br>คณะนิสิศาสตร์<br>คณะนิสิศาสตร์<br>คณะนิสิศาสตร์<br>คณะนิสิศาสตร์<br>คณะนิสิศาสตร์<br>คณะนิสิศาสตร์ | ב פולעיין איז איז איז איז איז איז איז איז איז איז                                                                                                    | ัสดาม<br>คำเพียาเมืองกับ<br>ภารศึกษา<br>0.00<br>0.00<br>0.00<br>0.00                       | ต่าดรองร์<br>⊀านวนเอิชต่อเตือ<br>2,2004<br>2,2004<br>2,2004<br>2,2004                                                                    |

### รูปจอภาพ SLF-0008-07

8.5 หากสถานศึกษาต้องการดูรายชื่อผู้ที่ได้ทำการยืนยันการตรวจสอบแบบลงทะเบียนฯ แล้ว และยังไม่ได้ทำการ ยืนยันตรวจสอบ ให้สถานศึกษาทำการระบุปีการศึกษา ภาคการศึกษา (ระบุข้อมูลเลขประจำตัวประชาชน ในกรณีที่ต้องการ ตรวจสอบเฉพาะผู้กู้ยืมรายนั้น ๆ) จากนั้นเลือกระดับการศึกษา และสถานะ <u>ดูทั้งหมด</u> เลือกวิธีการเรียงลำดับข้อมูลตามต้องการ จากนั้นคลิกปุ่ม
 จากนั้นคลิกปุ่ม
 จะบบจะทำการแสดงรายชื่อของผู้กู้ยืมที่ได้ทำการยืนยันการตรวจสอบแบบ ลงทะเบียนฯ แล้ว และยังไม่ได้ทำการยืนยันตรวจสอบ ดังรูปจอภาพ SLF-0008-08

| R                                                                                                    | -1                                                  | กองทุนเงินให้กู้ยึงแ                                                                                                    | มือการลึกษา                                                                                                    |                                                                                                    |                                                                                                    |                                                                                                    |                                                                                                    |                                                             |                                                                                                    | เปรแกรม : อะกอยของ<br>อื่                                                                                                    | : การสรรจดออเบ<br>อพุโซ้ :<br>นที่ : 19 มิถุนายน :                                             | สงทระบบยินและลงษ<br>: นอมล มนาบี:ผู้บรี<br>2557 เวลา 1ุ3:13:7                           |
|----------------------------------------------------------------------------------------------------|-----------------------------------------------------|----------------------------------------------------------------------------------------------------|----------------------------------------------------------------------------------------------------|----------------------------------------------------------------------------------------------------|----------------------------------------------------------------------------------------------------|----------------------------------------------------------------------------------------------------|----------------------------------------------------------------------------------------------------|-------------------------------------------------------------|----------------------------------------------------------------------------------------------------|----------------------------------------------------------------------------------------------------|------------------------------------------------------------------------------------------------|-----------------------------------------------------------------------------------------|
| â 1. ADU                                                                                                    | គឺឯកម្មឲ្រ                                          | * โฏ้า 2. สัญญา * โฏ๊า 3.                                                                                                    | annardini – tur                                                                                                    | 4. ขอยกเล็กเอกสารหลังจาก                                                                                                    | เสียชมาคาร - โอริกองหวุ่ม กรอง                                                                                                    | . » 🕼 ครารสอบเงเคงคาง 🛛                                                                                                    | 10] เปลี่ยนหรัสหาน 10] อะ                                                                                                    | 0.04104                                                     | ะบบ                                                                                                    |                                                                                                    |                                                                                                |                                                                                         |
|                                                                                                    | AULT                                                | เชื่อมูล ตราจสอบ ใบลงหะเบ                                                                                                    | บนและสงขอมูล                                                                                                    |                                                                                                    | The second second                                                                                                    |                                                                                                    |                                                                                                    |                                                             |                                                                                                    |                                                                                                    |                                                                                                |                                                                                         |
|                                                                                                    |                                                     |                                                                                                    |                                                                                                    | ปีการสิ                                                                                                    | กษา* 2556 ภาคเรียน                                                                                                    | นที่* 1                                                                                                    |                                                                                                    |                                                             |                                                                                                    |                                                                                                    |                                                                                                |                                                                                         |
|                                                                                                    |                                                     |                                                                                                    |                                                                                                    | เลขประจำควประช                                                                                                    | uer.                                                                                                    |                                                                                                    |                                                                                                    |                                                             |                                                                                                    |                                                                                                    |                                                                                                |                                                                                         |
|                                                                                                    |                                                     |                                                                                                    |                                                                                                    | ผู้ญี่รายเก่า/ร                                                                                                    | ายใหม่ - 🐳                                                                                                    |                                                                                                    |                                                                                                    |                                                             |                                                                                                    |                                                                                                    |                                                                                                |                                                                                         |
|                                                                                                    |                                                     |                                                                                                    |                                                                                                    | โอนเงินผ่าน บ/ช ธ                                                                                                    | ณาศาร -                                                                                                    |                                                                                                    |                                                                                                    |                                                             |                                                                                                    |                                                                                                    |                                                                                                |                                                                                         |
|                                                                                                    |                                                     |                                                                                                    |                                                                                                    | ระดับการศึ                                                                                                    | inษา * อนุปริญญา / ปริญญาตริ                                                                                                    | ~ •                                                                                                    |                                                                                                    |                                                             |                                                                                                    |                                                                                                    |                                                                                                |                                                                                         |
|                                                                                                    |                                                     |                                                                                                    |                                                                                                    |                                                                                                    | 🙂 ธังไม่ยืนยันส่งข้อมล                                                                                                    |                                                                                                    | 🔘 ฮินยันส่งข้อมูลแล้ว                                                                                                    |                                                             |                                                                                                    | ห้งหมด                                                                                                    |                                                                                                |                                                                                         |
|                                                                                                    |                                                     |                                                                                                    |                                                                                                    |                                                                                                    |                                                                                                    |                                                                                                    |                                                                                                    |                                                             |                                                                                                    |                                                                                                    |                                                                                                |                                                                                         |
|                                                                                                    |                                                     |                                                                                                    | UM                                                                                                    | เรียงข้อมูง<br>ชอไห้สถานศึก<br>ราะถ้าท่านยืนยันช่อมูลแล้ว                                                                                              | ลสาม * 🥏 เดชประจำตัวประชาชะ<br>(มา 11 ซึมสารหรื<br>ษาและรู้ของกู้ครวรสอบข้อมูลใน<br>วันรุ่งขึ้นกองทุนจะสงข้อมูลไม้สร                                                                                                    | น<br>อมไข <mark>ยักงรอกระ ราย</mark><br>แอกสาร และให้ผู้ชอกู้องนามใน<br>มาคารเครียมโอนเงินอ่าครองร์                                                                                                    | ชั้นปี<br>สารห่างาน<br>สีเรียบร้อยก่อนสถานศึกษา<br>ถึงให้ผู้ขอกู้ซึ่งกองทุนาจะ)                                                                                                    | จะยืนยั<br>ไม่สาม                                           | อ<br>มช้อมูลนี้<br>ารถนกไขข้อมูลใด ๆ ไป                                                                                                    | แร 🕲 เลยที่แบ                                                                                                    | ນອື່ນອື່ນ                                                                                      |                                                                                         |
| มขันการ                                                                                                    |                                                     |                                                                                                    | เพ<br>วันที่ <i>คร</i> วจสอบ                                                                                                    | เรียงข้อมูง<br>ซอไม้สถานศึก<br>ราะถ้าท่านยืนยันข้อมูอแล้ว                                                                                              | งตาม* ⊘ี เดชประจำดังประชาชะ<br>(มา กา อักการกดั<br>ษาและรุโซอกู้ดรวจสอบข้อมุตโน<br>วันรุ่งขึ้นกองทุนจะสงข้อมุตโน้ตา<br>ชื่อนัญชีนักเรือน                                                                                                    | น<br>เอกไข ขั้างรอกกร จน<br>แอกสาร และให้ผู้ชอกู้องนามใน<br>มาคารเครียมโอแเงินต่าครองรั                                                                                                    | <ul> <li>ขึ้นปี</li> <li>สารหางาน</li> <li>ผู้เงินบร่อยก่อแสดานศึกษา</li> <li>ถึงในบร่อยก่อแสดานศึกษา</li> </ul>                                                                                                    | จะยื่นยั<br>ใม่สาม                                          | อิต<br>เชอมูลนี้<br>ารถแก้ไขข้อมูลได ๆ ไม่                                                                                                    | แะ © เลขทีแบ<br>ร้<br>จำนวนเงินจ่ายใน<br>ศึกษา                                                                                                  | มอินอัน<br>สถาน                                                                                | ศาตรอ                                                                                   |
| มปันการ<br>งช้อมูล                                                                                                   | สำคัญที่                                            | าเอขประจำตัวประชาชน                                                                                                    | เพ<br>วันที่คราสสอบ<br>เลขที่ปั้นมันการ<br>ลงทะเบ็ยน                                                                             | เรียวข้อมูเ<br>รอะไม่สถานศึก<br>ราะด้าง่านถิ่นกับข้อมูลแล้ว<br>ชื่อ-าเวนสกุล                                                                           | มสาม * @ เอะประสาดวิประชาชะ<br>มา การ์ตอาณธ์<br>ษาและรูโขอกู้ดาว สถอบข้อมูลใน<br>วันรูสขามกองหุนจะสุด<br>ชื่อกับกรับเก<br>นั้นสึกษา<br>(มัลสึกษา)                                                                                                    | น<br>อาเปล (สำหารมาสา (สม<br>ออกสาร และไม่ผู้ชอกใจงาามใน<br>มาตารเคลียมในเงินเจ้าครองร่<br>นองที่เป็นยันภารลงหะเนือน                                                                                                    | <ul> <li>ชั้นนี้</li> <li>สารหล่างาน</li> <li>ผู้รับปร้อมของสถานศึกษาา<br/>ให้เป็นผู้ของรู้ ซึ่งกองหุนาระ</li> <li>เลขท์สิญญา</li> </ul>                                                                                                    | จะยืนยั<br>ไม่สาม<br>ชิ้นปี                                 | ขึ้งมูลนี้<br>เรอแก้ไขข้อมูลใด ๆ ไม่<br>ดกเร                                                                                                    | มะ ® เลขทีมบ<br>ส์<br>ส์<br>สำนวนเงิมจำแป้น<br>สึกษา<br>ต่ำเล่าเรียน                                                                            | มยินอัน<br>อัตาม<br>การศึกษา                                                                   | คาครอ<br>จำนวนเงินออเส                                                                  |
| เข้นการ<br>เชื่อมุล<br>(ชิ                                                                                           | สำดับที่<br>f                                       | างชมประสำคัญประชาชน<br>3-1022-0000-XX-X                                                                                                    | เพ<br>วันทัดรวจสอบ<br>เลชพิมีปนปีหาร<br>ลงหะเบ็ตบ<br>27/08/2558                                                                  | เรียรอมูเ<br>ชอไม่สถานส์ค<br>ราะถ้าห่ามยืนยันขันอุมสร้า<br>ชื่อ-นามสคอ<br>มาธพลสอน ระบบ1                                                               | ลสมม* ⊘ และประสำคัญประทะระ<br>(การก สังเกรตร์)<br>หาและรูกันกลุ่งรางสมุมวัฒนุใน<br>ทั้งเส้นกลุ่งหน่งส่งข้อมูลไม่เรา<br>ข้อสังกา<br>(ฉ'เลงเงงรัช))<br>นายหลสอน ระบบ1                                                                                                    | ະ<br>ລະເມືອ (ຄັວຈອກກາ ຈາ<br>ແລກຄາຈ ແລະໄທ້ອູ່ຈອກດູ້ອາເກະນີນ<br>ແລະກະເອດັດແກ້ລະແຈ້ນແກ່ດອດຈະ<br>ແລະກະຄິດແກ້ລະແຈນ ແລະ ແລະ ແລະ ແລະ ແລະ ແລະ ແລະ ແລະ ແລະ ແລະ                                                                                                    | <ul> <li>ชั้นปี</li> <li>สารหรับงาน</li> <li>ให้แปร้อมก่อนสถานสึกษาที่ไฟไปมู่ออกู้ ซึ่งกองทุนาจะใ</li> <li>และหรืสญญา</li> <li>C25500000000000000000000000000000000000</li></ul>                                                                                                    | ຈະຍື່ນຍີ<br>ໃນ່ສານ<br>ສົ້ນນີ<br>1                           | 2 ค<br>แข้อมูลน์<br>เรดแก้ไขข้อมูลใด ๆ ไม่<br>คณะ<br>คณะนิติศาสตร์                                                                                                    | มะ © เลขทีมบ<br>ร้<br>ร้านวบเงินจ่ายไป<br>สึกษา<br>ผ่าเอ่าเรียน<br>2,000.00                                                                     | มอินอิน<br>สถาน<br>ดำเดียวเมืองดับ<br>ภารศึกษา<br>0.00                                         | ต่าอรอ<br>จำบวนเงินออยเ<br>2,20                                                         |
| ເວັນດາຣ<br>ເອັດນຸລ<br>ເອ                                                                                             | สำดับที่<br>1<br>2                                  | นองประจำตัวประชาวรับ<br>3-1022-0000-XX-X<br>3-1022-0000-XX-X                                                                               | เพ<br>วันที่ครวจสอบ<br>เอชพิศัมน์แการ<br>องทะเนียน<br>27/08/2556<br>27/08/2556                                                   | เรียรอยู่ป<br>ขอไม่สถานสัด<br>ราะถ้าห่านยืนยันข้อมูลแล้ว<br>ชื่อ-นามสกุล<br>มายพลสอบ ระบบ1<br>มายพลสอบ ระบบ1<br>มายพลสอบ ระบบ2                         | มสาม* ⊘ และประสาสมัประระช<br>(มากส่องสามมี)<br>มาและผู้สองกู้หวางสองสามมูลไป<br>วันจะสำนวงครางสงสามมูลไป<br>ข้อสักษา<br>(มาสองสาม)<br>บารทหสอบ ระบบ2                                                                                                    | น<br>initia (มักรณฑฑ (ส.<br>เมลาสาร และไม่ด์รู้องกู้องกามไป<br>เมลาส์เดิมใสแต้แก่จะระจะระ<br>เมลาส์เดิมอันการลงหะเมือน<br>R2550000000000<br>R25500000000000                                                                                                    | <ul> <li>ชั้นนี้</li> <li>สารหว่างาน</li> <li>ได้การก่อนสถานสึกษาก่อนสถานสึกษาก่อนสถานสึกษาก่อนสถานสึกษาก่อนสถานสึกษาก่อนสถานสึกษาก่อนสถานสึกษาก่อนสถานสีกษาก่อนสถานสีกษาก่อนสถานสถานสถานสถานสถานสถานสถานสถานสถานสถา</li></ul>                                                                                                    | จะยืนยั<br>ไม่สาม<br>ชิ้นปี<br>1<br>1                       | ชิดเป<br>เรอแก้ไขข้อมูลได ๆ ไม่<br>คณะ<br>คณะนิดีศาสตร์<br>คณะนิดีศาสตร์                                                                                                    | แะ © เลขที่แบ<br>สำนวนเงินจ่ายไป<br>สำหวา<br>สำหล่าเสียน<br>2,000.00<br>2,000.00                                                                | มอินอิน<br>สถาน<br>ดำเท็บาเมืองกับ<br>ภารศึกษา<br>0.00<br>0.00                                 | ศาตรอ<br>4ามวนเงินสอย<br>2.20<br>2.21                                                   |
| เป็นการ<br>เชื่อมูล<br>เชื่อมูล<br>เชื่อ<br>เชื่อ                                                                    | <del>สำลับที่</del><br>1<br>2<br>3                  | นองประจำดังประชาวร์น<br>3-1022-0006-XX-X<br>3-1022-0006-XX-X<br>3-1022-0006-XX-X                                                           | เพ<br>วันทัศรวจสสม<br>เลขรับในมันการ<br>ลงารเป็นห<br>27/08/2556<br>27/08/2556<br>27/08/2556                                      | เรียรข้อมูเ<br>ขอไม่สถามศึก<br>ราะถ้าท่ามมีมีเป็นข้อมูลเสร็ง<br>ชื่อ-เวเมสกุล<br>นายหลสอน ระบบ1<br>นายหลสอน ระบบ3                                      | สมม * 2 และประโมษัปแรงขร<br>เมากลังเราะดัง<br>มาและรู้สมรรมเจะส่งหมัดเป็น<br>วันร่งขึ้นกงทุ่งเราะสอบวัดอุปไป<br>มาและรู้สมรรมเจะส่งขัญอุปไป<br>มายหลอย<br>นายหลอย<br>นาย                                                                                               | ง<br>อสปก (มีการแสกกร (ส)<br>และสาร และไม่รู้รอกรู้จะหน่าง<br>และสมัติมอมเป็นเรื่องกระหน่ายเ<br>เละสมัติมอีบการอองเวมโยน<br>R25500000000000<br>R2550000000000000000000                                                                                                    | <ul> <li>ขึ้นปี</li> <li>สารรรรรณ</li> <li>ได้บาะโอนก่อมสถานสึกษาที่<br/>เรียบะโอนก่อมสถานสึกษาที่<br/>เป็นประกอบสี่งคุณๆา</li> <li>เอสหรีสัญญา</li> <li>เอรรรรรรรรรรรรรรรรรรรรรรรรรรรรรรรรรรรร</li></ul>                                                                                                    | จะยืนยั<br>ไม่สาม<br>ชิ้นปี<br>1<br>1<br>1                  | อิต<br>แข้อมูลน์<br>ารองเกโซข่อมูลโด ๆ ไห<br>คณะนิธิศาสตร์<br>คณะนิธิศาสตร์<br>คณะนิธิศาสตร์<br>คณะนิธิศาสตร์                                                                 | นะ © เลขที่แป<br>ส์<br>สำนวนเงินจำนไป<br>สำหลางเงิน<br>สำหลางเงิน<br>2,000,00<br>2,000,00                                                       | มชินอัน<br>ดำเทียาเมืองกับ<br>การติกษา<br>0.00<br>0.00<br>0.00                                 | ต่ายระ<br>จำนวนเงินต่อย<br>1 2,21<br>2,21<br>2,21                                       |
| ແມັນດາຣ<br>ເຈສັລນຸລ<br>ອ<br>ອ<br>ອ<br>ອ                                                                              | สำดับที่<br>1<br>2<br>3<br>4                        | халиінсятайлиінствати<br>3-1022-000-XXX<br>3-1022-000-XXX<br>3-1022-000-XXX<br>3-1022-000-XXX                                              | เพ<br>วันทัศรว จะสอม<br>เลขชิโปมมันการ<br>องหะเนียม<br>27/08/2556<br>27/08/2556<br>27/08/2556                                    | เรื่องข้อมูม<br>ขอไม่สุดานส์ค<br>ราะดำห่ามยืนยันข้อมูลแล้ว<br>ชื่อ-หามอคุอ<br>นายพุศสอน ระบบ?<br>นายพุศสอน ระบบ?<br>นายพุศสอน ระบบ?<br>นายพุศสอน ระบบ? | สาม * 2 และประโมษัปแรงระ<br>(กาศ สังเสรณ์)<br>มาและรู้สองกังควารสอบว่าอยุไป<br>วันสุรัฐมาตองรุ่นจะสร้อมอุไปเรา<br>(มายหลุย<br>นายหลุยบ ระบบ2<br>นายหลุย ระบบ2<br>นายหลุย ระบบ3<br>นายหลุย ระบบ3                                                                                                    | ร<br>อาปก (การรองการ) (กา<br>สมาสาร และให้ก็รอกู้อนามาไป<br>เมาะการเอะไม่ก็รอกู้อนามาไป<br>เมาะที่มีแย้แก่จรองหะเมือน<br>R2550000000000<br>R25500000000000<br>R2550000000000                                                                                                    | <ul> <li>ขึ้นปี</li> <li>สังหางการสารแล้งการสังหางสารสังหางสารสังหางสารสารสารสารสารสารสารสารสารสารสารสารสารส</li></ul>                                                                                                    | จะยืนยั<br>ไม่สาม<br>ชื่นปี<br>1<br>1<br>1                  | คณะปิลิศาสตร์<br>คณะปิลิศาสตร์<br>คณะปิลิศาสตร์<br>คณะปิลิศาสตร์<br>คณะปิลิศาสตร์<br>คณะปิลิศาสตร์<br>คณะปิลิศาสตร์                                                           | มะ ♥ เลขาโมป<br>รั<br>รั<br>รั<br>รั<br>รั<br>รั<br>รั<br>รั<br>รั<br>รั<br>รั<br>รั<br>รั                                                      | มอินอัน<br>สถาน<br>การศึกษา<br>0.00<br>0.00<br>0.00<br>0.00                                    | ต่าดรอ<br>4านวนเงินต่อม<br>) 2,20<br>( 2,20<br>( 2,20<br>( 2,20                         |
| ນວັນດາຮ<br>ໄຈຮ້ອນສີ<br>ອີ<br>ອີ<br>ອີ                                                                                | สำดับที่<br>1<br>2<br>3<br>4<br>5                   | รองประสำนักประชาวชน<br>3-1022-000-XX-X<br>3-1022-000-XX-X<br>3-1022-000-XX-X<br>3-1022-000-XX-X<br>3-1022-000-XX-X                         | เพ<br>วันที่คราว จะสอบ<br>เลขรับไปแป้นการ<br>องหะะนับม<br>27/08/2566<br>27/08/2556<br>27/08/2556<br>27/08/2556                   | เรียรข้อมูเ<br>ขอไม่สถานสัต<br>ราะถ้าห่านขึ้นขันข้อมูลแล้ว<br>ข้อ-เกมสดุด<br>มายหลสอบ ระบบใ<br>นายหลสอบ ระบบ2<br>มายหลสอบ ระบบ4<br>มายหลสอบ ระบบ4      | สาม* 2 และประสามัปและพระ<br>มาและสู่รับกลุ่งสางสอบเรื่อมสูงไป<br>ร้างสุขั้นกลุ่งสางสอบเรื่อมสูงไป<br>ร้องปัญชีปเหลือม<br>มัติสัตภา<br>(จำตะพระชาติม)<br>มายเหลือม ระบบใ<br>มายเหลือม ระบบใ<br>มายเหลือม ระบบใ<br>มายเหลือม ระบบใจ<br>มายเหลือม ระบบใจ                                                                                                    | ร<br>iantha (มีกรรณภาพ) รา<br>และการ และไม่ก็รู้สองก็จะการไป<br>การการเลร็นเป็นเกรือเราเราอรา<br>เอาท์มีเมย์มหารลงระบบโอน<br>R25500000000000<br>R25500000000000<br>R25500000000000<br>R255000000000000                                                                                                    | <ul> <li>ขึ้งมี</li> <li>สารประกยาง</li> <li>ได้รับบริณาตอนสถานสึกษารา<br/>ได้รับบริณาตอนสถานสึกษารา<br/>ได้รับบริณาตอนสถานสึกษารา<br/>ได้รับบริณาตอนสถานสึกษารา<br/>เฉขาะเรื่องเลือนสุดอนส์<br/>เฉขาะเรื่องเลือนสุดอนส์<br/>เฉขาะเร็จและเป็นเป็นเป็นเป็นเป็นเป็น<br/>เฉขาะเร็จและเป็นเป็นเป็นเป็นเป็นเป็น<br/>เฉขาะเร็จและเป็นเป็นเป็นเป็นเป็น<br/>เฉขาะเร็จและเป็นเป็นเป็นเป็นเป็น<br/>เฉขาะเร็จและเป็นเป็นเป็น<br/>เฉขาะเร็จและเป็นเป็นเป็น<br/>เฉขาะเร็จและเป็นเป็นเป็น<br/>เฉขาะเร็จและเป็นเป็นเป็น<br/>เจขาะเร็จและเป็นเป็นเป็น<br/>เจขาะเร็จและเป็นเป็นเป็น<br/>เจขาะเร็จและเป็นเป็น<br/>เจขาะเร็จและเป็นเป็นเป็น<br/>เจขาะเร็จและเป็นเป็นเป็น<br/>เจขาะเร็จและเป็นเป็น<br/>เจขาะเร็จและเป็นเป็น<br/>เจขาะเร็จและเป็นเป็น<br/>เจขาะเร็จและเป็น<br/>เจขาะเร็จและเป็นเป็น<br/>เจขาะเร็จและเป็น<br/>เจขาะเร็จและเป็นเป็น<br/>เจขาะเร็จและเป็น<br/>เจขาะเร็จและเป็น<br/>เจขาะเร็จและเป็น<br/>เจขาะเร็จและเป็น<br/>เจขาะเร็จและเป็น<br/>เจขาะเร็จและเป็น<br/>เจขาะเร็จและเป็น<br/>เจขาะเร็จและเป็น<br/>เจขาะเร็จและเป็น<br/>เจขาะเร็จและเป็น<br/>เจขาะเร็จและเร็จและเป็น<br/>เจขาะเร็จและเร็จและเร็จและเร็จและเร็จและเร็จและเร็จและเร็จ<br/>เจขาะเร็จและเร็จและเร็จและเร็จและเร็จและเร็จและเร็จ<br/>เจขาะเร็จและเร็จและเร็จและเร็จและเร็จและเร็จ<br/>เจขาะเร็จและเร็จและเร็จและเร็จและเร็จ<br/>เจขาะเร็จและเร็จและเร็จ<br/>เจขาะเร็จและเร็จและเร็จ<br/>เจขาะเร็จและเร็จและเร็จ<br/>เจขาะเร็จและเร็จ<br/>เจขาะเร็จและเร็จ<br/>เจขาะเร็จและเร็จ<br/>เจขาะเร็จและเร็จ<br/>เจขาะเร็จ<br/>เจขาะเร็จและเร็จ<br/>เจขาะเร็จ<br/>เจขาะเจขาะเร็จ<br/>เจขาะเร็จ<br/>เจขาะเจขาะเร็จ<br/>เจขาะเจขาะเจขาะเจขาะเจขาะเจขาะเจขาะเจขาะ</li></ul> | ຈະມື້ນມີ<br>ໃນ່ສ່ານ<br>ໃນ<br>1<br>1<br>1<br>1<br>1          | 3 ค.<br>เริ่อนุลบ์<br>รรณะกับร้อมูลโด ๆ ไม่<br>คณะนิดิศาสตร์<br>คณะนิดิศาสตร์<br>คณะนิดิศาสตร์<br>คณะนิดิศาสตร์<br>คณะนิดิศาสตร์<br>คณะนิดิศาสตร์<br>คณะนิดิศาสตร์<br>การบรร์ | มะ                                                                                                    | มอินอิน<br>สถาม<br>การศึกษา<br>0.00<br>0.00<br>0.00<br>0.00<br>0.00                            | 61057<br>4110311311668<br>2.2<br>2.2<br>2.2<br>2.2<br>2.2<br>2.2<br>2.2<br>2.2<br>2.2   |
| inginuma<br>Astagan<br>V<br>V<br>V<br>V                                                                              | <mark>สำคับที่</mark><br>1<br>2<br>3<br>4<br>5<br>6 | นองประสำนังประชาชน<br>3-1022-000-XX-X<br>3-1022-000-XX-X<br>3-1022-000-XX-X<br>3-1022-000-XX-X<br>3-1022-000-XX-X                          | ราง<br>รางได้แข้างการ<br>เพาะที่ดื่มข้างการ<br>สางารณ์ใหม่<br>27708/2556<br>27708/2556<br>27708/2556<br>27708/2556<br>27708/2556 | เรียรข้อมูเ<br>รอะไม่สถานส์กร<br>ชื่อ-เกมสกุล<br>นายทศสอบ ระบบ1<br>นายทศสอบ ระบบ2<br>นายทศสอบ ระบบ3<br>นายทศสอบ ระบบ3<br>นายทศสอบ ระบบ3                | มสาม* 2 และประโมษัปแรงระ<br>(การที่สังเราสม<br>มาและรู้สากรู้จะวงสมบร์กลุ่นไป<br>มาและรู้สากรู้จะวงสมบร์กลุ่นไป<br>มาติมีสุขสาม<br>มาตามสุขสาม<br>มาตามสุขสาม<br>มาตามสุขสาม<br>มาตามสุขสาม<br>มาตามสุขสาม<br>มาตามสุขสาม<br>มาตามสุขสาม<br>มาตามสุขสาม<br>มาตามสุขสาม<br>มาตามสุขสาม<br>มาตามสุขสาม<br>มาตามสุขสาม<br>มาตามสุขสาม<br>มาตามสุขสาม<br>มาตามสุขสาม<br>มาตามสุขสาม<br>มาตาม<br>มาตาม<br>มาตาม | น<br>สมเกรา (สาวาร (สาวาร (สาวาร))<br>และที่เกินเริ่มเป็นเราะสาวาร<br>(สาวาร(สาวาร))<br>(สาวาร(สาวาร))<br>(สาวาร(สาวาร))<br>(สาวาร)<br>(สาวาร))<br>(สาวาร)<br>(สาวาร)<br>(สาวาร)<br>(สาวาร)<br>(สาวาร))<br>(สาวาร)<br>( | <ul> <li>ธับรี</li> <li>สับรี</li> <li>สารประการ</li> <li>เลขารีสัญญา</li> <li>เลขารีสัญญา</li> <li>เรือรองดองดองดองดอง</li> <li>เรือรองดองดองดองดอง</li> <li>เรือรองดองดองดองดอง</li> <li>เรือรองดองดองดองดอง</li> <li>เรือรองดองดองดองดอง</li> <li>เรือรองดองดองดองดองดองดอง</li> <li>เรือรองดองดองดองดองดองดองดองดองดอง</li> <li>เรือรองดองดองดองดองดองดองดองดองดองดองดองดองดอ</li></ul>                                                                                                    | <del>ຈະນຶ້ນມີ</del><br>ໃນສ່ານ<br>1<br>1<br>1<br>1<br>1<br>1 | 3 ค<br>เหมือนุลม์<br>รางแค่ไขว้อนุลโด ๆ ได้<br>คณะนิติศาสตร์<br>คณะนิติศาสตร์<br>คณะนิติศาสตร์<br>คณะนิติศาสตร์<br>คณะนิติศาสตร์<br>คณะนิติศาสตร์                             | นะ 💿 เลยาโมป<br>รัง<br>ร่านรายเริ่มเราะบริเ<br>สามสาเรียน<br>2,000,00<br>2,000,00<br>2,000,00<br>2,000,00<br>2,000,00<br>2,000,00<br>2,000,00   | สดาม<br>ดำเคียาเมืองคัม<br>การศึกษา<br>0.00<br>0.00<br>0.00<br>0.00<br>0.00<br>0.00            | ตาด<br>4ามวนเงิยต<br>) 2<br>) 2<br>) 2<br>) 2<br>) 2<br>) 2<br>) 2<br>) 2<br>) 2<br>) 2 |
| ໂນຍັນກາງ<br>ສ່າງກ່ວນສ<br>ອ<br>ອ<br>ອ<br>ອ<br>ອ<br>ອ<br>ອ<br>ອ<br>ອ<br>ອ<br>ອ<br>ອ<br>ອ<br>ອ<br>ອ<br>ອ<br>ອ<br>ອ<br>ອ | <mark>สำดับที่</mark><br>1<br>2<br>3<br>4<br>6<br>6 | รองประสำนักประหาชน<br>3-1022-0006-XX-X<br>3-1022-0006-XX-X<br>3-1022-0006-XX-X<br>3-1022-0006-XX-X<br>3-1022-0006-XX-X<br>3-1022-0006-XX-X | เพ<br>รับเรื่องวงสุสมา<br>เหาะที่มันมีมากระ<br>งงานนี้มา<br>27/08/2556<br>27/08/2556<br>27/08/2556<br>27/08/2556                 | เรียรข้อมูล<br>ขอไม่สีตามส์ก<br>ราะอำหานยื่มมีหลังและสร้า<br>มาธพลสอบ ระบบใ<br>นายพลสอบ ระบบ2<br>มาธพลสอบ ระบบ4<br>มาธพลสอบ ระบบ4<br>มาธพลสอบ ระบบ5    | สมม * ⊘ และประโสมัปตราชะ<br>(มากร้องรายไป<br>มาและผู้สองกู้แรง จะสอบเรื่อมูลไป<br>มีหรือสองกู้แรง จะสอบเรื่อมูลไป<br>มันส์สองกู้<br>มายหลุดอบ ระบบใ<br>มายหลุดอบ ระบบ2<br>มายหลุดอบ ระบบ2<br>มายหลุดอบ ระบบ2<br>มายหลุดอบ ระบบ2<br>มายหลุดอบ ระบบ2                                                                                                    | ง<br>อาปไล (มีกรรณการ) (ร.<br>ออกปรร และ ไม่ก็รองก์ออกมาไป<br>เมาะที่เสียงกับการลงระเมือน<br>เมาะที่เสียงกับการลงระเมือน<br>R25580000000000<br>R25580000000000<br>R25580000000000<br>R255800000000000<br>R255800000000000<br>R255800000000000                                                                                                    |                                                                                                    | ຈະຍື່ນຢັ<br>ໃນ່ສາມ<br>1<br>1<br>1<br>1<br>1<br>1            | จะคะ<br>เหลือมูลนี้<br>เรอมกโชสอมูลโล ๆ ให้<br>คณะนิธิศาสตร์<br>คณะนิธิศาสตร์<br>คณะนิธิศาสตร์<br>คณะนิธิศาสตร์<br>คณะนิธิศาสตร์<br>คณะนิธิศาสตร์<br>คณะนิธิศาสตร์            | มะ ♥ เลขที่แป<br>สำเภาหรือเจาะได้<br>สำหรัก<br>สำหรักเรื่อง<br>2,000.00<br>2,000.00<br>2,000.00<br>2,000.00<br>2,000.00<br>2,000.00<br>2,000.00 | สตาม<br>ค่านที่มาเมืองค่าม<br>การศึกษา<br>0.00<br>0.00<br>0.00<br>0.00<br>0.00<br>0.00<br>0.00 | einew<br>41000000000<br>) 22<br>) 22<br>) 23<br>) 23<br>) 23<br>) 23<br>) 23<br>) 23    |

รูปจอภาพ SLF-0008-08

# บทที่ 9 การสอบถามข้อมูล

# <u>วัตถุประสงค์ของการดำเนินการ</u>

ระบบ e-Studentloan มีระบบการตรวจสอบสถานการณ์คำเนินการของผู้กู้ยืม และของสถานศึกษา เพื่อถานศึกษา สามารถทำการตรวจสอบว่าการคำเนินการในระบบ e-Studentloan ได้ทำข้อมูลครบถ้วนตามขั้นตอนในระบบ e-Studentloan หรือไม่ ซึ่งจะช่วยให้สถานศึกษาสามารถตรวจสอบและควบคุมการทำงานให้อยู่ภายในขอบเขตระยะเวลาการ คำเนินการที่ทางกองทุนฯ กำหนดได้ โดยมีรายละเอียดดังนี้

- การตรวจสอบสถานะการคำเนินงานของผู้กู้ยืม
- 2. การตรวจสอบสถานะการดำเนินงานในระบบ e-Studentloan ของสถานศึกษา (ภาพรวม)
- การตรวจสอบรายชื่อของผู้กู้ขึ้มที่สถานศึกษายังไม่ประกาศรายชื่อผู้ที่มีสิทธิกู้ขึ้มเงิน
- การตรวจสอบรายชื่อของผู้กู้ยืมที่สถานศึกษายังไม่บันทึกแบบลงทะเบียนให้กับผู้กู้ยืม
- การตรวจสอบรายชื่อของผู้กู้ยืมที่สถานสึกษายังไม่ยืนยันแบบลงทะเบียนให้กับผู้กู้ยืม

### 9.1 การตรวจสอบสถานะการดำเนินงานของผู้กู้ยืม

สถานศึกษาสามารถทำการตรวจสอบสถานะของผู้กู้ขึ้มว่าปัจจุบันได้มีการดำเนินการในระบบ e-Studentloan ว่าอยู่ในขั้นตอนใด

# <u>ขั้นตอนการดำเนินงาน</u>

ให้สถานศึกษาดำเนินการ Login เข้าสู่ระบบงาน e-Studentloan โดยใช้<u>รหัสของผู้ปฏิบัติงานสถานศึกษา</u> จากนั้น
 ให้สถานศึกษาทำการคลิกเลือกเมนู ตรวจสอบสถานะการดำเนินการ → ตรวจสอบสถานะ → ตรวจสอบสถานะการ
 ดำเนินงานของผู้กู้ยืม ดังรูปจอภาพ SLF-0009-01 จากนั้นระบบจะแสดงหน้าจอดังรูปจอภาพ SLF-0009-02

|                | ารดำเน็นการ 😆 🏠 e-Audit » 🕼 เปลี่ยนรงัสผ่าน 🕅 ออกจากระบบ                                                                                                    |   |
|----------------|----------------------------------------------------------------------------------------------------|---|
| I ตรวจสอบสถานะ | <ul> <li>ชาวารสอบสถานะการดำเนินงานของผู้กู้ยืม</li> <li>ตรวจสอบสถานะการดำเนินงานของผู้กู้ยืม</li> <li>ตรวจสอบสถานะการดำเนินงานของสถานศึกษา</li> <li>รายชื่อผู้กู้ที่สถานศึกษายิ่งไม่ประกาศรายชื่อา</li> <li>รายชื่อผู้กู้ที่สถานศึกษายิ่งไม่บันทึกแบบลงทะเบียน</li> <li>รายชื่อผู้กู้ที่สถานศึกษายิ่งไม่ยืนยินแบบลงทะเบียน</li> </ul> | כ |

รูปจอภาพ SLF-0009-01

คู่มือการใช้ระบบงานการให้กู้ยืมเงินผ่านอินเตอร์เน็ต สำหรับสถานศึกษา

| C-Stadentloo<br>กองทนเงินให้กลียผเพื่อการลึกษ    | n<br>1                                                                |                                | โปรแกรม : SLFSQ0006<br>ชื่อผู้ใช้ : |
|--------------------------------------------------|-----------------------------------------------------------------------|--------------------------------|-------------------------------------|
| . คัดเลือกผู้กู้ » 🔂 2. สัญญา » 🔂 3. ลงทะเบียน > | ชิ ตรวจสอบสถานะการดำเนินการ » 🔂 e-Audit » ]                           | 🛿 เปลี่ยนรทัสผ่าน 🕅 ออกจากระบบ | 711                                 |
|                                                  | เลชประจำดัวประชาชน *<br>ชื่อ-นามสกุล<br>มีการศึกษา *<br>ภาดเรียนที่ * | (âm)                           | 1                                   |
|                                                  |                                                                       |                                |                                     |

#### รูปจอภาพ SLF-0009-02

ให้สถานศึกษาทำการระบุข้อมูล เลขประจำตัวประชาชน หากไม่ทราบเลขประจำตัวประชาชน ให้คลิกที่ปุ่ม
 ระบบจะแสดงหน้าจอค้นหาข้อมูล ดังรูปจอภาพ SLF-0009-03 จากหน้าจอสถานศึกษาสามารถทำการค้นหาข้อมูลได้
 ตามชื่อ – นามสกุล ได้โดยการกรอกข้อมูลชื่อ-นามสกุล ที่ใกล้เคียงจากนั้นคลิกปุ่ม
 ระบบจะทำการแสดง
 ข้อมูลดังรูปจอภาพ SLF-0009-04

| 🌈 ค้นหาข้อมูล - Windows Internet Explorer          |                      |              |
|----------------------------------------------------|----------------------|--------------|
| 🙋 http://192.168.100.11.8080/5FP9/VIV/15p/help/Hel | lpStudent, jsp       |              |
| ค้นหาข้อมูล                                        |                      | -            |
| เลขประจำดัวประชาชน<br>ชื่อ                         |                      |              |
| นามสกุล<br><b>คับห</b> า                           | ส้างจอภาพ จบการทำงาน |              |
| เลขประจำตัวประชาชน                                 | ชื่อ-นามสกุล         | _            |
|                                                    |                      |              |
|                                                    |                      |              |
|                                                    | Internet             | 🖌 🔸 🍕 100% 🔹 |

#### รูปจอภาพ SLF-0009-03

| 🧭 พันพระอัตมุล - Windows Internet I | qlarer                  |              |
|-------------------------------------|-------------------------|--------------|
| 2 (192.168.100.11 (COLUMN)          |                         | 8            |
| ด้นหาข้อมูล                         |                         | -            |
| เลขประจำด้วประ                      | ขน<br>ข้อ <b>ทศสอบ</b>  |              |
| 1111                                | สกุด ระบบงาน1           |              |
|                                     | unerternue) monech (com |              |
| เลขประชาดัวประชาชน                  | ชื่อ-มวมสกุล            |              |
| 3-1022-00000-XX-Х มาลทดส่อน :       | ะบบงาน1                 |              |
|                                     |                         |              |
|                                     |                         |              |
|                                     |                         |              |
|                                     |                         |              |
| Javascript:clkCancel()              | Internet                | - * * 100% * |

รูปจอภาพ SLF-0009-04

กลิกข้อมูลผู้กู้ยืมจากผลการค้นหา ระบุการศึกษา ภาคเรียน ที่ต้องการตรวจสอบสถานะ จากนั้นกดปุ่ม

**ธุรายละเอียด** ระบบจะแสดงสถานะการคำเนินงาน ณ ปัจจุบัน ดังรูปจอภาพ SLF-0009-05

| D Chuddon Human                                        |                                                                                                    |                                                                                                    | Subsection of the Property of State                                                                                                    |
|--------------------------------------------------------|----------------------------------------------------------------------------------------------------|----------------------------------------------------------------------------------------------------|----------------------------------------------------------------------------------------------------|
| นไข้อมีคอาเสือกา                                       |                                                                                                    |                                                                                                    | i utjante                                                                                                    |
|                                                        | manufation - O state - R                                                                                                    | interesteurs Pil constants                                                                                                    | Tuel : 13 5                                                                                                    |
| ALC: 22 Statements of Actions                          | and the sound of the state of the                                                                                                    | C restriction of succession                                                                                                    |                                                                                                    |
|                                                        | underfolgerents * 3-1022-00                                                                                                    |                                                                                                    |                                                                                                    |
|                                                        | downers withing                                                                                                    | 20 รวับบราม1                                                                                                    |                                                                                                    |
|                                                        | Unisidness + 2556                                                                                                    |                                                                                                    |                                                                                                    |
|                                                        | monitorial = 1                                                                                                    |                                                                                                    |                                                                                                    |
| The second second second                               | training had to to the                                                                                                    |                                                                                                    |                                                                                                    |
| dente de la                                            | Interview of the state of the state of the s | 61                                                                                                    |                                                                                                    |
|                                                        | datampig pinnatab                                                                                                    | 4                                                                                                    |                                                                                                    |
|                                                        | and the by a state of the                                                                                                    |                                                                                                    |                                                                                                    |
|                                                        | E-mail Address                                                                                                    |                                                                                                    |                                                                                                    |
|                                                        |                                                                                                    |                                                                                                    |                                                                                                    |
|                                                        | กับเป็นของเหตุการ                                                                                                    | นมีผู้ผู้แกะคนจักละเห                                                                                                    | T                                                                                                    |
| eranderse                                              | luthoratis                                                                                                    | สถารสายรับชน                                                                                                    | beinrubnic sufra                                                                                                    |
| 36/2147                                                | 01032556                                                                                                    | 10,009.00                                                                                                    | 0.90                                                                                                    |
|                                                        | (grantan) (ito                                                                                                    | (unnum)                                                                                                    |                                                                                                    |
| ~                                                      | the sector of the sector of th | asyu neel.                                                                                                    |                                                                                                    |
|                                                        |                                                                                                    |                                                                                                    |                                                                                                    |
| สามสินที                                               | 80.96                                                                                                    |                                                                                                    | รับสรีสตรสตวามระ                                                                                                    |
| สามปีเพื<br>1                                          | មហាម។<br>សូមសត្វដែរជាមុទឹកសេទាមណ                                                                                                    | (Badundanwii)                                                                                                    | 5043884801907<br>09/09/2556 13:57:47                                                                                                    |
| #140104<br>1<br>2                                      | ສຍານກ<br>ຜູ້ນອງມີລະມີນຕົດໃນທ່ານອາ<br>ສນານທັດອາລີນອົດການນວ                                                                                                    | รูขึดสายประเทศ<br>ค.วิษณิกประกอบคลา                                                                                                    | Sudawanyu;<br>09/04/2556 13:57:47<br>14/08/2556 20(55:47                                                                                                    |
| สามมาที่<br>1<br>2<br>3                                | ສອງແລງໃນແຫຼ່ງໃນເຖິງໃນເປັນທີ່ ແລະ<br>ຜູ້ແລງໃນເປັນທີ່ເຫັດ<br>ສາການທັດຜູ້ແຜ່ນໃນການສາມ<br>ສາການທັດຜູ້ແຜ່ນໃນການສາມ                                                                                                    | รู้ในเงินบริสบพศ์)<br>ความสำระหล่า<br>สัสด์ระหรือบงศ์                                                                                                    | Sustananovu;<br>09/06/2556 13/57/47<br>14/00/2556 20/53/47<br>27/06/2556 15/19/03                                                                                                    |
| अभ्योगम्<br>1<br>2<br>3<br>4                           | ສອງແລ<br>ຜູ້ແລະງູ່ໃນເປັນຕິດໃນເຈົ້າແລະ<br>ສະການເຂົ້າຫຼະເວີນນີ້ກາກແລະ<br>ສະການເຂົ້າທະນີ້ແລະຫຼາຍ<br>ສູ່ເນລະງູ່ໃນເປັນເກົ້າກາກແລະເລື່ອນຫຼາຍ                                                                                                    | (ขึ้งเสียมรัดยางที่)<br>ดาใหม่ไขปรัดชุมสำ<br>ชั่งเรียมรัดของทำ<br>โรประประประเศณฑา                                                                       | 2047ausan1us<br>09/04/2556 13:15747<br>14/04/2556 20(55)47<br>27/04/2556 15:15:00<br>29/04/2556 15:15:00                                                                                                    |
| สามสารที่<br>1<br>2<br>3<br>4<br>5                     | ສອານອ<br>ຢູ່ນອງໃຫ້ເກັນເຈົ້ານວດ<br>ອາການທີ່າອາກີດນ້ຳນົດການນາ<br>ອາການທີ່ກອາກັນອາດຸ<br>ອາການທີ່ກອາການອາດານີ້ນອອຸດ<br>ອາການທີ່ການການນັ້ນອອຸດ                                                                                                    | ร์วิลสับบร้อยแล้ว<br>อาษธิการ์อยแล้ว<br>ที่สร้างหรือแต่สา<br>โรงรับปร้อยแล้ว                                                                             | Surfaecentur,<br>09/06/2556 13:57:47<br>14/06/2556 20:53:47<br>27/06/2556 15:19:03<br>29/06/2556 13:12:18<br>30/06/2556 13:13:30                                                                                                    |
| สามสิมที่<br>1<br>2<br>3<br>4<br>5<br>6                | ສຍານທ<br>ອູ່ນອງກິມເດີຍເຈົ້າໃນທ່ານວ<br>ສາການເຂົ້າອາເວີຍໃນການການ<br>ສາການເຂົ້າຈາກນີ້ນາຍານ ແລະ ອາເຈ<br>ອຸ່ນອງກິມໃນໃນການການສາມ<br>ອາເຈ ເຂົ້າການການ<br>ສາການເຂົ້າການການ<br>ສາການເຂົ້າການການ                                                                                                    | รู้ในสำนนร์อบพศา<br>อาโหลีขนร์ออนตัว<br>เร็มส์ขนร์ออนตัว<br>สำหรับรับออนตัว<br>สาร์ยนร์ออนตัว<br>เทมส์ขนร้อยตุสร                                         | Sustanan'ny<br>09/04/2556 13:57:47<br>14/08/2556 20:557:47<br>27/08/2556 15:19:03<br>29/08/2556 15:19:03<br>30/08/2556 13:12:38<br>30/08/2556 13:18:30<br>31/08/2556 11:29:35                                                                                                    |
| สามสารที่<br>1<br>2<br>3<br>4<br>5<br>6<br>2           | ອຍການ<br>ອູ່ແລະເງ່ມິນເປັນເຕັດໃນທ່ານລະ<br>ສະການທີ່ກອາເວັນເປັນການອາເ<br>ອູ່ໃນລະເງີນເປັນການອາເປັນລະການອາເ<br>ອູ່ໃນລະເງີນເປັນການອາເປັນ<br>ອູ່ການທີ່ການ ການອີກເຮັ<br>ອູ່ການທີ່ການ ການອີການການເປັນ<br>ສະການທີ່ການການການເປັນ                                                                                                    | รู้ในสรีแบร์อบสศา<br>อาโหลีของร้อยแล้ว<br>ที่องที่ของร้อยแล้ว<br>ที่องที่ของร้อยเหลือกอส่า<br>เขาโซบร์อบสตัว<br>เขาโซบร์อบสตัว                           | Staffassen tur;           09/04/2556         13/57-47           14/08/2556         13/57-47           29/08/2556         15/18-03           29/08/2556         15/18-03           20/08/2556         13/18-30           30/08/2556         13/18-30           33/08/2556         13/18-30           30/08/2556         13/18-30           30/08/2556         13/18-30 |
| สามสารที่<br>1<br>2<br>3<br>4<br>5<br>6<br>7<br>7<br>8 | สมาร<br>ผู้หละกู้ในปีหรือไปเข้าและ<br>สถานสัดษาประทักรายเรา<br>สถานสัดษาประกาศการ<br>ผู้หละกู้ในประทักรายสมาร<br>สถานสัดระหารสภาพ<br>สถานสัญหาไปของ<br>สถานสัญหาไปของ<br>สถานสัญหาไปของ<br>สถานสัญหาไปของ                                                                                                    | ร้วมสับแห่งเหลา<br>สมเด็จประชายสา<br>สัมเด็จประชายสา<br>สัมเด็จประสา<br>สารประชายสา<br>หายสายประชาย<br>สารประชายสา<br>พร้างหรือประชาย<br>พร้างหรือประชาย | Staffassan hu;           09/04/2556 13:37:47           14/06/2556 20:53:47           27/04/2556 15:18:03           29/02/2556 15:18:03           30/02/2556 15:18:03           31/09/2556 01:79:15           30/04/2556 01:79:15           30/04/2556 01:79:15           30/04/2556 20:49:96                                                                          |

### รูปจอภาพ SLF-0009-05

4. จากรูปจอภาพที่ SLF-0009-05 ระบบจะแสดงสถานะการดำเนินการทั้งส่วนที่เป็นของผู้กู้ขึมและสถานศึกษา พร้อมทั้งวันที่ดำเนินการ <u>ว่าสถานะข้อมูลของผู้กู้ยืมในระบบ e-Studentloan มีการดำเนินการถึงขั้นตอนไหน</u>

### 9.2 การตรวจสอบสถานะการดำเนินงานในระบบ e-Studentloan ของสถานศึกษา (ภาพรวม)

สถานศึกษาสามารถตรวจสอบภาพรวมในการคำเนินงานของสถานศึกษาในระบบ e-Studentloan ได้ว่า ใน ปัจจุบันการคำเนินงานในแต่ละขั้นตอนได้มีการคำเนินงานในส่วนของผู้กู้ยืมอย่างไรบ้างแล้วและมีจำนวนเท่าไร

### <u>ขั้นตอนการดำเนินงาน</u>

ให้สถานศึกษาดำเนินการ Login เข้าสู่ระบบงาน e-Studentloan โดยใช้<u>รหัสของผู้ปฏิบัติงานสถานศึกษา</u> จากนั้น
 ให้สถานศึกษาทำการคลิกเลือกเมนู ตรวจสอบสถานะการดำเนินการ → ตรวจสอบสถานะ → ตรวจสอบสถานะการ
 ดำเนินงานของผู้กู้ยืม ดังรูปจอภาพ SLF-0009-06 จากนั้นระบบจะแสดงหน้าจอดังรูปจอภาพ SLF-0009-07

| e-Stadentioan<br>กองทุนเงินให้ภูมิมะพื่อการศึกษา      |                                                                                                    |
|-------------------------------------------------------|----------------------------------------------------------------------------------------------------|
| 🟦 1. คัดเลือกผู้กู้ » 😭 2. สัญญา » 🏦 3. ลงทะเบียน » ร | ) ดรวจสอบสถานะการดำเน็นการ 🖻 🔂 e-Audit » 🖪 เปลี่ยนรหัสผ่าน 🖪 ออกจากระบบ<br>🕽 ตรวจสอบสถานะ 🖻 💽 ตรวจสอบสถานะการดำเน็นงานของผู้กู้ยืม                                                                                                    |
|                                                       | <ul> <li>เมื่อรวจสอบสถานะการดำเนินงานของสถานศกษา โปโป</li> <li>เมื่อผู้กู้ที่สถานศึกษายังไม่ประกาศรายชื่อฯ</li> <li>เลราจสอบสถานะการดำเนินงานของสถานศึกษา</li> <li>เมื่อผู้กู้ที่สถานศึกษายังไม่บันทึกแบบองทะเบียน</li> <li>รายชื่อผู้กู้ที่สถานศึกษายังไม่ยินยันแบบองทะเบียน</li> </ul> |

### รูปจอภาพ SLF-0009-06

| เให้กูมิมเพื่อการดึกษา     |                                               | เบรแทรม 555505509 สายการ<br>ชื่อผู้ใช้ : |
|----------------------------|-----------------------------------------------|------------------------------------------|
|                            |                                               | วันที่ :                                 |
| ยา » 🔂 3. ลงทะเบียน » 🔂 ตร | งจสอบสถานะการดำเนินการ » 🟦 o-Audit » 🖪 เปลี่ย | ยนรหัสผ่าน 🖪 ออกจากระบบ                  |
|                            | and the second second second second second    |                                          |
|                            | ชอสถานศกษา * มหาวิทยาสัยทดสอบ                 |                                          |
|                            | ปการศกษา *                                    |                                          |
|                            | ภาดเรียนที่ *                                 |                                          |
|                            | Also and a                                    |                                          |

รูปจอภาพ SLF-0009-07

 เมื่อสถานศึกษาทำการคลิกเข้าสู่เมนูการทำงานแล้วระบบจะแสดงหน้าจอ ให้สถานศึกษาทำการระบุ ปี การศึกษา ภาคเรียนที่ ประเภทผู้กู้ และกดปุ่ม
 ฐรายละเอียดตามเงือนไข
 ระบบจะแสดงข้อมูลจำนวน ผู้กู้ยืมที่มีการดำเนินงานในแต่ละขั้นตอน ดังรูปจอภาพ SLF-0009-08

| 1. AG    | ไม่มี<br>เเลือกผู้ถู้ » | าองทุนเงินให้รู้<br>ปี 2. สัญญา » | <b>Q-Stader</b><br>มีสมชื่อการ<br>๗ 3. ลงทะ | า <b>ปอบก</b><br>เด <mark>็กษา</mark><br>เบียน » 🔐 ตรวจสอบสลานะกา                 | รตำเนินการ » 🏦 e-Aud                                                                                                    | iit » 🖪 បៀតី                  | ยนรหัสผ่าน 🛙         | ] ออกจาก                         | <b>โปรแกรม</b><br>ระบบ | េ SLFSQS<br>ឆ្នាំ | 3E09 สรุปค<br>อผู้ใช้ : :<br>วันข่ | ารสู้ยืมเงินตาม<br>ที่ : 13 มีนาค: | <b>ระบ</b> บ<br>มปีการศึกษา แล<br>ม 2557 เวลา | <b>ปงาน</b> ∶ กยศ<br>ละกาดเรียนที่<br>10:36:09 น. |
|----------|-------------------------|-----------------------------------|---------------------------------------------|-----------------------------------------------------------------------------------|----------------------------------------------------------------------------------------------------|-------------------------------|----------------------|----------------------------------|------------------------|-------------------|------------------------------------|------------------------------------|-----------------------------------------------|---------------------------------------------------|
|          |                         |                                   |                                             | \$1<br>                                                                           | มสถานคิกษา * <mark>มหาวิทอาฮังพ</mark><br>ปีการศึกษา * 2556<br>ภาคเรียนที่ * f<br>ประเภทผู้ถู้<br>ดูราและเอียดคามเงื่อบไซ | าสอบ<br>ล้างจอ <i>ก</i>       | าพ จบกา              | รฟางาน                           | 6                      |                   |                                    |                                    |                                               |                                                   |
| ลำดับที่ | ปีการศึกษา              | เ ภาดการศึกษา                     | จำนวน<br>คนจัดสรร                           | จำนวน<br>เงินคำเล่าเรียนและ<br>คำใช้จำยเกี่ยวเนื่อง<br>กับการศึกษาที่ได้รับจัดสรร | จำนวนเงินคำครองชีพ<br>ที่ได้รับจัดสรร                                                                                     | ยื่น<br>แบบคำขอ<br>/แบบยืนยัน | บันทึก<br>กรอบวงเงิน | ประกาศ<br>รายชื่อ<br>ผู้มีสิทธิ์ | ทำสัญญา                | ตรวจสอบ<br>สัญญา  | ส่งข้อมูล<br>สัญญา<br>ให้ธนาคาร    | ลงทะเบียน                          | ตรวจสอบ<br>ใบลงทะเบียน                        | สังช้อมูล<br>ลงทะเบียน<br>ให้ธนาคาร               |
| 1        | 2556                    | 1                                 | 347                                         | 4,239,548                                                                         | 9,108,000                                                                                                    | 346                           | 338                  | 338                              | 170                    | 167               | 167                                | 297                                | 296                                           | 296                                               |
|          |                         |                                   |                                             |                                                                                   | 31                                                                                                    | เการทำงาน                     |                      |                                  |                        |                   |                                    |                                    |                                               |                                                   |

รูปจอภาพ SLF-0009-08

# <u>9.3 การตรวจสอบรายชื่อผู้กู้ยืมที่สถานศึกษายังไม่ประกาศรายชื่อผู้ที่มีสิทธิกู้ยืม</u>

สถานศึกษาสามารถทำการตรวจสอบรายชื่อของผู้กู้ยืมที่สถานศึกษาทำการบันทึกกรอบวงเงินในระบบ e-Studentloan เรียบร้อยแล้ว แต่ยังไม่คำเนินการประกาศรายชื่อผู้ที่มีสิทธิกู้ยืมเงินในระบบ e-Studentloan

### <u>ขั้นตอนการคำเนินการ</u>

 ให้สถานสึกษาดำเนินการ Login เข้าสู่ระบบงาน e-Studentloan โดยใช้ <u>รหัสของผู้ปฏิบัติงาน</u> ให้เลือกเมนู ตรวจสอบ สถานะการดำเนินการ → ตรวจสอบสถานะ → รายชื่อผู้กู้ที่สถานศึกษายังไม่ประกาศรายชื่อฯ ดังรูปจอภาพ SLF-0009-09 จากนั้นระบบ จะแสดงหน้าจอดังรูปจอภาพ SLF-0009-10

| C-Stadeniloon<br>กองทุนเงินให้ภูมิสเพื่อการศึกษา            |                                                                                                    |
|-------------------------------------------------------------|----------------------------------------------------------------------------------------------------|
| 🟦 1. คัดเลือกผู้กู้ » 🔒 2. สัญญา » 🔒 3. ลงทะเบียน » 🟠 ดรวจะ | สอบสถานะการดำเนินการ 🖻 🖪 เปลี่ยนจหัสผ่าน 🖪 ออกจากระบบ                                                                                                    |
| E 6533                                                      | สอบสถานะ 😢 🔯 ตรวจสอบสถานะการดำเนินงานของผู้กู้ยืม<br>🔯 ตรวจสอบสถานะการดำเนินงานของสถานศึกษา                                                                                         |
|                                                             | 💁 รายชื่อผู้กู้ที่สถานศึกษายังใม่ประกาศรายชื่อฯ 🛛 🔶 คลิก                                                                                                    |
|                                                             | <ul> <li>ชื่อผู้กู้ที่สถานศึกษายังไม่มันทึกแบบลงทะเบียน <sub>รายข้อผู้ก็ที่สถานสึกษายังไม่ประกาศรายข้อข</sub></li> <li>รายชื่อผู้กู้ที่สถานศึกษายังไม่ยืนยันแบบลงทะเบียน</li> </ul> |

รูปจอภาพ SLF-0009-09

| e-Stadeniloun                                                                                                    | โปรแกร                                                                                                    | ม : SLFIT0004 | : รายงานผู้กู้ยืมที่สถานผู้ |
|----------------------------------------------------------------------------------------------------|----------------------------------------------------------------------------------------------------|---------------|-----------------------------|
| กองทุนเงินให้ภูมิมเพื่อการผิกษา                                                                                                    |                                                                                                    | ชื่อผู้ใช้ :  | วันที่ : 6 มีนาคม 25        |
| (ີ່ມີ 1. คัดเลือกผู้กู้ » (ີ່ມີ 2. สัญญา » (ີ່ມີ 3. ลงทะเบียน » (ີ່ມີ ข้อมูลหลัก » (<br>ตายงานผู้กู้ยืมที่สถานศึกษาบันทึกกรอยแต่ว แต่ยังไม่ดำเนินก | ฏิ ดรวจสอบสถานะการดำเนินการ » ฏิ e-Audit » ฏิ กองทุน กรอ. » ဩ เปลี่ยนรทัสผ่าน ฏิ<br>ทยไระกาศรายช้อยู่มีสี่หลัดกู้อื่ม<br>ปิการศึกษา * 2556<br>ประเภทผู้กู้บิม ที่งานต ▼<br>ระดับการศึกษา ทั้งหนด ▼<br>คณะ ทั้งหนด ▼<br>เรียงข้อมูลดาม * ® เลขประจำดัวประชาชน இ ขึ้นปี இ คณะ<br>ทีนมพ์รายงาน สำงาอภาพ รายการทำงาน | 3 ออกจากระบบ  |                             |

รูปจอภาพ SLF-0009-10

| วันที่พิมา | -<br>วันที่พิมพ์ : 19 มิ.ย. 2557 เวลา 09:20 น. SLFiT0004                                  |              |                         |             |              |        |                 |                 |                   |
|------------|-------------------------------------------------------------------------------------------|--------------|-------------------------|-------------|--------------|--------|-----------------|-----------------|-------------------|
|            | รายงานผู้ภู้ยืมที่สถานศึกษาบันทึกกรอบแล้ว แต่ยังไม่ดำเนินการประกาศรายชื่อผู้มีสิทธิภู้ยืม |              |                         |             |              |        |                 |                 |                   |
|            | ปีการศึกษา 2556 ภาคเรียนที่ 1                                                             |              |                         |             |              |        |                 |                 |                   |
|            | ระดับการศึกษา ทั้งหมด                                                                     |              |                         |             |              |        |                 |                 |                   |
|            | ประเภทผู้ฎี ทั้งหมด                                                                       |              |                         |             |              |        |                 |                 |                   |
| ผู้พิมพ์   | εjψΩΨ : xxxxxxxxxx                                                                        |              |                         |             |              |        |                 |                 |                   |
| สำดับที    | เลขที่ประจำตัว<br>ประชาชน                                                                 | รหัสนักศึกษา | ชื่อ -สกุล              | เลขที่สัญญา | ประเภทผู้กู้ | ชั้นปี | คณะ             | หมายเลขโทรศัพท์ | อีเมล์            |
| 1          | 1-1002-00592-xx-x                                                                         | 0000001      | นางสาวจุฬาวรรณ xxxxxxxx | -           | รายเก่า      | 4      | คณะบริหารธุรกิจ | 089XXXXXXXX     | xxxxxxx@gmail.com |
| 2          | 1-1002-00936-xx-x                                                                         | 0000002      | นายชวัลกร xxxxxxxx      |             | รายเก่า      | 1      | คณะนิติศาสตร์   | 089XXXXXXXX     | xxxxxx@gmail.com  |
| 3          | 1-1005-01125-xx-x                                                                         | 000003       | นายภัทรวฒิ xxxxxxx      | -           | รายเก่า      | 1      | คณะรัฐศาสตร์    | 089XXXXXXXX     | xxxxxx@gmail.com  |
| 4          | 1-1015-00604-xx-x                                                                         | 000004       | นางสาวบารินทร์ xxxxxxx  | -           | รายเก่า      | 1      | คณะบริหารธรกิจ  | 089XXXXXXX      | xxxxxxx@gmail.com |
| 5          | 1-1018-00711-xx-x                                                                         | 0000005      | นางสาวพลอย xxxxxxx      | -           | รายเก่า      | 1      | คณะนิติศาสตร์   | 089XXXXXXX      | xxxxxx@gmail.com  |

รูปจอภาพ SLF-0009-11

# <u>9.4 การตรวจสอบรายชื่อผู้กู้ยืมที่สถานศึกษายังไม่บันทึกแบบลงทะเบียนเรียน</u>

สถานศึกษาสามารถทำการตรวจสอบรายชื่อของผู้กู้ขึ้มที่สถานศึกษาได้มีการประกาศรายชื่อผู้ที่มีสิทธิกู้ขึ้มเงิน เรียบร้อยแล้ว แต่ยังไม่ดำเนินการบันทึกแบบลงทะเบียนเรียนและในรายงานยังบอกสถานะรายการที่จะต้องดำเนินการในขั้นตอน ต่อไปด้วย

# <u>ขั้นตอนการคำเนินการ</u>

ให้สถานศึกษาดำเนินการ Login เข้าสู่ระบบงาน e-Studentloan โดยใช้ <u>รหัสของผู้ปฏิบัติงาน</u> เลือกเมนู
 ตรวจสอบสถานะการดำเนินการ → ตรวจสอบสถานะ → รายชื่อผู้กู้ที่สถานศึกษายังไม่บันทึกแบบลงทะเบียน
 ดังรูปจอภาพ SLF-0009-12 จากนั้นระบบจะแสดงหน้าจอดังรูปจอภาพ SLF-0009-13

| คองทุนเงินใหญ่ยืมเพื่อการลึกษ                               |                                                                                                    |      |
|-------------------------------------------------------------|----------------------------------------------------------------------------------------------------|------|
| ਜ         1. คัดเลือกผู้กู้ » 合 2. สัญญา » 合 3. ลงทะเบียน » | <ul> <li>ครวจสอบสถานะการดำเน็นการ </li> <li>ครวจสอบสถานะ</li> <li>ครวจสอบสถานะ</li> <li>ครวจสอบสถานะ</li> <li>ครวจสอบสถานะ</li> <li>ครวจสอบสถานะการดำเน็นงานของผู้กู้ยืม</li> <li>ครวจสอบสถานะการดำเน็นงานของผู้กู้ยืม</li> <li>ครวจสอบสถานะการดำเน็นงานของผู้กู้ยืม</li> <li>ครวจสอบสถานะการดำเน็นงานของผู้กู้ยืม</li> <li>ครวจสอบสถานะการดำเน็นงานของผู้กู้ยืม</li> <li>ครวจสอบสถานที่กษา</li> <li>รายชื่อผู้กู้ที่สถานที่กษายังไม่บ้านที่กนบบลงทะเบียน</li> <li>รายชื่อผู้กู้ที่สถานศึกษายังไม่ยืนยันแบบลงทะเบียน</li> </ul> | คลิก |

รูปจอภาพ SLF-0009-12

| fi | โปรแกรม         SLFIT0003         รายงานผู้กู้ยืมที่สถานศึกษาประกาศราย           องทุนเงินให้กู้มีมเนื่อการศึกษา         ชื่อผู้ใช้         ชื่อผู้ใช้           วบที         5บที่         5บที่ |
|----|----------------------------------------------------------------------------------------------------|
| ſ  | 2. สัญญา » 🛱 3. ลงทะเบียน » 🛱 ข้อมูลหลัก » 🛱 ตรวจสอบสถานะการดำเนินการ » 🛱 e-Audit » 🛱 กองทุน กรอ. » 🖪 เปลี่ยนเรทัสผ่าน 🖪 ออกจากระบบ                                                               |
|    | รายงานผู้กู้ยืมที่สถานศึกษาประกาศรายชื่อผู้ที่มีสิทธิภูยืมแล้ว แต่ยังไม่ดำเนินการบันทึกแบบลงทะเบียนให้กับผู้กู้ยืม                                                                                |
|    | ปีการศึกษา * 2556 ภาคเรียนที่ * 1                                                                                                    |
|    | ประเภทผู้ภู่อื่ม ทั้งหมด 🔻                                                                                                    |
|    | ระดับการศึกษา ทั้งพมด 🔻                                                                                                    |
|    | คณะ ทั้งหมด 🔻                                                                                                    |
|    | เรียงข้อมูลดาม 🍍 🔘 เลขประจำดัวประชาชน 🔘 ชั้นปี 🔘 คณะ                                                                                                    |
|    | พิมพ์รายงาน สัางจอภาพ จบการทำงาน                                                                                                    |
|    | สถานศึกษาสามารถตรวจสอบสถานะผู้ภู่ยืมที่ยังไม่บันทึกแบบลงทะเบียนเรียนว่าสถานะการทำรายการล่าสุดต้องดำเนินการใน<br>หมายเหตุ : ขั้นตอนใด โดยมีเงื่อนไขดังนี้                                          |
|    | เทอมที่ 1 : ผู้ดู้ยืมที่สถานดึกษาทำการประกาศรายชื่อผู้มีสิทธิภู้ยืมเงินในระบบ e-Studentloan เรียบร้อยแล้ว แต่สถานดึกษายังไม่บันทึก<br>แบบลงทะเบียนให้กับผู้ดู้ยืม                                 |
|    | เทอมที่ 2 : ผู้กู้ยืมที่ทำรายการในเทอมที่ 1 เรียบร้อยแล้ว แต่สถานศึกษายังไม่บันทึกแบบลงทะเบียนให้กับผู้กู้ยืม                                                                                     |
|    | เทอมที 3 : ผู้ดู้ยิมที่ทำรายการในเทอมที 1 , เทอมที 2 เรียบร้อยแล้ว แต่สถานศึกษายังไม่บันทึกแบบลงทะเบียนให้กับผู้ดู้ยืม (เฉพาะสถาน<br>ศึกษาที่เปิดให้ดู้ยืมในเทอมที่ 3 เท่านั้น)                   |

รูปจอภาพ SLF-0009-13

 2. ให้สถานศึกษาระบุปีการศึกษา ภาคเรียน เลือกประเภทผู้กู้ ระดับการศึกษา คณะ และวิธีการจัดเรียงข้อมูล จากนั้นกดปุ่ม พิมพ์รายงาน ระบบจะทำการตรวจสอบข้อมูลและแสดงรายชื่อผู้กู้ขึมที่สถานศึกษา ได้ทำการประกาศรายชื่อผู้มีสิทธิกู้ขึมเงิน ไปแล้ว แต่ยังไม่บันทึกแบบลงทะเบียนเรียนให้กับผู้กู้ขึมในระบบ e-Studentloan และในรายงานยังบอกสถานะรายการที่จะต้อง ดำเนินการในขั้นตอนต่อไปด้วย ดังรูปจอภาพ SLF-0009-14

| วันที่พิมพ์ | : 19 มิ.ย. 2557 เวลา 09:42 น.                                                                                         |              |                     |                                          |              |        |                                 |                 |                      | SLFIT0003                              |
|-------------|----------------------------------------------------------------------------------------------------|--------------|---------------------|------------------------------------------|--------------|--------|---------------------------------|-----------------|----------------------|----------------------------------------|
|             | รายงานผู้กู้บื้มที่สถานศึกษาประกาศรายชื่อผู้ที่มีสิทธิภู่บื้มแล้ว แต่ยังไม่ดำเนินการบันทึกแบบลงทะเบียนให้กับผู้กู้บึม |              |                     |                                          |              |        |                                 |                 |                      |                                        |
|             | ปีการศึกษา 2556 ภาพเรียนที่ 1                                                                                         |              |                     |                                          |              |        |                                 |                 |                      |                                        |
|             | ระดับการศึกษา ทั้งหมด                                                                                                 |              |                     |                                          |              |        |                                 |                 |                      |                                        |
|             | ประเภทผู้สู้ ทั้งหมด                                                                                                  |              |                     |                                          |              |        |                                 |                 |                      |                                        |
| ผู้พิมพ์ :X | laní : xxxxxxx                                                                                                    |              |                     |                                          |              |        |                                 |                 |                      |                                        |
| สำดับที่    | เลขที่ประจำตัวประชาชน                                                                                                 | รหัสนักศึกษา | ชื่อ -สกุล          | <mark>เ</mark> ลขที่สัญญา                | ประเภทผู้กู้ | ขั้นปี | คณะ                             | หมายเลขโทรศัพท์ | อีเมล์               | หมายเหตุ                               |
| 1           | 1-1002-00803-XX-X                                                                                                    | 0000009      | นางสาวศรัณ XXXXXX   | -                                        | รายเก่า      | 1      | คณะรัฐศาสตร์                    | 089XXXXXXXX     | XXXXXXXQ hotmail.com | ผู้กู้ยังไม่บันทึกสัญญา                |
| 2           | 1-1002-00877-XX-X                                                                                                    | 0000010      | นางสาวมิล XXXXXXX   | C255500XXXXXXXXXXXXXXXXXXXXXXXXXXXXXXXXX | รายเก่า      | 2      | คณะรัฐศาสตร์                    | 089XXXXXXX      | XXXXXXX@hotmail.com  | สถานศึกษายังไม่บันทึกแบบลงทะเบียนเรียน |
| 3           | 1-1002-01050-XX-X                                                                                                    | 0000011      | นางสาวสุรีพร XXXXXX | -                                        | รายใหม่      | 1      | คณะมนุษยศาสตร์                  | 089XXXXXXXX     | XXXXXXX@hotmail.com  | ผู้กู้ยังไม่บันทึกสัญญา                |
| 4           | 1-1004-00638-XX-X                                                                                                    | 0000012      | นายฐา XXXXXX        |                                          | รายเก่า      | 1      | คณะเทคโนโลยีการ<br>สื่อสารมวลขน | 089XXXXXXXX     | XXXXXXXQ hotmail.com | ผู้กู้ยังไม่บันทึกสัญญา                |
| 5           | 1-1005-00744-XX-X                                                                                                    | 0000013      | นายณัฐ XXXXXXX      | -                                        | รายเก่า      | 2      | คณะมนุษยศาสตร์                  | 089XXXXXXXX     | XXXXXXXX@hotmail.com | ผู้กู้ยังไม่บันทึกสัญญา                |

รูปจอภาพ SLF-0009-14

# <u>9.5 การตรวจสอบรายชื่อผู้กู้ยืมที่สถานศึกษายังไม่ยืนยันผลการตรวจสอบแบบลงทะเบียนเรียน</u>

สถานศึกษาสามารถทำการตรวจสอบรายชื่อผู้กู้ยืมที่สถานศึกษายังไม่ดำเนินการยืนยันผลการตรวจสอบแบบ ลงทะเบียนเรียนให้กับผู้กู้ยืมในระบบ e-Studentloan

### <u>ขั้นตอนการคำเนินการ</u>

ให้สถานศึกษาดำเนินการ Login เข้าสู่ระบบงาน e-Studentloan โดยใช้<u>รหัสของผู้ปฏิบัติงาน</u> เลือกเมนู
 ตรวจสอบสถานะการดำเนินการ → ตรวจสอบสถานะ → รายชื่อผู้กู้ที่สถานศึกษายังไม่ยืนยันแบบลงทะเบียน ดังรูปจอภาพ
 SLF-0009-15 จากนั้นระบบจะแสดงหน้าจอดังรูปจอภาพ SLF-0009-16

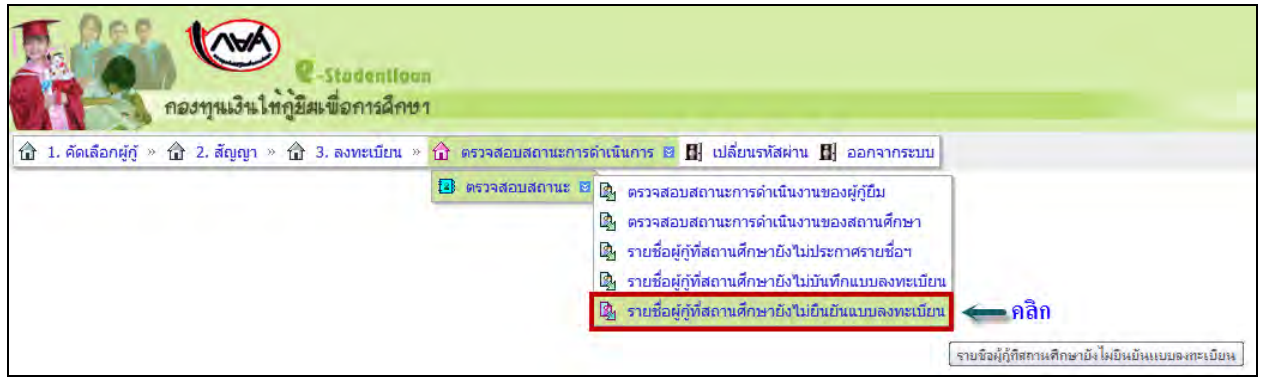

รูปจอภาพ SLF-0009-15

| คองทุนเงินไห้ภูมิแพื่อการศึกษา                                                                                                    | โปรแกรม : SLFIT0006 : รายงานผู้กู้ยั<br>ชื่อผู้ใช้ :<br>วั                                                                                                    | บ็มที่สถานศึกษาบันที<br>วันที่: 6 มีนาคม 25 |
|----------------------------------------------------------------------------------------------------|----------------------------------------------------------------------------------------------------|---------------------------------------------|
| (ฏิ 1. คัดเลือกผู้กู้ » (ฏิ 2. สัญญา » (ฏิ 3. ลงทะเบียน » (ฏิ ข้อมูลหลัก » (ฏิ ดรวจสอบส<br>รายงานผู้ภู่ยืมที่สถานศึกษาบันทึกแบบลงหะเบียนแล้ว แต่ยังไม่ด่าเนินการยินข่<br>ปีการศึกษ<br>ประเภทผู้กู้ยั<br>ระดับการศึกษ<br>คณ<br>เรียงข่อมูลดา<br>เรียงข่อมูลดา | สถานะการดำเนินการ » ฏิ e-Audit » ฏิ กองทุน กรอ. » ฏิ เปลี่ยนรหัสผ่าน ฏิ ออกจากระบบ<br>เป็นการครวจสอบแบบตงหะเบียนให้กับผู้ภู่ยืม<br>ชา * 2556 ภาคเรียนที่ * 1<br>บัน ทั้งหมด ▼<br>ยา ทั้งหมด ▼<br>นะ ทั้งหมด ▼<br>าม * @ เลขประจำตัวประชาชน © บั้นบิ © คณะ<br>พื้นหรัรของาน ส้างจอภาพ ขนการทำงาน |                                             |

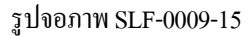

 2. ให้สถานศึกษาระบุปีการศึกษา ภาคเรียน เลือกประเภทผู้กู้ ระดับการศึกษา คณะ และวิธีการจัดเรียงข้อมูล จากนั้นกดปุ่ม พิมพ์รายงาน ระบบจะทำการตรวจสอบข้อมูลและแสดงรายชื่อของผู้กู้ยืมที่สถานศึกษายังไม่ประยืนยันผลการตรวจสอบ แบบลงทะเบียนให้กับผู้กู้ยืมในระบบ e-Studentloan ดังรูปจอภาพ SLF-0009-16

| วันที่พิมพ์                                                                                                    | : 19 มิ.ย. 2557 เวลา 09:55 | u.           |                 |                   |                                          |              |        |                   |                 | SLFIT             | IT0006 |
|----------------------------------------------------------------------------------------------------|----------------------------|--------------|-----------------|-------------------|------------------------------------------|--------------|--------|-------------------|-----------------|-------------------|--------|
| รายงานผู้ผู้มีมพีสถานศึกษาบันทึกแบบลงพะเบียนแล้ว แต่ยังไม่ดำเนินการยืนยันการตรวจสอบแบบลงทะเบียนให้กับผู้ผู้ยืม |                            |              |                 |                   |                                          |              |        |                   |                 |                   |        |
| ปีการศึกษา 2556 ภาคเรียนที่ 1                                                                                  |                            |              |                 |                   |                                          |              |        |                   |                 |                   |        |
|                                                                                                    | ระดับการศึกษา ทั้งหมด      |              |                 |                   |                                          |              |        |                   |                 |                   |        |
|                                                                                                    | ประเภทผู้ญี่ ทั้งหมด       |              |                 |                   |                                          |              |        |                   |                 |                   |        |
| ผู้พิมพ์ :)                                                                                                    | (กันท์ : )00000000         |              |                 |                   |                                          |              |        |                   |                 |                   |        |
| สำดับที่                                                                                                    | เลขที่ประจำตัวประชาชน      | รหัสนักศึกษา | ชื่อ - สกุล     | เลขที่สัญญา       | เลขที่แบบลงทะเบียน                       | ประเภทผู้กู้ | ชั้นปี | คณะ               | หมายเลขโทรศัพท์ | อีเมล์            |        |
| 1                                                                                                    | 1-3504-00091-XX-X          | 0000011      | นายสมชาย X00000 | C2555XXXXXXXXXXXX | R2556XXXXXXXXXXXX                        | รายเก่า      | 3      | คณะวิศวกรรมศาสตร์ | 08800000000     | XXXXXXX@gmail.com |        |
| 2                                                                                                    | 1-5507-00091-XX-X          | 0000012      | นายธี XXXXX     | C2555X000XXXXXX   | R2556XXXXXXXXXXXXXXXXXXXXXXXXXXXXXXXXXXX | รายเก่า      | 2      | คณะบริหารธุรกิจ   | 088XXXXXXXXX    | XXXXXXXQgmail.com |        |

รูปจอภาพ SLF-0009-16

# บทที่ 10

รายงาน

### <u>วัตถุประสงค์ของการดำเนินการ</u>

ระบบ e-Studentloan มีระบบรายงานสถานะการดำเนินการของสถานศึกษา เพื่อที่ทางสถานศึกษาจะได้ทำการ ตรวจสอบข้อมูลการดำเนินการ ซึ่งจะช่วยให้สถานศึกษาสามารถควบคุมการทำงานให้อยู่ภายในขอบเขตและระยะเวลาการ ดำเนินการที่ทางกองทุนฯ กำหนดไว้ซึ่งรายงาน ณ ปัจจุบันมีดังนี้

- 1. <u>รายงานสถิติการจัดสรรวงเงิน</u>
- <u>รายงานผู้ประสงค์ขอกู้</u>
- 3. <u>รายงานการบันทึกรอบวงเงินค่าเล่าเรียน ค่าครองชีพ</u>
- 4. <u>รายงานการประกาศรายชื่อผู้มีสิทธิ์กู้ยืม</u>
- 5. <u>รายงานการตรวจสอบสัญญาและเอกสารแนบ</u>
- 6. <u>รายงานสถานะการยืนยันค่าเล่าเรียน</u>
- 7. <u>รายงานการลงทะเบียน</u>
- 8. <u>รายงานการตรวจสอบใบลงทะเบียน</u>

### 10.1 รายงานสถิติการจัดสรรวงเงิน

สถานศึกษาสามารถทำการตรวจสอบขอควงเงินที่ได้รับจัดสรรจากค้นสังกัดของสถานศึกษา (คณะอนุกรรมการบัญชี จ่ายที่ 1 และ 2 ) โดยหน้าจอการรายงานสามารถใช้งานได้ทั้งรหัสสถานศึกษาระบบงาน ที่เป็นผู้ปฏิบัติงานสถานศึกษา และ ผู้บริหารสถานศึกษา ซึ่งวิธีการเข้าสู่ระบบมีดังนี้

รหัสสถานศึกษาระบบงาน ผู้ปฏิบัติงานสถานศึกษา

เลือกเมนูที่ 1. คัดเลือกผู้กู้ ightarrow 1.2 รายงานและสอบถาม ightarrow รายงานสถิติการจัดสรรวงเงิน คังรูปจอภาพ SLF-0010-01

<u>รหัสสถานศึกษาระบบงาน ผู้บริหารสถานศึกษา</u>

เลือกเมนูที่ 1. คัดเลือกผู้กู้ **→** 1.2 รายงานและสอบถาม **→** รายงานสถิติการจัดสรรวงเงิน ดังรูปจอภาพ SLF-0010-01

| nestite                                                                                                    | 🥌 🖉 -ระบงของปองก<br>เวินให้ผู้มีอะเพื่อการศึกษา                                                                                                    | รรมมงงาน : สะรัณอ์อสปอลก<br>โปรแกรม : SLEMENA : MENA<br>ชื่อผู้ใช้ : เพลาสอบผู้ปหักหลอายสิกษาประวิทร<br>วินที่ : 13 สันราคม 2553 เรษา 15:44:59 พ. |
|----------------------------------------------------------------------------------------------------|----------------------------------------------------------------------------------------------------|----------------------------------------------------------------------------------------------------|
| <ul> <li>ເຊິ່ 1. ອົນເຈັດຖະຢູ່ 0 @ 2. ສັບ</li> <li>[1] 1.1 ເປັນອັດອິຍມູລ</li> <li>2] 1.2 ຈານປະເພດສອນການ</li> </ul> | ຊອງາ = 🕼 3. ກອະນະມີນະ = 🕼 4. ນະນະແກ່ເດັດແຫກກາງເຮັດຈາກເສັນແຈລາກ<br>ເຊິ່ງ ຈານເຈາແສກິລິກາງເຮັດແຮງຈະມີນ.<br>ເຊິ່ງ ຈານເຈາແຫ້ງໃຫ້ກາງເລືອກເຮັດເຊິ່ງ<br>ເຊິ່ງ ຈານເຈາແຫ້ງໃຫ້ກາງເຮັດແຮງຈະມີນສາເຮັດແຫ່ງລາງ ແລ້ວດີ<br>ເຊິ່ງ ຈານເຈາແຫງປະເທດເຊັ່ງເປັນ<br>ເຊິ່ງ ຈານເອາແຫງປະເທດຫຼັງໃນການແຫ້ງທີ່ກາຍາ | <ul> <li></li></ul>                                                                                                    |

### รูปจอภาพ SLF-0010-01

# <u>ขั้นตอนการดำเนินการ</u>

1. เมื่อสถานศึกษาทำการคลิกเข้าสู่เมนูการทำงานแล้วระบบจะแสดงหน้าจอ ดังรูปจอภาพ SLF-0010-02

|         | คองทุนเงินให้ภูมิมะชื่อการลึกษา                                                                        | โปรแกรม<br>ชื่อผู้ใช้ : | ระบบงาน : กอส.<br>: SLFSR0001 : รายงานสถิติการจัดสรรรงเงิน<br>: เจตลอมผู้บริหารสถานศึกษาเห็มริหาร<br>วินที่ : 13 ธันวาคม 2553 เวลา 13/50/14 น. |
|---------|----------------------------------------------------------------------------------------------------|-------------------------|----------------------------------------------------------------------------------------------------|
| û 1.993 | อกษีกู้ - ฏิริ 2. สัญญา - ฏิริ 3. ละหละเป็นม - ฏิ 4. ขอยกเล็กเอกสารหลังจากส่วยมากร - 🏾<br>มีการศึกษา * | ustenstaini 🖬           | DQNRINSTUL                                                                                                    |
|         | กรามสังหารรับขาติการรับบ<br>(กันกริการราช) (กันกระทรราช)                                               |                         |                                                                                                    |

รูปจอภาพ SLF-0010-02

 ระบุช่วงปีการศึกษา เช่น 2551 - 2556 หากต้องการดูแก่ปีการศึกษาเดียว ให้ระบุปีการศึกษา 2556-2556 และเลือก ระดับการศึกษา ดังรูปจอภาพ SLF-0010-03 จากนั้นคลิกที่ปุ่ม หมมร์รายงาน ระบบจะแสดงรายงานสถิติการจัดสรร วงเงิน ดังรูปจอภาพ SLF-0010-04

| R-Stadentioan<br>กองทุนเงินให้ภูมิสะชื่อการลึกษา                                                                                                    | ระบบงาน : กอส.<br>โปรแกรม : SLFSR0001 : รายงานสถัสการจัดสรรวดวิน<br>ชื่อผู้ไป : เหตุสอบผู้บริหารสถานศึกษา:ผู้บริหาร<br>วินที่ : 13 ธันวาคม 2553 เวลา 13:55:31 น. |
|----------------------------------------------------------------------------------------------------|----------------------------------------------------------------------------------------------------|
| (ฏ. 1. ส่งเลือกผู้กู้ = (ฏ. 2. สัญญา = (ฏ. 3. ลภระเบียน = (ฏ. 4. ขอยกลักเอกสารหลังจากส่อนาคาร =<br>มีการศึกษา * 1556 - 2556<br>ระดับการศึกษา *<br>สถานศึกษา มหาวิทยาอัตรคลโนระบบ | <ul> <li>         (ปรึบบาทใสม่าน II) ออกจากระบบ      </li> </ul>                                                                                                 |
| รัณห์รายงาน) (สามระบรรม)                                                                                                    | merk                                                                                                    |

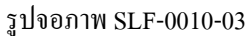

| รับที่มีนท์ 15 มิ.s<br>ผู้ในที่ : 00000 | 2557.cbm.08.5<br>X | 55     |                      |                |                                         |               |                      |                            |                    | 5784 | านอร์สีการจัดธรรวมใน<br>ระหว่างปีการ<br>ระดับการสี่การา | และอองในใช้ไป<br>สี่อยา 356- 359<br>เหมืออา - เรื่ออ | เอมชานสี่เขา<br>หรื |                                          |                 |               |                                        |               |        |                                          |            |           |                                        | SLFSROOT<br>Hundi |
|-----------------------------------------|--------------------|--------|----------------------|----------------|-----------------------------------------|---------------|----------------------|----------------------------|--------------------|------|---------------------------------------------------------|------------------------------------------------------|---------------------|------------------------------------------|-----------------|---------------|----------------------------------------|---------------|--------|------------------------------------------|------------|-----------|----------------------------------------|-------------------|
|                                         |                    |        |                      | 1-             |                                         | eteritienss   | สถางศึกษา            |                            |                    |      | 40.42.4                                                 | 1-11 -11                                             |                     |                                          | minut           | nieli         |                                        | - 1           |        |                                          | เสลที่ไ    | เน้มที่ง  |                                        |                   |
|                                         |                    |        |                      | ผู้ระยภ์       |                                         | Rfsminn       |                      | 996                        | n managan ingi nar | 20   | 97<br>1015118/21                                        |                                                      |                     | 1                                        | <b>M</b> snihei |               | 99<br>80518811                         |               |        | สีบไม่                                   |            | -         |                                        |                   |
| ริการศึกษา                              | ร่าดับที่          | รหัส   | ซื้อสรามสี่าษา       | in H           | ก่าร่าไรนสะ<br>ด้าไร้กับนี้อา<br>นี้อาช | กับระเพิ่ม    | in all               | initiaan<br>Alfadio<br>dae |                    | i II | ค่าล่าไรนเละ<br>ค่าได้ระก็อา<br>ก่อน                    | สารารณ์ค                                             | 1                   | ส่งสำนักของ<br>สำให้ง่ายสี่ยว<br>เสื้อเห | รารรถเลิง       | in 19         | ค่อ่าริตและ<br>ค่าให้กอตั้งว<br>เรื่อน | 1100          | 177 JU | ค่าอ่ารังเมส:<br>ค่าไข้งนก่อว<br>เรื่องเ | อาสารเลี้ย | 1 37      | ต่าสำนักและ<br>ค่าให้เหลี่ยว<br>นั้นแก | incale            |
| 2556                                    | 1                  | 009999 | มหาวิทยาลัยหลสอบระบบ | tix metu<br>13 | 18041<br>188,600,849.00                 | 92,505,600,00 | 11×1000<br>24<br>603 | 26,863,566.00              | 15,972,000.00      | 408  | 215,544,415.00                                          | 108,477,500.00                                       | Statiants           | 182,584,050,00                           | 85,697,600.00   | 1 internal to | 26,863,566,00                          | 13,648,800.00 | 1 N IN | 14041                                    | n mesan    | 118 (800) | 18041                                  | N.M(0428          |
|                                         |                    |        |                      | n 3,9          | 4 181,601,149,00                        | 92,505,600,00 | 605                  | 26,083,566.00              | 15,972,000.00      | 408  | 215,544,415.00                                          | 108,477,680.00                                       | 1,38                | 182,584,050.00                           | 35,697,600.00   | 551           | 26,869,566.00                          | 13,648,800.00 | 1.5    | 0 00                                     | 0.0        | 0         | 0 00                                   | 100               |

รูปจอภาพ SLF-0010-04

### 10.2 รายงานผู้ประสงค์ขอกู้

สถานศึกษาสามารถทำการตรวจสอบรายชื่อของนักเรียน/นักศึกษา ที่ยื่นความประสงค์ขอกู้ยืมกองทุน กยศ. มายัง สถานศึกของท่านได้

<u>รหัสสถานศึกษาระบบงาน ผู้ปฏิบัติงานสถานศึกษา</u>

เลือกเมนูที่ 1. คัดเลือกผู้กู้ **→** 1.2 รายงานและสอบถาม **→** รายงานผู้ประสงค์ขอกู้ คังรูปจอภาพ SLF-0010-05

<u>รหัสสถานศึกษาระบบงาน ผู้บริหารสถานศึกษา</u>

เลือกเมนูที่ 1. คัดเลือกผู้กู้ 🔿 1.2 รายงานและสอบถาม 🔿 รายงานผู้ประสงค์ขอกู้ คังรูปจอภาพ SLF-0010-05

| C-Studentioen<br>กองทุนเงินให้ภูษิมเพื่อการผิกษา                                                                                                 | ชื่อผู้ใช้ :<br>วันที่ | ระบบงาน : e-Studentioan<br>โปรแกรม : SLEMENU : MENU<br>: 23 พฤศจิกายน 2555 เวลา 19:33:34 น. |
|----------------------------------------------------------------------------------------------------|------------------------|---------------------------------------------------------------------------------------------|
| 🔂 1. ดัดเลือกผู้กู้ 🛛 🔂 2. สัญญา » 🔂 3. ลงทะเนียน » 🔒 ข้อมูลหลัก » 🔂 บันทึกการกู้ยืมข้อเมหลัง » 🔒 ตราจสอบเงินคงค้าง » 🔂 กองทุน กรอ. » 🖪 เปลี่ยนะ | รหัสผ่าน 📓 ออกจากระบบ  |                                                                                             |
| 😰 1.1 นันทึกข้อมูล »                                                                                                    |                        |                                                                                             |
| 📴 1.2 รายงานและสอบดาม 🗉 📴 รายงานสถิติการจัดสรรวงเงิน                                                                                             |                        |                                                                                             |
| 😰 1.3 แก้ไขข้อมูล 🤍 💁 รายงานผู้ประสงค์ขอภู้                                                                                                    |                        |                                                                                             |
| 🕼 รายงานการบันทึกกรอบวงเงินค่าเล่าเรี่ รายงานมุ่ประสงค์ขอกั                                                                                      |                        |                                                                                             |
| 🕼 ราบงานการประกาศรายชื่อผู้มีสิทธิ์กูปัน                                                                                                    |                        |                                                                                             |
| 📴 รายละเอียดสถานะการขอญัฒิของนักศึกษา                                                                                                    |                        |                                                                                             |
| B รายงานสรุปจำนวนผู้ภูธิม                                                                                                    |                        |                                                                                             |

รูปจอภาพ SLF-0010-05

# <u>ขั้นตอนการดำเนินการ</u>

 เมื่อสถานศึกษาทำการคลิกเข้าสู่เมนูการทำงาน ระบบจะแสดงหน้าจอ ดังรูปจอภาพ SLF-0010-06 ให้ สถานศึกษาทำการ ระบุปีการศึกษา เทอมที่ ประเภทผู้กู้ขึ้ม ระดับการศึกษา และเรียงข้อมูลตามที่ต้องการ (สถานศึกษาสามารถ ระบุได้ว่าจะเรียกดูข้อมูลตามเลขที่บัตรประชาชน ชั้นปี เป็นต้น) ดังรูปจอภาพ SLF-0010-07

| ระบงรานเงินใหญ่มีมีเมือการสึกษา                                                                                                    | ระบบงาน : ระบบศัตเลือกผู้มีสิทธิกู้<br>โปรแกรม : SLFUR0001 : รายงานผู้ประสงค์ขอกู้<br>ชื่อผู้ใช้ :<br>วันที่ : 25 มิถุนายน 2557 เวลา 09:00:07 น. |
|----------------------------------------------------------------------------------------------------|----------------------------------------------------------------------------------------------------|
| ชิ 1. สดเลือกผู้กู้ » ชิ 2. สัญญา » ชิ 3. ลงทะเบียน » ชิ ตรวจสอบสถานะการดำเนินการ » ชิ ข้อมูลหลัก » ชิ บันทึกการกู้ยัง<br>ดันหาข้อมูล                                          | เช่อนหลัง » 🏦 กองทุน กรอ. » 🛱 ตรวจสอบเงินดงด้าง 🕅 เปลี่ยนรหัสผ่าน 🕅 ออกจากระบบ                                                                   |
| ปิการศึกษา * เหลมที่ *<br>ผู้ถู้รายเก่า/ผู้ดู้รายใหม่ *<br>โอนเงินผ่าน บ/ช ธนาคาร<br>ระดับการศึกษา *<br>เร็นผู้น่ายาวท *                                                       | Osterostar Otatilaresta                                                                                                    |
| ามของอนุสหรัง จากการเป็นการเป็นการเป็นการเป็นการเป็นการเป็น<br>(สำเภาการเป็นการเป็นการเป็นการเป็นการเป็นการเป็นการเป็นการเป็นการเป็นการเป็นการเป็นการเป็นการเป็นการเป็นการเป็น | งมา<br>การกาทาย ( ) เหม่อมอาโอม                                                                                                    |

### รูปจอภาพ SLF-0010-06

| คองทุนเงิง                      | C-Stadentioon<br>ให้คู่มีมเนื้อการอีกษา                                                                                                    | โปรแกรม<br>ชื่อผู้ใช้ :<br>วันที | ระบบงาน : ระบบคัดเลือกผู้มีสิทธิกู้<br>: SLFUR0001 : รายงานผู้ประสงค์ขอกู้<br>: 25 มิถุนายน 2557 เวลา 09:02:29 น. |
|---------------------------------|----------------------------------------------------------------------------------------------------|----------------------------------|----------------------------------------------------------------------------------------------------|
| û 1. ศัตเลือกผู้กู้ » 🛱 2. สัญญ | า ∞ ฏิ 3. ลงทะเบียน » ฏิ ตรวจสอบสถานะการดำเนินการ » ฏิ ข้อมูลหลัก » ฏิ บันทึกการกู้ยืมข้อนหลัง » ฏิ กองทุน กรอ. ∞ ฏิ ต<br>ดันหาข้อมูล<br>ปีการศึกษา * 2556 เทอมที * 1<br>ผู้กู้รายเก่า/ผู้กู้รายใหม่ * ผู้กู้รายใหม่♥<br>โอนเงินผ่าน บ/ช ธนาคาร ♥<br>เริยบข้อมูลศาม * @ เลขประจำดัวประชาชน ◯ ชั้นปี ◯ คณะ ◯ ประเภทวิชา ◯ วันที่ยื่นขอกู้ยืม<br>เรียบข้อมูลศาม * @ เลขประจำดัวประชาชน ◯ ชั้นปี ◯ คณะ ◯ ประเภทวิชา ◯ วันที่ยื่นขอกู้ยืม | <b>รรวจสอบเงินคงค้าง</b>         | ปี เปลี่ยนรหัสผ่าน [] ออกจากระบบ                                                                                  |

รูปจอภาพ SLF-0010-07

เมื่อทำการระบุข้อมูลเสร็จแล้วให้คลิกที่ปุ่ม ทั้นหา
 SLF-0010-08 สถานศึกษาสามารถคลิกที่รายชื่อของนักเรียน/นักศึกษาเพื่อดูข้อมูลแบบกำขอกู้ยืม/แบบกำยันยันขอกู้ยืมที่

นักเรียน/นักศึกษาได้ทำการกรอกข้อมูลไว้ในระบบ ดังรูปจอภาพ SLF- SLF-0010-09 และหากสถานศึกษาคลิกปุ่ม

พิมพ์รายงาน

ระบบจะแสคงรายงานผู้ประสงค์ขอกู้ คังรูปจอภาพ SLF- SLF-0010-10

|     | คองทุนเ                   | C-Stadentioon<br>วินให้ภูมิมเพื่อการลึกษา |                       |                         |                                     |              |           |              |               | โปรแกร<br>ชื่อผู้ใช้ :<br>วัน:          | ม : SLFUR0<br>ที : 25 มิถุนา | 14 : รายงานผู้ประสงค์ขอ<br>1901 : รายงานผู้ประสงค์ขอ<br>1914 2557 เวลา 09:03:37 เ |
|-----|---------------------------|-------------------------------------------|-----------------------|-------------------------|-------------------------------------|--------------|-----------|--------------|---------------|-----------------------------------------|------------------------------|-----------------------------------------------------------------------------------|
| 1.  | จัดเลือกผู้กู้ » 🏦 2. สัญ | ญา » 🏠 3. ลงทะเบียน » (                   | 👌 ตรวจสอบสถานะก       | ารดำเนินการ             | » 🔂 ข้อมูลหลัก » 🏠 บันทึกการกู้ยืมเ | ย้อนหลัง » ( | ป กองทุ   | น กรอ. 🕫     | ம் எ <b>5</b> | วจสอบเงินคงค้า                          | ю ฏ] เปลี่ย                  | นรหัสผ่าน 🔝 ออกจากระบ                                                             |
|     |                           | Company of the                            |                       |                         |                                     |              |           |              | _             |                                         | _                            |                                                                                   |
|     |                           | ด้นหาข้อมูล                               |                       |                         |                                     |              |           |              |               |                                         |                              |                                                                                   |
|     |                           |                                           | ปีกา                  | รศึกษา * 255            | 6 เทอมที่ * 1                       |              |           |              |               |                                         |                              |                                                                                   |
|     |                           |                                           | ผู้กู้รายหา่า/ผู้กู้ร | ายใหม่ *   พู่กู่       | รายใหม่ 🗸                           |              |           |              |               |                                         |                              |                                                                                   |
|     |                           |                                           | โอนเงินผ่าน บ/ข       | 1 ธนาคาร                | ~                                   |              |           |              |               |                                         |                              |                                                                                   |
|     |                           | 1.0                                       | ระดับกา               | รศึกษา * อนุ            | ปริญญา/ปริญญาตรี 🗸                  |              |           |              |               |                                         |                              |                                                                                   |
|     |                           |                                           | เรียงข้อ              | มูลตาม * 💌              | เลขประจำดัวประชาชน 🔘 ชั้นปี 🔘 คณะ 🔇 | 🕘 ประเภทวิชา | 🔵 วันที่เ | ยื่นขอกู้ยืม |               |                                         |                              |                                                                                   |
|     |                           | 0                                         |                       | ~                       |                                     | _            |           |              |               |                                         |                              |                                                                                   |
|     |                           |                                           |                       |                         | คัญเสา สำเงจอภาพ จนการท่าง          | m            |           |              |               |                                         |                              |                                                                                   |
|     |                           | 1                                         |                       | 1                       |                                     |              |           |              | ~             |                                         |                              |                                                                                   |
|     |                           |                                           |                       |                         |                                     |              | ความปร    | ะสงคขอย      | )             | -                                       |                              |                                                                                   |
|     |                           | 4                                         |                       |                         |                                     | 2.4          |           | จ่าย         |               |                                         | วันที่ยืนขอ                  |                                                                                   |
| าดบ | เลขบระจาดวบระชาชน         | ขอ-นามสกุล                                | รหสนกศกษา             | ระดบ                    | คณะ/บระเภทวชา                       | ชนบ          | ค่าเล่า   | เกียว        | ค่าครอง       | เบอรเทรศพท                              | กู้ยืม                       | เอนเงนผาน บ/ช ธนาด                                                                |
|     |                           |                                           |                       |                         |                                     |              | man       | การ          | an            |                                         |                              |                                                                                   |
| 1   | 1 1002 00542 XX X         | 100000001 SELUCION1                       | E614200001            | Records                 |                                     | 1            | 1         | ศกษา         | 1             | 000000000000000000000000000000000000000 | 21/04/2556                   | 051344                                                                            |
| 1.  | 1 1002-00343-XX-X         | นายาพพยบ ระบบงานา                         | 5614300001            | มระบะกายสู              | พณะบรทารธุรกจ                       | 1            | 1         |              | 1             | 009//////                               | 21/04/2000                   | กลุง เพย                                                                          |
| 2.  | 1-1002-00000 XXX          | HIDTHNEED 75DLN1HZ                        | 5604900039            | Dataje Dina             | คณะพิมษา เสพร                       | 1            | 1         | 1            | 1             | 0003//////                              | 25/04/2556                   | initia nin                                                                        |
| 4   | 1-1002-01013-XXX          | A ISTIMUS TO A STATIC                     | 5608000041            | มริญญาตรี<br>เปรีญญาตรี | คณะหาศาสตร<br>อุณษาริชารธรรีว       | 1            | 1         | 1            | 1             | 003/00/00/00                            | 18/06/2556                   | กรุงระบบ                                                                          |
| 5.  | 1-1015-00424-XX-X         |                                           | 5402600017            | ปริญญาตรี               | ไม่พบคณะที่ต้องการ                  | 2            | 1         | 1            | 1             | 089XXXXXXX                              | 29/04/2556                   | กรงใทย                                                                            |
| 6.  | 1-1015-00604-XX-X         | นายทดสอบ ระบบมาน6                         | 5604300339            | ปริญญาตรี               | คณะบริหารธุรกิจ                     | 1            | 1         | 1            | 1             | 089XXXXXXX                              | 05/05/2556                   | กรงไทย                                                                            |
| 7.  | 1-1020-01813-XX-X         | นายทดสอบ ระบบงาน7                         | 5404200052            | ปริญญาตรี               | คณะวิศวกรรมศาสตร์                   | 3            |           | 1            |               | 089XXXXX                                | 20/05/2556                   | กรงไทย                                                                            |
| 8.  | 1-1020-02039-XX-X         | นายทดสอบ ระบบงาน8                         | 5504300341            | ปริญญาตรี               | คณะบริหารธรกิจ                      | 2            | 1         | -            | 1             | 089XXXXXX                               | 01/04/2556                   | กรงไทย                                                                            |
| 9.  | 1-1020-02081-XX-X         | นายทดสอบ ระบบงาน9                         | 5505000078            | ปริญญาตรี               | คณะศิลปศาสตร์                       | 2            | 1         | 1            |               | 089XXXX00XX                             | 31/07/2556                   | กรงไทย                                                                            |
| .0. | 1-1020-02143-XX-X         | นายทดสอบ ระบบงาน10                        | 5604400114            | ปริญญาตรี               | คณะศิลปศาสตร์                       | 1            | 1         |              | 1             | 089XXXXXXX                              | 24/04/2556                   | กรุงไทย                                                                           |
| 1.  | 1-1020-02331-XX-X         | นายทดสอบ ระบบงาน11                        | 5604600223            | ปริญญาตรี               | คณะนิเทศศาสตร์                      | 1            | 1         | 1            | 1             | 089XXXXXX                               | 09/05/2556                   | กรุงไทย                                                                           |
| 2.  | 1-1031-00118-XX-X         | นายทดสอบ ระบบงาน12                        | 5501500009            | ปริญญาตรี               | คณะบริหารธุรกิจ                     | 4            | 1         |              | 1             | 089XXXX080                              | 02/04/2556                   | กรุงไทย                                                                           |
| 3.  | 1-1299-00183-XX-X         | นายทดสอบ ระบบงาน13                        | 5504220001            | ปริญญาตรี               | คณะวิศวกรรมศาสตร์                   | 1            | 1         |              | 1             | 089XXXXXX                               | 01/04/2556                   | กรุงไทย                                                                           |
| 4.  | 1-3299-00413-XX-X         | นายทดสอบ ระบบงาน14                        | 5604400063            | ปริญญาตรี               | คณะศิลปศาสตร์                       | 1            | 1         |              | 1             | 089XXXXXX                               | 09/04/2556                   | กรุงไทย                                                                           |
| 5.  | 1-7399-00437-XX-X         | นายทดสอบ ระบบงาน15                        | 5605700005            | ปริญญาตรี               | คณะวิศวกรรมศาสตร์                   | 1            | 1         |              | 1             | 089XXXXXXX                              | 06/04/2556                   | กรุงไทย                                                                           |
| 6.  | 1-7498-00071-XX-X         | นายทดสอบ ระบบงาน16                        | 5204400235            | ปริญญาตรี               | คณะศิลปศาสตร์                       | 5            | 1         |              | 1             | 089XXXXX080                             | 22/05/2556                   | กรุงไทย                                                                           |
| 7.  | 1-7499-00398-XX-X         | นายทดสอบ ระบบงาน17                        | 5604400038            | ปริญญาตรี               | คณะศิลปศาสตร์                       | 1            | 1         |              | 1             | 089XXXXX080                             | 28/04/2556                   | กรุงไทย                                                                           |
|     | 2-8011-00023-XX-X         | นายทดสอบ ระบบงาน18                        | 5603100026            | ปริญญาตรี               | ดณะวิศวกรรมศาสตร์                   | 1            | 1         |              | 1             | 089XXXXXX880                            | 01/06/2556                   | กรุงไทย                                                                           |
| 18. |                           | 10                                        | 100456700             | P                       | a auto Buarcesta                    | 1            | 1         | 1            | 1             | nonvvvvvvv                              | 23/06/2557                   | 05.3 30.61                                                                        |

รูปจอภาพ SLF-0010-08

|        | คองทุนมี                  | C-Studentioon<br>3นให้ภูมิมเพื่อการศึกษา |                                                                            |                                                                               |                                                                                                    |               |                            |                                                                             | โปรแกร<br>ชื่อผู้ใช้ :<br>วัน        | ระบบง<br>สม : SLFURO<br>พี : 25 มิถุนา | าน : ระบบคัดเลือกผู้มีสิทธิภู้<br>001 : รายงานผู้ประสงค์ขอภู้<br>184 2557 เวลา 09:03:37 น. |
|--------|---------------------------|------------------------------------------|----------------------------------------------------------------------------|-------------------------------------------------------------------------------|----------------------------------------------------------------------------------------------------|---------------|----------------------------|-----------------------------------------------------------------------------|--------------------------------------|----------------------------------------|--------------------------------------------------------------------------------------------|
| â 1. i | คัดเลือกผู้กู้ » 🏦 2. สัญ | ญา » 🏠 3. ลงทะเบียน » 🔒                  | ) ตรวจสอบสถานะก                                                            | ารดำเนินการ 🔌                                                                 | 💼 ข้อมูลหลัก » 🏦 บันทึกการกู้ยืมย้อน                                                                                                    | หลัง » (      | า กองทุ                    | น กรอ. 👻 🏦                                                                  | ตรวจสอบเงินคงค้                      | าง 🔟 เปลี่ย                            | นรหัสผ่าน 🖪 ออกจากระบบ                                                                     |
|        |                           | พันหาข้อมูล                              | ปีกา:<br>ผู้กู้รายเก่า/ผู้กู้ร<br>โอนเงินผ่าน บ/ข<br>ระดับกา:<br>เร็ตเข้อเ | รศึกษา * 2556<br>ายใหม่ * โม้กู้ร<br>เธนาคาร<br>เศึกษา * อนุบ<br>เออาม * @ เม | <ul> <li>มาอมพื * 1</li> <li>ายไหม่ ✓</li> <li>ั</li> <li>ั</li> <li></li></ul> <li></li> <li> <li> <li> <li> <li> <li> <li> <li> <li> <li> <li> <li> <li> <li> <li> <li> <li> <li> <li> <li> <li> <li> <li> <li> <li> <li> <li> <li> <li> <li> <li> <li> <li> <li> <li> <li> <li> <li> <li> <li> <li> <li> <li> <li> <li> <li> <li> <li> <li> <li> <li> <li> <li> <li> <li> <li> <ul> <li></li></ul> <li> <li> <ul> <li></li> <li></li></ul> <ul> <li></li> <li></li> <li></li></ul> <ul> <li></li> <li></li> <li></li> <li></li> <li></li> <li></li> <li></li> <li></li> <li></li> <li></li> <li></li></ul> <ul> <li></li> <li></li> <li></li> <li></li> <li></li></ul> <ul> <li></li></ul> <ul> <li></li> <li></li></ul> <ul> <li></li> <li></li></ul> <ul> <li></li> <li></li> <li></li></ul> <ul> <li></li> <li></li> <li></li> <li></li>         &lt;</ul></li></li></li></li></li></li></li></li></li></li></li></li></li></li></li></li></li></li></li></li></li></li></li></li></li></li></li></li></li></li></li></li></li></li></li></li></li></li></li></li></li></li></li></li></li></li></li></li></li></li></li></li></li></li></li></li></li></li> | 5** 01/2012   | - 511                      | ถึงเขอดัติม                                                                 |                                      |                                        |                                                                                            |
|        |                           | L                                        |                                                                            | 6                                                                             | พบรา ส้างจอภาพ จนการทำงาน                                                                                                    | )             |                            |                                                                             |                                      |                                        |                                                                                            |
| ลำดับ  | เฉขประจำด้วประชาชน        | ชื่อ-หามสกุล                             | รหัสนักศึกษา                                                               | ระดับ                                                                         | คณะ/ประเภทวิชา                                                                                                    | ขั้นปี        | ความปร<br>ค่าเล่า<br>เรียน | ะสงค์ขอภู้<br>ดำใช้<br>จำย<br>เกี่ยว ต่ำคร<br>เนื่องกับ ขีท<br>การ<br>สัดนว | <br>อง <sup>เ</sup> บอร์โทรศัพท<br>เ | รู้วันที่ยืนขอ<br>ภู้ยืม               | โอนเงินผ่าน บ/ช ธนาคาร                                                                     |
| 1.     | 1-1002-00543-XX-X         | นายทดสอบ ระบบงานใ 🔫                      | 5614300001                                                                 | ปริญญาตรี                                                                     | คณะบริหารธุรกิจ                                                                                                    | 1             | 1                          | 1                                                                           | 089XXXXXX                            | 21/04/2556                             | กรุงไทย                                                                                    |
| 2.     | 1-1002-00880-XX-X         | นายทดสอบ ระบบงาน2                        | 5514400005                                                                 | 1500                                                                          | - เสาสตร์                                                                                                    | 2             | 1                          | 1                                                                           | 089XXXXXXX                           | ( 31/05/2556                           | กรุงไทย                                                                                    |
| 3.     | 1-1002-01015-XX-X         | นายทดสอบ ระบบงาน3                        | 560490. 00                                                                 |                                                                               | V                                                                                                    | 1             | 1                          | 1 1                                                                         | 089XXXXXX                            | 25/04/2556                             | กรุงไทย                                                                                    |
| 4.     | 1-1008-00950-XX-X         | นายทดสอบ ระบบงาน4                        | Issan                                                                      |                                                                               |                                                                                                    | 100           |                            | Y                                                                           | 089XXXXXX                            | 18/06/2556                             | กรุงไทย                                                                                    |
| 5.     | 1-1015-00424-XX-X         | นายทดสอบ ระบบงาน5                        |                                                                            |                                                                               |                                                                                                    |               |                            |                                                                             | 089XXXXXX                            | 29/04/2556                             | กรุงไทย                                                                                    |
| 6.     | 1-1015-00604-XX-X         | นายทดสอบ ระบบงาน6                        |                                                                            | 0                                                                             | ad cauda a wid                                                                                                    | fl.,          |                            | 1                                                                           | 089XXXXXX                            | 05/05/2556                             | กรุงใทย                                                                                    |
| 7.     | 1-1020-01813-XX-X         | นายทดสอบ ระบบงาน7                        |                                                                            | 616                                                                           | งกมวายฉอลองพี่เป็                                                                                                    | ยม            |                            | -                                                                           | 089X000000                           | 20/05/2556                             | กรุงไทย                                                                                    |
| 8.     | 1-1020-02039-XX-X         | นายทดสอบ ระบบงาน8                        |                                                                            |                                                                               |                                                                                                    |               |                            |                                                                             | 200000                               | 01/04/2556                             | กรุงไทย                                                                                    |
| 9.     | 1-1020-02081-XX-X         | นายทดสอบ ระบบงาน                         | เพื่อ                                                                      | ດແນນ                                                                          | เด้าของชัยบ/แบบเย็บ                                                                                                    | I eĭa I       | น ที่เ                     | น้ถ้                                                                        | 00000                                | 31/07/2556                             | กรุงไทย                                                                                    |
| 10.    | 1-1020-02143-XX-X         | นายทดสอบ ระบบงา                          | PME                                                                        | Алепт                                                                         |                                                                                                    | 0010          | 1 11                       | <b>N</b> 11                                                                 | 100000                               | 24/04/2556                             | กรุงไทย                                                                                    |
| 11.    | 1-1020-02331-XX-X         | นายทดสอบ ระบบงา                          |                                                                            | de se a                                                                       |                                                                                                    |               |                            |                                                                             | 200000000                            | 09/05/2556                             | กรุงไทย                                                                                    |
| 12.    | 1-1031-00118-XX-X         | นายทดสอบ ระบบงานไม                       |                                                                            | ปได้ทำ                                                                        | าการกรอกข้อมลไว้                                                                                                    | <b>ป้าน</b> • | 5:11                       | 11                                                                          | 089XXXXXXXX                          | 02/04/2556                             | กรุงไทย                                                                                    |
| 13.    | 1-1299-00183-XX-X         | นายทดสอบ ระบบงาน13                       |                                                                            |                                                                               |                                                                                                    | 0 0 00        | ос П                       | -                                                                           | 089XXXXXXXX                          | 01/04/2556                             | กรุงไทย                                                                                    |
| 14.    | 1-3299-00413-XX-X         | นายทดสอบ ระบบงาน14                       |                                                                            |                                                                               |                                                                                                    |               |                            |                                                                             | 089XXXXXXX                           | 09/04/2556                             | กรุงไทย                                                                                    |
| 15.    | 1-7399-00437-XX-X         | นายทดสอบ ระบบงาน15                       | 560-                                                                       | -                                                                             | A                                                                                                    |               | F                          |                                                                             | 089XXXXXXX                           | 06/04/2556                             | กรุงไทย                                                                                    |
| 16.    | 1-7498-00071-XX-X         | นายทดสอบ ระบบงาน16                       | 5204400235                                                                 | ปริญญาตริ                                                                     |                                                                                                    |               | 11                         | 1                                                                           | 089XXXXXXX                           | 22/05/2556                             | กรุงไทย                                                                                    |
| 17.    | 1-7499-00398-XX-X         | นายทดสอบ ระบบงาน17                       | 5604400038                                                                 | ปริญญาตรี                                                                     | คณะ                                                                                                    |               | 1                          | 1                                                                           | 089X000000                           | 28/04/2556                             | กรุงไทย                                                                                    |
| 18.    | 2-8011-00023-XX-X         | นายทดสอบ ระบบงาน18                       | 5603100026                                                                 | ปริญญาตรี                                                                     | คณะวิศวกรรมศาสตร์                                                                                                    | 1             | 1                          | 1                                                                           | 089XXXX00XX                          | 01/06/2556                             | กรุงไทย                                                                                    |
| 19.    | 3-1022-00007-XX-X         | นายทดสอบ ระบบงาน19                       | 123456789                                                                  | ปริญญาตรี                                                                     | คณะบริหารธุรกิจ                                                                                                    | 1             | 1                          | 1 1                                                                         | 089XXXXX                             | 23/06/2557                             | กรุงไทย                                                                                    |
|        |                           |                                          |                                                                            |                                                                               | (พัฒพ์รายงาย) (ายการทำงาย)                                                                                                    |               |                            |                                                                             |                                      |                                        |                                                                                            |

### รูปจอภาพ SLF-0010-09

| วันที่ที | ไมพ์ 25 มิ | .ย. 2557 เวลา 09:28 |                    |              |           | รายงานผู้ประสงค์ขอกู้ ปีการศึก | าษา 25:                | 56           |                                   |            |               |                   | SLFUR0001              |
|----------|------------|---------------------|--------------------|--------------|-----------|--------------------------------|------------------------|--------------|-----------------------------------|------------|---------------|-------------------|------------------------|
|          |            |                     |                    |              |           | ผู้กู้รายใ                     | หม่                    |              |                                   |            |               |                   |                        |
| ผู้พิมท่ | í : XXXX   | XXXXX               |                    |              |           | ระดับการศึกษา อนุปริญญา/ปริ    | ູ<br>ູ<br>ູ<br>ູ<br>ນູ |              |                                   |            |               |                   | หน้าที่ 1              |
|          |            |                     |                    |              | -         |                                |                        |              | ความประสงค์ขอกู้                  |            |               |                   |                        |
| เลือก    | ลำดับที    | เลขประจำตัวประชาชน  | ชื่อ-นามสกุล       | รหัสนักศักษา | ระดับ     | คณะ/ประเภทวิชา                 | ขั้นปี                 | ค่าเล่าเรียน | ค่าใช้จ่ายเกี่ยวเนื่องกับการศึกษา | ค่าครองชีพ | เบอร์ไทรศัพท์ | วันที่ยินขอกู้ยิม | ไอนเงินผ่าน บ/ช ธนาคาร |
|          | 1          | 1-1002-00543-XX-X   | นายทดส่อบ ระบบงาน1 | 5614300001   | ปริญญาตริ | คณะบริหารธุรกิจ                | 1                      | 1            |                                   | 1          | 089XXXXXXX    | 21/04/2556        | กรุงไทย                |
|          | 2          | 1-1002-00880-XX-X   | นายทดสอบ ระบบงาน2  | 5514400005   | ปริญญาตรี | คณะศิลปศาสตร์                  | 2                      | 1            |                                   | 1          | 084XXXXXXX    | 31/05/2556        | กรุงไทย                |
|          | 3          | 1-1002-01015-XX-X   | นายทดสอบ ระบบงาน3  | 5604900029   | อนุปริญญา | คณะนิติศาสตร์                  | 1                      | 1            | 1                                 | 1          | 089XXXXXXX    | 25/04/2556        | กรุงไทย                |
|          | 4          | 1-1008-00950-XX-X   | นายทดสอบ ระบบงาน4  | 5608000041   | ปริญญาตรี | คณะบริหารธุรกิจ                | 1                      | 1            |                                   | 1          | 089XXXXXXX    | 18/06/2556        | กรุงไทย                |
|          | 5          | 1-1015-00424-XX-X   | นายทดสอบ ระบบงานวั | 5402600017   | ปริญญาตรี | ไม่พบคณะที่ต้องการ             | 2                      | 1            | 1                                 | 1          | 089XXXXXXX    | 29/04/2556        | กรุงไทย                |
|          | 6          | 1-1015-00604-XX-X   | นายทดสอบ ระบบงาน6  | 5604300339   | ปริญญาศรี | คณะบริหารธุรกิจ                | 1                      | 1            |                                   | 1          | 089XXXXXXX    | 05/05/2556        | กรุงไทย                |
|          | 7          | 1-1020-01813-XX-X   | นายทดสอบ ระบบงาน7  | 5404200052   | ปริญญาตรี | คณะวิศวกรรมศาสตร์              | 3                      |              | 1                                 |            | 089XXXXXXX    | 20/05/2556        | กรุงไทย                |
|          | 8          | 1-1020-02039-XX-X   | นายทดสอบ ระบบงาน8  | 5504300341   | ปริญญาตรี | คณะบริหารธุรกิจ                | 2                      | 1            |                                   | 1          | 089XXXXXXX    | 01/04/2556        | กรุงไทย                |
|          | 9          | 1-1020-02081-XX-X   | นายทดสอบ ระบบงาน9  | 5505000078   | ปริญญาตรี | คณะศิลปศาสตร์                  | 2                      | 1            | 1                                 |            | 089XXXXXXX    | 31/07/2556        | กรุงไทย                |
|          | 10         | 1-1020-02143-XX-X   | นายทดสอบ ระบบงาน10 | 5604400114   | ปริญญาตรี | คณะศิลปศาสทร์                  | 1                      | 1            |                                   | 1          | 089XXXXXXX    | 24/04/2556        | กรุงไทย                |
|          | 11         | 1-1020-02331-XX-X   | นายทดสอบ ระบบงาน11 | 5604600223   | ปริญญาตรี | คณะนิเทศศาสตร์                 | 1                      | 1            |                                   | 1          | 089XXXXXXX    | 09/05/2556        | กรุงไทย                |
|          | 12         | 1-1031-00118-XX-X   | นายทดสอบ ระบบงาน12 | 5501500009   | ปริญญาตรี | คณะบริหารธุรกิจ                | 4                      | 1            |                                   | 1          | 089XXXXXXX    | 02/04/2556        | กรุงไทย                |
|          | 13         | 1-1299-00183-XX-X   | นายทดสอบ ระบบงาน13 | 5504220001   | ปริญญาตรี | คณะวิศวกรรมศาสตร์              | 1                      | 1            |                                   | 1          | 089XXXXXXX    | 01/04/2556        | กรุงไทย                |
|          | 14         | 1-3299-00413-XX-X   | นายทดสอบ ระบบงาน14 | 5604400063   | ปริญญาตรี | คณะศิลปศาสทร์                  | 1                      | 1            |                                   | 1          | 089XXXXXXX    | 09/04/2556        | กรุงไทย                |
|          | 15         | 1-7399-00437-XX-X   | นายทดสอบ ระบบงาน15 | 5605700005   | ปริญญาตรี | คณะวิศวกรรมศาสตร์              | 1                      | 1            |                                   | 1          | 089XXXXXXX    | 06/04/2556        | กรุงไทย                |
|          | 16         | 1-7498-00071-XX-X   | นายทดสอบ ระบบงาน16 | 5204400235   | ปริญญาตรี | คณะศิลปศาสทร์                  | 5                      | 1            |                                   | 1          | 089XXXXXXX    | 22/05/2556        | กรุงไทย                |
|          | 17         | 1-7499-00398-XX-X   | นายทดสอบ ระบบงาน17 | 5604400038   | ปริญญาตรี | คณะศิลปศาสทร์                  | 1                      | 1            |                                   | 1          | 089XXXXXXX    | 28/04/2556        | กรุงไทย                |
|          | 18         | 2-8011-00023-XX-X   | นายทดสอบ ระบบงาน18 | 5603100026   | ปริญญาตรี | คณะวิศวกรรมศาสตร์              | 1                      | 1            |                                   | 1          | 089XXXXXXX    | 01/06/2556        | กรุงไทย                |
|          | 19         | 3-1022-00007-XX-X   | นายทดสอบ ระบบงาน19 | 123456789    | ปริญญาตรี | คณะบริหารธุรกิจ                | 1                      | 1            | 7                                 | 1          | 089-XXXXXXX   | 23/06/2557        | กรุงไทย                |

รูปจอภาพ SLF-0010-10

คู่มือการใช้ระบบงานการให้กู้ยืมเงินผ่านอินเตอร์เน็ต สำหรับสถานศึกษา
## 10.3 รายงานการบันทึกกรอบวงเงินค่าเล่าเรียน ค่าครองชีพ

สถานศึกษาสามารถทำการตรวจสอบรายชื่อ หรือกรอบวงเงิน วันที่ดำเนินการของผู้กู้ยืมที่มีการบันทึกกรอบวงเงินก่า เล่าเรียนก่ากรองชีพ โดยหน้าจอการรายงานสามารถใช้งานได้ทั้งรหัสสถานศึกษาระบบงาน ที่เป็นผู้ปฏิบัติงานสถานศึกษา และผู้บริหารสถานศึกษา ซึ่งวิธีการเข้าสู่ระบบมีดังนี้

<u>รหัสสถานศึกษาระบบงาน ผู้ปฏิบัติงานสถานศึกษา</u>

เลือกเมนูที่ 1. คัดเลือกผู้กู้ → 1.2 รายงานและสอบถาม → รายงานการบันทึกกรอบวงเงินค่าเล่าเรียนค่าครองชีพ ดังรูป จอภาพ SLF-0010-11

<u>รหัสสถานศึกษาระบบงาน ผู้บริหารสถานศึกษา</u>

เลือกเมนูที่ 1. คัดเลือกผู้กู้ **>** 1.2 รายงานและสอบถาม **>** รายงานการบันทึกกรอบวงเงินค่าเล่าเรียนค่าครองชีพ ดังรูป จอภาพ SLF-0010-11

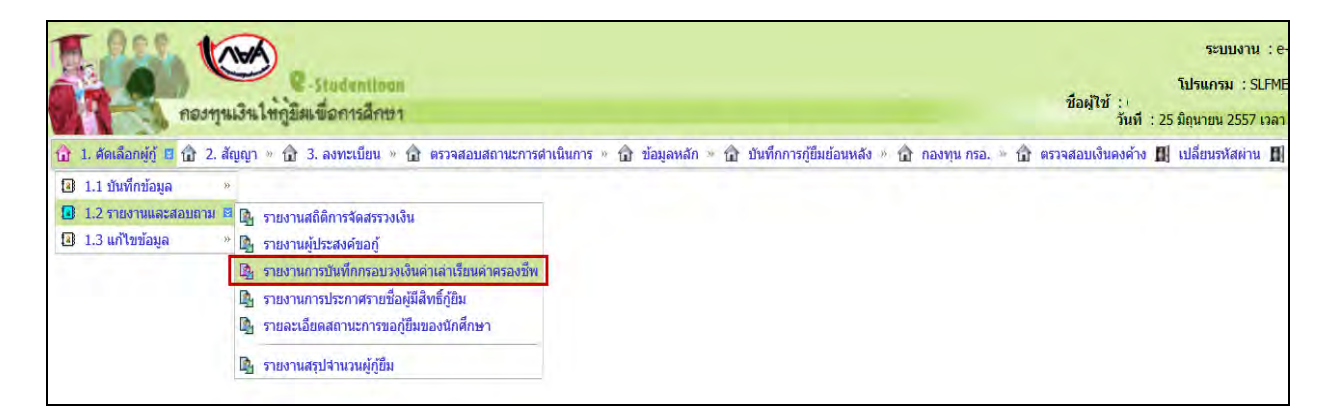

รูปจอภาพ SLF-0010-11

# <u>ขั้นตอนการดำเนินการ</u>

 เมื่อสถานศึกษาทำการคลิกเข้าสู่เมนูการทำงาน ระบบจะแสดงหน้าจอ ดังรูปจอภาพ SLF-0010-12 ให้ สถานศึกษาทำการ ระบุปีการศึกษา ประเภทผู้กู้ยืม ระดับการศึกษา ช่องประกาศ ณ วันที่ จนถึงวันที่ ให้กรอกข้อมูลช่วงวันที่มี การดำเนินการ เช่น หากต้องการดูช่วงวันที่ 1 ม.ค. 2556 ถึง 31 ธ.ค. 2556 ให้กรอกข้อมูลเป็น 01/01/2556 ถึง 31/12/2556 และ เรียงข้อมูลตามที่ต้องการ (สถานศึกษาระบุได้ว่าจะเรียกดูข้อมูลตามเลขที่บัตรประชาชน ชั้นปี หรือคณะ) ดังรูปจอภาพ SLF-0010-13

| C-Studentioon<br>คองทุนเงินให้ภูมิมเพื่อการสึกษา                                                                                                    | โปรแกรม : SLFUR0004 :<br>ชื่อผู้ใช้ :<br>วันที่ : 25 | รายงานประกา<br>มิถุนายน 255 |
|----------------------------------------------------------------------------------------------------|------------------------------------------------------|-----------------------------|
| ปี 1. ดัดเลือกผู้กู้ » ปี 2. สัญญา » ปี 3. ลงทะเบียน » ปี ตรวจสอบสถานะการดำเนินการ » ปี ข้อมูลหลัก » ปี บันทึกการกู้ยืมย้อนหลัง » ปี กองทุน กรอ.<br>บิการศึกษา * | » 🚡 ตรวจสอบเงินดงต้าง 👪                              | เปลี่ยนรหัสผ่า              |

รูปจอภาพ SLF-0010-12

| e-Studentioon<br>กองทุนเงินใหญ่มีแข้อการฉักษา                                                                                                    | ระบบงาน<br>โปรแครม : SLFUR0005 : รายงานบันท์สกรอบ<br>ชื่อผู้ใช้ :<br>วันซ์ : 25 มิถุนายน 2557 เวลา 09:48: |
|----------------------------------------------------------------------------------------------------|----------------------------------------------------------------------------------------------------|
| <ul> <li>๗ 1. สัดเดือกผู้กู้ » ๗ 2. สัญญา » ๗ 3. ลงทะเบียน » ๗ ตรวจสอบสถานะการดำเนินการ » ๗ ข้อมูลหลัก » ๗ บันทึกการกู้ยืมย้อนหลัง » ๗ กองทุน กรอ. » ๗</li> <li>บิการศึกษา * 2556</li> <li>ประเภทผู้กู้ยืม * ผู้บริกยโหม่∨</li> <li>ระดับการศึกษา * อนุปริญญา, บริญญาตรี∨</li> <li>คณะ</li> <li>พื้นที่ชื่อดารหลังการแล้ว กลปุ่มต้นหา</li> <li>ประกาศ ณ วินที่ * 01/01/2556 ถึง* 31/12/2556</li> <li>เรียงข้อมูลคาม * @ เลขประสาดัวประชาภา ขั้นบารกาศ</li> </ul> | ดรวจสอบเงินดงค้าง 🖪 เปลี่ยนรหัสผ่าน 🖪 ออกจ                                                                |

รูปจอภาพ SLF-0010-13

พิมพ์รายงาน จะปรากฏหน้าจอรายงานการบันทึกกรอบวงเงิน

ค่าเล่าเรียนก่ากรองชีพ ดังรูปจอภาพ SLF- SLF-0010-14

เมื่อทำการระบุเสร็จแล้ว ให้คลิกที่ปุ่ม

| วันที่พิ |                                                                        | น.           |                    |       | รายงานบันทึกกรอบวงเงิน |           |              |           |           |                  |             |           | SLFUR0005 |
|----------|------------------------------------------------------------------------|--------------|--------------------|-------|------------------------|-----------|--------------|-----------|-----------|------------------|-------------|-----------|-----------|
|          | ปีการศึกษา 2556 ระดับการศึกษา อนุปริญญาปริญญาศรี                       |              |                    |       |                        |           |              |           |           |                  |             |           |           |
|          | ผู้กับมรายไหม่                                                         |              |                    |       |                        |           |              |           |           |                  |             |           |           |
| ผู้พิมพ์ | ผู้ทีมท์ : XXXXXXXX ตั้งแต่ วันที่ 01/01/2556 ถึง 31/12/2556 พน้าที่ 1 |              |                    |       |                        |           |              |           |           |                  |             |           |           |
| a        | เลขที่                                                                 | ~~~ d        | à                  | ž au  |                        |           | ค่าเล่าเรียน |           | ค่าใ      | ช้จ่ายเกี่ยวเนื่ | <b>ଅ</b> ଏମ |           |           |
| ท่       | ประจำตัวประชาชน                                                        | รหัสนักศักษา | ช่อ-นามสกุล        | ชั่นป | คณะ                    | เทอมที่ 1 | เทอมที่ 2    | เทอมที่ 3 | เทอมที่ 1 | เทอมที่ 2        | เทอมที่ 3   | คาครองชพ  | รวม       |
| 1        | 1-1002-00233-XX-X                                                      | 5404600229   | นายทดสอบ ระบบงาน1  | 3     | คณะนิเทศศาสตร์         | 25,950.00 | 18,450.00    | 0.00      | 0.00      | 0.00             | 0.00        | 26,400.00 | 70,800.00 |
| 2        | 1-1002-00567-XX-X                                                      | 5611500002   | นายทดสอบ ระบบงาน2  | 1     | คณะบริหารธุรกิจ        | 21,900.00 | 22,500.00    | 0.00      | 0.00      | 0.00             | 0.00        | 26,400.00 | 70,800.00 |
| 3        | 1-1002-00611-XX-X                                                      | 5604600297   | นายทดสอบ ระบบงาน3  | 1     | คณะนิเทศศาสตร์         | 24,200.00 | 20,200.00    | 0.00      | 0.00      | 0.00             | 0.00        | 0.00      | 44,400.00 |
| 4        | 1-1002-00633-XX-X                                                      | 5504600419   | นายทดสอบ ระบบงาน4  | 2     | คณะนิเทศศาสตร์         | 21,800.00 | 22,600.00    | 0.00      | 0.00      | 0.00             | 0.00        | 26,400.00 | 70,800.00 |
| 5        | 1-1002-00726-XX-X                                                      | 5601500038   | นายทดสอบ ระบบงาน5  | 1     | คณะบริหารธุรกิจ        | 24,200.00 | 20,200.00    | 0.00      | 0.00      | 0.00             | 0.00        | 26,400.00 | 70,800.00 |
| 6        | 1-1002-00777-XX-X                                                      | 5603100004   | นายทดสอบ ระบบงาน6  | 1     | คณะวิศวกรรมศาสตร์      | 26,700.00 | 35,000.00    | 0.00      | 0.00      | 0.00             | 0.00        | 0.00      | 61,700.00 |
| 7        | 1-1002-00786-XX-X                                                      | 5603500021   | นายทดสอบ ระบบงาน7  | 1     | คณะวิศวกรรมศาสตร์      | 24,000.00 | 30,450.00    | 12,950.00 | 0.00      | 0.00             | 0.00        | 26,400.00 | 93,800.00 |
| 8        | 1-1002-00801-XX-X                                                      | 5404300636   | นายทดสอบ ระบบงาน8  | 3     | คณะบริหารธุรกิจ        | 23,750.00 | 20,650.00    | 0.00      | 0.00      | 0.00             | 0.00        | 26,400.00 | 70,800.00 |
| 9        | 1-1002-00803-XX-X                                                      | 5504600371   | นายทดสอบ ระบบงาน9  | 2     | คณะนิเทศศาสตร์         | 19,850.00 | 24,150.00    | 0.00      | 0.00      | 0.00             | 0.00        | 26,400.00 | 70,400.00 |
| 10       | 1-1002-00858-XX-X                                                      | 5604900004   | นายทดสอบ ระบบงาน10 | 1     | คณะนิติศาสตร์          | 24,200.00 | 20,200.00    | 0.00      | 0.00      | 0.00             | 0.00        | 26,400.00 | 70,800.00 |
| 11       | 1-1002-00885-XX-X                                                      | 5604300018   | นายทดสอบ ระบบงาน11 | 1     | คณะบริหารธุรกิจ        | 24,200.00 | 20,200.00    | 0.00      | 0.00      | 0.00             | 0.00        | 26,400.00 | 70,800.00 |
| 12       | 1-1002-00920-XX-X                                                      | 5604300526   | นายทดสอบ ระบบงาน12 | 1     | คณะบริหารธุรกิจ        | 22,200.00 | 22,200.00    | 0.00      | 0.00      | 0.00             | 0.00        | 26,400.00 | 70,800.00 |
| 13       | 1-1002-00965-XX-X                                                      | 504600186    | นายทดสอบ ระบบงาน13 | 1     | คณะนิเทศศาสตร์         | 25,200.00 | 19,200.00    | 0.00      | 0.00      | 0.00             | 0.00        | 26,400.00 | 70,800.00 |
| 14       | 1-1002-00973-XX-X                                                      | 5604900038   | นายทดสอบ ระบบงาน14 | 1     | คณะนิติศาสตร์          | 24,200.00 | 20,200.00    | 0.00      | 0.00      | 0.00             | 0.00        | 26,400.00 | 70,800.00 |
| 15       | 1-1002-00984-XX-X                                                      | 5604800099   | นายทดสอบ ระบบงาน15 | 1     | คณะวิทยาศาสตร์         | 21,800.00 | 29,850.00    | 0.00      | 0.00      | 0.00             | 0.00        | 26,400.00 | 78,050.00 |
| 16       | 1-1002-00989-XX-X                                                      | 5605800003   | นายทดสอบ ระบบงาน16 | 1     | คณะวิศวกรรมศาสตร์      | 31,600.00 | 31,250.00    | 6,150.00  | 0.00      | 0.00             | 0.00        | 26,400.00 | 95,400.00 |
| 17       | 1-1002-00993-XX-X                                                      | 5605000002   | นายทดสอบ ระบบงาน16 | 1     | คณะเทคโนโลยีสารสนเทศ   | 26,500.00 | 29,850.00    | 0.00      | 0.00      | 0.00             | 0.00        | 26,400.00 | 82,750.00 |
| 18       | 1-1002-01001-XX-X                                                      | 5604300392   | นายทดสอบ ระบบงาน18 | 1     | คณะบริหารธุรกิจ        | 23,200.00 | 21,200.00    | 0.00      | 0.00      | 0.00             | 0.00        | 26,400.00 | 70,800.00 |
| 19       | 1-1002-01021-XX-X                                                      | 5604300495   | นายทดสอบ ระบบงาน19 | 1     | คณะบริหารธุรกิจ        | 22,200.00 | 22,200.00    | 0.00      | 0.00      | 0.00             | 0.00        | 26,400.00 | 70,800.00 |
| 20       | 1-1002-01036-XX-X                                                      | 5604300385   | นายทดสอบ ระบบงาน20 | 1     | คณะบริหารธุรกิจ        | 23,200.00 | 21,200.00    | 0.00      | 0.00      | 0.00             | 0.00        | 26,400.00 | 70,800.00 |

รูปจอภาพ SLF- SLF-0010-14

# 10.4 รายงานการประกาศรายชื่อผู้มีสิทธิ์กู้ยืม

สถานศึกษาสามารถทำการตรวจสอบรายชื่อ วันที่คำเนินการของผู้กู้ยืมที่มีการประกาศรายชื่อผู้มีสิทธิ์กู้ยืม โดย หน้าจอการรายงานสามารถใช้งานได้ทั้งรหัสสถานศึกษาระบบงาน ที่เป็นผู้ปฏิบัติงานสถานศึกษา และผู้ปฏิบัติงานสถานศึกษา ซึ่งวิธีการเข้าสู่ระบบมีดังนี้

<u>รหัสสถานศึกษาระบบงาน ผู้ปฏิบัติงานสถานศึกษา</u>

เลือกเมนูที่ 1. คัดเลือกผู้กู้ → 1.2 รายงานและสอบถาม → รายงานการประกาศรายชื่อผู้มีสิทธิ์กู้ยืม คังรูปจอภาพ SLF-0010-15

<u>รหัสสถานศึกษาระบบงาน ผู้บริหารสถานศึกษา</u>

เลือกเมนูที่ 1. คัดเลือกผู้กู้ 🔿 1.2 รายงานและสอบถาม 🔿 รายงานการประกาศรายชื่อผู้มีสิทธิ์กู้ยืม คังรูปจอภาพ SLF-0010-15

| C-Studentioon<br>กองทุนเงินให้ภูมิมเพื่อการศึกษา                                                                                                | ชื่อผู้ใช้ :<br>วันที | ระบบงาน<br>โปรแกรม : SLF<br>: 25 มิถุนายน 2557 เว |
|----------------------------------------------------------------------------------------------------|-----------------------|---------------------------------------------------|
| 谊 1. ศัตเดือกผู้กู้ 🗉 🕼 2. สัญญา » 🍙 3. ลงทะเบียน » 🍙 ตรวจสอบสถานะการดำเนินการ » 🍙 ข้อมูลหลัก » 🍙 บันทึกการกู้ยืมย่อนหลัง » 🍙 กองทุน กรอ. » 🛱 ต | ตรวจสอบเงินคงค้าง     | 📕 เปลี่ยนรหัสผ่าน                                 |
| 1.1 บันทึกข้อมูล »                                                                                                    |                       |                                                   |
| 📴 1.2 รายงานและสอบตาม 🛙 📴 รายงานสถิติการจัดสรรวงเงิน                                                                                            |                       |                                                   |
| 📵 1.3 แก้ไขข้อมูล 🧼 🕼 รายงานผู้ประสงค์ขอกู้                                                                                                    |                       |                                                   |
| 📴 รายงานการบันทึกกรอบวงเงินค่าเล่าเรียนต่าตรองขีพ                                                                                               |                       |                                                   |
| D รายงานการประกาศรายชื่อผู้มีสัทธิ์ภูมิม                                                                                                    |                       |                                                   |
| 🗓 รายละเอียดสถานะการขอภู้ยืมของนักศึกษา                                                                                                    |                       |                                                   |
| B รายงานสรุปจำนวนผู้กู้ยื่ม                                                                                                    |                       |                                                   |

#### รูปจอภาพ SLF-0010-15

# <u>ขั้นตอนการดำเนินการ</u>

 เมื่อสถานศึกษาทำการคลิกเข้าสู่เมนูการทำงาน ระบบจะแสดงหน้าจอดังรูปจอภาพ SLF-0010-16 ให้สถานศึกษา ระบุปีการศึกษา ภาคเรียนที่ ประเภทผู้กู้ยืม ระดับการศึกษา คณะ ช่องประกาศ ณ วันที่ จนถึงวันที่ ให้กรอกข้อมูลช่วงวันที่มี การคำเนินการ เช่น หากด้องการดูช่วงวันที่ 1 ม.ค. 2553 ถึง 12 ธ.ค. 2553 ให้กรอกข้อมูลเป็น 01/01/2553 ถึง 12/12/2553และ เรียงข้อมูลตามดังรูปจอภาพ SLF-0010-17

| net                     | Ve-Studentioon<br>ทุนเงินให้ภูมิมเชื่อการศึกษา                                                           | ร์<br>โปรแกรม : SLFUR0004 : รายงานประกาศร<br>ชื่อผู้ไช้ :<br>วันที่ : 25 มิถุนายน 2557 เ: |
|-------------------------|----------------------------------------------------------------------------------------------------|-------------------------------------------------------------------------------------------|
| 🟦 1. สัดเลือกผู้กู้ » 🛱 | 2. สัญญา » 🛱 3. ลงทะเบียน » 🛱 ตรวจสอบสถานะการตำเนินการ » 🛱 ข้อมูลพลัก » 🛱 ข้นทึกการภู้ยืมย่อนหลัง » 😭 กะ | องทุน กรอ. » 🏠 ตรวจสอบเงินดงด้าง 👖 เปลี่ยนรหัสผ่าน                                        |
|                         | ปีการศึกษา * ภาคเรียนที *<br>ประเภทผู้ภูมิม * ✓<br>ระดับการศึกษา * ✓                                     |                                                                                           |
|                         | เอนเงนผาน บ/ข ธนาลาร 🔽 💌<br>พัทธภาษากาษ (สักษณกาษ) (สักษณกาษ)                                            |                                                                                           |

#### รูปจอภาพ SLF-0010-16

| e-Studentioon<br>กองทุนเงินให้ภูมิมเชื้อการลึกษา                                                                                                    | ร<br>โปรแกรม : SLFUR0004 : รายงานประกาศร<br>ชื่อผู้ใช้ :<br>วันที่ : 25 มิถุนายน 2557 เว |
|----------------------------------------------------------------------------------------------------|------------------------------------------------------------------------------------------|
| 🛱 1. ดัดเลือกผู้กู้ » 🛱 2. สัญญา » 🛱 3. ลงทะเบียน » 🛱 ตรวจสอบสถานะการดำเนินการ » 🛱 ข้อมูลหลัก » 😭 บันทึกการกู้ยืมย้อนหลัง » 🍙 กองทุน กรอ.                                                                                                    | » 🏠 ตรวจสอบเงินดงด้าง 📕 เปลี่ยนรหัสผ่าน                                                  |
| ปีการศึกษา * 2556 ภาลเรียนที่ * 1<br>ประเภทผู้ญี่มีม * ผู้ผู้ร้ายใหม่ ♥<br>ระสบการศึกษา * อนุปริญญา เร็ญญาตริ ♥<br>โอนเงินผ่าน น/ช ธนาคาร ♥<br>คณะ<br>พิมพ์ชี้อดณะที่ต้องการแต้ว กดปุ่มค้นหา<br>ประกาศ ณ วันที * 01/01/2556 ถึง* 31/12/2556<br>เรียงข้อมูลตาม * ● เลขประจำด้วประชาชน ◯ ชั้นปี ◯ คณะ |                                                                                          |

#### รูปจอภาพ SLF-0010-17

# 2. เมื่อทำการระบุเสร็จแล้ว ให้คลิกที่ปุ่ม

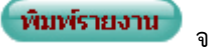

จะปรากฏรายงานการประกาศรายชื่อผู้มีสิทธิ์ ดังรูป

จอภาพ SLF-0010-18

| วันที่พิ                                                        | มพ์ 25 มิ.ย. 2557 เวลา 10:2 | 20 น.              |               | 9    | ายงานประกาศรายชื่อผู้มีสิา  | กธิ์กู้ยืม              |              |                              |            | SLFUR0004      |
|-----------------------------------------------------------------|-----------------------------|--------------------|---------------|------|-----------------------------|-------------------------|--------------|------------------------------|------------|----------------|
| ปีการศึกษา 2556 ภาคเรียนที่ 1 ระดับการศึกษา อนุปริญญา/ปริญญาตรี |                             |                    |               |      |                             |                         |              |                              |            |                |
| ผู้กู้ปีมรายใหม่                                                |                             |                    |               |      |                             |                         |              |                              |            |                |
| ผู้พิมพ์                                                        | XXXXXXXX                    |                    |               | ประก | าาศ ณ วันที่ 01/01/2556 ถึง | 31/12/2556              |              |                              |            | หน้ำที่ 1      |
|                                                                 | เวลเพื่อไรหล้อตัวอไรหลางหม  | สื้อ มายาศออ       | ะมัดมัดสื่อมอ | ž a  | 1-211-222-222               | โอนเวิ่มเปล่า มาส อนอออ |              | ประสงค์ขอกู้                 |            | อ้าเมื่อไรของส |
| สาขบา                                                           | เสขาเบระจาดเงบระชาชน        | ชย-นามสกุล         | จทถนาทายเ     | ชนบ  | 1192631119301/91642         | เอนเงนตาม บ/ช ธนาคาร    | ค่าเล่าเรียน | เ ค่าใช้จ่ายเกี่ยวเนื่องๆ ค่ | า่าครองชีพ | าหายระบาท      |
| 1                                                               | 1-1002-00233-XX-X           | นายทดสอบ ระบบงาน1  | 5404600229    | 3    | คณะนิเทศศาสตร์              | กรุงไทย                 | Y            |                              | Y          | 04/07/2556     |
| 2                                                               | 1-1002-00567-XX-X           | นายทดสอบ ระบบงาน2  | 5611500002    | 1    | คณะบริหารธุรกิจ             | กรุงไทย                 | Y            |                              | Y          | 30/07/2556     |
| 3                                                               | 1-1002-00611-XX-X           | นายทดสอบ ระบบงาน3  | 5604600297    | 1    | คณะนิเทศศาสตร์              | กรุงไทย                 | Y            |                              |            | 03/07/2556     |
| 4                                                               | 1-1002-00633-XX-X           | นายทดสอบ ระบบงาน4  | 5504600419    | 2    | คณะนิเทศศาสตร์              | กรุงไทย                 | Y            |                              | Y          | 30/07/2556     |
| 5                                                               | 1-1002-00726-XX-X           | นายทดสอบ ระบบงาน5  | 5601500038    | 1    | คณะบริหารธุรกิจ             | กรุงไทย                 | Y            |                              | Y          | 03/07/2556     |
| 6                                                               | 1-1002-00777-XX-X           | นายทดสอบ ระบบงาน6  | 5603100004    | 1    | คณะวิศวกรรมศาสตร์           | กรุงไทย                 | Y            |                              |            | 03/07/2556     |
| 7                                                               | 1-1002-00786-XX-X           | นายทดสอบ ระบบงาน7  | 5603500021    | 1    | คณะวิศวกรรมศาสตร์           | กรุงไทย                 | Y            |                              | Y          | 03/07/2556     |
| 8                                                               | 1-1002-00801-XX-X           | นายทดสอบ ระบบงาน8  | 5404300636    | 3    | คณะบริหารธุรกิจ             | กรุงไทย                 | Y            |                              | Y          | 04/07/2556     |
| 9                                                               | 1-1002-00803-XX-X           | นายทดสอบ ระบบงาน9  | 5504600371    | 2    | คณะนิเทศศาสตร์              | กรุงไทย                 | Y            |                              | Y          | 04/07/2556     |
| 10                                                              | 1-1002-00858-XX-X           | นายทดสอบ ระบบงาน10 | 5604900004    | 1    | คณะนิติศาสตร์               | กรุงไทย                 | Y            |                              | Y          | 03/07/2556     |
| 11                                                              | 1-1002-00885-XX-X           | นายทดสอบ ระบบงาน11 | 5604300018    | 1    | คณะบริหารธุรกิจ             | กรุงไทย                 | Y            |                              | Y          | 03/07/2556     |
| 12                                                              | 1-1002-00920-XX-X           | นายทดสอบ ระบบงาน12 | 5604300526    | 1    | คณะบริหารธุรกิจ             | กรุงไทย                 | Y            |                              | Y          | 03/07/2556     |
| 13                                                              | 1-1002-00965-XX-X           | นายทดสอบ ระบบงาน13 | 504600186     | 1    | คณะนิเทศศาสตร์              | กรุงไทย                 | Y            |                              | Y          | 03/07/2556     |
| 14                                                              | 1-1002-00973-XX-X           | นายทดสอบ ระบบงาน14 | 5604900038    | 1    | คณะนิติศาสตร์               | กรุงไทย                 | Y            |                              | Y          | 03/07/2556     |
| 15                                                              | 1-1002-00984-XX-X           | นายทดสอบ ระบบงาน15 | 5604800099    | 1    | คณะวิทยาศาสตร์              | กรุงไทย                 | Y            |                              | Y          | 03/07/2556     |
| 16                                                              | 1-1002-00989-XX-X           | นายทดสอบ ระบบงาน16 | 5605800003    | 1    | คณะวิศวกรรมศาสตร์           | กรุงไทย                 | Y            |                              | Y          | 03/07/2556     |
| 17                                                              | 1-1002-00993-XX-X           | นายทดสอบ ระบบงาน17 | 5605000002    | 1    | คณะเทคโนโลยีสารสนเทค        | กรุงไทย                 | Y            |                              | Y          | 03/07/2556     |
| 18                                                              | 1-1002-01001-XX-X           | นายทดสอบ ระบบงาน18 | 5604300392    | 1    | คณะบริหารธุรกิจ             | กรุงไทย                 | Y            |                              | Y          | 03/07/2556     |
| 19                                                              | 1-1002-01021-XX-X           | นายทดสอบ ระบบงาน19 | 5604300495    | 1    | คณะบริหารธุรกิจ             | กรุงไทย                 | Y            |                              | Y          | 03/07/2556     |
| 20                                                              | 1-1002-01036-XX-X           | นายทดสอบ ระบบงาน20 | 5604300385    | 1    | คณะบริหารธุรกิจ             | กรุงไทย                 | Y            |                              | Y          | 03/07/2556     |

รูปจอภาพ SLF-0010-18

## 10.5 รายงานการตรวจสอบสัญญาและเอกสารแนบ

สถานศึกษาสามารถทำการตรวจสอบรายชื่อนักเรียน/นักศึกษาที่สถานศึกษาได้ทำการตรวจสอบสัญญาฯ ในระบบได้ โดยหน้าจอการรายงานสามารถใช้งานได้ทั้งรหัสสถานศึกษาระบบงาน ที่เป็นผู้ปฏิบัติงานสถานศึกษา และผู้บริหาร สถานศึกษา ดังนี้

<u>รหัสสถานศึกษาระบบงาน ผู้ปฏิบัติงานสถานศึกษา</u>

เลือกเมนูที่ 2. สัญญา → 2.3 รายงานและสอบถามข้อมูล → รายงานตรวจสอบสัญญาและเอกสารแนบ คังรูปจอภาพ SLF-0010-19

รหัสสถานศึกษาระบบงาน ผู้บริหารสถานศึกษา

เลือกเมนูที่ 2. สัญญา → 2.3 รายงานและสอบถามข้อมูล → รายงานตรวจสอบสัญญาและเอกสารแนบ คังรูปจอภาพ SLF-0010-19

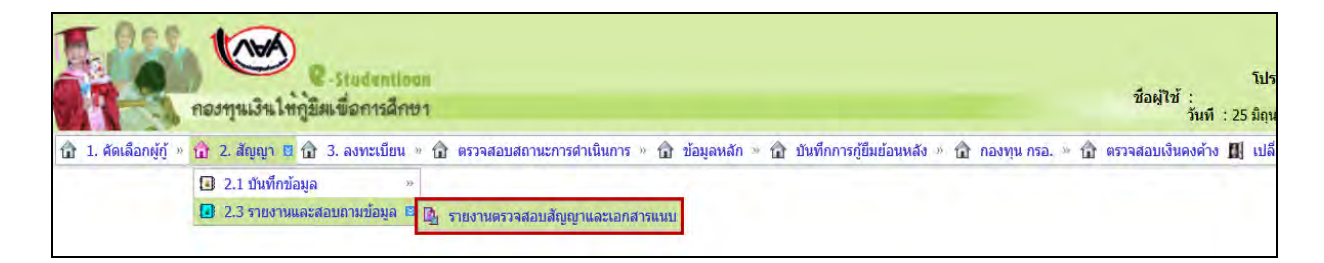

#### รูปจอภาพ SLF-0010-19

# <u>ขั้นตอนการดำเนินการ</u>

 เมื่อสถานศึกษาทำการคลิกเข้าสู่เมนูการทำงาน แล้วระบบจะแสดงหน้าจอดังรูปจอภาพ SLF-0010-20 ให้ สถานศึกษา ระบุปีการศึกษา ประเภทผู้กู้ขึ้ม ระดับการศึกษา ช่องประกาศ ณ วันที่ จนถึงวันที่ ให้กรอกข้อมูลช่วงวันที่มีการ คำเนินการ เช่น หากต้องการดูช่วงวันที่ 1 ม.ค. 2556 ถึง 31 ธ.ค. 2556 ให้กรอกข้อมูลเป็น 01/01/2556 ถึง 31/12/2556 และเลือก เรียงข้อมูลตามต้องการ ดังรูปจอภาพ SLF-0010-21

| e-studentioon<br>กองทุนเงินให้ภูมิมเพื่อการศึกษา                                                                                                    | ร์<br>โปรแกรม : SLFUR0008 : รายงานการ<br>ชื่อผู้ใช้ :<br>วันที่ : 25 มิถุนายน 2557 เว |
|----------------------------------------------------------------------------------------------------|---------------------------------------------------------------------------------------|
| <ul> <li>๗ 1. ลัดเลือกผู้ญั » ๗ 2. สัญญา » ๗ 3. ลงทะเบียน » ๗ ตรวจสอบสถานะการสำเนินการ » ๗ ข้อมูลหลัก » ๗ ข้มที่กการผู้ยืมย้อนหลัง » ๗ กองทุน กรอ. » ๗</li> <li>บิการศึกษา *</li> <li>ประเภทผู้ผู้ยืม *</li> <li>ระดับการศึกษา *</li> <li>โอนเงินผ่าน น/ช ธนาคาร</li> </ul> | ครวจสอบเงินดงค้าง 💾 เปลี่ยนรหัสผ่าน                                                   |

รูปจอภาพ SLF-0010-20

|                       | ดองทุนเงินให้ภูมิมเพื่อการลึกษา                                                                                                    | โปรแกรม : SLI<br>ชื่อผู้ใช้ :<br>วันที่ | 5UR0008 ∶รายงา<br>: 25 มิถุนายน 25 |
|-----------------------|----------------------------------------------------------------------------------------------------|-----------------------------------------|------------------------------------|
| 🏦 1. ศัดเลือกผู้กู้ 🤉 | 📅 2. สัญญา » 🛱 3. ลงทะเบียน » 🛱 ตรวจสอบสถานะการดำเนินการ » 🛱 ข้อมูลหลัก » 😭 มันทึกการภู้ยืมย้อนหลัง » 😭 กองทุน กรอ. » 😭                                                                                                    | ตรวจสอบเงินดงค้าง                       | 🛯 🗐 เปลี่ยนรหัสผ                   |
|                       | ปีการศึกษา * 2556<br>ประเภทผู้กู่ยืม * ผู้กู้รายใหม่ ⊻<br>ระดับการศึกษา * อนุปรีญญา, ปริญญาตรี ⊻<br>โอนเงินผ่าน บ/ช ธนาคาร ✓<br>คณะ<br>พิมพ์ชื่อลดนะที่ต้องการแล้ว กตปุ่มค้นหา<br>บันทึกสัญญา ตั้งแต่วันที่ * 01/01/2556 ถึง* 31/12/2556<br>เรียงข่อมูลตาม * ● เลขประจำด้วประชาชน ◯ ชั้นปี ◯ คณะ ◯ วันที่ตรวจสอบสัญญา |                                         |                                    |

รูปจอภาพ SLF-0010-21

เมื่อทำการระบุเสร็จแล้ว ให้คลิกที่ปุ่ม

ระบบจะแสดงรายงานการประกาศรายชื่อผู้มีสิทธิ์

ดังรูปจอภาพ SLF-0010-22

| วันที่พิมพ์ 9 ก.ค. 2557 เวลา 08:45 น. รายงานการตรวจสอบบันทึกสัญญา SLFUR0008 |                                                                                                    |                     |                   |                     |                      |        |                         |                    |  |
|-----------------------------------------------------------------------------|----------------------------------------------------------------------------------------------------|---------------------|-------------------|---------------------|----------------------|--------|-------------------------|--------------------|--|
| ปีการศึกษา 2556 ระดับการศึกษา อนุปริญญา <b>งวี</b> ญญาสรี                   |                                                                                                    |                     |                   |                     |                      |        |                         |                    |  |
|                                                                             | ผู้ก็ยืนสายใหม่                                                                                                 |                     |                   |                     |                      |        |                         |                    |  |
| ผู้พิมพ์ : :                                                                | ชู้พิมพ์÷.xxxxxxxx บันทึกลัญญา ตั้งแต่ วันที่ 0.101/2556 ถึง 31/12/2566 พ.ศ.ศ.ศ.ศ.ศ.ศ.ศ.ศ.ศ.ศ.ศ.ศ.ศ.ศ.ศ.ศ.ศ.ศ.ศ |                     |                   |                     |                      |        |                         |                    |  |
| ลำดับที่                                                                    | เลขที่ประจำตัวประชาชน                                                                                           | ชื่อ-นามสกุล        | เลขที่สัญญา       | ชื่อบัญชีธนาการ     | คณะ                  | ชั้นปี | โอนเงินผ่าน บัญชีธนาคาร | วันที่ครวจสอบสัญญา |  |
| 1                                                                           | 1-1002-0023X-XX-X                                                                                               | นายทคสอบ ระบบงาน 1  | C2556009999100598 | นายทคสอบ ระบบงาน 1  | คณะนิเทศศาสตร์       | 3      | กรุงไทย                 | 09/07/2556         |  |
| 2                                                                           | 1-1002-0056X-XX-X                                                                                               | นายทดสอบ ระบบงาน 2  | C2556009999100969 | นายทคสอบ ระบบงาน 2  | คณะบริหารธุรกิจ      | 1      | กรุงไทย                 | 31/07/2556         |  |
| 3                                                                           | 1-1002-0061X-XX-X                                                                                               | นายทดสอบ ระบบงาน 3  | C2556009999100900 | นายทดสอบ ระบบงาน 3  | คณะนิเทศศาสตร์       | 1      | กรุงไทย                 | 16/07/2556         |  |
| 4                                                                           | 1-1002-0063X-XX-X                                                                                               | นายทดสอบ ระบบงาน 4  | C2556009999100973 | นายทดสอบ ระบบงาน 4  | คณะนิเทศศาสตร์       | 2      | กรุงไทย                 | 01/08/2556         |  |
| 5                                                                           | 1-1002-0072X-XX-X                                                                                               | นายทดสอบ ระบบงาน 5  | C2556009999100655 | นายทคสอบ ระบบงาน 5  | คณะบริหารธุรกิจ      | 1      | กรุงไทย                 | 09/07/2556         |  |
| 6                                                                           | 1-1002-0077X-XX-X                                                                                               | นายทดสอบ ระบบงาน 6  | C2556009999100729 | นายทคสอบ ระบบงาน 6  | คณะวิศวกรรมศาสตร์    | 1      | กรุงไทย                 | 12/07/2556         |  |
| 7                                                                           | 1-1002-0078X-XX-X                                                                                               | นายทดสอบ ระบบงาน 7  | C2556009999100759 | นายทดสอบ ระบบงาน 7  | คณะวิศวกรรมศาสตร์    | 1      | กรุงไทย                 | 24/07/2556         |  |
| 8                                                                           | 1-1002-0080X-XX-X                                                                                               | นายทดสอบ ระบบงาน 8  | C2556009999100604 | นายทคสอบ ระบบงาน 8  | คณะบริหารธุรกิจ      | 3      | กรุงไทย                 | 10/07/2556         |  |
| 9                                                                           | 1-1002-0080X-XX-X                                                                                               | นายทดสอบ ระบบงาน 9  | C2556009999100816 | นายทคสอบ ระบบงาน 9  | คณะนิเทศศาสตร์       | 2      | กรุงไทย                 | 16/07/2556         |  |
| 10                                                                          | 1-1002-0085X-XX-X                                                                                               | นายทคสอบ ระบบงาน 10 | C2556009999100399 | นายทคสอบ ระบบงาน 10 | คณะนิติศาสตร์        | 1      | กรุงไทย                 | 08/07/2556         |  |
| 11                                                                          | 1-1002-0088X-XX-X                                                                                               | นายทดสอบ ระบบงาน 11 | C2556009999100554 | นายทคสอบ ระบบงาน 11 | คณะบริหารธุรกิจ      | 1      | กรุงไทย                 | 08/07/2556         |  |
| 12                                                                          | 1-1002-0092X-XX-X                                                                                               | นายทดสอบ ระบบงาน 12 | C2556009999100930 | นายทดสอบ ระบบงาน 12 | คณะบริหารธุรกิจ      | 1      | กรุงไทย                 | 16/07/2556         |  |
| 13                                                                          | 1-1002-0096X-XX-X                                                                                               | นายทคสอบ ระบบงาน 13 | C2556009999100922 | นายทคสอบ ระบบงาน 13 | คณะนิเทศศาสตร์       | 1      | กรุงไทย                 | 16/07/2556         |  |
| 14                                                                          | 1-1002-0097X-XX-X                                                                                               | นายทดสอบ ระบบงาน 14 | C2556009999100892 | นายทคสอบ ระบบงาน 14 | คณะนิติศาสตร์        | 1      | กรุงไทย                 | 15/07/2556         |  |
| 15                                                                          | 1-1002-0098X-XX-X                                                                                               | นายทดสอบ ระบบงาน 15 | C2556009999100830 | นายทคสอบ ระบบงาน 15 | คณะวิทยาศาสตร์       | 1      | กรุงไทย                 | 16/07/2556         |  |
| 16                                                                          | 1-1002-0098X-XX-X                                                                                               | นายทคสอบ ระบบงาน 16 | C2556009999100440 | นายทคสอบ ระบบงาน 16 | คณะวิศวกรรมศาสตร์    | 1      | กรุงไทย                 | 08/07/2556         |  |
| 17                                                                          | 1-1002-0099X-XX-X                                                                                               | นายทดสอบ ระบบงาน 17 | C2556009999100431 | นายทดสอบ ระบบงาน 17 | คณะเทคโนโลยีสารสนเทศ | 1      | กรุงไทย                 | 08/07/2556         |  |
| 18                                                                          | 1-1002-0100X-XX-X                                                                                               | นายทดสอบ ระบบงาน 18 | C2556009999100620 | นายทคสอบ ระบบงาน 18 | คณะบริหารธุรกิจ      | 1      | กรุงไทย                 | 09/07/2556         |  |
| 19                                                                          | 1-1002-0102X-XX-X                                                                                               | นายทดสอบ ระบบงาน 19 | C2556009999100380 | นายทดสอบ ระบบงาน 19 | คณะบริหารธุรกิจ      | 1      | กรุงไทย                 | 09/07/2556         |  |
| 20                                                                          | 1-1002-0103X-XX-X                                                                                               | นายทดสอบ ระบบงาน 20 | C2556009999100786 | นายทคสอบ ระบบงาน 20 | คณะบริหารธุรกิจ      | 1      | กรุงไทย                 | 12/07/2556         |  |

รูปจอภาพ SLF-0010-22

# 10.6 รายงานสถานะการยืนยันค่าเล่าเรียน

สถานศึกษาสามารถทำการตรวจสอบรายชื่อและข้อมูลของนักเรียน/นักศึกษา ที่ยังไม่ได้ดำเนินการบันทึกรายการก่า เล่าเรียนและก่าใช้จ่ายที่เกี่ยวเนื่องกับการศึกษาตามที่สถานศึกษาเรียกเก็บจริง หรือนักเรียน/นักศึกษาที่ได้ดำเนินการบันทึก รายการ โดยหน้าจอการรายงานสามารถใช้งานได้ทั้งรหัสสถานศึกษาระบบงาน ที่เป็นผู้ปฏิบัติงานสถานศึกษา และ ผู้ปฏิบัติงานสถานศึกษา ซึ่งวิธีการเข้าสู่ระบบมีดังนี้

<u>รหัสสถานศึกษาระบบงาน ผู้ปฏิบัติงานสถานศึกษา</u>

เลือกเมนูที่ 3. ลงทะเบียน → 3.2 รายงานและสอบถามข้อมูล → รายงานสถานะการยืนยันค่าเล่าเรียน ดังรูปจอภาพ SLF-0010-23

<u>รหัสสถานศึกษาระบบงาน ผู้บริหารสถานศึกษา</u>

เลือกเมนูที่ 3. ลงทะเบียน → 3.2 รายงานและสอบถามข้อมูล → รายงานสถานะการยืนยันค่าเล่าเรียน ดังรูปจอภาพ SLF-0010-23

ชื่อผู้ใช้ กองทุนเงินให้กูมิมเพื่อการศึกษา . วันที 📅 1. ศัตเลือกผู้กู้ » 🛱 2. สัญญา » 🔂 3. ลงทะเบียน 🛙 🔂 ตรวจสอบสถานะการดำเนินการ » 🔂 ข้อมูลหลัก » 🔂 บันทึกการกู้ยืมย้อนหลัง » 🔂 กองทุน กรอ. » 🔂 ตรวจสอบเงินดงด้าง 🔳 3.1 บันทึกข้อมูล 🖪 3.2 รายงานและสอบถามข้อมูล 😫 🛐 รายงานการลงทะเบียนนักศึกษา รายงานการตรวจสอบใบลงทะเบีย M. รายงานการยืนยันยอดด่าเล่าเรียนฯ จากผู้กู้ยืม

รูปจอภาพ SLF-0010-23

# <u>ขั้นตอนการดำเนินการ</u>

 เมื่อสถานศึกษาทำการคลิกเข้าสู่เมนูการทำงาน แล้วระบบจะแสดงหน้าจอดังรูปจอภาพ SLF-0010-24 ให้ สถานศึกษา ระบุปีการศึกษา ภาคเรียน ประเภทผู้กู้ยืม ระดับการศึกษา สถานการณ์ยืนยันค่าเล่าเรียน และเลือกเรียงข้อมูลตาม ต้องการ ดังรูปจอภาพ SLF-0010-25

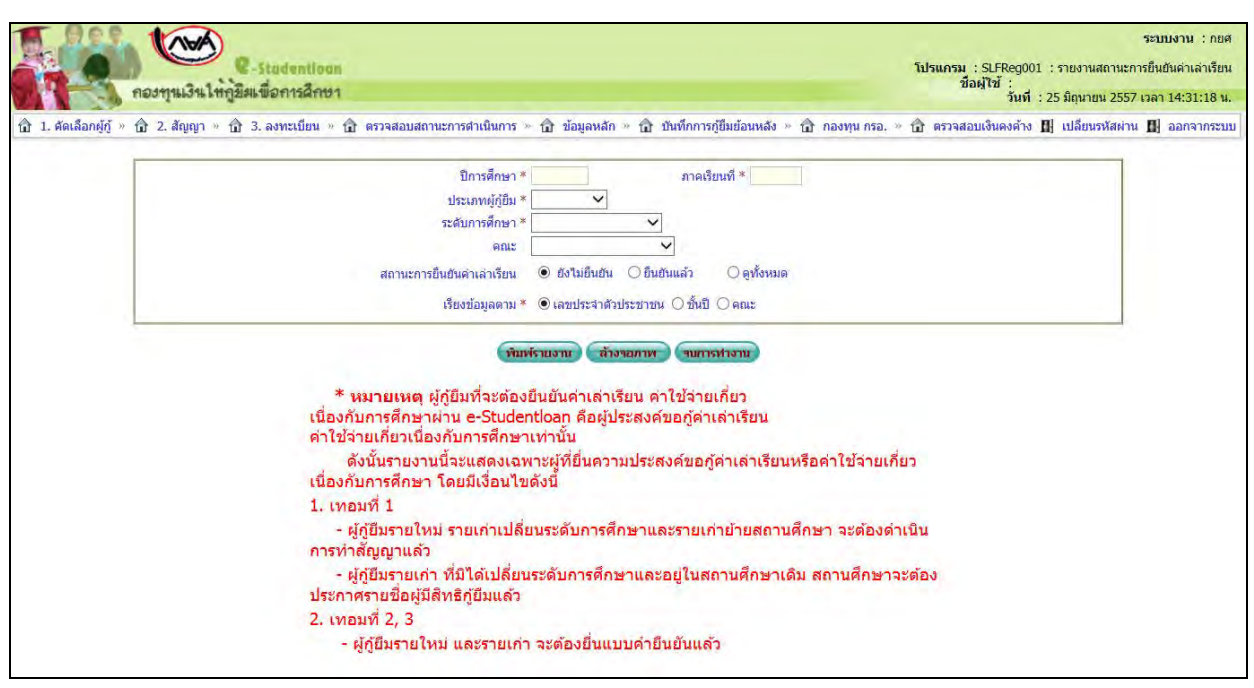

รูปจอภาพ SLF-0010-24

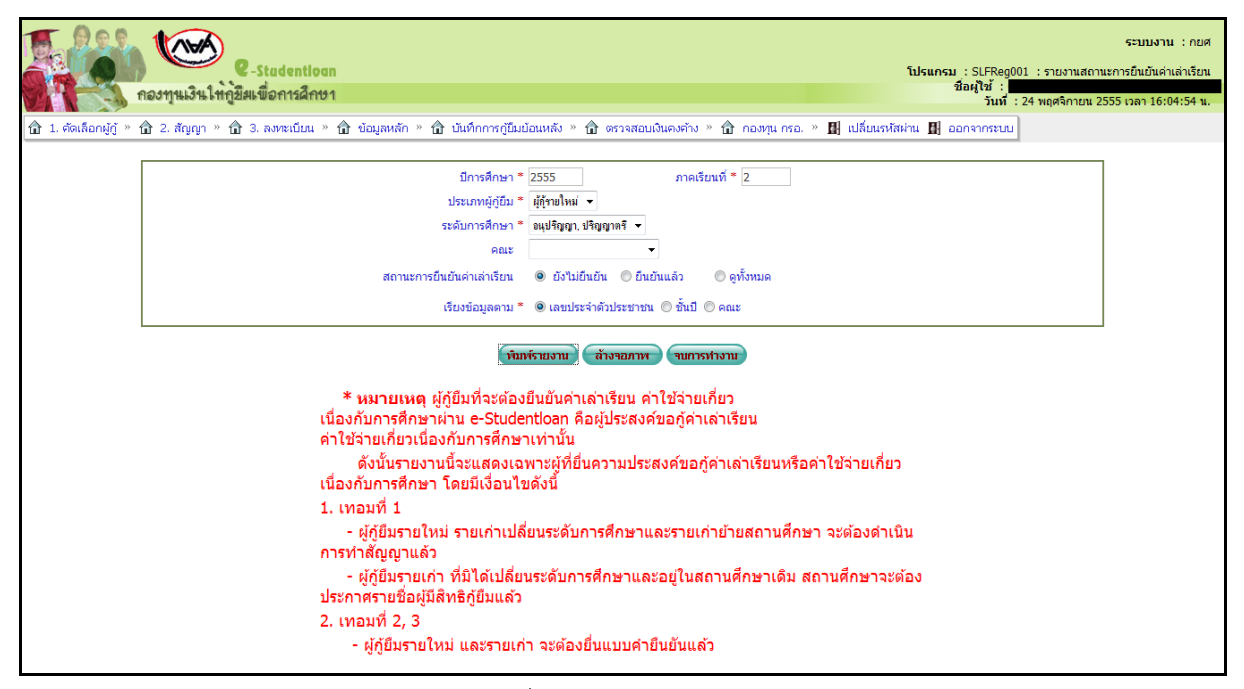

รูปจอภาพ SLF-0010-25

พิมพ์รายงาน

ระบบจะแสดงรายงานสถานะการยืนยันค่าเล่าเรียนฯ

เมื่อทำการระบุเสร็จแล้ว ให้คลิกที่ปุ่ม 
 ตามเงื่อนที่ได้ทำการระบุไว้ ดังรูปจอภาพ SLF-0010-26

|       |                                                                               |                    | รายงานสถานะการ | อื่นอันค่าเล่าเรียน และค่าใช้จ่ายเกี่ยว | เนื่องกับการศึกษา |        |             |                            |  |  |
|-------|-------------------------------------------------------------------------------|--------------------|----------------|-----------------------------------------|-------------------|--------|-------------|----------------------------|--|--|
|       | ปีการศึกษา 2556 ภาคเรียนที่ 1                                                 |                    |                |                                         |                   |        |             |                            |  |  |
|       | ระดับการศึกษา อนปริญญา. ปริญญาตริ                                             |                    |                |                                         |                   |        |             |                            |  |  |
|       | าไรแอกเมื่อรายเอ่า                                                            |                    |                |                                         |                   |        |             |                            |  |  |
|       |                                                                               |                    |                |                                         |                   |        |             |                            |  |  |
|       | สถานระหรือของหาแลแรงนานกรงนานกรงนางหายางจนอนหาแลแรงนาและหาเร็จจางกางกรุษที่มา |                    |                |                                         |                   |        |             |                            |  |  |
|       |                                                                               |                    |                | 9031-035                                | 15.019            |        |             |                            |  |  |
| ลำคับ | เลขที่บัตรประชาชน                                                             | ชื่อ - สกุล        | ประเภทผู้กู้   | อื่นอันค่าเล่าเรียน                     | จะต้องทำสัญญา     | ชั้นปี | โทรศัพท์    | ວີເມລ໌                     |  |  |
| 1     | 1-1601-00396-XX-X                                                             | นายทดสอบ ระบบงาน1  | เก่า           | อังไม่อื่นอัน                           | ทำสัญญา           | 1      | 08930000000 | TESTXXX@studentioan.or.th  |  |  |
| 2     | 1-1601-00469-XX-X                                                             | นายทคสอบ ระบบงาน2  | เก่า           | อังไม่อื่นอัน                           | ทำสัญญา           | 1      | 08930000000 | TESTXXX@studentioan.or.th  |  |  |
| 2     | 1-1603-00176-XX-X                                                             | นายทดสอบ ระบบงาน3  | เก่า           | อังไม่ยืนอัน                            | ทำสัญญา           | 1      | 08930000000 | TESTXXX@studentioan.or.th  |  |  |
| 4     | 1-1609-00019-XX-X                                                             | นายทดสอบ ระบบงาน4  | เก่า           | อังไม่ยืนอัน                            | ทำสัญญา           | 1      | 08930000000 | TESTXXX@studentioan.or.th  |  |  |
| 5     | 1-1911-00079-XX-X                                                             | นายทดสอบ ระบบงาน5  | เก่า           | อังไม่ยืนอัน                            | ไม่ต้องทำสัญญา    | 5      | 08930000000 | TESTXXX@studentioan.or.th  |  |  |
| 6     | 1-1996-00128-XX-X                                                             | นายทดสอบ ระบบงาน6  | เก่า           | <b>อังไม่ยืนอัน</b>                     | ไม่ต้องทำสัญญา    | 2      | 08930000000 | TESTXXX@studentioan.or.th  |  |  |
| 7     | 1-1997-00079-XX-X                                                             | นายทคสอบ ระบบงาน7  | เก่า           | อังไม่ยืนอัน                            | ไม่ค้องทำสัญญา    | 4      | 08930000000 | TESTXXX@studentioan.or.th  |  |  |
| 8     | 1-1999-00310-XX-X                                                             | นายทคสอบ ระบบงานอ  | เก่า           | อังไม่อื่นอัน                           | ไม่ต้องทำสัญญา    | 4      | 08930000000 | TESTXXX@studentioan.or.th  |  |  |
| 9     | 1-1999-00317-XX-X                                                             | นายทดสอบ ระบบงาน9  | เก่า           | อังไม่ยืนอัน                            | ไม่ต้องทำสัญญา    | 4      | 08930000000 | TESTXXX@studentioan.or.th  |  |  |
| 10    | 1-2006-00165-XX-X                                                             | นายทคสอบ ระบบงาน10 | เก่า           | อังไม่ยืนอัน                            | ไม่ต้องทำสัญญา    | 3      | 08930000000 | TESTXXX@studentioan.or.th  |  |  |
| 11    | 1-2006-00178-XX-X                                                             | นายทดสอบ ระบบงาน11 | เก่า           | อังไม่ยืนอัน                            | ไม่ต้องทำสัญญา    | 4      | 08930000000 | TESTXXX@studentioan.or.th  |  |  |
| 12    | 1-2009-00168-XX-X                                                             | นายทดสอบ ระบบงาน12 | เก่า           | อังไม่ยืนอัน                            | ทำสัญญา           | 1      | 08930000000 | TESTXXX@studentioan.or.th  |  |  |
| 13    | 1-2097-00432-XX-X                                                             | นายทดสอบ ระบบงาน13 | เก่า           | <b>อังไม่ยืนอัน</b>                     | ຳຳສັນູນູາ         | 3      | 08930000000 | TESTXXX@studentioan.or.th  |  |  |
| 14    | 1-2199-00261-XX-X                                                             | นายทคสอบ ระบบงาน14 | เก่า           | อังไม่ยืนอัน                            | ไม่ค้องทำสัญญา    | 5      | 08930000000 | TESTXXX@studentioan.or.th  |  |  |
| 15    | 1-2199-00313-XX-X                                                             | นายทดสอบ ระบบงาน15 | เก่า           | <b>อังไม่อื</b> ่นอัน                   | ไม่ต้องทำสัญญา    | 2      | 08930000000 | TESTXXQstudentioan.or.th   |  |  |
| 16    | 1-2199-00364-XX-X                                                             | นายทดสอบ ระบบงาน16 | เก่า           | อังไม่ยืนอัน                            | ไม่ต้องทำสัญญา    | 2      | 08930000000 | TESTXXX@studentioan.or.th  |  |  |
| 17    | 1-2299-00443-XX-X                                                             | นายทดสอบ ระบบงาน17 | เก่า           | อังไม่ยืนอัน                            | ไม่ต้องทำสัญญา    | 4      | 08930000000 | TESTXXX@studentioan.or.th  |  |  |
| 18    | 1-2299-00450-XX-X                                                             | นายทคสอบ ระบบงาน18 | เก่า           | <b>อังไม่ยืนอัน</b>                     | ไม่ต้องทำสัญญา    | 4      | 08930000000 | TESTXXX@studentiloan.or.th |  |  |
| 19    | 1-2299-00556-XX-X                                                             | นายทคสอบ ระบบงาน19 | เก่า           | <b>อังไม่ยืนอัน</b>                     | ไม่ต้องทำสัญญา    | 2      | 08930000000 | TESTXXX@studentioan.or.th  |  |  |
| 20    | 1-2302-00058-XX-X                                                             | นายทคสอบ ระบบงาน20 | เก่า           | อังไม่ยืนอัน                            | ທຳສັญญາ           | 1      | 08930000000 | TESTXXX@studentioan.or.th  |  |  |
| 21    | 1-2399-00143-XX-X                                                             | นายทดสอบ ระบบงาน21 | เก่า           | อังไม่อื่นอัน                           | ไม่ต้องทำสัญญา    | 5      | 08930000000 | TESTXXX@studentioan.or.th  |  |  |
| 22    | 1-2399-00162-XX-X                                                             | นายทดสอบ ระบบงาน22 | เก่า           | อังไม่ยืนอัน                            | ไม่ต้องทำสัญญา    | 4      | 08930000000 | TESTXXX@studentioan.or.th  |  |  |
| 23    | 1-2399-00173-XX-X                                                             | นายทดสอบ ระบบงาน23 | เก่า           | อังไม่อื่นอัน                           | ไม่ต้องทำสัญญา    | 4      | 08930000000 | TESTXXX@studentioan.or.th  |  |  |
| 24    | 1-2501-00224-XX-X                                                             | นายทดสอบ ระบบงาน24 | เก่า           | อังไม่อื่นอัน                           | ไม่ต้องทำสัญญา    | 3      | 08930000000 | TESTXXX@studentioan.or.th  |  |  |
| 25    | 1-2502-00157-XX-X                                                             | นายทดสอบ ระบบงาน25 | เก่า           | ยังไม่ยืนยัน                            | ไม่ต้องทำสัญญา    | 4      | 08930000000 | TESTXXX@studentioan.or.th  |  |  |

## รูปจอภาพ SLF-0010-26

## 10.7 รายงานการประกาศลงทะเบียน

สถานศึกษาสามารถทำการตรวจสอบรายชื่อ จำนวนเงินที่ทำการถงทะเบียน วันที่ดำเนินการแต่ละภาคเรียนของผู้ กู้ยืมที่มีการบันทึกการถงทะเบียน และเป็นรายงานที่ช่วยในการกัดถอกข้อไปดำเนินการในเรื่องของใบนำส่งเอกสารได้ โดยหน้าจอการรายงานสามารถใช้งานได้ทั้งรหัสสถานศึกษาระบบงาน ที่เป็นผู้ปฏิบัติงานสถานศึกษา และผู้ปฏิบัติงาน สถานศึกษา ซึ่งวิธีการเข้าสู่ระบบมีดังนี้

รหัสสถานศึกษาระบบงาน ผู้ปฏิบัติงานสถานศึกษา

เลือกเมนูที่ 3. ลงทะเบียน → 3.2 รายงานและสอบถามข้อมูล → รายงานการลงทะเบียนนักศึกษา ดังรูปจอภาพ SLF-0010-27

<u>รหัสสถานศึกษาระบบงาน ผู้บริหารสถานศึกษา</u>

เลือกเมนูที่ 3. ลงทะเบียน → 3.2 รายงานและสอบถามข้อมูล → รายงานการลงทะเบียนนักศึกษา\_ดังรูปจอภาพ SLF-0010-27

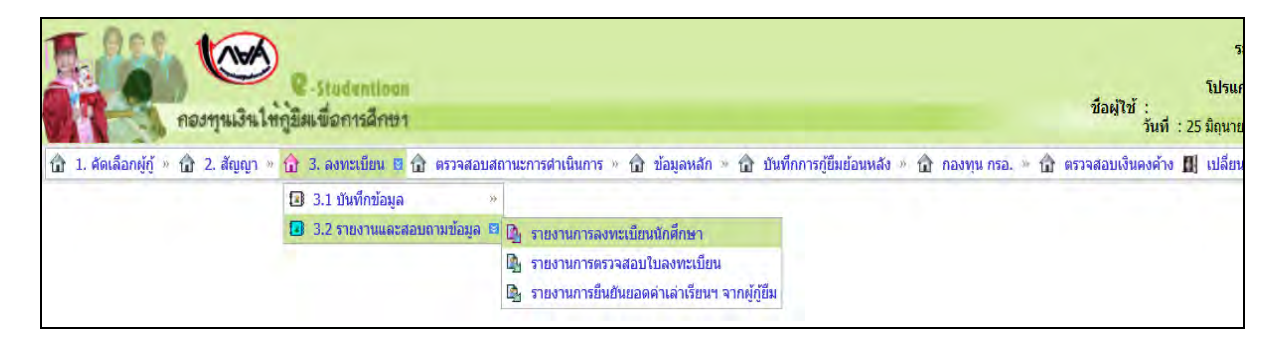

## รูปจอภาพ SLF-0010-27

# <u>ขั้นตอนการดำเนินการ</u>

 เมื่อสถานศึกษาทำการคลิกเข้าสู่เมนูการทำงาน แล้วระบบจะแสดงหน้าจอดังรูปจอภาพ SLF-0010-28 ให้ สถานศึกษา ระบุปีการศึกษา ประเภทผู้กู้ยืม ระดับการศึกษา คณะ ช่องประกาศ ณ วันที่ จนถึงวันที่ ให้กรอกข้อมูลช่วงวันที่ มีการคำเนินการ เช่น หากต้องการดูช่วงวันที่ 1 ม.ค. 2553 ถึง 12 ธ.ค. 2552 ให้กรอกข้อมูลเป็น 01/01/2553 ถึง 12/12/2553 และเลือกเรียงข้อมูลตามต้องการ ดังรูปจอภาพ SLF-0010-29

| T                   | e-Studentioon<br>กองทุนเงินใหญ่มีสมข้อการศึกษา                                                                                                    | ระเ<br>โปรนกรม : SLFUR0006 : รายงาม<br>ชื่อผู้ใช้ :<br>รันที่ : 25 มิถุนายน 2557 เวล |
|---------------------|----------------------------------------------------------------------------------------------------|--------------------------------------------------------------------------------------|
| 1. คัดเลือกผู้กู้ » | ๗ 2. สัญญา » ๗ 3. องทะเบียน » ๗ ตรวจสอบสถานะการสำเนินการ » ๗ ข้อมูลหลัก » ๗ ข้บที่กการฎียืมข้อนหลัง ୬ ๗ กองทุน กรอ. » ๗<br>ปิการศึกษา * ภาคเรียนที่ *<br>ประเภทผู้ญี่ยื่น *<br>ระดับการศึกษา *<br>โอนเงินผ่าน บ/ช ธนาคาร ✓ | 🖞 ดรวจสอบเงินคงค้าง 🖪 เปลี่ยนรหัสผ่าน 🖪                                              |
|                     | เอนเงนศ น ข อ อ เพาร 🔽 🗹                                                                                                    |                                                                                      |

## รูปจอภาพ SLF-0010-28

|                       |                                                                                                    | LFUR0006 : รายงา<br>25 มิถุนายน 2557 เว |
|-----------------------|----------------------------------------------------------------------------------------------------|-----------------------------------------|
| 🔂 1. คัดเลือกผู้กู้ » | 🕼 2. สัญญา » 🏚 3. ลงทะเบียน » 🍙 ตรวจสอบสถานะการดำเนินการ » 🏠 ข้อมูลหลัก » 🍙 บันทึกการกู้ยืมย้อนหลัง » 🏠 กองทุน กรอ. » 🏠 ตรวจสอบเงินคงค้าง 🛽                                                                                                    | 🛚 เปลี่ยนรหัสผ่าน 🛛                     |
|                       | ปีการศึกษา * 2556 ภาคเรียนที่ * 1<br>ประเภทผู้กู้ยืม * ผู้กู้รายใหม่ ❤<br>ระดับการศึกษา * อนุปริญญา, บริญญาตรื ♥<br>โอนเงินผ่าน บ/ช ธนาคาร ♥<br>คณะ<br>ชื่นหรี่ชื่อลงการแล้ว กละไม่อยับหา<br>บันทึกข้อมูลลงทะเบียน ตั้งแต่วันที่ * 01/01/2556 ถึง* 31/12/2556<br>เรียงข้อมูลตาม * ● เลขประจำด้วประชาชน ◯ ขึ้นปี ◯ คณะ |                                         |

## รูปจอภาพ SLF-0010-29

พิมพ์รายงาน

2. เมื่อทำการระบุเสร็จแล้ว ให้คลิกที่ปุ่ม

ระบบจะแสดงรายงานการลงทะเบียน ดังรูป

#### จอภาพ SLF-0010-30

| รันที่พิมา  | มศ์ 25 มิ.ต. 2557 เสรา 10.39 น. ายมานการลงทะเป็นน |              |                        |        |                         |                                |                    |                        |              |                         | SLFUR0006  |           |
|-------------|---------------------------------------------------|--------------|------------------------|--------|-------------------------|--------------------------------|--------------------|------------------------|--------------|-------------------------|------------|-----------|
|             |                                                   |              |                        |        | ปีการศึกษา 2556 กาลเรีย | มหที่ 1 ระดับการทึกษา อนุปริญญ | าปริญญาตรี         |                        |              |                         |            |           |
|             |                                                   |              |                        |        |                         | ผู้กู้ยืมรายใหม่               |                    |                        |              |                         |            |           |
| ผู้พิมพ์ :: | 20000000                                          |              |                        |        | đanei Ir                | สที่ 01/01/2556 ถึง 31/12/2556 |                    |                        |              |                         |            | หน้าที่ : |
| ลำคับที่    | เสขที่ประจำตัวประชาชน                             | รพัฒนักศึกษา | ชื่อ-นามสกุล           | ชั่นปี | ประเภทวิชาคณะ           | ពេទអឺត័ណ្ឌម្នា                 | เลขที่แบบขึ้นขัน   | โอนเงินต่าน บาช ธนาคาร | ค่าเล่าเรียน | ค่าใช้จ่ายเกี่ยวเนื้องๆ | ค่าครองชีพ | \$20      |
| 11          | 1+1002-00233-XX-X                                 | \$404600229  | นนทดสอบ ระบบงานไ       | 3      | คณะนิเทศศาสตร์          | C2556009999100XXX              | R2556009999100XXXX | กรุงไทย                | 25,950.00    | 0.00                    | 13,200.00  | 39,150.00 |
| 2           | 1-1002-00567-XX-X                                 | 5611500002   | มายากสอบ ระบบงาม2      | - I    | คณะบริหารธุรกิจ         | C2556009999100XXX              | R2556009999100XXX  | กรุงไทย                | 21,900.00    | 0.00                    | 13,200.00  | 35,100.00 |
| 3           | 1-1002-00611-XX-X                                 | 5604600297   | พายกลสอบ ระบบงาพ3      | 1      | คณะนิเทศกาสตร์          | C2556009999100XXX              | R2556009999100XXX  | กระโทธ                 | 24,200.00    | 0.00                    | 0.00       | 24,200.00 |
| 4           | 1-1002-00633-XX-X                                 | \$\$04600419 | นายทดสอบ ระบบงาน4      | 2      | คณะนิเทศศาสตร์          | C2556009999100XXX              | R2556009999100XXX  | กรุงใหม                | 21,850.00    | 0.00                    | 13,200.00  | 35,050.00 |
| 5           | 1-1002-00726-XX-X                                 | 5601500038   | นายาคสอบ ระบบงาน5      | - 1    | คณะบริหารธุรกิจ         | C2556009999100XXX              | R2556009999100XXX  | กรุงไทย                | 24,200.00    | 0.00                    | 13,200.00  | 37,400.00 |
| 6           | 1-1002-00777-XX-X                                 | 5603100004   | มาเกาตสอบ ระบบงาน6     | 1.     | คณะวิศวกรรมศาสตร์       | C2556009999100XXX              | R2556009999100XXX  | กระโทอ                 | 26,700.00    | 0.00                    | 0.00       | 26,700.00 |
| 7           | 1+1002-00786-XX-X                                 | 5603500021   | นาแทคสอบ ระบบงาน7      | 1.     | คณะวิศวกรรมศาสตร์       | C2556009999100XXX              | R2556009999100XXX  | กรุงใหม                | 24,000.00    | 0.00                    | 8,800.00   | 32,800.00 |
| 8           | 1-1002-00801-XX-X                                 | 5404300636   | นายาทศสอบ ระบบงาน8     | 3      | คผะบริหารธุรกิจ         | C2556009999100XXX              | R2556009999100XXX  | กรุงไทย                | 23,750.00    | 0.00                    | 13,200.00  | 36,950.00 |
|             | 1-1002-00803-XX-X                                 | \$504600371  | นายกรสอบ ระบบงาน9      | 2      | คณะนิเทศศาสตร์          | C2556009999100XXX              | R2556009999100XXX  | กรุงไทย                | 16,700.00    | 0.00                    | 13,200.00  | 29,900.00 |
| 10          | 1-1002-00858-XX-X                                 | \$604900004  | หายทุดพ่อบ ระบบสาหาย   | 1      | คณะนิสิศาสคร์           | C2556009999100XXX              | R2556009999100XXX  | กรุงไทย                | 24,200.00    | 0.00                    | 13,200.00  | 37,400.00 |
| 11          | 1-1002-00885-XX-X                                 | 5604300018   | N10116 #01 \$20191N11  | 1      | คณะบริหารธุรกิจ         | C2556009999100XXX              | R2556009999100XXX  | กรุงไทย                | 24,200.00    | 0.00                    | 13,200.00  | 37,400.00 |
| 12          | i-1002-00920-XX-X                                 | \$604300526  | มายาดสอบ ระบบงาน12     | 1      | คณะบริหารธุรที่จ        | C2556009999100XXX              | R2556009999100XXX  | กระโทย                 | 22,200.00    | 0.00                    | 13,200.00  | 35,400.00 |
| 13          | 1-1002-00965-XX-X                                 | 504600186    | N10110101 521111113    | 1      | คณะนิเทศศาสตร์          | C2556009999100XXX              | R2556009999100XXX  | กรุงไทย                | 22,700.00    | 0.00                    | 13,200.00  | 35,900,00 |
| 14          | 1-1002-00973-XX-X                                 | 5604900038   | หายาเคสอบ ระบบจาหา4    | 1.1    | คณะนิสิศาสตร์           | C2556009999100XXX              | R2556009999100XXX  | กรุงไทย                | 24,200.00    | 0.00                    | 13,200.00  | 37,400.00 |
| 15          | 1-1002-00984-XX-X                                 | 3604800099   | N1011411800 \$20041115 | 1      | คณะวิทยาศาสตร์          | C2556009999100XXX              | R2556009999100XXX  | กรุงไทย                | 21,800.00    | 0.00                    | 13,200.00  | 35,000.00 |
| 16          | 1-1002-00989-XX-X                                 | 5605800003   | N10110100 5200411416   | 1      | กณะวิสวกรรมสาสคร์       | C2556009999100XXX              | R2556009999100XXX  | ngalino                | 31,600.00    | 0.00                    | 8,800.00   | 40,400.00 |
| 17          | 1-1002-00993-XX-X                                 | 5605000002   | นายาศสอบ ระบบงาน17     | 1      | คณะเทคในโลยีสารสนเทศ    | C2556009999100XXX              | R2556009999100XXX  | กรุงไทย                | 26,900.00    | 0.00                    | 13,200.00  | 39,700.00 |
| 18          | 1-1002-01001-XX-X                                 | 5604300392   | N10114100 520041118    | 1      | คณะบริหารธุรกิจ         | C2556009999100XXX              | R2556009999100XXX  | กรุงไทย                | 23,200.00    | 0.00                    | 13,200.00  | 36,400.00 |
| 19          | 1-1002-01021-XX-X                                 | 5604300495   | אושוושרט זבעראושוא     | 1      | กผะบริหารธุรกิจ         | C2556009999100XXX              | R2556009999100XXX  | กรุงไทย                | 22,200.00    | 0.00                    | 13,200,00  | 35,400.00 |
| 20          | 1-1002-01036-XX-X                                 | 5604300385   | พายทุดสอบ ระบบงาพ20    | 1      | คณะบริหารธุรกิจ         | C2556009999100XXX              | R2556009999100XXX  | กรุงไทย                | 23,200.00    | 0.00                    | 13,200.00  | 36,400.00 |

รูปจอภาพ SLF-0010-30

## 10.8 รายงานการตรวจสอบลงทะเบียน

สถานศึกษาสามารถทำการตรวจสอบรายชื่อ จำนวนเงินที่ทำการถงทะเบียน วันที่ดำเนินการแต่ละภาคเรียนของผู้ กู้ยืมที่มีการบันทึกการถงทะเบียน และเป็นรายงานที่ช่วยในการกัดถอกข้อไปดำเนินการในเรื่องของใบนำส่งเอกสารได้ โดยหน้าจอการรายงานสามารถใช้งานได้ทั้งรหัสสถานศึกษาระบบงาน ที่เป็นผู้ปฏิบัติงานสถานศึกษา และผู้ปฏิบัติงาน สถานศึกษา ซึ่งวิธีการเข้าสู่ระบบมีดังนี้

รหัสสถานศึกษาระบบงาน ผู้ปฏิบัติงานสถานศึกษา

เลือกเมนูที่ 3. ลงทะเบียน > 3.2 รายงานและสอบถามข้อมูล > รายงานการตรวจสอบลงทะเบียนนักศึกษา ดังรูป จอภาพ SLF-0010-31

<u>รหัสสถานศึกษาระบบงาน ผู้บริหารสถานศึกษา</u>

เลือกเมนูที่ 3. ลงทะเบียน 🗲 3.2 รายงานและสอบถามข้อมูล 🗲 รายงานการตรวจสอบลงทะเบียนนักศึกษา ดังรูป จอภาพ SLF-0010-31

| ชื่อมู่ใช้ :<br>วันที่ : 25 พฤศจิกายน 2555                                                                                                    | IEMENU : MENU<br>เวลา 15:02:00 น. |
|----------------------------------------------------------------------------------------------------|-----------------------------------|
| 🟦 1. คัดเลือกผู้กู้ » 🛱 2. สัญญา » 🔂 3. สงทะเบียน 🗵 🛱 ข้อมูลหลัก » 🛱 บันทึกการกู้ยืมข้อแหลัง » 🛱 ตราจสอบเงินคงต่าง » 🛱 กองทุน กรอ. » 🖪 เปลี่ยนรหัสผ่าน 🖪 ออกจากระบบ |                                   |
| 🔞 3.1 นันทึกนัญส »                                                                                                    |                                   |
| 📵 3.2 รายงานและสอบภามข้อมูล 🛤 📴 รายงานการลงทะเบียนนักศึกษา                                                                                                    |                                   |
| Dฏ รายงานการตราจสอบลงทะเบียนนักศึกษา                                                                                                    |                                   |
| ่∭ี่ รายงานการขึ้นบันบอดค่าเล่าเรียนฯ จากผู้บุ]้<br>รายงานการตรวจสอบจงทะเบียงนักศึกษา                                                                               |                                   |

## รูปจอภาพ SLF-0010-31

## <u>ขั้นตอนการดำเนินการ</u>

 เมื่อสถานศึกษาทำการคลิกเข้าสู่เมนูการทำงาน แล้วระบบจะแสดงหน้าจอดังรูปจอภาพ SLF-0010-32 ให้ สถานศึกษา ระบุปีการศึกษา ประเภทผู้กู้ยืม ระดับการศึกษา คณะ ช่องประกาศ ณ วันที่ จนถึงวันที่ ให้กรอกข้อมูลช่วงวันที่ มีการคำเนินการ เช่น หากต้องการดูช่วงวันที่ 1 ม.ค. 2555 ถึง 1 ก.ย. 2555 ให้กรอกข้อมูลเป็น 01/01/2553 ถึง 01/09/2555 และเลือกเรียงข้อมูลตามต้องการ ดังรูปจอภาพ SLF-0010-33

| C-Studentioan<br>กองทุนเงินให้กูยัมเพื่อการลักษา                                           | โปรแกรม : SLFUR0010 : รายงานการตรวจสอบใบลงทะเบีย<br>ชื่อผู้ใช้ :<br>ชื่อมู้ใช้ : |                                 |                             |
|--------------------------------------------------------------------------------------------|----------------------------------------------------------------------------------|---------------------------------|-----------------------------|
| 🔒 1. คัดเลือกผู้กู้ » 🍙 2. สัญญา » 🔒 3. สงทะเบียน » 😭 ข้อมูลหลัก » 🏦 บันทึกการกู้ไม่มีอเมร | ลัง » 🏦 ตราจสอบเ                                                                 | งินคงศ้าง » 🏦 กองทุน กรอ. » 🖽 เ | ปลี่ยนรหัสผ่าน 🕼 ออกจากระบบ |
| ปีการอักษา *                                                                               |                                                                                  | ภาคเรียนที่ *                   |                             |
|                                                                                            |                                                                                  |                                 |                             |
| ประเภทผู้กู้อื่ม *                                                                         | <u>.</u>                                                                         |                                 |                             |
| ประเภทผู้กู้ยืม *<br>ระดับการศึกษา *                                                       | •                                                                                |                                 |                             |

## รูปจอภาพ SLF-0010-32

| C-Sladentipoo<br>กองๆแม้นให้ภูมิสมชื่อการลึกษา                                                                                                    | ระบบงาน : กยศ<br>โปรแกรม : SLFUR0010 : รายงานการตรวจสอบโบลงทะเบียน<br>ชื่อผู้ใช้ :<br>วันที่ : 25 หยุศจิกายน 2555 เวลา 15:04:59 น. |
|----------------------------------------------------------------------------------------------------|----------------------------------------------------------------------------------------------------|
| 🟦 1. คัดเลือกผู้กู้ » 🏦 2. สัญญา » 🔒 3. ลงทะเบียน » 🏠 ข้อมูลหลัก » 🔒 บันทึกการกู้ยืมข้อนหลัง » 🖨 ตรวจสอบเงินคงค้าง » 😭 กองทุน กรอ. » 🖪 เปลี่ยนรห่ | โสฟาน 🖪 ออกจากระบบ                                                                                                    |
| ปีการศึกษา * [2555] ภาคเรียนที่ * <u>1</u>                                                                                                    |                                                                                                    |
| ประเภทผู้ดู้ยืม 👻 ผู้กู้รายเก่า 👻                                                                                                    |                                                                                                    |
| ទះគ័រហានគឺកង។ 🍍 ឆង្សទីលួល្ហាន 🗧 🔫                                                                                                    |                                                                                                    |
| โอนเงินฝ่าน ม/ช ธนาคาร 👻                                                                                                    |                                                                                                    |
| คณะ<br>พิมพ์ชีอคณะที่ต้องการแล้ว กดปุ่มค้นหา                                                                                                    |                                                                                                    |
| บันทึกข้อมูลลงทะเบียน ดั้งแต่วันที่ * 01/01/2555 ถึง* 01/09/2555                                                                                  |                                                                                                    |
| เรียงข้อมูลตาม 🕤 🤇 เลขประจำดัวประชาชณ 🤇 ชั้นปี 🕫 คณะ                                                                                              |                                                                                                    |
| พิมพัรายงาน (สังงรอกาพ (านการปางาน)                                                                                                    |                                                                                                    |

รูปจอภาพ SLF-0010-33

2. เมื่อทำการระบุเสร็จแล้ว ให้คลิกที่ปุ่ม

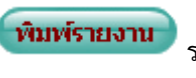

ระบบจะแสดงรายงานการตรวจสอบลงทะเบียน

ดังรูปจอภาพ SLF-0010-34

| turniuri : | 25 m.u. 2511 (381 L3:04 lu                        |                 |                   | รายงานการง<br>ปีการศึกษา 2885 ภาครับบาที่ | รรวจสอบในสะเหมายังบ<br>1 ระเดิมการศึกษา อยู่ป<br>ดีชี้มรายเก่า | Aqqədlaqa                | đ         |           |            |                          |    | ELFURCO              |
|------------|---------------------------------------------------|-----------------|-------------------|-------------------------------------------|----------------------------------------------------------------|--------------------------|-----------|-----------|------------|--------------------------|----|----------------------|
| lini:      | นับถึงขึ้นแสดงการสิน มันที่ จะการสอง อัง กะการสอง |                 |                   |                                           |                                                                |                          |           |           |            |                          |    |                      |
| enent      | เหลี่ประโจริประการเ                               | dourop          | เสริสัญญา         | เหาที่เอเชินอัน                           | สมสำนักง                                                       | ค่าไข้จายสีมา<br>เนื่องๆ | สารเอริก  | The       | utetisleur | กล่อย ประเภททั้งรา       | ŵ  | Sulley<br>mus<br>bub |
|            | 1-0002-00108-XX-X                                 | นายาดขอบ1 รอบบ  | C2113001384091827 | #2515001296300481                         | \$4,195.00                                                     | 0.00                     | 13,200.00 | 11,110,00 | 5295920062 | สมเพริมไอร์สารมะพ        | y. | 110125               |
| 2          | 1-0008-00212-XX-X                                 | รายกลุสอบ2 รอบบ | C2533001296301127 | 92535001296100346                         | 32,450.00                                                      | 0.00                     | 13,200.00 | 45,650.00 | 51051000w1 | และเหงไมโลอีสารสนเหต     | 3  | 110725               |
| 4          | 1-0007-00622-XX-X                                 | ษายาวตอบ3 รอบบ  | C2535001296000340 | 82555061286183255                         | 31,200.00                                                      | 0.00                     | 3,300.00  | 40,000.00 | 5502100025 | และเหลโนไม่ได้สิทธิสนเทศ | 1  | 24/07/25             |
| 4          | 2-0007-01334-XX-X                                 | นายกลสอบ4 วอบบ  | C2333001296000126 | 8251000120610303                          | 36,390.00                                                      | 0.00                     | 13,200.00 | 38,305.00 | 5301700002 | านะเหคโนโลอีสารสารแหล    | 1  | 24/07/25             |
| 1          | 1-000 <sup>-1</sup> -00 500- <b>XX-X</b>          | นายกระชบ5 ระบบ  | C2333901286100908 | 82530001236183285                         | 39,289.06                                                      | 0.00                     | 1,500 100 | 39,000.00 | 5302100031 | หมะเทงไมโปโตกระเทศ       | 1  | 240725               |
| .4         | 1-1007-01484-XX-X                                 | w101198206 2200 | C2334001234000323 | #2210000206101127                         | 21,750.00                                                      | 0.00                     | 13,299,00 | 34,850.00 | 3400100044 | และเทคโนโลรีสารสนเลต     | 2  | 176725               |
| 1          | 1-3007-03446-XX-X                                 | ษายทดสอบ7 วอบบ  | C2533001296300477 | #2555001256105444                         | 28,250.00                                                      | 0.00                     | 13,200.00 | 41,450.00 | 5305100011 | สมเสดโมโลลีสสสนเสด       | 1  | 264723               |
| 1          | 1-3007-66412-XX-X                                 | ษายารสอบ8 วอบบ  | C2154081286000997 | 82515001296301983                         | 21,030.00                                                      | 0.08                     | 13,200.00 | 40,216.00 | 3402100066 | ณะเหลโนโลโสกสนเลส        | 3  | 1107.23              |
| *          | 1-3007-01177-XX-X                                 | นายกดสอบ9 รอบบ  | C2534001236300994 | 82553001286301981                         | 27,030.00                                                      | 0.00                     | 17,200,00 | 40,230.00 | 5402100063 | จะแหลโนโลอีสกสนเทล       | 3  | 176723               |
| 10         | 1-3007-01571-XX-X                                 | นายารสอบ10 รอบบ | C2515001296000039 | #2555001256104401                         | 26,100.00                                                      | 0.00                     | 15 200 00 | 19,500.00 | 3501700006 |                          | 1  | 06-05-23             |

รูปจอภาพ SLF-0010-34

# บทที่ 11 การแก้ไขข้อมูล

## <u>วัตถุประสงค์ของการดำเนินการ</u>

ในระบบ e-Studentloan นั้นทางสถานศึกษาสามารถคำเนินการแก้ไขข้อมูลได้ในบางส่วนงาน ซึ่งจะช่วยให้ สถานศึกษาสามารถคำเนินการแก้ไขข้อมูลให้ถูกต้องสมบูรณ์ซึ่ง ณ ปัจจุบันทางสถานศึกษาสามารถคำเนินการแก้ไขได้ ดังนี้

1. การแก้ไขกรอบวงเงินค่าเล่าเรียนค่าครองชีพ (หลังจากที่มีการประกาศรายชื่อผู้มีสิทธิ์แล้ว)

- 2. แก้ไขข้อมูลสถานศึกษา
- 3. แก้ไขข้อมูลผู้คำเนินการของสถานศึกษา

# 11.1 การแก้ไขกรอบวงเงินค่าเล่าเรียนค่าครองชีพ

11.1.1 ให้สถานศึกษาทำการ Login เข้าสู่ระบบงาน e-Studentloan โดยใช้<u>รหัสของผู้ปฏิบัติของสถานศึกษา</u> จากนั้นให้ทำการคลิกเลือกเมนูที่ 1.คัดเลือกผู้กู้ → 1.3 แก้ใขข้อมูล → แก้ใขกรอบวงเงินค่าเล่าเรียน ค่าครองชีพ ดังรูป จอภาพ SLF-0011-01 เมื่อทำการคลิกระบบจะแสดงหน้าจอดังรูปจอภาพ SLF-0011-02

| C-Stadentioan<br>กองทุนเงินให้ภูมิมเพื่อการศึกษา                                   | ระบบงาน : e-Studentioan<br>โปรแกรม : SLFMENU : MENU<br>ชื่อผู้ใช้ : C001286 : ทดสอบผู้ปฏิบัติการสถานศึกษา:ผู้ปฏิบัติงาน<br>วันที่ : 20 ธันวาคม 2553 เวลา 10:01:50 น. |
|------------------------------------------------------------------------------------|----------------------------------------------------------------------------------------------------|
| 🔂 1. ตัดเลือดผู้กู้ 🗵 🔂 2. สัญญา » 🔂 3. ลงทะเบียน » 🖪 เปลี่ยนรหัสม่าน 🖪 ออกจากระบบ |                                                                                                    |
| 😰 1.1 บันทึกข้อมูล »                                                               |                                                                                                    |
| 😰 1.2 รายงานและสอบถาม »                                                            |                                                                                                    |
| 🖪 1.3 แก้ไขข้อมูล 🔤 📴 แก้ไขกรอบวงเงินค่าเล่าเรียน ค่าครองชีพ                       |                                                                                                    |
| แก้ไขกรอบวงเงินค่าเล่าเรียน ค่าครองซีพ                                             |                                                                                                    |

รูปจอภาพ SLF-0011-01

| าองทุนเงินให้กูยิมเ     | พื่อการศึกษา                   | เบรแกรม<br>ชื่อผู้ใช่                                 | : ວບາບຮັບບັນລີ : ແຕ່ເນັກຮອນວິນໃຫ້<br>( :<br>ວັນເດີ້ : 20 ວັນແດນ |
|-------------------------|--------------------------------|-------------------------------------------------------|-----------------------------------------------------------------|
| ີດີ 2. ສັญญາ » 🏠 3.     | ลงทะเบียน » 🖪 เปลี่ยนรหัสม่    | าน 🗓 ออกจากระบบ                                       | Jun . 20 Bullion                                                |
| แก้ไขการบับทึกข้อมอง    | Ĭň                             |                                                       |                                                                 |
|                         | มีการศึกษา <sup>*</sup> 2556   |                                                       |                                                                 |
|                         | เลขประจำตัวประชาชน *           | ต้มหา                                                 |                                                                 |
|                         | ชื่อ-สกุล                      |                                                       |                                                                 |
|                         | เพดานเงิน *                    | บาท                                                   |                                                                 |
|                         | ระดับการศึกษา *                | -                                                     |                                                                 |
| กรอบวงเงินค่าเล่าเรียน  | และค่าใช้จ่ายเกี่ยวเมืองกับการ | สึกษา, ด่าครองชีพของสถานศึกษา                         |                                                                 |
|                         | จานวนผู้กู้                    | พาเลาเรยน<br>และค่าใช้จ่ายเกี่ยวเนื่องกับการ<br>สีอนว | ร์ ค่าครองชีพ                                                   |
| ได้รับการจัดสรร         |                                | HILE I                                                |                                                                 |
| บอดคัดเลือก             |                                |                                                       |                                                                 |
| คงเหลือ                 |                                |                                                       |                                                                 |
| ข้อมูลด่าเล่าเรียน/ด่าใ | ย้จ่ายของผู้กู้                |                                                       |                                                                 |
| ด่าเล่า                 | รียน ค่าไ                      | ใช้จ่ายเกี่ยวเนื่องกับการศึกษา                        | ดำครองชีพ                                                       |
| ภาคเรียนที่             | ด่าเล่าเรียน                   | ด่าใช้จ่ายเกี่ยวเนื่องกับการศึกษา                     | สถานะการองทะเนียน                                               |
| 1                       |                                |                                                       |                                                                 |
| 2                       |                                |                                                       |                                                                 |
| 3                       |                                |                                                       |                                                                 |
| 6                       | เครองชีพ เคือบอะ               | รวมคาเลาเรยน และคาเชจาย                               | แต่วดรองชีพ                                                     |
|                         |                                |                                                       | รวมทั้งสิ้น                                                     |
| แก้ไขข้อ                | มอคำเอ่าเรียน/คำใช้จ่ายเกี่ยวแ | นื่อง เฉพาะภาคเรียนที่ยังไม่มีการบันทึกก              | ารองทะเบียนเท่านั้น                                             |
| ภาคเรียนที่             | ด่าเล่าเรียน                   | ด่าใช้จ่ายเกี                                         | ี่ยวเนื่องกับการศึกษา                                           |
| 1                       |                                |                                                       | 1                                                               |
| 2                       |                                |                                                       |                                                                 |
| 3                       |                                |                                                       | The second second                                               |
|                         |                                | รวมด่าเ                                               | ล่าเรียน และค่าใช้จ่ายเกี่ยวเนื่อง                              |
| ค่า                     | เครองชีพ เดือนละ               | บาท จ่านวน เดือน รวม                                  | เค่าครองชีพ                                                     |
|                         | an servered t                  | tera das - das da                                     | รวมนั้งสิ้น 0.00                                                |

รูปจอภาพ SLF-0011-02

11.1.2 ให้สถานศึกษาทำการระบุเลขที่บัตรประจำตัวประชาชนของผู้กู้ยืมที่ต้องการแก้ไขข้อมูลการบันทึก
 กรอบวงเงินค่าเล่าเรียน/ค่าใช้ง่ายเกี่ยวเนื่องๆ จากนั้นคลิกปุ่ม
 4 ส่วน ดังรูปจอภาพ SLF-0011-03

<u>ส่วนที่ 1</u>

แสดงข้อมูล ชื่อ – นามสกุล ของผู้กู้ยืม ระดับการศึกษา และเพดานเงินกู้รายปีของผู้กู้ยืม

<u>ส่วนที่ 2</u>

แสดงข้อมูลขอดคงเหลือ ณ ปัจจุบันจากขอดวงเงินการจัดสรรวงเงินของสถานศึกษาตาม ระดับการศึกษาของผู้กู้ขึ้ม

# <u>ส่วนที่ 3</u>

แสดงข้อมูลความประสงค์ขอกู้ยืมเงินตามใบคำขอกู้ยืมเงินว่า ผู้กู้ยืมมีความประสงค์ขอกู้ยืมอะไรบ้าง และ แสดงข้อมูลการบันทึกกรอบวงเงินค่าเล่าเรียน ค่าใช้จ่ายเกี่ยวเนื่องฯ และค่าครองชีพเดิมที่สถานศึกษาได้มี การบันทึกไว้

# <u>ส่วนที่ 4</u>

แสดงข้อมูลรายละเอียดค่าเล่าเรียน/ค่าใช้จ่ายเกี่ยวเนื่องฯ ที่จะทำการแก้ไขกรอบวงเงินค่าล่าเรียน/ ค่าใช้จ่ายเกี่ยวเนื่องฯ

| กองทุนเงินให้สู    | &-Stadentioan<br>ยิมเพื่อการศึกษา     |                 |                  | ໂ <b>ປ</b> ຣ                               | แกรม : SLFUE<br>ปีอผู้ใช้ : | 0018 : แก้ไขก<br>วันที่ : 20 | ารอบวงเงินค่<br>) ธันวาคม 25            |
|--------------------|---------------------------------------|-----------------|------------------|--------------------------------------------|-----------------------------|------------------------------|-----------------------------------------|
| 🟦 2. สัญญา * 1     | 🔂 3. ลงทะเบียน » 🖪 เป                 | ลี่ยนรหัสผ่าน 🛽 | ]] ออกจากระบเ    | 1                                          |                             |                              |                                         |
|                    |                                       |                 |                  |                                            |                             |                              | dawit a                                 |
| แกไขการบนแกข       | อมูลผูก                               | * 2556          |                  |                                            |                             |                              | a 1 mi 1                                |
|                    | เองประจำด้วประชาวณ                    | *               |                  | einner)                                    |                             |                              |                                         |
|                    | fo-ana                                | 3-1022-000      | 0X-XX-X          |                                            |                             |                              |                                         |
|                    | เพตานเงิน                             | * 60            | .000.00 111      |                                            |                             |                              |                                         |
|                    | ระดับการศึกษา                         | * อนุปริญญา     | / บริญญาตริ      |                                            |                             |                              |                                         |
| กรอบวงเงินค่าเล่   | แรียน และค่าใช้จ่ายเกี่ยวเนื          | ้องกับการศึกษ   | ะา, ด่าครองชีพ   | ของสถานศึกษ                                | n                           |                              | draw to                                 |
|                    | ٩                                     | านวนผู้กู้      | และค่าใช่        | ด่าเอ่าเรียน<br>โจ่ายเกี่ยวเนื่อง<br>ศึกษา | กับการ                      | ด่าครองชี                    | w                                       |
| ได้รับการจั        | ดสรร                                  | 1,              | 491              | 68,901,                                    | 600.00                      | 39,3                         | 62,400.00                               |
| ยอดคัดเสี          | ian                                   | 1,              | 416              | 68,901,                                    | 600.00                      | 33,8                         | 71,200.00                               |
| คงเหลือ            | a                                     |                 | 75               |                                            |                             | 5,4                          | 91,200.00                               |
| ข้อมูลค่าเล่าเรียน | / ค่าใช้จ่ายของผู้กู้                 |                 |                  |                                            |                             |                              | ส่วนที่ 3                               |
| F                  | ำเล่าเรียน                            | ด่าใช้จำ        | ยเกี่ยวเนื่องกับ | การศึกษา                                   |                             | ด่าครองชีพ                   |                                         |
| -                  | 1                                     |                 |                  |                                            |                             | 1                            |                                         |
| ภาคเรยนท           | คาเลาเรยน                             | 27.050.00       | ดาไข้จายเกย      | าวเนองกบการค                               | ากษา ส                      | ถานะการลงห                   | ะเบยน                                   |
| 1                  |                                       | 27,050.00       |                  |                                            | -                           | 451                          | etunuta)                                |
| 3                  |                                       | 20,030,00       |                  | -                                          |                             |                              |                                         |
|                    |                                       |                 | รวมค่าเ          | ล่าเรียน และค่า                            | าใช้จ่ายเกี่ยวเนื่          | a                            | 53,900.00                               |
|                    | ค่าครองชีพ เดือนละ                    | 2,200.00 1      | ท จำนวน          | 12 เดือน                                   | รวมค่าครอง                  | ชีพ                          | 26,400.00                               |
|                    | a constant                            |                 |                  |                                            | รวมทั้ง                     | กลิ้น                        | 80,300.00                               |
| ແກ້                | ไขข้อมูลคาเลาเรียน/คาใช้ <sup>ร</sup> | าายเกี่ยวเนื่อง | เฉพาะภาคเรียน    | เพียงใม่มีการบ่                            | ันทึกการลงหะเ               | บียนเท่านั้น                 | ส่วนที่เ                                |
| ภาดเรียนที่        | ด่าเล่                                | าเรียน          |                  | ต่าใช                                      | <b>โจ่ายเกียวเนื่อง</b> ย   | าับการศึกษา                  | H 3 101 4                               |
| 2                  |                                       |                 | 27,000.00        |                                            |                             |                              |                                         |
| 3                  |                                       |                 |                  |                                            |                             |                              |                                         |
|                    |                                       |                 |                  |                                            | อมคำเล่าเรียน               | และค่าใช้จ่าย                | เก <mark>ียวเนื่องๆ</mark><br>54,050.00 |
|                    | ค่าครองชีพ เดือนละ                    | 2,200.00 u      | ทา สานวน         | 12 เดือน                                   | รวมค่าครอง                  | ชพ                           | 26,400.00                               |
| đ.,                |                                       |                 |                  |                                            | รวมทั้ง                     | สน                           | 80,450.00                               |

รูปจอภาพ SLF-0011-03

11.1.3 ให้สถานศึกษาทำการแก้ไขข้อมูลการบันทึกกรอบวงเงินค่าเล่าเรียน/ค่าใช้จ่ายเกี่ยวเนื่อง ( ตามความเป็น จริง ) ในส่วนที่4 ดังรูปจอภาพ SLF-0011-04 โดยมีข้อสังเกตดังนี้

11.1.3.1 ขอดจำนวนเงินรวมของค่าเล่าเรียน และค่าใช้จ่ายเกี่ยวเนื่องจะต้องไม่เกินเพคานเงินกู้ตลอดปีของผู้ กู้ยืม

11.1.3.2 ยอดจำนวนเงินรวมของทั้งหมด ในส่วนของค่าเล่าเรียน ค่าใช้จ่ายเกี่ยวเนื่อง และค่าครองชีพ จะต้องไม่เกินจำนวนยอควงเงินที่ได้รับการจัดสรรวงเงินของสถานสึกษาดังรูปภาพที่ SLF-0011-04 หลังจากที่สถานสึกษา ทำการระบุยอดเงินที่ต้องการแก้ไขข้อมูลค่าเล่าเรียน/ค่าใช้จ่ายเกี่ยวเนื่อง เรียบร้อยแล้วให้คลิกปุ่ม บันทึกข้อมูล ทำการบันทึกข้อมูลการแก้ไขกรอบงค่าเล่าเรียน/ค่าใช้จ่ายเกี่ยวเนื่อง

| แก้ไร       | ขข้อมูลค่าเล่าเรียน/ค่าใช้จ่ายเกี่ยวเนื่อง เฉพาะภา | เคเรียนที่ยังไม่มีการบันทึกการ <b>ลงทะเบียนเท่านั้น</b> | ສ່ວງເທື່4     |  |  |  |  |  |
|-------------|----------------------------------------------------|---------------------------------------------------------|---------------|--|--|--|--|--|
| ภาคเรียนที่ | ค่าเล่าเรียน                                       | ค่าใช้จ่ายเกี่ยวเนื่องกับการศึกษา                       |               |  |  |  |  |  |
| 2           | 27,000.                                            | 00                                                      |               |  |  |  |  |  |
| 3           |                                                    |                                                         |               |  |  |  |  |  |
|             |                                                    | รวมค่าเล่าเรียน และค่าใช้จ่าย                           | แกี่ยวเนื่องๆ |  |  |  |  |  |
|             |                                                    |                                                         | 54,050.00     |  |  |  |  |  |
|             | ค่าครองชีพ เดือนละ 2,200.00 บาท จํ                 | านวน 12 เดือน รวมค่าครองชีพ                             | 26,400.00     |  |  |  |  |  |
|             |                                                    | รวมทั้งสิ้น                                             | 80,450.00     |  |  |  |  |  |
|             | บันทึกข้อมูล ล้างจอภาพ จบการทำงาน                  |                                                         |               |  |  |  |  |  |

รูปจอภาพ SLF-0011-04

11.1.4 ในกรณีที่มีการบันทึกข้อมูลเอกสารใบลงทะเบียนก่าเล่าเรียน ก่าครองชีพและมีการขึ้นขันการตรวจสอบ เอกสารใบลงทะเบียนเรียนไปแล้ว สถานศึกษาจะไม่สามารถทำการแก้ไขกรอบวงเงินของภาคเรียนที่มีการบันทึกข้อมูล ลงทะเบียนคังกล่าวไปแล้วได้ โดยระบบจะแสดงข้อความในสถานะการลงทะเบียนเป็นตัวหนังสือสีแดงคังรูปภาพที่ SLF-0011-05

|             | กเล่าเรียน         | ดาใช้จำม                                                                                                    | ก็ชวเนื่องกับการศึกษา                                                    | ดาตรองมีห                   |                        |
|-------------|--------------------|----------------------------------------------------------------------------------------------------|--------------------------------------------------------------------------|-----------------------------|------------------------|
|             | 1                  |                                                                                                    |                                                                          | 1                           |                        |
| กากเรียนที่ | ด้าเสาเรียน        |                                                                                                    | เจริส์จ่ายเกี่ยวเนื่องกับการสึกษา                                        | สสาหสการล                   | เหตุสัญหา              |
| 1           | 3                  | 7,050.00                                                                                                    |                                                                          | -0                          | លនេះហើមបទរ             |
| 2           |                    | 6,850.00                                                                                                    |                                                                          | 1                           |                        |
|             | 10                 | the second second second second second second second second second second second second second second second s |                                                                          | AVR                         |                        |
| 3           | પ                  | ກ່ລາກເຮັດ                                                                                                    | ทຳการแก้ไขกรอบวงเจ้า                                                     | ปล้                         |                        |
| 3           | પ                  | ม่สามารถ                                                                                                    | ทำการแก้ไขกรอบวงเงิ่า<br>รวมศำเล้าเรียน และคาไปร่าย                      | เปิด้<br>ศักรณ์ลงร่         | 53,900,0               |
| 3           | ค่าครองอีท เดือนตะ | ม่สามารถ<br>2,200.00 <sub>มาม</sub>                                                                            | ทำการแก้ไขกรอบวงเงิ<br>รวมคำเอาเรียน และค่าไข่จำย<br>จำนวน 12 เลียน รวมเ | ปัต้<br>สองสองจ<br>การองมีท | 53,900,00<br>26,400,00 |

รูปจอภาพ SLF-0011-05

11.1.5 ในกรณีที่การบันทึกกรอบวงเงินค่าเล่าเรียน ค่าครองชีพ เดิมของสถานศึกษามีการบันทึกการขอกู้ไว้ 2 ภาค การศึกษา และภายหลังมีการปรับกรอบวงเงินค่าเล่าเรียน ค่าครองชีพ ให้เป็น 3 ภาคการศึกษา จะมีผลต่อการได้รับการโอน เงินค่าครองชีพในเอกสารใบลงทะเบียนค่าเล่าเรียน ค่าครองชีพ โดยแบ่งได้ดังนี้

**11.1.5.1** ในกรณีที่มีการปรับกรอบวงเงินค่าเล่าเรียน ค่าครองชีพ ให้เป็น 3 ภาคการศึกษา<u>ก่อนการบันทึก</u> <u>เอกสาร</u> จำนวนเดือนในการโอนเงินค่าครองชีพจะแบ่งเป็น ภาคเรียนที่ 1 จำนวน 4 เดือน ภาคเรียนที่ 2 จำนวน 4 เดือน และ ภาคเรียนที่ 3 จำนวน 4 เดือน

11.1.5.2 ในกรณีที่มีการปรับกรอบวงเงินค่าเล่าเรียน ค่าครองชีพ ให้เป็น 3 ภาคการศึกษา<u>หลังการบันทึก</u>
 <u>เอกสาร</u> ในภาคเรียนที่1 ไปแล้วจำนวนเดือนในการโอนเงินค่าครองชีพจะแบ่งเป็น ภาคเรียนที่ 1 จำนวน 6 เดือน ภาคเรียนที่
 2 จำนวน 3 เดือน และภาคเรียนที่ 3 จำนวน 3 เดือน

## 11.2 แก้ไขข้อมูลสถานศึกษา

สถานศึกษาสามารถแก้ไขข้อมูลรายละเอียดของสถานศึกษาได้ เช่นต้องการเปลี่ยนแปลง E-mail ของสถานศึกษา , ต้องการเปลี่ยนแปลงรายละเอียดในส่วนของผู้ปฏิบัติงานสถานศึกษา

## <u>รหัสสถานศึกษาระบบงาน สถานศึกษา</u>

11.2.1 ให้สถานศึกษาทำการ Login เข้าสู่ระบบงาน e-Studentloan โดยใช้<u>รหัสของผู้ปฏิบัติของสถานศึกษา</u> จากนั้นให้ทำการคลิกเลือกเมนู เพิ่มสถานศึกษาในระบบงาน บันทึกข้อมูล → พิมพ์และแก้ไขบันทึกข้อตกลง ดังรูป จอภาพ SLF-0011-05

| คองกุนเงินไท้                            | 2-Stadentioon<br>)ชีมเพื่อการศึกษา                             | ระบบงาน : e-Studentioan<br>โปรแกรม : SLFMENU : MENU<br>ชื่อผู้ใช้ :<br>วันที่ : 27 ธันวาคม 2553 เวลา 11:00:31 น. |
|------------------------------------------|----------------------------------------------------------------|----------------------------------------------------------------------------------------------------|
| 🟦 1. จัดเลือกผู้กู้ » 🔒 เพิ่มผู้ใช้ในหมา | เลาน 🖪 🖪 เปลี่ยมสหัสส่วน 🖪 ออกจากระบบ                          |                                                                                                    |
| 🔲 บันทึกข้อมูล                           | 🕼 เพิ่มผู้ใช้ในสบบงาน                                          |                                                                                                    |
|                                          | 📴 จิเหนือของกับน้ำหนัดสินสินสินสินสินสินสินสินสินสินสินสินสินส |                                                                                                    |
|                                          | พิมพ์และแก้ไขบันทึกข้อตกลง                                     |                                                                                                    |

## รูปจอภาพ SLF-0011-05

เมื่อสถานศึกษาทำการคลิกเข้าสู่เมนูการทำงาน แล้วระบบจะแสคงหน้าจอ แสคงข้อมูลสถานศึกษา รูปจอภาพ SLF-0011-06 ระบบจะแสคงข้อมูลโดยแบ่งการแสคงข้อมูลเป็น 3 ส่วน

# <u>ส่วนที่ 1</u> รูปจอภาพ SLF-0011-07

ระบบจะทำการแสดงรายละเอียดชื่อสถานศึกษาซึ่งประกอบด้วย

| - ชื่อสถานศึกษา (ไทย) , - | ชื่อสถานศึกษา (อังกฤษ) , |
|---------------------------|--------------------------|
| - อยู่ในกำกับ , -         | กระทรวง,                 |
| - สังกัด, -               | รัฐ/เอกชน ,              |
| - ประเภท , -              | ระดับการศึกษา,           |
| - เปิคสอนในระคับ , -      | เขตพื้นที่การศึกษา       |

# <u>ส่วนที่ 2</u> รูปจอภาพ SLF-0011-08

ระบบจะทำการแสดงรายละเอียดที่อยู่สถานศึกษาซึ่งประกอบด้วย

| - เลขที่ , -      | อาคาร,       | - ชั้น ,      |
|-------------------|--------------|---------------|
| - ห้อง , -        | หมู่บ้าน , - | หมู่ที่ ,     |
| - VOU, -          | ถนน, -       | ຕຳບລ / ແขวง , |
| - อำเภอ / เขต , - | จังหวัด , -  | รหัสไปรษณีย์  |
| - โทรศัพท์ , -    | โทรสาร , -   | E-mail        |

<u>ส่วนที่ 3</u> รูปจอภาพ SLF-0011-09

-

ระบบจะทำการแสดงรายละเอียดของผู้มีอำนาจกระทำการแทนสถานศึกษา , ผู้ยืนยันความถูกต้องและ ส่งข้อมูล , ผู้ปฏิบัติงานสถานศึกษา ซึ่งประกอบด้วย

| คำนำหน้าชื่อ , - ชื่อ , | - สกุล , |
|-------------------------|----------|
| เลขประจำตัวประชาชน , -  | ตำแหน่ง  |
| - โทรศัพท์และมือถือ , - | E-mail   |

| R-Stadentioan                                                                                                    |                                                                                                    |                                              | โปรแกรม : REGUE0001 : บันที      |
|----------------------------------------------------------------------------------------------------|----------------------------------------------------------------------------------------------------|----------------------------------------------|----------------------------------|
| กองทนเงินให้กูยิมเพื่อการลึกษา                                                                                                    |                                                                                                    |                                              | ช่อดูใช่:<br>วันที่:9 กรกฎาคม 25 |
|                                                                                                    | BI according                                                                                                    |                                              |                                  |
| . [1] เพลส์เอเลรอบอาต . [1] เฉพอสวพสพ                                                                                                    | n Di anivinsenn                                                                                                    |                                              |                                  |
| ข้อขอสถาบติ้อหว                                                                                                    |                                                                                                    |                                              |                                  |
| ร้อสอาหรัดพว(ไพย) * มหาวิทยาลัยท                                                                                                    | อสถาระทางสาม                                                                                                    |                                              |                                  |
| ชื่อสถานศึกษา(อังกฤษ) Test Universit                                                                                                    | y                                                                                                    |                                              |                                  |
| อยู่ในกำกับ * ตณะอนุกรรมก                                                                                                    | ทรบัญชีลายที่ 2 👻                                                                                                    |                                              |                                  |
| กระทรวง * กระทรวงศึกษ                                                                                                    | าริการ 👻                                                                                                    |                                              |                                  |
| สังกัด * สำนักงานคณะ                                                                                                    | กรรมการการอุดมศึกษา 👻                                                                                                    |                                              |                                  |
| รัฐ/เอกชน 🍍 🥳 รัฐ 🛞 เอก                                                                                                    | ชน                                                                                                    |                                              |                                  |
| ประเภท 🔭 มหาวิทยาลัยเอ                                                                                                    | INTH -                                                                                                    |                                              |                                  |
| ระดับสอานศึกษา มัธยมศึกษา                                                                                                    | ตอนปลาย อาชีวศึกษา 🖲 อุดมศึกษา                                                                                                    |                                              |                                  |
| เปิดสอนในระดบ * มีธยมศึกษา                                                                                                    | .ຂອນປລາຍ 🔄 ປ່ວສ./ປ່ວກ. 🖆 ອນປຣີญญา/ປຣີญญาตรี                                                                                                    |                                              |                                  |
| เขตหนทการคกษา<br>พบายเพตุ : พายสถานสึกษา                                                                                                    | เนื้อวายประสงด้วยปลือบแปลงข้อยล ใบส่วยของข้อยสสอบเสื้อหา                                                                                                    |                                              |                                  |
| ขอให้ทางสถาน                                                                                                    | ศึกษา ทำหนังสือแจ้งขอเปลี่ยนแปลงข้อมูลสถานศึกษามายังกองทุนฯ                                                                                                    |                                              |                                  |
| โดยสถานศึกษา                                                                                                    | สามารถแก้ไขข้อมูลที่อยู่สถานศึกษา และผู้ดำเนินงานกองทุนฯ ของสถานศึกษาได                                                                                                    | <b>้</b> ตัวขอนเอง                           |                                  |
| de la constance                                                                                                    |                                                                                                    |                                              |                                  |
| nager menter                                                                                                    | * ***                                                                                                    |                                              |                                  |
| Lot D V                                                                                                    |                                                                                                    | 61 H 15                                      |                                  |
|                                                                                                    |                                                                                                    | nus                                          |                                  |
| พมุมาม                                                                                                    |                                                                                                    | 11411 ·····                                  |                                  |
| 546                                                                                                    |                                                                                                    | 1111 (MILSTITE                               | Ex.                              |
| ต่าบต/แขวง                                                                                                    | * ראווס רבאויס                                                                                                    | อำเภอ/เขต ภาษเจรญ                            | คมหา                             |
| 54470                                                                                                    | * อรถเหมนามาเอร                                                                                                    | พมพชออาเภอพ<br>สมัยไประกัด * 10160           | สองการแลวกตบุม ตนหา              |
| Sec. 2                                                                                                    | 8 03 610/000                                                                                                    | Succession of Contract                       |                                  |
| Current                                                                                                    |                                                                                                    | LUSE 13 02-010-000                           |                                  |
| E-mai                                                                                                    | * Testu4xx@studentioan.or.th (กรุณากรอกE-m                                                                                                    | ai ที่ใช้ในการตัดต่อรับข่าวสารจากทางกองทุนฯ) |                                  |
|                                                                                                    |                                                                                                    |                                              |                                  |
| ดูมอำนาจกระทำการแทนสถานศักษา                                                                                                    |                                                                                                    |                                              |                                  |
| ศานาหมาชอ                                                                                                    | <ul> <li>ศาสตราจารยดอกเตอร</li> <li>ชื่อ * ทดสอบ1</li> </ul>                                                                                                    |                                              |                                  |
| นามสกุล                                                                                                    | * ระบบงาน                                                                                                    |                                              |                                  |
| เลขประสำคัวประชาชน                                                                                                    | * 3-1022-0000X-XX-X                                                                                                    |                                              |                                  |
| สาแหน่ง                                                                                                    | * รองอธิการมดิ                                                                                                    |                                              |                                  |
| โทรศัพท์สถานที่ทำงาน                                                                                                    | 02-6104888                                                                                                    |                                              |                                  |
| โทรศัพท์มือถือ                                                                                                    | * 08-9999-XXXX ด้วอย่างการระบุทมายเลขโทรศัพท์มือลือ เช่น 08-1111-111                                                                                                    | 1                                            |                                  |
|                                                                                                    | * Test0 1XX @studentioan.or.th                                                                                                    |                                              |                                  |
| E-mail                                                                                                    |                                                                                                    |                                              |                                  |
| E-mai                                                                                                    |                                                                                                    |                                              |                                  |
| E-mail<br>ผู้ยืนยันความถูกต้องและส่งข้อมูล                                                                                                    | * 111911 - 5. Supersu?                                                                                                    |                                              |                                  |
| E-mai<br>ผู้ยืนยันดวามถูกต้องและส่งช้อมูอ<br>สำนำหน้าชื่อ                                                                                                    | ‴ นางสาว → ชื่อ * [ทดสอบ2                                                                                                    |                                              |                                  |
| E-mai<br>ผู้ขึ้นขันความถูกต้องและส่งข้อมูล<br>สำนำหน้าชื่อ<br>นามสกุล                                                                                                    | • นางสาว<br>• ร่วมงาน                                                                                                    |                                              |                                  |
| E-คมส์<br>ผู้ขึ้นอันดารมฤกล์องนอะสงข้อมูอ<br>สามานวิชัล<br>มามสกุล<br>เลยประจำตัวประชาชน                                                                                                    | * นางสาว<br>* เรียน<br>* เรียนงาน<br>* 3-1022-0000X-XX-X                                                                                                    |                                              |                                  |
| E-mai<br>ผู้ยืนยันความถูกต้องและส่งข่อมูล<br>สาปารบำริ<br>นามสกุล<br>เลยประจำถังประชาชน<br>สาบงาน                                                                                                    | * บางสาว<br>* เรยมงาน<br>* [31022-0000X-XX-X]<br>* ผู้อำนวอกระสำนักแน่นนรมออรุญญ์อิมเพื่อกระศึกษา                                                                                                    |                                              |                                  |
| E-mai<br>ผู้ยื่มยับความยุกฉลืองและสงข้อมูล<br>คำนำหน้าชื่อ<br>เลชประสำคัญระชาย<br>เมชประสำคัญระชาย<br>โทรดัดท์สถานที่ทำงาน                                                                                                    | * นารสาว<br>• เรียมหาน<br>• เรียมหาน<br>• 3-1022-0000X-XX-X<br>• ผู้อำนวดการทำนึกแปะแมรและทุนภูธิมเพื่อการศึกษา<br>02-6104888                                                                                                    |                                              |                                  |
| E-คงส<br>ดู้ยื่นยันตรามทุกต้องและสงข้อมูล<br>สามานวิชัล<br>เตยประจำตัวประชาย<br>สามาน<br>โทรดักท์สามาที่มีออิล<br>โทรดักท์ไฮเอิล                                                                                                    | <ul> <li>นางสาว</li> <li>ชื่อ = พอสอบ2</li> <li>ระบบงาน</li> <li>3-1020000X-XX-X</li> <li>ผู้สำนวดการสำนักแนะนนจนตรานญโอมเกือการศึกษา<br/>02-510488</li> <li>00-5999-XXXX มีรอธากกรระบุพบกเอะโพรศึกษ์อิอธิ เช่น 08-111-111</li> </ul>                                                                                                    | 1                                            |                                  |
| E-คมส์<br>ผู้ขึ้นเข้นความสุดต้องและสงข้อมูล<br>คำนำหว่ารัด<br>เลยประจำตัวประชาชน<br>เมษะติเกร์สถานที่กำวน<br>โทษะติเกร์สถานที่กำวน<br>E-mai                                                                                            | <ul> <li>นางสาว • ชื่อ * พดสอบ2</li> <li>เรียมเงาน</li> <li>3-1022-0000X-XX-X</li> <li>ผู้เงานองางหวับกันแระแรงและรุณญ์อิมเพื่อการศึกษา</li> <li>02-6104888</li> <li>045995-XXXXX</li> <li>(adstrongszynunsias/woßmidiale.vdu 08-1111-111</li> <li>Test02XX@studentiosn.or.th</li> </ul>                                                                                                | 1                                            |                                  |
| E-คมส<br>ผู้ขึ้นขันดารมฤกล์องนอะสงข้อมูอ<br>สามารมัสกุล<br>เลยประจำตัวประชาชน<br>สามารย์<br>โทรศักร์โลยลือ<br>E-mai                                                                                                    | <ul> <li>นางสาว          <ul> <li>รื่อ * พดสอบ2</li> </ul> </li> <li>ระบบงาน         <ul> <li>ระบบงาน         </li> </ul> </li> <li>3-1022-0000X-XX-X         <ul> <li>รัฐวานอการทำวัฒนะแบบและรุปหมู่ริมเพื่อการศึกษา<br/>02-610-8888</li> <li>04-5999-XXXXX ส่งอย่างการแบทนายและโพรศักร์มืออิ เช่น 08-1111-111             <li>Test02XX @sbudentioan.or.th</li> </li></ul> </li> </ul> | 1                                            |                                  |
| Emai<br>ผู้ขึบขับความถุกฉ่องและสงข่อมุอ<br>คำน่าหน่าชื่อ<br>และประทำด้วยราชน<br>และประทำด้วยราชน<br>เมษาต่างใสเตอ<br>โทรดังท์สถามที่ก่าวน<br>โทรดังท์สินชื่อ<br>Email                                                                  | <ul> <li>นางสาว ริย (พ.ศ.ธ.บ.2)</li> <li>ระบบงาน</li> <li>ระบบงาน</li> <li>3-1022-0000X-XX-X</li> <li>ผู้ส่านขอการสำนักแปะแมนของหุนญี่ยนเรือการศึกษา</li> <li>20-504988</li> <li>08-9999-XXXX ส่งอย่างการะบุทมายเลขโพรพิศาร์โออัอ เช่น 08-111-111</li> <li>Test020X@studentloan.or.th</li> </ul>                                                                                        | 1                                            |                                  |
| E-mai<br>ดู้ขึ้นขับความทุกคลีองและสงข้อมูล<br>คำนำหว้าชัด<br>มามสกุด<br>และประทำให้ว่าประชาย<br>เมษาต่างที่ว่าประชาย<br>โทรดังท์สืออิล<br>E-mai<br>อันใญ้มัติจำแขลงสถานศึกษา<br>คำนำหน้าชื่อ                                           | นางสาว                                                                                                    | 1                                            |                                  |
| E-mai<br>ดู้ปั้นขันความกุกค้องและสงข้อมูล<br>คำบางบ้ายัด<br>และปะเราตั้วประชาชน<br>สามาปน<br>โทรดักท์สอามที่หาวา<br>โทรดักท์สอามที่หาวา<br>E-mai<br>รฏัปฏิบัติงานของสถานศึกษา<br>คำบางบ้ายัด<br>นามสกุล                                | นางสาว                                                                                                    | 1                                            |                                  |
| E-mai<br>ผู้ยืมยับความยุกคลีองและสงข่อมุล<br>ครับรางนำอิล<br>เลยประจำดัวประชาชน<br>เลยประจำดัวประชาชน<br>โทรศักร์โลยอ่อ<br>E-mai<br>ครับไฏ่มีค์งานของสถานศึกษา<br>ครับไญ่มีค์งานของสถานศึกษา<br>เมษตกุล<br>เมษตรงได้ว่าเรื่องระชายน    | นางสาว     รัฏ * พระสอบ2     เรียงงาน     3-102-0000X-XX-X     รัฐร้านของทระวินักสา     02-6104888     00-5999-XXXX สังสอร์เทรรระวุทธาธุรระวุทธารีกรา     02-6104888     00-5999-XXXX สังสอร์เทรรระวุทธาธุระวุทธาร<br>สร้างสาวารระวุทธารีกรา     10-50-5000X-XX-X     50 * (พระสอบ3     ระวุธรรรษฐาย     10-5000X-XX-X                                                                  | 1                                            |                                  |
| Emai<br>จุ้ยับบันดวามทุกฉลังและสงข่อมูล<br>คำนำหน้าชัด<br>และประทำให้ประชาย<br>และประทำให้ประชาย<br>เราะศึกท์สื่อข้อ<br>Emai<br>ยับไญ้มัติงานของสถานศึกษา<br>คำนานทั่งชื่อ<br>เคยประทำตั้ประชาย<br>คำนานย่                             | นารสาว                                                                                                    | 1                                            |                                  |
| Email<br>ดู้ยื่นยับเอา ามกูกฉ่องและสงข้อมูล<br>สามาานัวชัล<br>เลยประจำได้ประชาย<br>ใบรดักท์ได้อัล<br>Email<br>ผู้มีผู้มีดีงานของสถานศึกษา<br>สามาานัวชัล<br>เมยสกุล<br>เมยประจำได้ประชาย<br>มามสกุล<br>เมยประจำได้ประชาย               | นางสาว                                                                                                    | 1                                            |                                  |
| E คงส<br>ผู้ยับยับความยุกคลิงของสงข่อมูล<br>สาม่าาน่าชัด<br>เองประทำยังไรราชน<br>เองประทำยังไรราชน<br>โทรศักร์สอายที่กำาน<br>โทรศักร์สอาย<br>คำมาน่าชัด<br>เองประจำตัวประชาชน<br>เมตะตุล<br>เมตะประจำตัวประชาชน<br>โทรศักร์สอายที่กำาน | นางสาว                                                                                                    | 1                                            |                                  |

รูปจอภาพ SLF-0011-06

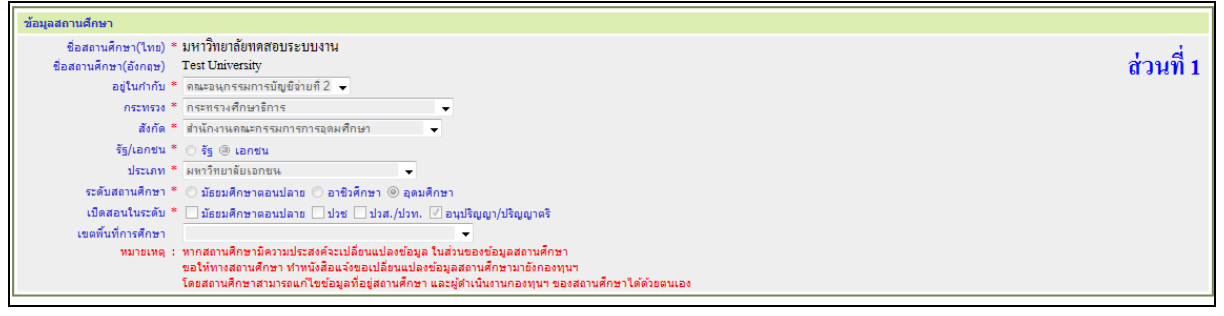

รูปจอภาพ SLF-0011-07

| Sector Com   |                                          |                                                       |                                          |              |
|--------------|------------------------------------------|-------------------------------------------------------|------------------------------------------|--------------|
| ทอยูลถานตกษา |                                          |                                                       |                                          |              |
| เลขที*       | XXX                                      | อาคาร                                                 |                                          | ส่วนที่ 2    |
| ชั้น         |                                          | ห้อง                                                  |                                          | 61 8 95 11 2 |
| หมู่บ้าน     |                                          | หมู่ที่                                               |                                          |              |
| ซ่อย         |                                          | ถนน *                                                 | เพชรเกษม                                 |              |
| ຕຳນລ/ແขวง *  | บางหว้า ดันนา                            | อำเภอ/เขต *                                           | ภาษีเจริญ ค่                             | บ้นหา        |
|              | พิมพ์ชื่อต่าบลที่ต้องการแล้วกดปุ่ม ค้นหา |                                                       | พิมพ์ชื่อฮาเภอที่ต้องการแล้วกดปุ่ม ค้นหา |              |
| จังหวัด *    | กรุงเทพมหานคร                            | รทัสไปรษณีย์ *                                        | 10160                                    |              |
| โทรศัพท์ *   | 02-6104888                               | โทรสาร                                                | 02-6104888                               |              |
| E-mail *     | Test04XX@studentloan.or.th               | (กรุณากรอก E-mail ที่ใช้ในการติดต่อรับข่าวสารจากทางกอ | องทุนฯ)                                  |              |

รูปจอภาพ SLF-0011-08

| ผู้มีอำนาจกระทำการแทนสถานศึกษา   |                                                                       |
|----------------------------------|-----------------------------------------------------------------------|
| คำนำหน้าชื่อ *                   | ศาสตราจารย์ดอกเตอร์ 🚽 ซื่อ * (พดสอบ) ส่วนที่ 3                        |
| นามสกุล *                        | LILOUT                                                                |
| เลขประจำตัวประชาชน *             | 3-1022-0000X-XX-X                                                     |
| ตำแหน่ง *                        | รองอธิการบดี                                                          |
| โทรศัพท์สถานที่ทำงาน             | 02-6104888                                                            |
| โทรศัพท์มือถือ *                 | 08-9999-XXXXX ด้วออ่างการระบุทมายเลขโทรศัพท์มือถือ เช่น 08-1111-1111  |
| E-mail *                         | Test01XX@studentloan.or.th                                            |
|                                  |                                                                       |
| ผู้ยืนยันความถูกต้องและส่งข้อมูล |                                                                       |
| คำนำหน้าชื่อ *                   | นางสาว → ชื่อ * (พดสอบ2                                               |
| นามสกุล *                        | 100 CT                                                                |
| เลขประจำตัวประชาชน *             | 3-1022-0000X-XX-X                                                     |
| สำนหน่ง *                        | <i>ผู้อ่านวยการสำนักแนะแนวและพุนภูมิมเพื่อการศึกษา</i>                |
| โทรศัพท์สถานที่ทำงาน             | 02-5104888                                                            |
| โทรศัพท์มือถือ *                 | 08-9999-XXXXX ด้วออ่างการระบุทมายเลขโทรศัพท์มือถือ เช่น 08-1111-1111  |
| E-mail *                         | Test020X@studentloan.or.th                                            |
|                                  |                                                                       |
| ผูปฏบดงานของสถานศึกษา            |                                                                       |
| คำนำหน้าชื่อ *                   | นาง ▼ 6a * พลสอบ3                                                     |
| นามสกุล *                        | ระบบงาน                                                               |
| เลขประจำตัวประชาชน *             | 3-1022-0000X-XX-X                                                     |
| ตำแหน่ง *                        | หัวหน้าแผนกกองทุนเงินให้ภูฮิมเพื่อการศึกษา                            |
| โทรศัพท์สถานที่ทำงาน             | 026104888                                                             |
| โทรศัพท์มือถือ *                 | (88-9999-XXXX) ด้วอย่างการระบุหมายเลขโทรศัพท์มือถือ เช่น 08-1111-1111 |
| E-mail *                         | Test03XX@studentloan.or.th                                            |
|                                  | บันทึกข้อมูล ข้อมพ์รายงาน สำหรับมูล รมการทำงาน                        |

รูปจอภาพ SLF-0011-09

11.2.2 สถานศึกษาสามารถทำการแก้ไขในแต่ละส่วนได้ เมื่อสถานศึกษาทำการแก้ไขข้อมูลเรียบร้อยแล้ว ให้ทำ
 การคลิกปุ่ม
 ระบบจะทำการบันทึกข้อมูลตามรายละเอียดที่ได้ทำการระบุไว้

11.2.3 ข้อมูลบางอย่างที่สถานศึกษาไม่สามารถแก้ไขได้ เช่น ชื่อสถานศึกษา อยู่ในกำกับ เขตพื้นที่การศึกษา ซึ่ง หากข้อมูลดังกล่าวสถานศึกษาต้องการเปลี่ยนแปลงต้องทำเอกสารแจ้งแก้ไขจากสถานศึกษามายังกองทุนฯ ทำการแก้ไข

# บทที่ 12 การยกเลิกข้อมูล

## <u>วัตถุประสงค์ของการดำเนินการ</u>

ระบบ e-Studentloan มีระบบยกเลิกข้อมูลในระบบ ซึ่งจะสามารถทำการยกเลิกได้ก่อนที่จะมีการขึ้นขันข้อมูลใน ขั้นตอนต่างๆ เท่านั้น ซึ่งการยกเลิกข้อมูล ณ ปัจจุบัน มีดังนี้

1. การยกเลิกข้อมูลก่อนส่งข้อมูลให้กับธนาคารกรุงไทย

2. การยกเลิกข้อมูลก่อนหลังข้อมูลให้กับธนาคารกรุงไทย

# <u>12.1 การยกเลิกข้อมูลก่อนส่งข้อมูลให้กับธนาคารกรุงไทย</u>

## 12.1.1 การยกเลิกใบคำขอกู้ยืมเงิน

 ให้สถานศึกษาทำการการ Login เข้าสู่ระบบงาน e-Studentloan โดยใช้<u>รหัสของผู้ปฏิบัติของ</u> <u>สถานศึกษา</u> ให้สถานศึกษาทำการเลือกเมนูที่ 2.สัญญา → 6.1 บันทึกข้อมูล → ยกเลิกใบขอกู้ยืมเงิน ดังรูปจอภาพ SLF-0012-01 จากนั้นระบบจะแสดงหน้าจอยกเลิกใบคำขอกู้ยืมเงิน/แบบยืนยันดังรูปจอภาพ SLF-0012-02

| C-Stadentioan<br>กองทุรแงินให้ภูมิตเพื่อการลักษา                                   | ชื่อผู้ใช้ : | ระบบงาน : e-Studentloan<br>โปรแกรม : SLFMENU : MENU<br>วันที่ : 27 ธันวาคม 2553 เวลา 15:01:56 น. |
|------------------------------------------------------------------------------------|--------------|--------------------------------------------------------------------------------------------------|
| 🔂 1. ตัดเลือกผู้กู้ » 🔂 2. สัญญา 🛍 🔂 3. ลงทะเบียน » 🖪 เปลี่ยนรหัสผ่าน 🖪 ออกจากระบบ |              |                                                                                                  |
| 3 2.1 บันทึกข้อมูล 3 3 เมกเลิกในต่าขอกู้มีมเงิน                                    |              |                                                                                                  |
| ເຊິ່ງ ມາເລັກສັດແດງ ອກເສັກໃນອາຍອຸຊິສິນເຈັນ                                          |              |                                                                                                  |

## รูปจอภาพ SLF-0012-01

| nes                     | 🧼 🥙 🥙 Stadentioen<br>ทุนเงินให้ภูมิตเชื่อการศึกษา                                                                                                    | _                                                                                   | ระบบงาน : กยต<br>โปรแกรม : SLFUE0007 : ยกเล็กใบต่าขอกู้ยืมเงิน/แบบยืนยัน<br>ชื่อผู้ใช้ :<br>วันที่ : 27 ธันวาคม 2553 เวลา 15:05:44 น. |
|-------------------------|----------------------------------------------------------------------------------------------------|-------------------------------------------------------------------------------------|----------------------------------------------------------------------------------------------------|
| 🛱 1. คัดเลือกผู้กู้ » 🔂 | <ol> <li>สัญญา » (ชิ 3. ลงทะเบียน » (ปี เปลี่ยน<br/>ปีการศึกษา *<br/>ภาคเรียนที่ *<br/>เลขประจำด้วประขาขน *<br/>ชื่อ<br/>ปีการศึกษาที่ห่าในด่านอกยืม</li> </ol> | รหัสผ่าน 🔛 ออกจากระบบ<br>2556<br>1<br>3-1022-0000X-XX-X<br>มาชาตสอบ ระบบงาน<br>2556 |                                                                                                    |
| ļ                       | สถานะลำสุดของสัญญา<br>(รายละเอียดใบคำขอภู้มีมหงิน/หมงยืนยัน)                                                                                                    | ผู้คู้ยิ่มบันทึกแบบคำขอกู้ยิ่มเงิน<br>ยกหลิกใบสำรอภู้ยิ่มเงิน/ แบบใบยิ่ม            | สัน ส้างจอภาพ จบการทางาน                                                                                                    |

## รูปจอภาพ SLF-0012-02

 ให้สถานศึกษาทำการระบุปีการศึกษา ภาคเรียนที่ และเลขประจำตัวประชาชน จากนั้นกด Tab หรือ คลิก Mouse บนพื้นที่ว่าง ๆ ระบบจะทำการแสดงรายละเอียดของผู้กู้ยืมขึ้นมา สถานศึกษาสามารถทำการดูรายละเอียดแบบ

| กำขอกู้ยืมเงิน/กำยืนยันได้โดยกลิกที่ปุ่ม <b>รายละเอียดใบศาขอกู้ยื</b> ม | ม <b>เงิน/ แบบยืนยัน</b><br>ระบบแสดงหน้าจอราขละเอียด |
|-------------------------------------------------------------------------|------------------------------------------------------|
| แบบคำขอกู้ยืมเงิน/คำยืนยัน คังรูปจอภาพ SLF-0012-03 และกคปุ่ม            | <b>กลับสุหน้าหลัก</b><br>เพื่อออกจากจอภาพแบบคำขอ     |
| กู้ขึ้มเงิน                                                             |                                                      |

|                                                                                                    | refrije                                                                                                    |
|----------------------------------------------------------------------------------------------------|----------------------------------------------------------------------------------------------------|
| กองทุนเงินให้กู้ยืมเพื่อกา                                                                                                    | ารศึกษา วันที่:9 กรกฎาคม                                                                                                    |
|                                                                                                    | แนนเป็นเขาะที่ในเป็น เวล แนนเป็นปีได้ใช้เหนื่องอาศัสนา                                                                                                    |
|                                                                                                    | យោធមានជាក្នុងសេទ័ព តែទទ័ពលើន នៅព្រៃអ្នកសម្តេចក្រុមក្រុមក្រុមក្រុមក្រុមក្រុមក្រុមក្រុម                                                                                                    |
| 1. ข้อมูลสถานศึกษา                                                                                                    | เปรื่ออามสออาม เดยสะเอยดและกร่อกขอมูลดามความเบบารรง                                                                                                    |
| ชื่อสถานศึกษา                                                                                                    | มหาวิทยาลังหลสอบระบบงาน ปีการศึกษา 2556 ภาคการศึกษา 1                                                                                                    |
| ระดับ                                                                                                    | * 🕐 ລາມມີຊາມູາສະ ອຸລະມະໂກາຣຣກີລ <mark>ອິສ</mark> ແມໂກາຣຣກີລ                                                                                                    |
| เวลาการศึกษาตามหลักสูตร                                                                                                    | * © 1 © 2 © 3 @ 4 © 5 © 6 พิมพ์ชื่อคณะพี่ต้องการแล้วคตปุ่ม ต้นหา                                                                                                    |
| การเรียนการสอน                                                                                                    | 🝍 🖲 โครงการปกติ 🔘 โครงการพิเศษ 📃 กรณีไม่พบคณะที่ต่องการ และกรุณาลิตต่อสถานศึกษาเทื่อเทิ่มเต้มคณะของท่าน                                                                                                    |
| ขั้นปีที่ท่านจะขอญั                                                                                                    | * @ 1 0 2 0 3 0 4 0 5 0 6                                                                                                    |
| 2. ข้อมูลบุคคล                                                                                                    |                                                                                                    |
| (2.1) เลขประจำตัวประชาชน                                                                                                    | : 3-1022-0000X-XX-X                                                                                                    |
| (2.2) ชื <sub>้</sub> อ                                                                                                    | : ทุลสอบ                                                                                                    |
| (2.3) ສຖຸຂ                                                                                                    | : ระบบงาน                                                                                                    |
| (2.4) วันเดือนปีเกิด                                                                                                    | : 24/04/2533                                                                                                    |
| (2.5) รหัสนักศึกษา                                                                                                    | : * 5614300001                                                                                                    |
| (2.6) ที่อยู่ตามทะเบียนบ้าน                                                                                                    | เซอที่ XXXX หมู่ที่ม.3 แขวง บางชุนเทียน เขต จอมทอง จังหวัด<br>ดระพระแหวแขวแอก 10150                                                                                                    |
| (2.7) เมอร์โทรศัพท์ที่สามารถติดต่อไ                                                                                                    |                                                                                                    |
| (2.8) E-mail Address                                                                                                    | * Test01XX@studention.or.th Soft@billE-mail Address                                                                                                    |
| <ul> <li>9 1. ใบ่เคอกู้อื่ม</li> <li>12. เดอกู้อื่ม ในระดับ ม้ออบดี</li> <li>13. เดอกู้อื่ม ในระดับ ม้ออบดี</li> <li>14. เดอกู้อื่ม ในสถาบันอุดมดี</li> <li>5. เดอกู้อิม ในสถาบันอาชิวง่</li> </ul>                                                                                                    | หนายกอุขมายการพระร (แสอการมากกา มาขอ)<br>สึกษาคอนปลาย สาขอาชิท<br>สึกษาแร่นนี้<br>สึกษา / สุดมสิกษาอื่น                                                                                                    |
| <ul> <li>(1) ในน่งออภูอิม</li> <li>(2) เคอภูอิม ในระดับ ม้ออมด์</li> <li>(3) เคอภูอิม ในระดับ ม้ออมด์</li> <li>(4) เคอภูอิม ในสะครับ ม้ออมด์</li> <li>(5) เคอภูอิม ในสะครับน้ออมด์</li> <li>3. ข้อมูลนิดา มารดา หรือผู้ปกตรอง</li> </ul>                                                                                                    | หนังสอมแสการพระร (แสอกเสนากกา 1 ขอ)<br>สึกษาลอนปลาย สาธอาชิพ<br>สึกษาเลยนี้<br>สึกษา / อุฒมศึกษาอื่น                                                                                                    |
| <ul> <li>โ. ไม่เคยกู้รับ</li> <li>1. ไม่เคยกู้รับ ในระดับ มัอยมด์</li> <li>3. เคยกู้รับ ในระดับ ม้อยมด์</li> <li>4. เคยกู้รับ ในระดับ ม้อยมด์</li> <li>5. เคยกู้รับ ในสถาบันอุลษด์</li> <li>5. เคยกู้รับ ในสถาบันอุลษด์</li> <li>3. ม้อมูลเปิลา มารดา เเรื่องไปกครอง</li> <li>(3. ป) ลาธิหป้อก/สู่ปกครอง</li> </ul>                                                                                                    | หน้าเขาสุขมามของ (เมษากรา 1 ของ)<br>สึกขาดอนปลาย สารคารโม<br>สึกขาดอนปลาย สารคารโม<br>สึกขางไรนี้<br>เส้าขา / สุดมศึกษาอื่น<br>: * โปลรม                                                                                                    |
| <ul> <li>(1) 1. ในโดยกู้อื่น</li> <li>(2) เคยกู้อิน ในกระดิม มัยอมส์</li> <li>(2) เคยกู้อิน ในกระดิม มัยอมส์</li> <li>(2) เคยกู้อิน ในกระดิม มัยอมส์</li> <li>(3) เกียนส์</li> <li>(3) เกียนส์</li> <li>(3) เกียนนิอม หรือเป็นกระดอง</li> <li>(3) เกียนนิอม (นับกระดอง</li> <li>(3) เกียนนิอม (นับกระดอง</li> <li>(3) เกียนนิอม (นับกระดอง</li> <li>(3) เกียนนิอม (นับกระดอง</li> </ul>                                                                                                    | สถารถอนแลการทร" (แลก เหมาการ 1 ขอ)<br>สึกราออนปลาย สารอาโญ<br>สิกราอนรถนี้<br>สึกรา / สุดมสิกราชัน<br>: "โประบุ ซู)<br>: "โประบุ ซู)                                                                                                    |
| <ul> <li>(1) 1. ใม่เคยกู้อื่ม</li> <li>(2) เคยกู้อิม ในกรณี มีข้อมล์</li> <li>(2) เคยกู้อิม ในกรณี มีข้อมล์</li> <li>(2) เคยกู้อิม ในกรณี มีข้อมล์</li> <li>(3) เกมส์การและ เกมส์การและ</li> <li>(3) เกมส์การและ เกมส์การและ</li> <li>(3) เกมส์การและ</li> <li>(3) กรณารได้สรอมหรือเสอไ</li> <li>(3) กรณารได้สรอมหรือเสอไ</li> <li>(3) กรณารได้สรอมหรือเสอไ</li> </ul>                                                                                                    | สถางสถางกรร (แลง แลงการร : ของ)<br>สึกษา กรรรรร<br>สึกษา (ส่อมสิกษาอื่น<br>สึกษา / ส่อมสิกษาอื่น<br>: * โปละนุ<br>: * โปละนุ<br>: * โปละนุ<br>: * โปละนุ<br>: * โปละนุ<br>: * โปละนุ<br>: * โปละนุ                                                                                                    |
| <ul> <li>1. ໃນເຈດເງິຍ.</li> <li>1. ໃນເຈດເງິຍ ໃນແລະຄົນ ມີຄອນສ໌</li> <li>1. ເຈດເງິຍ ໃນແລະຄົນ ມີຄອນສ໌</li> <li>1. ເຈດເງິຍ ໃນແລະຄົນ ມີຄອນສ໌</li> <li>1. ເຈດເງິຍ ໃນແລະຄົນແລະຄົມ</li> <li>3. ນ້ໍາມູນເມື່ອງ ແລະຄອງ ແລະຄອນສ໌</li> <li>3. ນ້ຳມູນເມືອງ ແລະຄອນ</li> <li>3. ນ້ຳມູນເມືອງ ແລະຄອນ</li> <li>3. ນ້ຳມູນເມືອງ ແລະຄອນ</li> <li>3. ນ້ຳມູນເມືອງ</li> <li>3. ນ້ຳມູນເມືອງ</li> <li>3. ນ້ຳມູນເມືອງ</li> <li>3. ນ້ຳມູນເມືອງ</li> <li>3. ນ້ຳມູນເມືອງ</li> <li>3. ນ້ຳມູນເມືອງ</li> <li>3. ນ້ຳມູນເມືອງ</li> <li>3. ນ້ຳມູນເມືອງ</li> <li>3. ນ້ຳມູນເມືອງ</li> <li>3. ນ້ຳມູນເມືອງ</li> <li>3. ນ້ຳມູນເມືອງ</li> <li>3. ນ້ຳມູນເມືອງ</li> </ul>                                                                                                    | สึกขาดอนปลาย สารสารัญ<br>สึกขาดอนปลาย สารสารัญ<br>สึกขาดอนปลาย สารสารัญ<br>สึกขางได้ปลาย<br>เส้าขา / สุดมสึกขาดีน<br>: * เส้าสรามส์ว่า<br>* เส้าสรามส์ว่า<br>* เส้าสรามส์ว่า<br>* 1 ในกรณ์เร็บไม่กับใด * ได้ระบุมา 0                                                                                                    |
| <ul> <li>(1) ไม่เคยกู้อื่ม</li> <li>(2) เคยกู้อิม ในกระดิม มีขอมส์</li> <li>(2) เคยกู้อิม ในกระดิม มีขอมส์</li> <li>(2) เคยกู้อิม ในสถานับเอาอิมส์</li> <li>(3) เกยกู้อิม ในสถานับเอาอิมส์</li> <li>(3) เกยกู้อิม ในสถานับเอาอิมส์</li> <li>(3) เกยกู้อิม ในสถานับเอาอิมส์</li> <li>(3) เกยกู้อิม ในสถานับเอาอิมส์</li> <li>(3) เกยกู้อิม โปลงสระ</li> <li>(3) เกยกู้อิมส์เลืองสระ</li> <li>(3) เกยกู้อิมส์เลืองสระ</li> <li>(3) เกยกู้อิมส์เลืองสระ</li> <li>(3) เกยกู้อิมส์เลืองสระ</li> <li>(3) เกยกู้อิมส์เลืองสระ</li> <li>(3) เกยกู้อิมส์เลืองสระ</li> <li>(3) เกยกู้อิมส์เลืองสระ</li> <li>(3) เกยกู้อิมส์เลืองสระ</li> <li>(3) เกยกู้จิมส์เลืองสระ</li> <li>(3) เกยกู้จิมส์เลอส์เล่ามีกระ</li> <li>(3) เกยกู้จิมส์เลอส์เล่ามีกระ</li> <li>(3) เกยกู้จิมส์เลอส์เลอส์เลอส์เลอส์เลอส์เลอส์เลอส์เลอ</li></ul>                                                                                                    | สึกขาดอนปลาย สารสาวัญ<br>สึกขาดอนปลาย สารสาวัญ<br>สึกขาดอนปลาย สารสาวัญ<br>สึกขาดอนปลาย สารสาวัญ<br>สึกขางเหน้<br>มีสารมาร์ 20000000 เมาะ<br>* ชาติสรามตัด<br>* 100000000 เมาะ<br>* 100000000 เมาะ<br>* 100000000 เมาะ<br>* 100000000 เมาะ                                                                                                    |
| <ul> <li>(1) เป็นเลยู่มีมะ</li> <li>(2) เลยู่มีมะในเรือย์ เป็นเรียง</li> <li>(2) เลยู่มีมะในเรียง น้อยหลี</li> <li>(3) เอยู่มีมะในเรียง น้อยหลี</li> <li>(4) เลยู่มีมะในเรียง น้อยหลี</li> <li>(3) มันสุมินสามารถาน หรือหลู่โกครถอง</li> <li>(3) มันสุมินสามารถาน หรือหลู่โกครถอง</li> <li>(3) มากรามได้สระเทศวันอี</li> <li>(3) มากรามได้สระเทศวันอี</li> <li>(3) มากรามได้สระเทศวันอี</li> <li>(4) มากรามได้สระเทศวันอี</li> <li>(3) มากรามได้สระเทศวันอี</li> <li>(3) มากรามได้สระเทศวันอี</li> <li>(3) มากรามได้สระเทศวันอี</li> <li>(3) มากรามได้สระเทศวันอี</li> <li>(3) มากรามได้สระเทศวันอี</li> <li>(3) มากรามได้สระเทศวันอี</li> <li>(3) มากรามได้สระเทศวันอี</li> <li>(3) มากรามสระเทศวันอี</li> <li>(4) มากมารถสระเทศวันอี</li> <li>(5) มากรามสระเทศวันอี</li> <li>(5) มากรามสระเทศวันอี</li> <li>(5) มากรามสระเทศวันอี</li> <li>(5) มากรามสระเทศวันอี</li> <li>(5) มากรามสระเทศวันอี</li> <li>(5) มากรามสระเทศวันอี</li> <li>(5) มากรามสระเทศวันอี</li> <li>(5) มากรามสระเทศวันอี</li> <li>(5) มากรามสระเทศวันอี</li> <li>(6) มากรามสระเทศวันอี</li> <li>(7) มากรามสระเทศวันอี</li> <li>(7) มากรามสระเทศวานอี</li> <li>(7) มากรามสระเทศวันอี</li> <li>(7) มากรามสระเทศวันอี</li> <li>(7) มากรามสระเทศวันอี</li> <li>(7) มากรามสระเทศวานอี</li> <li>(7) มากรามสระเทศวานอี</li> <li>(7) มากรามสระเทศวานอี</li> <li>(7) มากรามี</li></ul> | หน้าสมอนแม่นการพระ (เสมาร์กา 1 180)<br>สึกขางอนปมาย สารสามัญ<br>สึกขางอนปมาย สารสามัญ<br>สึกขาง / สุดมศึกษาอื่น<br>                                                                                                    |
| <ul> <li>(1) ไม่เคอรูโอม</li> <li>(2) เคอรูโอม ในกระดิม ม้อยมดี</li> <li>(2) เคอรูโอม ในกระดิม ม้อยมดี</li> <li>(2) เคอรูโอม ในกระดิม ม้อยมดี</li> <li>(3) เกอรูโอม ในกระดิม มีอยมดี</li> <li>(3) เกอรูโอม ในกระดอรูโอม ในกระดอรูโอม</li> <li>(3) เกอร์โอม เป็นกระดอรูโอม</li> <li>(3) เกอร์โอม เป็นกระดอรูโอม</li> <li>(3) เกอร์โอม เป็นกระดอรูโอม</li> <li>(3) เกอร์โอม เป็นกระดอรูโอม</li> <li>(3) เกอร์โอม</li> <li>(3) เกอร์โอม</li> <li>(4) เป็นกระดอรูโอม</li> <li>(3) เกอร์โอม</li> <li>(4) เกอร์โอม</li> <li>(5) เกอร์โอม</li> <li>(5) เกอร์โอม</li> <li>(7) เกอร์โอม</li> <li>(7) เกอร์โอม</li>     &lt;</ul>                                                              | หนาย (และ (และ (และ ) การ ) 1 เขต)<br>ภักษา และ (และ ) การ (และ ) การ (และ ) ก               |
|                                                                                                    | ห้างการแม่งการเคริ (เอยาการ 1 50)<br>ภักษาออนปาย สารสามัญ<br>ภักษาออนปาย สารสามัญ<br>ภักษารถัง<br>ภักษา / ออมสิกชาวัน<br>************************************                                                                                                    |
| <ul> <li>ไปเกตร์ไม่.</li> <li>ไปเกตร์ไม่.</li> <li>เคตรีม่ะ ในสรมัน มีสมหลี<br/>3. เคตรีมะ ในสรมัน มีสมหลี<br/>4. เคตรีมะ ในสลามันอาหรัส</li> <li>เคตรีมะ ในสลามันอาหรัส</li> <li>มันสุมสามารรรม หรือหรู้ในกรรมส</li> <li>เป็นสามาร์สมหรือเสียง</li> <li>มันสามาร์สมหรือเสียง</li> <li>มันสามาร์สมหร้าง</li> <li>มันสามาร์สมหร้าง</li> <li>มันสามาร์สมหร้าง</li> <li>มันสามาร์สมหร้าง</li> <li>มันสามาร์สมหร้าง</li> <li>มันสามาร์สมหร้าง</li> <li>มันสามาร์สมหร้าง</li> <li>มันสามาร์สมหร้าง</li> <li>มันสามาร์สมหร้าง</li> <li>มันสามาร์สมหร้าง</li> </ul>                                                                                                    | สึกขาดอนปลาทราชา (เมษาการ : รอง)<br>สึกขาดอนปลาย สารอามีญ<br>สีกขาดอนปลาย สารอามีญ<br>สีกขางเปล่อม สารอามีญ<br>สีกขาง / คณศิกราช์ญ<br>สีกขาง / คณศิกราช์ญ<br>เปรามตั้งท่านเอง) : : " []]]<br>เปรามตั้งท่านเอง) : : " []]]<br>เปรามตั้งท่านเอง) : : " []]]<br>เปรามตั้งท่านเอง) : : " []]]<br>เปรามตั้งท่านเอง: : : " []]]]<br>เปรามตั้งท่านเอง: : : " []]]]]<br>เปรามตั้งที่เป็นต้อยของสการทำงานก่อนว่าจะมีการเรียกเก็บชาวิเป)<br>เอา<br>สนายัฐประโคริมาทุกเรือน เอะโอแปนเช่ามีผูลริยาตารกรุรโพรของท่าน)<br>หาการ                                                                                                    |
|                                                                                                    | สีกรายเป็นสามารถาร์ญ<br>สึกรายเองโนย สายารถาร์ญ<br>สึกรายเองโนย สายารถาร์ญ<br>สึกรายเวล์นยา สายารถึง<br>สึกราย / สุดมสิกราช์น<br>: * [ไปเราะเลี้ยงกับไม่]<br>: * [ไปเราะเลี้ยงกับโนย์ไปไม่ไม่ไม่ไม่ไม่ไม่ไม่ไม่ไม่ไม่ไม่ไม่ไม่ไ                                                                                                    |
|                                                                                                    | หน้าแขมแนการทร" (แลการทำ 1 ของ)<br>สึกขางอนปอง ตารตามัญ<br>สึกขางเป็นของของของ<br>สึกขางเรื่อง<br>เสีกขา / สุดมศึกษาชื่น<br>************************************                                                                                                    |
|                                                                                                    |                                                                                                    |
| <ul> <li>ไ. ไม่เคอกู้อื่ม</li> <li>(ao กู้อิม ในจะสิง ม้อยสลี</li> <li>(ao กู้อิม ในจะสิง ม้อยสลี</li> <li>(ao กู้อิม ในจะสิง ม้อยสลี</li> <li>(ao กู้อิม ในจะสิง ม้อยสลี</li> <li>(ao กู้อิม ในละกับอาร์สลี</li> <li>(a) มาริการจำระจะไปกรรร</li> <li>(a) มาริการจำระจะไปกรรร</li> <li>(a) มาริการจำระจะไปกรรร</li> <li>(a) มาริการจำระจะไปกรรร</li> <li>(a) มาริการจำระจะไปกรรร</li> <li>(b) มาริการจำระจะไปกรรร</li> <li>(a) มาริการจำระจะไปกรรร</li> <li>(b) มาริการจำระจะไปกรรร</li> <li>(c) มาริการจำระจะไปกรรร</li> <li>(c) มาริการจำระจะไปกรรร</li> <li>(c) มาริการจำระจะไปกรรร</li> <li>(c) มาริการจำระจะไปกรรร</li> <li>(c) มาริการจำระจะไปกรรร</li> <li>(c) มาริการจำระจะไปกรรร</li> <li>(c) มาริการจำระจะไปกรรร</li> <li>(c) มาริการจำระจะไปกรรร</li> <li>(c) มาริการจำระจะไปกรรร</li> <li>(c) มาริการจำระจะไปกรรร</li> <li>(c) มาริการจำระจะไปกรร</li> <li>(c) มาริการจำระจะไปกรร</li> <li>(c) มาริการจำระจะไปกรร</li> <li>(c) มาริการจำระจะไปกรร</li> <li>(c) มาริการจำระจะไปกรร</li> <li>(c) มาริการจำระจะไปกรร</li> <li>(c) มาริการจำระจะไปกรร</li> <li>(c) มาริการจำระจะไปกรร</li> <li>(c) มาริการจำระจะไปกร</li> <li>(c) มาริการจำระจะไปกร</li> <li>(c) มาริการจำระจะไปกร</li> <li>(c) มาริการจำระจะไปกร</li> <li>(c) มาริการจำระจะไปกร</li> <li>(c) มาริการจำระจะไปกร</li> <li>(c) มาริการจะประจะไปกร</li> <li>(c) มาริการจะประจะไปกร</li> <li>(c) มาริการจะประจะไปกร</li> <li>(c) มาริการจะประจะประจะประจะประจะประจะประจะประจะป</li></ul>                                                                                                    | สำนานของแม่งการทรา (และการทำ 1 ธอ)<br>สำนานของแม่งการทรา (และการทำ 1 ธอ)<br>สำนานของแม่งการทรา (และการทำ 1 ธอ)<br>สำนานของแม่งการที่ไปเป็นของแม่งการที่ไปเป็นของการที่ไปเป็นของการที่ไปไปการที่ไปไปการที่ไปไปการที่ไปไปการที่ไปไปการที่ไปไปการที่ไปไปการที่ไปไปการที่ไปไปการที่ไปไปการที่ไปไปการที่ไปไปการที่ไปการที่ไปการที่ไปการที่ไปการที่ไปการที่ไปการที่ไปการที่ไปการที่ไปการที่ไปการที่ไปการที่ไปการที่ไปการที่ไปการที่ไปการที่ไปการที่ไปการที่ไปการที่ไปการที<br>ให้การที่ไปการที่ไปการที่ไปการที่ไปการที่ไปการที่ไปการที่ไปการที่ไปการที่ไปการที่ไปการที่ไปการที่ไปการที่ไปการที่ไปการที่ไปการที่ไปการที่ไปการที่ไปการที่ไปการที่ไปการที่ไปการที่ไปการที่ไปการที่ไปการที่ไปการที่ไปการที่ไปการที่ไปการที่ไปการที่ไปการที่ไปการที่ไปการที่ไปการที่ไปการที่ไปการที่ไปการที่ไ<br>หน้าที่ไปการที่ไปการที่ไปการที่ไปการที่ไปการที่ไปการที่ไปการที่ไปการที่ไปการที่ไปการที่ไปการที่ไปการที่ไปการที่ไ<br>หน้าการที่ไปการที่ไปการที่ไปการที่ไปการที่ไปการที่ไปการที่ไปการที่ไปการที่ไปการที่ไปการที่ไปการที่ไปการที่ไปการท<br>การที่ง |

รูปจอภาพ SLF-0012-03

หากสถานศึกษาต้องการยกเลิกแบบคำขอกู้ขึ้มเงิน/แบบคำขึ้นขัน ให้คลิกที่ปุ่ม

<mark>ยกเล้กในศาชอภู้ยัมเงิน/แบบในยืนยัน</mark> ระบบแสคงข้อความยืนยันการยกเลิกดังรูปจอภาพ SLF-0012-04 ให้กลิกปุ่ม OK จากนั้น

ระบบจะแสดงผลการยกเลิกดังรูปจอภาพ SLF-0012-05

| Message | from webpage          | $\mathbf{X}$ |
|---------|-----------------------|--------------|
| 2       | ขึ้นขั้นการยกเล็กใบคำ | ขออ้         |
| ОК      | Cancel                |              |

รูปจอภาพ SLF-0012-04

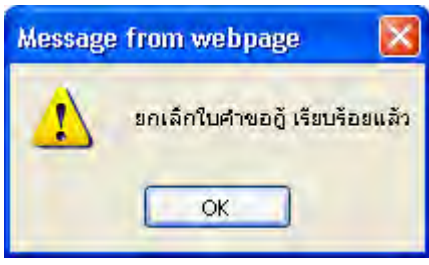

รูปจอภาพ SLF-0012-05

4. การยกเลิกจะ ไม่สามารถดำเนินการยกเลิก ได้หากแบบคำขอกู้ยืมเงิน/คำยืนยันนั้นมีการทำ กระบวนการเกินกว่าที่ระบบจะสามารถทำการยกเลิก ได้ **ยกตัวอย่างเช่น** ในปี 2553 ภาคเรียที่ 1 นายก เป็นผู้กู้ยืมรายใหม่ สถานะข้อมูลปัจจุบันมีการทำสัญญาในระบบ e-Studentloan แล้วจะ ไม่สามารถทำการยกเลิกแบบคำขอกู้ยืมเงิน/แบบ คำยืนยัน ได้ หากต้องการยกเลิกจะต้องคำเนินการยกเลิกสัญญาในระบบ e-Studentloan ก่อนถึงจะสามารถคำเนินการยกเลิก แบบคำขอกู้ยืมเงิน ได้

## 12.1.2 การยกเลิกสัญญากู้ยืมเงิน

 ให้สถานศึกษา Login เข้าสู่ระบบงาน e-Studentloan โดยใช้<u>รหัสของผู้บริหารของสถานศึกษา</u> ให้สถานศึกษา ทำการเลือกเมนูที่ 2.สัญญา → 2.1 บันทึกข้อมูล → ยกเลิกสัญญา ดังรูปจอภาพ SLF-0012-06 จากนั้นระบบจะแสดง หน้าจอยกเลิกสัญญา และให้สถานศึกษาทำการระบุเลขที่บัตรประจำตัวประชาชน และกดปุ่ม Tab ดังรูปจอภาพ SLF-0012-07

| คองทุนเงินให้ผู้นี้                  | 2-Studentioon<br>ผเชื่อการศึกษา               | ชื่อผู้ใช้ : | ระบบงาน : e-Studentioan<br>โปรแกรม : SLFMENU : MENU<br>วันที่ : 4 มกราคม 2554 เวลา 09:04:01 น |
|--------------------------------------|-----------------------------------------------|--------------|-----------------------------------------------------------------------------------------------|
| 🔂 1. คัดเลือกผู้กู้ » 🔂 2. สัญญา 🖬 🖬 | 3. ลงทะเบียน » 🖪 เปลี่ยนรหัสผ่าน 🖪 ออกจากระบบ |              |                                                                                               |
| 🖬 2.1 ບັນທຶກພ້ອມູເ                   | 💷 📴 มกเลิกในคำขอภู้ยืมเงิน                    |              |                                                                                               |
|                                      | 💁 มกเลิกสัญญา                                 |              |                                                                                               |
|                                      | ยกเล็กสัญญา                                   |              |                                                                                               |
|                                      | รปจอภาพ SLF-0012-06                           |              |                                                                                               |

| C-Stadentioon<br>กองทุนเงินให้ภูมิผเชื่อการลึกษา               |                               | ชื่อผู้ใช้ : | ระบบงาน : กยศ.<br>โปรแกรม : SLFUE0004 : ยกเด็กสัญญา<br>วันที่ : 4 มกราคม 2554 เวลา 09:16:25 น. |
|----------------------------------------------------------------|-------------------------------|--------------|------------------------------------------------------------------------------------------------|
| 🛱 1. ตัดเลือกผู้กู้ » 🛱 2. สัญญา » 😭 3. ลงทะเบียน » 🖺 เปลี่ยนร | รหัสผ่าน 🖪 ออกจากระบบ         |              |                                                                                                |
| เลยประจำตัวประชาชน<br>ชื่อ                                     | 3-1022-0000X-XX-X             | _            |                                                                                                |
| ปีการศึกษาที่ทำสัญญา                                           | 2556                          |              |                                                                                                |
| สถานะลาสุดของสัญญา                                             | รอสถานศึกษาตรวจสอบสัญญา       | และเอกสารแนบ |                                                                                                |
|                                                                | สัญญาเลขที่ C2556009999100001 |              |                                                                                                |
| รามละเอ็มดสัญญา                                                | ยกเล็กสัญญา สัวงจอภาพ         | ามการทำงาน   |                                                                                                |

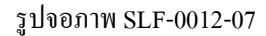

 หากให้สถานศึกษาต้องการดูรายละเอียดสัญญาของผู้กู้ยืมให้ทำการคลิกปุ่ม รายละเอียดสัญญา ระบบ จะแสดงหน้าจอรายละเอียดสัญญาของผู้กู้ยืม ดังรูปจอภาพ SLF-0012-08

|                                                                                               |                                                                                                    | a unchian |                          |
|-----------------------------------------------------------------------------------------------|----------------------------------------------------------------------------------------------------|-----------|--------------------------|
|                                                                                               | สัญญาเลชที่ C2556009999                                                                                                    | 100001    |                          |
| สถานศึกษา มหา                                                                                 | วิทยาลัยทดสอบระบบงาน                                                                                                    | ในระดับ   | ปทส. อนุปริญญา ปริญญาครี |
| รายละเอียดของผู้ก็ยืม                                                                         |                                                                                                    |           |                          |
| ชื่อ - นามสกุล นายทดสอบ ระบบงาน เพศ ชาย<br>อายุ 29 ปี เลขประจำตัวประชาชน 3-1022-0000X-XX-X ออ | เกิดวันที่ 29 เดือน ดูลาคม พ.ศ. 2524<br>กให้เมื่อวันที่                                                                                                    |           |                          |
| หมดอายุวันที่ออก ณ                                                                            |                                                                                                    |           |                          |
| <u>ที่อยู่ตามทะเมียนข้าน</u>                                                                  |                                                                                                    |           |                          |
| เสขา <u>XXX</u> หมู่ก ชอย ช.เพชรเกษม 28 แอก                                                   | 21 ลนน                                                                                                    |           |                          |
| ทายส แขวงการ รรม<br>รพัสไประณัย์ 10160 โทรศัพท์ 089-9999XXXX                                  | and an an internation in the second second sec |           |                          |
|                                                                                               |                                                                                                    |           |                          |
| <u>รายละเอียดของผู้คำประกัน</u>                                                               |                                                                                                    |           |                          |
| ชอ-นามสกุล คงไจ ขอนเรอบ เพศ ชาย                                                               | อายุ 35 ป                                                                                                    |           |                          |
| เลขประจาดวประชาชน 3-1022-0000X-XX-X เป็นผู้คำประกันขอ                                         | งผู้บิยม โดยเกี่ยวของเป็น 1คา                                                                                                    |           |                          |
| <u>ท้อยู่ตามทะเมียนข้าน</u>                                                                   |                                                                                                    |           |                          |
| เลขที่ xxx หมู่ที่ ชอย กาชรเกษม28 ถนน กา                                                      | ชรเกษม                                                                                                    |           |                          |
| ทำบล อุหาสวรรค์ อำเภอ ภาษีเจริญ                                                               | จังหวัด กรุงเททมหานคร                                                                                                    |           |                          |
| รหัสไปรษณีย์ 10160 โทรศัพท์ 02-6104888                                                        |                                                                                                    |           |                          |
| "ถึงหมโดยของเศศรง" หรือ "ดังโออ รอง" (อุรามีนี้ต้องอัต                                        | นยังไม่นระวมติถาวะ)                                                                                                    |           |                          |
|                                                                                               | aby can sty and (se)                                                                                                    |           |                          |
| ช้อ - นามสกุลอายุิมี                                                                          | 1 เลขประจำตัวประชาชน                                                                                                    |           |                          |
| Same and the street of the                                                                    |                                                                                                    |           |                          |
| I POGTES INTERASO RALIN                                                                       | ani a la                                                                                                    | จนก็ได้   |                          |
|                                                                                               | 3NM FD                                                                                                    | · L'OND   |                          |

รูปจอภาพ SLF-0012-08

3. หากสถานศึกษาต้องการยกเลิกสัญญาฯ ที่ผู้กู้ยืมได้ทำการบันทึกสัญญาไว้ในระบบ e-Studentloan ให้คลิกที่

ปุ่ม **ยกเลิกสัญญา** ระบบจะแสดงข้อความ "**ยืนยันการยกเลิกสัญญา**" ให้คลิกปุ่ม **OK** เพื่อยืนยันการ ยกเลิกสัญญาฯ ดังรูปจอภาพ SLF-0012-09 จากนั้นระบบจะแสดงผลการยกเลิกสัญญาดังรูปจอภาพ SLF-0012-10 จากนั้นคลิกปุ่ม **OK** เป็นอันเสร็จสิ้นในการยกเลิกสัญญาของผู้กู้รายนั้น

| Message from | i webpage  🔯    |
|--------------|-----------------|
| 🤹 duði       | เการขกเล็กสัญญา |
| ОК           | Cancel          |

รูปจอภาพ SLF-0012-09

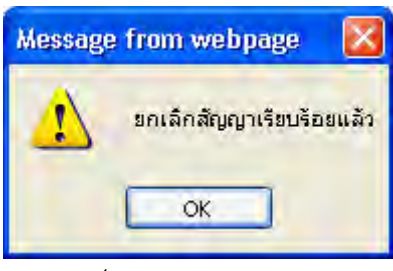

รูปจอภาพ SLF-0012-10

 การยกเลิกจะ ไม่สามารถดำเนินการยกเลิก ได้หากข้อมูลสัญญาของผู้กู้ยืมมีการตรวจสอบและยืนยันข้อมูลสัญญา ในระบบ e-Studentloan ไปแล้ว

## <u>12.1.3 การยกเลิกลงทะเบียน</u>

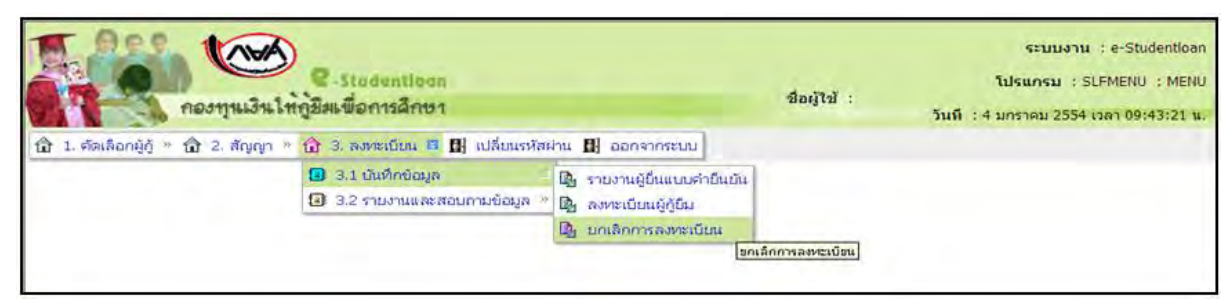

## รูปจอภาพ SLF-0012-11

| ner                  | e-stadantioan<br>ทุนเงินให้ภูมิมเพื่อการศึกษา                                                                                                    |                                                                                                    | ข้อผู้ใช้ : | ระบบงาน : กยศ.<br>โปรแกรม : SLFUE0008 : ยกเล็กการลงทะเบียน<br>วันที่ : 4 มกราคม 2554 เวลา 09:44:24 น. |
|----------------------|----------------------------------------------------------------------------------------------------|----------------------------------------------------------------------------------------------------|-------------|----------------------------------------------------------------------------------------------------|
| 1. คัดเลือกผู้กั * 🛱 | <ol> <li>สัญญา " 1 3. ลงทะเบ็บน " 1 เปลี่ยน</li> <li>มีการศึกษาที่ทำในดำขอภู้ยืม "<br/>ภาคเรียนที่สงทะเบ็บน "<br/>เลขประจำด้วประชาชน "<br/>ชื่อ<br/>สถานะล่าสุดของสัญญา</li> <li>รายสะเบียดการสงทะเบียน</li> </ol> | รมัสม่าน 🚺 ออกจากระบบ<br>2556<br>1<br>3-1022-0000X-XX-X<br>นายกลสอบ ระบบงาน<br>รอสถานศึกษาตรวจสอบใบลงทะเบียน<br>ยืนยันการลงทะเบียนเลขที่ R255600999<br>นกเลิกการสงทะเบียน ส้างจอกบ | 9100001     | עונגו                                                                                                 |

รูปจอภาพ SLF-0012-12

 หากให้สถานศึกษาต้องการดูรายละเอียดสัญญาของผู้กู้ยืมให้ทำการคลิกปุ่ม รายละเอียดการลงทะเบียน ระบบจะแสดงรายละเอียดข้อมูลแบบลงทะเบียนเรียนฯ ของผู้กู้ยืมดังรูปจอภาพ SLF-0012-13

คู่มือการใช้ระบบงานการให้กู้ยืมเงินผ่านอินเตอร์เน็ต สำหรับสถานศึกษา

| <mark>แบบลงทะเบียนเลชที่</mark> R2556009                                                                                                    | 9991000001                                                                                                    |                                                                 |
|----------------------------------------------------------------------------------------------------|----------------------------------------------------------------------------------------------------|-----------------------------------------------------------------|
| ชื่อ - นามสกุล นายทดสอบ ระบบง                                                                                                    | าน บัตรประจำตัวประชาชน 3-1022-0000X-XX-X                                                                                                    |                                                                 |
| ที่อย่ระหว่างศึกษาเล่าเรียน/ที่ส                                                                                                    | ามารถติดต่อได้                                                                                                    |                                                                 |
| ลขท <u>ี่ xxx</u> หมู่ที่ <u>x</u>                                                                                                    | XX 565                                                                                                    |                                                                 |
| อนน                                                                                                    | ด้าบล บ้านหานถม อำเภอ ทระนคร                                                                                                    |                                                                 |
| รังหวัด กรุงเทพมหานคร                                                                                                    | รทัสไปรษณีย์ 10200 โทรศัพท์ 089-9999XXXX                                                                                                    |                                                                 |
|                                                                                                    | in the second second second second second second second second second second second second second second second                                                                                                    |                                                                 |
| หามสัญญาเลขทั C2556009999010                                                                                                    | 0001 วันที่ทำสัญญาเดือน พ.ศ. ภาคเรียนที่                                                                                                    |                                                                 |
| อลงทะเบียนในสถานศึกษาชื่อ <u>มหา</u>                                                                                                    | วิทยาลัยทดสอบระบบงาน ของ เอกชน จังหวัด กรุงเททเ                                                                                                    | มหานคร                                                          |
| ะดับ อนุปริญญาปทส.ปริญญา                                                                                                    | หรีปี3 คณะ/สาขาวิชา ใม่หบคณะที่ต้องการ                                                                                                    |                                                                 |
| หลักสุดร 4 ปี                                                                                                    |                                                                                                    |                                                                 |
|                                                                                                    |                                                                                                    |                                                                 |
| กรละเอียดการกู้ยืมเงินกองทนเงิ<br>กรแบบลงทะเบียน / แบบยืนยัง                                                                                                    | มินให้กั <u>ยมีเพื่อการศึกษา</u><br>เจ้านวนเงินตำเล่าเรียน ต่ำใช้จ่ายเกี่ยวเนื่องกับการศึกษา และต่ำครองชีพ                                                                                                    |                                                                 |
| าขละเอียดการก้ยืมเงินกองทนเงิ<br>ามแบบลงทะเบียน / แบบยื่นอัง                                                                                                    | ม <u>่งให้ก็อีมเพื่อการศึกษา</u><br>เจ้านวนเงินต่ำเล่าเรียน ต่ำใช้จ่ายเกี่ยวเนื่องกับการศึกษา และต่ำครองชีพ<br>ภาพเจียนที่ <u>1</u> ปีการศึกษา <u>2556</u>                                                                                                    |                                                                 |
| ายละเอียดการก็ยืมเงินกองทนเงิ<br>ามแบบลงทะเบียน / แบบยื่นยับ                                                                                                    | ม <mark>ินให้กู้ยืมเพื่อการพึกษา</mark><br>เจ้านวนเงินค่าเล่าเรียน ค่าใช้จ่ายเกี่ยวเนื่องกับการพึกษา และค่าครองซีพ<br>ภาตเจียนที่ <u>1</u> ปการดึกษา <u>2556</u><br>เงินกู้ยื่มที่จ่ายเข้าบัญชีของสถานพึกษา <sup>=</sup>                                                                                                    |                                                                 |
| ายละเอียดการก็ยืมเงินกองทนเงิ<br>ามแบบลงทะเบียน / แบบยื่นอัง                                                                                                    | ม <mark>่งไห้กู้ยืมเพื่อการศึกษา</mark><br>เจ้านวนเงินด่าเล่าเรียน ค่าไข้ง่ายเกี่ยวเนื่องกับการศึกษา และค่าครองชีพ<br>ภาคเรียนที่ <u>1</u> ปีการศึกษา <u>2556</u><br>เงินกู้ยืมที่จ่ายเข้าบัญชีของสถานดีกษา =<br>- ค่าเล่าเรียน                                                                                                    | 24,850.00 unn                                                   |
| าชละเอียดการกัยึมเงินกองทนเงิ<br>ามแบบลงทะเบียน / แบบขึ้นอัง                                                                                                    | ม <b>่งไท้ก้อีมเพื่อการพึกษา</b><br>เจ้านวนเงินค่าเล่าเรียน ค่าไข้จ่ายเกี่ยวเนื่องกับการพึกษา และค่าครองชีพ<br>ภาพเจียนที่ <u>1</u> ปีการพึกษา 2556<br>เงินฏียืมที่จ่ายเห็ามีญชีของสถานพึกษา =<br>- ค่าใส้าเรียน<br>- ค่าใช้จ่ายพี่มียวเนื่องกับการพึกษา                                                                                                    | 24,850.00 มาท<br>0,00 มาท                                       |
| าขละเอียดการกัยึมเงินกองทนเงิ<br>ามแบบลงทะเบียน / แบบยื่นอัง                                                                                                    | ม <u>่งไห้กู้อีมเพื่อการศึกษา</u><br>เจ้านวนเงินต่ำเล่าเรียน ต่ำไข้ง่ายเกี่ยวเนื่องกับการศึกษา และค่าครองชีพ<br>ภาพเจียนที่ <u>1</u> ปีการศึกษา <u>2556</u><br>- เจ้าแล้าเรียน<br>- ต่ำเล้าเรียน<br>- เจ้าใช้ง่ายพี่เกี่ยวเนื่องกับการศึกษา<br>เงินฏิฮีมที่ช่วยเข้าบัญชีของนักเรียน/นักพึกษา **                                                                                                    | 24,850.00 ນາກ<br>0.00 ນາກ<br>13,200.00 ມາກ                      |
| ายละเอียดการกัยีมเงินกองทนเงิ<br>ามแบบลงทะเบียน / แบบยื่นอัง                                                                                                    | <mark>รับให้ก็อีมเพื่อการศึกษา</mark><br>เจ้านวนเงินต่ำเล่าเรียน ต่ำใช้จ่ายเกี่ยวเนื่องกับการศึกษา และค่ำครองชีพ<br>ภาตเจ็ยนที่ <u>1</u> ปีการศึกษา <u>2556</u><br>เงินฏียืมที่จ่ายเช็าบัญชีของสถานศึกษา <sup>-</sup><br>- ต่ำใช้จ่ายที่ก็ยวเนื่องกับการศึกษา<br>เงินฏียืมที่จ่ายเข้าบัญชีของนิกเรียน/นักศึกษา <sup></sup><br>- เดือนละ <u>2.200.00</u> บาท เป็นเวลา <u>6</u> เดือน                                                                                            | 24,850.00 มาท<br>0,00 มาท<br>13,200.00 มาท<br>28 050.00 มาท     |
| ายละเอียดการก้ยึมเงินกองทนเงิ<br>าามแบบลงทะเบียน / แบบยืนยัง                                                                                                    | รั <mark>มไท้ก็อีมเพื่อการพึกษา</mark><br>เร <mark>ิ่านวนเงินค่าเล่าเรียน ค่าไข้ง่ายเกี่ยวเนื่องกับการพึกษา และค่าครองชีพ</mark><br>ภาตเจียนที่ <u>1</u> ปีการซึกษา <u>2556</u><br><b>เงินก็อื่มที่จ่ายเข้าบัญชีของสถานดีกหา</b><br>- ค่าใช้ง่ายที่เกี่ยวเนื่องกับการซึกษา<br><b>เงินก็อื่นที่ง่ายเข้าบัญชีของนึกเรียน/นึกพึกษา</b><br>- เดือนละ <u>2,200.00</u> บาท เป็นเวลา <u>6</u> เดือน<br><b>รวมเป็นเงินทั้งสิ้น</b>                                                     | 24,850.00 มาท<br>0,00 มาท<br>13,200.00 มาท<br>38,050.00 มาท     |
| ายสะเอียดการกัยึมเงินกองทนเงิ<br>ามแบบสงทะเบียน / แบบยื่นยัง<br>* ในกรณีค่าเล่าเรียน และค่าไอ้จ่ายที่เ                                                                                                    | รั <mark>มไท้กู้ยืมเพื่อการพึกษา</mark><br>เริ่านวนเงินด่าเล่าเรียน คำไข้ง่ายเกี่ยวเนื่องกับการพึกษา และค่าครองชีพ<br>ภาตเจียนที่ <u>1</u> ปีการศึกษา <u>2556</u><br>- เง <del>รินฏิยืมที่จ่ายเข้าบิญชีของสถานดีกษา **</del><br>- คำใช้ง่ายที่เกี่ยวเนื่องกับการศึกษา<br>เงินฏิยืมที่ร่ายเข้าบิญชีของมิกเรียน/มิกพึกษา **<br>- เดือนละ <u>2.200.00</u> บาท เป็นเวลา <u>6</u> เดือน<br>รวมเป็นเงินทั้งสิ้ม<br>กี่ยวเนื่องกับการศึกษา จะโอนเข้าบัญชีเงินฝากออมทรัพย์ของสถานศึกษา | 24,850.00 ערש<br>0.00 ערש<br>13,200.00 ערש<br>38,050.00 ערש     |
| ายละเอียหการก็ยืมเงินกองทนเงิ<br>ามแบบลงทะเบียน / แบบยื่นอับ<br>*ในกรณีค่าเล่าเรียน และค่าใช้จ่ายที่เ<br>ธนาดาร ธนาคารกรูงไทย จำกัด (ม                                                                       | รับไท้ก็อีมเพื่อการศึกษา<br>เร้านวนเงินด่าเล่าเรียน คำไข้ง่ายเกี่ยวเนื่องกับการศึกษา และค่าครองชีพ<br>ภาคเรียนที่ 1_ปีการศึกษา 2556                                                                                                    | 24,850.00 עוזע<br>0.00 עוזע<br>13,200.00 עוזע<br>38,050.00 עוזע |
| ายสะเอียดการก็ยืมเงินกองทานเงิ<br>ามแบบสงทาะเบียน / แบบยื่นยัง<br>* ในกรณีค่าเล่าเรียน และค่าใช้จ่ายที่<br>ธนาคาร <u>ธนาการกรุงไทย จำกัด (ม</u><br>** ในกรณีค่าครองชีพ จะโอนเข้า <b>บัย</b>                  | รับไท้ก็ดีอื่มเพื่อการพึกษา<br>เริ่านวนเงินด่าเล่าเรียน ต่าไข้ง่ายเกี่ยวเนื่องกับการพึกษา และค่าครองชีพ<br>ภาพเจียนที่ 1_ปีการศึกษา 2556<br>เงินก็อื่นที่จ่ายเข้ามัญชีของสถานศึกษา =<br>- ค่าใช้จ่ายที่ก็ยวเนื่องกับการศึกษา<br>เงินก็อื่นละ 2.200.00_บาท เป็นเวลา 6_เดือน<br>รวมเป็นเงินทั้งสิ้น<br>ก็ยวเนื่องกับการศึกษา จะโอนเข้ามัญชีเงินฝากออมทรัพย์ของสถานศึกษา<br>ทางน) สาขา ลาจาเทราเกษม 29 (ภาษิเจริญ) มัญชีเลขที่ มวะเวอะเวอะเวอะ<br>เซีเงินฝากออมทรัพย์ของลีกี      | 24,850.00 มาท<br>0,00 มาท<br>13,200.00 มาท<br>38,050.00 มาท     |
| ายละเอียดการกัยีมเงินกองทนเงื<br>ามแบบสง่าาะเบียน / แบบขึ้นยัง<br>* ในารณีค่าเล่าเรียน และค่าใช้จ่ายที่เ<br>ธนาดาร ธนาการกรูงไทย จำกัด (บ<br>™ ในกรณีค่าตรองชีพ จะโอนข้าบัญ<br>ธนาดาร ธนาการกรุงไทย จำกัด (บ | รั <mark>มไท้ก็อีมเพื่อการศึกษา</mark><br>เริ่านวนเงินด่าเล่าเรียน คำไข้ง่ายเกี่ยวเนื่องกับการศึกษา และค่าครองชีพ<br>ภาตเรียนที่ 1_ปีการศึกษา 2556                                                                                                    | 24,850.00 มาท<br>0.00 มาท<br>13,200.00 มาท<br>38,050.00 มาท     |

รูปจอภาพ SLF-0012-13

หากสถานศึกษาต้องการยกเลิกแบบลงทะเบียนเรียนของผู้กู้ยืมฯ ให้คลิกปุ่ม ยกเฉิกการลงทะเบียน

ระบบแสดงข้อความ "**ยืนยันยกเลิกการลงทะเบียน** "ดังรูปจอภาพ SLF-0012-15 จากนั้นให้คลิกปุ่ม OK เพื่อทำ

การยืนยันการยกเลิกระบบจะแสดงผลการยกเลิกแบบลงทะเบียนเรียนฯ ดังรูปจอภาพ SLF-0012-15 ให้คลิกปุ่ม

📕 เป็นอันเสร็จสิ้นในการยกเลิกแบบลงทะเบียนฯของผู้กู้รายนั้น

ОK

| Message from v | vebpage 🛛 🔀       |
|----------------|-------------------|
| 🧳 duðus        | กเลิกการลงทะเบียน |
| ОК             | Cancel            |

รูปจอภาพ SLF-0012-14

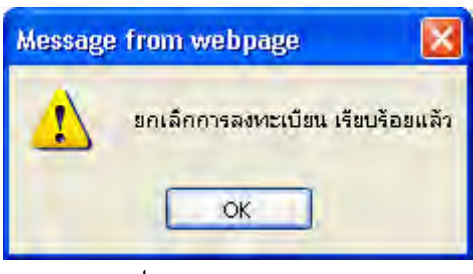

รูปจอภาพ SLF-0012-15

 การยกเลิกแบบลงทะเบียนฯ จะไม่สามารถดำเนินการยกเลิกได้หากข้อมูลการลงทะเบียนฯ มีการตรวจสอบ และยืนยันข้อมูลในระบบ e-Studentloanไปแล้ว

# 12.2 การยกเลิกข้อมูลหลังส่งข้อมูลให้กับธนาคารกรุงไทย

## 12.2.1 การยกเลิกใบลงทะเบียน

ให้สถานศึกษา Login เข้าสู่ระบบงาน e-Studentloan โดยใช้<u>รหัสผู้บริหารของสถานศึกษา</u> จากนั้นคลิกเมนูที่
 **4. ขอยกเลิกเอกสารหลังจากส่งธนาคาร** → **4.2 ขอยกเลิกแบบลงทะเบียนเรียนฯ หลังจากส่งธนาคาร** → **ขอยกเลิกแบบ ลงทะเบียนเรียนฯ หลังจากส่งธนาคาร** → **ขอยกเลิกแบบ ลงทะเบียนเรียนฯ หลังจากส่งธนาคาร** → **ขอยกเลิกแบบ 16** ให้สถานศึกษาทำการระบุเลขบัตรประจำตัวประชาชน และเลขที่แบบลงทะเบียนเรียนฯ จากนั้นกดปุ่ม <sup>คืนหา</sup> จะ ปรากฏข้อมูลดังรูปจอภาพ SLF-0012-17

| e-Stadentiour<br>กองทุนเงินให้กู้ยังแพื่อการลึกษา   | đa<br>đa                                            | เคู่ไว่ | ระบบงาน : e-Studentloan<br>โปรแกรม : SLFMENU : MENU<br>î :<br>วันที่ : 5 มกราคม 2554 เวลา 08:57:28 น. |
|-----------------------------------------------------|-----------------------------------------------------|---------|----------------------------------------------------------------------------------------------------|
| 🔂 1. คัดเลือกผู้กู้ » 🔂 2. สัญญา » 🔂 3. ลงทะเบียน » | 🟠 4. ขอบกเลิกเอกสารหลังจากส่งธนาคาร 🗉 🖪 เปลี่ยนรหัง | หม่าน   | ออกจากระบบ                                                                                            |
|                                                     | 4.1 ขอยกเลิกสัญญาหลังจากส่งธนาตาร »                 |         |                                                                                                    |
|                                                     | 😡 4.2 ขอบกเล็กแบบลงหะเป็บแร้ยนาหลังจากส่งธนาคาร 👘   | 2       | ขอยกเลิกแบบลงทะเบียนเรียนฯหลังจากส่งธนาคาร                                                            |
|                                                     |                                                     | D.      | ตรวจสอบผลการขอยกเลิกแบบลงทะเบียนเรียนๆ                                                                |
|                                                     |                                                     | -       |                                                                                                    |

| R-Stadentioan<br>กองทุนเงินให้ภูมิตเพื่อการลึกษา                                                                                                    | ระบบงาน : ระบบลงทะเบียน<br>โปรแกรม : SLFUE0017 : ขอยกเล็กแบบลงทะเบียนเรียนฯหลังจากส่งธนาคาร<br>ชื่อผู้ใช้ :<br>วินที : 5 มกราคม 2554 เวลา 08:59:06 น. |
|----------------------------------------------------------------------------------------------------|----------------------------------------------------------------------------------------------------|
| 🔂 1. ศัคเลือกผู้กู้ » 🛱 2. สัญญา » 🔂 3. ลงทะเบียน » 🔂 4. ขอย                                                                                                    | กเลิกเอกสารหลังจากส่งธนาคาร 🖭 🖬 เปลี่ยนรหัสม่าน 🖪 ออกจากระบบ                                                                                          |
| การยกเลิกเอกสารแบบองทะเบียนเรียนฯในกรณ์ที่มีกา<br>เลขประจำดัวประชาชน *<br>เลขที่แบบลงทะเบียนเรียนฯ *<br>ชื่อ-นามสกุล<br>ปีการศึกษาที่ลงทะเบียน<br>โอนเงินผ่าน u/ช ธนาจาร | าร ตรวจสอบแบบองทะเบียนเรียนาหรือมีการโอนเงินแล้ว<br>(คัมคา<br>ภาคเรียนที่                                                                             |
| ສຄານະລາສຸດນອວແບບລາຍເບີຍແຮບນາ<br>(ທີ່ນອຈີແຫກຍອນທະລິດເດເບກີກກ່ານສາຍະເນີຍກເຮັກທາ)                                                                                           | (มักพึกซ้อมูลขอบคลิสแบบสุจพรเมืองหรือมา) <b>สางจอภาพ</b> (จนการทำงาน)                                                                                 |

รูปจอภาพ SLF-0012-15

รูปจอภาพ SLF-0012-16

|                       | esyuisulngani                                          | tioon<br>ลึกษา                |                                        | โปรแก                  | รม : SLFUE001:<br>ชื่อผู้ใ | ระบบงาน : ระบบ<br>7 : ขอยกเดิกแบบดงทะเบียนเรียนาหลังจา<br>ชี้ :<br>วันนี้ : วันเรื่อ: 5 แกรวคม 2554 เวลา 0 | เลงทะเม่<br>เกล่งธน |
|-----------------------|--------------------------------------------------------|-------------------------------|----------------------------------------|------------------------|----------------------------|----------------------------------------------------------------------------------------------------|---------------------|
| 1. คัดเลือกผู้กู้ » 🔒 | ) 2. สัญญา » 🏠 3. ลงทะเบื                              | ieu » 🏠 4.                    | ขอมกเล็กเอกสารหล่                      | อังจากส่งธนาคาร »      | 🖪 เปลี่ยนรหัสผ่า           | น 🖪 ออกจากระบบ                                                                                             |                     |
| การเ                  | เกเลิกเอกสารแบบองทะเบียนเ<br>เลยประจ                   | รียนาในกรณีเ<br>ำตัวประชาชน * | ี่มีการ ตรวฯสอบแป<br>3-1022-0000X-XX-3 | บบองทะเบียนเรียน"<br>( | หรือมีการโอนเงิ            | นแล้ว                                                                                                    |                     |
|                       | เลขที่แบบลงพ                                           | าะเบียนเรียนๆ *               | R2556009991000001                      |                        |                            |                                                                                                    |                     |
|                       | 0.00                                                   | ชื่อ-นามสกุล                  | นาอทคสอบ ระบบงา                        | 111                    |                            |                                                                                                    |                     |
|                       | ปการศกษ                                                | าทลงทะเบยน                    | 2556 ภาคเรีย                           | นที่ 1                 |                            |                                                                                                    |                     |
|                       | สถานะล่าสดของแบบลงเ                                    | าะเบียนเรียนๆ                 | ส่งข้อมลแบบลงทะเ                       | เบียนเรียนฯให้ธนาคา    | รแล้ว                      |                                                                                                    |                     |
|                       |                                                        |                               | แบบลงทะเบียนเรีย                       | นาเลขที่ R2556009991   | 000001                     |                                                                                                    |                     |
| สานวนเงินตาม          | (พิมพ์เขมขอยกเลิกแบบยืนอัน<br>เอกสารแบบลงทะเนียนเรียนฯ | กลงทะเนียนเรีย                | นา) (บันทึกข้อมูลข                     | ออยกเลิกแบบดงทะเท่     | iยกเรียนา) (สำ             | งจอภาพ จบการทำงาน                                                                                          |                     |
| ภาคเรียนที่           | จำนวนเงินค่าเล่าเรียน                                  | สานวนเงินค่                   | าใช้จ่ายเกี่ยวเนื่องๆ                  | ้ จำนวนเงินรวมค่า      | กครองชีพ                   | จำนวนเงินรวมทั้งสิ้น                                                                                       |                     |
|                       | 23,100,00                                              |                               | 0.00                                   | 13,200,00              |                            | 36 300 00                                                                                                  |                     |

ดังรูปจอภาพ SLF-0012-17

 กดปุ่ม พิมพ์แบบขอยกเลิกแบบยืนยันลงทะเบียนเรียนา จะปรากฏหน้าจอของเอกสารเป็น 2 ส่วน ส่วนที่ 1. แบบขอยกเลิกเอกสารแบบลงทะเบียนเรียนฯ ดังรูปจอภาพ SLF-0012-18 และส่วนที่ 2.ใบรับชำระคืนเงินตาม แบบใบยืนยันฯ ดังรูปจอภาพ SLF-0012-19

|                                                                            | กองทุนเงินให้กู้ยื                                                                  | <b>มเพื่อการศึก</b> า                     | ษา                       |                                      |
|----------------------------------------------------------------------------|-------------------------------------------------------------------------------------|-------------------------------------------|--------------------------|--------------------------------------|
| แบบยกเลิ                                                                   | กเอกสารแบบลงทะเบียนเรี                                                              | ยน/แบบยืนยัน                              | จำนวนเงินค่าเส           | ่าเรียน                              |
|                                                                            | ค่าใช้จ่ายที่เกี่ยวเนื่องกับก                                                       | ารศึกษา และค่                             | ำครองชีพ                 |                                      |
|                                                                            |                                                                                     |                                           |                          |                                      |
|                                                                            |                                                                                     |                                           |                          |                                      |
|                                                                            |                                                                                     | ทำที่                                     |                          |                                      |
|                                                                            |                                                                                     | วันที่                                    | เสียน                    | n.n.                                 |
| 5                                                                          | ถานศึกษา มหาวิทยาลัยทดสอบระบบง                                                      | าน                                        | รนัสถานไ                 | รึกษา 009999                         |
| จังหวัด กรุงเทพมหานกร                                                      |                                                                                     |                                           |                          |                                      |
| 1                                                                          | อยกเลิกแบบลงทะเบียนเรียน / แบบยื                                                    | นยันจำนวนเงินค่าเ                         | ล่าเรียน ค่าใช้จ่        | ายที่เกี่ยวเนื่องกับการศึกษา         |
| และค่าครองชีพ ที่ดำเนินกา                                                  | รยื่นยันผ่านระบบการกู้ยื่มเงินกองทุง                                                | แจ็นให้กู้ยืมเพื่อการเ                    | สึกษา ของนักเรื          | ขนในักสึกษา                          |
| ชื่อ - ลกุล นายทดสอบ ระบบงาน                                               |                                                                                     | ลขที่บัตรประชาชน 3                        | 3-1022-0000X-XX-X        |                                      |
| เลขที่สัญญา_C2556009999100                                                 | 001 เลขที่แบ                                                                        | บลงทะเบ <mark>ียนเรียน/แ</mark>           | บบยืนยันจำนวนเงิน        | เค่าเล่าเรียน ค่าใช้จ่ายที่เกี่ย     |
| เนื่องกับการศึกษา และค่าครอง                                               | ชีพ R255600999900001 ปีการสี                                                        | กษา 2556 ภาคยั                            | รียนที่ <u>1</u> เหตุผล  | เการยกเลิกเอกสาร เนื่องจาก           |
| [                                                                          | 🗌 สถานศึกษาบันทึกจำนวนเงินไม่ถุ                                                     | กต้อง                                     |                          |                                      |
| 1                                                                          | 🗌 ไม่ประสงค์ขอกู้                                                                   |                                           |                          |                                      |
| [                                                                          | 🗌 อื่นๆ ระบุลาเหตุ                                                                  |                                           |                          |                                      |
| n                                                                          | ารยกเลิกเอกสารแบบลงทะเบียนเรียง                                                     | J <sub>แบบยืนยันจำนวน</sub>               | เงินค่าเล่าเรียน ค่าใช่  | ข้จ่ายที่เกี่ยวเนื่องกับการศึกษ      |
| และค่าครองชีพนี้ ขอรับรองว่าไม                                             | มีมีขอดหนี้ด้างในเอกสารแบบสงทะเร่                                                   | ป้อนเรือน/แบบอื่นอัง<br>่                 | บจำนวนเงินค่าเล่าเรื     | ้ยน ค่าใช้จ่ายที่เกี่ยวเนื่องกับ<br> |
| การศึกษา และค่าครองชีพ ทั้งส่ว                                             | วนที่เป็น ค่าเล่าเรียน ค่าใช้จ่ายที่เกียง                                           | วเนื่องกับการศึกษา (                      | และค่าครองชีพใดๆ         | ทั้งสิ้น                             |
|                                                                            |                                                                                     |                                           |                          |                                      |
|                                                                            | งเรยนมาเพอเบรดดาเนนการ                                                              |                                           |                          |                                      |
| ลงชื่อ                                                                     | ล้ภู้อื่ม                                                                           | ลงชื่อ                                    |                          | ผู้รับรอง                            |
| (                                                                          | - T                                                                                 | 1                                         |                          | 1                                    |
| วันที่ เดือน                                                               | W.M.                                                                                | วันร์                                     | ที่ เดือน                | W.M.                                 |
| ដុំក្តីដ                                                                   | iu                                                                                  | ผู้มีอ่า                                  | นารของสถานศึกษ           | <mark>เร็บรองว่าถูกต้อง</mark>       |
|                                                                            |                                                                                     |                                           |                          |                                      |
|                                                                            |                                                                                     |                                           | พับทางนิชิกระบุต่อกัน    | สอเมื่อ ผู้สีริมไปมีหนึ่             |
| คำขึ้แจง การขอยกเลิกลัญญาก็อื่ม                                            | สิน สัญญาค่าประกันและหนังสือให้ความ                                                 | UENEENU REGUMANN                          |                          |                                      |
| <u>คำขึ้แจง</u> การขอยกเลิกลัญญากู้อื่ม<br>คำเข้าระตามลัญญาข้างคัน ทั้งในง | เงิน ดัญญาคำประกันแตะหนังสือให้ความ<br>ส่วนค่าเต่าเรียน ค่าใช้จ่ายเกี่ยวเนื่องกับกา | งอนออมน จะคนผดมูก<br>เรลิกษาและค่าครองชีร | ฟเดๆ ทั้งสิ้น มิจะนั้นกา | รคำเนินการขอยกเลิกดังกล่าว           |

ดังรูปจอภาพ SLF-0012-18

| สำหรับธนาดาร ใบรับชำระดีนเงินตา                     | มแบบใบยืนยันฯ กองทุนเงินให้กู้ยืมเ<br>ว.ศ.                           | พื่อการศึกษา(กยศ.)                            | อนาคารกรุงไทย                                |
|-----------------------------------------------------|----------------------------------------------------------------------|-----------------------------------------------|----------------------------------------------|
| (Teller Payment) ระบบ e-studentioa                  | m เซเนกรณยกเลกสญญา หรอแบบ                                            | แกลหลหล เพ่าหห                                |                                              |
| ดีนเงินของสัญญาปีการศึกษา 25 56 รับ                 | เช่าระเป็นเงินสดและใช้ TRC-CODE TEC                                  | DUSPCA เท่านั้น วันที่                        | ke hers die hers die hers die kerste sonster |
| เลขที่บัตรประชาชน                                   | 3-10                                                                 | 022-0000X-XX-X                                |                                              |
| Payment Type                                        |                                                                      | 03                                            |                                              |
| ชื่อสถาน <mark>ศึ</mark> กษา                        | มหาวิท                                                               | ทยาลัยทดสอบระบบงาน                            |                                              |
| ชื่อนักศึกษา                                        | นาย                                                                  | ยทดสอบ ระบบงาน                                |                                              |
| เลขที่สัญญา C25560099999100001                      |                                                                      |                                               |                                              |
| เลขที่แบบใบยืนยันฯ R255600999910000                 | L                                                                    |                                               |                                              |
| ในบายเหล่านี้อสาขาทำรายการแล้วยอให้ส่ง Fay แห่ง     | อ่ายอะคเอิคลัก คาและเอกสางการอื่นเว็บนี้ ไปพื่                       | AMOUNT                                        |                                              |
| สายปริหารโครงการกาครัฐ หมายเลข Fax 0-2256-          | 5198 ด้านรับเอกตารสับจบับขอให้ด่งไปตามระบบต่อ                        | มีป จำนวนเงินที่ข่าระ                         | 1                                            |
| โปลงเสียงก่านระเห็นนี้ปกร่างการกระเป็นตัวแน้งสื     |                                                                      | ก่ายสรามมีสายในการสำคะ                        |                                              |
| אינעריקע עריין אין עראיין גיויעראערער אין עראייערער | รวมจํ                                                                | กษรรณณอมาณการชาวะ<br>กามวนเงินที่นำส่งธนาคาร  | 10.00 -                                      |
| ลายมีอชื่อเจ้าหน้าที่งนาคาง                         | ลายมีอชื่อผู้นำฝาก                                                   | โทรศักด์                                      |                                              |
| AUTHORIZED SIGNATURE                                | DEPOSIT BY                                                           | Tel                                           |                                              |
| (Teller Payment) ระบบ e-studentios                  | m ใช้ในกรณียกเลิกสัญญา หรือแบบ<br>มชำระเป็นเงินสดและใช้ TRC-CODE TEC | ปใบยืนยันฯ เท่านั้น<br>DUSPCA เท่านั้น วันที่ |                                              |
| เลขทบตรบระขาขน                                      | 3-                                                                   | 1022-0000X-XX-X                               |                                              |
| Payment Type                                        |                                                                      | 03                                            |                                              |
| ชื่อสถานศึกษา<br>ส.ศ.ศ.                             | มหาวิ                                                                | วิทยาลัยทดสอบระบบงาน                          |                                              |
| ชอนกศกษา<br>สร                                      | น                                                                    | ายทดสอบ ระบบงาน                               |                                              |
| เลขทสญญา C2556009999100001                          |                                                                      |                                               |                                              |
| เลขที่แบบใบยืนยันฯ R25560099991000                  | 01                                                                   |                                               |                                              |
| ้รมายเหตุ เมื่อสาขาทำรายการแล้วขยให้ส่ง Fax แบบ     | .ค่าขอบกลิกสัญญาและเอกสารการคืนสินนี้ ไปที่                          | AMOUNT                                        | 2                                            |
| ด้ายปรีหารโครงการภาครัฐ หมายเลข Fax 0-2258-         | 3198 ด้านงับเอกตารต้นฉบับขอให้ดังไปตามระบบต่อ                        | ฝป จำนวนเงินที่ชำระ                           |                                              |
| โปรดเขียนจำนวนเงินที่นำส่งคนาคารเป็นตัวหนังสื       |                                                                      | ล่าธรรมเบียมในการชำระ                         |                                              |
|                                                     | รวมจ์                                                                | ำนวนเงินที่นำส่งธนาคาร                        | 10.00 -                                      |
| ลายมือชื่อเจ้าหน้าที่งนาดาร                         | ลายมีอชีอผู้นำฝาก                                                    | โทรศัพท์                                      | 1                                            |
| AUTHORIZED SIGNATURE                                | DEPOSIT BY                                                           | Tel                                           |                                              |

ดังรูปจอภาพ SLF-0012-19

| http://www.studentloan.or.th                                                                                                    |
|----------------------------------------------------------------------------------------------------|
| <ol> <li>กดที่ปุ่ม บันทึกข้อมูลขอยกเลิกแบบลงทะเบียนเรียนา<br/>งะปรากฏข้อความดังดังรูปจอภาพ SLF-0012-</li> <li>ให้กลิกปุ่ม OK</li> <li>2-21 ให้กลิกปุ่ม OK</li> </ol>                                                                                                    |
| Message from webpage       Image: Comparison of the second second |
| คังรูปจอภาพ SLF-0012-20                                                                                                    |
| Message from webpage                                                                                                    |

ดังรูปจอภาพ SLF-0012-21

OK

## <u>ตรวจสอบผลการขอยกเลิกแบบลงทะเบียน</u>

20

00

ให้สถานศึกษาดำเนินการ Login เข้าสู่ระบบงาน e-Studentloan โดยใช้<u>รหัสผู้บริหารของสถานศึกษา</u> ให้ สถานศึกษาทำการเลือกเมนูที่ 7. ยกเลิกข้อมูล → 7.1 ยกเลิกข้อมูลหลังส่งให้ธนาคาร → ตรวจสอบผลการขอยกเลิก แบบลงทะเบียนเรียน ๆ ดังรูปจอภาพ SLF-0012-22 จากนั้นระบบจะแสดงหน้าจอดังรูปจอภาพ SLF-0012-23 ให้ สถานศึกษาทำการระบุปีการศึกษา ภาคเรียนที่ เลขประจำตัวประชาชน (ถ้าทำการระบุเลขบัตรประจำตัวประชาชนจะเป็น การค้นหาข้อมูลตามเลขบัตรประจำตัวประชาชนที่ได้ระบุไว้) และทำการเลือกสถานะล่าสุดของแบบลงทะเบียนๆ หลังจาก นั้นกดปุ่ม

| C-Studentioan<br>กองทุนเงินให้ภูมิสมเพื่อการสึกษา   | 1                                                 | ไอผู้ใช่ | r : | ระบบงาน : e-Studentioan<br>โปรแกรม : SLFMENU : MENU<br>ทดสอบผู้บริหารสถานศึกษา:ผู้บริหาร<br>วันที่ : 5 มกราคม 2554 เวลา 09:18:54 น. |
|-----------------------------------------------------|---------------------------------------------------|----------|-----|----------------------------------------------------------------------------------------------------|
| 🟦 1. คัดเลือกผู้กู้ " 🏦 2. สัญญา " 🏦 3. สงหะเบียน » | 🏠 4. ขอมกเล็กเอกสารหลังจากส่งธนาคาร 🕫 🖪 เปลี่ยนระ | สัสผ่าน  | 1   | ออกจากระบบ                                                                                                    |
|                                                     | 4.1 ขอบกเล็กสัญญาหลังจากส่งธนาคาร                 | 2        |     |                                                                                                    |
|                                                     | 9.2 ขอบกเลิกแบบลงทะเบียนเรียนาหลังจากส่งธนาคาร    | 0        | ขอย | ยกเลิกแบบลงทะเบียนเรียนๆหลังจากส่งธนาคาร                                                                                            |
|                                                     |                                                   | 1        | 051 | จสอบผลการขอยกเล็กแบบสงหะเบียนเรียนฯ                                                                                                 |
|                                                     |                                                   | -        |     | (ดรวจสอบผลการขอขกเล็กแบบลงหะเบิรแเรียนๆ)                                                                                            |

# ดังรูปจอภาพ SLF-0012-22

| C-Stadentioan<br>กองทุนเงินให้คู่มีมเชื่อการศึกษา      | โปรแกรม : SLFUQ0003 : สถานะการยกเล็กใบล<br>ชื่อผู้ใช้ : : ทดสอบผู้บริหารสถานศึกษา<br>วินที่ : 5 มกราคม 2554 เวลา 09: |
|--------------------------------------------------------|----------------------------------------------------------------------------------------------------|
| ĩดเลือกผู้กู้ = 🛱 2. สัญญา = 🛱 3. ลงทะเบียน = 🛱 4. ขอย | ยกเล็กเอกสารหลังจากส่งธนาคาร 🦇 🖬 เปลี่ยนรหัสผ่าน 🖪 ออกจากระบบ                                                        |
| ปีการศึกษา"                                            |                                                                                                    |
| ภาคเรียนที่*                                           |                                                                                                    |
| ชื่อสถานศึกษา *                                        | มหาวิทยาลัยทดสอบระบบงาน                                                                                              |
| เลขประจำด้วประชาชน                                     | (ALL ALL ALL ALL ALL ALL ALL ALL ALL ALL                                                                             |
| ชื่อ-นามสกุล                                           |                                                                                                    |
| สถานะล่าสุดของใบลงทะเบียน                              | ◯ รอธนาคารแจ้งผลการยกเลิกใบลงทะเบียน                                                                                 |
|                                                        | O ยกเลิกเอกสารในดงทะเมียนเรียบร้อยแล้ว                                                                               |
|                                                        | ◯ ไม่สามารถยกเล็กเอกสารใบลงทะเบียนได้                                                                                |
|                                                        | 💿 อูห้งหมด                                                                                                    |
|                                                        |                                                                                                    |
| (สับเล                                                 | สา สางจอกาห จนการทำงาน                                                                                               |
|                                                        | Charles and the second second                                                                                        |

ดังรูปจอภาพ SLF-0012-23

| <b>ि</b> 1. लंज                                                   | เลือกผู้กู้ - มิ 2. สัญ                                                                                                    | Q-Studentioon<br>งาเปที่ภูมิตเพื่อการสึกษา<br>ญา » ชิ 3. ลงทะเนียน »                                                                                                    | 🔓 4. ขอมกเล็กเอกสารหลั                                                                                                    | องจากส่งธนาดาร » 【                                                                                                    | โปรแกรม<br>ชื่อผู้ใช้<br>∦ เปลี่ยนรหัสผ่าน                                                                                                    | เ:SLFU00003 : ส<br>: :ทดสอบ<br>วินที่:5 มก<br>เปื่ออกจากระบบ                                                                                                    | ระบบงาน : สถานศึกษา<br>สถานะการยกเลิกใบลงทะเบียน<br>มยู่บริหารสถานศึกษาเยู่บริหาร<br>ราคม 2554 เวลา 09:20:32 น.                                                                                                    |                                                                                                    |                                                                                                    |                                                                                                    |                                                                                                    |
|-------------------------------------------------------------------|----------------------------------------------------------------------------------------------------|----------------------------------------------------------------------------------------------------|----------------------------------------------------------------------------------------------------|----------------------------------------------------------------------------------------------------|----------------------------------------------------------------------------------------------------|----------------------------------------------------------------------------------------------------|----------------------------------------------------------------------------------------------------|----------------------------------------------------------------------------------------------------|----------------------------------------------------------------------------------------------------|----------------------------------------------------------------------------------------------------|----------------------------------------------------------------------------------------------------|
|                                                                   |                                                                                                    | ม<br>มี<br>มีอุสะ<br>เลขประจำห<br>สถานะล่าสุดของใบ                                                                                                    | การศึกษา" 2556<br>ภาคเรียนที่" 1<br>ภามศึกษา " มหาวิทยาอัยทลลอบ<br>ด้วประชาชน<br>อำนามสกุล<br>มลงทรเบียน () รอธนาคารบ<br>() ยกเลิกเอกร<br>() ไม่สามารถย                                                                                                    | ระบบงหน<br>(คำอาว)<br>เริ่งผลการยกเล็กใบลง<br>สารใบลงหะเบียนเรียบ<br>ยกเล็กเอกสารใบลงหะ                                                 | (สิณภา)<br>พระเบียน<br>เอียนด้ว<br>เบียนได้                                                                                                    |                                                                                                    |                                                                                                    |                                                                                                    |                                                                                                    |                                                                                                    |                                                                                                    |
| L                                                                 | กรณีที่มีการยกเลิกเอ                                                                                                    | กสารใบลงหะเบียนเรียบร้อย                                                                                                    | (๑) ดูทั้งหมด<br>(๑)การา (ถ้างระ<br>(ถ้ว สถานศึกษาสามารถด<br>(ถ้ว สถานศึกษาสามารถด์)                                                                                                    | อภาพ จบการทำง                                                                                                    | าน                                                                                                    | มได้อีกครั้ง                                                                                                    |                                                                                                    |                                                                                                    |                                                                                                    |                                                                                                    |                                                                                                    |
| สาดับที                                                           | กรณีที่ในสามารถยก<br>เลขประจำดัว<br>ประชาชน                                                                                                    | สกเอกสาร เบองแะเบบน เด<br>ชื่อ-นามสกุล                                                                                                    | อาจเกตจากผู้ภูมมยงมหน<br>เลซที่ในองทะเบียน                                                                                                    | เคางชาระ เนระบบตา<br>โอนเงินผ่าน ນ∕ช<br>ธนาคาร                                                                                          | มเอกสาร ใบองหะเบ<br>วันที่ปาการยก<br>เอิกในองหะเบียน                                                                                                    | ใบกา<br>ผู้ทำการยกเล็ก<br>ในองทะเบียน                                                                                                    | ทะเมียน•า ถูกชกเดิกโลยสมบู:<br>สถานะส่วสุด                                                                                                    | รณ์แล้ว<br>ดำเล่า<br>เรียน                                                                                                    | จำนวเ<br>คำใช้<br>จำย<br>เกียว                                                                                                    | มเงิน<br>รวมดำครอง<br>ชีพ                                                                                                    | รวมทั้งสิ้น                                                                                                    |
| สาดับที<br>1                                                      | เลขประจำตัว<br>ประชาชน<br>3-1022-0000X-XXX-X                                                                                                    | สักเอกสาร เบองหะเบบน เด<br>ชื่อ-นามสกุด<br>นาอทดสอบ ระบบงาน เ                                                                                                    | สารเกลรากผู้รูบมีของมหน<br>เลขที่ในสงทะเบียน<br>R2556009999100001                                                                                                    | โอนเงินผ่าน บ∕ช<br>ธนาดาร<br>กรุงไทย                                                                                                    | วันที่ห่าการยก<br>เลิกในลงหะเนียน<br>03/06/2553                                                                                                    | ใบน<br>ใบลา<br>ผู้ทำการยกเลิก<br>ในลงทะเนียน<br>KTB                                                                                                    | ทะเมียน - 1 ถูกขณะลิกโลยสมมูร<br>สถานะล่าสุด<br>ยุกเล็กเอกสารในลงทะเมียน                                                                                                    | รณ์แล้ว<br>ดำเล่า<br>เรียน<br>20,600.00                                                                                                    | จำนวเ<br>คำใช้<br>จำย<br>เกี่ยว<br>เนื่องๆ<br>0.00                                                                                                    | มเงิน<br>รวมค่าครอง<br>สิพ<br>8,800.00                                                                                                    | <b>รวมทั้งสิน</b><br>29,400.00                                                                                                    |
| สาดับที่<br>1<br>2                                                | เลขประจำตัว<br>ประชาชน<br>3-1022-0000X-XX-X<br>3-4022-0000X-XX-X                                                                                                    | สัอ-มามสกุล<br>นายทดสอบ ระบบงาน 1<br>นายทดสอบ ระบบงาน 2                                                                                                    | เลขที่ในองทะเบียน<br>R2556009999100001<br>R2556009999100002                                                                                                    | โอนเงินผ่าน บ/ช<br>รณาคาร<br>.กรุงไทย<br>.กรุงไทย                                                                                       | รันที่ทำการยก<br>เล็กใบคงทะเบียม<br>03/06/2553<br>03/06/2553                                                                                                    | ใบถา<br>ผู้ทำการยกเลิก<br>ในองทะเบียน<br>KTB                                                                                                    | ทะเบียน-า ถูกขกเล็กโลยสมบูร<br>สถามะส่วสุด<br>ยกเล็กเอกสารในลงทะเบียน<br>แล้ว<br>ยกเล็กเอกสารในลงทะเบียน                                                                                                    | ณ์แล้ว<br>ดำเล่า<br>เรียน<br>20,600.00<br>20,600.00                                                                                         | จำนวเ<br>คำใช้<br>ร่าย<br>เกียว<br>เมืองๆ<br>0.00                                                                                                    | มเงิน<br>รวมต่าครอง<br>สีพ<br>8,800.00<br>8,800.00                                                                                                    | รวมทั้งสิน<br>29,400.00<br>29,400.00                                                                                                    |
| สาดับที<br>1<br>2<br>3                                            | เลขประจำตัว<br>ประชาชน<br>3-1022-0000X-XXX-X<br>3-1022-0000X-XXX-X<br>3-1022-0000X-XXX-X                                                                                                    | สือ-นามสกุด<br>นายทดสอบ ระบบงาน 1<br>นายทดสอบ ระบบงาน 2<br>นายทดสอบ ระบบงาน 3                                                                                                    | สารเกลรากผู้รูปมนิงมหน<br>เลซที่ในสงทะเบียน<br>R2556009999100001<br>R2556009999100002<br>R2556009999100003                                                                                                    | โอนเงินผ่าน ม/ส<br>ธนาคาร<br>กรุงไทย<br>กรุงไทย<br>กรุงไทย                                                                              | รับที่มาการยก<br>เล็กใบคงทะเนียม<br>03/06/2553<br>03/06/2553                                                                                                    | ใบถา<br>รู้มีการยกเล็ก<br>โนองทะเบียน<br>KTB<br>KTB                                                                                                    | ทะเบียน - 1 ถูกชกเล็กโลยสมบูร<br>สถานะล่าสุด<br>ยกเล็กเอกสารใบลงทะเบียน<br>แล้ว<br>ยกเล็กเอกสารใบลงทะเบียน<br>แล้ว                                                                                                    | รณ์แล้ว<br>ด้านล่า<br>เรียน<br>20,600.00<br>20,600.00<br>23,100.00                                                                          | จำนวย<br>คารชั<br>จำย<br>เกี่ยว<br>เนื่องฯ<br>0.00<br>0.00                                                                                                | 8,800.00<br>13,200.00                                                                                                    | รวมทั้งสิน<br>29,400.00<br>29,400.00<br>36,300.00                                                                                                    |
| สาคับที่<br>1<br>2<br>3<br>4                                      | เลขประจำลัว<br>ประชาชน<br>3-1022-0000X-XX-X<br>3-1022-0000X-XX-X<br>3-1022-0000X-XX-X<br>3-1022-0000X-XX-X                                                                                                    | ชื่อ-มามสกุล<br>มาอทคสอบ ระบบงาน 1<br>นาอทคสอบ ระบบงาน 2<br>นาอทคสอบ ระบบงาน 3<br>นาอทคสอบ ระบบงาน 3<br>นาอทคสอบ ระบบงาน 4                                                                                                    | สารที่สืบสงทะเบียน<br>R2556009999100001<br>R2556009999100002<br>R2556009999100003<br>R2556009999100003                                                                                                    | โอนเงินเง่าน ม/ส<br>ธนาดาร<br>กรุงไทย<br>กรุงไทย<br>กรุงไทย<br>กรุงไทย                                                                  | รับที่มาการยก<br>เล็กใบลงทะเนียน<br>03/06/2553<br>03/06/2553<br>09/06/2553                                                                                                    | <u>ใบถา</u><br><u>ผู้ห่วการยกเล็ก</u><br><u>ในสา</u><br><u>KTB</u><br><u>KTB</u><br><u>KTB</u><br><u>KTB</u><br><u>KTB</u>                                                                                                    | ทะเปียน - 1 ถูกษณฑิกโลยสมบูร<br>สถ้านะดำสุด<br>ยกเล็กเอกสารใบลงทะเบียน<br>แล้ว<br>ยกเล็กเอกสารใบลงทะเบียน<br>แล้ว<br>ยกเล็กเอกสารใบลงทะเบียน<br>แล้ว<br>รอชนาคารนจิ่งผลการยกเล็ก                                                                                                    | สมันดั่ว<br>ดำเล่า<br>เรียน<br>20,600.00<br>23,100.00<br>23,100.00                                                                          | จำนวย<br>คาใช้<br>จำม<br>เกี่ยว<br>เนื่องๆ<br>0.00<br>0.00<br>0.00                                                                                        | สเจ้า<br>รวมค่าครอง<br>สิพ<br>8,800.00<br>8,800.00<br>13,200.00<br>13,200.00                                                                                                    | <del>ຮວມກິ້งຄືນ</del><br>29,400.00<br>29,400.00<br>36,300.00<br>36,300.00                                                                                   |
| สำคัมที่<br>1<br>2<br>3<br>4<br>5                                 | ระสมประจำตัว<br>ประชาชน<br>3-1022-0000X-XX-X<br>3-1022-0000X-XX-X<br>3-1022-0000X-XX-X<br>3-1022-0000X-XX-X<br>3-1022-0000X-XX-X                                                                                                    | ชื่อ-มามสกุล<br>มาอทคสอบ ระบบงาน 1<br>นาอทคสอบ ระบบงาน 2<br>นาอทคสอบ ระบบงาน 3<br>นาอทคสอบ ระบบงาน 4<br>นาอทคสอบ ระบบงาน 4<br>นาอทคสอบ ระบบงาน 5                                                                                                    | เลซที่ในองทะเบียน<br>R2556009999100001<br>R2556009999100002<br>R2556009999100003<br>R2556009999100004<br>R2556009999100004                                                                                                    | โอนเงินผ่าน ม/ช<br>ธนาคาร<br>กรุงไทย<br>กรุงไทย<br>กรุงไทย<br>กรุงไทย<br>กรุงไทย                                                        | รับที่ปาการยก<br>เลิกใบองปะเบียม<br>03/06/2553<br>03/06/2553<br>09/06/2553<br>05/01/2554<br>28/06/2553                                                                                                    | ใบสา<br>ผู้ทำการยกเล็ก<br>ในสงทะเบียน<br>KTB<br>KTB<br>KTB<br>PENDING<br>KTB                                                                                                    | ทะเบียน - 1 ถูกขกเล็กโลยสมมูร<br>สถามะส่วสุด<br>ยกเล็กเอกสารใบลงทะเบียน<br>แล้ว<br>ยกเล็กเอกสารใบลงทะเบียน<br>แล้ว<br>รอธนาคารแจ้งผลการยกเล็ก<br>เอกสารใบลงทะเบียน<br>ยกเล็กเอกสารใบลงทะเบียน<br>แล้ว                                                                                                    | สมันถั่ว<br>ดำเล่า<br>เรียน<br>20,600.00<br>23,100.00<br>23,100.00<br>20,600.00                                                             | รานวเ<br>คำไข้<br>ท่าย<br>เห็ยว<br>เนื่องฯ<br>0.00<br>0.00<br>0.00<br>0.00                                                                                | สมจำม<br>รวมต่าครอง<br>สิพ<br>8,800.00<br>8,800.00<br>13,200.00<br>13,200.00<br>8,800.00                                                                                                    | <b>ຮວນນັ້ນຄືນ</b><br>29,400.00<br>29,400.00<br>36,300.00<br>36,300.00<br>29,400.00                                                                          |
| สาตับที่<br>1<br>2<br>3<br>4<br>5<br>6                            | เลขประจำตัว<br>ประชาชาน<br>3-1022-0000X-XX-X<br>3-1022-0000X-XX-X<br>3-1022-0000X-XX-X<br>3-1022-0000X-XX-X<br>3-1022-0000X-XX-X<br>3-1022-0000X-XX-X<br>3-1022-0000X-XX-X                                                                                                    | สือ-มามสกุด<br>มาอทดสอบ ระบบงาน 1<br>มาอทดสอบ ระบบงาน 2<br>มาอทดสอบ ระบบงาน 3<br>มาอทดสอบ ระบบงาน 4<br>มาอทดสอบ ระบบงาน 4<br>มาอทดสอบ ระบบงาน 5<br>มาอทดสอบ ระบบงาน 6                                                                                                    | R2556009999100001           R2556009999100001           R2556009999100002           R2556009999100003           R2556009999100004           R2556009999100005           R2556009999100005           R2556009999100005                                                                                                    | โลนเงินผ่าน ม/ส<br>ระเทคาร<br>กรุงไทย<br>กรุงไทย<br>กรุงไทย<br>กรุงไทย<br>กรุงไทย<br>กรุงไทย                                            | รับที่มาการยก<br>เล็กในคงทะเนียม<br>03/06/2553<br>03/06/2553<br>09/06/2553<br>05/01/2554<br>28/06/2553                                                                                                    | ใบถ 1<br>รับปาการยกเล็ก<br>ในองทะเป็นน่<br>КТВ<br>КТВ<br>КТВ<br>РЕNDING<br>КТВ<br>КТВ                                                                                                    | ทะเมียน 1 ถูกษณฑิกโลษสมมูร<br>สถานะล่าสุด<br>ยกเล็กเอกสารใบลงทะเมียน<br>แล้ว<br>ยกเล็กเอกสารใบลงทะเมียน<br>แล้ว<br>ยอเล็กเอกสารใบลงทะเมียน<br>แล้ว<br>ยอกเล็กเอกสารใบลงทะเมียน<br>เอกสารใบลงทะเมียน<br>แล้ว<br>ยอกเล็กสารใบลงทะเมียน<br>แล้ว<br>ยาติกเอกสารใบลงทะเมียน                                                                                                    | รณ์แล้ว<br>คำเล่า<br>เรือน<br>20,600.00<br>23,100.00<br>23,100.00<br>23,100.00<br>20,600.00<br>25,200.00                                    | รามอา<br>คาไข้<br>ร่าย<br>เทียว<br>เมืองๆ<br>0.00<br>0.00<br>0.00<br>0.00<br>0.00<br>0.00                                                                 | Source         Source         Source< | <mark>ຮາມທັ້งสิน</mark><br>29,400.00<br>29,400.00<br>36,300.00<br>36,300.00<br>29,400.00<br>34,000.00                                                       |
| สาดัมที่<br>1<br>2<br>3<br>4<br>5<br>6<br>7                       | iawds::         iawds::           3-1022-0000X-XX-X           3-1022-0000X-XX-X           3-1022-0000X-XX-X           3-1022-0000X-XX-X           3-1022-0000X-XX-X           3-1022-0000X-XX-X           3-1022-0000X-XX-X           3-1022-0000X-XX-X           3-1022-0000X-XX-X           3-1022-0000X-XX-X           3-1022-0000X-XX-X           3-1022-0000X-XX-X           3-1022-0000X-XX-X                                                                                                    | สือ-มามสกุล<br>มาอทลสอบ ระบบงาน 1<br>นาอทลสอบ ระบบงาน 2<br>นาอทลสอบ ระบบงาน 3<br>นาอทลสอบ ระบบงาน 4<br>นาอทลสอบ ระบบงาน 4<br>นาอทลสอบ ระบบงาน 6<br>นาอทลสอบ ระบบงาน 6<br>นาอทลสอบ ระบบงาน 7                                                                                           | R2556009999100001           R2556009999100001           R2556009999100002           R2556009999100003           R2556009999100004           R2556009999100005           R2556009999100005           R2556009999100006           R2556009999100005           R2556009999100005           R2556009999100005           R2556009999100005                                                                                                    | โอนเงินผ่าน ม/ส<br>ธนาคาร<br>กรุงไทย<br>กรุงไทย<br>กรุงไทย<br>กรุงไทย<br>กรุงไทย<br>กรุงไทย                                             | รับที่มาการยก<br>เล็กในองทะเนียน<br>03/06/2553<br>03/06/2553<br>09/06/2553<br>05/01/2554<br>28/06/2553<br>29/06/2553                                                                                                    | Зила           Фіналасцицій           КТВ           КТВ           КТВ           КТВ           КТВ           КТВ           КТВ           КТВ           КТВ           КТВ           КТВ           КТВ           КТВ           КТВ           КТВ           КТВ                                                                                                    | ทะเมียน 1 ถูกมกเล็กโลยสมมูร<br>สถามะส่าสุด<br>ยกเล็กเอกสารใบลงทะเมียน<br>แล้ว<br>ยกเล็กเอกสารใบลงทะเมียน<br>แล้ว<br>ยกเล็กเอกสารใบลงทะเมียน<br>แล้ว<br>รอชนาดารแจ้งผลการยกเล็ก<br>เอกสารใบลงทะเมียน<br>ยกเล็กเอกสารใบลงทะเมียน<br>แล้ว<br>มกุลิกเลกสารใบลงทะเมียน<br>แล้ว<br>มกุลกเลกสารใบลงทะเมียน<br>แล้ว                                                                                                    | สมันถั่ว<br>คำแล่า<br>เรียน<br>20,600.00<br>23,100.00<br>23,100.00<br>23,100.00<br>25,200.00<br>34,650.00                                   | รามอา<br>คารไข้<br>ร่าย<br>เกี่ยว<br>เมืองร<br>0.00<br>0.00<br>0.00<br>0.00<br>0.00<br>0.00<br>0.00<br>0.                                                 | SJUPIPE           SJUPIPE           SNO.00           8,800.00           13,200.00           13,200.00           8,800.00           13,200.00           8,800.00           13,200.00           13,200.00           13,200.00           13,200.00                                                                                                    | <mark>ເວລນທັ້งສື່ນ</mark><br>29,400.00<br>29,400.00<br>36,300.00<br>36,300.00<br>29,400.00<br>34,000.00<br>47,850.00                                        |
| <mark>สาดับที่</mark><br>1<br>2<br>3<br>4<br>5<br>6<br>7<br>8     | iaards=4163           3-1022-0000X-XX-X           3-1022-0000X-XX-X                                                                                                    | ชื่อ-มามอกต<br>มาอทคสอบ ระบบงาน 1<br>นาอทคสอบ ระบบงาน 2<br>นาอทคสอบ ระบบงาน 3<br>นาอทคสอบ ระบบงาน 3<br>นาอทคสอบ ระบบงาน 5<br>นาอทคสอบ ระบบงาน 6<br>นาอทคสอบ ระบบงาน 7<br>นาอทคสอบ ระบบงาน 9                                                                                           | R2556009999100001           R2556009999100002           R2556009999100003           R2556009999100003           R2556009999100004           R2556009999100005           R2556009999100005           R2556009999100006           R2556009999100007           R2556009999100006                                                                                                    | โลบเงินเหาน ม/ส<br>ธนาดาร<br>กรุงไทย<br>กรุงไทย<br>กรุงไทย<br>กรุงไทย<br>กรุงไทย<br>กรุงไทย<br>กรุงไทย                                  | รับที่มาการยก<br>เล็กในองมะเนียม<br>03/06/2553<br>03/06/2553<br>09/06/2553<br>05/01/2554<br>28/06/2553<br>13/07/2553<br>22/06/2553                                                                                                    | ใบถ 1<br>ผู้ห่าวการยองมีก<br>ในสงทะเนียน<br>КТВ<br>КТВ<br>КТВ<br>РЕNDING<br>КТВ<br>КТВ<br>КТВ<br>В<br>КТВ                                                                                                    | ทะเปียน 1 ถูกมกเล็กโลยสมมูร<br>สถานะด่าสุด<br>ยกเล็กเอกสารในดงหะเบียน<br>แล้ว<br>ยกเล็กเอกสารในดงหะเบียน<br>แล้ว<br>รอชนาดารนจังผอกระบบน<br>แล้ว<br>รอชนาดารนจังผอกระบบน<br>ยกเล็กโอกสารใบดงหะเบียน<br>แล้ว<br>ยกเล็กเอกสารใบดงหะเบียน<br>แล้ว<br>ยกเล็กเอกสารใบดงหะเบียน<br>แล้ว<br>ยกเล็กเอกสารใบดงหะเบียน<br>แล้ว<br>ยกเล็กเอกสารใบดงหะเบียน<br>แล้ว                                                                       | รณ์แล้ว<br>คำเล่า<br>เรียน<br>20,600.00<br>23,100.00<br>23,100.00<br>23,200.00<br>25,200.00<br>34,650.00<br>28,000.00                       | 471621<br>67123<br>4712<br>67623<br>67623<br>6760<br>6760<br>6760<br>6760<br>6760<br>6760<br>6760<br>676                                                  | Source         Source         Source< | <mark>ເຈາມກົ່າທີ່ານ</mark><br>29,400.00<br>29,400.00<br>36,300.00<br>36,300.00<br>36,300.00<br>34,000.00<br>47,850.00<br>41,200.00                          |
| สำคัญที่<br>1<br>2<br>3<br>4<br>5<br>6<br>7<br>8<br>9             | Image: Image: | ชื่อ-มามสกุด<br>มาอทดสอบ ระบบงาน 1<br>มาอทดสอบ ระบบงาน 2<br>มาอทดสอบ ระบบงาน 3<br>มาอทดสอบ ระบบงาน 4<br>มาอทดสอบ ระบบงาน 5<br>มาอทดสอบ ระบบงาน 6<br>มาอทดสอบ ระบบงาน 7<br>มาอทดสอบ ระบบงาน 6<br>มาอทดสอบ ระบบงาน 9                                                                    | R2556009999100001           R2556009999100001           R2556009999100002           R2556009999100003           R2556009999100004           R2556009999100005           R2556009999100006           R2556009999100007           R2556009999100007           R2556009999100008           R2556009999100008           R2556009999100009                                                                                                    | โลนเงินผ่าน ม/ส<br>ธนาคาร<br>กรุงไทย<br>กรุงไทย<br>กรุงไทย<br>กรุงไทย<br>กรุงไทย<br>กรุงไทย<br>กรุงไทย<br>กรุงไทย<br>กรุงไทย            |                                                                                                    | ใบถ 1<br>รังหาการยกเล็ก<br>ในลงทะเป็นเม<br>КТВ<br>КТВ<br>КТВ<br>РЕКОЛКС<br>КТВ<br>КТВ<br>КТВ<br>КТВ<br>КТВ<br>КТВ<br>КТВ                                                                                                    | ระเบียน+1 ถูกษณฑิกโลษสมมูร<br>สถานะด่าสุด<br>ยกเล็กเอกสารใบลงหะเบียน<br>แล้ว<br>ยกเล็กเอกสารใบลงหะเบียน<br>แล้ว<br>ยกเล็กเอกสารใบลงหะเบียน<br>แล้ว<br>ยกเล็กเอกสารใบลงหะเบียน<br>แล้ว<br>ยกเล็กเอกสารใบลงหะเบียน<br>แล้ว<br>ยกเล็กเอกสารใบลงหะเบียน<br>แล้ว<br>ยกเล็กเอกสารใบลงหะเบียน<br>แล้ว                                                                                                    | รณ์แล้ว<br>คำเล่า<br>เรือน<br>20,600.00<br>23,100.00<br>23,100.00<br>23,100.00<br>25,200.00<br>34,650.00<br>28,000.00<br>21,600.00          | 431021<br>enta<br>ing<br>ufap<br>ufap<br>ufap<br>ufap<br>0.00<br>0.00<br>0.00<br>0.00<br>0.00<br>0.00<br>0.00<br>0.                                       | Source in estable           Source in estable           State in estable           State i                                                                                                    | <mark>ຮວມນັ້ນສື່ນ.</mark><br>29,400.00<br>29,400.00<br>36,300.00<br>36,300.00<br>36,300.00<br>34,000.00<br>47,850.00<br>41,200.00<br>34,800.00              |
| สาตับที่<br>1<br>2<br>3<br>4<br>5<br>6<br>7<br>7<br>8<br>9<br>9   | Image: Image: | สอ-มามสกุล<br>มาอกสาร เมลงแะบบน เล<br>มาอกสสอบ ระบบงาน 1<br>มาอกสสอบ ระบบงาน 2<br>มาอกสสอบ ระบบงาน 3<br>มาอกสสอบ ระบบงาน 4<br>มาอกสสอบ ระบบงาน 5<br>มาอกสสอบ ระบบงาน 6<br>มาอกสสอบ ระบบงาน 7<br>มาอกสสอบ ระบบงาน 8<br>มาอกสสอบ ระบบงาน 9<br>มาอกสสอบ ระบบงาน 9<br>มาอกสสอบ ระบบงาน 10 | ccardTuassicution           R2556009999100001           R2556009999100002           R2556009999100003           R2556009999100004           R2556009999100005           R2556009999100005           R2556009999100006           R2556009999100008           R2556009999100008           R2556009999100009           R2556009999100008           R2556009999100009           R2556009999100009                                                                                    | โลนเงินผ่าน ม/ส<br>ธนาคาร<br>กรุงไทย<br>กรุงไทย<br>กรุงไทย<br>กรุงไทย<br>กรุงไทย<br>กรุงไทย<br>กรุงไทย<br>กรุงไทย<br>กรุงไทย<br>กรุงไทย |                                                                                                    | มันน ใบกา<br>รับสายการยองสัก<br>รับสายการยองสัก<br>รับสาย<br>รับสาย<br>รับ<br>รับ<br>รับ<br>รับ<br>รับ<br>รับ<br>รับ<br>รับ<br>รับ<br>รับ | ทะเมียน 1 ถูกมกเล็กโลยสมมูร<br>สถามะส่าสุด<br>ยกเล็กเอกสารใบลงทะเมียน<br>แล้ว<br>ยกเล็กเอกสารใบลงทะเมียน<br>แล้ว<br>รอชนาคารแจ้งผลการยกเล็ก<br>เอกสารใบลงทะเมียน<br>แล้ว<br>ยกเล็กเอกสารใบลงทะเมียน<br>แล้ว<br>เกเล็กเอกสารใบลงทะเมียน<br>แล้ว<br>ยกเล็กเอกสารใบลงทะเมียน<br>แล้ว<br>ยกเล็กเอกสารใบลงทะเมียน<br>แล้ว<br>ยกเล็กเอกสารใบลงทะเมียน<br>แล้ว                                                                       | สมันดั่ว<br>คำแล่า<br>เรียน<br>20,600.00<br>23,100.00<br>23,100.00<br>23,200.00<br>34,650.00<br>28,000.00<br>21,600.00<br>23,750.00         | รามอา<br>คารไข้<br>ร่าย<br>เกี่ยว<br>เกี่ยว<br>เมืองรา<br>0.00<br>0.00<br>0.00<br>0.00<br>0.00<br>0.00<br>0.00<br>0.                                      | Source         Source         Source< | <b>\$7311 ທີ່ າ ທີ່ 1</b><br>29,400.00<br>29,400.00<br>36,300.00<br>36,300.00<br>36,300.00<br>34,000.00<br>47,850.00<br>41,200.00<br>34,800.00<br>36,950.00 |
| สาดัมที่<br>1<br>2<br>3<br>4<br>5<br>6<br>7<br>8<br>9<br>10<br>11 | tageds::         (ageds::         (ageds::                                                                                                    | ชื่อ-มามสกุล<br>มายทดสอบ ระบบงาน 1<br>นายทดสอบ ระบบงาน 2<br>นายทดสอบ ระบบงาน 3<br>นายทดสอบ ระบบงาน 4<br>นายทดสอบ ระบบงาน 6<br>นายทดสอบ ระบบงาน 6<br>นายทดสอบ ระบบงาน 6<br>นายทดสอบ ระบบงาน 9<br>นายทดสอบ ระบบงาน 9<br>นายทดสอบ ระบบงาน 10                                             | ccastiluosuccius           R2556009999100001           R2556009999100002           R2556009999100003           R2556009999100004           R2556009999100005           R2556009999100006           R2556009999100006           R2556009999100007           R2556009999100008           R2556009999100009           R2556009999100008           R2556009999100009           R2556009999100001           R2556009999100010           R2556009999100010           R2556009999100011 | โอมเงินเหาน ม/ส<br>ธนาดาร<br>กรุงไทย<br>กรุงไทย<br>กรุงไทย<br>กรุงไทย<br>กรุงไทย<br>กรุงไทย<br>กรุงไทย<br>กรุงไทย<br>กรุงไทย<br>กรุงไทย | วันที่มาการยก           เล็กในองทะเนียน           03/06/2553           03/06/2553           03/06/2553           05/01/2554           28/06/2553           13/07/2553           22/06/2553           23/06/2553           24/06/2553           28/06/2553 | Iuna           Фіналасцицій           КТВ           КТВ                                                                                                    | ระเบียน+1 ถูกษณฑิกิกโลยสมมูร<br>สถานะส่าสุด<br>ยกเล็กเอกสารใบลงหะเบียน<br>แล้ว<br>ยกเล็กเอกสารใบลงหะเบียน<br>แล้ว<br>รอธนาดารนจงผลการยกเล็ก<br>เอกสารใบลงหะเบียน<br>แล้ว<br>ยกเล็กเอกสารใบลงหะเบียน<br>แล้ว<br>เกเล็กเอกสารใบลงหะเบียน<br>แล้ว<br>ยกเล็กเอกสารใบลงหะเบียน<br>แล้ว<br>ยกเล็กเอกสารใบลงหะเบียน<br>แล้ว<br>ยกเล็กเอกสารใบลงหะเบียน<br>แล้ว<br>ยกเล็กเอกสารใบลงหะเบียน<br>แล้ว<br>ยกเล็กเอกสารใบลงหะเบียน<br>แล้ว | 20,600.00<br>23,100.00<br>23,100.00<br>23,200.00<br>23,200.00<br>25,200.00<br>34,650.00<br>28,000.00<br>28,000.00<br>21,600.00<br>23,750.00 | รานอง<br>คาไข้<br>ร่าย<br>เหียว<br>เหียว<br>เหียว<br>เหียว<br>เหียว<br>เหียว<br>เ<br>เ<br>ยว<br>0.00<br>0.00<br>0.00<br>0.00<br>0.00<br>0.00<br>0.00<br>0 | Supersess<br>Supersess<br>State           Supersess<br>State           S.300.00           3,800.00           13,200.00           3,800.00           13,200.00           13,200.00           13,200.00           13,200.00           13,200.00           13,200.00           13,200.00           13,200.00           13,200.00           13,200.00           13,200.00           13,200.00                                                                                                    |                                                                                                    |

ดังรูปจอภาพ SLF-0012-24

# <u>12.2.2 การขอยกเลิกสัญญากู้ยืมเงิน</u>

ให้สถานศึกษา Login เข้าสู่ระบบงาน e-Studentloan โดยใช้<u>รหัสผู้บริหารของสถานศึกษา</u> ให้สถานศึกษาทำการเลือก เมนูที่ **7. ยกเลิกข้อมูล > 7.1 ยกเลิกข้อมูลหลังส่งให้ธนาคาร >** ขอยกเลิกสัญญาหลังจากส่งธนาคาร ดังรูปจอภาพ SLF-0012-25 ระบบจะแสดงหน้าจอดังรูปจอภาพ SLF-0012-26 ให้สถานศึกษาทำการระบุเลขบัตรประจำตัวประชาชน และเลขที่ สัญญา หลังจากนั้นกดปุ่ม <sup>(พ้นหา)</sup> จะปรากฏรูปจอภาพ ดังรูปจอภาพ SLF-0012-27

| C-Stadentioan<br>กองทุนเงินให้ภูมิสเพื่อการลึกษา    | đa                                                 | બુંી શે  | ระบบงาน : e-Studentioan<br>โปรแกรม : SLEMENU : MENU<br>: ทดสอบผู้บริหารสถานดึกษา:ผู้บริหาร<br>วันที่ : 5 มกราคม 2554 เวลา 09:45:54 น. |
|-----------------------------------------------------|----------------------------------------------------|----------|----------------------------------------------------------------------------------------------------|
| 🟦 1. คัดเลือกผู้กู้ » 🏦 2. สัญญา » 🏦 3. สงหะเบียน » | 🔂 4. ขอยกเลิกเอกสารหลังจากส่งธนาดาร 🛚 🖪 เปลี่ยนรหั | สผ่าน    | 🖪 ออกจากระบบ                                                                                                    |
|                                                     | 📵 4.1 ขอยกเลิกสัญญาหลังจากส่งธนาศาร                | 2        | ขอยกเล็กสัญญาหลังจากส่งธนาคาร                                                                                                    |
|                                                     | 4.2 ขอยกเล็กแบบลงทะเบียนเรียนฯหลังจากส่งธนาศาร »   | <b>B</b> | ตรวจสอบผลการขอยกเลิกสัญญาหลังจากส่งธนาคาร<br>ขอยกเลิกสัญญาหลังจากส่งธนาคาร                                                            |

## ดังรูปจอภาพ SLF-0012-25

| C-Stadention<br>กองทุนเงินให้กู้มีมนข้อการผึกษา                                                                                                    | ระบบงาน : กยศ.<br>โปรแกรม : SLFUE0015 : ขอยกเล็กสัญญาหลังจากส่งธนาดาร<br>ชื่อผู้ใช้ : : ทดสอบผู้บริหารสถานศึกษา:ผู้บริหาร<br>วันที่ : 5 มกราคม 2554 เวลา 09:46:17 น. |
|----------------------------------------------------------------------------------------------------|----------------------------------------------------------------------------------------------------|
| (การขอยกเลิกเอกสัญญา (การขอยกเลิกเอกสารสัญญาในกรณีที่มีการ<br>เลขประจำดัวประชามน (การขอยกเลิกเอกสารสัญญาในกรณีที่มีการ<br>เลขประจำดัวประชามน (การขอยกเลิกเอกสารสัญญา)<br>เลขที่สัญญา (การ<br>ชื่อ-นามสกุล<br>มีการศึกษาที่ทำสัญญา)<br>โอนเงินผ่าน บ/ช ธนาคาร<br>สถานะล่าสุดของสัญญา | เกเอกสารหลังจากสังธนาคาร » ฿ เปลี่ยนรหัสผ่าน ฿ ออกจากระบบ<br>ตรวจสอบสัญญาหรือมีการโอนเงินแล้ว<br>ตับกากข้อมูลอออยกเดิกสิญญา สังจอภาพ จบการทำงาม                      |

#### ดังรูปจอภาพ SLF-0012-26

| C-Stadentloan<br>กองทุนเงินให้ภูมิมเพื่อการลึกษา            |                                 | โปรแกรม : SLFUE0015 : ขอเ<br>ชื่อผู้ใช้ : : หอสะ<br>วันที่ : 5 ม | ระบบงาน : กยศ.<br>มกเลิกสัญญาหลังจากส่งธนาคาร<br>วบผู้บริหารสถานศึกษา:ผู้บริหาร<br>กราคม 2554 เวลา 09:42:09 น. |
|-------------------------------------------------------------|---------------------------------|------------------------------------------------------------------|----------------------------------------------------------------------------------------------------|
| 🔂 1. ศัตเลือกผู้กู้ » 🔂 2. สัญญา » 🔂 3. ลงทะเบียน » 🔂 4. ขอ | ขบกเล็กเอกสารหลังจากส่งธนาคาร » | 🗓 เปลี่ยนรหัสผ่าน 🗓 ออกจากระบบ                                   |                                                                                                    |
| การขอยกเลิกเอกสารสัญญาในกรณีที่ม                            | มีการ ตรวจสอบสัญญาหรือมีการโอเ  | ແຈັນແລ້ວ                                                         | 1                                                                                                    |
| เลยประจำตัวประชาชน                                          | 3-1022-0000X-XX-X               |                                                                  |                                                                                                    |
| ເລນທີ່ສັญญา"                                                | C2556009999100001               | (sina)                                                           |                                                                                                    |
| ชื่อ-นามสกุด                                                | นายทดสอบ ระบบงาน                |                                                                  |                                                                                                    |
| ปีการศึกษาที่ทำสัญญา                                        | 2556                            |                                                                  |                                                                                                    |
| โอนเงินผ่าน บ/ช ธนาคาร                                      | กรุงไทย                         |                                                                  |                                                                                                    |
| สถานะล่าสุดของสัญญา                                         | ส่งข้อมูลสัญญาให้ธนาคารแล้ว     |                                                                  |                                                                                                    |
|                                                             | สัญญาเลขที่ C2556009999100001   |                                                                  |                                                                                                    |
| พิมพ์แบบขอยกเล็กเอกสารสัญญา                                 | บันทึกข้อมูลขอยกเลิกสัญญา       | ส้างจอภาพ จบการทำงาน                                             |                                                                                                    |

### ดังรูปจอภาพ SLF-0012-27
ให้สถานศึกษาคลิกที่ปุ่ม **พิมพ์แบบขอยกเลิกเอกสารสัญญา** ระบบจะแสดงแบบขอยกเลิกสัญญาฯ ดังรูปจอภาพ

SLF-0012-28

| กองทุนเงิ                                                            | นให้กู้ยืมเพื่อการศึกษา                                                              |
|----------------------------------------------------------------------|--------------------------------------------------------------------------------------|
| แบบขอยกเลิก สัญญากู้ยืมเงิน ถ้                                       | ัญญาค้ำประกัน และหนังสือให้ความยินยอม                                                |
|                                                                      |                                                                                      |
|                                                                      | บ่าที่                                                                               |
|                                                                      | วันที่เดือนน.ส                                                                       |
| ส่วนของผู้กู้ปีม                                                     |                                                                                      |
| <u>ข้าหเจ้า นายุทดสอบ ระบบงาน</u>                                    | เลขที่บัตรประชาชน 3-1022-0000X-XX-X                                                  |
| มีความประสงค์ขอยกเลิกสัญญาการกู้ยืมเงินกองบุนเงินให้กู้              | ที่อการศึกษา เลขที่ C2556009999100001                                                |
| ที่ใด้อื่นไว้ ณ. มหาวิทยาลัยทดสอบระบบงาน                             | ในปีการศึกษา 2556                                                                    |
| จ้านเจ้าขอรับรองว่า ไม่มีหนี้ค้                                      | ้างชำระหามสัญญาข้างค้น ทั้งให้ส่วนค่าเล่าเรียน ค่าใช้จ่ายเกี่ยวเนื่องกับการศึกษา     |
| และค่าครองชีพใค ๆ ทั้งสิ้น                                           |                                                                                      |
|                                                                      | ลงชื่อที่กู้ยืม                                                                      |
|                                                                      | (ายทลสอบ ระบบงาน)                                                                    |
|                                                                      | วันที่เดือนท.ศ                                                                       |
| ส่วนของสถานดีกษา                                                     |                                                                                      |
| ข้าทเจ้า                                                             | ดำแหน่ง                                                                              |
| ผู้มีอำนาจกระทำการแทน มหาวิทยาลัยทดสอบระบบงาน                        |                                                                                      |
| อินยอมให้ <u>นายทดสอบ ระบบง</u>                                      | น ผู้ผู้อู้ยืม ยกเลิกสัญญาการกู้ยืมเงินกองทุนเงินให้กู้ยืมเพื่อ                      |
| การศึกษา เลขที่ <u>C2556009999100001</u> ในปีการศึกษ                 | 1 2556                                                                               |
|                                                                      |                                                                                      |
|                                                                      | ลงของู่เหตุวามขนของ                                                                  |
|                                                                      | · · · · · · · · · · · · · · · · · · ·                                                |
|                                                                      | איון דופאן דורגנ                                                                     |
| สำนึ้แอง การขอยกเล็กสักการก็มีมเว็บ หักการ้ำประกับและหนังพื่อ        | น้อาวมอินตอนนี้ ๑- ซึ้นตอดหนับทาวนิดีครรมต่ออัน ต่อเนื่อ ด้ด้อนไม่มีหนี้อ้างร่าระดาม |
| สัญญาข้างค้น ทั้งในส่วนค่าเล่าเรียน ค่าใช้จ่ายเสี่ยวเนื่องกับการศึกษ | าและค่าครองซึ่งเใดๆ ทั้งสิ้น มีฉะนั้นการคำเนินการขอยกเล็กดังกล่าว ไม่มีกลไดา         |
|                                                                      | n                                                                                    |
|                                                                      |                                                                                      |

คลิกปุ่ม 🔍 เพื่อทำการยืนยันการยกเลิกสัญญา และจะปรากฏข้อความคังรูปจอภาพ SLF-0012-30 ให้คลิกปุ่ม 🔍

บันทึกข้อมูลขอยกเลิกสัญญา

ให้สถานศึกษาคลิกที่ปุ่ม

จะปรากฏข้อความคังรูปจอภาพ SLF-0012-29 ให้

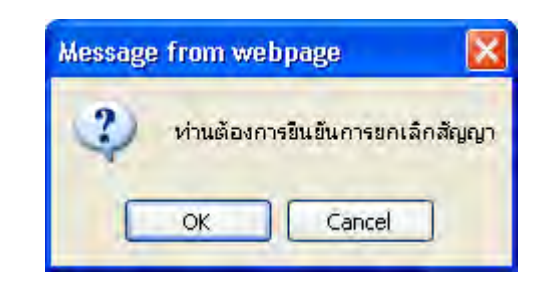

ดังรูปจอภาพ SLF-0012-29

| Message | : from webpage 🛛 🔀                                       |
|---------|----------------------------------------------------------|
| 1       | เลขที่สัญญานี้ อยู่ระหว่างรอธนาคารขอยินยันการยกเล็กสัญญา |
|         | OK                                                       |

ดังรูปจอภาพ SLF-0012-30

#### <u>ตรวจสอบผลการขอยกเลิกสัญญา</u>

ให้สถานศึกษาดำเนินการ Login เข้าสู่ระบบงาน e-Studentloan โดยใช้<u>รหัสผู้บริหารของสถานศึกษา</u> ให้สถานศึกษา ทำการเลือกเมนูที่ 7. ยกเลิกข้อมูล → 7.1 ยกเลิกข้อมูลหลังส่งให้ธนาคาร → ตรวจสอบผลการขอยกเลิกสัญญา ดังรูป จอภาพ SLF-0012-31 ระบบจะแสดงหน้าจอดังรูปจอภาพ SLF-0012-32 ให้สถานศึกษาระบุปีการศึกษา เลขประจำตัว ประชาชน (ถ้าทำการระบุเลขประจำตัวประชาชนจะเป็นการค้นหาข้อมูลตามเลขบัตรประจำตัวประชาชนที่ได้ระบุไว้) และทำ การเลือกสถานะล่าสุดของสัญญาหลังจากนั้นกดปุ่ม

| C-Stadentioan<br>กองทุนเงินให้ภูมิสมเพื่อการศึกษา   | đ                                                  | อผู้ใช่ | ระบบงาน : e-Studentioan<br>โปรแกรม : SLFMENU : MENU<br>I : : หดสอบผู้บริหารสถานศึกษา:ผู้บริหาร<br>วันที่ : 5 มกราคม 2554 เวลา 09:47:37 น. |
|-----------------------------------------------------|----------------------------------------------------|---------|----------------------------------------------------------------------------------------------------|
| 🔂 1. คัดเลือกผู้กู้ » 🛱 2. สัญญา » 🔂 3. ลงทะเบียน * | 😭 4. ขอบกเล็กเอกสารหลังจากส่งชนาดาร 🛤 🖪 เปลี่ยนรหั | สม่าน   | เป็ ออกจากระบบ                                                                                                    |
|                                                     | 🖪 4.1 ขอบกเล็กสัญญาหลังจากส่งธนาคาร                | 1       | บอบกเล็กสัญญาหลังจากส่งธนาศาร                                                                                                    |
|                                                     | 3 4.2 ขอยกเลิกแบบลงทะเบียนเรียนาหลังจากส่งธนาคาร » | -       | ตรวจสอบผลการขอมกเล็กสัญญา                                                                                                    |
|                                                     |                                                    | -       | (ดรวจสอบผลการของกเล็กสัญญา)                                                                                                    |

ดังรูปจอภาพ SLF-0012-30

| เลือกผู้กู้ * 🛱 2. สัญญา * 🛱 3. สงหะเบียน * 🛱 4. ขอย | กเล็กเอกสารหลังจากส่งขนาดาร 🐃 🖪 เปลี่ยนรหัสผ่าน 🖪 ออกจากระบบ |
|------------------------------------------------------|--------------------------------------------------------------|
| ปีการศึกษา                                           | (ปีการศึกษาที่ระบุโนเอกสารสัญญาแบบขอยกเล็กสัญญาภู่มีมเงิน)   |
| ชื่อสถานศึกษา *                                      | มหาวิทยาธัยทดลอบระบบงาน (สีมาก)                              |
| เลขประจำตัวประชาชน                                   | miner                                                        |
| ชื่อ-นามสกุล                                         |                                                              |
| สถานะดำสุดของสัญญา                                   | ◯ รอธนาคารแจ้งผลการยกเล็กสัญญากู่ยืมเงิน                     |
|                                                      | 🔘 มกเล็กเอกสารสัญญาเรียนร้อยแล้ว                             |
|                                                      | 🔿 ไม่สามารถยกเลิกเอกสารสัญญาได้                              |
|                                                      | 👁 ดูห้งหมด                                                   |

ดังรูปจอภาพ SLF-0012-31

|                                                                                      | คองทุง                                                                                                    | Q-Stadentioun<br>แงินให้ภูมิมเพื่อการศึกษา                                                                                                    |                                                                                                    |                                                                                                    | โ<br>ชื่อผู้ไป                                                                                                    | ปรแกรม : SLFUQ(<br>โ : : ทดส<br>วันที่ : 5 ม                                                                                                    | ระบบงาน : สถานศึกษ<br>0002 : สถานะการยกเล็กสัญญ<br>อบผู้บริหารสถานศึกษา:ผู้บริหาร<br>เกราคม 2554 เวลา 09:49:57 น                                                                                                    |
|--------------------------------------------------------------------------------------|----------------------------------------------------------------------------------------------------|----------------------------------------------------------------------------------------------------|----------------------------------------------------------------------------------------------------|----------------------------------------------------------------------------------------------------|----------------------------------------------------------------------------------------------------|----------------------------------------------------------------------------------------------------|----------------------------------------------------------------------------------------------------|
| ធិ 1. ត                                                                              | ัดเลือกผู้กู้ » 🏦 2. ส่                                                                                                    | (ญญา » 🏦 3. ลงทะเบียน » 🔒                                                                                                    | 3 4. ขอยกเล็กเอกสารหลังจ                                                                                                    | จากส่งธนาคาร 🖭 🖪                                                                                                    | เปลี่ยนรหัสผ่าน                                                                                                    | 🖪 ออกจากระบบ                                                                                                    |                                                                                                    |
| ſ                                                                                    |                                                                                                    |                                                                                                    |                                                                                                    |                                                                                                    |                                                                                                    |                                                                                                    |                                                                                                    |
|                                                                                      |                                                                                                    | ปีกา                                                                                                    | ารศึกษา* 2556 (                                                                                                    | ปีการศึกษาที่ระบุใน                                                                                                    | เอกสารสัญญาแ                                                                                                    | ນນขอยกเล็กสัญญ                                                                                                    | ากู้ยืมเงิน)                                                                                                    |
|                                                                                      |                                                                                                    | ชื่อสถาน                                                                                                    | เด็กษา * มหาวิทยาลัยทดสอบ                                                                                                    | ระบบงาน                                                                                                    | rimir                                                                                                    |                                                                                                    |                                                                                                    |
|                                                                                      |                                                                                                    | เลขประจำด้วป                                                                                                    | ไระชาชน                                                                                                    | mar                                                                                                    |                                                                                                    |                                                                                                    |                                                                                                    |
|                                                                                      |                                                                                                    | รีเอ-1                                                                                                    | antina                                                                                                    |                                                                                                    |                                                                                                    |                                                                                                    |                                                                                                    |
|                                                                                      |                                                                                                    | สถานะดำสดบส                                                                                                    | องสัญญา 🔿                                                                                                    |                                                                                                    |                                                                                                    |                                                                                                    |                                                                                                    |
|                                                                                      |                                                                                                    |                                                                                                    | O up Source To                                                                                                    | រជនា ទេយានោតប្បប្ប                                                                                                    | เกียมกาก                                                                                                    |                                                                                                    |                                                                                                    |
|                                                                                      |                                                                                                    |                                                                                                    | Ohianosono                                                                                                    | งสายรูญ แระบรมปแต่ไ                                                                                                    |                                                                                                    |                                                                                                    |                                                                                                    |
|                                                                                      |                                                                                                    |                                                                                                    | () cua in inclui                                                                                                    | iteritarie iseegty i te                                                                                                    |                                                                                                    |                                                                                                    |                                                                                                    |
|                                                                                      |                                                                                                    |                                                                                                    | a deren                                                                                                    |                                                                                                    |                                                                                                    |                                                                                                    |                                                                                                    |
|                                                                                      | " กรณีที่มีการยกเลิก<br>" กรณีที่ไม่สามารถเอ                                                                                                    | เอกสารสัญญาเรียบร้อยแล้ว ผู้ภู่มี<br>เอสารสัญญาเรียบร้อยแล้ว ผู้ภู่มี                                                                                                    | าสถา ส้างรอ<br>มีมสามารถกลับไปดำเนินก<br>ถึงบันนี้ด้างชาวะ ในระบบก                                                                                                    | าาพ จบการทำง<br>กรภู้ยืมใน ระบบ e-<br>กรภู้ยืม                                                                                                    | n)<br>studentloan                                                                                                    | ດັ່ໝູຟູາຕູກຍາເລັກໂລ                                                                                                    | ຍຕາມນູຣພົແຄ້ວ                                                                                                    |
|                                                                                      | " กรณีที่มีการยกเลิก<br>" กรณีที่ไม่สามารถเอ                                                                                                    | เอกสารสัญญาเรียบร้อยแล้ว ผู้ภู้ยื<br>เกสารสัญญา อาจเกิดจากผู้ภู้ยืมใ                                                                                                    | มีตกา ด้างรอบ<br>มีมสามารถกลับไปดำเนินก<br>ยังมีหนี้ค้างชาระในระบบก                                                                                                    | ทาท (จมการทำง<br>การกู้ยืมใน ระบบ e-<br>กรกู้ยืม                                                                                                    | nu<br>studentkoan                                                                                                    | ດັ່ໝູຜູາຕູກຍາເດັກໂລ                                                                                                    | ຍຕາໜູງໝໍແດ້ງ                                                                                                    |
| าดับที                                                                               | <ul> <li>กรณ์ที่มีการยกเลิก</li> <li>กรณ์ที่ไม่สามารถเอ</li> <li>เลขประจาดิว<br/>ประชาชน</li> </ul>                                                                                                    | เอกสารสัญญาเรียบร้อยแต้ว ผู้กู้ยื<br>มกสารสัญญา อาจเกิดจากผู้กู้ยืมย่<br>ชื่อ-นามสกุล                                                                                                    | ากกาา ด้างรอบ<br>มีมสามารถกลับไปดำเนินก<br>ยังมีหนี้ค้างชาระในระบบก<br>เลชที่สิญญา                                                                                                    | าหญ่ยืมใน ระบบ e-<br>กรญ้ยืมใน ระบบ e-<br>กรญ้ยืม<br>โอนเงินต่าน u/ช<br>ธนาคาร                                                                                                    | ม<br>studentloan<br>วันที่มาการยก<br>เลิกสัญญา                                                                                                    | ดัญญาถูกยกเล็กไล<br>ผู้ปาการยกเล็ก<br>สัญญา                                                                                                    | ยสมบูรณ์แล้ว<br>สถานะอ่าสุด                                                                                                    |
| าดับที<br>1                                                                          | กรณีที่มีการยกเลิก<br>กรณีที่ไม่สามารถเข<br>เลขประจำตัว<br>ประชาชน<br>3-1022-0000X-XX-X                                                                                                    | เอกสารสัญญาเรียบร้อยแต้ว ผู้กู้ยื<br>มกสารอัญญา อาจเกิดจากผู้กู้ยืมข้<br>ชื่อ-นามสกุล<br>นายทคสอบ ระบบงาน เ                                                                                                    | าสมารถกลับไปดำเนินก<br>ขังมีหนี้ด้างชาระในระบบก<br>เลซที่สิญญา<br>C2556009999100001                                                                                                    | ารกู้ยืมใน ระบบ e-<br>ารกู้ยืมใน ระบบ e-<br>ารกู้ยืม<br>โอบเงินผ่าน u/ช<br>ธนาดาร<br>กรุงไทย                                                                                                    | ชา<br>studentloan<br>วันที่มาการยก<br>เลิกสัญญา<br>08/06/2553                                                                                                    | ดัญญาตูกยกเด็กไล<br>ผู้ปาการยกเดิก<br>สัญญา<br>KTB                                                                                                | <mark>ยสาญูรณ์แล้ว</mark><br>สถานะอ่าสุด<br>ยกเลิกเอกสารสัญญาแล้ว                                                                                                    |
| าดับที<br>1<br>2                                                                     | กรณีที่มีการยกเลิก<br>กรณีที่ไม่สามารถเข<br>เลขประจำตัว<br>ประชาชน<br>3-1022-0000X-3CX-X<br>3-1022-0000X-3CX-X                                                                                                    | เอกสารสัญญาเรียบร้อยแล้ว ผู้กู้ยื<br>มาสารสัญญา อาจเกิดจากผู้กู้ยืมข้<br>ชื่อ-นามสกุล<br>นาอทคสอบ ระบบงาน 1<br>นาอทคสอบ ระบบงาน 2                                                                                                    | รงจาก ตัวรรณ<br>อัมสามารถกลับไปดำเนินก<br>อังมีหนี้ค้างชาระในระบบก<br>เลซทีสิญญา<br>C2556009999100001<br>C2556009999100002                                                                                                    | <ul> <li>จาการคู้อื่มใน ระบบ e-<br/>กรคู้อื่ม</li> <li>โอนเงินผ่าน น/ช่<br/>ธนาคาร<br/>กรุงไทย<br/>กรุงไทย</li> </ul>                                                                                                    | <b>รtudentloan</b><br>วันที่ปาการยก<br>เดิกสัญญา<br>08/06/2553<br>21/06/2553                                                                                                    | ดัญญาตูกยกเด็กไล<br>ผู้ปาการยกเดิก<br>สัญญา<br>หาย<br>หาย                                                                                         | <mark>ยสามบูรพ์แด้ว</mark><br>สถานะดำสุด<br>ยกเล็กเอกสารสัญญาแล้ว<br>ยกเล็กเอกสารสัญญาแล้ว                                                                                                    |
| <mark>าาดับที่</mark><br>1<br>2<br>3                                                 | ุกรณีที่มีการยกเลิก<br>กรณีที่ไม่สามารถเข<br>เลขประจำตัว<br>ประชาชน<br>3-1022-0000X-XX-X<br>3-1022-0000X-XX-X<br>3-1022-0000X-XX-X                                                                                                    | เอกสารสัญญาเรียบร้อยแด้ว ผู้กู้ยื<br>มาสารสัญญา อาจเกิดจากผู้กู้ยืมใ<br>ขื่อ-นามสกุล<br>นาอทดสอบ ระบบงาน 1<br>นาอทดสอบ ระบบงาน 2<br>นาอทดสอบ ระบบงาน 3                                                                                                    | ระดาก ส้างรอบ<br>อุ่มสามารถกลับไปดำเนินก<br>ขังมีหนี้ด้างชาระในระบบก<br>เลซทีสิญญา<br>C2556009999100001<br>C2556009999100002<br>c2556009999100003                                                                                                    | กาท จนการท่าง<br>กรกู้ยืมใน ระบบ e-<br>กรกู้ยืม           โอนเงินผ่าน น/ช           ธนาคาร           กรุงไทย           กรุงไทย           กรุงไทย                                                                                                    | รtudentloan<br>วันทีมไวการยก<br>เล็กสัญญา<br>08/06/2553<br>21/06/2553<br>21/06/2553                                                                                                    | តិផ្លាល្អាច្មារទោះតើតារិតា<br>ខ្នាំវាកាកទមកតើកា<br>ឌីផលលា<br>KTB<br>KTB<br>KTB                                                                    | <mark>ยตามบูรพันดั่ว</mark><br>สถานะอ่าสุด<br>ยกเล็กเอกสารสัญญาแล้ว<br>ยกเล็กเอกสารสัญญาแล้ว<br>ยกเล็กเอกสารสัญญาแล้ว                                                                                                    |
| <mark>าาดับที่</mark><br>1<br>2<br>3<br>4                                            | <ul> <li>กรณีที่มีการยกเล็ก<br/>กรณีที่ไม่สามารถเส</li> <li>เลขประจำติว<br/>ประชาชน</li> <li>มระชาชน</li> <li>มระชาชน</li></ul>                                                                                                    | เอกสารสัญญาเรียบร้อยแด้ว ผู้กู้ยื<br>มาสารสัญญา อาจเกิดจากผู้กู้ยืมย่<br>ชื่อ-นามสกุล<br>นาอทดสอบ ระบบงาน 1<br>นาอทดสอบ ระบบงาน 2<br>นาอทดสอบ ระบบงาน 3<br>นายทดสอบ ระบบงาน 4                                                                                                    | ระดาก ด้างระม<br>อุ่มสามารถกลับไปดำเนินท<br>อังมัหนี้ด้างชาระในระบบท<br>เลซที่สิญญา<br>C2556009999100001<br>C2556009999100003<br>c2556009999100003                                                                                                    | กาท จนการทำง<br>กรคู้ยืมใน ระบบ e-<br>กรคู้ยืม<br>โอนเงินผ่าน น/ช<br>ธนาควร<br>กรุงไทย<br>กรุงไทย<br>กรุงไทย<br>กรุงไทย<br>กรุงไทย                                                                                                    | <b>Studentloan</b><br><b>Stufistansen</b><br><b>Ganatur</b><br>08/06/2553<br>21/06/2553<br>21/06/2553<br>21/06/2553                                                                                                    | តិ៍ផ្លូផ្លូរច្បារមារតិភារិគា<br>ខ្នាំវាកាកទមកតិភា<br>តិផលបា<br>KTB<br>KTB<br>KTB<br>KTB                                                           | <mark>ยถามบูรพ์แด้ว</mark><br>สถานะอ่าสุด<br>ยกเล็กเอกสารสัญญาแล้ว<br>ยกเล็กเอกสารสัญญาแล้ว<br>ยกเล็กเอกสารสัญญาแล้ว<br>ยกเล็กเอกสารสัญญาแล้ว                                                                                                    |
| <del>เาดับที่</del><br>1<br>2<br>3<br>4<br>5                                         | <mark>กรณีที่มีการยกเลิก<br/>กรณีที่ไม่สามารถเข<br/>เลชประจำตัว<br/>ประชาชน<br/>3-1022-0000X-3XX-X<br/>3-1022-0000X-3XX-X<br/>3-1022-0000X-3XX-X<br/>3-1022-0000X-3XX-X</mark>                                                                                                    | เอกสารสัญญาเรียบร้อยแล้ว ผู้รู้ยื่<br>มาสารสัญญา อาจเกิดจากผู้กู้ยืมย่<br>ข้อ-นามสกุล<br>นายทดสอบ ระบบงาน 1<br>นายทดสอบ ระบบงาน 2<br>นายทดสอบ ระบบงาน 3<br>นายทดสอบ ระบบงาน 4<br>นายทดสอบ ระบบงาน 5                                                                                                    | รณรก ตัวรสม<br>มีมสามารถกลับไปดำเนินก<br>ยังมีหนี้ด้างชาระในระบบก<br>เลซที่สิญญา<br>C2556009999100001<br>C2556009999100003<br>C2556009999100004<br>C2556009999100004                                                                                                    | งาหา จนการทำง<br>กรคู่ขึ้มใน ระบบ e-<br>กรคู่ขึ้ม           โอนเงินผ่าน บ/ช่<br>ธนาคาร           กรุงไทย<br>กรุงไทย<br>กรุงไทย<br>กรุงไทย<br>กรุงไทย<br>กรุงไทย                                                                                                    | รtudentloan<br>วันที่มาการยก<br>เอ๊กสัญญา<br>08/06/2553<br>21/06/2553<br>21/06/2553<br>21/06/2553<br>05/01/2554                                                                                                    | <mark>ดัญญาตูกยกเด็กไล</mark><br>ผู้ปาการยกเดิก<br>สัฒญา<br>KTB<br>KTB<br>KTB<br>KTB<br>KTB                                                       | <mark>ยสามบูรณ์แด้ว</mark><br>สถานะด่าสุด<br>ยกเล็กเอกสารสัญญาแล้ว<br>ยกเล็กเอกสารสัญญาแล้ว<br>ยกเล็กเอกสารสัญญาแล้ว<br>ขกเล็กเอกสารสัญญาแล้ว<br>รอธนาคารแจ้งผลการยกเล็ก<br>เอกสารสัญญา                                                                                                    |
| <mark>าคับที่</mark><br>1<br>2<br>3<br>4<br>5<br>6                                   | <ul> <li>กรณีที่มีภารยกเล็ก<br/>กรณีที่ไม่สามารถเส</li> <li>เลขประจำตัว<br/>ประชาชน</li> <li>ส่าน2-0000X-XX-X</li> <li>ส-1022-0000X-XX-X</li> <li>ส-1022-0000X-XX-X</li> <li>ส-1022-0000X-XX-X</li> <li>ส-1022-0000X-XX-X</li> <li>ส-1022-0000X-XX-X</li> <li>ส-1022-0000X-XX-X</li> </ul>                                                                                                    | เอกสารสัญญาเรียบร้อยแล้ว ผู้ภู้ยี<br>มาสารสัญญา อาจเกิดจากผู้ภู้ยืมน้<br>ขี้อะนามสฤล<br>นาอทคสอบ ระบบงาน 1<br>นาอทคสอบ ระบบงาน 2<br>นาอทคสอบ ระบบงาน 3<br>นาอทคสอบ ระบบงาน 4<br>นาอทคสอบ ระบบงาน 5<br>นายทคสอบ ระบบงาน 6                                                                                                    | ราสงาา ส้างรอบ<br>อังมีหนี้ค้างชาระในระบบท<br>เลซทีสิญญา<br>C2556009999100001<br>C2556009999100003<br>C2556009999100004<br>C2556009999100004<br>C2556009999100005<br>c2556009999100006                                                                                                    | <ul> <li>จนการทำง</li> <li>จนการทำง</li> <li>กรดู้ยืมใน ระบบ e-<br/>กรดู้ยืม</li> <li>โอนเงินเล่าน น/ช่<br/>ธนาดาร</li> <li>กรุงไทย</li> <li>กรุงไทย</li> <li>กรุงไทย</li> <li>กรุงไทย</li> <li>กรุงไทย</li> <li>กรุงไทย</li> <li>กรุงไทย</li> <li>กรุงไทย</li> <li>กรุงไทย</li> <li>กรุงไทย</li> <li>กรุงไทย</li> </ul>                                                                                                    | <b>studentloan</b><br><b>5นทีม12253</b><br>21/06/2553<br>21/06/2553<br>21/06/2553<br>05/01/2554<br>30/06/2553                                                                                                    | <mark>ត៍ផ្លាលូ ក្មេពមពណិតារិត<br/>ខ្នាំវាកកាទនយកណិត<br/>ដីចំណេះ។<br/>KTB<br/>KTB<br/>KTB<br/>KTB<br/>RTB<br/>KTB<br/>KTB</mark>                   | ยสามบูรณ์แล้ว<br>สถานะอ่าสุด<br>ยกเล็กเอกสารสัญญาแล้ว<br>ยกเล็กเอกสารสัญญาแล้ว<br>ยกเล็กเอกสารสัญญาแล้ว<br>ยกเล็กเอกสารสัญญาแล้ว<br>รอธนาคารแจ้งผลการยกเล็ก<br>เอกสารสัญญา<br>ยุฎเล็กเอกสารสัญญาแล้ว                                                                                                    |
| <mark>กลัมที่</mark><br>1<br>2<br>3<br>4<br>5<br>6<br>7                              | <ul> <li>ครณีที่มีการยกเล็ก<br/>ครณีที่ไม่สามารถนะ</li> <li>เอขประจำตัว<br/>ประชาชน</li> <li>สามระชาชน</li> <li>สามระชาชน</li></ul>                                                                    | เอกสารสัญญาเรียบร้อยแล้ว ผู้กู้ยื<br>มาสารสัญญา อาจเกิดจากผู้กู้ยืมย่<br>ขื่อ-นามสกุล<br>นาอทดสอบ ระบบงาน 1<br>นาอทดสอบ ระบบงาน 2<br>นาอทดสอบ ระบบงาน 3<br>นาอทดสอบ ระบบงาน 4<br>นาอทดสอบ ระบบงาน 5<br>นาอทดสอบ ระบบงาน 5<br>นาอทดสอบ ระบบงาน 6<br>นาอทดสอบ ระบบงาน 7                                                                                                    | รมหาก ส้างรอบ<br>อังมีหนี้ค้างชาระในระบบท<br>เอชมีสัญญา<br>C2556009999100001<br>C2556009999100003<br>C2556009999100003<br>C2556009999100005<br>c2556009999100005<br>c2556009999100005                                                                                                    | หมางสามม<br>กรคู่มีมใน ระบบ e-<br>กรคู่มีม<br>มหร่าน บ/ช<br>กรุงไทย<br>กรุงไทย<br>กรุงไทย<br>กรุงไทย<br>กรุงไทย<br>กรุงไทย<br>กรุงไทย                                                                                                    | studentloan<br>5uñul101580<br>iûnăngin<br>08/06/2553<br>21/06/2553<br>21/06/2553<br>21/06/2553<br>05/01/2554<br>30/06/2553<br>30/06/2553                                                                                                    | <mark>ดัญญาตูกยกเด็กได<br/>ผู้ปาการยกเด็ก<br/>สัญญา</mark><br>KT8<br>KT8<br>KT8<br>KT8<br>PENDING<br>KT8<br>KT8                                   | ยสามบูรพ์แด้ว<br>สถานะอ่าสุด<br>ยกเล็กเอกสารสัญญาแล้ว<br>ยกเล็กเอกสารสัญญาแล้ว<br>ยกเล็กเอกสารสัญญาแล้ว<br>ยกเล็กเอกสารสัญญาแล้ว<br>รอธนาคารแจ้งผลการยกเล็ก<br>เอกสารสัญญา<br>ยุศ.ลิกเอกสารสัญญาแล้ว<br>ยกเล็กเอกสารสัญญาแล้ว                                                                                                    |
| <mark>กคัมที่</mark><br>1<br>2<br>3<br>4<br>5<br>6<br>7<br>8                         | <ul> <li>กรณีที่มีการยกเล็ก<br/>กรณีที่ไม่สามารถนะ</li> <li>เลขประจำตัว<br/>ประชาชน</li> <li>เลขประจำตัว<br/>ประชาชน</li> <li>เกมารถบารมะระ</li> <li>เกมารถบารมะระ</li> <li>เกมารถบารมารมารมารมารมารมารมารม</li> <li>เกมารมหมารมารมารมารมารมารมารมารมาร</li></ul> | เอกสารสัญญาเรียบร้อยแด้ว ผู้กู้ยื<br>มาสารสัญญา อาจเกิดจากผู้กู้ยืมม่<br>ขื่อ-นามสฤล<br>นาอทดสอบ ระบบงาน 1<br>นาอทดสอบ ระบบงาน 2<br>นาอทดสอบ ระบบงาน 3<br>นาอทดสอบ ระบบงาน 4<br>นาอทดสอบ ระบบงาน 6<br>นาอทดสอบ ระบบงาน 7<br>นาอทดสอบ ระบบงาน 7<br>นาอทดสอบ ระบบงาน 8                                                                                                    | ระสาทา สำรรณ<br>อังมีหนี้ค้างชาระในระบบค<br>เลซทีสิญญา<br>C2556009999100001<br>C2556009999100003<br>C2556009999100004<br>C2556009999100005<br>c2556009999100005<br>c2556009999100006<br>C2556009999100006                                                                                                    | หมายหมาย<br>กรุญัยิมใน ระบบ e-<br>กรุญัยิม           โอนเงินผ่าน บ/ ช           โอนเงินผ่าน บ/ ช           กรุงโทย           กรุงโทย                                                                              | studentloan<br>5uñul:nn:san<br>(anătya)<br>08/06/2553<br>21/06/2553<br>21/06/2553<br>21/06/2553<br>05/01/2554<br>30/06/2553<br>30/06/2553                                                                                                    | <mark>ดัญญาตูกยกเด็กโล<br/>ผู้ม่าการยกเด็ก<br/>สัฒญา</mark><br>KTB<br>KTB<br>KTB<br>KTB<br>FENDING<br>KTB<br>KTB<br>KTB                           | ยตามบูรณ์แด้ว<br>สถานะอ่าสุด<br>ยกเล็กเอกสารสัญญาแล้ว<br>ยกเล็กเอกสารสัญญาแล้ว<br>ยกเล็กเอกสารสัญญาแล้ว<br>ยกเล็กเอกสารสัญญาแล้ว<br>รอธนาคารแจ้งผลการยกเล็ก<br>เอกสารสัญญา<br>ยุศล็กเอกสารสัญญาแล้ว<br>ยกเล็กเอกสารสัญญาแล้ว<br>ยกเล็กเอกสารสัญญาแล้ว<br>ยกเล็กเอกสารสัญญาแล้ว                                                                                   |
| <mark>าาดัมที่</mark><br>1<br>2<br>3<br>4<br>5<br>6<br>7<br>8<br>9                   | <ul> <li>กรณีที่มีการยกเล็ก<br/>กรณีที่ไม่สามารถนะ</li> <li>และประจำตัว<br/>เประชาวยน</li> <li>เประชาวยน</li> <li>เประชาวยน</li></ul>                                                                  | <b>เอกสารสัญญาเรียบร้อยแด้ว ผู้กู้ยี</b><br>ม <mark>าสารสัญญา อาจเกิดจากผู้กู้ยืมเ</mark><br><mark>ชื่อ-นามสกุล</mark><br>นายทดสอบ ระบบงาน 1<br>นายทดสอบ ระบบงาน 2<br>นายทดสอบ ระบบงาน 3<br>นายทดสอบ ระบบงาน 4<br>นายทดสอบ ระบบงาน 6<br>นายทดสอบ ระบบงาน 7<br>นายทดสอบ ระบบงาน 2                                                                                                    | ระทาก ส้างระม<br>มัมสามารถกลับไปดำเนินก<br>ยังมีหนี้ค้างชาระในระบบก<br>เลซทีสิญญา<br>C2556009999100002<br>c2556009999100003<br>C2556009999100004<br>C2556009999100005<br>c2556009999100005<br>c2556009999100006<br>C2556009999100008<br>c2556009999100008                                                        | หมายหาง<br>กรุญัยิมใน ระบบ e-<br>กรุญัยิม           กรุญัยิมใน ระบบ e-<br>กรุญัยิม           กรุญัยิม           กรุญาทย           กรุญาทย | studentloan           5uñilonssan           ianănguio           08/06/2553           21/06/2553           21/06/2553           21/06/2553           05/01/2554           30/06/2553           30/06/2553           08/06/2553           23/06/2553           23/06/2553                                                                                                    | <mark>ดัญญาตูกยกเด็กโล</mark><br><mark>ผู้ม่าการยกเดิก<br/>สัฒญา</mark><br>KT8<br>KT8<br>KT8<br>KT8<br>FENDING<br>KT8<br>KT8<br>KT8<br>KT8<br>KT8 | ยตามบูรณ์แด้ว<br>สถานะอ่าสุด<br>ยกเล็กเอกสารสัญญาแล้ว<br>ยกเล็กเอกสารสัญญาแล้ว<br>ยกเล็กเอกสารสัญญาแล้ว<br>ยกเล็กเอกสารสัญญาแล้ว<br>รอธนาคารแจ้งผลการยกเล็ก<br>เอกสารสัญญา<br>ยุรูเล็กเอกสารสัญญาแล้ว<br>ยกเล็กเอกสารสัญญาแล้ว<br>ยกเล็กเอกสารสัญญาแล้ว<br>ยกเล็กเอกสารสัญญาแล้ว                                                                                 |
| 1<br>1<br>2<br>3<br>4<br>5<br>6<br>7<br>8<br>9<br>10                                 | กรณีที่มีการยกเล็ก<br>กรณีที่ไม่สามารถเส           เลขประจำคัว<br>ประชาวยับ           3-1022-0000X-3XX-XX           3-1022-0000X-3XX-XX                                                                                                    | เอกสารสัญญาเรียบร้อยแด้ว ผู้ภู้ยื<br>มาสารสัญญา อาจเกิดจากผู้ภู้ยืมย่<br>ชื่อ-นามสกุล<br>นาอทดสอบ ระบบงาน 1<br>นาอทดสอบ ระบบงาน 2<br>นาอทดสอบ ระบบงาน 3<br>นาอทดสอบ ระบบงาน 4<br>นาอทดสอบ ระบบงาน 5<br>นาอทดสอบ ระบบงาน 6<br>นาอทดสอบ ระบบงาน 7<br>นาอทดสอบ ระบบงาน 8<br>นาอทดสอบ ระบบงาน 8<br>นาอทดสอบ ระบบงาน 9<br>นาอทดสอบ ระบบงาน 10                                                                      | ระทาก ส้างระม<br>อุ่มสามารถกลับไปดำเนินก<br>อังมัหนี้ด้างชาระในระบบก<br>เลซหีสิญญา<br>C2556009999100001<br>C2556009999100003<br>C2556009999100005<br>c2556009999100005<br>c2556009999100005<br>C2556009999100005<br>C2556009999100008<br>C2556009999100009<br>C2556009999100009                                  | หมางงาง<br>กรุญัยิมใน ระบบ e-<br>กรุญัยิม<br>กรุญัยิม<br>กรุงไทย<br>กรุงไทย<br>กรุงไทย<br>กรุงไทย<br>กรุงไทย<br>กรุงไทย<br>กรุงไทย<br>กรุงไทย<br>กรุงไทย<br>กรุงไทย<br>กรุงไทย<br>กรุงไทย<br>กรุงไทย                                                                                                    | studentloan           5uñilnnsen           08/06/2553           21/06/2553           21/06/2553           21/06/2553           05/01/2554           30/06/2553           30/06/2553           23/06/2553           23/06/2553           23/06/2553           23/06/2553           23/06/2553           23/06/2553           28/06/2553                                                                                                    | តិរិជ្ញល្អាច្មារទោះគើរាកែវិ<br>ខ្មុំវ៉ាកាកទយការ៉េកា<br>តិលលា<br>KTB<br>KTB<br>KTB<br>KTB<br>KTB<br>KTB<br>KTB<br>KTB<br>KTB<br>KTB                | ยถามบูรณ์แด้ว<br>สถานะอ่าสุด<br>ยกเล็กเอกสารสัญญาแล้ว<br>ยกเล็กเอกสารสัญญาแล้ว<br>ยกเล็กเอกสารสัญญาแล้ว<br>ยกเล็กเอกสารสัญญาแล้ว<br>รอธนาคารแจ้งผลการยกเล็ก<br>เอกสารสัญญา<br>ยุศ.ลึกเอกสารสัญญาแล้ว<br>ยุศ.ลึกเอกสารสัญญาแล้ว<br>ยกเล็กเอกสารสัญญาแล้ว<br>ยุศ.ลึกเอกสารสัญญาแล้ว<br>ยุศ.ลึกเอกสารสัญญาแล้ว                                                      |
| <mark>ราดัมที่</mark><br>1<br>2<br>3<br>4<br>5<br>6<br>7<br>8<br>9<br>10<br>11       | กรณีที่มีการยกเล็ก<br>กรณีที่ไม่สามารถเส           เลขประจำคัว<br>ประชาวยน           3-1022-0000X-XX-X           3-1022-0000X-XX-X                                                                                                    | เอกสารสัญญาเรียบร้อยแด้ว ผู้ภู้ยี<br>มาสารสัญญา อาจเกิดจากผู้ภู้ยืมม่<br>ชื่อ-นามสกุล<br>นาอทศสอบ ระบบงาน 1<br>นาอทศสอบ ระบบงาน 2<br>นาอทศสอบ ระบบงาน 3<br>นาอทศสอบ ระบบงาน 4<br>นาอทศสอบ ระบบงาน 4<br>นาอทศสอบ ระบบงาน 6<br>นาอทศสอบ ระบบงาน 7<br>นาอทศสอบ ระบบงาน 8<br>นาอทศสอบ ระบบงาน 9<br>นาอทศสอบ ระบบงาน 9<br>นาอทศสอบ ระบบงาน 10                                                                      | ระพาก ส้างระม<br>อุ่มสามารถกลับไปดำเนินก<br>อังม์หนี้ด้างชาระในระบบค<br>(เลซที่สัญญา<br>(2556009999100002)<br>c2556009999100003<br>(2556009999100005)<br>c2556009999100005<br>(2556009999100005)<br>c2556009999100006<br>(2556009999100008)<br>c2556009999100009<br>(2556009999100009)<br>c2556009999100001      | จากกรรรรรรรรรรรรรรรรรรรรรรรรรรรรรรรรรรร                                                                                                    | Studentloan           Stufintrassin<br>(ânăturga)           08/06/2553           21/06/2553           21/06/2553           21/06/2553           05/01/2554           30/06/2553           30/06/2553           23/06/2553           23/06/2553           23/06/2553           23/06/2553           23/06/2553           23/06/2553           23/06/2553           23/06/2553           23/06/2553           23/06/2553           23/06/2553           23/06/2553           20/06/2553 | <mark>ดัญญาตูกษณสักโล</mark><br><mark>ยู่ฟาการยณฑิก<br/>สิณณา</mark><br>KT8<br>KT8<br>KT8<br>KT8<br>KT8<br>KT8<br>KT8<br>KT8                      | ยถามบูรณ์แด้ว<br>สถานะอ่าสุด<br>ยกเล็กเอกสารสัญญาแล้ว<br>ยกเล็กเอกสารสัญญาแล้ว<br>ยกเล็กเอกสารสัญญาแล้ว<br>ยกเล็กเอกสารสัญญาแล้ว<br>รอธนาคารแจ้งผลการยกเล็ก<br>เอกสารสัญญา<br>ยุคโล้กเอกสารสัญญาแล้ว<br>ยกเล็กเอกสารสัญญาแล้ว<br>ยกเล็กเอกสารสัญญาแล้ว<br>ยกเล็กเอกสารสัญญาแล้ว<br>ยกเล็กเอกสารสัญญาแล้ว<br>ยกเล็กเอกสารสัญญาแล้ว                                |
| <mark>สาดับที่</mark><br>1<br>2<br>3<br>4<br>5<br>6<br>7<br>8<br>9<br>10<br>11<br>12 | กรณีที่มีการยกเล็ก<br>กรณีที่ไม่สามารถเส           เลขมโระจำคัว<br>มระข่าวขาม           3-1022-0000X-XX-XX           3-1022-0000X-XX-XX                                                                                                    | เอกสารสัญญาเรียบร้อยแล้ว ผู้ภู้ยี<br>มาสารสัญญา อาจเกิดจากผู้กู้ยืมย่<br>ชื่อ-นามสกุล<br>นาอาหสอบ ระบบงาน 1<br>นาอาหสอบ ระบบงาน 2<br>นาอาหสอบ ระบบงาน 3<br>นาอาหสอบ ระบบงาน 4<br>นาอาหสอบ ระบบงาน 4<br>นาอาหสอบ ระบบงาน 5<br>นาอาหสอบ ระบบงาน 7<br>นาอาหสอบ ระบบงาน 8<br>นาอาหสอบ ระบบงาน 8<br>นาอาหสอบ ระบบงาน 9<br>นาอาหสอบ ระบบงาน 10<br>นาอาหสอบ ระบบงาน 10<br>นาอาหสอบ ระบบงาน 11<br>นาอาหสอบ ระบบงาน 12 | ระพาก ส้างระม<br>อุ่มสามารถกลับไปดำเนินก<br>อังมัหนี้ด้างชาระในระบบค<br>(เลซที่สัญญา<br>(2556009999100002)<br>(2556009999100003)<br>(2556009999100006)<br>(2556009999100006)<br>(2556009999100006)<br>(2556009999100006)<br>(2556009999100006)<br>(2556009999100006)<br>(2556009999100011)<br>(2556009999100012) | จากกรรรรรรรรรรรรรรรรรรรรรรรรรรรรรรรรรรร                                                                                                    |                                                                                                    | <mark>ดัญญาตูกษณะลักโล</mark><br><mark>ยู่มีาการยกเลิก<br/>สิณญา<br/>KTB<br/>KTB<br/>KTB<br/>KTB<br/>KTB<br/>KTB<br/>KTB<br/>KTB</mark>           | ยถามบูรณ์แด้ว<br>สถานะอ่าสุด<br>ยกเล็กเอกสารสัญญาแล้ว<br>ยกเล็กเอกสารสัญญาแล้ว<br>ยกเล็กเอกสารสัญญาแล้ว<br>ขกเล็กเอกสารสัญญาแล้ว<br>รอธนาคารแจ้งผลการยกเล็ก<br>เอกสารสัญญา<br>ยุคโล๊กเอกสารสัญญาแล้ว<br>ยุคโล๊กเอกสารสัญญาแล้ว<br>ยุคโล๊กเอกสารสัญญาแล้ว<br>ยุคโล๊กเอกสารสัญญาแล้ว<br>ยุคโล๊กเอกสารสัญญาแล้ว<br>ยุคโล๊กเอกสารสัญญาแล้ว<br>ยุคโล๊กเอกสารสัญญาแล้ว |

ดังรูปจอภาพ SLF-0012-32

# บทที่ 13 การส่งเอกสารการกู้ยืม

สถานศึกษาเมื่อทำการขึ้นขันข้อมูลเอกสารการลงทะเบียนของแต่ละภาคเรียนแล้ว จะต้องคำเนินการส่งเอกสารสัญญา กู้ขืมเงินพร้อมเอกสารแนบของสัญญา และเอกสารแบบลงทะเบียนก่าเรียน ก่าใช้จ่ายเกี่ยวเนื่องกับการศึกษา และก่ากรองชีพ ให้กับกองทุนฯ โดยส่งไปที่ บมจ. ธนาการกรุงไทย (สำนักงานใหญ่) หรือ ธนาการอิสลามแห่งประเทศไทย (สำนักงานใหญ่) เพื่อให้ทางธนาการดำเนินการตรวจสอบกวามถูกต้องของเอกสารก่อนโอนเงินก่าเล่าเรียนและก่าใช้จ่ายเกี่ยวเนื่องเข้าบัญชี ธนาการของสถานศึกษา โดยมีขั้นตอนการดำเนินการดังนี้

## 13.1 แนวปฏิบัติในการจัดส่งเอกสารในระบบ e-Studentioan ให้กับ บมจ.กรุงไทย (สำนักงานใหญ่)

- ใบน้ำส่งเอกสารสัญญาระบบ e-studentloan (ต้องมีลายมือชื่อผู้มีอำนาจของสถานศึกษา พร้อมประทับตรา)
- \*\* หมายเหตุ \*\* ใบน้ำส่งเอกสารสัญญาระบบ e- studentloan 1 ชุดต่อจำนวนเอกสารในข้อ 4 ไม่เกิน 50 ชุด
- 2. สัญญากู้ยืมเงินฯ พร้อมเอกสารประกอบสัญญาต่าง ๆ คังนี้
  - 2.1 สำเนาบัตรประจำตัวประชาชน และสำเนาทะเบียนบ้านของผู้กู้
  - 2.2 สำเนาสมุดบัญชีเงินฝากออมทรัพย์ บมจ.ธนาการกรุงไทยของผู้กู้ (หน้าแรก)
  - 2.3 สำเนาบัตรประจำตัวประชาชน และสำเนาทะเบียนบ้านของผู้ค้ำประกัน
  - 2.4 สำเนาบัตรประจำตัวประชาชน และสำเนาทะเบียนบ้านของผู้แทน โดยชอบธรรม (กรณีผู้แทน โดย ชอบธรรม ไม่เป็นคนเดียวกับผู้ค้ำประกัน)

# \*\* หมายเหตุ \*\* ผู้เกี่ยวข้องในเอกสารต้องลงนามครบถ้วนเรียบร้อยแล้ว

 แบบลงทะเบียนเรียน/แบบยืนยันจำนวนค่าเล่าเรียนและค่าครองชีพ ของแต่ละภาคเรียน (ลงลายมือชื่อแบบ เดียวกันหรือเหมือนกับสัญญากู้ขืมเงินฯ)

4. นำเอกสารตามข้อ 2 และ 3 รวมเป็นชุด/คน โคยเรียงตามลำคับรายชื่อในข้อ 1

5. เมื่อสถานศึกษาคำเนินการจัดเรียงและตรวจสอบเอกสารเรียบร้อยแล้วจัดส่งเอกสารไปยัง บมจ. ธนาการกรุงไทย (สำนักงานใหญ่) เท่านั้น ตามที่อยู่ดังนี้

ส่ง

บมจ.ธนาคารกรุงไทย ฝ่ายบริหารโครงการภาครัฐ อาการสุขุมวิท ชั้น 14 เลขที่ 10 ถนนสุขุมวิท แขวงกลองเตย เขตกลองเตย

กรุงเทพฯ 10110

6. สำหรับการจัดส่งเอกสารในภาคการศึกษาต่อไป หรือปีการศึกษาต่อไป ในกรณีที่ผู้กู้ไม่เปลี่ยนระดับการศึกษา หรือ ย้ายสถานศึกษานั้น ทางกองทุนฯ กำหนดให้ผู้กู้ทำสัญญาฉบับเดียว จึงให้ปฏิบัติตามข้อ 1–5 (ยกเว้นเอกสาร ในข้อ 2)

\*\* หมายเหตุ \*\* กรณีที่สถานศึกษามีความจำเป็นต้องส่งแบบลงทะเบียนหลาย ๆ ภาคการศึกษามาพร้อมกัน (ส่งล่าช้า) ให้แยกเอกสารแต่ละภาคการศึกษา และใช้ใบนำส่งเอกสารสัญญาระบบ e-studentloan แยกชุดกันมา ส่งให้กับ บมจ. ชนาคารกรุงไทย เพื่อดำเนินการต่อไป

7. เอกสารสัญญากู้ขึมเงิน และเอกสารประกอบการกู้ขึมทุกชนิด เมื่อธนาคารได้รับแล้วจะไม่มีการส่งกลับคืนไม่ว่า เอกสาร จะมีความสมบูรณ์หรือไม่ก็ตาม หากพบว่าเอกสาร ไม่มีความสมบูรณ์ ธนาคารจะแจ้งทาง E-mail ให้กับผู้ปฏิบัติงานประจำ สถานศึกษาทราบ เช่น สำเนาบัตรประจำตัวประชาชนของผู้กู้ไม่ได้ลงนามรับรองเอกสาร ขอให้สถานศึกษาจัดทำเอกสารฉบับใหม่ ขึ้นมา พร้อมกับให้ผู้กู้ลงนามรับรอง แล้วส่งเอกสารนี้ไปพร้อมกับพิมพ์ ใบนำส่งเอกสารเพิ่มเติมระบบ e-studentloan โดยกรอก ข้อมูลของผู้กู้ตามช่องที่กำหนดในรายนั้น ๆ แล้ว รวบรวมส่งให้ บมจ.ธนาคารกรุงไทย (สำนักงานใหญ่) ตามที่อยู่ในข้อ 5

 8. หากสถานศึกษามีข้อสงสัย หรือปัญหาเกี่ยวกับการส่งเอกสารสัญญา สามารถติดต่อที่ บมจ.ธนาการกรุงไทย (สำนักงานใหญ่) ส่วนงาน Help Desk เบอร์ โทรศัพท์ 0-2208-8699 หรือ ส่วนงานตรวจสอบสัญญา เบอร์ โทรศัพท์ 0-2208-8630 หรือ 0-2208-8634-6

### 13.2 แนวปฏิบัติในการจัดส่งเอกสารในระบบ e-Studentloan ให้กับ ธนาคารอิสลามแห่งประเทศไทย (สำนักงานใหญ่)

- 1. ใบนำส่งเอกสารสัญญาระบบ e-Studentloan (ต้องมีลายมือชื่อผู้มีอำนาจของสถานศึกษา พร้อมประทับตรา)
- \*\*หมายเหตุ\*\* ใบนำส่งเอกสารสัญญาระบบ e-Studentloan 1 ชุดต่อจำนวนเอกสารในข้อ 4 ไม่เกิน 50 ชุด
- สัญญากู้ยืมเงินฯ พร้อมเอกสารประกอบสัญญาต่าง ๆ ดังนี้
  - 2.1 สำเนาบัตรประจำตัวประชาชน และสำเนาทะเบียนบ้านของผู้กู้ยืม
  - 2.2 สำเนาสมุดบัญชีเงินฝากออมทรัพย์ ธนาคารอิสลามแห่งประเทศไทย ของผู้กู้ขึ้ม (หน้าแรก)
  - 2.3 สำเนาบัตรประจำตัวประชาชน และสำเนาทะเบียนบ้านของผู้ค้ำประกัน
  - 2.4 สำเนาบัตรประจำตัวประชาชน และสำเนาทะเบียนบ้านของผู้แทนโดยชอบธรรม (กรณีผู้แทนโดย ชอบธรรมไม่เป็นคนเดียวกับผู้ค้ำประกัน)

# \*\*หมายเหตุ\*\* ผู้เกี่ยวข้องในเอกสารต้องลงนามครบถ้วนเรียบร้อยแล้ว

 แบบลงทะเบียนเรียน/แบบยืนยันจำนวนค่าเล่าเรียนและค่าครองชีพ ของแต่ละภาคเรียน (ลงลายมือชื่อแบบเคียว เหมือนกับสัญญากู้ยืมเงินฯ)

4. นำเอกสารตามข้อ 2 และ 3 รวมเป็นชุด/คน โดยเรียงตามลำคับรายชื่อในข้อ 1

 เมื่อสถานศึกษาคำเนินการจัดเรียงและตรวจสอบเอกสารเรียบร้อยแล้วจัดส่งเอกสารไปยัง ธนาการอิสลามแห่ง ประเทศไทย (สำนักงานใหญ่) เท่านั้น ตามที่อยู่ดังนี้

ส่ง

ธนาการอิสลามแห่งประเทศไทย (ฝ่ายโกรงการพิเศษฯ ชั้น 14) เลขที่ 66 อาการกิวเฮ้าส์ อโศก ถนนสุขุมวิท 21 (อโศก) แขวงกลองเตยเหนือ เขตวัฒนา กรุงเทพฯ 10110

 สำหรับการจัดส่งเอกสารในภาคการศึกษาต่อไป หรือปีการศึกษาต่อไป ในกรณีที่ผู้กู้ยืมไม่เปลี่ยนระดับการศึกษา หรือย้ายสถานศึกษา นั้น ทางกองทุนฯ กำหนดให้ผู้กู้ยืมทำสัญญาฉบับเดียว จึงให้ปฏิบัติ 1-5 (ยกเว้นเอกสารในข้อ 2)

\*\*หมายเหตุ\*\* กรณีที่สถานศึกษามีความจำเป็นต้องส่งแบบลงทะเบียนหลาย ๆ ภาคการศึกษา มาพร้อมกัน (ส่ง ล่าช้า) ให้แยกเอกสารแต่ละภาคการศึกษา และใช้ใบนำส่งเอกสารสัญญาระบบ e-Studentloan แยกชุดกันมา ส่งให้กับธนาคาร อิสลามแห่งประเทศไทย เพื่อดำเนินการต่อไป

7. เอกสารสัญญากู้ยืมเงิน และเอกสารประกอบการกู้ยืมทุกชนิด เมื่อธนาคารได้รับแล้วจะไม่มีการส่งกลับคืนไม่ว่า เอกสารจะมีความสมบูรณ์หรือไม่ก็ตาม หากพบว่าเอกสารไม่มีความสมบูรณ์ ธนาคารจะแจ้งทาง E-mail ให้กับผู้ปฏิบัติงาน ประจำสถานศึกษาทราบ เช่น สำเนาบัตรประจำตัวประชาชนของผู้กู้ยืมไม่ได้ลงนามรับรองเอกสาร ขอให้สถานศึกษาจัดทำ เอกสารฉบับใหม่ขึ้นมา พร้อมกับให้ผู้กู้ยืมลงนามรับรอง แล้วส่งเอกสารนี้ไปพร้อมกับพิมพ์ใบนำส่งเอกสารเพิ่มเติมระบบ e-Studentioan โดยกรอกข้อมูลของผู้กู้ยืมตามช่องที่กำหนดในรายนั้น ๆ แล้วรวบรวมส่งให้ ธนาการอิสลามแห่งประเทศไทย ตามที่อยู่ในข้อ 5

8. หากสถานศึกษามีข้อสงสัย หรือปัญหาเกี่ยวกับการส่งเอกสารสัญญา สามารถติดต่อที่ ธนาคารอิสถามแห่งประเทศ ไทย ส่วนงาน Help Desk เบอร์ โทรศัพท์ 02-650-6999 ต่อ 5154, 5155, 5156, 5157, 5158, 5159

#### 13.3 วิธีจัดทำใบนำส่งเอกสารสัญญาระบบ e-Studentloan

 1. สถานศึกษาสามารถทำการ Download ไฟล์ใบนำส่งเอกสารสัญญาระบบ e-Studentloan ในรูปแบบของ Excel File (.xls) จากในหน้าเว็บไซด์ของกองทุนฯ ที่ <u>www.studentloan.or.th</u> ตัวอย่างใบนำส่งเอกสารสัญญาระบบ e-Studentloan ดังรูปจอภาพ SLFE-0013-01

|    | A          | В                                     | C                               | D                                | E                      | F                                     | G                           | н                     | 1              |
|----|------------|---------------------------------------|---------------------------------|----------------------------------|------------------------|---------------------------------------|-----------------------------|-----------------------|----------------|
| 1  |            |                                       | 1                               | ໄນນັກສ່າເອກສາຈສັນ                | ญาระบบ e-Stude         | nfleæn                                |                             |                       |                |
| 2. | เรื่อง ส่ง | เสีญญากู้ขึ้มผิน สัญญาต่              | ้ำประกันและ หนังสือให้ความอิ    | นขอม กองทุนเงินให้กู้อื          | ไมเพื่อการศึกษา        |                                       | เลขที่เอกสาร                |                       |                |
| з  | ชื่อสถาร   | แค็กมา :                              |                                 |                                  |                        |                                       | รหัสสถานศึกม                | n                     |                |
| 4  | 1.3        | ขอยืนยินและ รับรองในค                 | การทำสัญญากู้ยืมเงิน กองทุนเงิ  | แให้กู้ยืมเพื่อการศึกมา          | และ จำนวนเงินกู้ ของเ  | โคเรียน หรือนิสิท                     | 1/นักศึกมาผู้ขอร            | ับทุน ปีการศึร        | เพา            |
| 5  | ภาค        | ท่อกองทุนฯจำน                         | วนฉบับ โดยมี                    | lรายละ เอียด <b>ดังต่อไป</b> นี่ |                        |                                       |                             |                       |                |
| 6  | O          | สัญญากู้ยืมเงินฯ                      | 0                               | แบบลงทะ เบียน/แบบว               | ป็นอันจำนวนค่าเล่าเรือ | นา                                    | จำนวนเงินรว                 | ม                     | มาท            |
| 7  | ลำดับที่   | เลขที่บัทรประชาชน                     | ชื่อ-นามสทุล                    | เลขที่สัญญา                      | เลขที่แบบยืนยัน        | ค่าเล่าเรียน/<br>ค่าบำรุง<br>การศึกษา | ด่าใช้จ่าย<br>เที่ยวเนื่องฯ | ค่าใช้จ่าย<br>ส่วนทัว | รวม            |
| 8  | 1          |                                       |                                 | 1                                |                        |                                       |                             | 1                     | 1.1.1.1.       |
| 9  | 2          |                                       |                                 |                                  |                        |                                       |                             |                       |                |
| 10 | 3          |                                       |                                 |                                  |                        |                                       |                             |                       | 1              |
| 11 | 4          |                                       |                                 |                                  |                        |                                       |                             |                       | 1.2.2.4        |
| 12 | 5          |                                       |                                 |                                  |                        |                                       |                             | 1                     | 12 2 24        |
| 13 | 6          |                                       |                                 |                                  |                        |                                       |                             |                       |                |
| 14 | 7          |                                       |                                 |                                  |                        |                                       |                             |                       |                |
| 15 | 8          |                                       |                                 |                                  |                        |                                       |                             |                       |                |
| 16 | 9          |                                       |                                 |                                  |                        |                                       |                             |                       | 1 A            |
| 17 | 10         |                                       |                                 |                                  |                        |                                       |                             |                       |                |
| 18 | 11         |                                       |                                 |                                  |                        |                                       |                             |                       |                |
| 19 | 12         |                                       |                                 |                                  |                        |                                       |                             |                       | S              |
| 20 | 13         | 1                                     |                                 |                                  |                        |                                       |                             | 1                     | 1.1.1.1.1.4    |
| 21 | 14         |                                       |                                 |                                  |                        |                                       |                             |                       | 12.2.24        |
| 22 | 15         | · · · · · · · · · ·                   |                                 |                                  |                        |                                       |                             | 1                     | 1              |
| 23 | 16         |                                       |                                 |                                  |                        |                                       |                             |                       |                |
| 24 | 17         |                                       |                                 |                                  |                        |                                       | · · · · · ·                 | in                    |                |
| 25 | 12         |                                       |                                 |                                  |                        |                                       |                             |                       |                |
| 26 | 19         |                                       |                                 |                                  |                        |                                       |                             | in                    |                |
| 27 | 20         |                                       |                                 |                                  |                        |                                       |                             |                       |                |
| 28 | 21         |                                       |                                 |                                  |                        |                                       |                             |                       |                |
| 29 | 22         |                                       |                                 |                                  |                        | s                                     |                             | · · · · ·             |                |
| 30 | 23         |                                       |                                 |                                  |                        | t                                     |                             | 1                     |                |
| 31 | 24         |                                       |                                 | · · · · · · ·                    |                        |                                       |                             |                       | 4              |
| 32 | 25         | 1                                     |                                 | 2                                | 2                      | 1                                     |                             | 11                    | 1              |
| 34 | ;          | ทั้งนี้สถานศึกมาได้จัด                | ให้นักเรียนหรือนิสิท/นิกศึกมาผ้ | ขอรับทน ลงลายมือชื่อ             | ในสัญญาก้ยืมเงิน สัญร  | ญาค้ำประกันและ                        | หนังสือให้ควา               | มยินยอม คองท          | คนเงินให้ก็ฮืม |
| 35 | เพื่อการ   | สีกมาทำการตรวจสอบข้                   | ้อมลและสำเนาเอกสารประกอบ        | เการทำสัญญางแล้ว แล              | ะ ได้จัดให้ผับอรับทนฯ  | ะ<br>ดังคล่าว ลงลาย                   | มือชื่อ ในแบบลง             | ทะเบียน/แบบ           | ฮืนยันต่าเล่า  |
| 36 | เรียนตร    | วจสอบข้อมลการลงทะเ                    | บียนและตรวจสอบจำนวนเงินที่      | ้ขอรับทน ปรากภว่าถก              | ต้องครบถ้วน จึงลงลา:   | บมือชื่อยืนยินและ                     | ะให้ดำรับรองดา              | วามลุกต้องไว้เ        | ป็นหลักจาน     |
| 37 | สำคัญแ     | ก่กองทนเงินให้ก้ยืมเพื่อ <sup>.</sup> | การศึกมาในการพิจารณาโอนเงิ      | นดังกล่าวข้างต้นผ่าน ม           | บมจ.ธนาดารกรงไทย       | สำนักงานใหญ่ แ                        | พื่อเป็นต่าเล่าเรีย         | ง<br>บนแก่ผ้ขอรับท    | นท่อไป         |
| 38 | หมายเห     | พ :การส่งเอกสารแบบล                   | งทะ เปียน/แบบยืนยันจำนวนค่า     | เล่าเรียนฯให้แยกใบนำ             | ส่งเอกสารแต่ละ เทอม    | ใม่ควรส่งมาพรั <sub>ว</sub>           | อมกันในครั้งเดีย            | n .                   |                |
| 39 | 1.00000    | ให้ขยายหรือลดจำนว                     | นบรรทัดตามจำนวนสัญญาที่ส่       | มแต่ละ ชดซึ่ง ใม่ควรเดิน         | เคว่า รอ สีญญา         |                                       |                             |                       | -              |
| 40 | กรณีตัว    | งการทิดท่อสถาบันฯโ                    | ]รถติดต่อเจ้าหน้าที่            |                                  |                        |                                       |                             |                       | -              |
| 41 | \$0        | u                                     | ามสทาล                          |                                  |                        |                                       | (ลายมือชื่อผู้มี            | อำนาจง                |                |
| 42 | โทรตัพร    | า้ท่อ                                 | E-mail Address                  |                                  |                        |                                       |                             |                       |                |
| 43 |            |                                       |                                 |                                  |                        |                                       |                             |                       | -              |
|    |            |                                       |                                 |                                  |                        |                                       |                             |                       |                |

 สถานศึกษาสามารถเข้าไปดึงรายชื่อของผู้กู้ยืมผ่านระบบ e-Studentloan เพื่อนำมาจัดทำเอกสารใบนำส่งสัญญากู้ยืม เงิน โดยสามารถใช้รหัสสถานศึกษาระบบงานที่เป็นผู้ปฏิบัติงานสถานศึกษา และผู้บริหารงานสถานศึกษา ซึ่งมีวิธีการเข้าไป เรียกข้อมูลได้ดังนี้

<u>รหัสสถานศึกษาระบบงาน ผู้ปฏิบัติงานสถานศึกษา</u>

เลือกเมนูที่ 3. ลงทะเบียน → 3.2 รายงานและสอบถามข้อมูล → รายงานการตรวจสอบลงทะเบียนนักศึกษา ดังรูปจอภาพ SLFE-0013-02

<u>รหัสสถานศึกษาระบบงาน ผู้บริหารสถานศึกษา</u>

เลือกเมนูที่ 3. ลงทะเบียน → 3.2 รายงานและสอบถามข้อมูล → รายงานการตรวจสอบลงทะเบียนนักศึกษา ดังรูปจอภาพ SLFE-0013-02

| คองกุนเงินไท้                      | 🧟 -Stadentioon<br>ฏิมิมเพื่อการศึกษา |                                                              | ชื่อผู่ใช้ :<br>วันที่                         | ระบบงาน : e-Studentioan<br>โปรแกรม : SLEMENU : MENU<br>: 25 พฤศจิกายน 2555 เวลา 15:02:00 น. |
|------------------------------------|--------------------------------------|--------------------------------------------------------------|------------------------------------------------|---------------------------------------------------------------------------------------------|
| 🏦 1. คัดเลือกผู้กู้ » 🏦 2. สัญญา » | 🏠 3. ลงทะเบียน 🖻 🏦 ข้อมูลหลัก        | 🕆 🏦 บันทึกการภู่ปัมบ้อนหลัง » 🏦 ตราจสอบเงินคงค้าง »          | 🔂 กองทุน กรอ. » 🔝 เปลี่ยนรหัสผ่าน 📓 ออกจากระบบ |                                                                                             |
|                                    | 🔒 3.1 บันทึกข้อมูล »                 |                                                              |                                                |                                                                                             |
|                                    | 🖪 3.2 รายงานและสอบถามข้อมูล 🛙        | 💁 รายงานการลงทะเบียนนักศึกษา                                 |                                                |                                                                                             |
|                                    |                                      | 💁 รายงานการตรวจสอบลงทะเบียนนักศึกษา                          |                                                |                                                                                             |
|                                    |                                      | รายงานการยืนยันยอดค่าเล่าเรียนฯ จากผู้กู้ไ้<br>รายงานการตรวง | วสอบลงทะเบ็บหนักศึกษา                          |                                                                                             |

#### รูปจอภาพ SLFE-0013-02

 การกรอกข้อมูลในส่วนของปีการศึกษา, ภาคเรียนที่, ประเภทผู้กู้ยืม และระดับการศึกษา (การกรอกข้อมูล ระบบจะ บังกับให้กรอกข้อมูลในช่องที่มีเครื่องหมาย \* กำกับไว้ และข้อมูลที่ไม่มีเครื่องหมายดังกล่าว จะกรอกหรือไม่ก็ได้) จะปรากฏ จอภาพ ดังรูปจอภาพ SLFE-0013-03 และ ระบุช่วงเวลาตั้งแต่วันที่ ถึงวันที่ และ เรียงข้อมูลตาม แล้วคลิกที่ปุ่ม

**พิมพ์รายงาน** ดังรูปจอภาพ SLFE-0013-04 และระบบจะแสดงรายงานการตรวจสอบลงทะเบียน ดังรูปจอภาพ SLFE-

0013-05

| C Studentioon<br>กองทุนเงินให้ภูมิศเพื่อการลักษา                                            |                           |                                       | ระบบงาน : กยศ<br>โปรแกรม : SLFUR0010 : รายงานการตรวจสอบใบลงทะเบียน<br>ชื่อผู้ใช้ :<br>วันที่ : 25 พฤศจิกายน 2555 เวลา 15:04:59 น. |
|---------------------------------------------------------------------------------------------|---------------------------|---------------------------------------|----------------------------------------------------------------------------------------------------|
| 🟦 1. คัดเลือกผู้กู้ » 🟦 2. สัญญา » 🔒 3. ลงทะเบียน » 🛱 ข้อมูลหลัก » 🟦 บันทึกการกู้อื่มข้อนหล | ลัง » 🏦 ตรา               | จสอบเงินคงค้าง » 🏦 กองหุน กรอ. » 🖪 เป | ลี่ยนรหัสผ่าน 🖪 ออกจากระบบ                                                                                                    |
| ปีการศึกษา *<br>ประเภทผู้กู้มีม *                                                           | -                         | ภาคเรียนที่ *                         |                                                                                                    |
| ระดับการศึกษา *                                                                             | - 20                      | •                                     |                                                                                                    |
| ไอนเงินผ่าน บ/ช่ ธนาคาร<br>เกินาจังนภ                                                       | <ul> <li>สางจอ</li> </ul> | ามามาระหางาน                          |                                                                                                    |

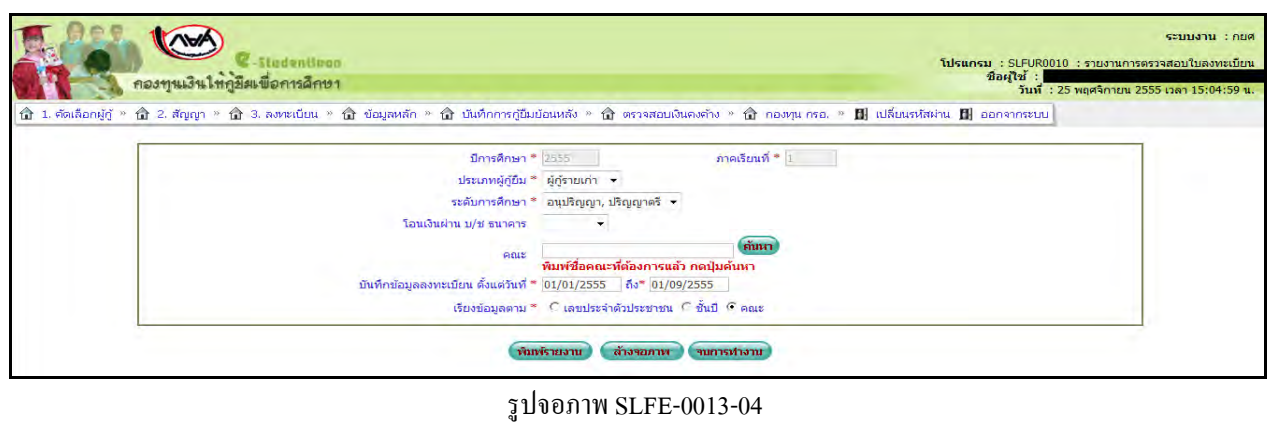

| วันที่หัน | í 9 n.n. 2557 v787 08:57 w. |                      |                   |                    | รายงาหการกรวงสอบ        | ใบลงทะเบียน            |            |           |              |                      |       | SLFUR0010               |
|-----------|-----------------------------|----------------------|-------------------|--------------------|-------------------------|------------------------|------------|-----------|--------------|----------------------|-------|-------------------------|
|           |                             |                      |                   | ปีการศึกษา 2556    | ภาคเรียนที่ 1 ระดับก    | ารศึกษา อนุปริญญาร     | เริญญาตรี  |           |              |                      |       |                         |
|           |                             |                      |                   |                    | ผู้กู้ยืมรายไ           | พม่                    |            |           |              |                      |       |                         |
| สู้พิเคร  | XXXXXX                      |                      |                   | บันทึกข้อมูลล      | งทะเบียน ตั้งแต่ วันที่ | 01/01/2556 24 31/      | 12/2556    |           |              |                      |       | หน้าที่ :               |
| สำคับที่  | เลขที่ประจำด้วประชาชน       | ชื่อ-นามสกุล         | เลขที่สัญญา       | เลขที่แบบอื่นขัน   | ดำเล่าเรียน             | ค่าใช้จ่ายที่ยวเนื่องๆ | ทำกรองชีพ  | 5731      | รหัสนักสึกษา | กณะ ประเภทจิชา       | รับปี | วันที่ครวจสอบแบบอื่นอัน |
| . 1       | 1-1002-0023X-XX-X           | หายทดสอบ ระบบงาห 1   | C2556009999100598 | R2556009999103366  | 25,950.00               | 0.00                   | 13,200.00  | 39,150.00 | XXXXXXX      | คณะนิเทศกาสคร์       | 3     | 25:07/2556              |
| 2         | 1-1002-0056X-XX-X           | นายทศสอบ ระบบงาน 2   | C2336009999100969 | R2556009999103869  | 21,900.00               | 0.00                   | 13,200.00  | 35,100.00 | XXXXXXX      | คณะบริหารธุรศิจ      | 1     | 06/08/2556              |
| 3         | 1-1002-0061X-XX-X           | นายทดสอบ ระบบงาน 3   | C2536009999100900 | R2556009999103673  | 24,200.00               | 0.00                   | 0.00       | 24,200.00 | xxxxxx       | คณะนิเทศศาสตร์       | 1     | 25.07/2556              |
| 4         | 1-1002-0063X-XX-X           | นามพลสอบ ระบบงาม 4   | C2556009999100973 | R2556009999103876  | 21,850.00               | 0.00                   | 13,200.00  | 35,050.00 | xxxxxxx      | คณะนิเทศสาชคร์       | 3     | 06/08/2556              |
| 5         | 1-1002-0072X-XX-X           | นายทดสอบ ระบบงาน 5   | C2556009999100655 | R2556009999103384  | 24,200.00               | 0.00                   | 13,200.00  | 37,400.00 | XXXXXX       | คณะบริหารธุรศิจ      | 1     | 25/07/2556              |
| 6         | 1-1002-0077X-XX-X           | นายทดสอบ ระบบงาน 6   | C2556009999100729 | R2556009999103510  | 26,700.00               | 0.00                   | 0.00       | 26,700.00 | XXXXXXXX     | คณะวิศวกรรมศาสตร์    | 1     | 25/07/2356              |
| 7         | 1-1002-0078X-XX-X           | นายทลสอบ ระบบจาน 7   | C2556009999100759 | R2556009999103823  | 24,000.00               | 0.00                   | 8,600.00   | 32,800.00 | XXXXXXXXX    | คณะวิควกรรมดาสหรั    | 1     | 29:07/2556              |
| 8         | 1-1002-0080X-XX-X           | หายทศสอบ ระบบงาห 6   | C2556009999100504 | R2556009999103398  | 23,750.00               | 0.00                   | 13,200.00  | 36,950.00 | XXXXXX       | คณะบริหารธุรกิจ      | 3     | 25/07/2556              |
| 9         | 1-1002-0080X-XX-X           | นายทศสอบ ระบบงาน 9   | C2556009999100516 | R2556009999103727  | 16,700.00               | 0.00                   | 13,200.00  | 29,900.00 | XXXXXXX      | คณะพิเทตสาสคร์       | 2     | 25/07/2556              |
| 10        | 1-1002-0085X-XX-X           | นายทศสอบ ระบบงาน 10  | C2556009999100399 | R2556009999103274  | 24,200.00               | 0,00                   | 13,200.00  | 37,400.00 | XXXXXXX      | คณะนิติสาสคร์        | 1     | 25/07/2556              |
| 11        | 1-1002-0088X-XX-X           | นายทดสอบ ระบบงาน 11  | C2556009999100354 | R2556009999103299  | 24,200.00               | 0,00                   | 13,200.00  | 37,400.00 | XXXXXXX      | คณะบริหารธุรกิจ      | 1     | 25/07/2556              |
| 12        | 1-1002-0092X-XX-X           | นาเพลสอบ ระบบงาน 12  | C2556009999100930 | R2556009999103709  | 22,200.00               | 0.00                   | 13,200.00  | 35,400.00 | XXXXXXXX     | คณะบริหารธุรศิจ      | 1     | 25:07/2356              |
| 15        | 1-1002-0096X-XX-X           | หายแหล่งการรถกระห 13 | C2556009999100922 | R25560099999103701 | 22,700.00               | 0.00                   | 13,200.00  | 35,900.00 | XXXXXXX      | กณะนิเทสสาสกร์       | 1     | 25:07/2556              |
| 14        | 1-1002-0097X-XX-X           | นางกคลอบ ระบบงาน 14  | C2556009999100592 | R2556009999103623  | 24,200.00               | 0.00                   | 13,200.00  | 37,400.00 | XXXXXXX      | คณะนิลิศาสตร์        | 1     | 25/07/2556              |
| 15        | 1-1002-0098X-XX-X           | นายทคสอบ ระบบงาน 15  | C2556009999100530 | R2556009999103689  | .21,800.00              | 0.00                   | 13,200.00  | 35,000.00 | XXXXXXXX     | คณะวิทอาศาสตร์       | - 1   | 25/07/2556              |
| 16        | 1-1002-0098X-XX-X           | หายทดสอบ ระบบงาห 16  | C2556009999100440 | R2556009999103232  | 31,600.00               | 0.00                   | \$,\$00,00 | 40,400.00 | X00000X      | คณะวิควกรรมคาสคร์    | 1     | 25/07/2536              |
| 17        | 1-1002-0099X-XX-X           | หายทศสอบ ระบบงาห 17  | C2556009999100431 | R2556009999103222  | 26,500.00               | 0,00                   | 13,200.00  | 39,700.00 | XXXXXXX      | คณะเทคโนโอยีสารสนเทศ | 1     | 25/07/2556              |
| 18        | 1-1002-0100X-XX-X           | หวอทลสอบ ระบบงาน 18  | C2556009999100620 | R2556009999103368  | 23,200.00               | 0.00                   | 13,200.00  | 36,400.00 | XXXXXXX      | คณะบริหารธุรกิจ      | 1     | 25:07/2556              |
| 19        | 1-1002-0102X-XX-X           | นายทลสอบ ระบบงาน 19  | C2556009999100380 | R2556009999103376  | 22,200.00               | 0.00                   | 13,200.00  | 35,400.00 | XXXXXXX      | คณะบริหารธุรศิจ      | 1     | 23/07/2356              |
| 20        | 1-1002-0103X-XX-X           | นายทดสอบ ระบบงาน 20  | C2556009999100786 | R2556009999103509  | 23,200.00               | 0.00                   | 13,200.00  | 36,400.00 | XXXXXXX      | คณะบริหารธุรกิจ      | 1     | 25:07/2556              |

 4. ให้ทางสถานศึกษาทำการ Copy ข้อมูลของผู้กู้ และไปทำการ Paste ในใบนำส่งเอกสารสัญญาระบบ e-studentloan ที่เป็น Excel File (.xls) จะได้ข้อมูลดังรูปจอภาพ SLFE-0013-06 และทำการจัดรูปแบบใบนำส่งเอกสารสัญญาระบบ estudentloan ตามความเหมาะสมเพื่อ Print และจัดเรียงเอกสารตามรายชื่อในใบนำส่งเอกสารสัญญาระบบ e-studentloan ตามแนวปฏิบัติการส่งเอกสารในระบบ e-Studentloan โดยส่งให้กับ บมจ.ธนาการกรุงไทย (สำนักงานใหญ่)

|    | A                                                                                                    | В                                                                                   | С                                           | D                                                                  | E                                                | F                    | G                   | Н             |           | Т             |  |  |  |  |
|----|----------------------------------------------------------------------------------------------------|-------------------------------------------------------------------------------------|---------------------------------------------|--------------------------------------------------------------------|--------------------------------------------------|----------------------|---------------------|---------------|-----------|---------------|--|--|--|--|
| 1  |                                                                                                    |                                                                                     |                                             |                                                                    |                                                  |                      |                     |               |           | T             |  |  |  |  |
| 2  |                                                                                                    |                                                                                     |                                             |                                                                    |                                                  |                      |                     |               |           | t             |  |  |  |  |
| 2  |                                                                                                    |                                                                                     |                                             |                                                                    |                                                  |                      | สำหรั               | ับสถานศึกเ    | ยาลงนาม   | t             |  |  |  |  |
| 4  |                                                                                                    |                                                                                     |                                             |                                                                    |                                                  |                      |                     | กยศ.107       | '         | t             |  |  |  |  |
| 4  |                                                                                                    |                                                                                     |                                             | 9                                                                  | er                                               |                      |                     |               |           | ł             |  |  |  |  |
| 5  |                                                                                                    |                                                                                     |                                             | เบนาสงเอเ                                                          | ាតាទឥល្លល្លា                                     |                      |                     |               |           | +             |  |  |  |  |
| 6  | 6 เรื่อง ส่งสัญญากู้ขึ้มเงิน สัญญาค้ำประกันและหนังสือให้ความขินขอม กองทุนเงินให้กู้ขึ้มเพื่อการศึกษา<br>เลขที่เอกสาร                            |                                                                                     |                                             |                                                                    |                                                  |                      |                     |               |           |               |  |  |  |  |
| 7  | 7 ชื่อสถานศึกษา                                                                                                    |                                                                                     |                                             |                                                                    |                                                  |                      |                     |               |           |               |  |  |  |  |
| 8  | 8 ขอยินยันและรับรองในการทำสัญญากู้ยืมเงิน กองทุนเงินให้กู้ยืมเพื่อการศึกษา และจำนวนเงินกู้ ของนักเรียน หรือนิสิต นักศึกษากู้ขอรับทุน ปีการศึกษา |                                                                                     |                                             |                                                                    |                                                  |                      |                     |               |           |               |  |  |  |  |
| 9  | ภาค                                                                                                    | ต่อกองทุนฯจำนวน                                                                     |                                             | เอียด ดังต่อไปนี้                                                  | _                                                | -                    |                     |               |           | t             |  |  |  |  |
| 10 | $\bigcirc$                                                                                                    | สัญญากู้ยืมเงินๆ                                                                    | 0                                           | แบบลงทะเบียน/แบบยืนยั                                              | ันจำนวนค่าเล่าเรียนๆ                             |                      | จำนวนเงินรว         | ม             | บาท       | t             |  |  |  |  |
|    |                                                                                                    |                                                                                     |                                             |                                                                    |                                                  | ค่าเล่าเรียน/        |                     |               |           | 1             |  |  |  |  |
|    | ลำดับที่                                                                                                    | เลขที่บัตรประชาชน                                                                   | ชื่อ-นามสกล                                 | เลขที่สัญญา                                                        | เลขที่แบบยืนยัน                                  | ค่าบำรุง             | ค่าใช้จ่าย          | ค่าใช้จ่าย    | รวม       |               |  |  |  |  |
| 11 |                                                                                                    |                                                                                     |                                             |                                                                    |                                                  | การศึกษา             | เกียวเนื่องๆ        | ส่วนตัว       |           |               |  |  |  |  |
| 12 | 1                                                                                                    | 1-1002-0023X-XX-X                                                                   | บายทดสดบ ระบบงาบ 1                          | C2556009999100598                                                  | R2556009999103366                                | 25,950,00            | 0.00                | 13 200 00     | 39 150 00 | 1             |  |  |  |  |
| 12 | -                                                                                                    | 1 1002 00567 77 7                                                                   | 1111110 9(01) 5×1111211 0                   | C255600000100060                                                   | B255600000102860                                 | 21,000,00            | 0.00                | 12 200 00     | 25 100 00 | ł             |  |  |  |  |
| 15 | - 2                                                                                                    | 1-1002-0036A-AA-A                                                                   | N 10 11 10 10 10 10 10 10 2                 | C2330009999100909                                                  | 12330009999103869                                | 21,900.00            | 0.00                | 13,200.00     | 35,100.00 | ┥             |  |  |  |  |
| 14 | 3                                                                                                    | 1-1002-0061X-XX-X                                                                   | น เอทเทสอบ ระบบงาน 3                        | C2556009999100900                                                  | K2556009999103673                                | 24,200.00            | 0.00                | 0.00          | 24,200.00 | +             |  |  |  |  |
| 15 | 4                                                                                                    | 1-1002-0063X-XX-X                                                                   | นายทคสอบ ระบบงาน 4                          | C2556009999100973                                                  | R2556009999103876                                | 21,850.00            | 0.00                | 13,200.00     | 35,050.00 | 4             |  |  |  |  |
| 16 | 5                                                                                                    | 1-1002-0072X-XX-X                                                                   | นายทดสอบ ระบบงาน 5                          | C2556009999100655                                                  | R2556009999103384                                | 24,200.00            | 0.00                | 13,200.00     | 37,400.00 |               |  |  |  |  |
| 17 | 6                                                                                                    | 1-1002-0077X-XX-X                                                                   | นายทคสอบ ระบบงาน 6                          | C2556009999100729                                                  | R2556009999103510                                | 26,700.00            | 0.00                | 0.00          | 26,700.00 |               |  |  |  |  |
| 18 | 7                                                                                                    | 1-1002-0078X-XX-X                                                                   | นายทดสอบ ระบบงาน 7                          | C2556009999100759                                                  | R2556009999103823                                | 24,000.00            | 0.00                | 8,800.00      | 32,800.00 | 1             |  |  |  |  |
| 19 | 8                                                                                                    | 1-1002-0080X-XX-X                                                                   | นายทดสอบ ระบบงาน 8                          | C2556009999100604                                                  | R2556009999103398                                | 23 750 00            | 0.00                | 13 200 00     | 36 950 00 | 1             |  |  |  |  |
| 20 | -                                                                                                    | 1 1002 00003 324 34                                                                 | 112000 201 5-0101020 0                      | 025500000000000000000000000000000000000                            | B255600000102222                                 | 16 700 00            | 0.00                | 12 200 00     | 20,000,00 | ł             |  |  |  |  |
| 20 | 9                                                                                                    | 1-1002-0080X-XX-X                                                                   | น เอทพลอบ ระบบง เน 9                        | C2556009999100816                                                  | R2556009999103727                                | 16,700.00            | 0.00                | 13,200.00     | 29,900.00 | +             |  |  |  |  |
| 21 | 10                                                                                                    | 1-1002-0085X-XX-X                                                                   | นายทดสอบ ระบบงาน 10                         | C2556009999100399                                                  | R2556009999103274                                | 24,200.00            | 0.00                | 13,200.00     | 37,400.00 | 4             |  |  |  |  |
| 22 | 11                                                                                                    | 1-1002-0088X-XX-X                                                                   | นายทคสอบ ระบบงาน 11                         | C2556009999100554                                                  | R2556009999103299                                | 24,200.00            | 0.00                | 13,200.00     | 37,400.00 |               |  |  |  |  |
| 23 | 12                                                                                                    | 1-1002-0092X-XX-X                                                                   | นายทดสอบ ระบบงาน 12                         | C2556009999100930                                                  | R2556009999103709                                | 22,200.00            | 0.00                | 13,200.00     | 35,400.00 |               |  |  |  |  |
| 24 | 13                                                                                                    | 1-1002-0096X-XX-X                                                                   | นายทคสอบ ระบบงาน 13                         | C2556009999100922                                                  | R2556009999103701                                | 22,700.00            | 0.00                | 13,200.00     | 35,900.00 | ]             |  |  |  |  |
| 25 | 14                                                                                                    | 1-1002-0097X-XX-X                                                                   | นายทคสอบ ระบบงาน 14                         | C2556009999100892                                                  | R2556009999103623                                | 24,200.00            | 0.00                | 13,200.00     | 37,400.00 | 1             |  |  |  |  |
| 26 | 15                                                                                                    | 1-1002-0098X-XX-X                                                                   | นายทดสอบ ระบบงาน 15                         | C2556009999100830                                                  | R2556009999103689                                | 21 800 00            | 0.00                | 13 200 00     | 35 000 00 | 1             |  |  |  |  |
| 27 |                                                                                                    | 1 1002 00083 72 7                                                                   |                                             | 02556000000100440                                                  | R255600000102222                                 | 21,000.00            | 0.00                | 8 800 00      | 40,400,00 | ┥             |  |  |  |  |
| 21 | 16                                                                                                    | 1-1002-0098X-XX-X                                                                   | N 19 M N N N N N N N N N N N N N N N N N N  | C2336009999100440                                                  | R2336009999103232                                | 31,600.00            | 0.00                | 3,800.00      | 40,400.00 | +             |  |  |  |  |
| 28 | 17                                                                                                    | 1-1002-0099X-XX-X                                                                   | นายทคสอบ ระบบงาน 17                         | C2556009999100431                                                  | R2556009999103222                                | 26,500.00            | 0.00                | 13,200.00     | 39,700.00 | $\frac{1}{2}$ |  |  |  |  |
| 29 | 18                                                                                                    | 1-1002-0100X-XX-X                                                                   | นายทคสอบ ระบบงาน 18                         | C2556009999100620                                                  | R2556009999103368                                | 23,200.00            | 0.00                | 13,200.00     | 36,400.00 |               |  |  |  |  |
| 30 | 19                                                                                                    | 1-1002-0102X-XX-X                                                                   | นายทคสอบ ระบบงาน 19                         | C2556009999100380                                                  | R2556009999103376                                | 22,200.00            | 0.00                | 13,200.00     | 35,400.00 |               |  |  |  |  |
| 31 | 20                                                                                                    | 1-1002-0103X-XX-X                                                                   | นายทดสอบ ระบบงาน 20                         | C2556009999100786                                                  | R2556009999103509                                | 23,200.00            | 0.00                | 13,200.00     | 36,400.00 |               |  |  |  |  |
| 32 | 21                                                                                                    |                                                                                     |                                             |                                                                    |                                                  |                      |                     |               |           |               |  |  |  |  |
| 33 | 22                                                                                                    |                                                                                     |                                             |                                                                    |                                                  |                      |                     |               |           |               |  |  |  |  |
| 34 | 23                                                                                                    |                                                                                     |                                             |                                                                    |                                                  |                      |                     |               |           |               |  |  |  |  |
| 35 | 24                                                                                                    |                                                                                     |                                             |                                                                    |                                                  |                      |                     |               |           |               |  |  |  |  |
| 36 | 25                                                                                                    |                                                                                     |                                             |                                                                    |                                                  |                      |                     |               |           |               |  |  |  |  |
| 38 |                                                                                                    | ขั้งนี้สถานฮือนาได้ลัดใช้ผ                                                          | โคเรียนหรือมิสิตภูมัคลีคนา <i>น</i> ้หารับห | าน องอายนี้อชื่อในสัญญาอั้                                         | ถึงแงิน สัญญาต่ำประดังแล                         | - หมันสือให้ควา      | นยืนยอน ความ        | าแรกให้ล้อง   |           | ł             |  |  |  |  |
| 39 | เป็นการ                                                                                                    | สึกษาทำการตราจสวนตั้วงเร                                                            | และสำเนาเอดสารประความควรทำ                  | ุ่⊶ แจน เอมองข เมตญญี่เป็<br>เสียเอเว⊲เเล้า และ ได้ลัดให้          | งสงจากสูญกายระกันแล<br>นั้นอรับบนตลังกล่าว องอาจ | มือชื่อในแนนจา       | มาะเป็ยน/เมษะ       | ามข้างส่วงส่ว |           | +             |  |  |  |  |
| 40 | Games                                                                                                    | วจสอบข้อมูลการคงท <sub>ั</sub> ้งเรื่อย<br>เวจสอบข้อมูลการคงท <sub>ั้</sub> งเรื่อง | และตรวจสอบจำบาบเงิบชี่คอรับ                 | การและ เกิด เกิด เกิด เกิด เกิด เกิด<br>เกิด ปราคฏว่าคอตั้วงครบค้า | งของอยู่สายเมือชื่อยืบยังแห                      | ะให้คำรับรองค        |                     | ในหลักสาบ     |           | t             |  |  |  |  |
| 41 | สำคัญแ                                                                                                    | เก่กองทบเงินให้ค้ยืมเพื่ออาจจั                                                      | รักษาในการพิจารณาโลนเงินดังคล่              | รูส 25 กฎร เล็กของกรีบนร<br>าวข้างต้น ผ่าน นมจ ธนาคร               | ารกรงไทย สำนักงานใหญ่                            | เพื่อเป็นค่าเล่าเรีย | <br>คนแก่ผัดเฉริบทา | มต่อไป        |           | t             |  |  |  |  |
| 42 | หมายง                                                                                                    | หตุ :การส่งเอกสารแบบองบะ                                                            | เป็ยน/แบบยื่นยันจำนวนค่าเล่าเรือ            | นๆให้แยกใบบำส่งเลอสาร                                              | แต่ละเทอมไม่ควรส่งมาพร้                          | อมกับในครั้งเจีย     |                     |               |           | t             |  |  |  |  |
| 43 |                                                                                                    | :ให้ขยายหรือลดจำบาบบ                                                                | รรทัดตามจำนวนสัยเอเาที่ส่งแต่ละ•            | ขดซึ่งไม่ควรเกิบกว่า รถ สัต                                        | แฌา                                              |                      | -                   |               |           | t             |  |  |  |  |
| 44 | กรณีดัว                                                                                                    | องการติดต่อสถาบัน ๆ โปรดง                                                           | ง<br>เคต่อเจ้าหน้าที่                       |                                                                    | •••                                              |                      |                     |               |           | t             |  |  |  |  |
| 45 | รื่อ                                                                                                    |                                                                                     | นามสกล                                      |                                                                    |                                                  |                      | (ลายมือชื่อผู้ม     | อำนาจง        |           | t             |  |  |  |  |
| 46 | โทรศัพ                                                                                                    | ทีต่อ                                                                               | E-mail Address                              |                                                                    |                                                  |                      |                     |               | -         | t             |  |  |  |  |
| 47 |                                                                                                    |                                                                                     |                                             |                                                                    |                                                  |                      |                     |               |           | +             |  |  |  |  |

# <u>บทที่ 14</u> <u>การพิมพ์สัญญา และแบบลงทะเบียนเรียนย้อนหลัง</u>

## <u>วัตถุประสงค์ของการดำเนินงาน</u>

เพื่อให้สถานศึกษาสามารถดำเนินการ Reprint เอกสารได้ไม่ว่าจะเป็นสัญญา หรือแบบลงทะเบียน ที่ทาง สถานศึกษาได้มีการยืนยันในระบบ e-Studentlaon มาแล้ว เมื่อเอกสารสัญญา หรือแบบลงทะเบียนเรียนที่ส่งให้กับทาง ธนาคาร และทางธนาคารมีการตรวจสอบแล้วพบปัญหาทางสถานศึกษาสามารถ reprint เอกสารเพื่อดำเนินการแก้ไข เอกสารให้ถูกต้องสมบูรณ์ได้ต่อไป

#### 14.1 การพิมพ์สัญญาย้อนหลัง

ทางสถานศึกษาสามารถคำเนินการจัคพิมพ์เอกสารสัญญาข้อนหลังได้ 2 วิธีดังนี้

#### <u>วิธีที่ 1</u>

ให้สถานศึกษา Login เข้าสู่ระบบงาน e-Studentloan โดยใช้<u>รหัสผู้บริหารของสถานศึกษา</u> ให้สถานศึกษาทำการเลือก เมนูที่ **2.สัญญา → 2.1 บันทึกข้อมูล → ตรวจสอบสัญญา และเอกสารแนบ** ดังรูป SLF-0014-01 จากนั้นระบบจะแสดง หน้าจอดังรูปจอภาพที่ SLF-0014-02

| e-Stadentioon<br>กองทุนเงินโหญชีมแข้อการลึกษา                                      | ชื่อผู้ไข้ : | ระบบงาน : e-Studentioan<br>โปรแกรม : SLFMENU : MENU<br>: พลลอปผู้บริหารสถานศึกษาเผู้บริหาร<br>วันที่ : 29 ตุลาคม 2553 เวลา 14:37:24 น. |
|------------------------------------------------------------------------------------|--------------|----------------------------------------------------------------------------------------------------|
| 🛱 1. จัดเมื่อกษู้กู้ = 🙀 2. สัญญา 🛙 🛱 3. สมระเนียม = 🖪 เปลี่ยมสรัสสาน 📓 ออกจากสะบบ |              |                                                                                                    |
| 🖬 2.1 ปนที่หน้อมูล 🛛 📴 🚱 ตรวจสอบเสียุกฎา และเอกสระแบ                               |              |                                                                                                    |
| 2.2 จังมีเอาสารสัญญา *                                                             |              |                                                                                                    |
| ตรวจสอบสัญญา และเอกสารแบบ                                                          |              |                                                                                                    |
|                                                                                    |              |                                                                                                    |

#### รูปจอภาพ SLF-0014-01

| Tiest                       | e-Stadentioen<br>ขแว้นให้ภูมิมเชื่อการศึกษา |                      |           |            | โปรแกรม : SLFC<br>ชื่อผู้ใช้ :  | JE0003 : ตรวจสอบสั<br>: ทดสอบผู้บริหาร<br>วินที่ : 29 ตุลาคม 255 | ระบบงาน : กยด<br>ญญา และเอกสารแนบ<br>เสถานศึกษา:อู้บริหาร<br>เวิ เวลา 14:38:26 น. |
|-----------------------------|---------------------------------------------|----------------------|-----------|------------|---------------------------------|------------------------------------------------------------------|-----------------------------------------------------------------------------------|
| นิ 1. คิดเลือกผู้ป่ * นิ 2. | ลัญญา » 🏦 3. ละหะเบ็บน + 🖪 เปลี่ยนจรัสกัน   | 🛙 ออกรากระบบ         |           |            |                                 |                                                                  |                                                                                   |
| ด้มหาวัส                    | ญล ตราจสอบเอกสาร และเอกสารแบบ               |                      |           |            |                                 |                                                                  |                                                                                   |
|                             | ปีการลึกษา"                                 | ]                    |           |            |                                 |                                                                  |                                                                                   |
|                             | เลขประจำด้วประชาชน                          |                      |           |            |                                 |                                                                  |                                                                                   |
|                             | ระดับการศึกษา"                              | 2                    |           |            |                                 |                                                                  |                                                                                   |
|                             | โอนเงินผ่าน บ/ช รนาคาร                      | ~                    |           |            |                                 |                                                                  |                                                                                   |
|                             |                                             | 💿 ยังไม่ครวจสอบสัญญา | C RECER O | ມສັญญาแล้ว | <ul> <li>O ลูทั้งหมด</li> </ul> |                                                                  |                                                                                   |
|                             | ເຈັນປະຄວາມສະຫານ                             | Oเลขประจำสั่วประชาชน | 0 ชั้นปี  | O ADLE     | O ประเภทวิชา                    | O (តម្កាត់តំណូល)។                                                |                                                                                   |
|                             | สรายชื่อมาม                                 | อีกนไข ตัวงาอภาพ     | ามการสา   | anu        |                                 |                                                                  |                                                                                   |

คู่มือการใช้ระบบงานการให้กู้ยืมเงินผ่านอินเตอร์เน็ต สำหรับสถานศึกษา

#### รูปจอภาพ SLF-0014-02

ให้สถานศึกษาทำการระบุปีการศึกษา เลขประจำตัวประชาชนที่ต้องการดูรายชื่อเฉพาะผู้กู้ขึมรายนั้นๆ หรือหาก ด้องการดูรายชื่อหลาย ๆ รายการสถานศึกษาไม่ต้องทำการระบุเลขประจำตัวประชน จากนั้นเลือกระดับการศึกษา และเลือก เงื่อนไข **" ตรวจสอบสัญญาแล้ว "** หรือ **" ดูทั้งหมด "** และเลือกวิธีการเรียงลำดับข้อมูลตามต้องการ จากนั้นคลิกปุ่ม **ครายชื่อหามเงื่อนไข** ระบบจะทำการแสดงรายชื่อของผู้กู้ขืมตามเงื่อไขที่ได้ทำการระบุไว้ดังรูปจอภาพ SLF-0014-03 และ ให้สถานศึกษาทำการคลิกที่เลขที่สัญญาของผู้กู้ที่ต้องการพิมพ์สัญญาข้องหลังดังรูปจอภาพ SLF-0014-04 เมื่อทำการคลิกระบบ จะแสดงหน้าจอสัญญาของผู้กู้ดังรูปจอภาพ SLF-0014-05 และ รูปจอภาพ SLF-0014-06 และให้สถานศึกษาดำเนินการพิมพ์ สัญญา

|                              |                                                                                       |                                                                                                    |                                                                                                    |                                                                                                    | -                                                                                                    |                                                                                                    |
|------------------------------|---------------------------------------------------------------------------------------|----------------------------------------------------------------------------------------------------|----------------------------------------------------------------------------------------------------|----------------------------------------------------------------------------------------------------|----------------------------------------------------------------------------------------------------|----------------------------------------------------------------------------------------------------|
| ั้นหาข้อมูล ดรวจสอบเอกสาร แล | ะเอกสารแนบ                                                                            |                                                                                                    |                                                                                                    |                                                                                                    |                                                                                                    |                                                                                                    |
|                              | ĩ                                                                                     | การศึกษา* 2556                                                                                                    |                                                                                                    |                                                                                                    |                                                                                                    |                                                                                                    |
|                              | เลขประสำตัว                                                                           | ประชาชน                                                                                                    |                                                                                                    |                                                                                                    |                                                                                                    |                                                                                                    |
|                              | Staniaurinau a                                                                        | การศกษา" อนุปรญญา, 1                                                                                                    | ปรณญาตร 🎽                                                                                                    |                                                                                                    |                                                                                                    |                                                                                                    |
|                              |                                                                                       | () entries                                                                                                    | เวสองเสียเอเว () กระวสองเสียเอเว                                                                                                    | 1 5 O atima                                                                                                    |                                                                                                    |                                                                                                    |
|                              | Tena                                                                                  | iouoout @.ouloc                                                                                                    |                                                                                                    | Orand form                                                                                                    |                                                                                                    |                                                                                                    |
|                              |                                                                                       | nndinnin Grannista                                                                                                    | INADATOION CORD CAR                                                                                                    | e Ornannigiti)                                                                                                    |                                                                                                    |                                                                                                    |
|                              | 6                                                                                     | and the second second second second second                                                                                                    | de sum anna                                                                                                    |                                                                                                    |                                                                                                    |                                                                                                    |
|                              |                                                                                       | di manifi mitenni se                                                                                                    | and said ( last hit is a                                                                                                    |                                                                                                    |                                                                                                    |                                                                                                    |
|                              | ** กองห                                                                               | น ฯ ขอแจ้งเปลี่                                                                                                    | ยนขั้นตอนให้เร็วขึ้น                                                                                                    | ดังนี้ **                                                                                                    |                                                                                                    |                                                                                                    |
|                              |                                                                                       |                                                                                                    |                                                                                                    |                                                                                                    |                                                                                                    |                                                                                                    |
| าการตรวจสอบสัญญ              | าและเอกสาร                                                                            | แนบ ทางสถานศ์                                                                                                    | สึกษาสามารถดำเนินก                                                                                                    | ารบันทึกข้อมูลลงทะเบียน                                                                                                    | ให้กับผู้กู้ได้ทั                                                                                                    | นที                                                                                                    |
|                              |                                                                                       |                                                                                                    |                                                                                                    |                                                                                                    |                                                                                                    |                                                                                                    |
| กร เอชทีสัญญา                | วันที่ตรวจสอบแลข<br>ที่สัญญา                                                          | เลขประจำดัว<br>ประชาชน                                                                                                    | ชื่อ-นามสกุล                                                                                                    | ชื่อบัญชินักเรียน นักศึกษา<br>(ดำครองชีพ)                                                                                                    | ເລນທີ່ນັດເຮັ                                                                                                    | 췹                                                                                                    |
| C25560099991000XX            |                                                                                       | 3-1022-0007-XX-X                                                                                                    | หายทดสอบ ระบบ 1                                                                                                    | นายทดสอบ ระบบ 1                                                                                                    | X000000000X                                                                                                    | 1                                                                                                    |
| C25560099991000XX            |                                                                                       | 3-1022-0007-XX-X                                                                                                    | หายทดสอบ ระบบ 2                                                                                                    | หายทดสอบ ระบบ 2                                                                                                    | X000000000X                                                                                                    | 4                                                                                                    |
| C25560099991000XX            |                                                                                       | 3-1022-0007-XX-X                                                                                                    | หายทดสอบ ระบบ 3                                                                                                    | นายทดสอบ ระบบ 3                                                                                                    | X00000000X                                                                                                    | -                                                                                                    |
|                              |                                                                                       |                                                                                                    |                                                                                                    |                                                                                                    |                                                                                                    |                                                                                                    |
|                              |                                                                                       |                                                                                                    |                                                                                                    |                                                                                                    |                                                                                                    |                                                                                                    |
|                              |                                                                                       |                                                                                                    |                                                                                                    |                                                                                                    |                                                                                                    |                                                                                                    |
|                              |                                                                                       |                                                                                                    |                                                                                                    |                                                                                                    |                                                                                                    |                                                                                                    |
|                              |                                                                                       |                                                                                                    |                                                                                                    |                                                                                                    |                                                                                                    | -                                                                                                    |
|                              |                                                                                       | imi                                                                                                    | เกมตารสาสาม                                                                                                    |                                                                                                    |                                                                                                    |                                                                                                    |
|                              |                                                                                       |                                                                                                    | interior interior                                                                                                    |                                                                                                    |                                                                                                    |                                                                                                    |
|                              |                                                                                       |                                                                                                    |                                                                                                    |                                                                                                    |                                                                                                    |                                                                                                    |
|                              |                                                                                       |                                                                                                    |                                                                                                    |                                                                                                    |                                                                                                    |                                                                                                    |
|                              | า <b>การตรวจสอบสัญญ</b> า<br>เาร เอขท์สัญญา<br>C25560099991000XX<br>C25560099991000XX | <ul> <li>โลยประสาทั่ง<br/>เลยประสาทั่ง</li> <li>โอนเงินตาย 1</li> <li>โอนเงินตาย 1</li> <li>เรียง</li> <li>ห** กองพุ</li> <li>การตรวจสอบสัญญาและเอกสาร</li> <li>เกระ</li> <li>เออทีสัญญา</li> <li>รับที่ตรวจสอบเอช<br/>ที่สัญญา</li> <li>C25560099991000XX</li> <li>C25560099991000XX</li> <li>C25560099991000XX</li> <li>C25560099991000XX</li> </ul> | มีการศึกษา" 2556<br>เลยประว่าดังประชายน<br>ระดับการศึกษา" อนปริญญา,<br>โอนเงินต่าน บ/ช รมาคาร การประย<br>® ธังไม่สะ<br>เรียงช่อมูลตาม" ® เลยประช<br>เรียงช่อมูลตาม" ® เลยประช<br>เรียงช่อมูลตาม" ® เลยประช<br><b>** กองทุน ฯ ขอแจ้งเปลี่</b><br>การรดรวจสอบสัญญาและเอกสารแนบ หางสถานส์<br>เการตรวจสอบสัญญาและเอกสารแนบ หางสถานส์<br>เรียงข้อมูลตาม<br>25560099991000XX 3-1022-0007-XX-X<br>C25560099991000XX 3-1022-0007-XX-X | ยกรศักษา" 2556<br>เลยประรำลับประยาย<br>ระสัมกรศักษา" อนุปริญญา, ปริญญาลริ ♥<br>โอนเงินอาย ม/ช ธมาคาร กระโทะ ♥<br>® อังโมธรรมสอบสัญญา () ธรรมสอบสัญญา<br>เรียรข้อมุลอาม" ® เลยประรำลังประยาย () ชั้นปี () คล<br>พรามช่วยคามเงิลมาย (สัมชายภาพ) (มากรกรกา<br>** กองทุน 1 ขอแจ้งเปลี่ยนขึ้นตอนให้เร็วขึ้น<br>กการตรวจสอบสัญญาและเอกสารแนบ หางสถานศึกษาสามารถดำเนินศ<br>กร เลขทีสัญญา () เม่าตรวจสอบเลข<br>เมื่อญา () รับที่ตรวจสอบเลข<br>เรียรข้าดัง<br>15ะชายม<br>(25560099991000XX) 3-1022-0007-XX-X มายทดสอบ ระยม 1<br>(25560099991000XX) 3-1022-0007-XX-X มายทดสอบ ระยม 2<br>(25560099991000XX) 3-1022-0007-XX-X มายทดสอบ ระยม 3 | <ul> <li>มีการศึกษา* 2555</li> <li>เมษประรำลังประธาย</li> <li>ระมันการศึกษา* มนุปริญญา ประเภณ<br/>ชิธรร้อยูลตาม* © เลยประรำลังประธาย</li> <li>ชิธรร้อยูลตาม* © เลยประรำลังประธาย</li> <li>ชิธรร้อยูลตาม* © เลยประรำลังประธาย</li> <li>ชิธรร้อยูลตาม* © เลยประรำลังประธาย</li> <li>ชิธรร้อยูลตาม* © เลยประรำลังประธาย</li> <li>ชิธรร้อยูลตาม* © เลยประรำลังประธาย</li> <li>ชิธรร้อยูลตาม* © เลยประรำลังประธาย</li> <li>ชิธรร้อยูลตาม* © เลยประรำลังประธาย</li> <li>ชิธรรรรรรรรรรรรรรรรรรรรรรรรรรรรรรรรรรรร</li></ul> | มารถึงหระ*<br>เอย่างร่างรับประชาย<br>เอย่างร่างรับประชาย<br>โอนเงินอาย ม/ช ธมาสาร (กรุโบน)<br>© ธริปแตรวลสอบสัญญา () ตรวลสอบสัญญาแล้ว () ลูเร็กขมด<br>เงิยาช่อมุลดามะ" () และประรากมับ () () ค.ศ.: () และที่สัญญา<br>เงาะบรมิมานแน็บประการเร็จ () () มี () ค.ศ.: () และที่สัญญา<br>เงาะบรมิมานแน็บประการเร็จ () () มี () ค.ศ.: () และที่สัญญา<br>*** กอเจาุน * ขอแจ้งเปลี่ยนขึ้นตอนให้เร็วขึ้นดังนี้ **<br>มารรถรรวจสอบสัญญาและเอกสารแนบ หางสถานศึกษาสามารถตำเนินการบันทึกข้อมูลลงหะเบียนให้กับผู้ภู่ได้ทับ<br>เราะชิมประรากลัง<br>มระชายน<br>ระชามสัญญา<br>เอาสรองชิพ) เมษญ์ผู้ประรากลัง<br>มระชายน<br>ระชาย 1 มายกสอย ระชาย 1 มายกสอย ระชาย 1<br>มระชายน 1 xxxxxxxxxxxxxxxxxxxxxxxxxxxxxxxxxxx |

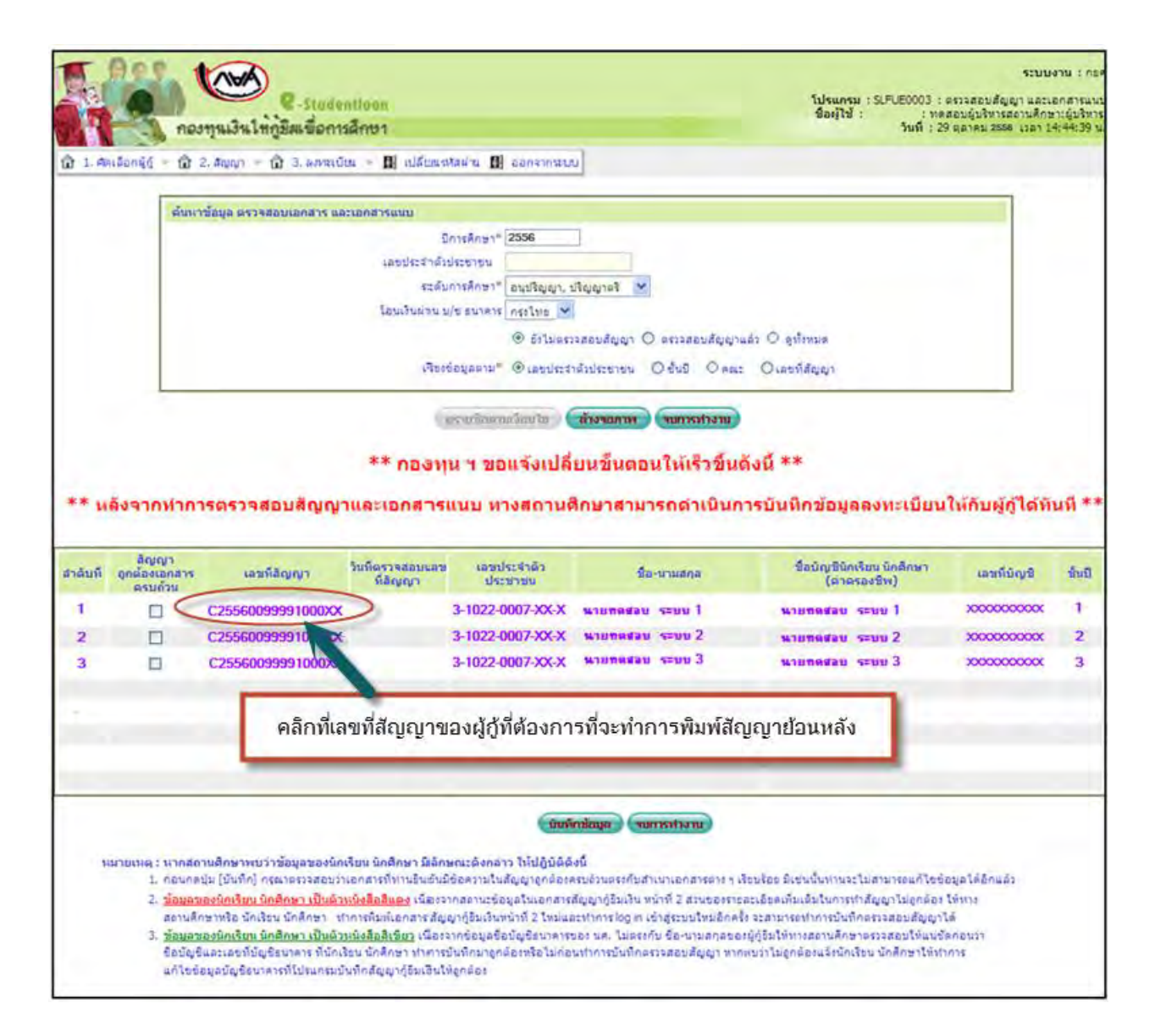

| C25560099910000X                                                                                                    | ۲                                                                                           | 3-1022-00007-XXX                                                                        |                                                              | ตัวอย่างสัญญาด้านหน้า                                                                                                    |
|----------------------------------------------------------------------------------------------------|---------------------------------------------------------------------------------------------|-----------------------------------------------------------------------------------------|--------------------------------------------------------------|----------------------------------------------------------------------------------------------------|
| สัญญากู้ยืมเงิน สัญญาค่ำ                                                                                                | ประกัน และหนังสือให้ความอิเ                                                                 | เยอม กองทุนเงินให้กู้ยืมเพื่อ                                                           | การศึกษา                                                     |                                                                                                    |
| สัญญาเลยที่ C2556009999100000                                                                                           |                                                                                             | ระสับ อนุปรีญญา บรีญญ                                                                   | 143                                                          |                                                                                                    |
| รงซึ่งระดูดูเป็นสองบับ พ.ศ. DD จำตั้ง<br>กองหุนในให้ได้แก้ดกระดีกระ(กระ) โดย                                            | ะ และมีการสองสองมาะบบระจัดประชุมมา<br>ร                                                     | 1124111283 124211                                                                       |                                                              |                                                                                                    |
| []] Henred war under and war                                                                                            | เริ่มข้าง ชินวาคม 2541 แนะเร็กเห็ญญา ซึ่งผ่                                                 | ะในนี้สือครั้ง- ผู้ให้ผู้สืบ                                                            |                                                              |                                                                                                    |
| No (2010) 2011/2012/2019 (2019) 34                                                                                      | กยทดสอบ ระบบ 1                                                                              | เล้ม 🗖 มะ 🕅 ละก                                                                         |                                                              |                                                                                                    |
| torul is des notoriou na                                                                                                | 2531 erg 21 Diegonmentioneine seef                                                          | 99/999 m2 <sup>W</sup>                                                                  |                                                              |                                                                                                    |
| eve eve 0.3100131                                                                                                    | สารอง ค.มะ อามเสีย                                                                          | สามาต อ.เมืองสุราษฎรรา                                                                  | ระพวล ค.สุรรษฎร์ร                                            | ราปี รสมไปรษณีธ์ 54000                                                                                                    |
| insämiuwulse4ndoulse                                                                                                    | 11110 3-1022-00007-XXX y's sugarad sortla                                                   | รประจำสั่วประชายน จงกำกัญใจรับที่                                                       |                                                              |                                                                                                    |
| รู้สึกประสินสีองนาย เมาะ นารอาว เริ่ม ๆ.                                                                                | ) นายพลสอบ ระบบงาน                                                                          | 1041112=4117212=9191 3-1022-00007-00                                                    | X ปราหลูดกมสำหายิตรประจำสั                                   | วประกรนแนนทัพษัญญานี้ กาศ 🗋 ราย 🗹 หผู้ร อรดุ 🧕 ชี ที่อยู่อานการต้อนบ้าน                                                                                     |
| auf 99/999 mit 11 ava                                                                                                   | 811                                                                                         | ditua 6810                                                                              | สามหาว่าสาอา                                                 | เข้า XXX20000000 กักละหาไป 08100 ในใหญ่ 1971 1971 1971 1971 1971                                                                                            |
| รู้สำนวรสมออกรู้เอี้ยาไทยใดหลือเป็นน้ำ                                                                                  | รื่องต่อใบนี้เรื่องร่า - ผู้สำนัรงสัน -                                                     |                                                                                         |                                                              |                                                                                                    |
|                                                                                                    |                                                                                             |                                                                                         |                                                              |                                                                                                    |
| เอราร์ตอร์เรารารสุดทาง เรื่องการเก                                                                                      | รมมายระสัญษณรม พร. (ค.ศ. ครร. ครร. คร                                                       | 1-1                                                                                     | - and _ D                                                    |                                                                                                    |
| มองประจำสั่วประชาชน                                                                                                    | ราพผู้ตามสำหารัตรรไระจำสวบรรรายระเพร                                                        | ท้ายสัญญานี้ ที่อยู่สามทะเนียนน้ำน                                                      |                                                              | รทั่งไปรัพพิธ์                                                                                                    |
| intéroiintéroi                                                                                                    |                                                                                             |                                                                                         |                                                              |                                                                                                    |
| มารูงไทยในที่ที่มีประกัญนี้<br>เป็นการเป็นที่มีเป็นที่มีเรา<br>เป็นการเป็นที่มีเป็นที่มีเป็นที่มีเป็นที่มีเป็นที่มีเป็น | การได้มกับกลารุ่นกับไร่ได้มาใสการติกหา เพิ่งบัน                                             | ศาสตร์ขน คำไข้จำขที่มีของนิจงในการลักษา แล<br>                                          | ะศาสรรรรณรรฐกับ โดย                                          | 4 4 . 3.474                                                                                                    |
| Atten information internation                                                                                           | งาน ทุศการรถางกลาศการรถน และทุมทนเทตรงร<br>แห่งสารรณที่สารครั้งการเกิดกระที่แน่งได้เป็นเหตุ | เรรรรณารัสสุบริษทร์สามหลายในอย่างหมู่สุนทางสั<br>และ 2010 เมษากัน กันสามหลายเป็นเป็นสาย | an har the transmoune                                        | ารครั้ง กลุ่มรายวริสาขารครั้งสาขารของของ<br>สีของชื่อ เป็นสี่ประวัติสาขารสี่งสาขารของชื่อเป็นสี่ประวัติ เป็นสาขารสี่งการเป็นการเป็นการเป็นการเป็นการเป็นการ |
| <ol> <li>พาพุธมารรณามาจากจากจากจากจากจากจากจากจากจากจากจากจาก</li></ol>                                                 | รหารของเขาของจรรมการสาย การการของจะจะ<br>วารกัดประกอบรู้เกมา ถ้าแก่รับใจบรรรฐ               | และมากของและจะเขต เพราะ กรายงารมองกระบบ<br>เสราะถึงการมีกรายโตเร็กการมีกระบบการสุดระบ   | กระบบของ เกษากระบบของสะบบ<br>และเป็น และเป็นส่วนหนึ่งและสะเอ | naansan maaanaan in yoon ah soon ah noo alama waa man sana il maa ilmaa ahaa.<br>Ma                                                                         |
| ร. สได้ได้แอกลงได้ได้ได้แก้ไขมายต่อ 2 ค                                                                                 | สองกระยะเวลาการพึกหากายหลักลูกร ภายในวยโร                                                   | เชิ่มลูงลูกสำหรับ ระกับบังชนดีกษาตองปลาย                                                | สายสามีผู้และสายลาชีพ ไปตีน 150                              | ราว<br>800 บาท ระกับ ประกาศโอชีกรริราชี้าเชินสะ ประกาศโอชีกรริชาชี้าเทศโต และจบบริญญา                                                                       |
| ไปม้คม 200,000 มาก ระ คัม บริญญาตรีหลัง                                                                                 | รกร 4 ปีและหมัดสุทรภัสณ์คร ให้สิน 600,000 บาทา                                              | ntegers & D'Isiliu soo,coosmentegers & D                                                | ไม่มีน 1,000,000 มาก ที่วนิ้วมในกา                           | รไฟได้ชื่อในแต่ละปีคารสึกษานั้ด เป็นได้และแคลคามสี่ประกาศคณะกรรมการกดาขนะในไฟได้ม                                                                           |
| ป็งการพึกษากำหนก                                                                                                    |                                                                                             |                                                                                         |                                                              |                                                                                                    |
| <                                                                                                    | รดรรมน สมารีผู้ก็ผู้สืบหนึ่งอยาและสบาร์ผู้ผู้สืบ                                            | กนี้ พรีน พูดถ่ามได้รวมร่ามหรือที่พบสนที่                                               | จั่วใจข้อความคลอกที่เของหนับเมื่อไ                           | จึงลามาเพื่อขึ้งไว้เป็นหลังสูงแต่ลหน้าทะยาน                                                                                                    |
| 5. ราชสะเสียกจังกรสารก็แต่แต่หร้ายสัญญา                                                                                 | หรือหน้ากระดังกับสอบก็ที่สิ่งกับหวังหนึ่งหลาง                                               | ลุลุณ์                                                                                  |                                                              |                                                                                                    |
| <ol> <li>จังบุงทางสินสิกทรงนิกล่านี้ หรู้รู้อื่นได้จักทำใ</li> </ol>                                                    | ไปที่แต่ผู้ให้ได้มีแตนสัญญาปีที่เรื่อเป็นส่วนหน้าจะ                                         | าสัญญานี้                                                                               |                                                              |                                                                                                    |
| อาร์อมู่ให้ผู้สืบ                                                                                                    | arta((du                                                                                    |                                                                                         |                                                              |                                                                                                    |
| <u> </u>                                                                                                    | ()                                                                                          |                                                                                         |                                                              |                                                                                                    |
| ลงชิลมู้สำประสน                                                                                                    | องชื่อ คู่แกนโกยขอมมรรม                                                                     | กับโคสรตร                                                                               |                                                              |                                                                                                    |
| <u> </u>                                                                                                    | () #fa                                                                                      | กัรบระระกษมะขึ้นกู้สำปร                                                                 | chu                                                          |                                                                                                    |
| มายัง พยาน                                                                                                    | มายา อริเธ                                                                                  | ( )                                                                                     |                                                              |                                                                                                    |
| ()                                                                                                    | () dua                                                                                      | vi1                                                                                     |                                                              |                                                                                                    |
|                                                                                                    |                                                                                             |                                                                                         |                                                              |                                                                                                    |

รูปจอภาพ SLF-0014-05

ตัวอย่างสัญญาด้านหลัง

# รายละเอียดข้อตกลงเพิ่มเติมต่อท้ายสัญญา

#### สวนของผู้กู้อื่ม

มินที่ผู้ให้ผู้มีแห่นที่แต่ผู้ผู้มีแล้วมสินสังกล่ามเล้ว นับแต้นที่ผู้ที่ผู้มีมล่อมพื้นอยู่มีนิปกลอมทรัพย์ มากหนุ่นที่หาและจักทหนินที่ผู้มีในกลอมที่หนู้มีมาแต่อะหรือมกับกลองผู้มาไ ผู้ผู้มีกลองรายเนินผู้มีการอาที่ประกอบขึ้นร้อย เวทานี้ เป็นอนุมีที่ทำให้อานสังการที่ยาการป็นได้สำนักของการนับให้ผู้มีในกล่อยที่มาการบรรณาที่สีการข่อมหาอีกลูงการที่สีการของการสืบที่ สากฏาณ การกอกนี้ปก็สินตั้นตรีม เพราะที่ เป็นสังการแสดเสียง และผู้มีมาร์ที่ได้บอนมีที่ที่สายอำนาที่มา (สินตรีการที่ เป็นการที่มีสายเราะที่มีการของการที่มีสายหน้ามากออกนี้ยางการที่สายหายานไปสาย เพราะที่มีการของการที่มีการที่มาการที่สายสายที่มาการที่ผู้มีมากองกับกลางที่มาที่ สากฏาณ การกอกณี่ปก็สินตรีมกร้างที่ 1 กรกฎาณจางสนตรีมาการบรณสแล้ว และผู้ผู้มีมะต้องรายเป็นรู้ไปที่สายอำนาร (สินตร) ปี นับอาการที่ผู้ผู้มีสายสายที่มาการการที่สุ

| ปีที่ชาระ                   | i   | 2   | 5   | 4   | 5   | 6   | 7   | 8   | 9   | 10  | ii  | 12   | 15   | 14   | 15   |
|-----------------------------|-----|-----|-----|-----|-----|-----|-----|-----|-----|-----|-----|------|------|------|------|
| ร้อยอะของค้นเงินที่ค้องชาระ | 1.5 | 2.5 | 3.0 | 3.5 | 4.0 | 4.5 | 5.0 | 6.0 | 7.0 | 8.0 | 9.0 | 10.0 | 11.0 | 12.0 | 13.0 |

อกรรณสัมพิมพรออกนี้ย หรือประโยรงเอ็นโดอังกอ่ารีพักรรรรษา ซึ่งเป็นผู้บริหาณอสออกสนินให้ผู้ใน ในรอกรอก เรียรนาอกสนับริหาณอสออกสนินให้ผู้มีแต่ไอสนีนตรรรษา ซึ่งสอบรรรรษา เรื่องการระบบริเตอร์

ในละนี่ที่ผู้ผู้มหาะหนี้ที่ผู้ผู้มีเสียไปอาฟอดลองลังกล่า หรือแลกล่าเป็นอาฟอดลองในการทะหนี้เป็นระเพ็ล้อกล่า ไม่ชื่อว่าปันจัดกลองใหม่อันจะทำให้ ผู้มีมหมดทะเลหต่อนราะหนี้เป็นระเพ็มและไม่เป็นเหตุ้มผู้มีมจะเครื่นแกล่างอั หรือกอริกษ์ผู้ที่ผู้ในที่จะต้องมือเงินต้องกันรารในก็ไปอาฟอดกอร์เหล่าต้าน

หาลผู้ให้ผู้อื่นเห็นอนควรอะให้ผู้ผู้อื่นเปอี่ยนตัวผู้สำประกัน ผู้ผู้อื่นอะต้องปฏิบัติทันที

ในกรณีที่ผู้มีเกิดนัดในร่านหนี้ถิ่นผู้ในสันเลขในสพนตกอาดแต่ง 2. และในได้รับอนุญาติที่ต่อมตินสับเหน้ะสืออาญี่ที่ผู้ในสินของรายนั้นหันแต่ผู้ที่ผู้ในสีนออรรายนั้นหันแต่ได้หลาห้อตะ 1.5 (หนึ่งอุดทั) ต่อเสือนของสามมนในดันที่ดังรายนแต้มห์สั่งสาหนตราของสังมันที่ผู้ผู้นรายหนึ่งได้ และผู้ผู้ในสีนอนรับสีตรีที่สีนต์ให้จัดมีกรุ ที่สีตรีนที่สีนของการสีตรีอนูญาอนผู้ผู้ใน รวมตออกกำรับสีนตรี แรกหรือน สอกแหนี้ สามนตรี และการออ

ในการราะกำใจ้จะที่ที่กับผู้ที่มีผลามรรด้น ผู้ผู้มีผินของให้ผู้ที่ผู้มนก่าร้อยอังกอ่าว โดยการหมดับผู้ผู้มีแก่หรือของแล้วยู่และผู้ผู้มีและรารหนึ่งได้ผู้มีแก่หรือของแล้วยู่เสียงรายหนึ่งจะบรรม และผู้ผู้มีและรายการในกลังที่หลังการหน้าได้มีและมีการหนึ่งได้เพิ่ม อันผู้สืมปรียนปองรี้อ หรืออานที่อยู่การปฏิสันของการที่สาม หรือสางการก็อาม หรือสิงการที่สาม หรือสามที่แห่งรู้หมาและออกเพิ่มให้ผู้มีแก่หรือของแล้วยู่เพิ่มหน้าหรือของแล้วยางการการที่มาร์จะหน้ายังและคามีการการที่มาการที่มีและรายหลังที่ผู้มีและสามาร์จะหน้าได้เป็นการที่มีและรายคนไปหลังที่ผู้มีและสามาร์จะหน้าได้เป็นการที่เป็นการที่เสียงการที่มาได้เพิ่มหน้าได้เพิ่มหน้าได้เพิ่มหน้าได้เป็นและสานที่ผู้เป็นการที่ผู้มีแต่สามารถูง

หรือข้านออกเล็กษา หรือสนอกหลึกษา หรือเล็กกหลึกษากังกอ่าว มีละนั้นชื่อว่าผู้ผู้มีเมือขัญญานี้น จ้ออกเรลาอยู่ ผู้ให้ผู้มีเสียหรียอกเล็กอยู่ผูนและหลึกเห็ญผู้ผู้มีเว็บไปแล้งทั้งหนดกนอยู่อยู่นี้หนังหันที่ โดยผู้ผู้มีเว้มอีหรือเอยประโยษณ์เพ่นที่อนวอาประยะหนึ่งนต่อ 2.

บรรดพนัสอ ออกนาย สายอกล่าวใด จุขอญให้ผู้มีเพื่อไปมีของแต่ที่ผู้ผู้มีมานข้ออาณที่ที่อยู่ ซึ่งผู้มีมาให้อาณที่ส่อยู่ ซึ่งผู้มีมาให้อาณที่สาย ส่วนได้ครามข้านอยู่สมบัติ ออกนที่อยู่อนมีได้อยังหนึ่งได้ผู้มีผู้หน้าที่มีสายหน้าหมาย การย์ที่กอ่านี้ ผู้มีมนินอมลูกหน้าที่ออกแท้หรือ เหน่าสองกล่านั้นได้อย่าหน้ามีอย่าหน้าเรืองกล่านั้นได้อย่านน้อยไม่เพราะผู้สมได้บารของอนที่สี่มาได้เพราะผู้สมบัติเจ้าหน้าได้เพราะผู้สมบัติเจ้า

ผู้สู้มีสน้อกหลึกษา และดำหาหน้านออนเพื่อ ผู้สู้มีแล้อนส์ที่ผู้สืบสังหานั้น หรือเพิ่งสามานสินตรีอกหรือที่หรู้สืบสามารถอนที่หมู่สืบสามารถอนที่หรู้สืบสามารถอนที่หรู้สืบสามารถอนที่ห การแห้นที่ผู้สืบสามารถอนที่หรู้สืบสามารถอนการการแห้นที่ผู้สืบในสีอายางสามารถอนที่หรู้สืบสามารถอนที่หรู้สืบสามารถ โดยมีที่สืบสีว่านี้อนหรือเงินผู้ที่ผู้สืบสามารถอนการถูกสามารถอนที่หรือเอาประการทรงที่สามารถอนที่สามารถอนที่หรือส

ญที่ผู้สืมสีของสลออออนขึ้นและสองในสู้ที่ผู้สืมได้รับไปแอ่งทั้งหมดหรือแลองเนื้อหมองแล้อยู่หรือไม่สีมาลูดแหล่องผู้ผู้สืมให้สีขรัฐสีมในสีรัทรัฐสีมในสีรัทรัฐสีมในสร้ารรัฐสีมในสร้ารรัฐสีมในสร้ารรัฐสีมในสร้ารรัฐสีมในสร้ารรัฐสีมในสร้ารรัฐสีมาต่องานอันสงการจะหรือแล้วยันไปสู้สีดแล้ออาแอ้นสงกับสู้ที่ผู้สืมได้รับไปสู้หลึดแล้ออาแอ้นสงการจะหรือแล้วยานอินสงการจะหรือเลือบหรือจากสงสานที่สายหรือจากสงสานที่ส้

. ผู้ให้ผู้มีมีอิทธิบอกอิกอัญญานี้ และสีมกินผู้ที่ผู้ผู้มีก็ดับแล้วทั้งหมดสินในทันที หรือสนในระยอที่ผู้ให้ผู้มีแก่พนด เมื่อผู้ผู้มีแอออกไม่ลีกษกต่อ หรือลูกออนส์ลษก์ห้ออกหรือไอ่ออกในระหว่าฟื้กหลีกษา

อ. ผู้สู้มีมีริทธิบอกเล็กอัยอานี้นี้อโกก็ได้ โดยผู้สู้มีละห้องขอกกล่างปีนทางเรือให้หนาดหลู้บริหาณอะอักคามีนให้ผู้มีและออานสึกษาทราบ และผู้ผู้มละต้องรทะหนี้เป็นผู้ที่ได้รับไปแอ้และขณ้ได้รทะดีน รวมทั้งกอกนี้ตกแต่อ 2. (อันี) ให้แค่ผู้ให้ผู้มีแต่ประวง (อามริบ) วัน นับแต่วันที่หนาดท บริหาทและอักกหนินให้ผู้มีได้รับแต่งกรบอกลักอัยอาจักร

1. ในกรณีผู้ที่ผู้แบอกอีกอัญญานี้การต่อง. หรือจอง หรือกรณีที่ผู้ที่ผู้ในม่หนันผู้มีแข่หน่างผู้เป็นแกรมผู้เป็นแกรม ผู้ผู้ในกระดับแห่งหรือมากรณ์หน้าห้รู้ใน ทางแก่ห่องกผู้ที่ผู้ในหักเริงจากบัญร์สินที่มีกับบนกรณ์บริทาและอักก สินให้ก้อีนกมานที่มีให้เป็นเอ้าที่หกที่อาหาหนี้และหรือหรอกรมดกับกลางได้เป็นได้แต่กร หรือน

2 ผู้ผู้มีแกละสับแรมให้ผู้ให้ผู้สืบให้จบูรที่สี่ยากับผู้เป็นได้ตนวัดอุประหง่องกองหุน รวมที่สับและแต่อยู่ห้อกับจัดบูรสายสายกรองหรือหน่วยบุคลอหรือหน่วยบนสั่น ๆ ที่อร่าเป็นการสับได้ ไดยผู้สืบแรไม่ตีกออนกที่ห้อวนสินตะแต่อย่างใด

ร. การผู้มีและให้ผู้มีภามอัญญานี้ นอกจากจะซ้อปฏิบัติกมอัญญากุขอเอ้มส์ผู้มีมจะท้องปฏิบัติกมกฎหมาย ระเบียบ ข้อบลับ ร.การผู้มีและให้ผู้มีมามอัญญานี้ นอกจากจะซ้อปฏิบัติกมอัญญานี้ และที่จะได้บลกับกอบไปและเหาน้ำได้และการที่การการก ให้เรื่อว่า ระเบียบ ข้อปลับ หรือก่อว่าเป็นอ่านหนึ่งของอัญญานี้อื่น

 ผู้สู้มีผู้แหน่เฉขายบรรม หรือผู้ปกรรง และผู้คำประกันขึ้นองกลังหนึ่งได้ผู้มีมาสีกรรม (เพล.) ก่องปีกหลีกษา 1500 มาแล้วทั้งหมด รมทั้งกอกนี้และเนื้อปรับที่สีดขึ้นจนจึงวันทายัญญาณับนี้ และหรือสินต์ได้รับ ทุนกหลีกษาแบต้องให้สีนต้อกหลีกษา 2500 จากกองหุนผู้มีแสื่อกหลีกษาที่มูกกับรามาสีกษาและและหนึ่งหมดมหมายใหญ่ได้มีแสื่อกหลีกษา กองหุนสีนที่เสียงก็ออน 2500 จากกองหุนผู้มีแสื่อกหลีกษาที่มูกกับรามาสีกษาแบบต้องให้สีนต้อนหมายแขนที่เป็นให้ผู้มีแสื่อกหลีกษา กองหุนสีนที่ผู้มีแสื่อกหลีกษา หรือหรือหนึ่งเป็นสีนต้องแล้งผู้หนึ่งการอยู่อนนี้ทุกประการ

สวนผู้ค้ำประกัน

. ตนที่ผู้สืมใส่การอยุญาสัมพินองพุณในที่หลืมที่สามหร้านได้พราและดักต่อความในอยุญาส์สีอตออลแล้ว จึงการอยูญส่งประกับไว้อยู่ให้สู้มน่า อันผู้สืมปฏิบัติดออยูงบับนี้ไม่วพ้อหนึ่งอีกด้วยประการใด ๆ คือ ผู้สำประกับสินออนไปดรรรษนี้ตนจั ผูกกันที่ระบุโว้นอยุญามบนี้ก็เอ้นพูกประการที่แต่ปีหรู้มีเก้น และผู้ก็ผู้สินประบบสีดก่องกันผู้สืมเราะหนึ่งคน

้ในกรณีที่ผู้ให้ผู้มีแล่อนเวอหรือต่อนจำนวนเงินในการทรพนี้พันต์ผู้มีนั้นว่ากรณีก ๆ โดยะได้แอ้งหรือมีได้แอ้งให้ผู้กประกันกรพน์กาม ให้ชื่อว่าผู้ก็ประกันกรอสำนอนด้วยในการทรพนี้หนังการทรพนี้นั้นทุกทั้ง และกรท่อนวอพร้อต่อนจำนวนใหน้นการทรพนี้นั้นทุกทั้ง และกรท่อนวอพร้อต่อนจำนวนใหน้นการทรพนี้กับก่อ ในปันเทศปอกปล้องกานรับกิจรอทองผู้กับระกัน

. ผู้สำประกันจะไม่เพิกออนกหล่าประกับในระหว่างวอาที่ผู้อื่มต้องรับมีกรอบอยู่คนเชื่อนใจในอัญญาภู่อื่มเห็นกองทุนเห็นให้ผู้อื่นเพื่อกหลึกษาจบับนี้

ด้กับประกันกลอสินของให้ผู้ให้ก็ไม่ให้จอนที่สิ่นวัดหลักแก้ดานวัดอุประองค์จองกองพุน รวมที่สินของให้ผู้ให้ก็มีไปห้อนที่อยู่ในความครองครองพรอพน่อยาเรื่น ๆ เพื่อสารนินการสื่นวัดบกรรมีมาลั

#### สวนผู้แทนโดยขอบรรรม/ผู้ปกครอง

ผู้เหนโดยรอบธรรมผู้ปกครองได้ทรบเรือดวามในอัญญาภูิริมเริ่มกองทุนเป็นให้ภูิริมเพื่อกหลึกษาที่ผู้ผู้มีได้หาวัดอยู่ให้ผู้มีมตามอัญญางบับนี้โดยคอดแล้วสินของให้ผู้ผู้สืบเจ้าหาอัญญา

# <u>วิธีที่ 2</u>

ให้สถานศึกษา Login เข้าสู่ระบบงาน e-Studentloan โดยใช้<u>รหัสผู้บริหารของสถานศึกษา</u> ให้สถานศึกษาทำการเลือก เมนูที่ **2.สัญญา → 2.2 พิมพ์เอกสารสัญญา → พิมพ์เอกสารสัญญายืมแก้ไข** ดังรูปจอภาพ SLF-0014-07 จากนั้นระบบจะ แสดงหน้าจอดังรูปจอภาพที่ SLF-0014-08

|                     | คองทุนเงินให้ภูมิมเพื่อการสึกษา                                       | ชื่อผู้ไร      | ¥ ;  | ระบบงาน : e-Studentio<br>โปรแกรม : SLFMENU : MEI<br>: ทดสอนผู้บริหารสถานศึกษา:ผู้บริหา<br>วินที่ : 2 กุมภาพันธ์ 2554 เวลา 10:45:27 | an<br>NU<br>NU |
|---------------------|-----------------------------------------------------------------------|----------------|------|----------------------------------------------------------------------------------------------------|----------------|
| 1. คัดเลือกผู้กู้ * | 🔞 2. สัญญา 🖪 🏦 3. ลงทะเบียน » 🏦 4. ขอบกเล็กเอกสารหลังจากส่งธนาคาร » 🖪 | เปลี่ยนรหัสผ่า | - 13 | ออกจากระบบ                                                                                                    |                |
|                     | 🗷 2.1 นันทึกข้อมูล 👘                                                  |                |      |                                                                                                    |                |
|                     | 💽 2.2 พิมพ์นอกสารสัญญา 🗳 🛐 พิมพ์นอกสารสัญญาภูมิมแก้ไข                 |                |      |                                                                                                    |                |
|                     | ที่มหันอกสารสัญญาภูริโมแก้ไข                                          |                |      |                                                                                                    |                |

ดังรูปจอภาพ SLF-0014-07

| C-Stadentioon<br>กองทุนเงินให้ภูมิสมเชื่อการสึกษา                                         | ระบบงาน : กยศ<br>โปรแกรม : SLFUQ0004 : REFRINT เลขที่สัญญา<br>ชื่อผู้ใช้ : เทคสอบผู้บริหารสถานศึกษา:ผู้บริหาร<br>วันที่ : 2 กุมภาพันธ์ 2554 เวลา 10:48:26 น. |
|-------------------------------------------------------------------------------------------|----------------------------------------------------------------------------------------------------|
| 🛱 1. ตัดเลือกผู้กู้ » 🋱 2. สัญญา » 🛱 3. ลงทะเบียน » 🛱 4. ขอยกเล็กเอกสารหลังจากส่งธนาคาร 🦷 | 🛚 🗓 เปลี่ยนรหัสผ่าน 🖺 ออกจากระบบ                                                                                                    |
| มีการศึกษา"<br>ภาคเรียนที่*ี่ 1                                                           |                                                                                                    |
| เลขประจำดัวประชาชน*<br>เห็นหาวา สำงงอภาพ                                                  | สมการทำงาน                                                                                                    |

รูปจอภาพ SLF-0014-08

ให้สถานศึกษาทำการระบุปีการศึกษาที่ผู้กู้ขึมได้ทำสัญญาไว้ จากนั้นระบุภาคเรียนที่ 1 เลขประจำตัวประชาชน จากนั้น คลิกปุ่ม คัณหา ระบบจะทำการแสดงข้อมูลดังรูปจอภาพ SLF-0014-09 ให้สถานศึกษาทำการระบุสาเหตุการพิมพ์ จากนั้นคลิกปุ่ม ระบบจะทำการแสดงหน้าจอสัญญาดังรูปจอภาพ SLF-0014-10 และรูปจอภาพ SLF-0014-11

| הפאוונינים        | ให้ภูมิผเพื่อการลึกษา    |                         |                     | ชื่อผู้ใช้ : | รินที่: 2 กุมก                        | าษัยริหารสถานศึก<br>กาพันธ์ 2554 เวลา |
|-------------------|--------------------------|-------------------------|---------------------|--------------|---------------------------------------|---------------------------------------|
| Roned - 🔂 2 Aryry | - 🛱 3. astra (Geni - 🛱 4 | อมกเล็กเอกสารหลังจากส่ง | หมาดาร - 🖬 เปลี่มนะ | III unionšez | BONRONSELLU                           |                                       |
| -                 |                          |                         |                     |              | · · · · · · · · · · · · · · · · · · · | - 1                                   |
|                   | Sour                     | an= isse                |                     |              |                                       |                                       |
|                   | ກາດເຈັດ                  | uvi7 1                  |                     |              |                                       |                                       |
|                   | เตรมประสาดไวประม         | uu* 3-1022-000000-000-0 |                     |              |                                       |                                       |
|                   | Se-111                   | คกล มาสารกรรม สะบบคม    |                     |              |                                       |                                       |
|                   | courin                   | C1556009999100033       |                     |              |                                       |                                       |
|                   | Sami                     | 1 ton a                 |                     |              |                                       |                                       |
|                   | 1011310 (1319)           | 1941 - Perio            |                     |              |                                       |                                       |

รูปจอภาพ SLF-0014-09

| C25560099991000000                                                                                                    | The second second second second second second second second second second second second second second second se                                                                                                    |                                                                                                    | 3-1022-00007-3                                                                                                    | xx                                                                                                    | ตัวอย่างสัถุ                                                                                                    | มูญาด้านหน้า                                                                                |
|----------------------------------------------------------------------------------------------------|----------------------------------------------------------------------------------------------------|----------------------------------------------------------------------------------------------------|----------------------------------------------------------------------------------------------------|----------------------------------------------------------------------------------------------------|----------------------------------------------------------------------------------------------------|---------------------------------------------------------------------------------------------|
| สัญญากู้ขึ้มเงิน สัญญาค                                                                                                    | ้ำประกัน และ                                                                                                    | หนังสือให้ความยืนเ                                                                                                    | ขอม กองทุนเงินให้กู้ยื                                                                                                    | แพื่อการศึกษา                                                                                                    |                                                                                                    |                                                                                             |
| สัญญาเลยที่ C255600999910000                                                                                                    | ox.                                                                                                    |                                                                                                    | ระสับ อนุปไตญา                                                                                                    | ปริญญาหรื                                                                                                    |                                                                                                    |                                                                                             |
| ริงที่ทำสัญญามีปี เสียนมีปี พ.ศ. มีปี พำ<br>กอารุปปรี่ได้แก่ไอการศึกษา (กรศ.) 1                                                                                                    | du a <u>unificition</u><br>10                                                                                                    | สามาระบบราจังกรีสการ<br>สามาร์ร                                                                                                    | 1000000 100000                                                                                                    |                                                                                                    |                                                                                                    |                                                                                             |
| Altaced was and desced was                                                                                                    | unreuf to fuoren                                                                                                    | 2541 ausstradiger Brit                                                                                                    | นนี้สองร่า - เป็นได้น                                                                                                    |                                                                                                    |                                                                                                    |                                                                                             |
| (שבר ביצור אוני מוא) על                                                                                                    | นายทลสอบ ระบบ                                                                                                    | 1                                                                                                    | מים שור 🗹 הוח                                                                                                    |                                                                                                    |                                                                                                    |                                                                                             |
| An ucinënger cela ac futat                                                                                                    | 2531 810 21                                                                                                    | ( ครุงการเรียงรับ เลง 1                                                                                                    | him eees                                                                                                    |                                                                                                    |                                                                                                    |                                                                                             |
| 010 0.711A                                                                                                    | utu .                                                                                                    | สายม ค.มะขามเสีย                                                                                                    | สามาร อ.เมืองสุราช                                                                                                    | gfant Greite Breitg                                                                                                    | าษฏร์ชานี รสะไปรษณีส์ 64000                                                                                                    |                                                                                             |
| โทรสีงเพี่ เองประจำสวบ                                                                                                    | Stales 3-1022-0000                                                                                                    | การเป็นเขาไปเกม                                                                                                    | เระจำสัวประชาชน ออกให้เมื่อวันที่                                                                                                    | moregrit                                                                                                    |                                                                                                    | iteu-                                                                                       |
| ผู้สึกประสมริสามาร นาร นารสาว สืบ                                                                                                    | ) นายทคสต                                                                                                    | อบ ระบบงาน                                                                                                    | เองบระจำสัวประชาชน 3-1022-0                                                                                                    | รับรถชิกษณ์พรายสารปร                                                                                                    | t pre เริ่มเชื้อเรา 🗋 แกะไม่สุดเริ่มกับแนะกระบับถึงระ                                                                                                    | <ul> <li>ปี ที่งรู้อานทะเนื่อนน้ำน</li> </ul>                                               |
| ave 11 har eeree hus                                                                                                    | evv                                                                                                    |                                                                                                    | drus no10                                                                                                    | สามครามีเพาอา                                                                                                    | อาหารคามครสรีธรรมราช ราสสโปรษณีต่ออรดอ                                                                                                    | The sourceseess in the                                                                      |
| เล็กประสบของผู้เอี่ม โดยสื่อห้องเป็นนี้                                                                                                    | 1 จึงปลไปนี้เรือ                                                                                                    | หว่า - ผู้สำน่วงสิน -                                                                                                    |                                                                                                    |                                                                                                    |                                                                                                    |                                                                                             |
|                                                                                                    |                                                                                                    |                                                                                                    |                                                                                                    |                                                                                                    |                                                                                                    |                                                                                             |
| เอริษัตร์ เรื่อง เรื่อง เหตุราย เรื่องกับของ                                                                                                    | สสามาร์สรัญหระก                                                                                                    | Re com/ uni (unitra) Ru-                                                                                                    | (_)                                                                                                    | - and _ D                                                                                                    |                                                                                                    |                                                                                             |
| มดประจำสวประชาชม                                                                                                    | รุงเหลือเหลูเหล                                                                                                    | ามีครประจำสวบระชาส นอนชาต                                                                                                    | ายสัญญานี้ ที่อยู่สามพะเนื่อนบ้าน                                                                                                    |                                                                                                    | 3                                                                                                    | สงใบรษณีธ์                                                                                  |
| รารสาขา<br>สูญญาสรรมให้เพื่อเป็นการสาย<br>2. ก็ได้ผู้สินกระบัติผู้สืบมาย ผู้สืบมาย ผู้สื<br>2. ก็ได้ผู้สินกระบัติผู้สืบไป เป็นการสาย<br>สาขารสาขารแห่งสายสุดใหญ่ผู้สืบผู้สืบมาย การสา<br>2. ผู้ดีผู้สืบมาย มีที่ผู้ผู้สืบผู้สืบมาย การสา<br>มีสถาร์สองประเทศ<br>ส. สถารรณี ที่ส่วนตระชายเป็นสินสายภูมิ | านการผู้อื่มกรินกละรรุณรี<br>ในเริ่ม ผู้เส้าประสานกละ<br>และสำรัฐสารให้สารเนื้อน<br>ได้อากระนี้อนไว้ทุกรณ<br>2 และกระนะเวลาการศึก<br>เกลูกระ 4 ปีและหลักลูกร<br>โละกระสาน เสนไว้ที่ผู้ให้ผู้ให้ผู้ให้ผู้ให้ผู้ให้ผู้ให้ผู้ให้ผู้ให้ผู้ให้ผู้ให้ผู้ให้ผู้ให้ผู้ให้ผู้ให้ผู้ให้ผู้ | ปที่ผู้ชื่อเกิดการศึกษา เพื่อเริ่มเต่<br>เกิดการศึกษา ให้แก่สองสุดภาพที่สุดขา<br>การศึกษา ถึงแต่เริ่มกู้จะกระทั่งป<br>ดาตามหลัดสุดร ภาพในรามในผู้<br>ส่ดเรื่อง ใบมิใน 600,000 บาท หมั<br>เรียนนั้ง จะประเมณฑ์ปาร์ที่ผู้ผู้ชื่อก | าส่งเรียน คำได้จ่ายที่เกี่ยวเนื้องสัมพารดี<br>รรรมที่ผู้ผู้ปกครองกละเริ่มของไก้ผู้ผู้<br>หม่ญี่ผู้ขึ้นและจ่ายคำครองเร็จหลังเป็นผู้<br>ใหร้อยระดีคะหาร้องสีครรรมดีคะหรือห<br>ในฐาญกลังหรือ ระสามมีระบดีคะหรือ<br>หมู่ออร 5 ปี ไม่มีคน รองกองอาหา หลังผู<br>เนื่องเป็น พูดด้วยได้กรรมส่านหรือหรือเ | กรา และคำครอารีกคองผู้สืบ ไดย<br>ในกำลังอุญาส์ชิมวินคอารูณวินให้สู่ชื่อ<br>เริ่มทำเหลงผู้ผู้ชิมวินคอารูณวินให้สู่ชื่อ<br>กรุงเป็นการสู้ชับ และเป็นส่วนหนึ่งคอ<br>แปลนอ หายออสมุณอะลาออารีกา ไปได้<br>แระ 4 ปี ไปได้ 2,200,000 บาท ทั้งนี้ว่า<br>แป้นที่เข้าใจจัดความเหลงครั้งออาระน์ | สที่สกรรคิกษา สโตร์เป็นไว้เรียญนการคิกษาสำหรับผู้ผู้อื่น<br>อาหาะน้อนเรียน แบบยิ่มอันสามวามค่าสำเร็จน ค่าได้จ่ายที่ต้องเนื่อ เสบ<br>เสียญญานี้<br>แรงสงอง มาก ระดับ ประกาศนี้อยังเรริ่มาร้างขึ้นข้อมูล ประกาศนี้อยังเร<br>เป็นการให้ผู้อื่นในแต่ละปีการศึกษาณ์จะปันได้พระบดคลามสั่นระดาศส<br>ในอ่างจึงสายเป็ดขึ้นไปแต่ละปีการศึกษาณ์จะปันได้พระบดคลามสั่นระดาศส | อการสี่งหาและค่าครองรับของ<br>เร็รจรับเทคจิต และอรุบรีญญ<br>เหมะกรรมการกองรุบเว็บให้ผู้ยื่ม |
| 5. ราย่อะเสียกค่อกกลางในเดิมต่อทำบสิญจ                                                                                                    | ลางขณะ (สน้ำว) พุฬา                                                                                                    | เธระไฟซึ่งเป็นส่วนหนึ่งของสิญ                                                                                                    | qui                                                                                                    |                                                                                                    |                                                                                                    |                                                                                             |
| <ol> <li>จังบุงทางสิเสตของนิดต่างี่ หยู่รู้อื่นได้จัดร่</li> </ol>                                                                                                    | เพิ่มได้แ/ต่ได้ได้ขึ้นตามเ                                                                                                    | รัฐญานี้ได้อีลเป็นส่วนหนึ่งของส                                                                                                    | Tay ay Th                                                                                                    |                                                                                                    |                                                                                                    |                                                                                             |
| อาร์อยู่ให้ผู้สืบ                                                                                                    | ละข้อ                                                                                                    | รูปสาม                                                                                                    |                                                                                                    |                                                                                                    |                                                                                                    |                                                                                             |
| <u> </u>                                                                                                    | (                                                                                                    |                                                                                                    |                                                                                                    |                                                                                                    |                                                                                                    |                                                                                             |
| ลงชิลมู่ด้าน่วงสน                                                                                                    | aวรีส                                                                                                    |                                                                                                    | UNASBE                                                                                                    |                                                                                                    |                                                                                                    |                                                                                             |
| ()                                                                                                    | <u>(</u>                                                                                                    | ) atfa                                                                                                    | ผู้รับรองสายมือชื่อ                                                                                                    | feanlac fiv                                                                                                    |                                                                                                    |                                                                                             |
| มายาน                                                                                                    | องชื่อ                                                                                                    | 1016                                                                                                    | ( <u>)</u>                                                                                                    |                                                                                                    |                                                                                                    |                                                                                             |
| ( )                                                                                                    | (                                                                                                    | ) สำเลานั                                                                                                    |                                                                                                    |                                                                                                    |                                                                                                    |                                                                                             |

ตัวอย่างสัญญาด้านหลัง

# รายละเอียดข้อตกลงเพิ่มเติมต่อท้ายสัญญา

#### สวนของผู้กู้อื่ม

มินที่ผู้ให้ผู้มีแข่งที่แต่ผู้ผู้มีแล้วแล้มแล้วแล้มได้ผู้ได้ผู้มอ่านดับไม่ให้แกลอนทรัพย์ มนตรหนู้เป็นหมองกลาหน้าที่ผู้มีมันแต่อะหลือแล้ว ตอออนนะบาลที่สีกษาอยู่ตนหอักอรกหลึกษาอยู่ตนหอักอรกหลึกษาไม่แต่อะหลือมที่ ผู้ผู้มีตกอรรรณณิผู้มีการแก้งตอกนี้หรืออะ (หนึ่ง) ต่อปี สินให้กองหุน คนหอังวันที่ได้บอนุมีที่ที่สองสักษาที่อยีกล่านไปเสียงแล้วและหลือนสักษาที่อยีกล่างผู้มีมา กรกฎกม กรรดกรณิย์หรือดันตรีนต์ 5 กรกฎกมาจองสินต์แท้หอีดหรือมานที่มีกันจะหลางหนึ่งได้กระบอนและวงในที่ที่กายไม่ 1

| ปีที่งาระ                   | i   | 2   | 5   | 4   | 5   | 6   | 7   | 8   | 9   | 10  | ii  | 12   | 15   | 14   | 15   |
|-----------------------------|-----|-----|-----|-----|-----|-----|-----|-----|-----|-----|-----|------|------|------|------|
| ร้อยอะของค้นเงินที่ค้องชาระ | 1.5 | 2.5 | 3.0 | 3.5 | 4.0 | 4.5 | 5.0 | 6.0 | 7.0 | 8.0 | 9.0 | 10.0 | 11.0 | 12.0 | 13.0 |

อกรรณสัมพิมพรออกนี้ย หรือประโยรงเอ็นโดอังกอ่ารีพักรรรรษา ซึ่งเป็นผู้บริหาณอสออกสนินให้ผู้ใน ในรอกรอก เรียรนาอกสนับริหาณอสออกสนินให้ผู้มีแต่ไอสนีนตรรรษา ซึ่งสอบรรรรษา เรื่องการระบบริเตอร์

ในละนี่ที่ผู้ผู้มหาะหนี้ที่ผู้ผู้มีเสียไปอาฟอดลองลังกล่า หรือแลกล่าเป็นอาฟอดลองในการทะหนี้เป็นระเพ็ล้อกล่า ไม่ชื่อว่าปันจัดกลองใหม่อันจะทำให้ ผู้มีมหมดทะเลหต่อนราะหนี้เป็นระเพ็มและไม่เป็นเหตุ้มผู้มีมจะเครื่นแกล่างอั หรือกอริกษ์ผู้ที่ผู้ในที่จะต้องมือเงินต้องกันรารในก็ไปอาฟอดกอร์เหล่าต้าน

หาลผู้ให้ผู้สินเห็นอนควรอะให้ผู้ผู้สินเปลี่ยนตัวผู้สำประกัน ผู้ผู้สินอะด้องปฏิบัติทันที

ในกรณีที่ผู้มีเกิดนัดในร่านหนี้ถิ่นผู้ในสันเลขในสพนตกอาดแต่ง 2. และในได้รับอนุญาติที่ต่อมตินสับเหน้ะสืออาญี่ที่ผู้ในสินของรายนั้นหันแต่ผู้ที่ผู้ในสีนออรรายนั้นหันแต่ได้หลาห้อตะ 1.5 (หนึ่งอุดทั) ต่อเสือนของสามมนในดันที่ดังรายนแต้มห์สั่งสาหนตราของสังมันที่ผู้ผู้นรายหนึ่งได้ และผู้ผู้ในสีนอนรับสีตรีที่สีนต์ให้จัดมีกรุ ที่สีตรีนที่สีนของการสีตรีอนูญาอนผู้ผู้ใน รวมตออกกำรับสีนตรี แรกหรือน สอกแหนี้ สามนตรี และการออ

ในการราะกำใจ้จะที่ที่กับผู้ที่มีผลามรรด้น ผู้ผู้มีผินของให้ผู้ที่ผู้มนก่าร้อยอังกอ่าว โดยการหมดับผู้ผู้มีแก่หรือของแล้วยู่และผู้ผู้มีและรารหนึ่งได้ผู้มีแก่หรือของแล้วยู่เสียงรายหนึ่งจะบรรม และผู้ผู้มีและรายการในกลังหนึ่งได้มีและมีของแล้วยู่เสียงรายหนึ่งจะมีหนึ่งผู้มีและรายหนึ่งจะมีแล้ว อันผู้สืมปรียนปองรีอ หรืออานที่ออู่อากที่อยู่ที่ระบุโรกแล้ออูกนี้ หรือปรอกหลีกม หรือสิงการ์การ ผู้ผู้มีแก่หนึ่งจำหวนกลูก หรืออานที่อ

หรือข้นออานสึกษา หรือสงการสึกษา หรือเอีกการสึกษาอังกอ่าว มีละนั้นชื่อว่าผู้ผู้มีเสือข้นอาที่ใน - ข้ออาเรอกอยู่ ผู้ให้ผู้มีมีสิทธิบอกเอีกอยู่ผูนและสือกรีนผู้ที่ผู้ผู้มีได้รับไปแอ้งทั้งหนดกนอยู่อยู่นี้คนในกันที่ โดยผู้ผู้มีมนีสิทธิบอร์ของประโยวนันท่นที่อนเวอารารหนึ่กนต้อ 2.

บรรถพนังข้อ จอกนาย สายอกล่าวใด จองผู้ให้ผู้มีเสื่อไปมีของหาที่ที่ผู้มีมาระบุไว้ว่าเป็นที่อยู่องผู้ผู้มีมาของกาทที่ที่ผู้ขึ้นให้แองปลายแต่ง โดยการจำนั้นอยู่หนึ่งสายหรือทางไปรษณีร์ ไม่ว่าจะชื่อสายผู้หนึ่งสายไม่จะชื่อกับหรือไม่มีผู้ให้บารี หรืออ่านได้พระผู้ผู้มีมี ออกเพื่อผู้ผมมีได้แต่ไห้ผู้มีหรือมหรือผู้ผู้ผู้มีเห็บไว้จะหานี้ ผู้มีมีพระมอกาณ์หรือว่าหนังของและหรือหนึ่งได้เห

ผู้สู้มีสน้อกหลึกษา และดำหาหน้านออนเพื่อ ผู้สู้มีแล้อนส์ที่ผู้สืบสังหานั้น หรือเพิ่งสามานสินตรีอกหรือที่หรู้สืบสามารถอนที่หมู่สืบสามารถอนที่หรู้สืบสามารถอนที่หรู้สืบสามารถอนที่ห การแห้นที่ผู้สืบสามารถอนที่หรู้สืบสามารถอนการการแห้นที่ผู้สืบในสีอายางสามารถอนที่หรู้สืบสามารถอนที่หรู้สืบสามารถ โดยมีที่สืบสีว่านี้อนหรือเงินผู้ที่ผู้สืบสามารถอนการถูกสามารถอนที่หรือเอาประการทรงที่สามารถอนที่สามารถอนที่หรือส

ญที่ผู้สืมสีของสลออออนขึ้นและสองในสู้ที่ผู้สืมได้รับไปแอ่งทั้งหมดหรือแลองเนื้อหมองแล้อยู่หรือไม่สีมาลูดแหล่องผู้ผู้สืมให้สีขรัฐสีมในสีรัทรัฐสีมในสีรัทรัฐสีมในสร้ารรัฐสีมในสร้ารรัฐสีมในสร้ารรัฐสีมในสร้ารรัฐสีมในสร้ารรัฐสีมในสร้ารรัฐสีมาต่องานอันสงการจะหรือแล้วยันไปสู้สีดแล้ออาแอ้นสงกับสู้ที่ผู้สืมได้รับไปสู้หลึดแล้ออาแอ้นสงการจะหรือแล้วยานอินสงการจะหรือเลือบหรือจากสงสานที่สายหรือจากสงสานที่ส้

ญ้ห็ภูสินส์อิทธิบอกอีกอัญญานี้ และสีมกนิษภู้ที่ผู้สืบได้รับแอ้าทั้งหนดคืนใบกันที่ หรือสาปนระยะอาที่ผู้ห้ภูสินสาพนด เนื่อผู้ผู้มีและออกไม่ลีกษาต่อ หรือลูกออาณลึกษาให้ออกหรือไอ่ออกในระทา่เป็กหลึกษา

อ. ผู้สู้มีมีริทธิบอกเล็กอัยอานี้นี้อโกก็ได้ โดยผู้สู้มีละห้องขอกกล่างปีนทางเรือให้หนาดหลู้บริหาณอะอักคามีนให้ผู้มีและออานสึกษาทราบ และผู้ผู้มละต้องรทะหนี้เป็นผู้ที่ได้รับไปแอ้และขณ้ได้รทะดีน รวมทั้งกอกนี้ตกแต่อ 2. (อันี) ให้แค่ผู้ให้ผู้มีแต่ประวง (อามริบ) วัน นับแต่วันที่หนาดท บริหาทและอักกหนินให้ผู้มีได้รับแต่งกรบอกลักอัยอาจักร

1. ในกรณีปีที่ผู้มีแขอกลีกอัญญานี้กแต่อ 2. หรือจอออ หรือจะได้ผู้มีผู้มีแต่หญิมตรณ์ผู้มีมามาอนผู้ผู้มีแต่กวามกาน ผู้ผู้มีแกกอสำนอนให้หมากหยู่บริหามอะจักกรณ์นำท์ผู้มี ทางแก่ก่องกญที่ที่ผู้มีแห่งกานอยู่รัดแก่กลางจะผู้ผู้มีเพื่อการหมู่บริหามอะจักก สนให้ผู้มีแกนสายมาที่ผู้ให้ผู้มีแล้งที่หักที่อรายการบูกหน่าง ๆ ห้แต่ผู้ให้คู่มี โดยไม่ก็แส้งๆ ทั้งอื่น

2 ผู้ผู้มีแกละสับแรมให้ผู้ให้ผู้สืบให้จบูรที่สี่ยากับผู้เป็นได้ตนวัดอุประหง่องกองหุน รวมที่สับและแต่อยู่ห้อกับจัดบูรสายสายกรองหรือหน่วยบุคลอหรือหน่วยบนสั่น ๆ ที่อร่าเป็นการสับได้ ไดยผู้สืบแรไม่ตีกออนกที่ห้อวนสินตะแต่อย่างใด

ร. กรุญีมและให้ผู้มีแกแล้ออารียปฏิบัติกแล้ออาทุกข้อแล้มผู้มีมองต้องปฏิบัติกแกลูหมาย ระโยบ ข้อบลับ หรือค่าส่งของผู้ให้ผู้มีมที่ส่มกับกองทุนในให้ผู้มีมที่ส่มกับกองทุนในให้ผู้มีมต้อกรลักษา ที่ได้ออกใบับลับอยู่แล้วก่อนในวันหร้อยู่แล้วก่อนในวันหรืออกใบับลับอยู่แล้ว

 ผู้สู้มีผู้แหน่เฉขายบรรม หรือผู้ปกรรง และผู้คำประกันขึ้นองกลังหนึ่งได้ผู้มีมาสีกรรม (เพล.) ก่องปีกหลีกษา 1500 มาแล้วทั้งหมด รมทั้งกอกนี้และเนื้อปรับที่สีดขึ้นจนจึงวันทายัญญาณับนี้ และหรือสินต์ได้รับ ทุนกหลีกษาแบต้องให้สีนต้อกหลีกษา 2500 จากกองหุนผู้มีแสื่อกหลีกษาที่มูกกับรามาสีกษาและและหนึ่งหมดมหมายใหญ่ได้มีแสื่อกหลีกษา กองหุนสีนที่เสียงก็ออน 2500 จากกองหุนผู้มีแสื่อกหลีกษาที่มูกกับรามาสีกษาแบบต้องให้สีนต้อนหมายแขนที่เป็นให้ผู้มีแสื่อกหลีกษา กองหุนสีนที่ผู้มีแสื่อกหลีกษา หรือหรือหนึ่งเป็นสีนต้องแล้งผู้หนึ่งการอยู่อนนี้ทุกประการ

สวนผู้ค้ำประกัน

. ตนที่ผู้สืมใส่การอยุญาสัมพินองพุณในที่หลืมที่สามหร้านได้พราและดักต่อความในอยุญาส์สีอตออลแล้ว จึงการอยูญส่งประกับไว้อยู่ให้สู้มน่า อันผู้สืมปฏิบัติดออยูงบับนี้ไม่วพ้อหนึ่งอีกด้วยประการใด ๆ คือ ผู้สำประกับสินออนไปดรรรษนี้ตนจั ผูกกันที่ระบุโว้นอยุญามบนี้ก็เอ้นพูกประการที่แต่ปีหรู้มีเก้น และผู้ก็ผู้สินประบบสีดก่องกันผู้สืมเราะหนึ่งคน

้ในกรณีที่ผู้ให้ผู้มีแล่อนเวอหรือต่อนจำนวนเงินในการทรพนี้พันต์ผู้มีนั้นว่ากรณีก ๆ โดยะได้แอ้งหรือมีได้แอ้งให้ผู้กประกันกรพน์กาม ให้ชื่อว่าผู้ก็ประกันกรอสำนอนด้วยในการทรพนี้หนังการทรพนี้นั้นทุกทั้ง และกรท่อนวอพร้อต่อนจำนวนใหน้นการทรพนี้นั้นทุกทั้ง และกรท่อนวอพร้อต่อนจำนวนใหน้นการทรพนี้กับก่อ ในปันเทศปอกปล้องกานรับกิจรอทองผู้กับระกัน

. ผู้สำประกันจะไม่เพิกออนกหล่าประกับในระหว่างวอาที่ผู้อื่มต้องรับมีกรอบอยู่คนเชื่อนใจในอัญญาภู่อื่มเห็นกองทุนเห็นให้ผู้อื่นเพื่อกหลึกษาจบับนี้

ด้กับประกันกลอสินของให้ผู้ให้ก็ไม่ให้จอนที่สิ่นวัดหลักแก้ดานวัดอุประองค์จองกองพุน รวมที่สินของให้ผู้ให้ก็มีไปห้อนที่อยู่ในความครองครองพรอพน่อยาเรื่น ๆ เพื่อสารนินการสื่นวัดบกรรมีมาลั

#### สวนผู้แทนโดยขอบรรรม/ผู้ปกครอง

ผู้เทนโลยขอบรรมผู้ปลลองได้ทราเจ้อความในอัญญารัชมพินลองทุนเริ่มที่อัสหลี่ละที่ดีผู้มีได้ทำให้ออู่ให้ผู้ชื่นตนอัญญางบันนี้โลยตออแอ้เซินขอมให้ผู้ผู้ชื่นต่าทอัญญา

#### 14.2 การพิมพ์แบบลงทะเบียนย้อนหลัง

ให้สถานศึกษาทำการ Login เข้าสู่ระบบงาน e-Studentloan โดยใช้<u>รหัสของผู้บริหารสถานศึกษา</u> ให้สถานศึกษาทำ การเลือกเมนูที่ **3.ลงทะเบียน → 3.1 บันทึกข้อมูล → ตรวจสอบใบลงทะเบียนและส่งข้อมูล** ระบบจะแสดงหน้าจอดังรูป จอภาพที่ SLF-0014-12 จากนั้นระบบจะแสดงหน้าจอดังรูปจอภาพที่ SLF-0014-13

| คองทุนเงินใหญ่ยื                     | -Stadentioon<br>มเพื่อการศึกษา                                 | ชื่อผู้ใช้ | โป<br>: : ทดสอบ<br>วันที่ : 2 กุมภ | ระบบงาน : e-Studentloan<br>รแกรม : SLEMENU : MENU<br>ปฏิบริหารสถานศึกษา:ผู้บริหาร<br>เพ้นธ์ 2554 เวลา 13:52:13 น. |
|--------------------------------------|----------------------------------------------------------------|------------|------------------------------------|----------------------------------------------------------------------------------------------------|
| 🔂 1. คัดเลือกผู้กู้ » 🔂 2. สัญญา » 🔂 | 3. ลงหระเบียน 🛚 🔂 4. ขอยกเล็กเอกสารหลังจากส่งธนาคาร » 🖪 เปลี่ย | บนรหัสผ่าน | 🛿 ออกจากระบบ                       |                                                                                                    |
|                                      | 8.1 บันทึกข้อมูล 🛛 📴 💁 ดรวจสอบใบลงทะเบียนและส่งข้อมูล          | a          |                                    |                                                                                                    |
| 3                                    | 3.2 รายงานและสอบถามข้อมูล »                                    |            |                                    |                                                                                                    |
|                                      |                                                                |            |                                    |                                                                                                    |

#### รูปจอภาพ SLF-0014-12

| เลือกผู้กู้ » 🛱 2. สัญญา » 🔂 3. ลงทะเบียน » f | <ol> <li>4. ขอมกเล็กเอกสารหลังจา</li> </ol> | กส่งธนาคาร » 🖬 เปลี่ยน: | เพิ่สผ่าน 🖬 ออกจากระบบ | 1111 2334 (MIT 13 |
|-----------------------------------------------|---------------------------------------------|-------------------------|------------------------|-------------------|
| ด้นหาข้อมูล ตรวจสอบใบลงหะเบียนและส่งข้อมูล    |                                             |                         |                        |                   |
| ปีการศึกษา "                                  | ภาคเรียนที่                                 | +                       |                        |                   |
| เลขประจำตัวประชาชน                            |                                             |                         |                        |                   |
| ผู้กู้รายเก่า/รายใหม่                         |                                             |                         |                        |                   |
| โอนเงินผ้าน บ/ช ธนาคาร                        | ~                                           |                         |                        |                   |
| ระดับการศึกษา *                               | . <b>v</b>                                  |                         |                        |                   |
|                                               | ยังไม่ยืนยันส่งข้อมูล                       | O ยืนยันส่งข้อมูลแล้ว   | O ดทั้งหมด             |                   |
| ເຮັບຈພ້ວນຸຄຕາມ                                | และประจำดังประชาชน                          | O ปั้นปี                | O คณะ O ประเภทวิชา     | 🔿 ເສຍກິແນນຍົນຍົນ  |
|                                               |                                             |                         |                        |                   |

รูปจอภาพ SLF-0014-13

ให้สถานศึกษาทำการระบุปีการศึกษา ภาคเรียนที่ เลขประจำตัวประชาชน เลือกระดับการศึกษา เลือกเงื่อไข ยืนยันการ ส่งข้อมูลแล้ว หรือ ดูทั้งหมด จากนั้นกลิกปุ่ม **จรายชื่อตามเงือนไข**ระบบจะแสดงข้อมูลดังรูปจอภาพ SLF-0014-14 จากนั้นให้ทำการกลิกที่ข้อมูลของผู้กู้ยืมดังรูปจอภาพ SLF-0014-15 เมื่อทำการกลิกระบบจะทำการแสดงหน้าจอแบบลงทะเบียน เรียนของผู้กู้ยืมขึ้นมาดังรูปจอภาพ SLF-0014-16

| 1. คัดเลือกผู้                     | กู้ » 🏛 2. สัญญา » 🏛                                                                                | 3. ลงทะเบียน » ปี                                                                                                    | 🟦 4. ขอยกเล็กเอกสารหล่                                                                                                    | ถึงจากส่งธนาคาร » 🔝 เป                                                                                                    | เลี้ยนรหัสผ่าน 🖪 ออกจากร                                                                                                    | ะบบ                                                                                          |    |
|------------------------------------|----------------------------------------------------------------------------------------------------|----------------------------------------------------------------------------------------------------|----------------------------------------------------------------------------------------------------|----------------------------------------------------------------------------------------------------|----------------------------------------------------------------------------------------------------|----------------------------------------------------------------------------------------------|----|
| ดับหา                              | ข้อมูล ตรวจสอบใบลงทะเบี                                                                             | ยนและส่งข้อมูล                                                                                                    |                                                                                                    |                                                                                                    |                                                                                                    |                                                                                              |    |
|                                    |                                                                                                    | ปีการศึกษา                                                                                                    | = 2556 ภาคเรีย                                                                                                    | ยนที่ = 1                                                                                                    |                                                                                                    |                                                                                              |    |
|                                    | 101                                                                                                 | บประจำตัวประชาชน                                                                                                    | 3-1022-0000X-XX-X                                                                                                    |                                                                                                    |                                                                                                    |                                                                                              |    |
|                                    |                                                                                                    | ผู้กู้รายเก่า/รายให                                                                                                    | ni                                                                                                    |                                                                                                    |                                                                                                    |                                                                                              |    |
|                                    | Tar                                                                                                 | แเงินผ่าน บ/ช ธนาดา                                                                                                    | 15                                                                                                    |                                                                                                    |                                                                                                    |                                                                                              |    |
|                                    |                                                                                                    | ระดับการศึกษา                                                                                                    | - ອາຊົນອີດງດູກ / ນອີດງດູກອ                                                                                                    | 8 -2                                                                                                    |                                                                                                    |                                                                                              |    |
|                                    |                                                                                                    |                                                                                                    | 🔿 ยังไม่ยืนยันสงข้อมูล                                                                                                    | ด 💿 ยินยันสงขั                                                                                                    | ລມູລແລ້ງ 🔿 ດູທັ້ງງ                                                                                                    | 1210                                                                                         |    |
|                                    |                                                                                                    | ເຮັບເຫັວມູລຫານ                                                                                                    | <ul> <li>O เลขประจำด้วประชาช</li> </ul>                                                                                                  | น O ขั้นปี                                                                                                    | • ARIE                                                                                                    | 🔘 เลขที่แบบยืนยัน                                                                            |    |
| 1945                               | ขอให้สถานดีก:<br>าะถ้าห่านยืนยืนข้อมูลแล้ว<br>ไม่สาม                                                | ษาและผู้ขอกู้ดรวจส<br>วันรุ่งขึ้นกองทุนจะเ<br>งารถดำเนินกา                                                                                                    | รรษชีอตามเรื่อนไข 🧲<br>เอนข้อมูลในเอกสาร และ<br>ส่งข้อมูลใน้ธนาคารเตรียะ<br>ารต่อได้ เนื่องจากเ                                          | สังงรอกาหา (รอการห่าง)<br>ให้ผู้ขอญ้องนามให้เรียบร้อ<br>มโอนเงินต่าครองชีพให้ผู้ข<br>เกินระยะเวลาที่ทาง                                                                             | ข<br>มอกู้ ซึ่งกองทุนระโม่สามา<br>เกองทุน ฯ กำหนดไว                                                                                 | เข้อมูลนี้<br>เริดแก้ไขข้อมูลได ๆ ได้<br>วิ                                                  |    |
| เพร<br>ยัน<br>มูล                  | ขอให้สถานดีคา<br>วะถ้าห่านยืนยืนข้อมูลแล้ว<br>ไม่สาว<br>ถึ เฉขประจำด้วประชาชา                       | ราและผู้ขอญัตรวจส<br>วันรุ่งชิ้นกองทุนจะส<br>ม <b>ารถดำเนินกา</b><br>มินที่ตรวจสอบ<br>เลชนี่มีมยันการ<br>จองเะเบียน                                             | รายชื่อคามเงื่อมใบ<br>เอบข้อมูลในเอกสาร แอะ<br>ส่งข้อมูลให้ธนาคารเตรีย<br>ารต่อได้ เนื่องจากเ<br>ชื่อ-นามสกุล                            | ส้างจอภาพ จายการทำงา<br>ให้ผู้ขอญ้องนามให้เรียบร้อ<br>มไอนเงินตาครองชีพให้ผู้ข<br>กินระยะเวลาที่ทาง<br>ชื่อบัญชีบักเรียน<br>นักศึกษา<br>(ต่าครองชีพ)                                | ขม<br>องก็ช่งกองทุนฯระไม่สามา<br>เกองทุนฯ กำหนดไ<br>เลขที่อื่นยินการถง<br>หะเบียน                                                   | เข้อมูลนี้<br>เรถแก้ไขข้อมูลใด ๆ ได้<br>วั<br>เอชที่สัญญา                                    | â  |
| เมิง<br>เมิน<br>มีน<br>มูล<br>2] 1 | ขอให้สถานดีคา<br>วะถ้าห่านยืนยืนข้อมูลแล้ว<br>ไม่สาว<br>ที่ เฉขประจำด้วประชาชา<br>3-1022-0000X-XX-X | <ul> <li>คาและผู้ของก็ตรวจส<br/>วันรุ่งชื่นกองทุนจะส<br/>งารกดำเนินกา</li> <li>วันที่ตรวจสอบ<br/>เฉขายี่มีผยินการ<br/>รองแะเบียน</li> <li>30/06/2556</li> </ul> | อาษร์อตามเรือมใบ<br>เอบร้อมูลในเอกสาร และ<br>ส่งข้อมูลใน้ขนาดารแตรีย<br>ารต่อได้ เนื่องจากเ<br>ชื่อ-นามสกุล<br>นายทดสอบ ระบบงาน          | ส้างจอภาพ จายการทำงา<br>ให้ผู้ของกู้ลงนามให้เรียบร่อ<br>มไอนเงินตาครองชีพให้ผู้ข<br>เ <b>กินระยะเวลาที่หาง</b><br>ชื่อบัญชีนักเรียน<br>นักศึกษา<br>(ต่าครองชีพ)<br>มายทดสอบ ระบบงาน | ขา<br>ขก้อนสถานดีกษาจะยืนยัน<br>ขอกู้ ซึ่งกองมุนจระไม่สามา<br>เกองทุน จ กำหนดไ<br>เลขที่ยืนยันการธง<br>หะเบียน<br>R2556009999100001 | เข้อมูคนี้<br>เรดแค้ไขข้อมูลใด ๆ ได้<br>วั<br>เอ <mark>ชที่สัญญา</mark><br>C2556009999100001 | -2 |
| เมษ<br>รสง<br>มูล<br>วิ 1          | ขอให้สถานดีคา<br>าะถ้าห่านยืนยืนข้อมูลแล้ว<br>ไม่สาว<br>ที่ เฉขประจำด้วประชาชา<br>3-1022-0000X-XX-X | <ul> <li>มาและผู้ของถึงรวจส<br/>วันรุ่งชิ้นกองทุนจะ<br/>มารถดำเนินกา</li> <li>วันที่ตรวจสอบ<br/>เจริย์มีปัญหาร<br/>องแปลน<br/>30/06/2556</li> </ul>             | อาษร์อตามเงื่อมไข<br>เอบร้อมูลในเอกสาร และ<br>ส่งข้อมูลให้ธนาคารเตรีย<br><b>ารต่อได้ เนื่องจากเ</b><br>ชื่อ-นามสกุล<br>นายทิดสอบ ระบบงาน | สางจอภาพ จายการทำงา<br>ให้ผู้ของกู้องนามให้เรียบร่อ<br>มไอนเงินตาครองชีพให้ผู้ๆ<br>เ <b>กินระยะเวลาที่หาง</b><br>ชื่อบัญชีนักเรียน<br>นักศึกษา<br>(ต่าครองชีพ)<br>มายทดสอบ ระบบงาน  | ขา<br>ขก้อนสถานดีกษาระบินอิน<br>ขอกู้ ซึ่งกองมุนระไม่สามา<br>เกองทุน ร กำหนดไ<br>เลชที่อื่นอินการถง<br>หะเบียน<br>R2556009999100001 | เข้อมูคนี้<br>เรณหร้ไขข้อมูลใด ๆ ได้<br>วั<br>เอซที่อัญญา<br>C2556009999100001               | â  |

# รูปจอภาพ SLF-0014-14

| P.T.                               | กองทุนเงินให้ผู้สีมเร   | itadentioan<br>มื่อการลึกษา                   |                                          | าปร                                            | รแกรม : SLFUE0006 : กา<br>ชื่อผู้ใช้ : : :<br>วันที่ : : | ระบบงาเ<br>เตรวจสอบใบลงทะเบียนแล<br>เดสอบผู้บริหารสถานศึกษา<br>1 กุมภาพันธ์ 2554 เวลา 14: | ม : กยศ.<br>ะส่งข้อมูล<br>:ผู้บริหาร<br>15:22 น. |
|------------------------------------|-------------------------|-----------------------------------------------|------------------------------------------|------------------------------------------------|----------------------------------------------------------|-------------------------------------------------------------------------------------------|--------------------------------------------------|
| 🏠 1. คัดเลือกผู้กู้                | » 🏠 2. สัญญา » 🏠 3.     | ลงทะเบียน » 🔂                                 | ) 4. ขอบกเล็กเอกส                        | ารหลังจากส่งธนาคาร » 🖪 เป                      | ลี่ยนรหัสผ่าน 🖪 ออกจากร                                  | ะบบ                                                                                       |                                                  |
| [manualso                          |                         |                                               |                                          |                                                |                                                          |                                                                                           | _                                                |
| ดันหาขัง                           | เมูล ตรวจสอบใบลงทะเบียน | และส่งข้อมูล                                  |                                          |                                                |                                                          |                                                                                           |                                                  |
|                                    |                         | ปีการศึกษา *                                  | 2556                                     | ดเรียนที่ = 1                                  |                                                          |                                                                                           |                                                  |
|                                    | เลขบร                   | /ะจาดวบระชาชน                                 | 3-1022-0000X-XX-X                        |                                                |                                                          |                                                                                           |                                                  |
|                                    | Source -                | รีเรือ เมตรา/จาม เพม                          |                                          |                                                |                                                          |                                                                                           |                                                  |
|                                    | tertion                 | IN IL U/U BUINTS                              | anis Resons Lathour                      | ing the second                                 |                                                          |                                                                                           |                                                  |
|                                    |                         | SCOULD I SMILLE I                             | O dathienenant                           | 2110 (D. Englishans)                           | ວາມອະເອັງ 🔿 ອາຊັ້ງນ                                      | 110                                                                                       |                                                  |
|                                    |                         | เรียงข้อมลตาม *                               | © เลขประจำตัวประ                         | ชาชน © ชั้นปี                                  | () AUT                                                   | 🔿 ເລນທີ່ແນນຍື່ແຍ້ນ                                                                        |                                                  |
| L                                  |                         |                                               | 1-0-2-0-2-0-0-0-0-0-0-0-0-0-0-0-0-0-0-0- |                                                |                                                          | Contrast Contrast                                                                         |                                                  |
| ยืนยิน<br>การส่ง ลาดับที่<br>ข้อมล | เลชประจำดัวประชาชน      | วันที่ตรวจสอบ<br>เลขที่ยืนยันการ<br>ลงทะเบียน | ชื่อ-นามสฤล                              | ชื่อบัญชี่นักเรียน<br>นักศึกษา<br>(ค่าครองชีพ) | เลขที่ยืนยันการถง<br>ทะเนียน                             | តេឌអ៍តិលូល្អា                                                                             | ชั่นปี                                           |
| Contraction of the second second   | 3-1022-0000X-XX-X       |                                               |                                          |                                                |                                                          |                                                                                           |                                                  |
| ☑ 1                                |                         | 30/06/2556                                    | นายทดสอบ ระบบงาน                         | นายทดสอบ ระบบงาน                               | R2556009999100001                                        | C2556009999100001                                                                         | 1                                                |

รูปจอภาพ SLF-0014-15

คู่มือการใช้ระบบงานการให้กู้ยืมเงินผ่านอินเตอร์เน็ต สำหรับสถานศึกษา

| 2556X0000000X                                                                                                    |                                                                                                    |                                                                                                    | 3-1022-0000-XX-X                                                                                                    |                                                                                            |
|----------------------------------------------------------------------------------------------------|----------------------------------------------------------------------------------------------------|----------------------------------------------------------------------------------------------------|----------------------------------------------------------------------------------------------------|--------------------------------------------------------------------------------------------|
| ILU                                                                                                    | บสงกะเป็นหรือห                                                                                                    | อขบบมินยินสำนวนเงินคับสำค                                                                                                    | รือน ค่าใช้อ่ายที่เสี่ยวเนื่องกับการศึกษา และค่า                                                                                                    | ครองชีพ                                                                                    |
| จ้านเจ้า (นาย                                                                                                    | นาง/ บางตาว/ อื่นๆ                                                                                                    | ) นาอทคลู่อบ ระบบงาน                                                                                                    | บัตรประจำตัวประชาชน 3-102                                                                                                    | 2-0000-XX-X                                                                                |
| ที่อยู่ระหว่างศึก                                                                                                    | ษาเล่าเรียน ที่สามาร                                                                                                    | ถศิลค่อได้ เลขที <u>xxxxx</u>                                                                                                    | หมู่ทีสอย                                                                                                    |                                                                                            |
| อบน                                                                                                    |                                                                                                    | ดำบล วัดกัลยาณ์                                                                                                    | อ้าเกอ ระบบุรี                                                                                                    |                                                                                            |
| อังหวัด <u>กรุงเท</u> า                                                                                                    | เมหานคร                                                                                                    | รพัดไปรษณีย์ 10600                                                                                                    | โทรศักท์                                                                                                    |                                                                                            |
| ได้ลงนามในส่                                                                                                    | ญญารู้อินเงิน สัญญาร                                                                                                    | ้ำประกัน และหนังสือให้ความอินขอ                                                                                                    | น กองทุนเงินให้กู้อิมเพื่อการศึกษา                                                                                                    |                                                                                            |
| คามสัญญาเลขา                                                                                                    | ñ                                                                                                    | ວັນທີ່ກຳສັญญາ                                                                                                    | เดือน ท.ศ. ภาคเรียนที่                                                                                                    | 1                                                                                          |
| ได้สงทะเบียนไ                                                                                                    | นสถานศึกมาชื่อ <u>มห</u>                                                                                                    | າວົາເຮາຄັບາາຄສອນຮະນນຈານ                                                                                                    | งอง 🗹 รัฐ 🗆 เอกรน จังหวัด กรุงเททมหานค                                                                                                    | 5                                                                                          |
| ในระดับ 🗆 มั                                                                                                    | ระมศึกษาตอนปลาย                                                                                                    | นปวช.ปีปวส.:                                                                                                    | ปวท. ปี 🔄 🖬 อนุปริญญาปทธ. ปริญญาตรี ปี 1                                                                                                    | 🗆 อื่นๆ                                                                                    |
|                                                                                                    |                                                                                                    |                                                                                                    |                                                                                                    |                                                                                            |
| คณะ สาขาวิชา<br>โดยมีรายละเอีย                                                                                                    | คณะเทคโนโลชีสาร<br>เคการกู้ยืมเงินกองทุก                                                                                                    | สนเทศ<br>แงินให้ผู้ยิมเพื่อการศึกษาศามแบบล                                                                                                    | ทลักสูคร4ปี<br>ทาะเป็อนแบบอื่นอันจำนวนเงินค่ำเล่าเรือน ค่าใช้จ่าอที่อ                                                                                                    | กี่ยวเนื่องกับการ                                                                          |
| คณะ อาจาริชา<br>โคงมีรายอะเอีย<br>คึกษา และค่าค<br>การเรียนที่<br>ปีการศึกษา                                                                                            | คณะเทคโนโลอีสาร<br>เคการกู้อื่มเงินกองทุง<br>รองริท<br>เวินกู้อื่มที่ดำ<br>ดำเล้าเรียน                                                                                                    | สมเทศ<br>แจนให้ผู้ยิ้มเพื่อการศึกษาคามแบบอ<br>เยเข้าบัญชีของสถานพิกษา<br>ค์ปีรัจ่ามที่เกิมาเนื่องอับการพิกษา                                                                                                    | ทลักสูคร4 ปี<br>ทาะเป็อนแบบอื่นอันจำนวนเงินค่ำเล่าเรือน ค่าใช้จ่าอที่อ<br>เงินภู้ฝืมพี่จ่ายเจ้าบัญรีของนักเรือแหนักศึกษร<br>(ส่วดรอรี่พ)                                                                                             | กิ่มวเนื่องกับการ<br>รวมพังสิ่น                                                            |
| คณะ สาขาวิชา<br>โคเมีรายละเอีย<br>คึกมา และค่าค<br>การเรียนที่<br>ปีการศึกษา<br>1/2553                                                                                  | กณะเทคโนโลอีสาร<br>เคการกู้อื่มเงินกองบุบ<br>รองริท<br>เมินกู้ยื่มที่ดำ<br>ด้าเล่าเรียน<br>มาท                                                                                                    | สมเทศ<br>แห็นให้ผู้ยิ้มเพื่อการศึกษาตามแบบส-<br>เยเข้าบัญชีของสถานพิกษา<br>ค้าใช้อ่ามที่เกียวเนื่องอับกวรพึกษา<br>                                                                                                    | หลักสูตร <u>4</u> ปี<br>ทาะเป็อนแบบขึ้นอันจำนวนเงินค่าเล่าเรียน ค่าใช้จ่ายที่ค่<br>เงินอู้ยืมพี่จ่ายเข้าบัญรีของนักเรียนหนักสึกมา<br>(ค่าครองชีพ)<br>เดือนละ <u>2,200.00</u> บาท เป็นเวลา <u>6</u> เดือน<br>รวม <u>13,200.00</u> บาท | สี่ยวเพื่องกับการ<br>รวยพังสิ่น<br>13,200,00<br>บาท                                        |
| กณะ ลางาวิชา<br>โคเมีรายละเอีย<br>คึกษา และคำค<br>ปีการศึกษา<br>1/2553                                                                                                  | คณะเทคโนโลอีสาร<br>เรการกู้อีมเงินกองบุบ<br>รองริท<br>เริ่นกู้ยื่มที่ด่<br>ด้าเล่าเรียน<br>บาท<br>บาท<br>รวมเป็น                                                                                                    | สมเทศ<br>มเงินให้ผู้ยิ้มเพื่อการศึกษาตามแบบล<br>เยเข้าบัญชีของสถานซิกษา<br>ค่าใช้อ่ามที่เก็บาเนื่องกับการซึกษา<br>                                                                                                    |                                                                                                    | ก็มวเนื่องกับการ<br>รวยสังสิ้น<br>13,200,00<br>บาท<br>รน)                                  |
| ถณะ สาขาวิชา<br>โคเมีรายละเอีย<br>คึกษา และคำค<br>ปีทารศึกษา<br>1/2553<br>ผู้กู้อิมอินขอม ใ<br>ธนาคาร <u>ธนาค</u><br>กรณีค่าครองจัก                                     | คณะเทคโนโดอีสาร<br>เคการผู้อื่มเงินกองบุบ<br>รองริท<br>เป็นผู้อื่มที่ดำ<br>ดั่นส่าเรียน<br>บาท<br>รวมเป็น<br>หัผู้ให้ผู้อื่นจ่ายเงินใน<br>หหู้ให้ผู้อื่นจ่ายเงินใน<br>หญ้ให้ผู้อื่นจ่ายเงินใน                                           | สมเทศ<br>แหม้านัญชีงองสถานสึกษา<br>เมเข้านัญชีงองสถานสึกษา<br>ค้าใช้ด้ามที่เกียวเนื่องกับการทึกษา<br>บาท<br>เงินทั้งสิ้น<br>กรณีค่าเล่าเรียน และค่าใช้จ่ายที่เกี่ยวะ<br>เทชน) สางา สางาดนนสุขสวัสดิ์<br>มาเร้าเข้ ธนาคาร <u>ธนาการกรุงไทย จ</u> ้า                                                                                               |                                                                                                    | ก็มวเนื่องกับการ<br>รวมพิ้งสิ้น<br>13,200.00<br>บาท<br>รน)                                 |
| กณะ สาขาวิชา<br>โคเมีรายละเอีย<br>ศึกษา และกำค<br>ปีการศึกษา<br>1/2553<br>ผู้กู้อิมอินขอมใ<br>ธนาคาร <u>ธนาค</u><br>กรณีคำครองชีว<br>มัญชีภู้กู้อิม (นา                 | คณะเทคโนโดอีสาร<br>เคการกู้อื่มเงินกองบุร<br>รองริท<br>เว็นกู้ยื่มที่ดำ<br>ค่ำเท้าเรียน<br>บาท<br>รวมเป็น<br>หัญ้ให้กู้ยืมจ่ายเงินใน<br>เรกรุงไทย จำกิด (มท<br>แ เข้านัญจีเงินฝากออ<br>เย/นาง/นางสาว   อี                               | สมเทศ<br>แหล้าบัญชีจองสถานศึกษา<br>เมเข้าบัญชีจองสถานศึกษา<br>ทำใต้จำมพีเกียวเนื่องกับกระหึกษา<br>บาท<br>เงินทั้งสิ้น<br>กรณีลำเล่าเรียน และค่าใช้จำยาโเกี่ยวเ<br>เวชน) สามา สามาอนแสบสวัสดิ์<br>มาเร้าเข้ ธนาคาร ธนาคารกรุงไทย จำ                                                                                                    |                                                                                                    | ก็มวเนื่องกับการ<br>รวมทั้งสิ้น<br>13,200.00<br>บาท<br>วน)                                 |
| กณะ สาขาวิชา<br>โคเมีรายละเอีย<br>ศึกษา และกำค<br><mark>ปการศึกษา</mark><br>1/2553<br>ผู้กู้อิมอินขอมใ<br>ธนาคาร <u>ธนาค</u><br>กรณีค่าครองชี<br>มัญชีผู้กู้อิม (นา     | คณะเทคโนโออิสาร<br>เคการผู้อื่มเงินกองบุบ<br>รองจิท<br>เงินผู้อื่มที่ดำ<br>ด้านที่หรือห<br>บาท<br>รวมเป็น<br>ห้ผู้ให้ผู้อื่มจ่ายเงินใน<br>ห.เจ้าบัญจีเงินฝากออ<br>ย/นาง/นางสาว/อื่                                                      | สมเทศ<br>แห้งน้ำที่ผู้ยิ้มเพื่อการศึกษาคามแบบล<br>เยเข้าบัญชีของสาราเหติกษา<br>ทำให้จั่ามทีเกียวเพื่องดับการที่กษา<br>บาท<br>เงินทั้งสิ้น<br>กรณีค่าเล่าเรียน และค่าใช้จ่ายที่เกี่ยวเ<br>เวชน) สาขา สาขาดนนสุขสวัสดิ์<br>มทร้ายข์ ธนาคาร <u>ธนาคารกรุงไทย จ้า</u><br>วันๆ) <u>นายทดสอบ ระบบง</u>                                                 |                                                                                                    | ก็มวมนี่องกับการ<br>รวมทั้งสิ่น<br>13,200.00<br>บาท<br>วน)                                 |
| กณะ ตางาวิชา<br>โคเมีรายละเอีย<br>คึกษา และคำค<br><mark>ปีการศึกษา</mark><br>1/2553<br>ผู้ผู้อื่มอินขอมใ<br>ธนาคาร <u>ธนาค</u><br>กรณีค่าครองจีร<br>มัญจีผู้ผู้อื่ม (นา | คณะเทคโนโลอีสาร<br>เด็การผู้อื่มเงินกองบุร<br>รองริท<br>เว็นผู้อื่มที่ด้<br>ด้าเต็มเรียน<br>บาท<br>รวมเป็น<br>หัผู้ให้ผู้อื่มจำยุงงินใน<br>เรกรุงไทย ดำศัต (มห<br>ท เข้าบัญชีเงินจำคออ<br>เข / นาง / นางสาว / อี                        | สมเทศ<br>แจ้นให้ผู้ยิ้มเพื่อการศึกมาตามแบบล<br>เยเข้าบัญชิงองสถานพิกษา<br>ค่าใช้อ่ามพีเกียวเนื่องกับการพิกมา<br>                                                                                                    |                                                                                                    | ที่ยวเนื่องกับการ<br>รวมทั่งสิ่น<br>13,200.00<br>บาาา<br>วน)<br>รองว่าถูกค้อง<br>ผู้รับรอง |
| กณะ สาขาวิชา<br>โคเมีรายละเอีย<br>ศึกษา และกำค<br>ปีการศึกษา<br>1/2553<br>ผู้กู้อิมอินขอมใ<br>ธนาคาร <u>ธนาค</u><br>กรณีค่าครองชี<br>มัญชีผู้กู้อิม (นา<br>ละชื่อ       | คณะเทคโนโดอีสาร<br>เคการผู้อื่มเงินกองบุร<br>รองริท<br>เริ่มผู้อื่มที่ดำ<br>ด้ารถ้าเรียน<br>บาท<br>รวมเป็น<br>ทัผู้ให้ผู้อื่มจำอเงินใน<br>หญ้ให้ผู้อื่มจำอเงินใน<br>หญ้ให้ผู้อื่มจำอเงินใน<br>หางกับอยู่จิเงินฝากออ<br>อ/นาง/นางสาว/อื่ | สมเทศ<br>แห้งน้ำที่ผู้ยิ้มเพื่อการศึกษาคามแบบล<br><mark>ทำให้ผู้ยิ้มเพื่อการศึกษา</mark><br><mark>ทำให้ผู้ขึ้นที่เดียวเพื่องดับการที่กษา</mark><br>บาท<br>มินทั้งสิ้น<br>กรณีลำแล่าเรียน และค่าใช้จำยาโเกี่ยวเ<br>เวชน) ตาษา <u>สาษาดนนสุขสวัสคิ์</u><br>มทร้ายข้อนาคาร <u>ขนาคารกรุงไทย จำ</u><br>วันๆ) <u>นายทดสอบ ระบบง</u><br>ผู้ผู้อิม<br>ว |                                                                                                    | ก็มวเนื่องกับการ<br>รวมทั้งสิ่น<br>13,200.00<br>บาท<br>วน)                                 |